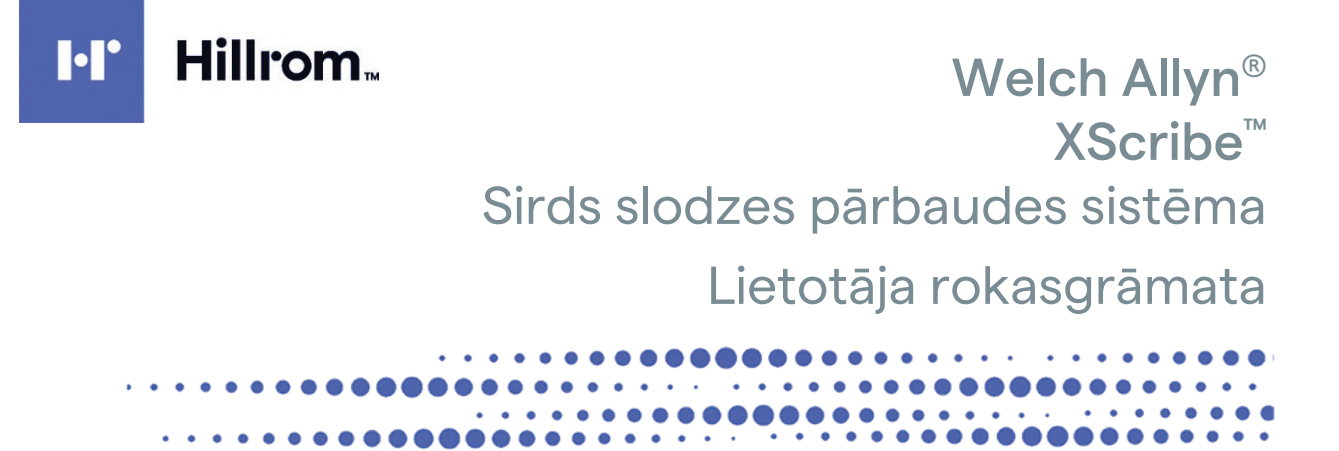

Ražotājs: Welch Allyn, Inc. Skaneateles Falls, NY U.S.A.

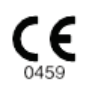

⚠

**UZMANĪBU!** ASV federālajos tiesību aktos ir noteikts, ka šo ierīci drīkst pārdot tikai ārstam vai pēc ārsta norādījuma. © 2024 Welch Allyn Šajā dokumentā ir ietverta konfidenciāla informācija, kas pieder uzņēmumam Welch Allyn, Inc. Ja nav saņemta attiecīga rakstiska atlauja no uzņēmuma Welch Allyn, Inc., nekādas šī dokumenta dalas nedrīkst nodot, reproducēt, izmantot vai izpaust ārpus šo dokumentu saņēmušā uzņēmuma. AM12, Welch Allyn, VERITAS, WAM, Quinton un XScribe ir Welch Allyn, Inc. preču zīmes vai reģistrētas preču zīmes. "SCF" (Source Consistency Filter) ir Welch Allyn, Inc. autortiesības. SunTech un Tango ir SunTech Medical, Inc. reģistrētas preču zīmes. Adobe un Acrobat ir Adobe Systems Inc. reģistrētas preču zīmes. Microsoft un Windows ir Microsoft Corporation registretas preču zīmes. DICOM ir National Electrical Manufacturers Association registreta preču zīme standarta publikācijām, kas attiecas uz medicīniskās informācijas digitālo komunikāciju. Programmatūra V6.3.X

Šajā dokumentā iekļautā informācija var tikt mainīta bez iepriekšēja brīdinājuma.

#### PATENTS/PATENTI

#### hillrom.com/patents

Uz šo produktu var attiekties viens vai vairāki patenti. Skatiet iepriekš minēto interneta adresi. Hill-Rom uzņēmumi ir Eiropas, ASV un citu patentu, kā arī izskatīšanai iesniegto patentu pieteikumu īpašnieki.

#### Hillrom tehniskais atbalsts

Lai saņemtu informāciju par jebkuru Hillrom produktu, sazinieties ar Hillrom tehniskā atbalsta dienestu, izmantojot kontaktinformāciju 1.888.667.8272, mor tech.support@hillrom.com.

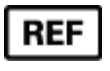

80030676 vers. A Pārskatīšanas datums: 02-2024

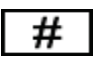

901144 SIRDS SLODZES PĀRBAUDES SISTĒMA

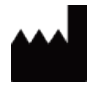

Welch Allyn, Inc. 4341 State Street Road Skaneateles Falls, NY 13153 ASV

#### hillrom.com

Welch Allyn, Inc. ir Hill-Rom Holdings, Inc. meitasuzņēmums.

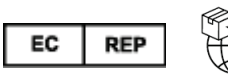

Welch Allyn Limited Navan Business Park, Dublin Road Navan, Co. Meath C15 AW22 Ireland

Pilnvarotais sponsors Austrālijā Welch Allyn Australia Pty Limited 1 Baxter Drive Old Toongabbie NSW 2146 Austrālija

Pilnvarotais pārstāvis Kazahstānā TOO Orthodox Pharm Uly Dala Avenue 7/4, apt 136, Nur-Sultan 010000, Kazakhstan

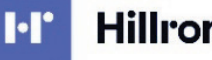

Hillrom.

# SATURA RĀDĪTĀJS

| 1. | PAZIŅOJUMI                                                                                      | 3        |
|----|-------------------------------------------------------------------------------------------------|----------|
|    | Βαζοταία ατριι μισα                                                                             |          |
|    | KLIENTA ATBILDĪBA                                                                               | 3        |
|    | Aprīkojuma identifikācija                                                                       | 3        |
|    | PAZIŅOJUMI PAR AUTORTIESĪBĀM UN PREČU ZĪMĒM                                                     | 3        |
|    |                                                                                                 | 4        |
|    | Paziņojums lietotājiem un/vai pacientiem Eiropas Savienībā                                      | 4        |
| 2. | INFORMĀCIJA PAR GARANTIJU                                                                       | 5        |
|    | Jūsu Welch Allyn garantija                                                                      | 5        |
| 3. | INFORMĀCIJA PAR LIETOTĀJA DROŠĪBU                                                               | 6        |
|    | Piesardzības pasākumi                                                                           | 9        |
|    | Piezīme(-es)                                                                                    | 10       |
| 4. | APRĪKOJUMA SIMBOLI UN MARĶĒJUMS                                                                 | 12       |
|    | IERĪCES SIMBOLU SKAIDROJUMS                                                                     | 12       |
|    | IEPAKOJUMA SIMBOLU SKAIDROJUMS                                                                  | 15       |
| 5. | VISPĀRĪGA APKOPE                                                                                | 16       |
|    | <b>Β</b> ΙΕς ΑΡΠΖΊΡΑς ΠΑς Αγιμλι                                                                | 16       |
|    | PARBAUDE                                                                                        |          |
|    | Tīrīšana un dezinfekcija                                                                        |          |
|    | Atbrīvošanās no aprīkojuma                                                                      | 18       |
| 6. | ELEKTROMAGNĒTISKĀ SADERĪBA (EMS)                                                                | 19       |
|    | EMS ATBILSTĪBA                                                                                  | 19       |
|    | NORĀDĪJUMI UN RAŽOTĀJA DEKLARĀCIJA. ELEKTROMAGNĒTISKĀ EMISIJA                                   | 20       |
|    | NORĀDĪJUMI UN RAŽOTĀJA DEKLARĀCIJA. ELEKTROMAGNĒTISKĀ NOTURĪBA                                  | 21       |
|    | NORĀDĪJUMI UN RAŽOTĀJA DEKLARĀCIJA. ELEKTROMAGNĒTISKĀ NOTURĪBA                                  |          |
|    | IETEICAMAIS ATDALISANAS ATTALUMS STARP PARNESAJAMAM UN MOBILAM KF SAKARU IEKARTAM UN APRIKOJUMU | 23       |
| 7. | IEVADS                                                                                          | 24       |
|    | Rokasgrāmatas mērķis                                                                            | 24       |
|    | MĒRĶAUDITORIJA                                                                                  | 24       |
|    | LIETOŠANAS INDIKĀCIJAS                                                                          | 24       |
|    | SISTEMAS APRAKSTS                                                                               |          |
|    |                                                                                                 | 20<br>28 |
|    | XSCRIBE PROGRAMMATŪRAS INSTALĒŠANAS PROCESS.                                                    |          |
|    | FUNKCIJAS AKTIVIZĒŠANA                                                                          |          |
| 8. | MODALITĀTES DARBU SARAKSTS/PACIENTI                                                             | 45       |
|    | MWL (Modalitātes darbu saraksts)                                                                | 45       |
| 9. | IESTATĪŠANA UN UZSTĀDĪŠANA                                                                      | 48       |
|    | XScribe sistēmas iestatīšana un komponentu uzstādīšana                                          |          |
| 10 | ). XSCRIBE LIFTOŠANA                                                                            | 54       |
|    |                                                                                                 |          |

#### SATURA RĀDĪTĀJS

| 11.       | SLODZES TESTA VEIKŠANA                                                               | 72  |
|-----------|--------------------------------------------------------------------------------------|-----|
| PA        | CIENTA SAGATAVOŠANA                                                                  | 72  |
| 12.       | SISTĒMA UN LIETOTĀJA KONFIGURĀCIJA                                                   | 99  |
| A         | DMINISTRATĪVIE UZDEVUMI                                                              |     |
| 13.       | IZMEKLĒJUMA MEKLĒŠANA                                                                |     |
| Uz        | LABOTĀ MEKLĒŠANA                                                                     |     |
| 14.       | BEIGU PĀRSKATI                                                                       |     |
| PA        | CIENTA INFORMĀCIJA                                                                   |     |
| 15.       | APKOPE UN PROBLĒMU NOVĒRŠANA                                                         |     |
| lκ        | DIENIŠĶĀS APKOPES PRASĪBAS UN TĪRĪŠANAS INSTRUKCIJAS                                 |     |
| 16.       | PROTOKOLI                                                                            |     |
| Sĸ        | REJCELIŅŠ:                                                                           |     |
| 17.       | TTL/ANALOGĀ IZEJA                                                                    | 142 |
| ТТ        | Ц ідеја                                                                              | 142 |
| 18.       | SKREJCELIŅŠ/ERGOMETRA PIESLĒGUMS                                                     | 144 |
| XS        | CRIBE UN SKREJCELIŅA SAVIENOŠANAS INSTRUKCIJAS AR SERIĀLĀS PIESLĒGVIETAS SAVIENOJUMU |     |
| 19.       | PRINTERA KONFIGURĒŠANA                                                               | 148 |
| Z2        | 00+ termoprinteris                                                                   |     |
| 20.       | SUNTECH TANGO+ UN TANGO M2 SASKARNE                                                  | 158 |
| Su        | NTECH TANGO+ ASINSSPIEDIENA MĒRĪTĀJA UN XSCRIBE SAVIENOTĀJI                          |     |
| 21.       | LIETOTĀJA LOMAS PIEŠĶIRŠANAS TABULA                                                  |     |
| 22.       | XSCRIBE DATU APMAIŅAS KONFIGURĀCIJA                                                  | 167 |
| D         | TU APMAIŅAS SASKARNES                                                                |     |
| 23.       | XSCRIBE ĀRSTA ROKASGRĀMATA                                                           | 215 |
| XS        | CRIBE SIGNĀLA ANALĪZE                                                                | 215 |
| D#        | NTU IEGŪŠANA                                                                         |     |
| Fii<br>XS | TRI<br>CRIBE APRĒKINI UN ALGORITMI                                                   |     |
|           | - ,                                                                                  |     |

# 1. PAZIŅOJUMI

## Ražotāja atbildība

Welch Allyn uzņemas atbildību par ietekmi uz drošumu un veiktspēju tikai tad, ja:

- Montāžas darbības, pagarinātāju uzstādīšanu, atkārtotu regulēšanu, modifikācijas un remontdarbus veic uzņēmuma Welch Allyn, Inc pilnvarotas personas.
- Ierīce tiek lietota atbilstoši lietošanas norādījumiem.
- Attiecīgās telpas elektroinstalācija atbilst attiecīgo noteikumu prasībām.

### Klienta atbildība

Šīs ierīces lietotājs ir atbildīgs par atbilstoša tehniskās apkopes grafika ieviešanu un izpildi. Pretējā gadījumā var rasties darbības traucējumi un veselības apdraudējuma risks.

## Aprīkojuma identifikācija

Welch Allyn, Inc aprīkojuma identifikācijai izmanto sērijas un atsauces numurus, kas atrodas ierīces aizmugurē. Ir jāievēro piesardzība, lai šie numuri netiktu bojāti.

Uz XScribe produkta uzlīmes ir norādīti unikālie identifikācijas numuri, kā arī cita svarīga informācija.

Sērijas numura formāts ir šāds: GGGNNSSSSSSS GGG = pirmais G vienmēr ir 1, kuram seko divi cipari, kas norāda izgatavošanas gadu. NN = ražošanas nedēļa SSSSSS = ražošanas secības numurs

Produkta identifikācijas kartei, kas piegādāta kopā ar programmatūru, tiek izmantota slodzes sistēmas produkta etiķete un UDI etiķete (ja piemērojama).

AMXX moduļa identifikācija

Vadu informācijas iegūšanas modulis ir identificēts ar produkta etiķeti ierīces aizmugurē, un tam ir savs unikālais sērijas numurs un UDI etiķete.

Bezvadu moduļa identifikācija

Bezvadu informācijas iegūšanas modulis (WAM) ir identificēts ar produkta etiķeti ierīces aizmugurē, un tam ir savs unikālais sērijas numurs un UDI etiķete. Kad XScribe sistēma ir konfigurēta WAM, ārējā UTK ir iekļauta tās etiķetē, norādot atsauces numuru (REF) un partijas numuru, kas novietots uz UTK.

### Paziņojumi par autortiesībām un preču zīmēm

Šajā dokumentā ir ietverta ar autortiesībām aizsargāta informācija. Visas tiesības paturētas. Nevienu šī dokumenta daļu nedrīkst kopēt, reproducēt vai tulkot citā valodā, ja nav iepriekš saņemta atbilstoša rakstiska atļauja no uzņēmuma Welch Allyn, Inc.

## Cita svarīga informācija

Šajā dokumentā iekļautā informācija var tikt mainīta bez iepriekšēja brīdinājuma.

Welch Allyn, Inc nesniedz nekādas garantijas attiecībā uz šo materiālu, tostarp (bet ne tikai) netiešas garantijas par kvalitāti un piemērotību noteiktam nolūkam. Welch Allyn, Inc neuzņemas nekādu atbildību par iespējamām kļūdām vai iztrūkumiem šajā dokumentā. Welch Allyn, Inc neapņemas atjaunināt šajā dokumentā iekļauto informāciju vai uzturēt to aktuālu.

## Paziņojums lietotājiem un/vai pacientiem Eiropas Savienībā

Par jebkuru ar šo ierīci saistītu nopietnu incidentu ir jāziņo ražotājam un kompetentajai iestādei dalībvalstī, kurā lietotājs veic uzņēmējdarbību un/vai dzīvo pacients.

# 2. INFORMĀCIJA PAR GARANTIJU

## Jūsu Welch Allyn garantija

WELCH ALLYN, INC (turpmāk tekstā — "Welch Allyn") garantē, ka Welch Allyn produktu (turpmākajā tekstā — "Produkti") sastāvdaļām nebūs materiālu un izgatavošanas defektu periodā, kas norādīts konkrētā Produkta pavaddokumentācijā vai par kuru attiecīgais pircējs un Welch Allyn ir iepriekš vienojušies, vai arī, ja nav norādīts citādi, divpadsmit (12) mēnešu periodā no piegādes datuma.

Attiecībā uz palīgmateriāliem vai vienreizlietojamiem produktiem, piemēram (bet ne tikai), PAPĪRU vai ELEKTRODIEM, tiek garantēts, ka tiem nebūs apdares vai materiālu defektu 90 dienu periodā pēc piegādes datuma vai pirmās lietošanas datuma, atkarībā no tā, kurš no šiem datumiem ir agrāk.

Attiecībā uz atkārtoti lietojamiem produktiem, tostarp, bet ne tikai, AKUMULATORIEM, ASINSSPIEDIENA MĒRĪŠANAS MANŠETĒM, ASINSSPIEDIENA MĒRĪŠANAS CAURULĪTĒM, PĀRVEIDOTĀJU KABEĻIEM, Y VEIDA KABEĻIEM, PACIENTA KABEĻIEM, PIEVADIEM, MAGNĒTISKAJIEM DATU NESĒJIEM, PĀRNĒSĀŠANAS FUTRĀĻIEM UN STIPRINĀJUMIEM, tiek garantēts, ka tiem nebūs materiālu vai izgatavošanas defektu 90 dienu periodā. Šī garantija neattiecas uz Produktu bojājumiem, kas radušies jebkādu tālāk norādīto apstākļu dēļ.

- a) Transportēšanas laikā izraisīti bojājumi.
- b) Produktu daļas un/vai piederumi nav iegūti no Welch Allyn vai to lietošanu nav apstiprinājis Welch Allyn.
- c) Produktu nepareiza vai nolaidīga ekspluatācija un/vai to norādījumu nepildīšana, kas ietverti šo Produktu instrukcijās un/vai pamācībās.
- d) Negadījums vai katastrofa, kas ietekmē attiecīgos Produktus.
- e) Produktu izmaiņas un/vai modifikācijas, kuru veikšanu nav pilnvarojis Welch Allyn.
- f) Citi gadījumi, attiecībā uz kuriem Welch Allyn nav saprātīgu kontroles iespēju vai kuri nenotiek normālos lietošanas apstākļos.

ŠĪS GARANTIJAS NODROŠINĀTIE TIESISKĀS AIZSARDZĪBAS LĪDZEKĻI IR IEROBEŽOTI ATBILSTOŠI REMONTAM VAI NOMAIŅAI, NEIETUROT MAKSU PAR DARBU VAI MATERIĀLIEM, VAI JEBKĀDIEM PRODUKTIEM, KURI TIEK KONSTATĒTI KĀ DEFEKTĪVI WELCH ALLYN ĪSTENOTAS PĀRBAUDES REZULTĀTĀ. Šie tiesiskās aizsardzības līdzekļi tiek noteikti Welch Allyn paziņojumā par konstatētajiem defektiem pēc to konstatēšanas garantijas periodā. Šajā garantijā noteiktie Welch Allyn pienākumi paredz, ka konkrētā Produkta pircējs uzņemas segt (i) visas transportēšanas izmaksas, kas saistītas ar šī Produkta nogādāšanu Welch Allyn galvenajā birojā vai citā vietā atbilstoši Welch Allyn, pilnvarota izplatītāja vai Welch Allyn pārstāvja sniegtajiem norādījumiem, kā arī (ii) visus zaudējumus, kas radušies transportēšanas laikā. Tiek sniegta skaidra piekrišana, ka Welch Allyn atbildība ir ierobežota, un Welch Allyn nedarbojas kā apdrošinātājs. Konkrētā Produkta pircējs ar Produkta pieņemšanu un pirkuma veikšanu apstiprina un piekrīt, ka Welch Allyn nevar tikt saukts pie atbildības par zudumiem, kaitējumu vai bojājumiem, kas tieši vai netieši ir saistīti ar šo Produktu. Ja atbilstoši jebkādiem nosacījumiem Welch Allyn ir saucams pie atbildības (izņemot šajā dokumentā noteikto garantiju) par zudumiem, kaitējumu vai bojājumiem, vai atbilstoši konkrētā Produkta iegādes cenai.

IZŅEMOT ŠAJĀ DOKUMENTĀ NOTEIKTOS NOSACĪJUMUS ATTIECĪBĀ UZ DARBA IZMAKSU KOMPENSĒŠANU, PIRCĒJA VIENĪGAIS TIESISKĀS AIZSARDZĪBAS LĪDZEKLIS ATTIECĪBĀ UZ WELCH ALLYN, KAS PIEMĒROJAMS PRASĪBĀM ATTIECĪBĀ UZ JEBKĀDU CĒLOŅU IZRAISĪTIEM PRODUKTU ZUDUMIEM UN BOJĀJUMIEM, IR DEFEKTĪVO PRODUKTU REMONTS VAI NOMAIŅA, JA ATTIECĪGAIS DEFEKTS TIEK KONSTATĒTS UN PAR TO TIEK ZIŅOTS WELCH ALLYN GARANTIJAS PERIODA LAIKĀ. NEKĀDĀ GADĪJUMĀ, TOSTARP UZ NOLAIDĪBU ATTIECINĀMU PRASĪBU GADĪJUMĀ, WELCH ALLYN NEVAR TIKT SAUKTS PIE ATBILDĪBAS PAR NEJAUŠIEM, SPECIĀLIEM VAI IZRIETOŠIEM ZAUDĒJUMIEM VAI ARĪ JEBKĀDIEM CITIEM ZUDUMIEM, ZAUDĒJUMIEM VAI IZMAKSĀM, TOSTARP PEĻŅAS ZAUDĒJUMIEM, KAS RADUŠIES SODA SANKCIJU, NOLAIDĪBAS VAI AR NORMATĪVAJIEM AKTIEM NOTEIKTAS ATBILDĪBAS REZULTĀTĀ, VAI ARĪ CITĀDI. ŠĪ GARANTIJA AIZSTĀJ VISAS CITAS IZTEIKTĀS VAI IETVERTĀS GARANTIJAS, TOSTARP, BET NE TIKAI, IETVERTĀS GARANTIJAS ATTIECĪBĀ UZ PĀRDOŠANU UN PIEMĒROTĪBU NOTEIKTIEM NOLŪKIEM.

# 3. INFORMĀCIJA PAR LIETOTĀJA DROŠĪBU

BRĪDINĀJUMS. Norāda, ka pastāv lietotāja vai citu personu traumu risks.

Uzmanību! Norāda, ka pastāv ierīces sabojāšanas risks.

Piezīme. Sniedz papildinformāciju par ierīces lietošanu.

**PIEZĪME**. Šajā rokasgrāmatā var būt ietverti ekrānuzņēmumi un attēli. Visi ekrānuzņēmumi un attēli ir paredzēti tikai kā uzskates līdzekļi, un tie neattēlo faktiskas darbības metodes. Specifisku formulējumu skatiet faktiskajā ekrānā attiecīgajā valodā.

## BRĪDINĀJUMI

- Šajā rokasgrāmatā ir sniegta svarīga informācija par šīs ierīces lietošanu un drošību. Norādītajām ekspluatācijas procedūrām neatbilstoša rīcība, kā arī ierīces nepareiza vai nolaidīga lietošana un specifikāciju un ieteikumu neievērošana var radīt kaitējuma risku lietotājiem, pacientiem un klātesošajām personām, kā arī ierīces sabojāšanas risku.
- 2. Dažādi piederumu ražotāji nodrošina atsevišķas lietotāja rokasgrāmatas un/vai instrukcijas (piemēram, displejam, asinsspiediena mērītājam, lāzerprinterim, pacientu kabeļiem un elektrodiem). Uzmanīgi izlasiet šos norādījumus un skatiet tajos konkrētas funkcijas. Ieteicams glabāt visus norādījumus kopā. Apstiprināto piederumu sarakstu skatiet šajos norādījumos. Ja rodas šaubas, sazinieties ar Welch Allyn.
- 3. Microsoft Windows atjauninājumu un pretvīrusu politika: Lai gan maz ticams, ka Windows atjauninājumi un drošības ielāpi ietekmē XScribe funkcionalitāti, Welch Allyn iesaka izslēgt automātisko Windows atjaunināšanu un periodiski to palaist manuāli. Pēc atjaunināšanas jāveic funkcionālā pārbaude, kas ietver izmeklējuma veikšanu, kā arī pasūtījuma importēšanu un rezultātu eksportēšanu, ja tas ir aktivizēts. Welch Allyn iesaka no skenējamām mapēm izslēgt XScribe datu bāzes mapi (parasti C:\ProgramData\MiPgSqlData atsevišķā sistēmā vai serverī) un galveno lietojumprogrammu mapi (parasti C:\Program Files (x86)\Mortara Instrument Inc\ModalityMgr). Turklāt pretvīrusu ielāpu atjauninājumi un sistēmas skenēšana jāieplāno laika periodā, kad sistēma netiek aktīvi lietota, vai arī atjaunināšana un skenēšana jāveic manuāli.
- 4. Paredzētie lietotāji ir licencēti klīniskie speciālisti, kas pārzina medicīniskās procedūras un pacienta aprūpi un ir apmācīti šīs ierīces lietošanā. Pirms šīs ierīces izmantošanas klīniskā vidē operatoram ir jāizlasa un jāizprot lietotāja rokasgrāmatas un pārējās pavaddokumentācijas saturs. Nepietiekamas zināšanas vai apmācība var palielināt kaitējuma risku lietotājiem, pacientiem un klātesošajām personām, kā arī ierīces bojājumu risku. Lai uzzinātu par papildu apmācības iespējām, sazinieties ar Welch Allyn klientu apkalpošanas dienestu.
- 5. Lai gādātu par elektrodrošības uzturēšanu, veicot darbību no maiņstrāvas (~), ierīce jāpievieno slimnīcas kontaktligzdai.
- 6. Ierīce ir aprīkota ar jaudas atdalītājtransformatoru, kas jāizmanto, lai uzturētu paredzēto operatora un pacienta izolāciju no barošanas avota. Jaudas atdalītājtransformatoram jābūt pieslēgtam slimnīcas kontaktligzdai.
- 7. Lai nodrošinātu atbilstošu operatora un pacientu drošību, perifērijas aprīkojumam un piederumiem, kas var nonākt tiešā saskarē ar pacientu, ir jāatbilst standarta ANSI/AAMI ES 60601-1, IEC 60601-1 un IEC 60601-2-25 prasībām. Izmantojiet tikai ierīces komplektācijā iekļautās un Welch Allyn, Inc nodrošinātās daļas un piederumus
- 8. Visi signāla ieejas un izejas savienotāji ir paredzēti pievienošanai tikai standartam IEC 60601-1 vai citiem IEC standartiem (piemēram, IEC 60950, IEC 62368-1) atbilstošām ierīcēm. Papildierīču pievienošana ierīcei var palielināt šasijas un/vai pacienta noplūdes strāvu. Lai saglabātu operatora un pacienta drošību, jāņem vērā IEC 60601-1 16. panta prasības un jāmēra noplūdes strāvas, lai pārliecinātos, ka nepastāv elektriskās strāvas trieciena risks.

- 9. Lai novērstu elektriskās strāvas trieciena risku, pārliecinieties, vai apstiprinātais aprīkojums un piederumi ir pievienoti piemērotām pieslēgvietām un nav pievienots nesaderīgs aprīkojums.
- Izmantošanai ar šo ierīci paredzētajiem pacienta kabeļiem ir papildpretestība (vismaz 9 kΩ) katrā vadā, lai nodrošinātu aizsardzību pret defibrilāciju. Pirms lietošanas ir jāpārbauda, vai pacienta kabeļos nav plaisu vai lūzumu.
- Strāvu vadošās pacienta kabeļa, elektrodu un saistīto CF tipa savienojumu daļas, kas nonāk saskarē ar pacientu, tostarp pacienta kabeļa un elektrodu nullvadi, nedrīkst nonākt saskarē ar citām strāvu vadošām daļām, tostarp zemējumu.
- 12. SunTech® Tango<sup>®</sup> asinsspiediena mērītāja papildu pulsa oksimetra (SpO2 sensora, ko izmanto, lai uzraudzītu skābekļa piesātinājumu) strāvu vadošās daļas un saistītie BF tipa daļu savienojumi nedrīkst nonākt saskarē ar citām strāvu vadošām daļām, ieskaitot zemējumu. Pulsa oksimetrs nav aizsargāts pret defibrilatoru. Sīkāku informāciju skatiet SunTech Tango lietotāja instrukcijās.
- 13. Lai izvairītos no nepareizas elektriskās izolācijas riska, Tango SpO2 sensoru drīkst savienot tikai ar pareizo SpO2 pagarinātāja pacienta kabeli vai SunTech Tango asinsspiediena mērītāja pieslēgvietu.
- Personālajam datoram un visam izmantotajam perifērijas aprīkojumam jābūt apstiprinātam atbilstoši drošības standartam attiecībā uz nemedicīniskajām elektroiekārtām saskaņā ar standartu IEC 60950, IEC 62368-1 vai to variantiem konkrētās valstīs.
- 15. Ja ir prasība, lai personālais dators vai jebkurš tam pievienots perifērijas aprīkojums, tostarp trenažieri, piemēram, ergometrs vai skrejceliņš, būtu novietots pacienta vidē, lietotāja pienākums ir nodrošināt sistēmas drošības līmeni atbilstoši standarta IEC 60601-1 16. pantam. Nemedicīniskajai iekārtai jābūt apgādātai ar enerģiju, izmantojot pietiekamas jaudas medicīniskās klases atdalītājtransformatoru, kā arī tai jāatbilst attiecīgajam IEC standartam (piemēram, IEC 60950-1, IEC 62368-1).
- 16. Novietojiet sistēmu vietā, kur atdalītājtransformatora medicīniskās klases strāvas vada spraudni var ātri atvienot no strāvas avota, ja rodas nepieciešamība atdalīt sirds slodzes sistēmu no barošanas tīkla.
- 17. Lai novērstu nopietnu traumu vai nāves risku pacienta defibrilācijas laikā, nepieskarieties ierīcei vai pacienta kabeļiem. Kā arī, lai līdz minimumam samazinātu kaitīgu ietekmi uz pacientu, ir jānodrošina atbilstošs defibrilācijas lāpstiņu novietojums attiecībā pret ierīces elektrodiem.
- 18. Ir jāievēro atbilstoša klīniskā procedūra elektrodu uzstādīšanas vietu sagatavošanai un pacienta uzraudzībai, lai noteiktu pārmērīgu ādas kairinājuma, iekaisuma vai citu nevēlamu reakciju klātbūtni. Elektrodi ir paredzēti īslaicīgai lietošanai, un tie ir jānoņem no pacienta tūlīt pēc testa.
- Lai novērstu iespējamo slimību un infekciju izplatību, vienreizlietojamos komponentus (piemēram, elektrodus) nedrīkst izmantot atkārtoti. Lai nodrošinātu drošumu un efektivitāti, elektrodus nedrīkst izmantot pēc to derīguma termiņa beigām.
- 20. Pastāv sprādzienbīstamības risks. Nelietojiet šo ierīci uzliesmojošu anestēzijas maisījumu klātbūtnē.
- 21. Šī ierīce nav paredzēta izmantošanai kopā ar augstfrekvences (high-frequency, HF) ķirurģisko aprīkojumu un nenodrošina pacientam aizsardzību pret apdraudējumu.
- 22. Ja tiek izmantots 40 Hz filtrs, diagnostikas EKG iekārtai netiek izpildīta frekvences reakcijas prasība. 40 Hz filtrs ievērojami samazina EKG augstfrekvences komponentus un elektrokardiostimulatora smailes amplitūdu, un tas ir ieteicams tikai tad, ja augstfrekvences traucējumus nevar samazināt ar atbilstošām procedūrām.

- 23. Pārbaudiet XScribe funkcijas pēc katra Microsoft kritiskā un drošības atjauninājuma. Norādījumi sistēmas funkciju pārbaudei ir atrodami XScribe sistēmas uzstādīšanas rokasgrāmatā, daļas numurs 9515-209-60-ENG.
- 24. Lai nodrošinātu paredzēto operatora un pacienta drošību, XScribe priekšgala un pievienoto kabeļu strāvu vadošās daļas jānovieto tā, lai normālas darbības laikā tām nevarētu piekļūt.
- 25. Sistēmai nedrīkst pievienot papildu vairāku izeju kontaktligzdu (Multiple Plug Socket Outlet, MPSO) vai pagarinātāju.
- 26. Nepievienojiet izstrādājumus, kas nav norādīti kā sistēmas daļa.
- 27. Termoprintera ierīces ģenerētā signāla kvalitāti var nelabvēlīgi ietekmēt citu medicīnas ierīču lietošana, tostarp (bet ne tikai) defibrilatoru un ultrasonogrāfijas ierīču lietošana.
- 28. Elektrokardiogrammas (EKG) elektrodi var izraisīt ādas kairinājumu; jāpārbauda, vai pacientiem nerodas kairinājuma vai iekaisuma pazīmes. Elektrodu materiāli un sastāvdaļas ir norādītas uz iepakojuma vai pēc pieprasījuma ir pieejamas pie pārdevēja.
- 29. Nemēģiniet tīrīt ierīci vai pacienta kabeļus, iegremdējot šķidrumā, izmantojot autoklāvu vai tīrīšanu ar tvaiku, jo tādējādi varat sabojāt aprīkojumu vai samazināt tā kalpošanas laiku. Noslaukiet ārējās virsmas ar siltu ūdeni un maigu mazgāšanas līdzekļa šķīdumu un pēc tam nosusiniet ar tīru drānu. Tādu tīrīšanas/dezinfekcijas līdzekļu izmantošana, kas nav norādīti dokumentācijā, kā arī ieteicamo procedūru neievērošana vai saskare ar dokumentācijā nenorādītiem materiāliem var palielināt kaitējuma risku lietotājiem, pacientiem un klātesošajām personām, kā arī ierīces bojājumu risku.
- 30. Šajā ierīcē nav daļu, kuru tehnisko apkopi varētu veikt lietotājs. Skrūves var noņemt tikai kvalificēts servisa personāls. Ja aprīkojums ir bojāts vai pastāv aizdomas par tā darbības traucējumiem, aprīkojuma lietošana ir nekavējoties jāpārtrauc un pirms turpmākas lietošanas kvalificētam speciālistam ir jāveic tā pārbaude/remonts.
- 31. Ja aprīkojums ir bojāts vai pastāv aizdomas par tā darbības traucējumiem, aprīkojuma lietošana ir nekavējoties jāpārtrauc un pirms turpmākas lietošanas kvalificētam speciālistam ir jāveic tā pārbaude/remonts.
- 32. Lai novērstu tādu vielu emisiju, kas var kaitēt videi, utilizējiet ierīci, tās komponentus un piederumus (piemēram, akumulatorus, kabeļus, elektrodus), un/vai iepakojuma materiālus, kuru glabāšanas laiks saskaņā ar vietējiem noteikumiem ir beidzies.
- 33. Nepieciešamības gadījumā atbilstoši vietējiem noteikumiem utilizējiet šo ierīci, tās komponentus un piederumus (piemēram, akumulatorus, kabeļus, elektrodus), un/vai iepakojuma materiālus.
- 34. Lai izvairītos no novēlotas ārstēšanas nefunkcionējošas ierīces dēļ, ieteicams turēt rezervē pienācīgi funkcionējošus rezerves elementus, piemēram, rezerves pacienta kabeli, displeja monitoru un citu aprīkojumu.
- 35. Lai saglabātu drošu darba vidi, sirds slodzes ratiņi, ieskaitot ierīces un aprīkojumu, nedrīkst pārsniegt 200 kg.
- 36. Ierīcei un IT tīklam, kuram ierīce ir pievienota, jābūt droši konfigurētam un uzturētam saskaņā ar standarta IEC 80001 vai līdzvērtīga tīkla drošības standarta vai prakses prasībām.
- 37. Šis produkts atbilst saistošo elektromagnētisko traucējumu, mehāniskās drošības, veiktspējas un biosaderības standartu prasībām. Tomēr produkts nevar pilnībā novērst šādu potenciālu pacienta vai lietotāja apdraudējumu:
  - Kaitējumu vai ierīces bojājumus, kas saistīti ar elektromagnētisko apdraudējumu.
  - Mehāniska apdraudējuma radītu kaitējumu.
  - Ierīces, funkciju vai parametru nepieejamības radītu kaitējumu.
  - Nepareizas lietošanas, piemēram, nepienācīgas tīrīšanas, radītu kaitējumu.
  - Kaitējumu, ko rada ierīces pakļaušana bioloģiskajiem rosinātājiem, kuri var izraisīt spēcīgu sistēmisku, alerģisku reakciju.

- 38. Nelietojiet ierīci cita aprīkojuma vai medicīnas elektrosistēmu tuvumā, uz tām vai zem tām, jo tas var izraisīt nepareizu darbību. Ja šāda lietošana ir nepieciešama, novērojiet ierīci un citu aprīkojumu, lai pārbaudītu, vai tas darbojas normāli.
- 39. Izmantojiet tikai piederumus, kurus uzņēmums Welch Allyn iesaka lietot kopā ar ierīci. Piederumi, kurus nav ieteicis uzņēmums Welch Allyn, var ietekmēt EMS emisijas vai noturību.
- 40. Ievērojiet minimālo attālumu starp ierīci un pārnēsājamo RF sakaru iekārtu. Ierīces veiktspēja var pasliktināties, ja netiek ievērots atbilstosš attālums starp aprīkojuma vienībām.
- 41. Šis aprīkojums/sistēma ir paredzēta lietošanai tikai veselības aprūpes speciālistiem. Šis aprīkojums/sistēma var izraisīt radiotraucējumus vai traucēt tuvumā esoša aprīkojuma darbību. Var būt jāveic ietekmi mazinoši pasākumi, piemēram, jāmaina ierīces orientācija vai atrašanās vieta vai jāekranē atrašanās vieta.

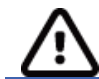

## Piesardzības pasākumi

- 1. Neizmantojiet ierīci komerciāli pieejamas programmatūras ielādēšanai vai darbināšanai. Šādi rīkojoties, var tikt ietekmēta ierīces veiktspēja.
- 2. Pacienta kabeļus nedrīkst vilkt vai stiept, jo tādējādi var izraisīt mehāniskus bojājumus un/vai elektriskās darbības traucējumus. Pacienta kabeļi pirms novietošanas uzglabāšanai ir jāsatin vaļīgā cilpā.
- 3. Microsoft Windows saderības, atjauninājumu un pretvīrusu politika: Programmatūra XScribe ir pilnībā pārbaudīta, izmantojot Windows 7 Professional 1. servisa pakotni un Windows 10 Professional. Modality Manager programmatūra ir pārbaudīta arī ar Windows Server 2008 R2 1. servisa pakotni un Windows Server 2012 R2. Lai gan maz ticams, ka Windows atjauninājumi un drošības ielāpi ietekmē XScribe funkcionalitāti, Welch Allyn iesaka izslēgt automātisko Windows atjaunināšanu un periodiski to palaist manuāli. Pēc atjaunināšanas jāveic funkcionālā pārbaudē, kas ietver izmeklējuma veikšanu, kā arī pasūtījuma importēšanu un rezultātu eksportēšanu, ja tas ir aktivizēts. Ir pārbaudīta XScribe saderība ar galvenajām korporatīvajām pretvīrusu programmatūras pakotnēm. Welch Allyn iesaka no skenējamām mapēm izslēgt XScribe datu bāzes mapi (parasti C:\ProgramData\MiPgSqlData atsevišķā sistēmā vai serverī). Turklāt pretvīrusu ielāpu atjauninājumi un sistēmas skenēšana jāieplāno laika periodā, kad sistēma netiek aktīvi lietota, vai arī atjaunināšana un skenēšana jāveic manuāli.
- 4. XScribe lietojumprogrammas izmantošanas laikā nedrīkst darboties neviena neieteikta datora lietojumprogrammatūra.
- 5. Visas sirds slodzes darbstacijas un pārskatīšanas stacijas ieteicams periodiski atjaunināt ar Microsoft kritiskajiem un drošības atjauninājumiem, lai aizsargātu no ļaunprātīgas programmatūras uzbrukumiem un novērstu kritiskas Microsoft programmatūras problēmas.
- 6. Lai novērstu ļaunprogrammatūras iekļūšanu sistēmā, Welch Allyn iesaka iestādei izstrādāt darbības procedūras ar mērķi novērst ļaunprogrammatūras pārnešanu sistēmā no noņemamiem datu nesējiem.
- 7. Izmeklējumi, kas tiek saglabāti vietējā vai servera datu bāzē uz cietā diska, noteiktā laika periodā aizpildīs ierīces krātuvi. Lai novērstu ierīces darbības pārtraukumus, šie izmeklējumi ir jāizņem no datu bāzes, izdzēšot vai arhivējot. Ieteicams periodiski pārbaudīt ierīces ietilpību; minimālā drošā ietilpība ir 3 GB. Skatīt <u>Exam Search</u> (Izmeklējuma meklēšana), lai izvēlētos izmeklējumus dzēšanai vai arhivēšanai.
- Lietojumprogramma XScribe parādīs brīdinājumu, liekot lietotājam izdzēst izmeklējumus, kad datu bāze sasniegs slieksni pie 3,2 GB pieejamās vietas. Katra slodzes izmeklējuma izmērs ir aptuveni 40 MB, un var sākt tikai 30 papildu izmeklējumus. Ja pieejamās atmiņas apjoms ir 2 GB, jaunus slodzes izmeklējumus nevar sākt.
- Lai izvairītos no nejaušas palaišanas USB ierīcē, pārliecinieties, vai palaišanas secība BIOS ir iestatīta ar SATA cieto disku, kas ir norādīts palaišanas secībā. Lai ievadītu BIOS startēšanas laikā un konfigurētu palaišanas secību, skatiet datora ražotāja norādījumus.

- 10. WAM darbosies tikai ar uztveršanas ierīcēm, kas ir aprīkotas ar atbilstošo iespēju.
- 11. Šo WAM nav ieteicams izmantot, ja tuvumā atrodas attēlveidošanas aprīkojums, piemēram, magnētiskās rezonanses attēlveidošanas (Magnetic Resonance Imaging MRI) ierīces, datortomogrāfijas (Computed Tomography CT) ierīces un citas ierīces.
- 12. WAM RF kanāla traucējumus var izraisīt šāds aprīkojums: mikroviļņu krāsnis, diatermijas iekārtas ar LAN (izkliedēts spektrs), amatieru radio un valdības radari.
- 13. Nepieciešamības gadījumā atbilstoši vietējiem noteikumiem utilizējiet šo ierīci, tās komponentus un piederumus (piemēram, akumulatorus, kabeļus, elektrodus), un/vai iepakojuma materiālus.
- 14. Uzglabājot AA tipa akumulatorus ierīcē, kas netiek izmantota, akumulatoru saturs var noplūst. Ja WAM ilgstoši netiek lietota, izņemiet no tās akumulatoru.
- 15. Esiet piesardzīgs, ievietojot savienotāja bloku atbilstošajā ieejas savienotājā, savienojot pievadu etiķetes ar WAM vai AM12 pievadu etiķetēm.

#### **Piezīme(-es)**

- Programmatūras instalēšanai, lietojumprogrammu konfigurēšanai un programmatūras aktivizēšanai ir nepieciešamas vietējā administratora atļaujas. Lietojumprogrammu lietotājiem ir nepieciešamas vietējā lietotāja privilēģijas. Viesabonēšana un pagaidu konti netiek atbalstīti.
- Sistēma automātiski kontrolē 8 stundu noildzes beigas. Katra veiktā darbība (piemēram, izmeklējuma meklēšana, pacienta meklēšana, izmeklējuma rediģēšana, izmeklējuma sākšana utt.) atiestatīs noildzes sākuma laiku. Ja noildzes laikā nav mijiedarbības ar sistēmu, lietotājam tiek prasīts ievadīt pieteikšanās informāciju.
- 3. Ja serveris nav pieejams izplatītā konfigurācijā, klienta darbstacija par to paziņos lietotājam, aicinot turpināt darbu bezsaistes režīmā vai atcelt darbu. Ieplānoti pasūtījumi nav pieejami. Izmeklējumu var veikt, izmantojot manuāli ievadītus demogrāfiskos datus, un izmeklējums tiks saglabāts lokāli. Kad serveris ir pieejams, lietotājam tiek piedāvāts nenosūtīto izmeklējumu saraksts un izvēle nosūtīt izmeklējumus uz Modality Manager datu bāzi.
- 4. Kad ir sākta pirmsvingrinājuma fāze, sākas pilnīga atklāšanas datu glabāšana, un tā turpinās līdz 120 minūtēm. Ieteicams pārtraukt izmeklējumu un atsākt to atkal, ja šajā posmā gaidāt vairāk nekā 60 minūtes. Tādējādi tiek novērsta nevajadzīga datu glabāšana, tomēr iepriekš saglabātā pilnā atklāšana, EKG notikumi un BP vērtības netiek saglabātas, kad izmeklējums tiek pārtraukts.
- 5. Pacienta kustības var radīt pārmērīgu troksni, kas var ietekmēt EKG pieraksta kvalitāti un pareizu ierīces veikto analīzi.
- 6. Lai nodrošinātu pareizu EKG elektrodu uzstādīšanu un ierīces darbību, ir svarīgi pareizi sagatavot pacientu.
- 7. Sitienu atbilstības filtrs (BCF), kad tas ir aktivizēts, rada vidēji 12 pievadu EKG izdruku un ievieš papildu divu sekunžu aizkavi reāllaika EKG datiem.
- 8. Nav zināms drošības apdraudējums attiecībā uz citu ierīču, piemēram, kardiostimulatoru vai citu stimulatoru, izmantošanu vienlaikus ar šo ierīci; tomēr ir iespējami signāla traucējumi.
- 9. Ja skrejceliņa COM pieslēgvieta sākotnēji tika iestatīta uz neizmantotu USB pieslēgvietu, tiek parādīts ziņojums TREADMILL FAIL (SKREJCELIŅA KĻŪME), ja izvēlnē Local Settings (Vietējie iestatījumi) tiek izvēlēts Trackmaster (No Sensing) (Trackmaster (nav uzrādīts)). Ja COM pieslēgvieta tika iestatīta uz Treadmill COM Port 1 vai 2, kas ir seriālās pieslēgvietas, ziņojums TREADMILL FAIL (SKREJCELIŅA KĻŪME) netiek parādīts.

- 10. Ja elektrods nav pareizi pievienots pacienta ķermenim vai viens vai vairāki pacienta kabeļa pievadi ir bojāti, displejā tiks parādīta attiecīgā(-o) pievada(-u) kļūme.
- Saskaņā ar IEC 60601-1 standarta nosacījumiem šī ierīce ir klasificējama atbilstoši tālāk norādītajam:
   I klases aprīkojums
  - CF tipa, pret defibrilāciju drošas daļas (EKG ieejas)
  - Tango BP monitora tips BF, pret defibrilāciju drošas daļas, izņemot papildu impulsa oksimetru, kas nav drošs pret defibrilāciju
  - Parasts aprīkojums
  - Aprīkojums nav piemērots lietošanai uzliesmojošu anestēzijas līdzekļu tuvumā.
  - Nepārtraukta darbība

**PIEZĪME**. No drošības viedokļa saskaņā ar standartu IEC 60601-1 un atvasinātajiem standartiem/ normām šī iekārta ir deklarēta kā "I klase" un izmanto trīszaru ievadu, lai nodrošinātu zemējuma pievienojumu kopā ar elektrotīklu.

12. Lai novērstu iespējamu ierīces bojājumu transportēšanas un glabāšanas laikā (oriģinālajā iepakojumā), ir jāievēro šādi vides nosacījumi:

| • | Apkārtējās vides temperatūra: | No -40 °C līdz 65 °C (no -40 °F līdz 149 °F) |
|---|-------------------------------|----------------------------------------------|
| • | Relatīvais mitrums:           | No 8% līdz 80%, bez kondensāta               |

- 13. Pirms lietošanas ļaujiet ierīcei stabilizēties paredzētajā darba vidē vismaz divas stundas. Informāciju par pieļaujamiem vides apstākļiem skatiet datora un perifērijas iekārtu lietotāja rokasgrāmatās. Trigera moduļa pieļaujamie vides apstākļi ir šādi:
  - Apkārtējās vides temperatūra: No 10 °C līdz 35 °C (no 50 °F līdz 95 °F)
  - Relatīvais mitrums: No 8% līdz 80%, bez kondensāta
- 14. Ja tiek lietots WAM bezvadu uztveršanas modulis, viļņu formas attēlošana var būt saistīta ar to, ka WAM ir izslēgts vai tam nav akumulatora, vai WAM ir ārpus diapazona, vai arī tam ir kalibrēšanas kļūda. Pārliecinieties, ka WAM ir pareizi savienots pārī un atrodas ieteiktajā attālumā no UTK uztvērēja, un/vai izpildiet WAM ieslēgšanas un izslēgšanas ciklu, lai pārkalibrētu WAM. Tiek parādīts arī ziņojums "RF Synch Fail" (RF sinhronizācijas kļūme).
- 15. Taisnstūra vilnis displejā un ritma izdrukā varētu veidoties tādēļ, ka pievadi nav pievienoti pacientam.
- 16. Pirms darbības WAM ir jāsavieno pārī ar XScribe sistēmu.
- 17. Ja pārraides laikā tiek atvērts WAM akumulatora pārsegs, ierīce pārtrauc pārraidi. Lai atsāktu darbību, ir jāievieto akumulators un jāuzliek vāks.
- 18. Ja akumulatoru uzlādes līmenis ir kritiski zems, WAM automātiski izslēgsies (gaismas diodes izslēgtas).
- 19. WAM automātiski izslēgsies pēc izmeklējuma beigām.
- 20. WAM ritma drukas un 12 pievadu EKG pogas nedarbojas.
- 21. XScribe sirds slodzes testēšanas sistēma ir UL klasificēta:

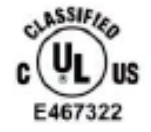

AAMI ES 60601-1(2012), CAN/CSA C22.2 No. 60601-1(2014), IEC 60601-1(2012), IEC 60601-2-25(2011)

# 4. APRĪKOJUMA SIMBOLI UN MARĶĒJUMS

### lerīces simbolu skaidrojums

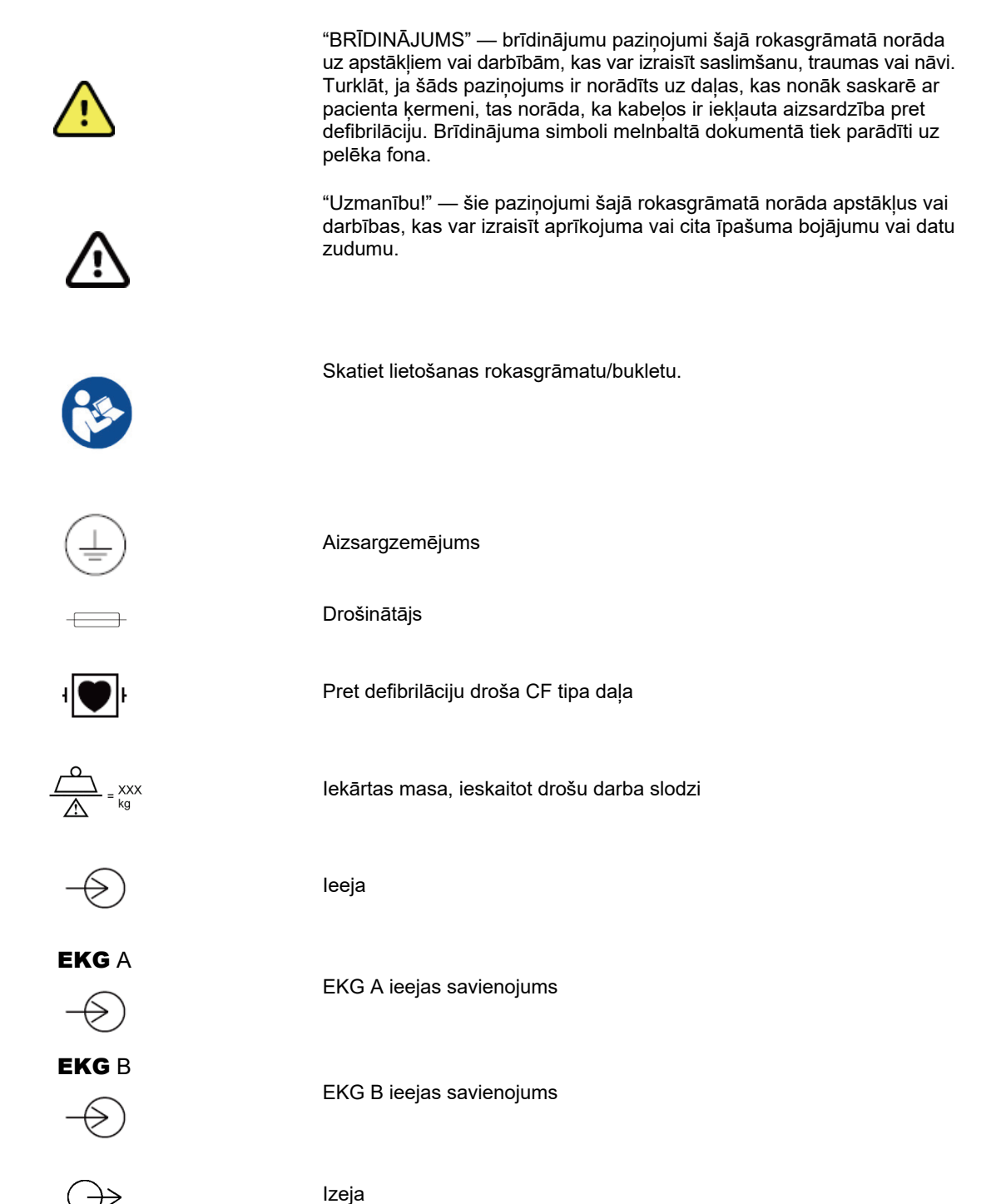

12. lpp.

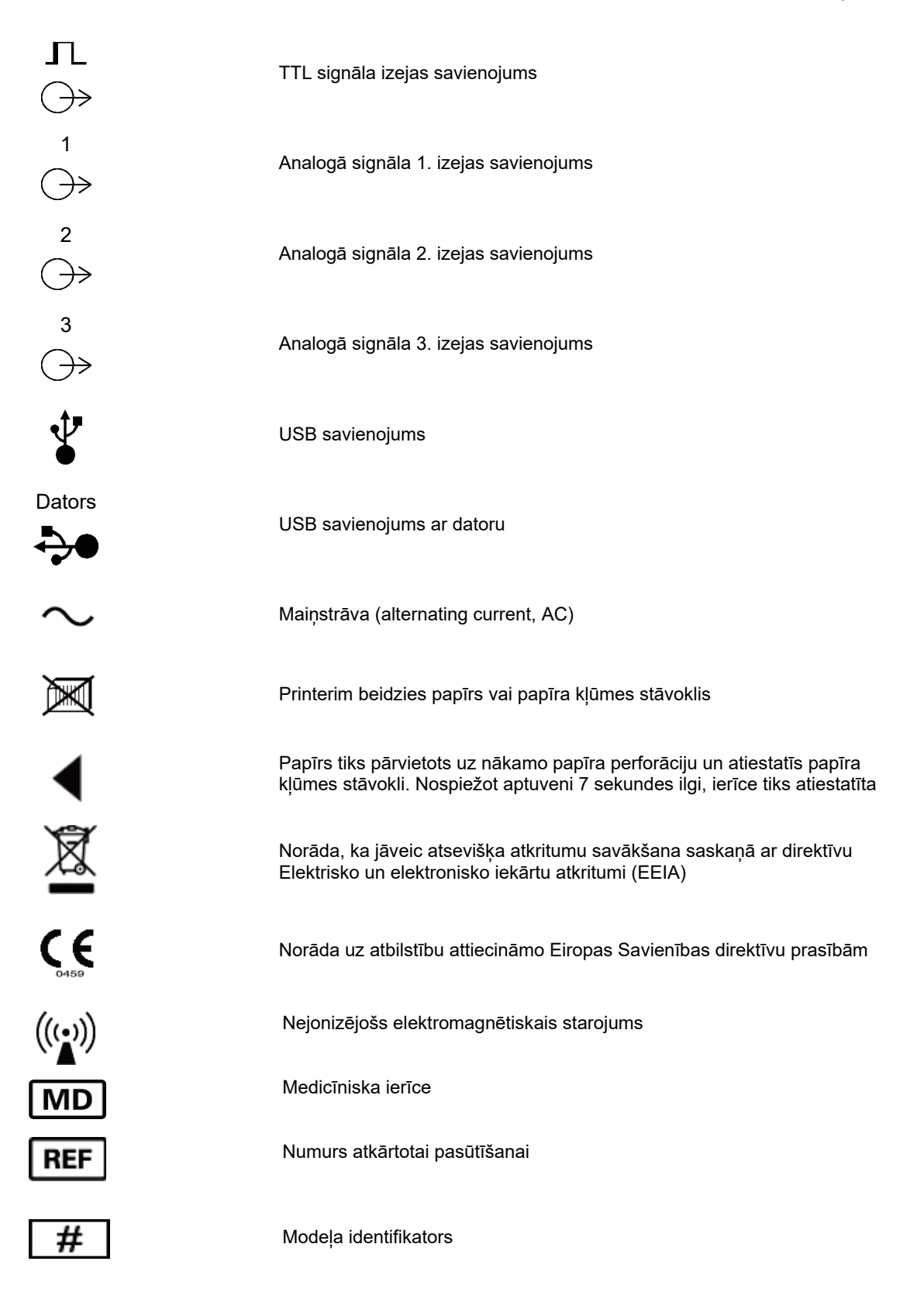

APRĪKOJUMA SIMBOLI UN MARĶĒJUMS Sērijas numurs Ražotājs ECREP Pilnvarotais pārstāvis Eiropas Kopienā Importētājs

**PIEZĪME.** Iespējamo simbolu papildu definīcijas skatiet ierīces komplektācijā iekļautajā(-s) rokasgrāmatā(-s), kas attiecas uz datora aparatūru.

# lepakojuma simbolu skaidrojums

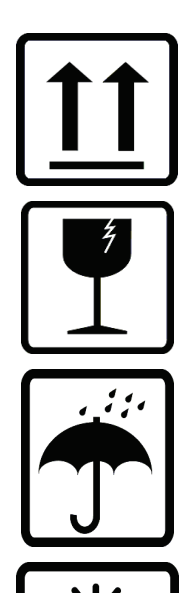

Ar šo pusi uz augšu

Trausls

Glabāt sausumā

Sargāt no karstuma

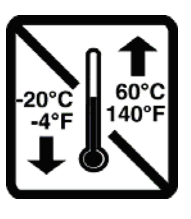

Pieļaujamais temperatūras diapazons

CONTAINS NON-Spillable Battery

letver neizšļakstāmu akumulatoru

# 5. VISPĀRĪGA APKOPE

## Piesardzības pasākumi

- Pirms ierīces pārbaudes vai tīrīšanas tā ir jāizslēdz.
- Ierīci nedrīkst iegremdēt ūdenī.
- Nelietojiet organiskus šķīdinātājus, šķīdumus uz amonjaka bāzes vai abrazīvus tīrīšanas līdzekļus, kas var sabojāt ierīces virsmu.

### Pārbaude

Aprīkojums jāpārbauda katru dienu pirms darbināšanas. Ja konstatējat, ka nepieciešams remonts, sazinieties ar pilnvarotu apkopes speciālistu, lai vienotos par remontu.

- Pārliecinieties, vai visi vadi un savienotāji ir droši ievietoti.
- Pārbaudiet, vai korpusam un paliktnim nav redzamu bojājumu.
- Pārbaudiet, vai vadiem un savienotājiem nav redzamu bojājumu.
- Pārbaudiet, vai taustiņi un vadības elementi pareizi darbojas un to izskats neliecina par bojājumiem.

## Tīrīšana un dezinfekcija

#### Dezinfekcijas līdzekļi

XScribe, ieskaitot EKG iegūšanas moduli, ir saderīgs ar šādiem dezinfekcijas līdzekļiem:

- Baktericīdās salvetes ar balinātāju Clorox Healthcare® (lietojiet atbilstoši norādījumiem uz produkta etiķetes).
- Mīksta bezplūksnu drāna, kas samitrināta nātrija hipohlorīta šķīdumā (10% saimniecības balinātāja šķīdums ūdenī) ar atšķaidījuma proporciju diapazonā no 1:500 (brīvais hlors vismaz 100 ppm) līdz 1:10 atbilstoši APIC vadlīnijām par dezinfekcijas līdzekļu izvēli un lietošanu.

Uzmanību! Ir konstatēts, ka dezinfekcijas vai tīrīšanas līdzekļi, kas satur četraizvietotā amonija savienojumus (amonija hlorīdus), rada negatīvu ietekmi, ja tos izmanto produkta dezinfekcijai. Šādu vielu izmantošana var izraisīt ierīces ārējā korpusa izbalēšanu, plaisāšanu un bojājumus.

#### Tīrīšana

Lai notīrītu XScribe:

- 1. Atvienojiet barošanas avotu.
- 2. Pirms ierīces tīrīšanas noņemiet kabeļus un pievadus.
- Lai veiktu vispārīgu tīrīšanu, rūpīgi noslaukiet ierīces XScribe sistēmas virsmu ar tīru bezplūksnu drānu, kas samitrināta maiga tīrīšanas līdzekļa un ūdens šķīdumā, vai izmantojiet kādu no iepriekš ieteiktajām vielām dezinfekcijai.
- 4. Nosusiniet ierīci ar tīru, mīkstu, sausu bezplūksnu drānu.

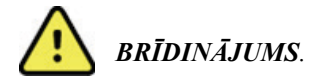

Nepieļaujiet šķidruma iekļūšanu ierīcē un nemēģiniet tīrīt/dezinficēt ierīci vai pacienta kabeļus, iemērcot tos šķidrumā, apstrādājot autoklāvā vai ar tvaiku.

Nekādā gadījumā nepakļaujiet kabeļus intensīva ultravioletā starojuma iedarbībai.

Neiemērciet kabeļus vai pievadus šķidrumā; iemērkšana var izraisīt metāla koroziju. Ievērojiet piesardzību darbā ar pārmērīgu šķidruma daudzumu, jo saskare ar metāla daļām var izraisīt koroziju.

Neizmantojiet pārmērīgas žāvēšanas metodes, piemēram, piespiedu sildīšanu.

Nepiemēroti tīrīšanas līdzekļi un procesi var izraisīt ierīces bojājumus, padarīt trauslus pievadus un kabeļus, kā arī izraisīt metāla koroziju un garantijas anulēšanu. Veicot ierīces tīrīšanu vai tehnisko apkopi, ievērojiet piesardzību un atbilstošas procedūras.

Slodzes jostas virsmu var notīrīt ar mitru drānu vai dezinfekcijas salveti vai aerosolu. Slodzes jostu var arī mazgāt veļasmašīnā vai ar rokām ar mazgāšanas līdzekli un žāvēt gaisā. Nežāvējiet slodzes jostu veļas žāvējamā mašīnā. Mazgāšanas laikā var rasties kosmētiskas izmaiņas. Pēc katra mazgāšanas cikla pārbaudiet, vai slodzes jostai nav konstrukcijas bojājumu, un, ja nepieciešams, nomainiet to.

## Atbrīvošanās no aprīkojuma

Atbrīvojoties no aprīkojuma, ir jāizpilda tālāk norādītais.

- 1. Izpildiet tīrīšanas un dezinfekcijas instrukcijas atbilstoši norādēm, kas sniegtas šajā lietošanas pamācības sadaļā.
- 2. Dzēsiet visus esošos datus, kas saistīti ar pacientiem/slimnīcu/klīniku/ārstu. Pirms dzēšanas var veikt datu dublēšanu.
- 3. Sašķirojiet materiālus, lai sagatavotu tos pārstrādei.
  - Komponenti ir jāatvieno un jānodod pārstrādei atbilstīgi materiāla veidam.
    - Plastmasa ir jāpārstrādā kā plastmasas atkritumi.
    - Metāli ir jāpārstrādā kā metāli.
      - Ietver atdalāmus komponentus, kuros metāla īpatsvars pārsniedz 90% no kopsvara.
      - Ietver skrūves un stiprinājumus.
    - Elektroniskie komponenti, tostarp strāvas vads, ir jāatvieno un jānodod pārstrādei kā elektronisko un elektronisko iekārtu atkritumi (EEIA).
    - Akumulatori ir jāatdala no ierīces un jānodod pārstrādei kā EEIA.

Lietotājiem jāievēro visi valsts, reģiona un/vai vietējie likumi un noteikumi, kas attiecas uz drošu atbrīvošanos no medicīniskām ierīcēm un piederumiem. Ja neesat pārliecināts par drošu atbrīvošanos no ierīcēm, sazinieties ar Hillrom tehnisko atbalstu, lai saņemtu ieteikumus.

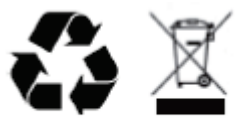

Waste of Electrical and Electronic Equipment (WEEE)

# 6. ELEKTROMAGNĒTISKĀ SADERĪBA (EMS)

## EMS atbilstība

Jāveic īpaši piesardzības pasākumi attiecībā uz elektromagnētisko savietojamību (EMS) visām medicīnas elektroiekārtām.

- Visas medicīnas elektroiekārtas jāuzstāda un jānodod ekspluatācijā saskaņā ar šajā lietotāja rokasgrāmatā sniegto EMS informāciju.
- Portatīvais un mobilais RF sakaru aprīkojums var ietekmēt medicīnas elektroiekārtas darbību

Ierīce atbilst visiem piemērojamajiem un pieprasītajiem standartiem saistībā ar elektromagnētiskajiem traucējumiem.

- Parasti tas neietekmē tuvumā esošu aprīkojumu un ierīces.
- Parasti to neietekmē tuvumā esošs aprīkojums un ierīces.
- Ierīces darbināšana augstfrekvences ķirurģiska aprīkojuma tuvumā nav droša.
- Ir ieteicams izvairīties no ierīces lietošanas ārkārtīgi tuvu citam aprīkojumam.

**BRĪDINĀJUMS** Nelietojiet ierīci cita aprīkojuma vai medicīnas elektrosistēmu tuvumā, uz tām zem tām, jo tas var izraisīt nepareizu darbību. Ja šāda lietošana ir nepieciešama, novērojiet ierīci un citu aprīkojumu, lai pārbaudītu, vai tas darbojas normāli.

BRĪDINĀJUMS Izmantojiet tikai piederumus, kurus uzņēmums Welch Allyn iesaka lietot kopā ar ierīci. Piederumi, kurus nav ieteicis uzņēmums Welch Allyn, var ietekmēt EMS emisijas vai noturību.

**BRĪDINĀJUMS** Ievērojiet minimālo attālumu starp ierīci un pārnēsājamo RF sakaru iekārtu. Ierīces veiktspēja var pasliktināties, ja netiek ievērots atbilstošs attālums starp aprīkojuma vienībām.

Šī ierīce atbilst IEC 60601-1-2. Skatiet atbilstošos norādījumus un ražotāja deklarāciju, kā arī ieteicamā atstatuma tabulas, ņemot vērā to, kuram standartam ierīce atbilst.

## norādījumi un ražotāja deklarācija. Elektromagnētiskā emisija

Aprīkojumu paredzēts izmantot elektromagnētiskajā vidē, kas norādīta tālāk esošajā tabulā. Klientam vai iekārtas lietotājam ir jānodrošina lietošana šādā vidē.

| Emisiju tests                                                | Atbilstība | Elektromagnētiskā vide: Norādījumi                                                                                                    |  |  |
|--------------------------------------------------------------|------------|----------------------------------------------------------------------------------------------------|--|--|
| RF emisijas<br>CISPR 11                                      | 1. grupa   | lerīce izmanto RF enerģiju tikai tās iekšējo funkciju<br>nodrošināšanai. Tāpēc RF emisija ir ļoti zema un, visticamāk,<br>neradīs traucējumus tuvumā esošajām elektroniskajām                                                                                                    |  |  |
| RF emisijas<br>CISPR 11                                      | A klase    | lerīce ir piemērota lietošanai visos objektos, izņemot<br>mājsaimniecības, un to var izmantot mājsaimniecībās un<br>objektos, kas ir tieši pievienoti publiskajam zemsprieguma                                                                                                    |  |  |
| Harmoniskie izstarojumi<br>IEC 61000-3-2                     | A klase    | tīklam, kurš apgādā sadzīves nolūkos izmantotas ēkas, ar<br>noteikumu, ka tiek ievērots turpmāk minētais brīdinājums.                                                                                                    |  |  |
| Sprieguma<br>svārstības/mirgošanas<br>emisijas IEC 61000-3-3 | Atbilst    | Brīdinājums! Šis aprīkojums/sistēma ir paredzēta<br>lietošanai tikai veselības aprūpes speciālistiem. Šis<br>aprīkojums/sistēma var izraisīt radiotraucējumus vai<br>traucēt tuvumā esoša aprīkojuma darbību. Var būt jāveic<br>ietekmi mazinoši pasākumi, piemēram, jāmaina ierīces<br>orientācija vai atrašanās vieta vai jāekranē atrašanās<br>vieta. |  |  |

## norādījumi un ražotāja deklarācija. Elektromagnētiskā noturība

Aprīkojumu paredzēts izmantot elektromagnētiskajā vidē, kas norādīta tālāk esošajā tabulā. Klientam vai iekārtas lietotājam ir jānodrošina lietošana šādā vidē.

| Noturības tests                                                                                                    | IEC 60601 testa līmenis                                                                                                    | Atbilstības līmenis                                                                                                    | Elektromagnētiskā vide:<br>Norādījumi                                                                                                    |
|----------------------------------------------------------------------------------------------------|----------------------------------------------------------------------------------------------------|----------------------------------------------------------------------------------------------------|----------------------------------------------------------------------------------------------------|
| Electrostatiskā<br>izlāde (ESD) EN<br>61000-4-2                                                                              | +/- 6 kV saskares punktā<br>+/- 8 kV gaisā                                                                                                    | +/- 6 kV saskares punktā<br>+/- 8 kV gaisā                                                                                                    | Grīdām ir jābūt no koka, betona vai<br>keramikas flīzēm. Ja grīdas ir<br>pārklātas ar sintētisku materiālu,<br>relatīvajam mitrumam ir jābūt vismaz<br>30 %.                                                                                                    |
| Īslaicīgas<br>elektriskas<br>pārejas/pieplū<br>dumi<br>NE 61000-4-4                                                          | +/- 2 kV<br>energoapgādes līnijām<br>+/-1 kV ieejas/izejas<br>līnijām                                                                                                    | +/- 2 kV<br>energoapgādes līnijām<br>+/-1 kV ieejas/izejas<br>līnijām                                                                                                    | Elektroapgādes tīkla enerģijas<br>kvalitātei jāatbilst tipiskai komerciālai<br>vai slimnīcas videi.                                                                                                    |
| Pārspriegums<br>IEC 61000-4-5                                                                                                | +/-1 kV diferenciālā<br>režīmā<br>+/-2 kV standarta režīmā                                                                                                    | +/-1 kV diferenciālā<br>režīmā<br>+/-2 kV standarta režīmā                                                                                                    | Elektroapgādes tīkla enerģijas<br>kvalitātei jāatbilst tipiskai komerciālai<br>vai slimnīcas videi.                                                                                                    |
| Sprieguma<br>kritumi, īsi<br>pārtraukumi un<br>sprieguma<br>izmaiņas strāvas<br>padeves ieejas<br>līnijās.<br>IEC 61000-4-11 | <5% UT<br>(>95% iekritums, UT)<br>0,5 cikliem<br>40% UT<br>(60% iekritums, UT)<br>5 cikliem<br>70% UT<br>(30 % UT iekritums)<br>25 cikliem<br><5% UT<br>(>95% UT iekritums)<br>5 sekundēs | <5% UT<br>(>95% iekritums, UT)<br>0,5 cikliem<br>40% UT<br>(60% iekritums, UT)<br>5 cikliem<br>70% UT<br>(30 % UT iekritums)<br>25 cikliem<br><5% UT<br>(>95% UT iekritums)<br>5 sekundēs | Elektroapgādes tīkla enerģijas<br>kvalitātei jāatbilst tipiskai komerciālai<br>vai slimnīcas videi.<br>lespējama aprīkojuma izslēgšanās,<br>pēc kuras operatoram jāveic<br>darbības, lai atsāktu normālu<br>ekspluatāciju. Ja ierīces lietotājam ir<br>nepieciešama nepārtraukta darbība<br>elektrotīkla strāvas padeves<br>pārtraukuma laikā, ierīci ieteicams<br>pieslēgt nepārtrauktas<br>elektroapgādes avotam vai<br>akumulatoram. |
| Tīkla frekvence<br>(50/60 Hz)<br>magnētiskais<br>lauks<br>IEC 61000-4-8                                                      | 3 A/m                                                                                                    | 3 A/m                                                                                                    | Strāvas frekvences magnētiskajiem<br>laukiem ir jābūt tādos līmeņos, kas ir<br>raksturīgi tipiskai vietai tipiskā<br>komerciālā vai slimnīcas vidē.                                                                                                    |

**PIEZĪME.** UT ir maiņstrāvas tīkla spriegums pirms testa līmeņa piemērošanas.

## norādījumi un ražotāja deklarācija. Elektromagnētiskā noturība

Aprīkojumu paredzēts izmantot elektromagnētiskajā vidē, kas norādīta tālāk esošajā tabulā. Klientam vai iekārtas lietotājam ir jānodrošina lietošana šādā vidē.

| Noturības tests                                            | IEC 60601 tests<br>Izlīmeņošana    | Atbilstības<br>līmenis             | Elektromagnētiskā vide: Norādījumi                                                                                                    |
|------------------------------------------------------------|------------------------------------|------------------------------------|----------------------------------------------------------------------------------------------------|
|                                                            |                                    |                                    | Pārnēsājamās un mobilās RF sakaru iekārtas drīkst<br>izmantot tādā attālumā no aprīkojuma daļām<br>(tostarp kabeļiem), kas nepārsniedz ieteicamo<br>atdalīšanas attālumu (aprēķināts pēc raidītāja<br>frekvencei piemērojamā vienādojuma). |
|                                                            |                                    |                                    | leteicamais atstatums                                                                                                    |
| Vadītā RF<br>NE 61000-4-6                                  | 3 Vrms<br>No 150 kHz līdz          | 3 Vrms<br>No 150 kHz līdz          | $d = \left[\frac{3.5}{3Vrms}\right]\sqrt{P}$ No 150 kHz līdz 80 MHz                                                                                                    |
|                                                            | 80 MHZ                             | 80 MHZ                             | $d = \left[\frac{3.5}{3V/m}\right]\sqrt{P}$ No 80 MHz līdz 800 MHz                                                                                                    |
| Izstarotā RF<br>IEC 61000-4-3                              | 3 V/m<br>No 80 MHz līdz<br>2,5 GHz | 3 V/m<br>No 80 MHz līdz<br>2,5 GHz | $d = \left[\frac{7}{3V/m}\right]\sqrt{P}$ No 800 MHz līdz 2,7 GHz                                                                                                    |
| Tuvuma lauki<br>no RF bezvadu<br>komunikācijas<br>iekārtām |                                    |                                    | kur <i>P</i> ir raidītāja maksimālā nominālā izejas jauda<br>vatos (W) atbilstoši raidītāja ražotāja informācijai<br>un <i>d</i> ir ieteicamais atdalīšanas attālums metros<br>(m).                                                        |
| IEC 61000-4-3                                              |                                    |                                    | Fiksēto RF raidītāju lauka intensitātei, ko nosaka ar<br>vietas elektromagnētisko apsekošanu, a ir jābūt<br>mazākai par atbilstības līmeni katrā frekvenču<br>diapazonā b.                                                                 |
|                                                            |                                    |                                    | Traucējumi var rasties tāda aprīkojuma tuvumā,<br>kas ir marķēts ar tālāk redzamo simbolu:                                                                                                    |
|                                                            |                                    |                                    | ((↔))                                                                                                    |

a. Lauka stiprumu no fiksētajiem raidītājiem, piemēram, radio (mobilo/bezvadu) tālruņu bāzes stacijām un sauszemes mobilajiem radioaparātiem, amatieru radio raidītājiem/uztvērējiem, AM un FM radio apraidēm un TV apraidēm, nevar teorētiski precīzi paredzēt. Lai novērtētu elektromagnētisko vidi, ko rada fiksēti RF raidītāji, ir jāveic vietas elektromagnētiskā apsekošana. Ja izmērītā lauka intensitāte ierīces izmantošanas vietā pārsniedz iepriekš minēto piemērojamo RF atbilstības līmeni, ierīce ir jānovēro, lai pārbaudītu, vai tā darbojas normāli. Ja tiek novērota neparasta darbība, var būt nepieciešami papildu pasākumi, piemēram, ierīces pārorientēšana vai pārvietošana.

b. Frekvenču diapazonā no 150 kHz līdz 80 MHz lauka intensitātei ir jābūt mazākai par 3 V/m.

## leteicamais atdalīšanas attālums starp pārnēsājamām un mobilām RF sakaru iekārtām un aprīkojumu

Ierīce ir paredzēta lietošanai elektromagnētiskā vidē, kur tiek kontrolēti izstarotie RF traucējumi. Klients vai ierīces lietotājs var palīdzēt novērst elektromagnētiskos traucējumus, ievērojot minimālo attālumu starp pārnēsājamām un mobilām RF sakaru iekārtām (raidītājiem) un ierīci saskaņā ar tālāk sniegtajiem ieteikumiem atbilstoši sakaru iekārtu maksimālajai izejas jaudai.

| Raidītāja nominālā maksimālā<br>izejas jauda (W) | Atdalīšanas attālums saskaņā ar raidītāja frekvenci (m) |                         |  |
|--------------------------------------------------|---------------------------------------------------------|-------------------------|--|
|                                                  | No 150 KHz līdz 800 MHz                                 | No 800 MHz līdz 2,7 GHz |  |
|                                                  | $d = 1.2\sqrt{P}$                                       | $d = 2.3\sqrt{P}$       |  |
| 0,01                                             | 0,1 m                                                   | 0,2 m                   |  |
| 0,1                                              | 0,4 m                                                   | 0,7 m                   |  |
| 1                                                | 1,2 m                                                   | 2,3 m                   |  |
| 10                                               | 4,0 m                                                   | 7,0 m                   |  |
| 100                                              | 12,0 m                                                  | 23,0 m                  |  |

Raidītājiem ar maksimālo nominālo izejas jaudu, kas nav norādīta iepriekš, ieteicamo atstatumu*d* metros (m) var aprēķināt, izmantojot vienādojumu ar atbilstošu raidītāja frekvenci, kur *P* ir raidītāja maksimālā nominālā izejas jauda vatos (W) saskaņā ar raidītāja ražotāja sniegto informāciju.

1. PIEZĪME. Ar 800 MHz ir spēkā augstākā frekvenču diapazona atstatums.

**2. PIEZĪME.** šīs vadlīnijas var neattiekties uz visām situācijām. Elektromagnētisko viļņu izplatīšanos ietekmē absorbcija un atstarošanās no ēkām, priekšmetiem un cilvēkiem.

# 7.IEVADS

## Rokasgrāmatas mērķis

Šī rokasgrāmata ir paredzēta, lai sniegtu lietotājam informāciju par tālāk minēto.

- <u>Grafika/pasūtījumu ikonas lietošana</u>
- XScribe® slodzes vingrinājumu sistēmas uzstādīšana un instalēšana
- <u>XScribe sistēmas lietošana</u>
- <u>Pacienta sagatavošana un slodzes testa veikšana</u>
- XScribe konfigurēšana
- <u>Izmeklējumu meklēšanas izmantošana</u>
- <u>Beigu pārskati</u>
- <u>Apkope un problēmu novēršana</u>
- <u>Protokoli</u>
- <u>TTL un analogā izeja</u>
- <u>Skrejceliņš/ergometra pieslēgums</u>
- Z200+ termoprntera konfigurēšana un lietošana
- <u>SunTech Tango monitora saskarnes konfigurēšana</u>

**PIEZĪME**. Šajā rokasgrāmatā ir ietverti ekrānuzņēmumi. Ekrānuzņēmumi ir paredzēti tikai kā uzskates līdzekļi, un tie neattēlo faktiskās darbības metodes. Specifisku formulējumu skatiet faktiskajā ekrānā attiecīgajā valodā.

#### Mērķauditorija

Šī rokasgrāmata ir paredzēta klīniskajiem speciālistiem. Rokasgrāmata paredz, ka šiem speciālistiem būs praktiskas zināšanas par medicīniskajām procedūrām un terminoloģiju, kas attiecas uz tādu pacientu uzraudzību, kuriem ir sirds saslimšana.

### Lietošanas indikācijas

Xscribe ierīce ir paredzēta, lai fizioloģiskās slodzes testēšanas laikā iegūtu, apstrādātu, ierakstītu, arhivētu, analizētu un izvadītu elektrokardiogrāfijas datus. Ierīce ir paredzēta lietošanai pieaugušo, pusaudžu un bērnu pacientu grupās. Ierīce ir paredzēta lietošanai klīniskā vidē; to drīkst lietot apmācīts personāls licencēta ārsta uzraudzībā.

Ierīce var saskarties ar plaušu funkciju testēšanas un citām ierīcēm, tostarp skrejceliņu vai ergometru dinamisku vingrinājumu novērtēšanai, kā arī neinvazīvu asinsspiediena iekārtu, funkcionālo arteriālā skābekļa piesātinājuma (SpO2) iekārtu un datoru sakaru aprīkojumu.

Ierīci nav paredzēts izmantot kā dzīvības pazīmju fizioloģisko monitoru.

### Sistēmas apraksts

XScribe ir diagnostikas ierīce, kas spēj veikt reāllaika EKG displeju, sirdsdarbības mērījumu, ST analīzes un sirds kambaru ektopisku sitienu noteikšanu, izmantojot vadu vai bezvadu uztveršanas moduļus. Ierīce spēj ģenerēt riska novērtējumu, izmantojot atzītus protokolus. Ierīce spēj iegūt miera stāvoklī esošu EKG ar automātisku interpretāciju. Ierīce var saskarties ar plaušu novērtēšanas aprīkojumu. Ierīcei ir vairāki iebūvēti vingrinājumu protokoli trenažieru, piemēram, skrejceliņu un ergometru, savienošanai un kontrolei. Ierīce atbalsta neinvazīvu asinsspiediena mērīšanu. Ierīce var izvadīt analogus EKG signālus vai digitālus QRS ierosinātāja signālus ārējas ierīces sinhronizēšanai. Ierīce atbalsta skārienekrāna un tastatūras/peles saskarni. Ierīce saglabā pilnu diagnostikas kvalitātes testa datu ierakstu, no kura lietotājs var ģenerēt un pārskatīt slodzes testu pārskatus. Ierīce var darboties kā atsevišķa darbstacija vai izveidot savienojumu tīklā ar datu bāzes serveri, kas sniedz attālinātas pārskatīšanas iespējas. Ierīce var sazināties ar elektroniskajām lietvedības sistēmām, lai iegūtu darbu sarakstus un pacientu datus, kā arī sniegt testa rezultātu pārskatus.

EKG skaidrojošā daļa ir pieejama testa pirmsvingrinājuma daļā. Lai iegūtu papildinformāciju par VERITAS<sup>™</sup> algoritmu, skatiet dokumentu Ārsta rokasgrāmata par VERITAS ar pieaugušo un bērnu EKG interpretāciju miera stāvoklī. (Skatiet <u>Daļas un piederumi</u>.)

Sistēma ietver demonstrācijas režīmu, kas nodrošina veidu, kā demonstrēt sistēmas funkcijas un apmācīt ārstus darbībā, neizmantojot īstus fizioloģiskos datus. Sīkāku informāciju skatiet šīs rokasgrāmatas sadaļas <u>Demonstrācijas režīms</u> instrukcijās.

XScribe sistēma var darboties kā atsevišķa darbstacija, vai arī to var iestatīt sadalītā konfigurācijā, kur datu bāze atrodas serverī, kas atbalsta vairākas tīkla klientu darbstacijas.

Programmatūra XScribe Review lietotājiem, kuriem ir atbilstošas atļaujas tīkla atrašanās vietā, piedāvā iespēju ieplānot jaunus izmeklējumus, ja tie nav saistīti ar ārēju plānošanas sistēmu, apskatīt visus atklāšanas izmeklējumus, ievadīt secinājumus un ģenerēt drukātus vai elektroniskus pārskatus par pabeigtajiem izmeklējumiem.

XScribe darbstacijā (attiecas, ja ir pasūtīta daļa no darbgatavas sistēmas) ietilpst:

- Dators ar tastatūru un peli, konfigurēts ar sirds slodzes lietojumprogrammatūru
- 24 collu platekrāna krāsu monitors
- Z200+ termālais matricas printeris
- XScribe priekšgalsistēma (AM12 vai WAM) signālu apstrādei
- Trigera modulis analogā/TTL signāla izejai
- Atdalītājtransformators
- Sistēmas ratiņi
- 10 pievadu EKG pacienta kabelis ar nomaināmiem pievadiem vai bez tiem
- Slodzes josta, kas atbalsta pacienta kabeli
- Vietējā tīkla (LAN) atbalsts

Pēc izvēles pieejamie elementi:

- Liela ātruma lāzerprinteris
- Skrejceliņš
- Ergometrs
- Integrēta neinvazīva asinsspiediena kontrole ar vai bez SpO<sub>2</sub>

#### Dažāda sistēmas informācija

- XScribe atbalsta šādu video izšķirtspēju: 1920 x 1080 un 1920 x 1200.
- XScribe atbalsta HP LaserJet printerus ar 600 dpi un PCL5 iespējām un Welch Allyn's Z200+ termoprinteri.
- Savienojot vairākas ierīces ar tīkla kabeļiem, tiek izveidota medicīnas sistēma. Pirms lietošanas pacientu tuvumā ir jāizvērtē šīs sistēmas atbilstība standarta IEC 60601-1 16. pantam.

**PIEZĪME**. Šajā ierīcē nav daļu, kuru tehnisko apkopi varētu veikt lietotājs. Jebkuru ierīces daļu drīkst modificēt tikai kvalificēts apkopes speciālists.

### **Par XScribe**

XScribe dokumentē četras pacienta vingrinājumu testa fāzes: pirmsvingrinājuma (EKG miera stāvoklī), vingrinājuma, atgūšanās un beigu pārskats (Pārskatu pārvaldnieks). Sākotnējā novērošanas fāze ļauj lietotājam sagatavot pacientu, izvēlēties atbilstošu vingrinājumu protokolu un iespējot/atspējot dažādus iestatījumus pirms izmeklējuma sākuma.

XScribe ir balstīta uz Microsoft<sup>®</sup> Windows<sup>®</sup> operētājsistēmu un atbilst kopīgiem elementiem, lai veiktu uzdevumus. Ierīces tastatūra nodrošina vienkāršu līdzekli pacienta ID informācijas ievadīšanai testa sākumā, kā arī komentārus beigu pārskata fāzē; testēšanas funkcijas tiek kontrolētas ar peli vai ekrāna izvēlnes funkcijām, izmantojot tastatūru. Izmantojot pielāgojamu ekrāna formātu, darbības apstākļus var pielāgot atbilstoši konkrētām vajadzībām.

Visas funkcijas ietver:

- Automātiska ST segmenta analīze un tendences visos 12 pievados.
- Pašreizējo un atsauces kompleksu salīdzinājums gan 4x QRS, gan atjauninātajos 12 pievadu centrālajos kompleksos.
- Konteksta skats izmeklējuma laikā, kas ļauj pilnībā atklāt informāciju un pievienot pagātnes EKG notikumus.
- Automātiska sirds kambaru ektopiska sitienu noteikšana.
- Līdz 100 dažādiem vingrinājumu protokoliem.
- Automātiska 12 vadu EKG ar norādījumiem manuālai vai automātiskai (pēc izvēles) asinsspiediena mērīšanai.
- Vairāki beigu pārskata formāti ar pielāgotu pārskatu ziņojumu darbību secības iespējām un automatizētu apraksta kopsavilkumu.
- XML, PDF, HL7 vai DICOM<sup>®</sup> rezultātu eksportēšana tīklā.
- XML, HL7 vai DICOM pasūtījumu saņemšana tīklā.
- Direktoriju arhivēšana ar pilniem atklāšanas izmeklējumu datiem.
- Lietotāja definēti ST mērīšanas punkti.
- Analogā un TTL izeja saskarnei ar ārējām ierīcēm.
- Programmējami un fiksēti protokoli, procedūras un beigu pārskati.
- Demonstrācijas režīms.
- Automatizēti NIBP (neinvazīvs asinsspiediena mērījums) un SpO2 rādījumi (ar papildu ierīci).
- Dažādi teksta un grafiskie formāti.
- Zāles, piezīmes, diagnozes, indikācijas un procedūras komentāru ieraksti.
- Subjektīvās piepūles uztvere (Rate of Perceived Exertion, RPE) testa laikā.
- Avota atbilstības filtrs (Source Consistency Filter, SCF).
- Sitienu atbilstības filtrs (Beat Consistency Filter, BCF) uz EKG izdrukām.
- MET, maksimālais paredzamais sirdsdarbības ātrums un mērķa sirdsdarbības formulas izvēle.
- Dažādas vingrinājumu kontroles ar saderīgiem skrejceliņiem, ergometriem un farmakoloģiskajiem pētījumiem.
- Spēja izvēlēties beigu pārskata segmentus, tostarp informāciju par pacientu, izmeklējuma kopsavilkumu, ātruma/BP/darba slodzes tendences, ST līmeņa tendences, ST slīpuma tendences, sliktāko gadījumu vidējo, periodiskos vidējos rādītājus, maksimālos vidējos rādītājus un EKG izdrukas.
- ST līmeņa un slīpuma dati pievadam un sliktākā gadījuma vidējie sitieni, kas pastāvīgi tiek atjaunināti testa laikā.
- Beigu pārskata rediģēšana pārskatīšanas posmā.
- Iespēja darboties bez papīra.

- Spēja saglabāt izmeklējumus un beigu pārskatus centralizētā datu bāzē.
- Iepriekšēja pacientu reģistrācija un plānošana.
- Veselības riska novērtējums, kura pamatā ir Djūka un funkcionālās aerobās funkcijas (FAI) algoritmi.

PIEZĪME. Automātiskās dokumentēšanas ērtībai ir paredzēta aritmijas noteikšana. Ierīce nesniedz diagnostikas atzinumu, bet izmeklējuma laikā nodrošina dokumentāciju, par kuru operators sniedz savu medicīnisko atzinumu. Dokumenti tiek iesniegti un uzglabāti, lai tos pārbaudītu ārsts.

#### 1. attēls. XScribe System\*

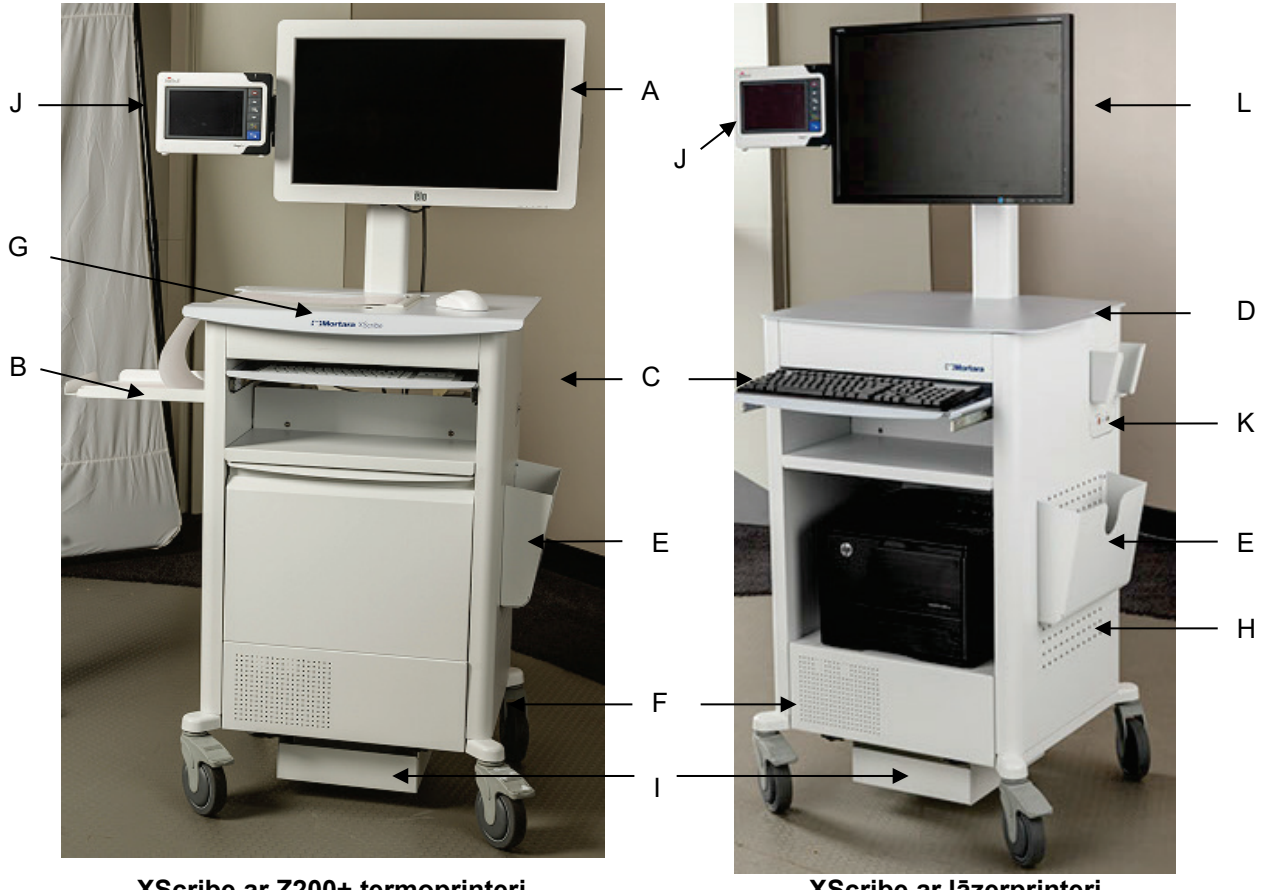

XScribe ar Z200+ termoprinteri

- F. Centrālā procesora nodalījums
- B. Papīra uztveršanas paplāte Tastatūra С.
- D. Lāzerprintera galda virsma
- A. 24 collu skārienekrāns (pēc izvēles) E. Uzglabāšanas tvertne

  - G. Z200+ termoprinteris
  - H. Lāzerprinteris
- \* Var tikt mainīts bez iepriekšēja brīdinājuma

- XScribe ar lāzerprinteri
  - I. Atdalītājtransformatora plaukts
  - J. SunTech Tango M2 (pēc izvēles)
  - K. Trigera modulis
  - L. 24" LCD

## XScribe EKG iegūšanas ierīces un piederumi

#### AM12™ uztveršanas modulis

AM12 tradicionālajam vadu savienojumam nodrošina tiešu USB savienojumu ar 40 000 Hz EKG iegūšanu. Izmanto nomaināmus pievadus ar medi-clip savienotājiem.

#### WAM™ bezvadu uztveršanas modulis un UTK uztvērējs

WAM bezvadu EKG iegūšanai ar USB UTK moduli ietver frekvenču lēciena tehnoloģiju 2500 MHz frekvenču diapazonā ar 40 000 Hz EKG iegūšanu. Izmanto vienu AA sārma akumulatoru, kas periodiski darbina ierīci līdz 8 stundām. Izmanto nomaināmus pievadus ar medi-clip savienotājiem.

UTK, kas pievienots XScribe USB pieslēgvietai, saņem EKG signālus no pārī savienotā WAM, lai parādītu elektrokardiogrammu. Šai ierīcei vispiemērotākā ir XScribe groza displeja stiprinājuma augšpusē iebūvētā USB pieslēgvieta. Alternatīvi UTK, kas savienots ar USB kabeli (6400-012) no datora pieslēgvietas, var uzstādīt brīvā vietā.

#### Trigera moduļa priekšpuse

EKG A savienotājs savienojumam AM12 (tikai) un viens analogā signāla savienotājs ( $\bigcirc$ > 1).

#### Trigera moduļa aizmugure

Analogā signāla savienotājs  $\bigcirc$  2, analogā signāla savienotājs  $\bigcirc$  3, TTL ( $\bigcirc$  J $\$ ) izejas savienotājs, EKG B UTK (tikai) savienotājs un USB datora savienotājs.

PIEZĪME. Analogās izejas 2. un 3. pieslēgvieta pašlaik nedarbojas.

#### WAM slodzes maisiņš un josta

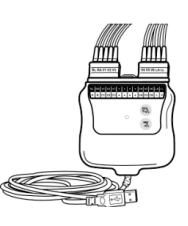

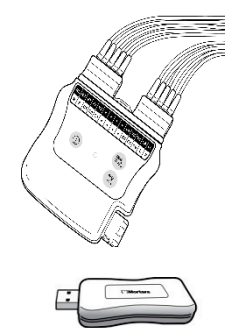

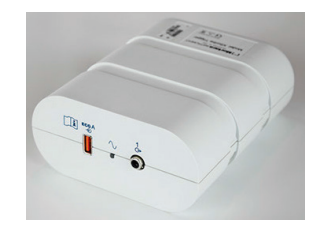

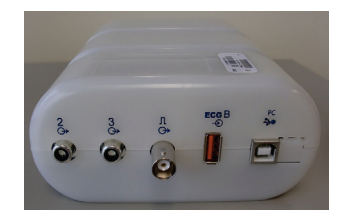

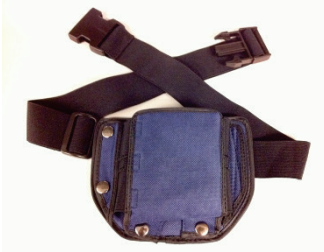

#### Atbalstītie skrejceliņi

Quinton TM55, Quinton TM65, Trackmaster TMX425 un Trackmaster TMX428

#### Atbalstītie ergometri

Ergoline, Lode Corival un Medical Positioning

#### Atbalstītās automātiskās asinsspiediena mērīšanas ierīces

SunTech Tango+, SunTech Tango M2, Ergoline un Lode Corival

### XScribe programmatūras instalēšanas process

PIEZĪME. Instalējot vai jauninot programmatūru datorā ar novecojušiem Microsoft sertifikātiem, ir nepieciešams interneta savienojums, lai iegūtu atjauninātus Microsoft sertifikātus.

Dodieties uz instalējamās programmatūras atrašanās vietu un veiciet dubultklikšķi uz lietojumprogrammas iestatīšanas faila. Ja tiek prasīts atļaut programmai veikt izmaiņas datorā, noklikšķiniet uz **Yes** (Jā).

Tiek parādīts izmeklējumu iestatīšanas logs, aicinot instalēt Mortara PDF; noklikšķiniet uz Install (Instalēt).

| 🔂 Exam Manager Setup                                        |
|-------------------------------------------------------------|
| The following components will be installed on your machine: |
| Mortara PDF                                                 |
| Do you wish to install these components?                    |
| If you choose Cancel, setup will exit.                      |
| Install <u>Cancel</u>                                       |

Iestatīšanas logā noklikšķiniet uz **Next** (Tālāk)

**PIEZĪME**. Ja jaunināt sistēmu no iepriekšējās versijas, nākamā darbība tiek izlaista.

#### 🛃 XScribe x64 v6.x.x.xxxxx Setup

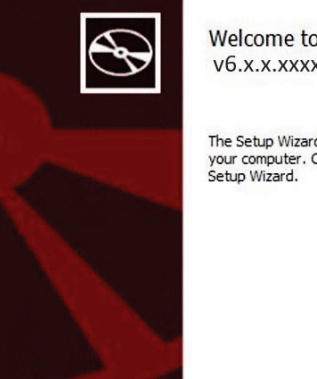

Welcome to the XScribe x64 v6.x.x.xxxxx Setup Wizard

The Setup Wizard will install XScribe x64 v6.x.x.xxxx on your computer. Click Next to continue or Cancel to exit the Setup Wizard.

×

Back Next Cancel

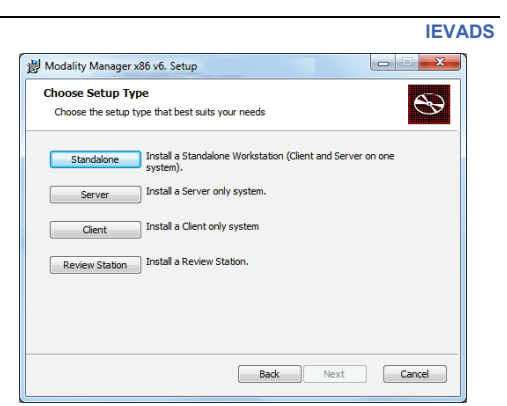

Ir četras instalēšanas iespējas, kas vienkāršo instalēšanas procesu.

Standalone (Autonoma): Izvēlieties autonomu opciju, ja vienā datorā ielādējat vienu XScribe lietojumprogrammu ar datu bāzes servera funkcionalitāti.

kā unikālu pacienta demogrāfiskās informācijas

konfigurācija.

identifikatoru, kas ir visbiežāk izmantotā sistēmas

PIEZĪME. Jūs arī izvēlēsieties autonomu iespēju, ielādējot sirds slodzes lietojumprogrammu, un RScribe ar datu bāzes servera funkcionalitāti vienā datorā.

Server (Serveris): Šī iespēja lauj instalēt, izmantojot vairākus tīklā savienotus datorus ar datu bāzes servera funkcionalitāti, kas ielādēta atsevišķā datorā vai servera aparatūras platformā.

Client (Klients): Izvēlieties šo opciju, ja ielādējat XScribe lietojumprogrammu datorā, kas tiks savienots ar datora servera funkcionalitāti citā datorā.

Review Station (Pārskatīšanas stacija): Izvēlieties šo opciju, lai varētu ielādēt iespēju pārskatīt izmeklējumus, kas iegūti tīklotā datorā, ar datu bāzes servera funkcionalitāti, kas jau ielādēta atsevišķā tīklotā datorā.

|                                                                                                    |                                                                                                    | 岁 Modality Manager x86 v6. Setup                                                                                                    |
|----------------------------------------------------------------------------------------------------|----------------------------------------------------------------------------------------------------|----------------------------------------------------------------------------------------------------|
| Izvēlieties iestatīšanas veidu kā <b>XScribe</b> vai <b>XScribe with RScribe</b> (XScribe ar RScribe).                                                                                                    |                                                                                                    | Choose Setup Type Choose the setup type that best suits your needs                                                                                                    |
| RScribe atlase tiek izvēlēta tikai tad, ja vēlaties instalē<br>bez jebkādas sirds slodzes lietojumprogrammas.                                                                                                    | it RScribe                                                                                                    | Noribe w/RSorbe Instal Stress Modality Application with Resting ECG Option.                                                                                                    |
|                                                                                                    |                                                                                                    | Back Next Cancel                                                                                                    |
| Kad XScribe, XScribe w/RScribe vai RScribe<br>ir atlasīts, tiek parādīts dialoglodziņš Server<br>Configuration (Servera konfigurācija).                                                                                                    | Server Configurat                                                                                                    | k86 v6.Setup                                                                                                    |
| <b>DB pieslēgvieta:</b> Instalēšanai ieteicams<br>izmantot noklusējuma pieslēgvietas numuru.<br>Ja pieslēgvieta jau tiek izmantota, instalēšanas<br>rīks brīdina, ka pieslēgvieta jau ir aizņemta, un,<br>lai turpinātu instalēšanu, ir jāievada jaunas<br>pieslēgvietas numurs. | Database Port:<br>• Database Port is used<br>Changing the propose<br>this system or the ins<br>// Unique Patient<br>• Uncheck if patient de | d by Modality Manager Services to connect to the DB Server.<br>ed value is not necessary unless another PostgreSQL DBMS is installed in<br>italler reports that the port is not available. |
| <b>Unikāls pacienta ID:</b> Šīs iespējas noklusējuma<br>iestatījums ir YES (Jā) (atzīmēts), lai konfigurētu<br>sistēmu izmantot lauku Patient ID (Pacienta ID)                                                                                                    | Typically, this is nece<br>institutions (e.g. Scar<br>patient (e.g. Clinical F                                                              | ssary if the system will be used to store patients coming from different<br>nning Centers) or where the Patient ID field is not meant to identify a<br>Research Organizations).            |

Set Database Location

Back

Cancel

Next

**IEVADS** 

Opcijas lodziņu Unique Patient (Unikālais pacients) var NEKONTROLĒT, ja sistēma ir jākonfigurē, neizmantojot lauku Patient ID (Pacienta ID) kā unikālu identifikatoru pacienta demogrāfiskajiem datiem. Šāda veida konfigurācija tiek izmantota, ja pacientus var ievadīt no dažādām iestādēm, kuras izmanto dažādas ID shēmas, vai gadījumos, kad Patient ID (Pacienta ID) lauks netiek izmantots pacienta identificēšanai.

Set Database Location (Iestatīt datu bāzes atrašanās vietu): Atlasot šo pogu, varat veikt darbību Browse (Pārlūkot), lai atrastu XScribe lietojumprogrammas un datu bāzes atrašanās vietu, nevis vietējo noklusējuma (C:) direktoriju, kas ir izdevīgi, ja ir jādefinē lietojumprogrammu un datu bāzes

atrašanās vieta citā datu diskā.

- Šī atlase ļauj priekšskatīt Disk Usage (Diska lietojums), lai nodrošinātu prasību izpildi.
- Atlasot Reset (Atiestatīt), visas izmaiņas tiek atgrieztas uz noklusējuma iestatījumiem.
- Atlasiet Next (Tālāk), lai atgrieztos servera konfigurācijas logā un turpinātu instalēšanas darbības.
- Atlasiet Cancel (Atcelt), lai izietu no instalēšanas procesa.

Kad esat izvēlējies, noklikšķiniet uz Next (Tālāk), un tiek parādīts instalēšanas logs.

Lai turpinātu, noklikšķiniet uz Install (Instalēt).

Tagad vednis ielādē programmatūras failus noteiktajā atrašanās vietā. Pagaidiet, kamēr šis process darbojas.

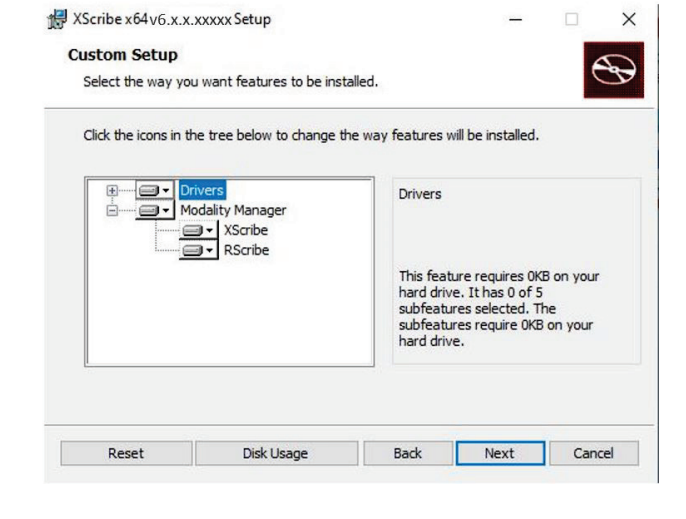

| 伊 XScribe x64v6.x.x.xxxxx Setup                                                                           |                      | -                       |               | ×            |
|----------------------------------------------------------------------------------------------------|----------------------|-------------------------|---------------|--------------|
| Ready to install XScribe x64 v6.x.x.xx                                                                    | (XX                  |                         | e             | Ð            |
| Click Install to begin the installation. Click Back<br>installation settings. Click Cancel to exit the wi | to review o<br>zard. | or change any of        | your          |              |
| Back                                                                                                    |                      | Install                 | Cano          | cel          |
|                                                                                                    |                      |                         |               |              |
| - Windows Security                                                                                        |                      |                         |               | ×            |
| Would you like to install this device so                                                                  | oftware?             |                         |               |              |
| Name: Mortara Universal Serial Bus co<br>Ø Publisher: Mortara Instrument, Inc.                            | ntrollers            |                         |               |              |
| Always trust software from "Mortara Instrum<br>Inc.".                                                     | ient,                | Install                 | Don't Ins     | tall         |
| You should only install driver software from<br>device software is safe to install?                       | publishers           | you trust. <u>How o</u> | an I decide v | <u>vhich</u> |

Kad programmatūras instalēšana ir pabeigta, jums tiek piedāvāts instalēt ierīces draivera programmatūru.

Aktivizējiet Always trust software from Welch Allyn, Inc (Vienmēr uzticēties Welch Allyn, Inc programmatūrai) un pēc tam atlasiet Install (Instalēt). Tiek parādīts Modality Manager konfigurācijas logs.

PIEZĪME. Ja ir nepieciešamas izmaiņas, Modality Manager konfigurācijas utilītprogrammai var piekļūt arī pēc instalēšanas procesa pabeigšanas, izvēloties Modality Configuration (Modalitātes konfigurācija) iestatījumus Windows izvēlnē START (Sākums) → All Programs (Visas programmas) → Mortara Instrument.

Skatiet tālāk sniegto informāciju par konfigurācijas iestatījumiem:

Valoda: Šis iestatījums vienmēr ir pieejams, lai izvēlētos vajadzīgo valodu.

Noklusējuma garuma un svara vienības: Nolaižamajās izvēlnēs izvēlieties vajadzīgās vienības.

| ocalization              |                                                                                                    |
|--------------------------|----------------------------------------------------------------------------------------------------|
| nglish 🔹                 | System user interface language                                                                                        |
| • b •                    | Default height and weight units                                                                                       |
| erver Address<br>calhost | Computer name or IP address of<br>Modality Manager server                                                             |
| DG port<br>7500 OK       | Modality Manager centralized event log service port.<br>Keep default unless not available                             |
| PI port<br>7502 OK       | Working port of the Modality Manager service.<br>Keep default unless not available                                    |
| ogon Mode<br>ocal 🗸      | Choose the logon authentication method<br>- Local: Modality Manager will maintain its own list of user/password pairs |
| Single Sign On           | <ul> <li>Active Directory: Modality Manager will get the list of users from the Windows<br/>domain</li> </ul>         |
| emote slot settings SDM  |                                                                                                    |
| Remote slot path         | Remote Slot directory missing in configuration file.                                                                  |

Server Address (Servera adrese): Šis iestatījums ir pelēkots, kad vietējā datorā tiek instalēta datu bāzes servera funkcionalitāte, bet kļūst aktīvs, kad modalitāte piekļūst attālajam datu bāzes serverim.

**Log Port (Žurnāla pieslēgvieta):** Šis iestatījums vienmēr ir pieejams, lai atlasītu notikumu žurnāla pakalpojumam izmantojamo pieslēgvietu. Atstājiet kā noklusējumu, ja pieslēgvieta nav aizņemta citiem mērķiem.

**API Port (API pieslēgvieta):** Šis iestatījums vienmēr ir pieejams, lai atlasītu Modality Manager pakalpojuma izmantojamo pieslēgvietu.

Piezīme. Ja pieslēgvietas tiek mainītas, nodrošiniet, ka pieslēgvietas ir iespējotas ugunsmūrī.

**Remote slot settings** (Attālo slotu iestatījumi) viena direktorija pārvaldība (Single Directory Management, SDM): Šis iestatījums ir paredzēts tikai sadalītas sistēmas konfigurācijām. Parasti, kad izmeklējums ir aktīvs (atlasīts), visi dati tiek kopēti no sistēmas datu bāzes uz vietējo klienta darbstaciju. Ja šeit tiek ievadīts ceļš, pagaidu dati tiek kopēti uz servera centrālo (lokālo) mapi. Šo metodi parasti neizmanto, bet tā var būt noderīga lietotājiem, kuri veic tikai pārskatīšanu.

**Logon Mode (Pieteikšanās režīms):** Šis iestatījums ir pieejams serverī (nevis klientam), un to var iestatīt uz Local (Lokālais) vai Active Directory (Aktīvais direktorijs) atkarībā no lietotāja preferences.

• Ja ir atlasīts Local (Lokālais), Modality Manager Service (Modalitātes pārvaldnieka pakalpojums) saglabās savu vietējo lietotāju un paroļu sarakstu, lai pieteiktos sistēmā.

• Ja ir atlasīts Active Directory (Aktīvais direktorijs), Modality Manager pakalpojums uzturēs autorizēto lietotāju ierakstu, savukārt lietotāju pieteikšanās dati tiek autentificēti ar Windows domēnu.

Piezīme. Single Sign On (Vienota pierakstīšanās) ir pelēkots, izņemot gadījumus, kad ir iespējota Active Directory (Aktīvais direktorijs) pieteikšanās.

Kad iestatījumi ir pareizi, atlasiet **Save** (Saglabāt) (ja esat ko mainījis), pēc tam izvēlieties **Exit** (Iziet), lai turpinātu.

Ja iziesiet, nesaglabājot modificētos iestatījumus, tiks parādīts brīdinājuma ziņojums.

Noklikšķiniet uz **Finish** (Pabeigt), lai pabeigtu instalēšanas procesu.

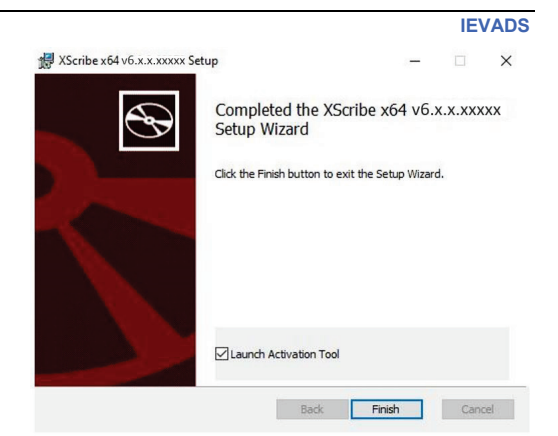

## Funkcijas aktivizēšana

Lai pastāvīgi darbotos visas XScribe programmatūras funkcijas, piemēram, izmeklējuma sākšana, piekļuve saglabātajiem izmeklējumiem, pacientu plānošana, izmeklējumu pārskatīšana, izmeklējumu glabāšana, izmeklējumu arhivēšana, rezultātu eksportēšana un citi uzdevumi, ir nepieciešams aktivizācijas kods. Bez aktivizēšanas sistēma darbosies četrpadsmit dienas un pēc tam kļūs nederīga.

Lai sagatavotos aktivizēšanai, palaidiet Modality Manager aktivizācijas rīku, kuram var piekļūt no šīm izvēlnēm:

- Izvēlne Start (Sākt)
- All Programs (Visas programmas)
- Mortara Instrument
- Modality Manager Activation Tool (Modality Manager aktivizācijas rīks) (noklikšķiniet uz **Yes** (Jā), kad tiek prasīts atļaut izmaiņas datorā)

Pēc sistēmas sērijas numura ievadīšanas šī utilītprogramma ģenerēs darba vietas kodu, kas nepieciešams Welch Allyn tehniskā atbalsta darbinieku īstenotai aktivizēšanai. Jūs varat noklikšķināt uz pogas **Copy to Desktop** (Kopēt uz darbvirsmu) vai **Copy to Clipboard** (Kopēt starpliktuvē), lai ģenerētu informāciju, kas jānosūta pa e-pastu TechSupport@Welch Allyn.com.

Welch Allyn tehniskā atbalsta dienests atgriezīs aktivizācijas kodu, ko var ierakstīt vai nokopēt un ielīmēt tukšajā vietā virs pogas "Activate License" (Aktivizēt licenci). Lai aktivizētu programmatūru, atlasiet pogu Activate License (Aktivizēt licenci). Jūs varat aktivizēt programmatūru jebkurā laikā pēc instalēšanas, izmantojot Modality Manager aktivizācijas rīku. Lai iegūtu papildinformāciju, sazinieties ar Welch Allyn tehniskā atbalsta dienestu.

#### XScribe darbstacijas palaišana

Ieslēgšanas/izslēgšanas slēdzis atrodas centrālā procesora (CPU) priekšpusē. Kad slēdzis ir nospiests, darbstacija ieslēdzas. Lai ieslēgtu LCD ekrānu, atrodiet displeja galveno slēdzi.

**W**UZMANĪBU! Veicot slodzes testu, aizveriet citas lietojumprogrammas, ieskaitot ekrānsaudzētāju. Kad pārbaude ir sākusies, lietojumprogramma XScribe neļauj lietotājam piekļūt citām sistēmas funkcijām.

#### XScribe pieteikšanās un galvenais displejs

Piesakieties operētājsistēmā Windows, izmantojot atbilstošu vietējā lietotāja kontu.

Piezīme. Viesabonēšana un pagaidu lietotāju konti netiek atbalstīti.

Ja vienreizēja pierakstīšanās ir konfigurēta, piesakieties sistēmā Windows, izmantojot domēna kontu, kuram ir piešķirta atļauja lietot XScribe.

Palaidiet XScribe ar dubultklikšķi uz XScribe ikonas.

XScribe lietojumprogrammai startēšanas laikā ir nepieciešami lietotāja akreditācijas dati, ja nav veikts iestatījums attiecībā uz SSO, pašreizējais Windows lietotāja konts nav pieejams sistēmā XScribe vai ja SSO ir iestatīts, taču pašlaik nav pieejams. Rūpnīcas noklusējuma lietotājvārds un parole ir admin. Parole ir reģistrjutīga.

Tiek ievadīts XScribe lietotājvārds un parole, pēc tam tiek atlasīta poga **OK** (Labi), lai atvērtu programmas galveno izvēlni. Atkarībā no lietotāja atļaujām un sistēmas konfigurācijas dažas ikonas var būt pelēkotas vai to vispār nav.

Pēc sekmīgas pieteikšanās lietojumprogrammā tiks atvērts ekrāns, kas līdzīgs labajā pusē attēlotajam. Lietotājvārds un programmatūras versija ir parādīta ekrāna apakšējā kreisajā stūrī. Lai veiktu noteiktu uzdevumu, noklikšķiniet uz jebkuras darbplūsmas ikonas.

Virzot kursoru virs ikonas, tiks parādīts teksta ziņojums, kurā parādīta tās funkcija. Ikonas, kas nav atļautas lietotājam, kurš ir pieteicies, ir pelēkotas un nav pieejamas.

Kad pirmo reizi piesakāties, jums būs jāizvēlas ikona **System Configuration** (Sistēmas konfigurācija), lai iestatītu piekļuvi visām funkcijām.

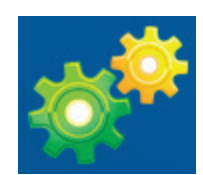

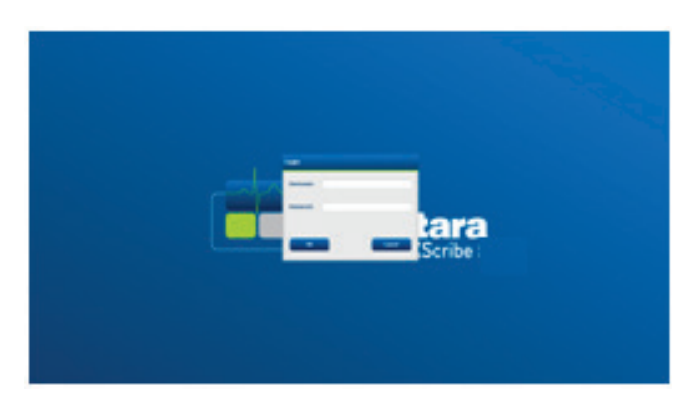

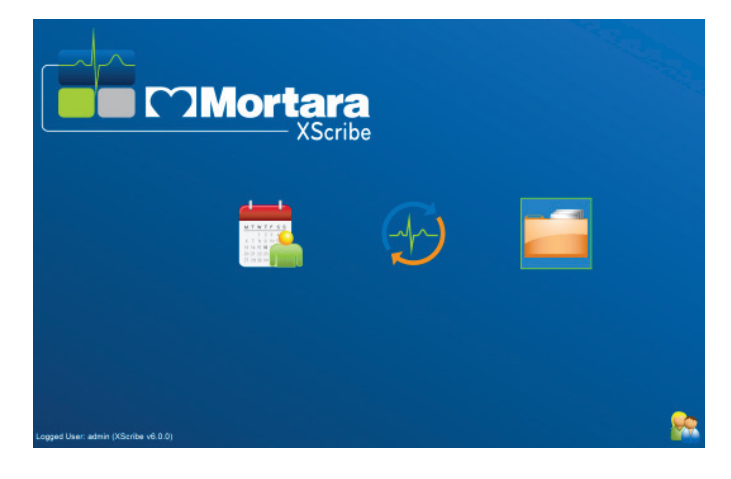
IEVADS

- Atlasiet pogu User's Database (Lietotāju datu bāze), un jūs redzēsiet lietotāju "IT Admin" (IT administrators). Veiciet dubultklikšķi uz nosaukuma, lai atvērtu lomas privilēģijas un atzīmētu vajadzīgās funkcijas.
- Noklikšķiniet uz OK (Labi)→ Exit (Iziet)→
   Exit (Iziet) un restartējiet XScribe vēlreiz. Ja to nedarīsiet, lielākā daļa ikonu būs pelēkotas un nebūs pieejamas.

| YScribe                   |                                      |                              | System Configuration |             |
|---------------------------|--------------------------------------|------------------------------|----------------------|-------------|
| ASCHDE                    |                                      |                              | system comparation   |             |
| v6.1.0.38074              | Edit User [admin]                    |                              |                      |             |
| Users Database            | Display Name:                        |                              |                      |             |
| Personnel                 |                                      |                              |                      |             |
| Storage System            | Password:                            |                              |                      |             |
| DICOM Settings            |                                      |                              |                      |             |
| Audit Trail               | Repeat password:                     |                              |                      |             |
| Export Service Logs       | Roles: V IT Administrato             | r                            |                      |             |
| Groups<br>Workflow Config | Schedule Proce                       | lure                         |                      |             |
| Unlock Exams              | Patient Hookup     Prepare Report    |                              |                      |             |
| Report Settings           | Review and Edit     Sign Peport      | Report                       |                      |             |
| Group Settings            | V Edit Holter Dian                   | r                            |                      |             |
| Selected Group            | Edit Conclusion     Export Report    | 5                            |                      |             |
| Cardiology                | View Exams/Re                        | ports                        |                      |             |
| Modality Settings         | Personnel: Dr. H. Fuller - 1         | 🗌 Brenda Schultz, RCVT - 11  |                      |             |
| File Exchange             | Dr. R. Collins - 2                   | LIZ Baker, EMT - 12<br>1 - 3 |                      |             |
|                           | Mary Adams, PA     Selina Garret, R  | ι-4<br>Ν-5                   |                      |             |
| MWL Settings              | Martha Welch, C                      | VT - 6                       |                      |             |
| CFD Configuration         | John Amos, PA                        | - 8                          |                      |             |
|                           | Helen Yates, RN     Jack Jones, RN   | - 9<br>- 10                  |                      |             |
|                           | Crounce Conditionary                 |                              |                      |             |
|                           | v Radiology                          |                              |                      | Select All  |
|                           | ☑ Chest Pain Ctr ☑ Children's Clinic |                              |                      |             |
|                           |                                      |                              |                      | Select None |
|                           |                                      |                              |                      |             |
|                           |                                      |                              |                      |             |
|                           |                                      |                              |                      |             |
|                           |                                      | OK                           | Cancel               |             |
| Exit                      |                                      | UK                           | Cancer               |             |
|                           |                                      |                              |                      |             |

## IEVADS

## XScribe ikonu apraksti

| lkona un kursora teksts                                                                                | Apraksts                                                                                                    |
|----------------------------------------------------------------------------------------------------|----------------------------------------------------------------------------------------------------|
| XScribe_                                                                                               | XScribe darbvirsmas saīsnes ikona, kas palaiž slodzes modalitātes lietojumprogrammu.                                                                                                    |
| M T W T F S S<br>6 7 8 9 10 1<br>13 14 15 16<br>27 28 29 30<br>Schedule/Orders<br>(Grafiks/Pasūtījumi) | Atver logu ar divām atlasāmām cilnēm. Cilne MWL<br>(Modalitātes darbu saraksts) ļauj plānot izmeklējumus<br>(ja nav pasūtījumu saskarnes) un plānot pārskatīšanu.<br>Cilne Patients (Pacienti) ļauj pievienot jaunu informāciju<br>par pacientu un rediģēt esošo informāciju par pacientu. |
|                                                                                                    | Atver logu, kurā cilnē MWL tiek parādīti plānotie izmeklējumi,<br>bet cilnē Patients (Pacienti) — demogrāfiskie dati.<br>Novērošanas ekrāns ar slodzes pieslēguma displeju tiek                                                                                                    |
| Start a Stress Test<br>(Sākt slodzes testu)                                                            | atvērts, kad ir atlasīta poga Start Exam (Sākt izmeklējumu).                                                                                                    |
| Exam Search<br>(Izmeklējuma meklēšana)                                                                 | Atver logu, kas lietotājiem ļauj meklēt slodzes<br>izmeklējumus vai pacientus datu bāzē, izmantojot filtrus.                                                                                                    |
| User Preferences<br>(Lietotāja izvēle)                                                                 | Atver logu, lai konfigurētu lietotāja izvēli darbu sarakstam,<br>saraksta pielāgošanai un paroles maiņai.                                                                                                    |
| Sistēmas konfigurācija<br>(Sistēmas konfigurācija)                                                     | Atver logu administratīvajiem lietotājiem, lai konfigurētu<br>sistēmas iestatījumus, piemēram, lietotāju izveidi/<br>modificēšanu, XScribe noklusējuma iestatījumu un<br>protokolu maiņu, arhīvu direktoriju noteikšanu utt.                                                               |
| Exit (Iziet)                                                                                           | Aizver XScribe lietojumprogrammu un atgriež lietotāju darbvirsmā.                                                                                                    |
|                                                                                                    | Ļauj lietotājiem minimizēt vai iziet no lietojumprogrammas<br>un atgriezties darbvirsmā.                                                                                                    |

## Lietotāju lomas un atļaujas

XScribe atbalsta uz darbplūsmu orientētu iestatīšanu, lai definētu lietotāju lomas un kontrolētu lietotāju piekļuvi dažādām darbībām. Lomu uzdevumus veido atļauju kopums katram lietotāja tipam (piemēram, IT administrators, klīniskais administrators, slodzes pievienošanas tehniķis u.c.).

Katram lietotājam var piešķirt vienu lomu vai lomu kombināciju. Dažas lomas ietver atļaujas, kas attiecināmas uz citām lomām. Pēc instalēšanas tiek izveidots viens lietotājs ar lomu "IT Administrator" (IT administrators). Pirms XScribe lietošanas šim lietotājam jāpiesakās un jāizveido citi nepieciešamie klīniskie lietotāji un lomas.

| Lomas                                               | Atļauju piešķiršana                                                                                                    |
|-----------------------------------------------------|----------------------------------------------------------------------------------------------------|
| IT administrators                                   | Pārvaldīt lietotāju atļaujas; pārvaldīt personāla sarakstus; eksportēt iestatījumus;<br>arhivēt iestatījumus; konfigurēt darbplūsmu; konfigurēt uzglabāšanas sistēmu;<br>atbloķēt izmeklējumus; skatīt revīzijas liecību pārskatus; eksportēt pakalpojumu<br>žurnālus; izveidot un modificēt grupas.                            |
| Klīniskais administrators                           | Pārvaldīt izmeklējumu datubāzi (dzēst, arhivēt un atjaunot); kopēt izmeklējumus<br>bezsaistē, lai dalītos ar Welch Allyn personālu vai citām vietnēm; skatīt revīzijas<br>liecību pārskatus; mainīt modalitātes iestatījumus (profilus, protokolus un citus<br>slodzes iestatījumus); saskaņot; eksportēt pakalpojumu žurnālus. |
| Procedūras plānošana                                | Izveidot jaunus pacientu pasūtījumus; saistīt pasūtījumu ar esošu pacientu; mainīt<br>esošā pacienta demogrāfiskos datus; eksportēt pakalpojumu žurnālus.<br>Plānošana un pasūtījumu ievadīšana ir pieejama tikai tad, ja XScribe nav saistīts ar<br>ārēju plānošanas sistēmu.                                                  |
| Pacienta pievienošana<br>(Sākt slodzes izmeklējumu) | Spēja sākt slodzes testu, izmantojot ikonu Start a Stress Test (Sākt slodzes testu).<br>Ietver iespēju izveidot jaunu pacientu; saistīt pasūtījumu ar esošu pacientu;<br>eksportēt pakalpojumu žurnālus.                                                                                                    |
| Rediģēt Holtera<br>dienasgrāmatu                    | Nav piemērojams XScribe lietojumprogrammai.                                                                                                    |
| Skatīt izmeklējumus/<br>pārskatus                   | Pārskatīt tikai izmeklējumus un beigu pārskatus. Ietver iespēju meklēt<br>izmeklējumus, skatīt un drukāt pārskatus; eksportēt pakalpojumu žurnālus.                                                                                                    |
| Sagatavot pārskatu                                  | Pārskatīt un rediģēt izmeklējumus, lai tos pārvietotu no iegūtā stāvokļa uz rediģēto.<br>Ietver iespēju meklēt izmeklējumus, skatīt un drukāt pārskatus; eksportēt<br>pakalpojumu žurnālus.                                                                                                    |
| Pārskatīt un rediģēt<br>pārskatu                    | Pārskatīt un rediģēt izmeklējumus, lai tos pārvietotu uz rediģēto stāvokli. Ietver<br>iespēju meklēt izmeklējumus un skatīt un drukāt pārskatus; mainīt un izdarīt<br>secinājumus; eksportēt pakalpojumu žurnālus.                                                                                                    |
| Rediģēt secinājumus                                 | Izdarīt un mainīt secinājumus. Ietver iespēju pārskatīt tikai izmeklējumus un beigu<br>pārskatus; meklēt izmeklējumus un skatīt un drukāt pārskatus; eksportēt<br>pakalpojumu žurnālus.                                                                                                    |
| Parakstīt pārskatu                                  | Spēja pārvietot izmeklējumus uz parakstītu stāvokli. Ietver iespēju pārskatīt<br>izmeklējumus un beigu pārskatus; meklēt izmeklējumus un skatīt un drukāt pārskatus;<br>eksportēt pakalpojumu žurnālus. Var būt nepieciešama lietotāja autentifikācija.                                                                         |
| Eksportēt pārskatu                                  | lespēja eksportēt PDF un XML failu, ja attiecīgās funkcijas ir iespējotas. Ir jāpiešķir kopā ar citu lomu (piemēram, pārskatīšana, skatīšana vai secinājumi).                                                                                                    |

Skatiet informāciju par User Role (Lietotāja lomas) piešķiršanu.

#### **IEVADS**

## XScribe tīkla darbība sadalītā konfigurācijā

XScribe tīkla iespējas izmanto kopīgu datu bāzi vairākās tīkla XScribe darbstacijās, kurās tiks veikti izmeklējumi, un XScribe Review stacijās, kur iegūtos izmeklējumus var pārskatīt un rediģēt.

Sadalītā konfigurācija sastāv no īpaša servera un vairākām tīkla klienta XScribe darbstacijām un XScribe pārskatīšanas stacijām, kurām ir viena un tā pati datu bāze.

Sadalītā konfigurācija nodrošina efektīvu darbību aizņemtā sirds slodzes nodaļā, lai:

- Izveidotu pieteikšanās datus vienā vietā visiem lietotājiem, kuri var pieteikties jebkurā tīkla stacijā.
- Vienā vietā definētu protokolus, procedūras un sistēmas iestatījumus visām tīkla darbstacijām un pārskatīšanas stacijām.
- Manuāli ieplānotu izmeklējumu pasūtījumus, ja nav pasūtījumu saskarnes, kas ir pieejamas visām sirds slodzes darbstacijām neatkarīgi no laboratorijas atrašanās vietas.
- Piekļūtu un atjauninātu pacienta informāciju, sirds slodzes izmeklējumu datus un beigu pārskatus no vairākām vietām.
- Sāktu sirds slodzes izmeklējumus, izmantojot plānotos pasūtījumus, kas saņemti no iestādes informācijas sistēmas ar kopīgu datu bāzi un vienu DICOM vai HL7 saskarni. Tīkla saskarnes konfigurācijas norādījumus skatiet šīs lietotāja rokasgrāmatas sadaļā Datu apmaiņa.
- Veiktu selektīvu meklēšanu datu bāzē, lai pārskatītu visu pabeigto izmeklējumu pilnos datus. Tas ietver iespēju rediģēt, parakstīt, izdrukāt un eksportēt beigu pārskatu no vairākām XScribe darbstacijām un pārskatīšanas stacijām jūsu tīklā atkarībā no lietotāja atļaujām.
- Pārvaldītu visu izmeklējumu saglabātos datus un izmantotu iespēju skatīt audita ierakstus, izveidot grupas, konfigurēt darbplūsmu, novērst problēmas un arhivēt/atjaunot/dzēst izmeklējumus vienuviet, atbilstoši lietotāja atļaujām.

## Microsoft atjauninājumi

Welch Allyn iesaka visas sirds slodzes darbstacijas un pārskatīšanas stacijas periodiski atjaunināt ar Microsoft kritiskajiem un drošības atjauninājumiem, lai aizsargātu no ļaunprogrammatūras uzbrukumiem un novērstu kritiskas Microsoft programmatūras problēmas. Uz Microsoft atjauninājumiem attiecas šādas vadlīnijas:

- Klients ir atbildīgs par Microsoft atjauninājumu lietošanu.
- Konfigurējiet Microsoft atjauninājumus manuālai lietošanai.
  - o Izslēdziet automātisko Windows atjaunināšanu un periodiski palaidiet to kā manuālu darbību.
- Neinstalējiet Microsoft atjauninājumus produkta aktīvas lietošanas laikā.
- Izpildiet funkcionālo pārbaudi pēc jebkura atjauninājuma, kas ietver testa izmeklējuma veikšanu, kā arī pasūtījuma importēšanu un rezultātu eksportēšanu (ja tas ir aktivizēts) pirms pacienta izmeklējumu palaišanas.

Katrs XScribe produkta laidiens tiek pārbaudīts, salīdzinot ar kumulatīvajiem Microsoft atjauninājumiem produkta izlaišanas laikā. Nav zināmu Microsoft atjauninājumu konfliktu ar lietojumprogrammu XScribe. Lūdzu, sazinieties ar Welch Allyn tehnisko atbalstu, ja tiek konstatēti konflikti.

## Pretvīrusu programmatūra

Welch Allyn iesaka datoros, kuros atrodas lietojumprogramma XScribe, izmantot pretvīrusu (AV) programmatūru. Lietojot AV programmatūru, jāievēro šādi norādījumi:

- Klients ir atbildīgs par AV programmatūras uzstādīšanu un uzturēšanu.
- AV programmatūras atjauninājumus (programmatūras un definīciju failus) nevajadzētu lietot, aktīvi lietojot XScribe lietojumprogrammu.
  - AV ielāpu atjauninājumi un sistēmas skenēšana jāieplāno laika periodos, kad sistēma netiek aktīvi lietota, vai šie uzdevumi jāveic manuāli.
- AV programmatūra ir jākonfīgurē, lai izslēgtu datnes/mapes, kā noteikts Lietotāja drošības informācijas brīdinājumos un turpmāk:
  - Welch Allyn iesaka no skenējamām mapēm izslēgt Xscribe galveno lietojumprogrammu mapi (parasti C:\Program Files (x86)\Mortara Instrument Inc\ModalityMgr).
  - Welch Allyn iesaka no skenējamām mapēm izslēgt XScribe datu bāzes mapi (parasti C:\ProgramData\MiPgSqlData).

Ja tiek ziņots par tehniskā atbalsta problēmu, jums var lūgt noņemt vīrusu skenēšanas programmatūru, lai varētu izpētīt šo problēmu.

## Šifrēta neizpaužamā informācija par veselības stāvokli (Protected Health Information, PHI) tiek saglabāta XScribe lietojumprogrammā

Lai aizsargātu pacientu datu drošību, XScribe datu bāze var būt konfigurēta Windows šifrētā failu sistēmā (Encrypted File System, EFS). EFS šifrē atsevišķus failus ar kodu, kas saglabāts Windows lietotāja kontā. Tikai Windows lietotājs, kas šifrē vai izveido jaunus failus mapē, kurā ir iespējota EFS, var atšifrēt failus. Papildu lietotājiem piekļuvi atsevišķiem failiem var piešķirt sākotnējais konts, kas šifrēja failus.

#### PIEZĪME. Pirms programmatūras jaunināšanas XScribe sistēmas datu bāzei jābūt nešifrētai.

Sazinieties ar Welch Allyn tehnisko atbalstu, ja jūsu iestādei ir nepieciešams šis drošības līdzeklis.

## Darbība bez savienojuma ar serveri

Ja serveris nav pieejams sadalītā konfigurācijā, klienta darbstacija par to paziņos lietotājam, aicinot turpināt darbu bezsaistes režīmā vai to atcelt. Bezsaistes režīmā plānotie pasūtījumi nav pieejami. Izmeklējumu var veikt, izmantojot manuāli ievadītus demogrāfiskos datus, un izmeklējums tiks saglabāts lokāli. Kad serveris kļūst pieejams, lietotājam tiek piedāvāts nenosūtīto izmeklējumu saraksts un izvēle nosūtīt izmeklējumus uz servera datu bāzi.

## Aizsargātas veselības informācijas (PHI) datu konfidencialitāte

Pievienojoties ārējām EMR sistēmām, ir jāievieš AES šifrēšana un WPA2 autentifikācija.

Pirms sistēmas iznīcināšanas pacienta informācija ir jāizdzēš no XScribe.

Pacientu demogrāfiskie dati jāparāda no ekrāniem, kas aizsargāti ar paroli.

## XScribe specifikācijas

| Funkcija                            | Minimālā darbstacijas specifikācija*                                                                                                    |  |
|-------------------------------------|----------------------------------------------------------------------------------------------------|--|
| Procesors                           | Intel Core i3 4330                                                                                                    |  |
| Grafika                             | 1920 x 1080 vai 1920 x 1200                                                                                                    |  |
| RAM                                 | 4–8 GB                                                                                                    |  |
| Operētājsistēma                     | Microsoft Windows 10 Pro 64 bitu                                                                                                    |  |
| Cietā diska ietilpība               | 500 GB                                                                                                    |  |
| Arhivēšana                          | Tīkls vai ārējais USB disks                                                                                                    |  |
| levades ierīces                     | Standarta tastatūra un ritināma pele                                                                                                    |  |
| Programmatūras instalēšana          | lebūvēts vai ārējs DVD-ROM diskdzinis                                                                                                    |  |
| Tīkls                               | 100 Mb/s vai labāks savienojums                                                                                                    |  |
| Frontālās EKG ierīces               | AM12 pacienta kabelis<br>Bezvadu iegūšanas modulis (Wireless Acquisition Module, WAM)<br>Trigera modulis analogā un TTL signāla izejai uz ārējām ierīcēm                                                                 |  |
| Drukāšanas ierīces                  | HP M501dn LaserJet printeris (ieteicams)<br>Z200+ termoprinteris (nepieciešams USB ports)                                                                                                    |  |
| USB pieslēgvietas                   | 2 brīvas USB 2.0 pieslēgvietas                                                                                                    |  |
| Seriālās pieslēgvietas              | 2 seriālie porti (atkarīgs no sērijveida saskarnes iekārtu izmantošanas).                                                                                                    |  |
| Skaņa                               | Nepieciešams NIPB un farmakoloģiskajam paziņojumam                                                                                                    |  |
| Atdalītājtransformators — nepie     | ciešams, ja slodzes testēšanai tiek izmantota darbstacija                                                                                                    |  |
| Atdalītājtransformatora<br>prasības | Zināma aģentūras zīme (Known Agency Mark, KAM)<br>Atbilst IEC 60601-1 prasībām<br>Aizsardzības zemējuma vads visām pievienotajām iekārtām<br>Tikai Z200+ konfigurācija: 300 W<br>LaserJet printera konfigurācija: 1000 W |  |
| Funkcija                            | Servera minimālā specifikācija*                                                                                                    |  |
| Procesors                           | Veiktspēja, kas līdzvērtīga Intel Xeon klasei, četrkodolu ar hipervītņošanu                                                                                                    |  |
| Grafika                             | 1024 x 768                                                                                                    |  |
| RAM                                 | 4 GB (ieteicams 8 GB)                                                                                                    |  |
| Operētājsistēma                     | Microsoft Windows server 2012 R2<br>Microsoft Windows Server 2016<br>Microsoft Windows Server 2019<br>Microsoft Windows Server 2022                                                                                      |  |
| Sistēmas disks                      | 100 GB operētājsistēmas un produkta instalēšanai<br>(RAID ieteicams datu dublēšanai)                                                                                                    |  |
| Datu diski                          | Pieejama 550 GB vieta cietajā diskā<br>HD kontrolieris ar 128 MB lasīšanas/rakstīšanas kešatmiņu<br>(RAID ieteicams datu dublēšanai)                                                                                     |  |
| Arhivēšana                          | Tīkls vai ārējais USB disks                                                                                                    |  |
| Programmatūras instalēšana          | lebūvēts vai ārējs DVD-ROM diskdzinis                                                                                                    |  |
| Tīkls                               | 100 Mb/s vai labāks savienojums                                                                                                    |  |
| levades ierīces                     | Standarta tastatūra un pele                                                                                                    |  |
| Jaudas ievade                       | 100–240 V, 50–60 Hz                                                                                                    |  |

\* Specifikācijas var tikt mainītas bez iepriekšēja brīdinājuma.

## XScribe sistēmas izmēri un svars

| Elements | Specifikācija*                                                                                                    |  |
|----------|----------------------------------------------------------------------------------------------------|--|
| Augstums | 39,5 collas (100 cm) no grīdas līdz datoram; 62,5 collas (159 cm) no<br>grīdas līdz uzstādītā monitora augšai                               |  |
| Platums  | Tikai 24,6 collu (63 cm) dators, 32,6 collu (83 cm) ar papīra paplāti;<br>50 collu (127 cm) ar darba virsmas pagarinājumu un papīra paplāti |  |
| Dziļums  | 22,5 collas (57 cm)                                                                                                    |  |
| Svars    | Mainīgs atkarībā no sistēmas konfigurācijas, no aptuveni<br>200 mārciņām (91 kg) līdz 270 mārciņām (122,5 kg) ar visiem<br>piederumiem.     |  |

## WAM specifikācijas

PIEZĪMĒ. Radio specifikācijas un sertifikācijas informācija par bezvadu iegūšanas moduli (WAM) un USB raiduztvērēja taustiņu (UTK) ir atrodama WAM lietotāja rokasgrāmatā.

| Funkcija                  | Specifikācija*                                                                                                    |  |
|---------------------------|----------------------------------------------------------------------------------------------------|--|
| Instrumenta veids         | 12 vadu bezvadu uztveršanas modulis sirds slodzes testēšanai                                                                   |  |
| levades kanāli            | 12 vadu signāla iegūšana un pārraide                                                                                           |  |
| EKG vadu pārraide         | I, II, III, aVR, aVL, aVF, V1, V2, V3, V4, V5 un V6                                                                            |  |
| WAM pārraides protokols   | Divvirzienu un frekvenču lēciens; bāka un reakcijas metode<br>savieno vienu iegūšanas moduli ar vienu sirds slodzes<br>sistēmu |  |
| Frekvenču diapazons       | No 2403,38 MHz līdz 2479,45 MHz                                                                                                |  |
| Kanāla joslas platums     | 1 MHz                                                                                                    |  |
| RF izejas jauda           | <10 dBm                                                                                                    |  |
| Antenas tips              | PCB apgrieztā F                                                                                                    |  |
| Antenas pastiprinājums    | -0,33 dBi                                                                                                    |  |
| Modulācija                | MSK                                                                                                    |  |
| WAM un uztvērēja attālums | Apmēram 10 pēdas (3 metri)                                                                                                    |  |
| Vadu komplekts            | RA, LA, RL, LL, V1, V2, V3, V4, V5 un V6 (R, L, N, F, C1, C2, C3, C4, C5 un C6) ar noņemamiem pievadiem                        |  |
| Iztveršanas frekvence     | 40 000 paraugi/sekundē/kanāla iegūšana; analīzei nosūtīti<br>1000 paraugi/sekundē/kanāls                                       |  |
| Izšķirtspēja              | 1,875 μV samazināts analīzei līdz 2,5 μV                                                                                       |  |
| Lietotāja saskarne        | Pogas darbība: IESLĒGTS/IZSLĒGTS; 12 vadu EKG un ritma slokšņu pogas nedarbojas, veicot sirds slodzes testēšanu                |  |
| Defibrilatora aizsardzība | Atbilst AAMI standartiem un IEC 60601-2-25                                                                                     |  |

|                       | IEVADS                                           |
|-----------------------|--------------------------------------------------|
| lerīces klasifikācija | CF tips, darbināma ar akumulatoru                |
| Svars                 | 6,7 unces (190 g) ar akumulatoru                 |
| Izmēri                | 4,45 x 4,25 x 1,1 collas (11,3 x 10,8 x 2,79 cm) |
| Akumulators           | 1 AA tipa sārma 1,5 V akumulators                |

\* Specifikācijas var tikt mainītas bez iepriekšēja brīdinājuma.

## UTK specifikācijas

| Funkcija               | Specifikācija                   |
|------------------------|---------------------------------|
| Frekvence              | No 2403,38 MHz līdz 2479,45 MHz |
| Kanāla joslas platums  | 1 MHz                           |
| RF izejas jauda        | <10 dBm                         |
| Antenas tips           | PCB apgrieztā F                 |
| Antenas pastiprinājums | -4,12 dBi                       |
| Modulācija             | MSK                             |

\* Specifikācijas var tikt mainītas bez iepriekšēja brīdinājuma.

## AM12/specifikācijas

| Funkcija                  | Specifikācija*                                                                                          |
|---------------------------|----------------------------------------------------------------------------------------------------|
| Instrumenta veids         | 12 vadu EKG uztveršanas modulis sirds slodzes testēšanai                                                |
| levades kanāli            | 12 vadu signāla iegūšana ar pievienotu EKG pacienta kabeli                                              |
| EKG izejas vads           | I, II, III, aVR, aVL, aVF, V1, V2, V3, V4, V5 un V6                                                     |
| Maģistrāles kabeļa garums | Apmēram 10 pēdas (3 metri)                                                                              |
| AM12 vadu komplekts       | RA, LA, RL, LL, V1, V2, V3, V4, V5 un V6 (R, L, N, F, C1, C2, C3, C4, C5 un C6) ar noņemamiem pievadiem |
| Iztveršanas frekvence     | 40 000 paraugi/sekundē/kanāla iegūšana; analīzei nosūtīti<br>1000 paraugi/sekundē/kanāls                |
| Izšķirtspēja              | 1,875 μV samazināts analīzei līdz 2,5 μV                                                                |
| Lietotāja saskarne        | 12 vadu EKG un ritma slokšņu pogas nedarbojas, veicot sirds<br>slodzes testēšanu                        |
| Defibrilatora aizsardzība | Atbilst AAMI standartiem un IEC 60601-2-25                                                              |
| lerīces klasifikācija     | CF tips, drošs lietošanai kopā ar defibrilatoru                                                         |
| Svars                     | 12 unces (340 g)                                                                                        |
| Izmēri                    | 4,72 x 4,3 x .98 collas (12 x 11 x 2,5 cm)                                                              |
| Jauda                     | Darbojas ar USB savienojumu ar XScribe                                                                  |

\* Specifikācijas var tikt mainītas bez iepriekšēja brīdinājuma.

## Daļas un piederumi

Lai iegūtu vairāk informācijas par daļām/piederumiem vai veiktu pasūtījumu, sazinieties ar Welch Allyn. Skatiet sadaļu <u>Apkope un problēmu novēršana</u>, lai iegūtu kontaktinformāciju.

| Daļas numurs                                                   | Apraksts                                                                        |
|----------------------------------------------------------------|---------------------------------------------------------------------------------|
| 30012-019-56                                                   | BEZVADU UZTVERŠANAS MODULIS (WAM+) bez PIEVADIEM - 2                            |
| 30012-021-54                                                   | UTK MODULIS (WAM uztvērējs)                                                     |
| 9293-048-55                                                    | ACQ MOD (AM12) BEZ PIEVADIEM                                                    |
| 8485-026-50                                                    | PĀRNĒSĀŠANAS SOMIŅA UN JOSTAS KOMPLEKTS (WAM)                                   |
| 9293-047-70                                                    | AHA MEDI-CLIP ĪSO KABEĻU KOMPLEKTS (WAM un AM12)                                |
| 9293-047-61                                                    | IEC MEDI-CLIP KABEĻU KOMPLEKTS (WAM un AM12)                                    |
| 9100-026-11                                                    | PAPĪRS Z2XX ASV LOKSNĒS ZFOLD 250 LAPAS PAKĀ                                    |
| 9100-026-12                                                    | PAPĪRS Z2XX A4 LOKSNĒS ZFOLD 250 LAPAS PAKĀ                                     |
| 9100-026-03                                                    | PAPĪRS HDR SMART LOKSNĒS ZFOLD PACK                                             |
| 108070                                                         | EKG UZRAUDZĪBAS ELEKTRODI KĀRBA 300                                             |
| 9515-001-51                                                    | PHYS ROKASGRĀMATA PIEAUGUŠAJIEM PED V7 INTERP UMs                               |
| 34000-025-1004                                                 | Z200+ V2 TERMOPRINTERIS Standarta/A4                                            |
| Daļas numuru skatiet<br>apkopes rokasgrāmatā<br>(9516-209-50). | CPU WINDOWS 10 64 BIT                                                           |
| 9907-019                                                       | PRINTERIS LASERJET PRO M501dn (tikai 110 V)                                     |
| 9911-023-11                                                    | XSCRIBE TRANSPORTA RATIŅU PAMATNE                                               |
| 9911-023-21                                                    | XSCRIBE TRANSPORTA RATIŅI IZGRIEZTA GALDA VIRSMA AR PAPLĀTI<br>(Z200+ modelim)  |
| 9911-023-22                                                    | XSCRIBE TRANSPORTA RATIŅI KOMPAKTA GALDA VIRSMA (Windows lāzerprintera modelim) |
| 9911-023-32                                                    | SUNTECH TANGO+ un TANGO M2 MONTĀŽAS KRONŠTEINS 24 COLLU LCD                     |
| 9911-023-33                                                    | SUNTECH TANGO+ un TANGO M2 MONTĀŽAS KRONŠTEINS ELO skārienekrānam               |

## Atbalsta daļas

Tālāk norādītās daļas var pasūtīt tikai Welch Allyn darbinieki.

| Daļas numurs                            | Elements                                                                        |  |
|-----------------------------------------|---------------------------------------------------------------------------------|--|
| Atdalītājtransformators un strāvas vads |                                                                                 |  |
| 1404-004                                | TRANSFORMATORA IZOLĀCIJA, 1000 VA MED GLOBAL                                    |  |
| 777262                                  | STRĀVAS VADS ASV/KANĀDAI ar FERĪTU                                              |  |
| 777264                                  | STRĀVAS VADS AUSTRĀLIJAI ar FERĪTU                                              |  |
| 777265                                  | STRĀVAS VADS AK ar FERĪTU                                                       |  |
| 777266                                  | STRĀVAS VADS BRAZĪLIJAI ar FERĪTU                                               |  |
| 777267                                  | STRĀVAS VADS STARPTAUT. ar FERĪTU                                               |  |
| 3181-003                                | STRĀVAS VADA TILTS, 2 m IEC320-C13+C14                                          |  |
| Saskarnes kabeļi un adapteri            |                                                                                 |  |
| 6400-015                                | KABEĻA PAGARINĀTĀJS, USB TIPS A-LĪDZ-A, 6 PĒDAS                                 |  |
| 6400-012                                | KABELIS, USB TIPS A-LĪDZ-B, FULL SPD                                            |  |
| 7500-010                                | NEILONA SPAILE, REGULĒJAMA, ADHEZĪVS PAMATS, SKAVAS DIA 0,469 līdz 0,562 COLLAS |  |
| 7500-008                                | SPAILES VADS 1x1x.53ID, BALTS, AR ADHEZĪVU                                      |  |
| 25004-003-52                            | KABELIS TRACKMASTER UZ CPU XSCRIBE                                              |  |
| 9912-018                                | KABELIS ERGOMETRA SASKARNE ERGOLINE                                             |  |
| 9912-019                                | KABELIS ERGOMETRA SASKARNE LODE CORRIVAL                                        |  |
| 6400-001                                | KABELIS PWR DC F SR CONN STRPD 10"                                              |  |
| 8342-007-01                             | STARPLIKA A4 PAPĪRS ELI 200+                                                    |  |
| Tīkls un dažādi vienumi                 |                                                                                 |  |
| 9960-051*                               | TĪKLA KARTE PCI 10/100 FAST ETHERNET                                            |  |
| 9960-052                                | IZOLĀCIJAS ETHERNET MAZA NOPLŪDE RJ45/RJ45                                      |  |
| 6400-010                                | KABELIS ETHERNET CAT5e RJ-45 M SHLD 2FT                                         |  |
| 6400-008                                | KABELIS ETHERNET RJ-45M LĪDZ RJ-45M STR-THRU 10FT                               |  |
| 6400-018                                | KABELIS GARŠ CROSSOVER CAT5e RJ-45 M SHLD 6FT                                   |  |

\*Tiek izmantots mantotiem Z200+ printeru modeļiem.

## 8. MODALITĀTES DARBU SARAKSTS/PACIENTI

Ikona MWL/Pacients (Modalitātes darbu saraksts/pacienti) ļauj ieplānot slodzes izmeklējumus un ievadīt pacienta demogrāfisko informāciju.

Kad modalitāte ir saistīta ar ārēju plānošanas sistēmu, šī informācija tiek saņemta no iestādes ievadītajiem pasūtījumiem.

Atlasot ikonu, tiek parādīts sadalīts logs ar divām atlasāmām cilnēm (MWL un Patients (Pacienti)) kreisajā pusē un Pacients (Pacienti) vai Order (Pasūtījums) informācija labajā pusē atkarībā no atlasītās cilnes.

Search (Meklēšana) lauks un poga atrodas zem ciļņu izvēles.

| MWL | Patients |        |
|-----|----------|--------|
|     |          | Search |

## MWL (Modalitātes darbu saraksts)

Meklēšanas laukā ievadītais teksts tiks izmantots, lai meklētu, izmantojot modalitātes darbu sarakstu (MWL), lai parādītu pasūtījumus, kas sākas ar atbilstošu tekstu uzvārdā, vārdā vai pacienta ID. Tukšs meklēšanas lauks uzskaitīs visus pasūtījumus.

MWL kolonnas ietver plānoto datumu/laiku, pacienta ID, uzvārdu, vārdu, dzimšanas datumu un grupu. Sarakstu var kārtot, atlasot kolonnu galvenes. Otra atlase tajā pašā galvenē mainīs kolonnu secību uz pretējo.

## Rediģēt pasūtījumu

Izvēloties ierakstu sarakstā, informācija par pasūtījumu tiks parādīta tikai kā lasāma. Lai mainītu pasūtījumu, atlasiet pogas **Edit** (Rediģēt). Atlasiet pogu **Save Order** (Saglabāt pasūtījumu), lai saglabātu izmaiņas, vai **Cancel** (Atcelt), lai atceltu visas izmaiņas.

**PIEZĪME.** Šī funkcija nav pieejama, ja ir iespējota DICOM funkcija.

| Important         Important         Important <t< th=""><th></th></t<>                                                                                                    |                                                                                                    |
|----------------------------------------------------------------------------------------------------|----------------------------------------------------------------------------------------------------|
| Ling Angel Angel An                                                                                                    | Group Children's Clinic                                                                                                    |
| Subdah Marka     Tandan Santan     Tandan Santan     Tandan Santan     Tandan Santan       U107/27333     Tanda Santan     Tanda Santan     Tanda Santan     Tandan Santan       U107/27333     Tanda Santan     Tanda Santan     Tanda Santan     Tanda Santan       U107/27333     Tanda Santan     Tanda Santan     Tanda Santan     Tanda Santan       U107/27333     Tanda Santan     Tanda Santan     Tanda Santan     Tanda Santan       U107/27333     Tanda Santan     Tanda Santan     Tanda Santan     Tanda Santan       U107/27333     Tanda Santan     Tanda Santan     Tanda Santan     Tanda Santan       U107/27333     Tanda Santan     Tanda Santan     Tanda Santan     Tanda Santan       U107/27333     Tanda Santan     Tanda Santan     Tanda Santan     Tanda Santan       U107/27333     Tanda Santan     Tanda Santan     Tanda Santan     Tanda Santan       U107/27333     Tanda Santan     Tanda Santan     Tanda Santan     Tanda Santan                                                                                                    | Pist Name: Sarah                                                                                                    |
| 11/10/2013         10/00/201         10/00/201         10/00/201         10/00/201         10/00/201         10/00/201         10/00/201         10/00/201         10/00/201         10/00/201         10/00/201         10/00/201         10/00/201         10/00/201         10/00/201         10/00/201         10/00/201         10/00/201         10/00/201         10/00/201         10/00/201         10/00/201         10/00/201         10/00/201         10/00/201         10/00/201         10/00/201         10/00/201         10/00/201         10/00/201         10/00/201         10/00/201         10/00/201         10/00/201         10/00/201         10/00/201         10/00/201         10/00/201         10/00/201         10/00/201         10/00/201         10/00/201         10/00/201         10/00/201         10/00/201         10/00/201         10/00/201         10/00/201         10/00/201         10/00/201         10/00/201         10/00/201         10/00/201         10/00/201         10/00/201         10/00/201         10/00/201         10/00/201         10/00/201         10/00/201         10/00/201         10/00/201         10/00/201         10/00/201         10/00/201         10/00/201         10/00/201         10/00/201         10/00/201         10/00/201         10/00/201         10/00/201         10/00/201         10/00/201         <                                                                                                    | Gender: Female - Race: Caucasion                                                                                                    |
| LIND 2015 USE BAR 201<br>LIND 2015 USE BAR 201<br>LIND 2015 USE BAR 201<br>LIND 2015 USE BAR 201<br>LIND 2015 USE BAR 201<br>LIND 2015 USE BAR 201<br>LIND 2015 USE BAR 201<br>LIND 2015 USE BAR 201<br>LIND 2015 USE BAR 201<br>LIND 2015 USE BAR 201<br>LIND 2015 USE BAR 201<br>LIND 2015 USE BAR 201<br>LIND 2015 USE BAR 201<br>LIND 2015 USE BAR 201<br>LIND 2015 USE BAR 2015<br>LIND 2015 USE BAR 2015<br>LIND 2015<br>LIND 2015 USE BAR 2015<br>LIND 2015 USE BAR 2015<br>LIN                                                                                                    | Age: 9 Years +                                                                                                    |
| 1/1/ 2/19 5/2 10/17 1/2/1973 indexday<br>1/1/ 2/19 5/2 10/17 1/2/1974 indexday<br>index index                                                                                                    | Weight an I am                                                                                                    |
| / I/A //XS SIGNIDIO AM WAYSES - A Joint<br>Proceedings - A Joint<br>Proceedings - A Joint<br>Proc                                                                                                    |                                                                                                    |
| Address To United To United To Unite                                                                                                    | Second ID: N/A                                                                                                    |
| Neger Grand II Her Her Her Her Her Her Her Her Her Her                                                                                                    |                                                                                                    |
| Per Caro in an an an an an an an an an an an an an                                                                                                    | North Revealed Barrows                                                                                                    |
| Hard Kaller (2014)<br>Hard Kaller<br>Harden<br>Harden (2014)<br>Hard Kaller<br>Hard Kaller<br>Ha | and an and a second second sec |
| inder<br>Inder<br>Inder<br>Inder<br>Inder<br>Inder (j. A. John<br>Product Start)<br>Conference (j. A. John                                                                                                    | Depenci Ne                                                                                                    |
| index<br>Meters<br>Reserve (Fig. 4, 200<br>Reserve (Fig. 4, 200                                                                                                    | Alstory: Yes Pacemaker:                                                                                                    |
| Andre<br>Helderig Hystell (Jo. A. John<br>Monater begin (Journal Insure To                                                                                                    |                                                                                                    |
| Medana (Physicae) (o. a. John<br>Product Myder)<br>1000000 (c. c. o. a. John                                                                                                    | R/0 VS0                                                                                                    |
| Neder<br>Metering Physics(~, 5, pint<br>Product Physics<br>Configure (~)                                                                                                    |                                                                                                    |
| Reden<br>Referriq Physics: (o. r. ), join<br>Product Physic<br>Looper, (oint case)                                                                                                    |                                                                                                    |
| Adverse Processing (~ A. Join<br>Processing (~ A. Join<br>Control (~ Control (~ Con                                                                                                    |                                                                                                    |
| indering Physics: (i.e., j.).the<br>Product Physics<br>Control To and To and To and To and To and To and To and To and To and To and To and To and To and To and To and                                                                                                    | NR None *                                                                                                    |
| Addressing Physicsac" (i.e. A. John<br>Physical Physicsac (i.e. A. John<br>Notified (i.e. a. D. John<br>Licotter) (i.e. a. D. John                                                                                                    |                                                                                                    |
| Ademg Physical (s. A. Jahn<br>Postelle Hydrig (mark transfer and transfer and transf                                                                                                    |                                                                                                    |
| Proceeding type: [                                                                                                    | <ul> <li>Notes:</li> </ul>                                                                                                    |
| Location: Crisic Lab 2                                                                                                    |                                                                                                    |
|                                                                                                    |                                                                                                    |
|                                                                                                    |                                                                                                    |
| Max HSC 211 Opm                                                                                                    | Requested Date/Time: 11/17/2015 10:00:00 AN                                                                                                    |
| Target Hit: 179 Bpm (5%                                                                                                    | - Technikan: Mary Adams, PA                                                                                                    |
| Nex Workloed: 113 W                                                                                                    | Attending Phy: pr. E. Williamoon                                                                                                    |
| Target Workload: 113 W 110                                                                                                    |                                                                                                    |
|                                                                                                    |                                                                                                    |
|                                                                                                    |                                                                                                    |
| New Order Lift Order Delete Order Exit                                                                                                    | Inder Cancel                                                                                                    |

## Jauns pasūtījums

Poga **New Order** (Jauns pasūtījums) ļauj datu bāzē meklēt pacienta informāciju vai pacienta vārdu, ļaujot MWL sarakstam pievienot jaunu pasūtījumu. Tukšs meklēšanas lauks uzskaitīs visus pacientus datu bāzē.

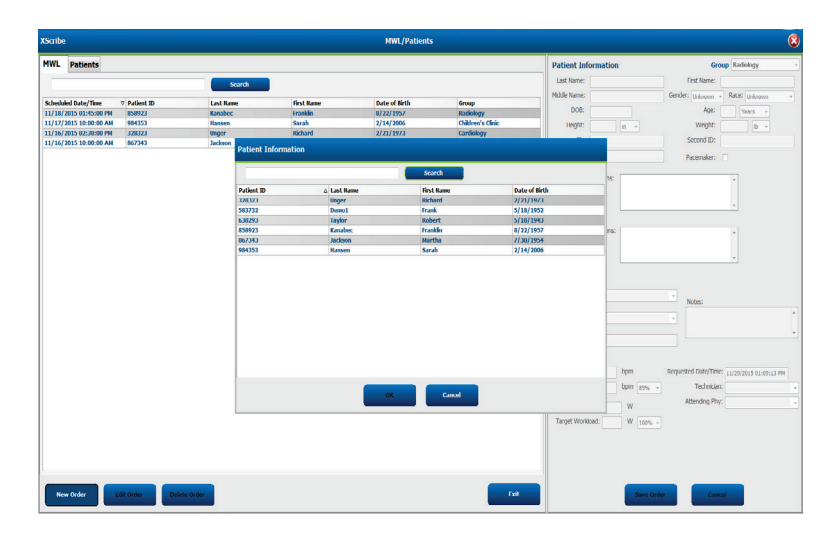

Kad pacients vēl nav datu bāzē, veiciet darbību **Cancel** (Atcelt) pacienta informācijas meklēšanai un atlasiet cilni **Patients** (Pacienti), lai ievadītu jaunu pacientu. Norādījumi ir sniegti nākamajā lapā.

Displeja labajā pusē esošais pasūtījuma informācijas lauks tiek aizpildīts ar pacienta informāciju. Varat ievadīt papildu informāciju par pasūtījumu un saglabāt pasūtījumu. Poga **Cancel** (Atcelt) atcels pasūtījumu, to nesaglabājot.

Ievadot pasūtījumu, izmantojiet nolaižamo sarakstu **Group** (Grupa), lai pasūtījumu piešķirtu noteiktai grupai, kas ir konfigurēta sistēmas iestatījumos.

Sadaļas **Order Information** (Pasūtījuma informācija) apakšējā labajā stūrī atlasiet kalendāra ikonu, lai atvērtu kalendāru plānotā pasūtījuma datuma un laika izvēlei. Datumu un laiku var arī ievadīt, ierakstot laukā **Requested Date/Time** (Pieprasītais datums/laiks).

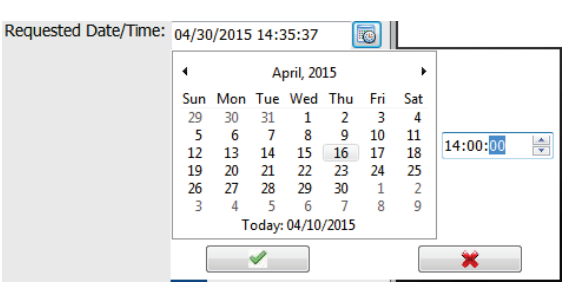

## Esoša pasūtījuma dzēšana

Atlasiet esošu pacienta pasūtījumu, iezīmējot rindiņu, un pēc tam atlasiet **Delete Order** (Dzēst pasūtījumu).

Tiks parādīts brīdinājuma ziņojums ar aicinājumu apstiprināt dzēšanu. Izvēlieties **Yes** (Jā), lai dzēstu pasūtījumu, vai **No** (Nē), lai atceltu un atgrieztos MWL sarakstā.

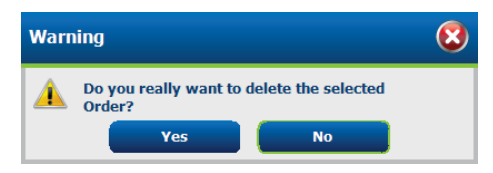

#### Iziet no MWL/pacienti

Kad esat pabeidzis, atlasiet pogu **Exit** (Iziet), lai atgrieztos galvenajā izvēlnē.

## Pacienti

Meklēšanas laukā ievadītais teksts tiks izmantots, lai meklētu pacientu demogrāfisko datu bāzē, lai parādītu pacientus, kas sākas ar atbilstošu tekstu uzvārdā, vārdā vai pacienta ID.

Pacientu kolonnās ietilpst pacienta ID, uzvārds, vārds un dzimšanas datums. Sarakstu var kārtot, atlasot kolonnu galvenes. Otra atlase tajā pašā galvenē mainīs kolonnu secību uz pretējo.

|                                                                                                    | iaribe            |                        |           | MWL/Patients  |                                                                                                    |                 |                  |
|----------------------------------------------------------------------------------------------------|-------------------|------------------------|-----------|---------------|----------------------------------------------------------------------------------------------------|-----------------|------------------|
|                                                                                                    | IWL Patients      |                        |           |               | Patient Information                                                                                                    | 6               | irosp Cardislogy |
|                                                                                                    |                   | Sear                   | •         |               | Last Name:                                                                                                    | First Name      |                  |
|                                                                                                    |                   |                        |           |               | midde harrier                                                                                                    | Gender: Onlance | · Rocel patronen |
|                                                                                                    | tationt ID        | A Last Rase            | Gret Name | Date of Birth | 108                                                                                                    | 600             |                  |
|                                                                                                    | 0000              | anger .                | No.       | 10/11/10/3    |                                                                                                    |                 |                  |
|                                                                                                    |                   | Taska                  | Robert    | 5/18/1843     | ragre a -                                                                                                    | weight          |                  |
|                                                                                                    | 59923             | Kasabec                | franklin  | 8/22/1957     | D:                                                                                                    | Second ID:      |                  |
|                                                                                                    | 67340             | Jackson                | Worths    | 7/30/1954     |                                                                                                    |                 |                  |
|                                                                                                    | 04353             | Hansen                 | Sanda     | 2/14/2006     | and the second second sec |                 |                  |
|                                                                                                    |                   |                        |           |               | Address:                                                                                                    |                 | City:            |
|                                                                                                    |                   |                        |           |               | Postal Code: State:                                                                                                    |                 | Country:         |
|                                                                                                    |                   |                        |           |               | Harre Telephone:                                                                                                    | Work Telephone: |                  |
|                                                                                                    |                   |                        |           |               | PEdale Telephone:                                                                                                    | Enal Address:   |                  |
|                                                                                                    |                   |                        |           |               | Annual Materia of MC                                                                                                    |                 |                  |
|                                                                                                    |                   |                        |           |               | Information of University of the                                                                                                    |                 |                  |
|                                                                                                    |                   |                        |           |               | Discounter Discounter                                                                                                    |                 |                  |
|                                                                                                    |                   |                        |           |               | Prior Callic Prior CABG:                                                                                                    |                 |                  |
|                                                                                                    |                   |                        |           |               | Usboown + Unirewn +                                                                                                    |                 |                  |
|                                                                                                    |                   |                        |           |               | Stroking: Debetic: Madcate                                                                                                    | ana:            |                  |
|                                                                                                    |                   |                        |           |               | Unknown v Unknown v                                                                                                    |                 |                  |
|                                                                                                    |                   |                        |           |               | Family History:                                                                                                    |                 |                  |
|                                                                                                    |                   |                        |           |               | usiooun - Pacenaker:                                                                                                    |                 |                  |
|                                                                                                    |                   |                        |           |               |                                                                                                    |                 |                  |
|                                                                                                    |                   |                        |           |               |                                                                                                    |                 |                  |
|                                                                                                    |                   |                        |           |               |                                                                                                    |                 |                  |
|                                                                                                    |                   |                        |           |               |                                                                                                    |                 |                  |
|                                                                                                    |                   |                        |           |               |                                                                                                    |                 |                  |
|                                                                                                    |                   |                        |           |               |                                                                                                    |                 |                  |
|                                                                                                    |                   |                        |           |               |                                                                                                    |                 |                  |
|                                                                                                    |                   |                        |           |               |                                                                                                    |                 |                  |
|                                                                                                    |                   |                        |           |               |                                                                                                    |                 |                  |
| The fight and the fight and th |                   |                        |           |               |                                                                                                    |                 |                  |
| Nu Yafat Satisfaat Data Satisfaat Canal                                                                                                    |                   |                        |           |               |                                                                                                    |                 |                  |
| New Josef List Josef Date List Court                                                                                                    |                   |                        |           |               |                                                                                                    |                 |                  |
| New Pallert Edit States Select States                                                                                                    |                   |                        |           |               |                                                                                                    |                 |                  |
| New Patient Edit Patient Deinte Patient Cancel                                                                                                    |                   |                        |           | _             |                                                                                                    |                 |                  |
|                                                                                                    | New Patient Lairs | Patient Delete Patient |           | _             | Left Same P                                                                                                    | rivet Ca        | ocel             |

## Rediģēt pacientu

Izvēloties ierakstu sarakstā, informācija par pacientu tiks parādīta kā tikai lasāma. Atlasiet pogu **Edit** (Rediģēt), lai iespējotu un mainītu pacientu demogrāfijas laukus.

Kad esat pabeidzis, izvēlieties pogu **Save Patient** (Saglabāt pacientu), lai saglabātu izmaiņas, vai pogu **Cancel** (Atcelt), lai atgrieztos uz tikai lasāmiem demogrāfiskajiem datiem, nesaglabājot izmaiņas.

#### **Jauns pacients**

Poga **New Patient** (Jauns pacients) notīra visu izvēlētā pacienta informāciju, ļaujot sarakstā iekļaut jaunu pacientu. Jaunā pacienta informāciju var ievadīt demogrāfiskajos laukos un atlasīt pogu **Save Patient** (Saglabāt pacientu), lai to saglabātu datu bāzē. Poga **Cancel** (Atcelt) aizver pacienta informāciju, to nesaglabājot.

| XScribe      |                        |            | HWL/Patients  |                                                                                                    | C.                             |
|--------------|------------------------|------------|---------------|----------------------------------------------------------------------------------------------------|--------------------------------|
| HWL Patients |                        |            |               | Potient Information                                                                                                    | Group Candidagy                |
|              | - Anno                 |            |               | Last Name: Karabec                                                                                                    | First Name: Enwiden            |
|              |                        |            |               | Middle Name: Arthur                                                                                                    | Gender: Main a Race Concerns a |
| Patient ID   | c. Lost Rame           | First Name | Date of Birth | 000                                                                                                    |                                |
|              |                        |            |               | Dub: 6/22/1987                                                                                                    | AUC: 56 Herrs +                |
|              |                        |            |               | Height os a                                                                                                    | Weight: 225 Ib                 |
|              |                        |            |               | D: #54420                                                                                                    | Second EX: 543-43-3953         |
|              |                        |            |               |                                                                                                    |                                |
|              |                        |            |               |                                                                                                    |                                |
|              |                        |            |               | Aldrew                                                                                                    | DV .                           |
|              |                        |            |               |                                                                                                    |                                |
|              |                        |            |               | Postal Code: State:                                                                                                    | Country:                       |
|              |                        |            |               | Home Telephone:                                                                                                    | Work Telephone:                |
|              |                        |            |               | Write Trimbule:                                                                                                    | Frail Address                  |
|              |                        |            |               |                                                                                                    |                                |
|              |                        |            |               | Andrew History of MP                                                                                                    |                                |
|              |                        |            |               | minute a minute a                                                                                                    |                                |
|              |                        |            |               | (and a line of the second second seco |                                |
|              |                        |            |               | Prior Callic Prior CABG                                                                                                    |                                |
|              |                        |            |               | Uningen . (nangen .                                                                                                    |                                |
|              |                        |            |               | Smoking: Debetic: Medication                                                                                                    | R (Intelestent)                |
|              |                        |            |               | Usinovn + Unknown +                                                                                                    | Aspra                          |
|              |                        |            |               | Family History:                                                                                                    |                                |
|              |                        |            |               | Uningun                                                                                                    |                                |
|              |                        |            |               |                                                                                                    |                                |
|              |                        |            |               |                                                                                                    |                                |
|              |                        |            |               |                                                                                                    |                                |
|              |                        |            |               |                                                                                                    |                                |
|              |                        |            |               |                                                                                                    |                                |
|              |                        |            |               |                                                                                                    |                                |
|              |                        |            |               |                                                                                                    |                                |
|              |                        |            |               |                                                                                                    |                                |
|              |                        |            |               |                                                                                                    |                                |
|              |                        |            |               |                                                                                                    |                                |
|              |                        |            |               |                                                                                                    |                                |
|              |                        |            |               |                                                                                                    |                                |
|              |                        |            |               |                                                                                                    |                                |
| New Putterst | Patient Delete Patient |            |               | Seve Pat                                                                                                    | ent Cancel                     |
|              |                        |            |               |                                                                                                    | _                              |

## **Dzēst pacientu**

Atlasiet pogu Delete (Dzēst), lai no datu bāzes noņemtu pacienta demogrāfiskos datus.

**PIEZĪME**. Poga Delete (Dzēst) ir atspējota, ja pacienta demogrāfiskie dati ir saistīti ar esošu pasūtījumu vai izmeklējumu. Visi pacienta pasūtījumi un izmeklējumi vispirms ir jāizdzēš, pirms var izdzēst pacienta demogrāfiskos datus.

Tiks parādīts brīdinājuma ziņojums ar aicinājumu apstiprināt dzēšanu. Izvēlieties **Yes** (Jā), lai izdzēstu pacienta demogrāfiskos datus, vai **No** (Nē), lai atceltu un atgrieztos pacientu sarakstā.

| Warn | ing                                                   | 8 |
|------|-------------------------------------------------------|---|
|      | Do you really want to delete the selected<br>Patient? |   |
|      | Yes No                                                |   |

## Iziet no MWL/pacienti

Kad esat pabeidzis, atlasiet pogu **Exit** (Iziet), lai atgrieztos galvenajā izvēlnē.

## 9. IESTATĪŠANA UN UZSTĀDĪŠANA

## XScribe sistēmas iestatīšana un komponentu uzstādīšana

**PIEZĪME.** Skatiet <u>Savienojuma diagramma, 2. attēls</u>. **PIEZĪME.** Iestatīšanu un uzstādīšanu veic Hillrom pārstāvis.

- Salieciet XScribe sistēmas ratiņus un pievienojiet visas sistēmas sastāvdaļas saskaņā ar XScribe sistēmas uzstādīšanas rokasgrāmatu, daļas numurs 9515-205-60-LAT, kas iekļauts piegādes komplektā. Pārliecinieties, vai visi kabeļi ir pilnībā ievietoti attiecīgajos savienotājos un ka tiek pareizi izmantotas visas kabeļu piestiprināšanas metodes savienotājiem.
- Pievienojiet visus CPU un printera strāvas vadus atdalītājtransformatoram; atstājiet šo komponentu barošanas slēdžus pozīcijā ON (Ieslēgts). Savienojiet atdalītājtransformatoru ar apstiprinātu slimnīcas maiņstrāvas kontaktligzdu un pagrieziet atdalītājtransformatoru pozīcijā ON (Ieslēgts).

**PIEZĪME.** Kad iekārtas sākotnējā uzstādīšana ir pabeigta, atdalītājtransformatora barošanas slēdzis ieslēgs XScribe sistēmu. Atdalītājtransformators arī piegādā enerģiju Z200+ termoprinterim, kuram nav sava slēdža ON/OFF (Ieslēgts/Izslēgts).

**PIEZĪME.** Kad esat pabeidzis lietot XScribe sistēmu, ir jāizslēdz Windows sistēma. Tas izslēgs CPU un ieslēgs displeju gaidīšanas režīmā. Atdalītājtransformators paliks ieslēgts.

- 3. Skatiet *levads* XScribe programmatūras instalēšanai un aktivizēšanai.
- 4. Skatiet <u>*TTL/analogā izeja*</u> TTL un analogās izejas iestatīšanai un uzstādīšanai.
- 5. Skatiet <u>Skrejceliņš/ergometra pieslēgums</u> XScribe un skrejceliņa vai XScribe un ergometra savienošanas instrukcijām.
- 6. Skatiet <u>Printera konfigurēšana</u>, lai konfigurētu un lietotu Z200+ termoprinteri.
- 7. Skatiet <u>SunTech Tango + un Tango M2 saskarne</u> informācijai par SunTech Tango+ un Tango M2 BP monitora saskarni.
- 8. Palaidiet XScribe sistēmu, ieslēdzot CPU barošanas pogu. Kad tiek parādīts Windows ekrāns, piesakieties sistēmā.

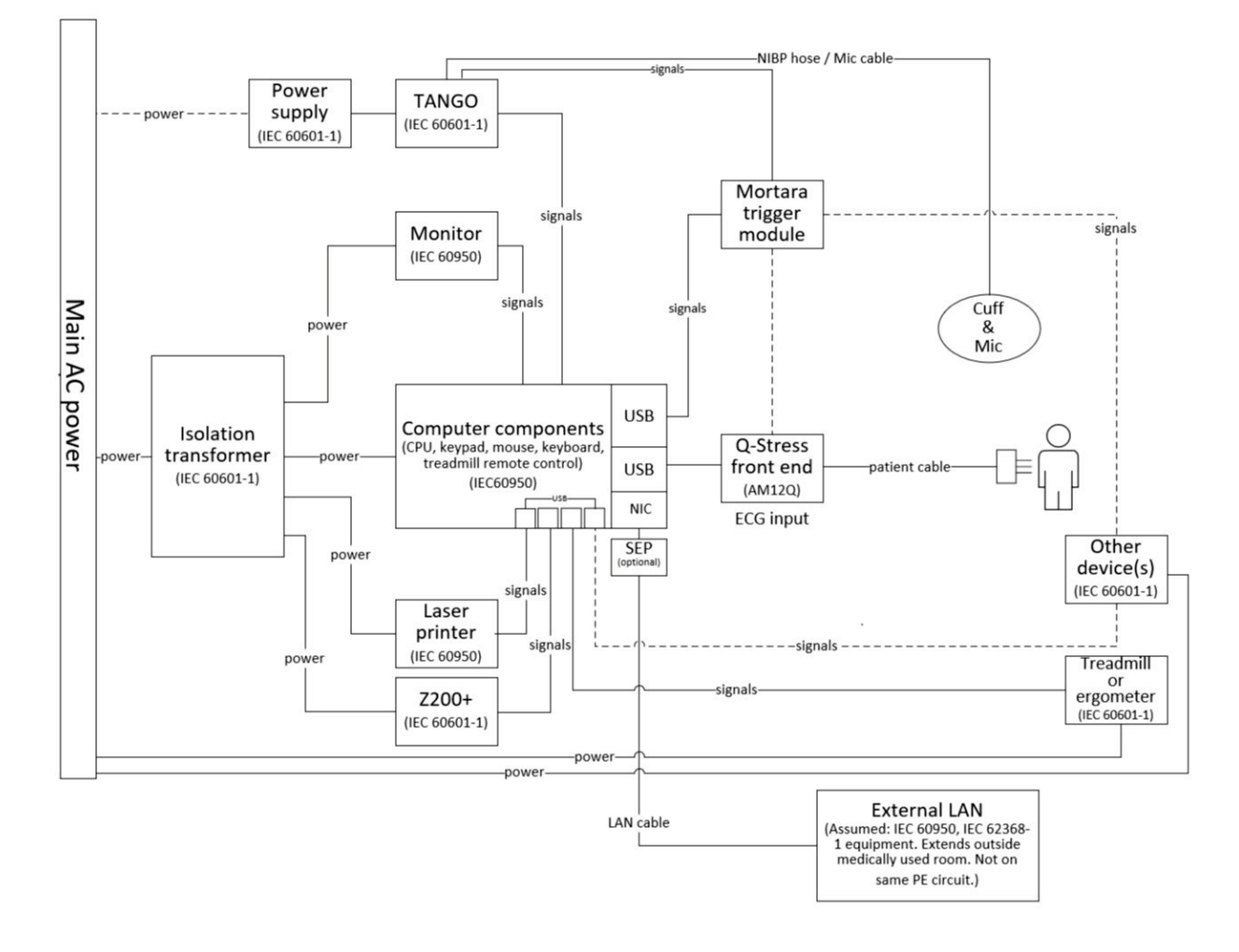

#### 2. attēls. XScribe daļas starpsavienojumu shēma

**BRĪDINĀJUMS**. Lai novērstu elektriskās strāvas triecienu pacientam, datora monitoram un printerim ir jāsaņem barošana no sertificētas atdalīšanas ierīces (atdalītājtransformatora).

**PIEZĪME**. Sertificētā atdalīšanas ierīce (atdalītājtransformators) darbinās līdz pat četrām ierīcēm. Ja barošana nepieciešama vairāk nekā četrām ierīcēm, Tango BP monitors jāpieslēdz pie citas pieejamas maiņstrāvas kontaktligzdas. SunTech Tango iekārtai nav nepieciešams savienojums ar atdalītājtransformatoru, jo tā ir medicīniska ierīce, kurai ir savs izolēts barošanas avots. Ērtības labad Tango var darbināt ar atdalītājtransformatoru.

## Medicīnas atdalītājtransformators

Atdalītājtransformators ir atdalīšanas ierīce, kas neļauj sistēmas komponentiem radīt pārmērīgu noplūdes strāvu. Tas ir pievienots speciālai ķēdei.

#### 3. attēls. Medicīnas atdalītājtransformators

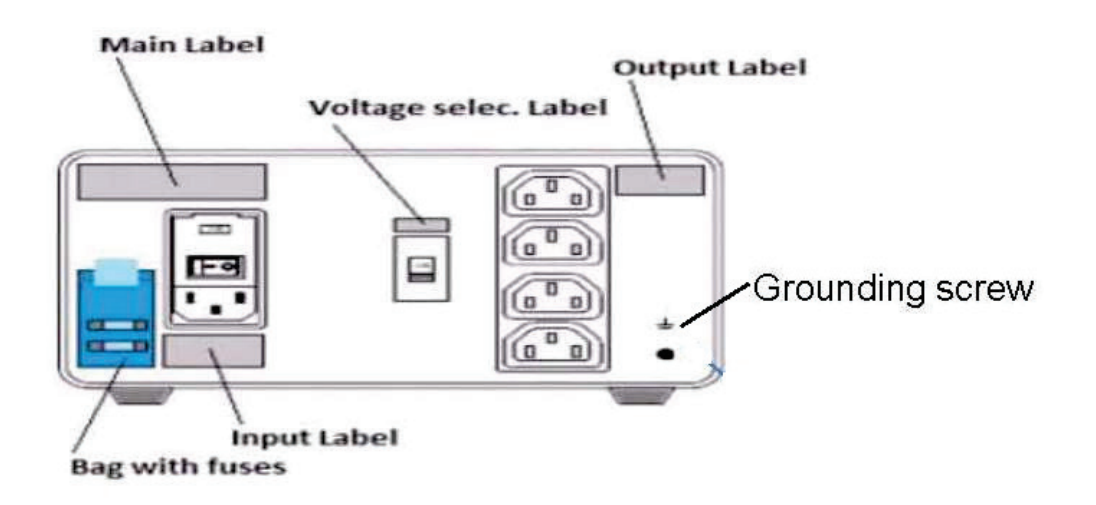

## Medicīnas atdalītājtransformatora specifikācija

| Frekvence:<br>Nominālie izejas lielumi:<br>Svars: | 50/60 Hz<br>115/230 V 1000<br>22 mārciņas (9,   | ) VA<br>98 kg)              |                                                                              |
|---------------------------------------------------|-------------------------------------------------|-----------------------------|------------------------------------------------------------------------------|
| Izmēri:                                           | Augstums<br>Platums<br>Dziļums                  | =<br>=<br>=                 | 5,1 colla (130 mm)<br>8,0 collas (203 mm)<br>11,0 collas (280 mm)            |
| ATS.: 1404-004                                    | TRANSFORMA<br>levads 115 VAC<br>2x6,3AT drošina | TORA IZ<br>50/60 I<br>ātājs | ZOLĀCIJA 1000 VA AR GLOBĀLO<br>Hz 2x10AT drošinātājs/levads 230 VAC 50/60 Hz |

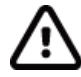

**UZMANĪBU**! Pirms sistēmas komponentu pievienošanas atdalītājtransformatoram pārliecinieties, vai sprieguma selektors (atrodas virs barošanas slēdža) ir iestatīts uz pareizo līnijas spriegumu. Visas ierīces, kas tiek piegādātas no Welch Allyn, ir iestatītas uz 115 V. Lai mainītu spriegumu uz 230 V, virziet sprieguma izvēles slēdzi, kas atrodas strāvas slēdža labajā pusē.

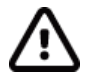

**UZMANĪBU**! Elektriskās strāvas trieciena risks. Nenoņemiet vāku. Uzticiet apkopi kvalificētam servisa personālam. Zemējuma uzticamību var sasniegt tikai tad, ja sistēmas sastāvdaļas ir pievienotas līdzvērtīgai kontaktligzdai, kas apzīmēta kā "slimnīcas pakāpe".

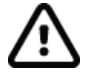

**UZMANĪBU**! Šī transformatora izmantošana kopā ar aprīkojumu, kas netika sākotnēji piegādāts, vai nominālu pārsniegšana var izraisīt bojājumus, ugunsgrēku vai savainojumus.

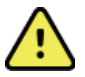

BRĪDINĀJUMS. Iespējama eksplozijas bīstamība. Nelietojiet uzliesmojošu anestēzijas līdzekļu klātbūtnē.

#### WAM akumulatora uzstādīšana

WAM ierīci darbina viens AA akumulators. Ja akumulatorā ir pietiekams spriegums darbam un pacients ir pareizi pievienots, gaismas diode WAM priekšpusē parādīsies vienmērīgi zaļā krāsā, norādot uz pareizu savienojumu pārī un komunikāciju ar elektrokardiogrāfu. Akumulatora ar zemu spriegumu vai vada atteices rezultātā mirgos zaļa vai dzeltena gaismas diode.

Lai ievietotu jaunu akumulatoru, noņemiet akumulatora pārsegu, pagriežot vāku pretēji pulksteņrādītāja kustības virzienam. Noņemot akumulatora pārsegu, strāva tiks automātiski izslēgta. Ievietojiet vienu AA akumulatoru bateriju nodalījumā, salāgojot akumulatora pozitīvo (+) un negatīvo (-) indikatoru ar apzīmējumiem, kas parādīti uz ierīces aizmugurējās etiķetes. Nomainiet akumulatora pārsegu, pagriežot to pulksteņrādītāja kustības virzienā. Akumulatora pārsegs noslēgs akumulatora nodalījumu un savienosies ar akumulatoru, nodrošinot ierīces barošanu.

## Enerģijas pieslēgšana WAM

Pirms enerģijas pievadīšanas WAM pārliecinieties, ka pacienta pievadi nepieskaras metālam, kas savienots ar zemi (tas var notikt, ja tiek izmantoti atkārtoti lietojami elektrodi ar atklātu metālu); ieslēdzot WAM automātiski kalibrēsies; liels troksnis, ko rada zemējuma cilpas, var pārtraukt kalibrēšanu, un tādā gadījumā XScribe neparādīs EKG.

Nospiediet ieslēgšanas/izslēgšanas pogu, lai ieslēgtu vai izslēgtu ierīci. Atskanēs skaņas signāls, kas norāda uz barošanas izslēgšanu un RF atvienošanu.

## WAM pievadu savienotāja bloka piestiprināšana

12 vadu EKG pievadi sastāv no viena savienotāja bloka ar 10 pievadiem (5 pievadi uz katru pusi). Pievadi ir novietoti uz WAM atbilstoši cilvēka ķermeņa apveidam. Katrs pievads beidzas ar medi-clip savienotāju.

Droši ievietojiet savienotāja bloku EKG ieejas savienotājā WAM augšpusē.

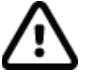

**UZMANĪBU**! Esiet piesardzīgs, ievietojot savienotāja bloku atbilstošajā ievada savienotājā, savienojot pievadu etiķetes ar WAM etiķetēm.

## WAM savienošana pārī ar XScribe

Palaidiet XScribe lietojumprogrammu. Sāciet slodzes testu un pārejiet uz novērošanas fāzi, pēc tam:

- Atlasiet Local Settings (Vietējie iestatījumi) un izvēlieties WAM kā priekšgalsistēmu.
- Atlasiet pogu **WAM Pairing** (WAM savienošana pārī).
- Atlasiet **OK** (Labi).
- Novietojiet WAM (izslēgts) tiešā tuvumā UTK uztvērējam, kas pievienots XScribe USB pieslēgvietai.
- Ieslēdziet WAM.
- Tiks parādīts veiksmīga savienojuma ziņojums.
- Atlasiet OK (Labi).

**PIEZĪME**. Pabeidzot slodzes izmeklējumu, WAM automātiski izslēgsies. Lai to atkal izmantotu, nav vajadzības savienot pārī WAM ar to pašu UTK.

**PIEZĪME**. LED indikācija nav pieejama, ja izmantojat WAM ar XScribe.

PIEZĪME. 12 vadu EKG un ritma drukas pogas nedarbojas, ja izmantojat WAM ar XScribe.

## WAM UTK saderība

WAM ar "2" uz etiķetes varēs savienot pārī tikai ar UTK, kura marķējumā ir "2". Tāpat WAM vai UTK bez "2" nevarēs savienot pārī ar UTK vai WAM, kam ir "2". Ja rodas problēmas ar WAM savienošanu pārī, pārbaudiet etiķetes, lai pārliecinātos, ka tiem abiem WAM un UTK vai nu ir, vai nav "2".

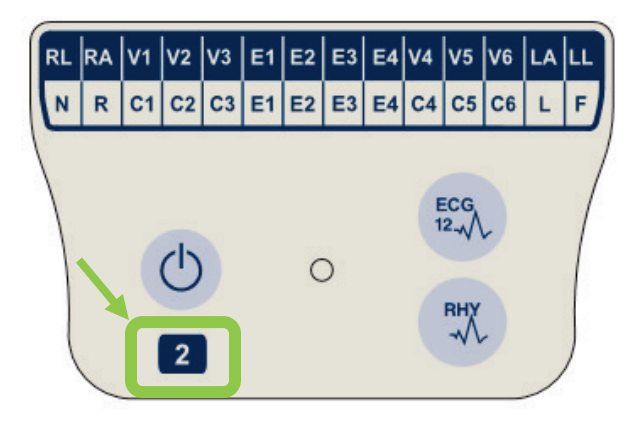

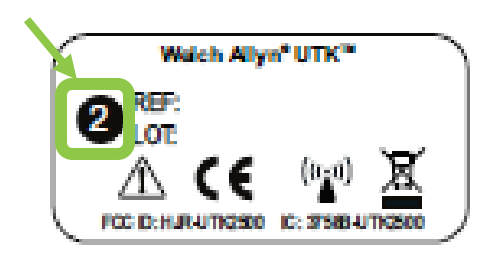

## XScribe priekšgala un trigera moduļa savienojums

Trigera modulis pēc izvēles nodrošina analogo un TTL signāla izeju savienošanai ar ārējām ierīcēm, piemēram, ehokardiogrāfa sistēmu. Trigera modulis ir nepieciešams, ja SunTech Tango BP monitors tiks pievienots sirds slodzes sistēmai.

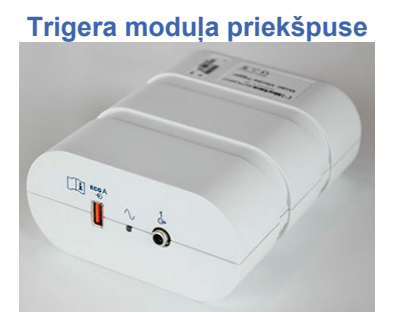

XScribe AM12 Pacienta kabelis ir jāsavieno ar EKG A USB savienotāju moduļa priekšpusē. Viens analogās izejas savienojums (→ 1) ir arī trigera moduļa priekšpusē.

## Trigera moduļa aizmugure

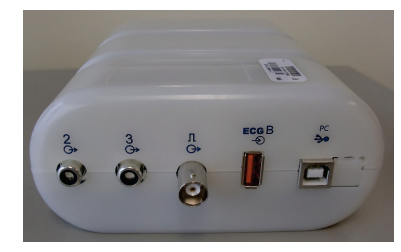

Moduļa aizmugurē ir divi analogās izejas savienotāji ( $\bigcirc$  2 un  $\bigcirc$  3 pašlaik nedarbojas) un viens TTL ( $\bigcirc$  JL) izejas savienojums.

WAM UTK uztvērējam jābūt savienotam ar EKG B savienotāju.

Trigera modulis parasti tiek uzstādīts vienā līmenī ar slodzes ratiņu labo vai kreiso pusi atkarībā no iestādes vēlamās atrašanās vietas.

Skatiet <u>*TTL/Analogā izeja*</u> TTL un analogās izejas iestatīšanai. Skatiet <u>*SunTech Tango+ un Tango M2 saskarne*</u> informācijai par SunTech Tango+ un Tango M2 BP monitora saskarni.

**PIEZĪME.** Ja tiek izmantoti XScribe ratiņi (daļas nr. 775412), trigera modulis ir jāsavieno ar BNC savienotāju, izmantojot BNC kabeli (daļas nr. 775414), lai nodrošinātu papildu zemējumu, izmantojot tālāk norādīto pieslēgvietu.

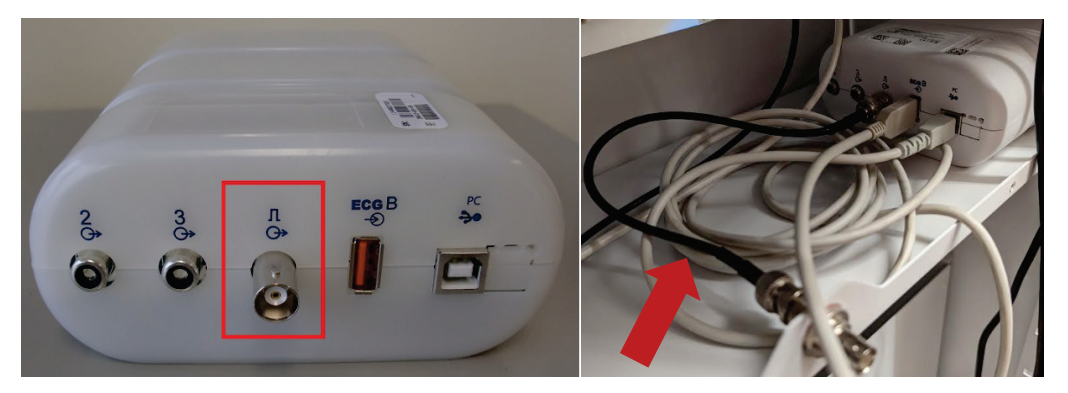

## **10. XSCRIBE LIETOŠANA**

Sākot slodzes izmeklējumu, XScribe sākotnēji iegūst dominējošo QRS kompleksu katram vadam, lai izveidotu pirmo QRS veidni 12 EKG vadiem. Vidējā QRS viļņu forma katram no 12 vadiem tiek atjaunināta pēc katra sitiena. Ja mainās dominējošā QRS morfoloģija, tā tiek automātiski noteikta un jaunā morfoloģija tiek "apgūta" kā jaunā dominējošā sitienu morfoloģija. Parādītajās tendencēs šis notikums ir apzīmēts kā dominējošā ritma maiņa (Dominant Rhythm Change, DRC).

Testa laikā 12 vadu EKG var izdrukāt automātiski vai manuāli. Lietotāja izvēlētās EKG formāta iespējas ir šādas: 6x2, 3x4, 3x4+1, 3x4+1 BCF, 3x4+3, 3x4+3 BCF vai 12x1 vadi. Šajos formātos pēc izvēles var iekļaut paplašinātu vidējo kompleksu pie 100 mm/s un 40 mm/mV (4x standarta pastiprinājums) ar saistītiem vidējiem sitieniem drukātajā EKG.

**PIEZĪME.** Sitienu atbilstības filtrs (BCF) nodrošina vidējo EKG izdruku, izmantojot vidējos EKG kompleksus. Drukātās vadu etiķetes blakus vada etiķetei apzīmē "BCF" (piemēram, I BCF, II BCF, III BCF u.c.). Ritma vads zem 12 vadu EKG ir reāllaikā un neatspoguļo BCF. Izmeklējuma laikā ekrānā vienmēr tiek parādīta reāllaika EKG.

PIEZĪME. BCF ievieš papildu divu sekunžu aizkavi reāllaika EKG datiem.

Atkarībā no iestatīšanas laikā definētajiem parametriem XScribe izmeklējuma laikā veic šādas darbības:

- Dokumentē sirds kambaru ektopiju (izolēts PVC, ventrikulāras sakabes un ventrikulāras darbības) kā aritmijas un dominējošās ritma izmaiņas (DRC), kas tiek glabātas atmiņā, lai vēlāk tās pārskatītu, rediģētu un iekļautu beigu pārskatā.
- Darba slodze mainās noteiktos laikos ar automātisku progresiju pēc protokola definīcijas.
- Izceļ BP izvēlni un atskan skaņas uzvednes, kas norāda uz gaidāmajiem mērījumiem.
- Parāda lietotāja definētu vadu vai vadu, kurā tiek veiktas maksimālās izmaiņas ST segmentā, un salīdzina to ar atsauces kompleksu šim pašam vadam (automātiskais salīdzinājums).
- Parāda HR, ST indeksa, MET, BP un dubultā produkta (HR\*BP) tendences.

Var izvēlēties vairākus ritma parādīšanas ekrānus:

- 3 VADI AR MĒROGOTU ST ANALĪZI UN TENDENCĒM Trīs kanāli, kas sastāv no 8 sekundēm un trīs lietotāja definētiem vadiem
- 3 VADI AR MĒROGOTU ST ANALĪZI BEZ TENDENCĒM Trīs kanāli, kas sastāv no 12 sekundēm un trīs lietotāja definētiem vadiem
- 3 VADI BEZ MĒROGOTAS ST ANALĪZES UN BEZ TENDENCĒM Trīs kanāli, kas sastāv no 15 sekundēm un trīs lietotāja definētiem vadiem
- **3 VADI BEZ MĒROGOTAS ST ANALĪZES UN AR TENDENCĒM** Trīs kanāli, kas sastāv no 12 sekundēm un trīs lietotāja definētiem vadiem
- 6 VADI AR MĒROGOTU ST ANALĪZI UN TENDENCES Seši kanāli, kas sastāv no 8 sekundēm un sešiem lietotāja definētiem vadiem
- 6 VADI AR MĒROGOTU ST ANALĪZI BEZ TENDENCĒM Seši kanāli, kas sastāv no 12 sekundēm un sešiem lietotāja definētiem vadiem
- 6 VADI BEZ MĒROGOTAS ST ANALĪZES UN BEZ TENDENCĒM Seši kanāli, kas sastāv no 15 sekundēm un sešiem lietotāja definētiem vadiem
- 6 VADI BEZ MĒROGOTAS ST ANALĪZES UN AR TENDENCĒM Seši kanāli, kas sastāv no 12 sekundēm un sešiem lietotāja definētiem vadiem
- 12 VADI 6x2 FORMĀTĀ AR MĒROGOTU ST ANALĪZI UN TENDENCĒM Divpadsmit kanāli, kas sastāv no 4 sekundēm un divpadsmit vadiem

- 12 VADI 6x2 FORMĀTĀ AR MĒROGOTU ST ANALĪZI BEZ TENDENCĒM Divpadsmit kanāli, kas sastāv no 6 sekundēm un divpadsmit vadiem
- **12 VADI 6X2 FORMĀTĀ BEZ MĒROGOTAS ST ANALĪZES UN BEZ TENDENCĒM** Divpadsmit kanāli, kas sastāv no 8 sekundēm un divpadsmit vadiem
- 12 VADI 6x2 FORMĀTĀ BEZ MĒROGOTAS ST ANALĪZES UN AR TENDENCĒM Divpadsmit kanāli, kas sastāv no 6 sekundēm un divpadsmit vadiem
- **12 VADI 12x1 FORMĀTĀ AR MĒROGOTU ST ANALĪZI UN TENDENCĒM** Divpadsmit kanāli, kas sastāv no 8 sekundēm un divpadsmit vadiem
- 12 VADI 12x1 FORMĀTĀ AR MĒROGOTU ST ANALĪZI BEZ TENDENCĒM Divpadsmit kanāli, kas sastāv no 12 sekundēm un divpadsmit vadiem
- **12 VADI 12x1 FORMĀTĀ BEZ MĒROGOTAS ST ANALĪZES UN BEZ TENDENCĒM** Divpadsmit kanāli, kas sastāv no 15 sekundēm un divpadsmit vadiem
- **12 VADI 12x1 FORMĀTĀ BEZ MĒROGOTAS ST ANALĪZES UN AR TENDENCĒM** Divpadsmit kanāli, kas sastāv no 12 sekundēm un divpadsmit vadiem

Konteksta skatā var iespējot vienu vadu no pirms vingrinājuma fāzes sākuma līdz atgūšanās fāzei, norādot automātiskās un manuāli saglabātās EKG. Šis skats arī ļauj pievienot vēsturiskus EKG notikumus un dzēst nevēlamus EKG notikumus.

Testa laikā parādītie papildu parametri var būt šādi:

- Skrejceliņa ātrums un pakāpe vai vati, ja tiek izmantots ergometrs
- Protokola nosaukums
- Posma aizturēšana (ja atlasīta)
- Sirdsdarbības ātrums (HR)/% no mērķa HR un mērķa vati, ja tiek izmantots ergometrs
- ST līmenis mm vai µV un ST slīpums mV
- BP un SpO2 ar pēdējo iegūto laiku (pēc izvēles)
- Posms un posma laiks
- Pacienta vārds
- Pacienta ID numurs
- Kopējais vingrinājuma laiks
- MET un/vai dubultprodukts un/vai ST indekss
- Viens vidējais komplekss katram no 12 vadiem, kas uzlikti, lai salīdzinātu pašreizējos datus ar atsauces datiem
- Lietotāja definēts, izvērsts vidējais komplekss, kas uzklāts pašreizējo datu salīdzināšanai ar atsauces datiem
- MET darbības tendences ar sirdsdarbības ātrumu (HR), asinsspiediena (BP) sistolisko un diastolisko vērtību un ST līmeni

Atkopšanās posmā XScribe parādīs gan Patient Data (Pacienta dati), gan Conclusions (Secinājumi) atlasi, kas ļauj ievadīt datus beigu pārskatam. Atkopšanās posma beigās Report Manager (Pārskatu pārvaldnieks) parādīs kopsavilkuma lapu, kas ļauj definēt un izveidot beigu pārskatu.

Beigu pārskatā var iekļaut šādas sadaļas, kas ir lietotāja iespējotas vai atspējotas:

- Pacienta informācija
- Izmeklējumu kopsavilkums
- Sirdsdarbības ātruma, asinsspiediena, slodzes, ST līmeņa un ST slīpuma tendences
- Sliktākais vidējais
- Periodiskie vidējie rādītāji
- Virsotnes vidējie rādītāji
- EKG izdrukas
  - Automātiska 12 vadu EKG vienā protokolā
  - Maksimālā vingrinājuma EKG
  - Aritmijas notikumi
  - Lietotāja pievienoti 12 vadu EKG notikumi (guļus, stāvus, simptomi, piepūles uztvere utt.)

Pacienta informācijas lapas izdruka var ietvert šādu informāciju:

Pacienta demogrāfiskie dati

- Protokols
- Vingrinājuma sākuma datums un laiks
- Mērķa sirdsdarbības ātrums vai mērķvati, ja tika izmantots ergometrs
- Īsa slimības vēsture
- Indikācijas
- Zāles
- Nosūtītājs ārsts
- Procedūras veids
- Atrašanās vieta
- Beigu iemesls
- Simptomi
- Diagnoze
- Piezīmes
- Secinājumi
- Laborants: [vārds]
- Ārstējošais ārsts: [vārds]
- Pārbaudīja: [vārds]
- Parakstīja: [parakstīt pilnvarota ārsta vārds]
- Parakstīšanas datums

Izmeklējuma kopsavilkuma lapas izdruka var ietvert:

- · Pacienta vārds, ID, vingrinājuma sākuma datums un laiks, kā arī protokols
- Vingrinājumu laika un vadu kopsavilkums ar 100 μV maiņu un kopējais PVC skaits
- Riska novērtēšana
  - Djūka skaitlis, kad tiek izmantots Brūsa protokols
  - FAI% (funkcionālie aerobie traucējumu procenti), kad tiek izmantots Brūsa protokols
- Maksimālās vērtības
- Maksimālais ST
- Maksimālās ST izmaiņas
- Posma vai minūtes kopsavilkums

Posma kopsavilkuma izdruka ietver tabulas datus, kas sastāv no šādiem datiem, kurus var iekļaut:

- Pirms vingrinājuma/vingrinājuma/atgūšanās laiki
- Ātrums/pakāpe vai vati
- Sirdsdarbības ātrums (HR)
- Asinsspiediens (BP)
- SpO2
- Metaboliskais ekvivalents (MET)
- Dubultprodukts (Sys BP\*HR)
- ST mērījumi visos 12 vados

Turklāt lietotājs var arī izdrukāt:

- Vienu vidējo kompleksu pa minūtēm vai posmiem katram no 12 rezultātiem vingrinājumu un atgūšanās posmos
- ST līmeņa un slīpuma tendences, HR, BP, dubultprodukts, slodze un aprēķinātie metaboliskie ekvivalenti
- Atlasītas 12 vadu EKG
- Pārskati par vidējo sitienu sliktākajam gadījumam vingrinājuma un atgūšanās laikā vai maksimālā vingrinājuma laikā

## Demonstrācijas režīms

XScribe ietver demonstrācijas režīmu, kas nodrošina veidu, kā demonstrēt sistēmas funkcijas un apmācīt ārstus sistēmas darbībā, neizmantojot tiešu pacienta savienojumu.

Demonstrācijas režīms tiek aktivizēts, ja laukā Last Name (Uzvārds) ir ievadīts pacienta demonstrācijas vārds un numurs vai vairāki skaitļi (piemēram, Demo1 vai Demo2, vai Demo123 utt.). Vārds "demonstrācija" ir atzīmēts ar ūdenszīmi EKG viļņu fonā, lai atšķirtu no dzīvās pacienta EKG viļņu formas.

**PIEZĪME.** Burtam **D** ir jābūt lielajam burtam un pārējai daļai **emo** ir jābūt rakstītai ar mazajiem burtiem, pretējā gadījumā demonstrācijas režīms netiks aktivizēts.

Demonstrācijas režīmā lietotāja saskarne un displejs neatšķiras no lietotāja saskarnes un displeja tiešraides režīmā ar dažiem izņēmumiem:

- Asinsspiediena rādījumi ar konfigurētu Tango BP monitoru netiek uzsākti. Demonstrācijas BP vērtības tiek periodiski parādītas un atjauninātas izmeklējuma laikā.
- Demonstrācijas režīmā konfigurēta ierīce (skrejceliņš vai ergometrs) netiek kontrolēta.

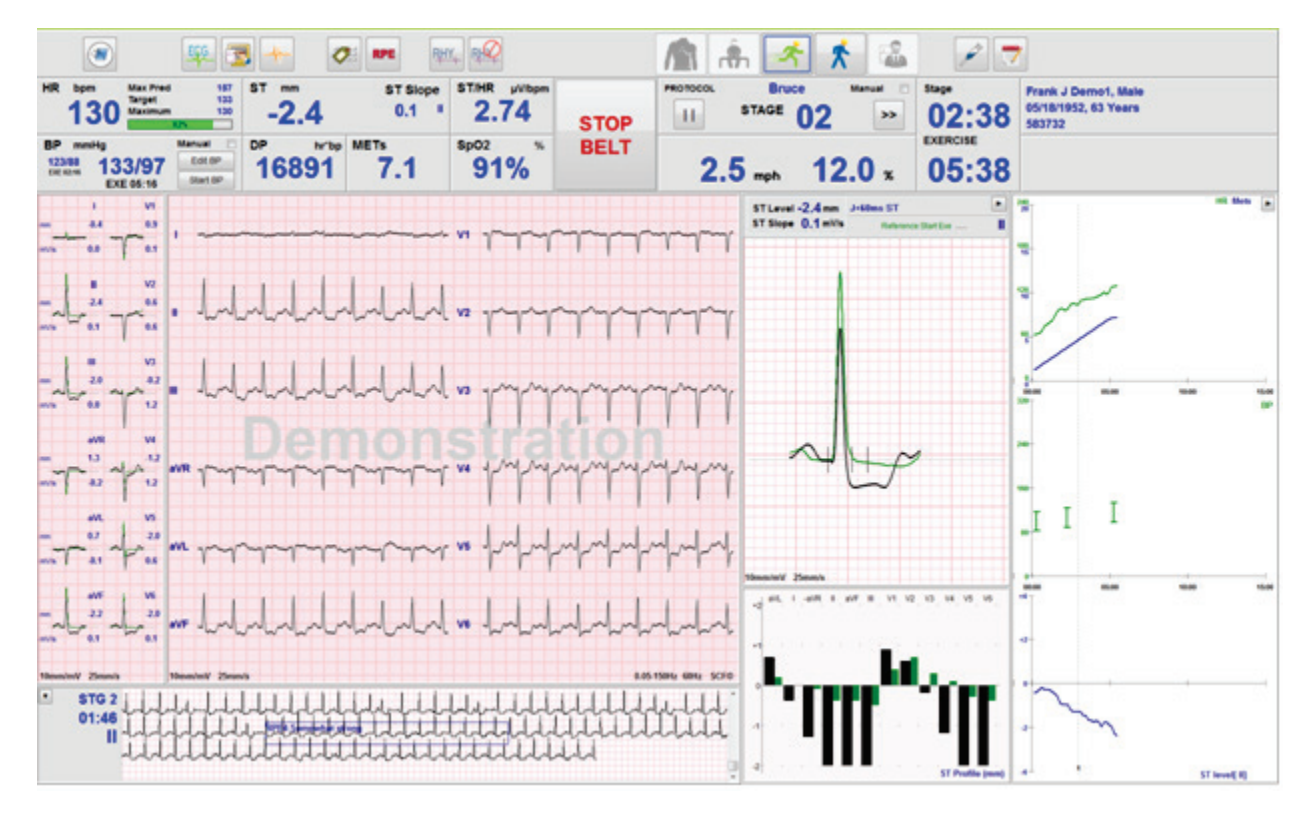

## Sistēmas displejs vingrinājumu laikā

XScribe displejs ir organizēts, lai sniegtu ārstam ātru piekļuvi svarīgai un kritiskai informācijai.

| Funkcija              | Apraksts                                                                                                    |
|-----------------------|----------------------------------------------------------------------------------------------------|
| Virsraksta josla      | Parāda XScribe programmas nosaukumu un pašreizējo datumu/laiku.                                                                                                    |
| Rīkjosla              | Satur pogas darbībām, kas atkarīgas no pašreizējās fāzes. Lietotājs pieskarsies, noklikšķinās vai izmantos īsinājumtaustiņus, lai piekļūtu izvēlnēm, izdrukātu EKG, dokumentētu notikumus un pārvietotos sirds slodzes testēšanas fāzēs. |
| Paneļi un<br>elementi | Pacients un izmeklējums parādīja informāciju, kas ir atkarīga no pašreizējās fāzes, kā arī noklusējuma modalitātes iestatījumiem un lietotāja definētajām izvēlēm.                                                                       |

## Brūsa skrejceliņa protokols ar visiem elementiem un paneļiem

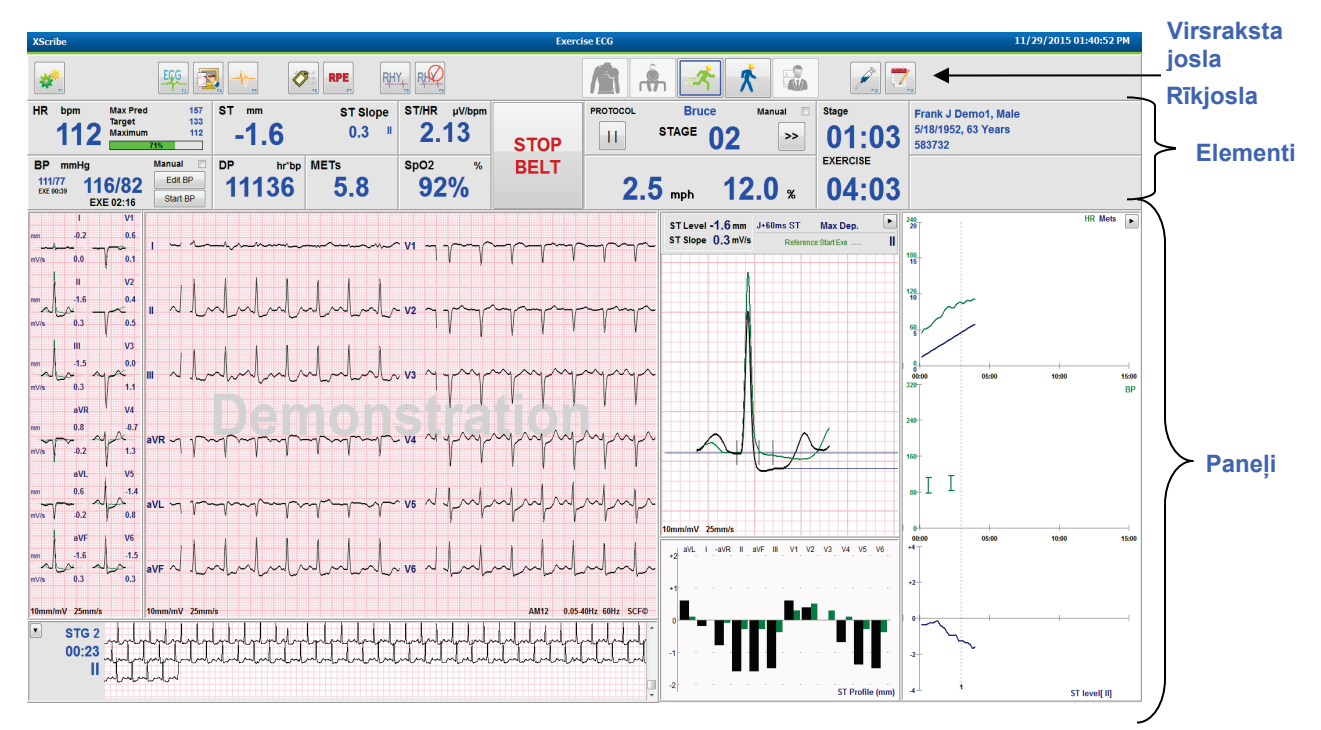

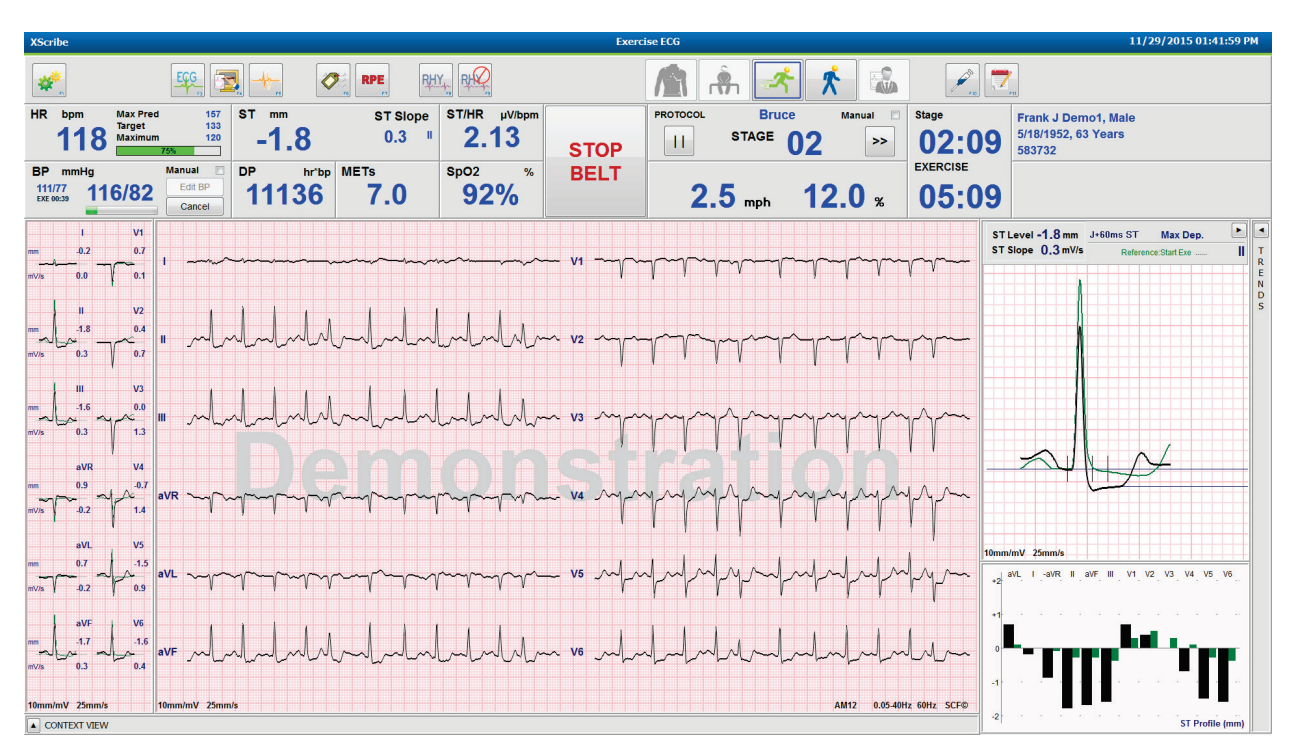

## Brūsa protokols ar tendencēm un konteksta skata paneļiem ir paslēpts

## Brūsa protokols ar konteksta skatu un tendencēm/Zoom ST/ST profila paneļi ir paslēpti

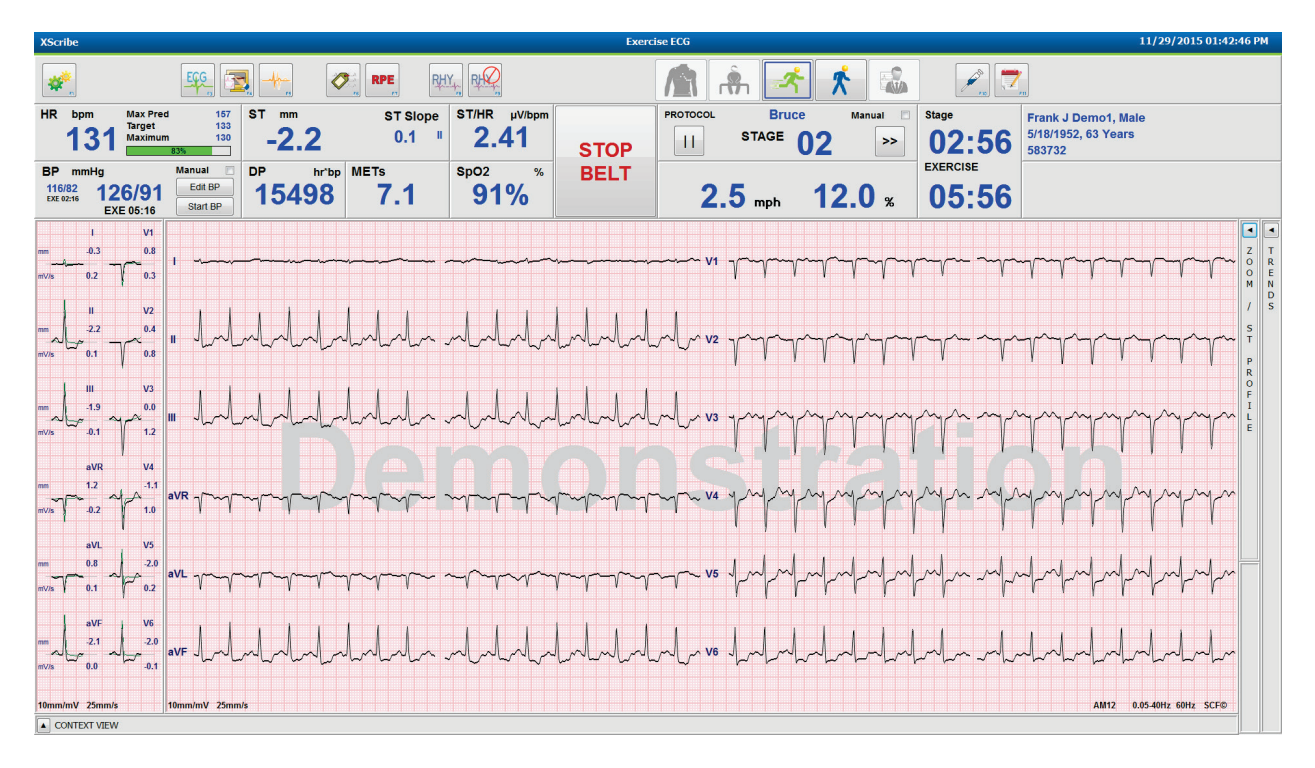

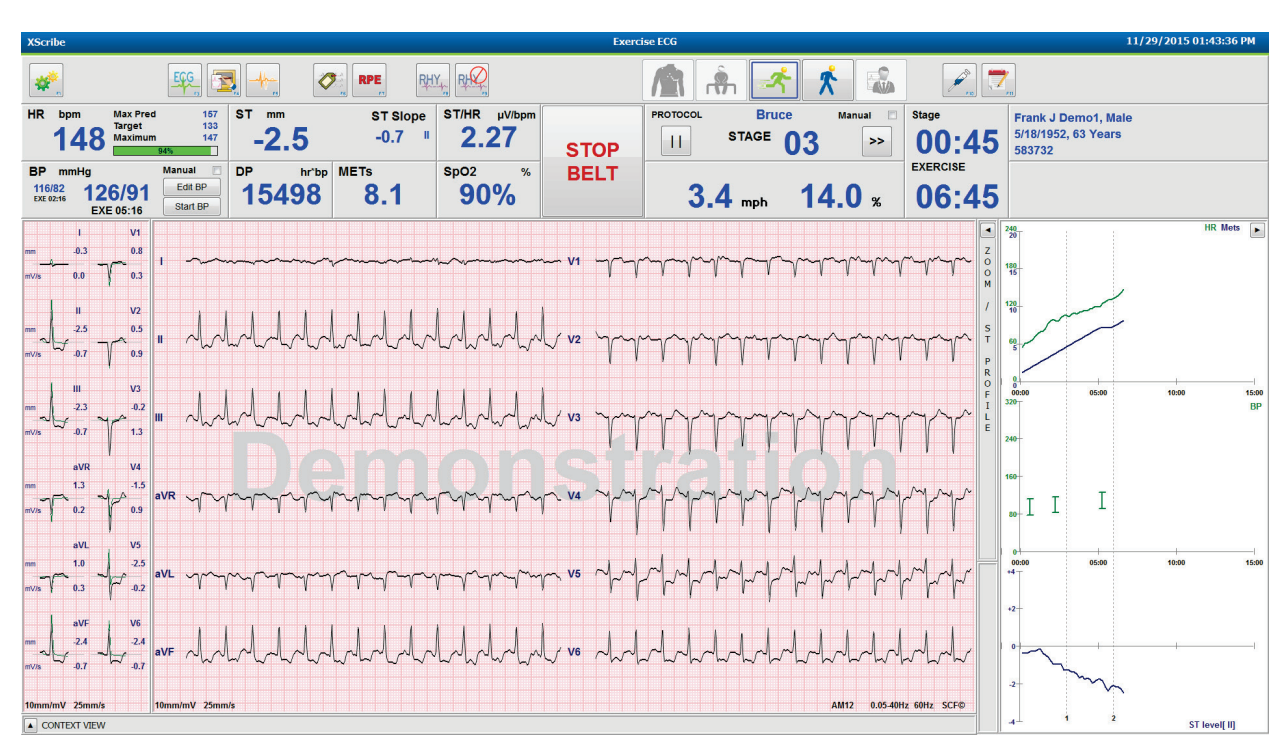

## Brūsa protokols ar konteksta skatu un Zoom ST/ST profila paneļi ir paslēpti

# Cikla laika rampas protokols ar atspējotu SpO2%, MET, DP un ST/HR elementiem, pasākums profilā

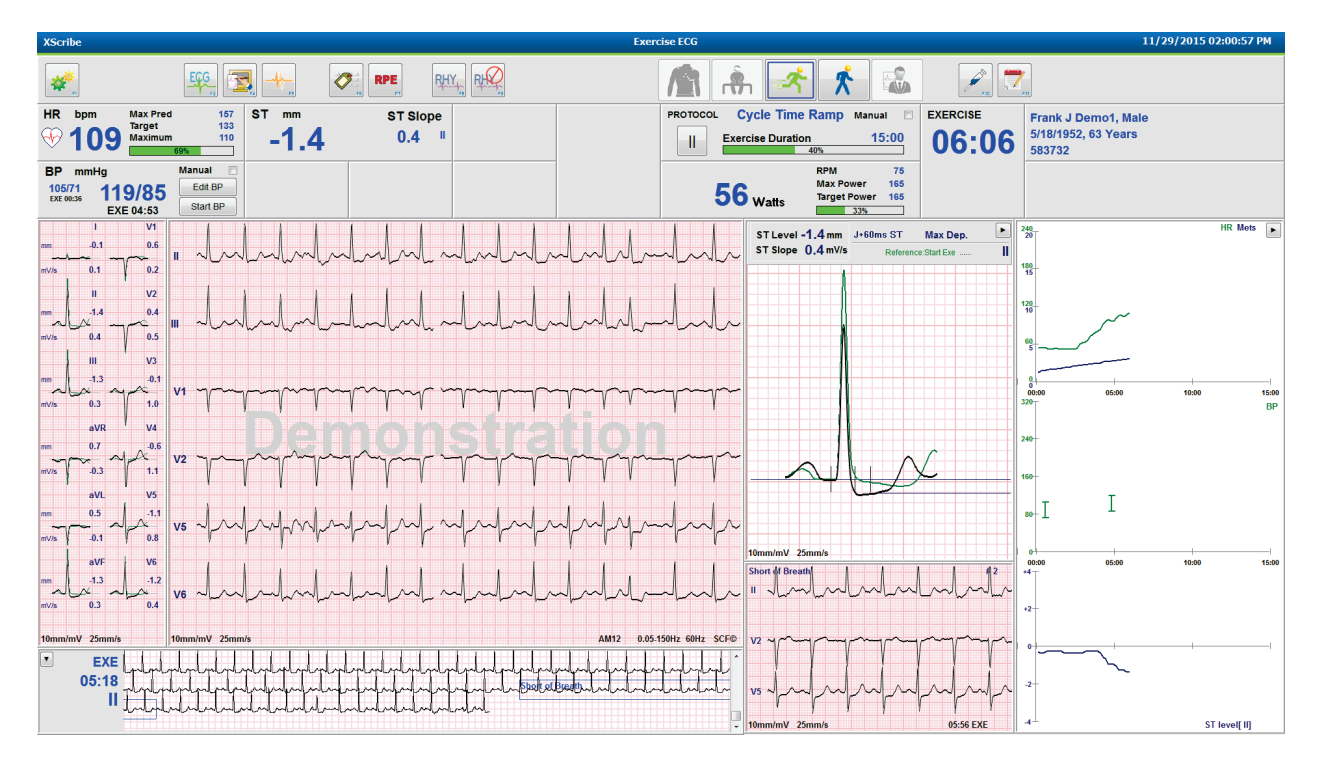

## Rīkjosla: izmeklējuma fāzes pogas

Kad slodzes izmeklējums ir sācies, pacienta informācija ir pilnīga un displeja iestatījumi ir piemēroti ārstam, izmeklējums var sākties. Novērošanas fāze ir ievadīta, ļaujot pārbaudīt elektrodu pretestību un apstiprināt, ka EKG signāla kvalitāte ir laba.

Fāzes pogas ir aktīvas, kad izmeklējums turpinās, un kalpo kā ceļvedis ārstam. Pašreizējo fāzi apzīmē ar tumši zilu apmali ap pogu. Pieejamās pogas ir krāsainas. Nepieejamās pogas ir pelēkotas.

Piemēram, izmeklējums sāksies novērošanas fāzē, kad būs pieejama tikai poga fāzei pirms vingrinājuma. Kad pirms vingrinājuma sākuma ir svarīgs mācīšanās process, kam jānotiek, fāze pirms vingrinājuma var tikt ievadīta. Kad vingrinājums ir sākts, atgūšanās ir vienīgā pieejamā poga. Šādā veidā lietotājs nevar kļūdīties, izlaižot atgūšanos un pārejot uz izmeklējuma beigšanu. Lietotājs tiek aicināts arī apstiprināt testa beigas pirms pārskata pārskatīšanas fāzes.

| Fāzes poga                               | Darbība un apraksts                                                                                                    |
|------------------------------------------|----------------------------------------------------------------------------------------------------|
| Observation<br>(Novērošana)              | Zilā apmale parāda, ka šī ir pašreizējā izmeklējuma fāze. 12 vadu EKG tiek parādīta<br>6x2 formātā, lai novērotu EKG kvalitāti un vajadzības gadījumā atkārtoti sagatavotu<br>vadu vietas.                                                      |
| Pre-Exercise<br>(Pirms vingrinājuma)     | Šajā krāsainās pogas piemērā nav zilas apmales, kas norāda, ka tā ir pieejama<br>ievadīšanai pirms vingrinājuma fāzē. SCF (ja ir aktīvs) un ST mācības sāksies tūlīt<br>pēc ieiešanas fāzē pirms vingrinājuma.                                  |
| Exercise<br>(Vingrinājums)               | Pēc šīs pogas izvēles sāksies vingrinājumi saskaņā ar izvēlēto protokolu.                                                                                                    |
| Recovery<br>(Atgūšanās)                  | Pēc šīs pogas izvēles beigsies vingrinājumi un sāksies atgūšanās fāze.                                                                                                    |
| End Exam<br>(Izmeklējuma<br>beigas)      | Ārstam tiek piedāvāts atlasīt pogu End Exam (Izmeklējuma beigas): Vai tiešām<br>vēlaties iziet no izmeklējuma? Kad ir atlasīts OK (Labi), atgūšanās ir beigusies un<br>tiek parādīts Pārskatu pārvaldnieka displejs ar izmeklējuma rezultātiem. |
| Abort Exam<br>(Pārtraukt<br>izmeklējumu) | Poga Abort (Pārtraukt) ļauj iziet no pašreizējā izmeklējuma, to nesaglabājot.<br>Pārtraukšana ir pieejama novērošanas un pirmsvingrinājuma fāzē.                                                                                                |

## Rīkjosla: funkciju taustiņi

Katrai tālāk uzskaitītajai rīkjoslas pogai var piekļūt, izmantojot peli, tastatūras funkciju taustiņu (no F1 līdz F12) vai pieskaroties ar papildu skārienekrānu, tomēr peles kursors virs pogas parāda ar to saistīto funkciju taustiņu.

Ar peles kreiso pogu noklikšķiniet uz funkcijas taustiņa, lai aktivizētu komandu vai iespēju. Dažas komandas atvērs uznirstošo logu ar nolaižamās izvēlnes iespējām. Jebkurā laikā, kad ir atvērts uznirstošais logs un jāizvēlas papildu funkcija, vienkārši noklikšķiniet uz nākamās funkcijas, atvērtais uznirstošais logs tiks aizvērts, un jaunā funkcija tiks aktivizēta.

| Funkcijas<br>taustiņš un poga                          | Darbība un apraksts                                                                                                    |
|--------------------------------------------------------|----------------------------------------------------------------------------------------------------|
| F1 taustiņš<br>Settings<br>(lestatījumi)               | <ul> <li>Parāda logu Local Settings (Vietējie iestatījumi) ar divām cilnēm.</li> <li>Cilne Equipment (Aprīkojums) ļauj izvēlēties priekšgalsistēmas tipu (XScribe) ar trigera moduļa pieslēgvietu, vingrinājumu ierīci, BP aprīkojumu, šī izmeklējuma maiņstrāvas frekvenci un COM pieslēgvietas iestatījumus. Cilne Equipment (Aprīkojums) ir pieejama tikai novērošanas fāzē. Šie iestatījumi tiek saglabāti nākamajam izmeklējumam.</li> <li>Cilne Format (Formāts) ļauj veikt šādus iestatījumus:<br/>Ja reāllaika attēlošanai un izdrukai ir izvēlēts 3 vadu vai 6 vadu formāts, varat mainīt kombinācijas uz jebkuru no 12 vadiem, izmantojot vadu atlases nolaižamās izvēlnes.</li> </ul>                                                        |
| Equipment Format                                       | Izmantojiet nolaižamo izvēlni <b>ECG Print Speed</b> (EKG drukas ātrums), lai izvēlētos izdrukātās EKG papīra ātrumu. Noklusējuma ātrums tiks atiestatīts katram jaunam testam.<br>Izmantojiet nolaižamo izvēlni <b>Continuous Print Speed</b> (Nepārtrauktās drukas ātrums), lai izvēlētos papīra ātrumu nepārtrauktām ritma izdrukām.<br>Aktivizējiet <b>Arrhythmia Printouts</b> (Aritmijas izdrukas), lai ģenerētu automātisku izdruku, kad tiek noteikta aritmija. Aritmijas notikumi tiks saglabāti, kad šī atlase ir atspējota.<br>Izmantojiet nolaižamo izvēlni <b>Sync Lead</b> (Sinhronizācijas vads), lai atlasītu EKG vadu, kas jāizmanto TTL <b>vai analogajai</b> izejai. <b>Noklusētais vads tiks atiestatīts katram jaunam testam</b> . |
| F3 taustiņš<br>ECG (EKG)                               | Atlasīts, lai ģenerētu 12 vadu EKG izdruku novērošanas, pirmsvingrinājuma, vingrinājuma,<br>atgūšanās un beigu pārskata fāzē. Izdrukas konfigurācija ir balstīta uz definīcijām<br>modalitātes iestatījumos.<br>Pacienta vārds, datums, laiks, posma laiks, stadijas numurs, kopējais vingrinājumu laiks,<br>slodze, vada etiķete, ST vērtības un kalibrēšanas impulsi.                                                                                                    |
| F4 taustiņš<br>Write Screen<br>(Rakstīšanas<br>ekrāns) | Atlasīts, lai ģenerētu 10 sekunžu reāllaika EKG lapu, kas pašlaik tiek parādīta ar ātrumu<br>25 mm/s, izmantojot parādītos ātruma, filtra un sasniedzamos iestatījumus. Ja ekrānā ir<br>parādītas vairāk nekā 10 sekundes, tiek izdrukātas pirmās 10 sekundes.<br>Ja displeja ātrums ir iestatīts uz 50 mm/s, tiek izdrukāts vienas lapas 5 sekunžu pārskats.                                                                                                    |

XSCRIBE LIETOŠANA

| Funkcijas<br>taustiņš un poga                              | Darbība un apraksts                                                                                                    |
|------------------------------------------------------------|----------------------------------------------------------------------------------------------------|
| F5 taustiņš<br>Averages<br>(Vidējie rādītāji)              | Pieejams izvēlei, uzsākot vingrinājumu fāzi, lai ģenerētu pašreizējā laika <b>Averages</b><br>(Vidējie rādītāji) izdruku. Katram pašreizējam laikam un vingrinājuma sākumam (ja<br>pieejams) tiek izdrukāti 12 vidējie kompleksi ar 10 sekunžu ritmu.                                                                                                    |
| F6 taustiņš<br>Event<br>(Notikums)                         | Parāda uznirstošo logu <b>Event</b> (Notikums). Nolaižamajā izvēlnē atlasiet notikuma<br>nosaukumu vai ievadiet brīvu tekstu un noklikšķiniet uz <b>OK</b> (Labi), lai ģenerētu 12 vadu<br>EKG. Notikuma nosaukuma teksts ir iekļauts EKG izdrukā un saglabāts 12 vadu EKG.<br>Notikums ir iekļauts kopsavilkumā, beigu pārskatā un EKG vidējo rādītāju ziņojumā.<br>Grāmatzīme, guļus, Masona-Likara pozā, stāvus, hiperventilācija, sāpes krūtīs un elpas<br>trūkums ir norādīti pēc noklusējuma. Modalitātes iestatījumos var pievienot papildu etiķetes.<br>Atpūtas EKG interpretāciju var iespējot vai atspējot pirms vingrinājuma fāzē guļus vai<br>Masona-Likara pozā EKG iegūšanas laikā. |
|                                                            | Atlasīts, lai noteiktu pacienta subjektīvās piepūles uztveres līmeni. Modalitātes iestatījumu izvēlnē ir definēta viena no divām lietotāja atlasītajām skalām 0–10 vai 6–20. Parādītais uznirstošais saraksts sākas ar neko un beidzas ar maksimālu vai ļoti smagu vingrinājumu uztveri, starp kuriem ir dažādas piepūles. Atlasiet konkrēto vērtējumu, lai ģenerētu 12 vadu EKG, kam pievienots izvēlētais paziņojums.                                                                                                    |
| F7 taustiņš<br>RPE<br>(Subjektīvās<br>piepūles<br>uztvere) | 0:Nothing       6         0:Nothing       7:Very, very light         0:Nothing       9:Very light         0.5:Very, very weak       10         1:Very weak       11:Fairly light         2:Weak       12         3:Moderate       13:Somewhat hard         4:Somewhat strong       14         5:Strong       16         6       16         7:Very, very hard       18         9:Very, very strong       19:Very, very hard         10:Maximal       20                                                                                                    |

| Funkcijas<br>taustiņš un poga                                                          | Darbība un apraksts                                                                                                    |
|----------------------------------------------------------------------------------------|----------------------------------------------------------------------------------------------------|
| F8 taustiņš<br>Rhythm Print<br>(Ritma druka)                                           | Atlasiet, lai palaistu nepārtrauktu ritma joslu. Nepārtraukta 3 kanālu vai 6 kanālu izdruka no vadiem, kas definēti reāllaika displeja iestatījumos. Drukāšanas laikā noklikšķinot uz <b>F8/Rhythm Print</b> (F8/Ritma druka), 6 kanālu izdruka tiek pārslēgta uz priekšējiem vadiem (I, II, III, aVR, aVL, aVF); otrais klikšķis maina izdruku uz iepriekšējiem vadiem (V1, V2, V3, V4, V5, V6); trešais klikšķis pārslēdz uz sākotnējiem vadiem. Līdzīgi 3 kanālu izdrukai drukājamie vadi cikliski ir visi 12 vadi, kuriem notiek drukāšana. Nepārtrauktās ritma joslas ātrums tiek konfigurēts dialoglodziņā <b>F2/Format</b> (F2/Formatēt).<br>Nepārtrauktās ritma sloksnes satur pacienta vārdu, datumu, laiku, posma laiku, kopējo vingrinājumu ilgumu, slodzi, vadu uzlīmes un kalibrēšanas impulsus pirmajā izdrukātajā lapā. |
|                                                                                        | Izveidojiet nepārtrauktas ritma sloksnes novērošanas, pirms vingrinājuma, vingrinājuma, atgūšanās un beigu pārskata fāzē. Plānots automātisks 12 vadu vai manuāli ģenerēts notikums pārtrauks nepārtraukto ritma sloksni.                                                                                                    |
| F9 taustiņš<br>Stop Rhythm<br>(Apturēt ritmu)                                          | Izvēlieties, lai pārtrauktu nepārtraukto ritma izdruku.                                                                                                    |
| F10 taustiņš<br>Dose (Deva)                                                            | Izvēlieties, lai atvērtu dialoglodziņu, kurā var ievadīt zāles un devu. Izvēlieties no<br>nolaižamajiem sarakstiem vai ievadiet brīvu tekstu. Šī informācija tiek pievienota laukam<br>Notes (Piezīmes), kur ieraksts ietver fāzes laiku un devas ierakstus.                                                                                                    |
| F11 taustiņš<br>Notes or Patient<br>Info (Piezīmes<br>vai informācija<br>par pacientu) | Pirmsvingrinājuma fāzē, veicot atgūšanos, atlasiet, lai atvērtu dialoglodziņu, kas laukā<br>Notes (Piezīmes) ļauj ievadīt brīvu tekstu. Beigu pārskatā var iekļaut līdz pat 200 burtciparu<br>rakstzīmēm vai četrām teksta rindiņām.<br>Atgūšanās posmā izvēlieties, lai parādītu un rediģētu pacienta informāciju un piezīmes par<br>izmeklējumu atbilstoši konfigurētajam formātam.                                                                                                    |
| F12 taustiņš<br>Conclusions<br>(Secinājumi)                                            | Atgūšanās posmā izvēlieties, lai pārskatīšanai un secinājumu ievadīšanai tiktu parādīta<br>vingrinājumu kopsavilkuma informācija.                                                                                                    |

## Elementi

Parādītie elementi ir pielāgojami izvēlnē Modality Settings (Modalitātes iestatījumi), un katrā grupā tos var definēt atšķirīgi. ST/HR indekss, dubultprodukts, metaboliskais ekvivalents un SpO2 var būt vai arī nebūt.

| Elementu funkcijas                                                                 | Apraksts                                                                                                    |
|------------------------------------------------------------------------------------|----------------------------------------------------------------------------------------------------|
|                                                                                    | Aprēķina un parāda <b>HR bpm</b> (Sirdsdarbības ātrums, sitieni/minūtē), kas iegūts no ritma vadiem V1 un V5 ar II vadu kā apstiprinājuma vadu, izmantojot bīdāmo vidējo logu 16 secīgi no R līdz R intervāliem.                                                                                                    |
| Sirdsdarbības<br>ātrums<br>(sitieni/minūtē),<br>maksimālais<br>paredzamais,        | <b>Max Pred</b> (Maksimālais paredzamais HR) un <b>Target</b> (Mērķa HR) aprēķins ar skrejceliņu<br>un farmakoloģisko testēšanu ir balstīts uz vecumu un procentuālo daļu no maksimālā<br>paredzamā HR, izmantojot 220 mīnus vecums vai 210 mīnus vecums, vai 210 mīnus<br>(0,65 x vecums).                                                       |
| mērķa,<br>maksimums                                                                | <b>Max Pred</b> (Maksimālā darba slodze) ar ergometra testēšanu aprēķina, izmantojot šādu formulu:<br>Maksimālā darba slodze vīriešiem = 6,773 + (136,141 * BSA) – (0,064 * vecums) –                                                                                                    |
| % no mērķa<br>sirdsdarbības<br>ātruma grafika                                      | (0,916 * BSA * vecums)<br>Maksimālā darba slodze sievietēm = 3,933 + (86,641 * BSA) – (0,015 * vecums) – (0,346 * BSA * vecums)                                                                                                    |
| HR bpm Max Pred 157<br>1 2 0 Target 133                                            | kur BSA = 0,007184 * (augstums ^ 0,725) * (svars ^ 0,425)<br>Vecums gados/Augums cm/Svars kg                                                                                                    |
| 130 Maximum 130<br>82%                                                             | <b>Maximum</b> (Maksimālais) (maksimālais HR) parāda izmeklējuma laikā sasniegto lielāko sirdsdarbības ātrumu.                                                                                                    |
|                                                                                    | <b>Target HR</b> (Mērķa HR) var aprēķināt no 75% līdz 100% ar 5% soli. Ārsti var arī manuāli ievadīt mērķa vērtību, kādu viņi vēlētos panākt pacientam.                                                                                                    |
| Asinsspiediena<br>rādīiums                                                         |                                                                                                    |
| Automātiski<br>BP mmHg Manual 12308<br>12308 133/97 Edt BP<br>EXE 06:16 Start BP   | Parāda pēdējo ievadīto vai iegūto asinsspiediena rādījumu. Kad vērtība tiek atjaunināta,<br>fona displejs kļūs dzeltens un atskanēs skaņas signāls. Ja vērtība tiek parādīta ekrānā, tā tiks<br>saglabāta kopā ar laika zīmogu, kad tā tika iegūta pēdējo reizi. Vērtība nemainīsies līdz<br>nākamajai manuālajai vai automātiskajai ievadīšanai. |
| BP mmHg Manual                                                                     | Manuālais asinsspiediens tiek definēts lokālos iestatījumos, ja nav BP iekārtas ar saskarni.<br>Poga Enter BP (Ievadīt BP) tiek izmantota, lai ievadītu SBP unDBP vērtības.                                                                                                    |
| Manuāli                                                                            | Saskarnes BP iekārtas tips ir definēts vietējos iestatījumos. Automātiskā un manuālā<br>asinsspiediena ievadīšana tiek pārslēgta, atlasot izvēles rūtiņu. Automātiskais asinsspiediena<br>mērījums tiks uzsākts saskaņā ar izvēlēto protokolu. Poga Start BP (Sākt asinsspiediena<br>mārījumu) sāk mārījumu                                       |
| BP mmHg<br>120/74<br>Pre fax 60-ts<br>EXE 00:31<br>BP mmHg<br>136 / Save<br>Cancel | <b>PIEZĪME.</b> Lietotāji var rediģēt parādīto asinsspiediena mērījuma vērtību, atlasot<br>pogu Edit BP (Rediģēt BP), mainot vērtību un atlasot pogu Save (Saglabāt). Rediģējot<br>asinsspiediena vērtības, esošā mērījuma vērtība un ievadīšanas laiks tiek aizstāts ar<br>jaunām vērtībām visās ziņotajās vietās.                               |
|                                                                                    |                                                                                                    |

| Elementu funkcijas                                          | Apraksts                                                                                                    |
|-------------------------------------------------------------|----------------------------------------------------------------------------------------------------|
| ST līmenis un<br>slīpums                                    | Parāda ST vērtību ekrāna vidējiem kompleksiem. Kad sākas posms <b>Pre-exercise</b> (Pirms vingrinājuma), XScribe iegūst un analizē ienākošos EKG datus, lai izstrādātu dominējošo sitienu veidni. <b>ST LEARN</b> (ST MĀCĪTIES) tiek parādīts šī procesa laikā, un pēc dominējošās veidnes noteikšanas to aizstāj ar izmērīto ST līmeni.<br>Mācību procesā mērogotā EKG panelī ir pieejama poga <b>Override ST Learn</b> (Ignorēt ST                                                                                          |
| -2.4 ST Slope                                               | Learn). Ir noderīgi, ja pacients uzrāda plašu QRS kompleksu, kas vingrinājumu laikā netiks<br>izmantots ST segmenta analīzei.<br><b>PIEZĪME</b> . Ir loti svarīgi lai pacients būtu vingrojuma stāvoklī, būtu atvieglots un ST                                                                                                    |
|                                                             | mācīšanās procesā paliktu ļoti nekustīgs.                                                                                                    |
| ST/HR indekss                                               | Aprēķina un parāda ST/HR indeksa vērtību µV/sitieni/minūtē.                                                                                                    |
| <b>2.74</b> ST/HR μV/bpm                                    | <b>PIEZĪME.</b> ST/HR indeksa vērtība tiek parādīta tikai tad, ja XScribe konstatē HR<br>izmaiņas, kas ir lielākas par 10%, un ST depresija ir lielāka par 100 µV.                                                                                                    |
| Dubultprodukts<br>(DP)<br>DP hrbp<br>16891                  | Aprēķina un parāda pašreizējo dubultprodukta vērtību (sistoliskais BP x HR), kad BP tiek<br>ievadīts manuāli vai automātiski. DP vērtība tiek dinamiski atjaunināta, kad tiek iegūts<br>nākamais BP, un tiek saglabāta displejā attiecībā pret BP laika zīmogu.                                                                                                    |
|                                                             | <b>PIEZĪME.</b> Ja DP nevar aprēķināt HR vai BP trūkuma dēļ, tiek parādītas svītras.                                                                                                    |
| Metaboliskais<br>ekvivalents<br>(MET)<br>METs<br>7.1        | Parāda aprēķinātos metaboliskos ekvivalentus (MET). Aprēķins tiek atjaunināts ik pēc<br>10 sekundēm Kad posmam ir sasniegti maksimālie MET, vērtība tiek saglabāta līdz posma<br>pabeigšanai. Pārejot uz nākamo posmu, MET vērtība būs vienāda ar iepriekšējā posma<br>maksimāli sasniedzamo MET vērtību. Sāksies lineārā MET aprēķinu progresija, līdz tiks<br>sasniegta posma maksimālā vērtība. Manuālajā režīmā parādītie MET tiks nekavējoties<br>atjaunināti, mainot ātrumu vai pakāpi.                                 |
| SpO <sub>2</sub> vērtība<br><sup>SpO2</sup> %<br><b>91%</b> | Ekrānā parāda SpO2 vidējo vērtību procentos. Vērtība tiek atjaunināta ik pēc 15 sekundēm, kad iekārta ir pievienota ražotāja apstiprinātai ierīcei.                                                                                                    |
| STOP/START<br>josla<br>START<br>BELT<br>STOP<br>BELT        | Pogas teksts ir zaļš, norādot, ka skrejceliņš sāks kustēties, bet sarkans, lai apturētu vai<br>apstādinātu skrejceliņu. Veicot ergometra izmeklējumu, uz pogas teksta nav.<br><b>PIEZĪME</b> . Vingrinājuma laikā skrejceliņu var apturēt (STOP BELT) (Apturēt<br>joslu), lai labotu bojāto vadu, sasietu kurpju auklu utt. Kad skrejceliņš tiek palaists<br>no jauna, slodze pakāpeniski atsākas un tiek veikta posma apturēšana.<br>Atlasiet pogu Stage Hold (Aizturēt posmu), lai atsāktu protokola automātisko<br>vadību. |

| Elementu funkcijas                                                 | Apraksts                                                                                                    |
|--------------------------------------------------------------------|----------------------------------------------------------------------------------------------------|
| Protokols un<br>posms                                              | Norāda protokola nosaukumu, kas pašlaik tiek izmantots slodzes izmeklējumam, un pašreizējo vingrinājumu posmu.                                                                                                    |
| Bruce<br>STAGE 02                                                  | Lai pārslēgtos uz citu protokolu, noklikšķiniet uz protokola nosaukuma, un tiks parādīts<br>nolaižamais saraksts. Ja treniņa laikā tiek izvēlēts cits protokols, vingrinājums pāriet uz<br>nākamo izvēlētā protokola posmu.                                                                                                    |
| PROTOCOL Bruce Manual                                              | Šī poga pārslēdzas uz Hold (Aizturēt) pašreizējo posmu un atsāk posmu atbilstoši ieprogrammētajam posma ilgumam. Stage Hold (Aizturēt posmu) tiek parādīts, kad tas ir atlasīts.                                                                                                    |
| >>                                                                 | Advance (Pāriet) uz nākamo posmu. Šī atlase ir funkcionāla rutīnas protokola virzības laikā un kad ir atlasīts Stage Hold (Aizturēt posmu).                                                                                                    |
| Manual 🔲                                                           | Lai manuāli kontrolētu vingrinājumu vai atgūšanos, aktivizējiet izvēles rūtiņu un pēc tam<br>noklikšķiniet uz Speed/Grade (Ātrums/pakāpe) vērtības. Ja vingrinājumu fāzē ir iespējota<br>vērtība Manual (Manuāli), manuālā vadība turpināsies atgūšanās posmā.                                                                                                    |
| Skrejceliņa<br>ātrums/nakāne %                                     |                                                                                                    |
| 2.5 mph 12.0 x                                                     | Izmantojot skrejceliņu protokolu, tiek parādīti jūdzes stundā (mph) vai kilometri stundā (km/h, ātrums) un procenti (pacēlums/pakāpe) pašreizējiem skrejceliņa darba slodzes iestatījumiem.                                                                                                    |
| Manual 🗸                                                           | Kad ir aktivizēta izvēles rūtiņa Manual (Manuāli), blakus MPH un % vērtībām parādās<br>augšup/lejup vērstas bultiņas, kas ļauj manuāli vadīt. Atlikušajā izmeklējuma laikā<br>vadība ir manuāla.                                                                                                    |
| <b>2.0</b> mph <b>5.0</b> %                                        | <b>PIEZĪME.</b> Kad skrejceliņš ir izslēgts un izdruka pabeigta, blakus MPH un % tiks<br>drukātas svītras.                                                                                                    |
| Laika parādīšana<br><sup>Stage</sup><br>02:38<br>EXERCISE<br>05:38 | <ul> <li>Pre Exercise (Pirms vingrinājuma) pulkstenis sāk atskaiti, ieejot pirmsvingrinājuma fāzē.</li> <li>Ieejot vingrinājumu fāzē, pirmsvingrinājuma taimeris tiek aizstāts ar Stage (Posms) un EXERCISE (VINGRINĀJUMS) taimeriem.</li> <li>Iestājoties atgūšanās fāzei, posma taimeris tiek aizstāts ar Recovery (Atgūšanās) taimeri, un EXERCISE (VINGRINĀJUMA) taimeris apstājas un sastingst.</li> </ul> |
| Vati, apgriezieni<br>minūtē,<br>maksimālā jauda<br>un mērķa jauda  | Izmantojot ergometra protokolu, tiek parādīti pašreizējie ergometra darba slodzes iestatījumi. Vati tiek parādīti no 0 līdz 950.                                                                                                    |
| 53 watts RPM 81<br>Max Power 165<br>Target Power 140<br>375        | <b>PIEZĪME.</b> Ja ergometrs ir izslēgts un izdruka pabeigta, blakus vatiem tiks drukātas<br>svītras.                                                                                                    |

| Elementu funkcijas                                    | Apraksts                                                          |
|-------------------------------------------------------|-------------------------------------------------------------------|
| Pacienta<br>informācija                               |                                                                   |
| Frank J Demo1, Male<br>05/18/1952, 63 Years<br>583732 | Ievadītā pacientu demogrāfiskā informācija vienmēr tiek parādīta. |

## Paneļi

Dažus paneļus var pārslēgt starp slēptu un parādītu. Bultiņu pogas ļauj ātri atlasīt, lai parādītu vairāk reāllaika EKG. Vienmēr tiks parādīti 12 EKG vidējie rādītāji un reāllaika EKG.

| Paneļa funkcijas     | Apraksts                                                                                                    |
|----------------------|----------------------------------------------------------------------------------------------------|
| EKG vidējie rādītāji | Tiek parādīti visi 12 vidējie EKG<br>kompleksi, savietojot ar pašreizējiem un<br>atsauces datiem. Tiek parādīta arī EKG<br>vada etiķete ar ST līmeni un slīpuma<br>mērījumiem zem katras etiķetes.<br>Šis panelis vienmēr tiek parādīts.<br>Noklikšķinot uz jebkura no EKG vidējiem<br>rādītājiem šajā displejā, tiks mainīts<br>Zoomed (mērogots) ST vads, kad tiks<br>parādīts šis panelis. |
|                      |                                                                                                    |

#### **XSCRIBE LIETOŠANA** Paneļa funkcijas Apraksts Reāllaika EKG 3 vadi, 6 vadi, 12 vadi (12x1) vai 12 vadi (6x2) tiek parādīti reāllaikā ar atbilstošiem vadu marķējumiem. Šis panelis palielinās/samazinās kopējās EKG sekundes, kas tiek parādītas saskaņā ar citiem parādītajiem paneļiem. Šis panelis vienmēr tiek parādīts. **PIEZĪME.** Noklikšķinot uz reāllaika EKG, tiks atvērta izvēlne, kas ļaus atlasīt pašreizējā pacienta vadu izkārtojumu, pastiprinājumu, ātrumu un filtra maiņu. 10mm/mV 25mm/s 0.05-150Hz 60Hz SCE@ Parāda vienu miniatūru EKG vadu, kad tas ir iespējots. Fāze vai posms kopā ar laiku tiek parādīts ar zilu tekstu. Konteksta skats Kad tiek parādīts nolaižamais saraksts, STG 2 izvēlieties parādīto vadu, noklikšķinot 01:46 advant store - - uz vada etiķetes. Ritjosla tiek izmantota, lai laikā no Lai izdzēstu saglabāto EKG notikumu: iepriekšējā vingrinājuma līdz atgūšanās STG 3 fāzei pārvietotos uz priekšu un atpakaļ. 00:00 Ritinot atpakal laikā, displejs atgriezīsies uz pašreizējo laiku pēc 60 sekunžu bezdarbības. Lai pievienotu jaunu EKG notikumu: aVR Saglabātās 12 vadu EKG ir iezīmētas un marķētas zilā lodziņā, kuru var rediģēt V2 ar vienu klikšķi. Zilais lodziņš mainās V3 uz sarkanu, un augšējā labajā stūrī ir x. Noklikšķiniet uz x, lai izdzēstu V saglabāto EKG. ✓ OK X Cancel Veiciet dubultklikšķi uz EKG, lai STG 2 pievienotu EKG notikumu, un nolaižamajā 01:45 sarakstā Event (Notikums) izvēlieties Ш markējumu vai ievadiet brīvu tekstu. Bookmark (Grāmatzīme) etiķete ļauj ātri izvēlēties, ko vēlāk varēs rediģēt.

## XSCRIBE LIETOŠANA

| Paneļa funkcijas                                                                                   | Apraksts                                                                                                    |
|----------------------------------------------------------------------------------------------------|----------------------------------------------------------------------------------------------------|
| Paneļa funkcijas<br>Mērogots ST<br>ST Level -2.4 mm<br>ST Slope 0.1 mV/s<br>Reference:Start Exe II | AprakstsViens paplašināts vidējais komplekss ar<br>pašreizējo un atsauces datu pārklājumu.<br>Tiek parādīts arī ST līmenis mm vai µV<br>un ST slīpuma mērījums mV. Mērogoto<br>EKG displejā var parādīt/paslēpt. Tas<br>pats izvēlētais ST vads ir parādīts arī ST<br>izmaiņu tendencēs.QRS kompleksā tiek parādītas atzīmes,                                                                                                    |
| 10mm/mV 25mm/s                                                                                     | lai parādītu izoelektriskos, J punkta<br>un ST mērījumu punktus.<br><b>PIEZĪME.</b> Noklikšķinot uz mērogotu EKG,<br>tiks atvērta izvēlne, kas ļaus izvēlēties citu<br>vadu, citu atsauci, pievienot ST bāzes<br>līnijas marķierus, iespēju pārvietot<br>izoelektrisko un J punktu jebkurai<br>nepieciešamajai korekcijai un atkārtoti<br>apgūt dominējošo sitienu morfoloģiju.                                                                         |
| ST profils                                                                                         | Diagrammas formātā parāda ekrāna<br>vidējā ST vērtību. Kad vingrinājums sākas,<br>XScribe iegūst un analizē ienākošos EKG<br>datus, lai procedūras sākumā izstrādātu<br>pašreizējo ST līmeni. Diagrammā<br>pašreizējie ST līmeņi ir parādīti melnā<br>krāsā, bet atsauces līmeņi — zaļā krāsā.<br><b>PIEZĪME. No</b> klikšķinot uz ST profila,<br>tiks atvērta izvēlne, kas ļaus mainīt pēdējo<br>ritma notikumu, ST profilu un profilu un<br>notikumu. |
## XSCRIBE LIETOŠANA

| Denale funkcijce                                                                   | Anrokoto                                                                                                    |
|------------------------------------------------------------------------------------|----------------------------------------------------------------------------------------------------|
| Paneja tunkcijas                                                                   | Apraksts                                                                                                    |
| Sirdsdarbības ātruma, MET, asinsspiediena un ST līmeņa<br>tendences                |                                                                                                    |
| 240HR Mets  180                                                                    | Šī dubultā tendence parāda sirdsdarbības<br>ātruma (HR) tendenci un vērtības zaļā<br>krāsā un MET līmeņa tendenci un vērtības<br>zilā krāsā.                                                                                                |
| $\begin{bmatrix} 120 \\ 10 \\ 60 \\ 5 \\ 0 \\ 0 \\ 0 \\ 0 \\ 0 \\ 0 \\ 0 \\ 0 \\ $ | Vidējā tendence parāda neinvazīvas<br>asinsspiediena (BP) vērtības, jo tās ir<br>ievadītas fiziskās slodzes un atgūšanās<br>laikā.                                                                                                    |
| 00:00 05:00 10:00 15:00<br>+4<br>+2                                                | Apakšējā tendence attēlo ST līmeņus<br>pašreizējam mērogotajam EKG vadam.                                                                                                    |
|                                                                                    | Visas tendences tiek atjauninātas ik pēc<br>10 sekundēm un automātiski mainīs<br>izmēru atkarībā no izmeklējuma ilguma.<br>Laika ass sākas vingrinājumu sākumā un<br>ilgst 15, 30, 60, 90 vai 12 minūtes atkarībā<br>no izmeklējuma ilguma. |

# **11. SLODZES TESTA VEIKŠANA**

# Pacienta sagatavošana

Pirms elektrodu piestiprināšanas pārliecinieties, ka pacients pilnībā saprot procedūru un to, kas gaidāms.

- Privātums ir ļoti svarīgs, lai nodrošinātu, ka pacients ir relaksēts.
- Izskaidrojiet ādas sagatavošanas un elektrodu lietošanas metodi.
- Pārliecinieties, ka pacients jūtas ērti un rokas un rokas ir atbrīvotas.
- Kad visi elektrodi ir piestiprināti un laba signāla kvalitāte ir pārbaudīta, palūdziet pacientam atslābt un palikt nekustīgam, lai palīdzētu iegūt sākotnējo EKG.

# Pacienta ādas sagatavošana

Rūpīga ādas sagatavošana ir ļoti svarīga. Uz ādas virsmas ir dabiska pretestība dažādu avotu, piemēram, matu, eļļas un sausas, atmirušas ādas dēļ. Ādas sagatavošana ir paredzēta, lai samazinātu šo ietekmi.

Lai sagatavotu ādu, veiciet tālāk norādītās darbības.

- Ja nepieciešams, noskujiet krūtis pie elektroda vietām.
- Notīriet ādu ar spirtu vai siltu, ziepjainu ūdeni, lai noņemtu ķermeņa eļļas, losjonu un pūderi.
- Rūpīgi noslaukiet ādu ar marli vai dvieli.
- Viegli notīriet ādu ar abrazīvu spilventiņu, kur tiks uzklāts katra elektroda gela centrs.

# Pacienta pievienošana

Vispirms piestipriniet elektrodus pacienta pievadiem vai uztveršanas modulim, pēc tam pievienojiet elektrodus pie pacienta ķermeņa.

# Lai pievienotu elektrodus, veiciet tālāk norādītās darbības.

- 1. Stingri piestipriniet katru vadu pie elektroda.
- 2. Novietojiet elektroda gela zonu virs sagatavotās zonas centra, ievērojot 4. attēlā redzamo novietojumu, un piespiediet lipīgo gredzenu, lai nostiprinātu vietā. Nespiediet uz gela daļas vidus.
- 3. Novietojiet labās rokas (RA/R) un kreisās rokas (LA/L) vadus tuvu plecam uz atslēgas kaula.
- Novietojiet labās kājas (RL/N) un kreisās kājas (LL/F) vadus uz ķermeņa apakšējās daļas pēc iespējams tuvāk gurnam uz iegurņa izvirzījuma (oriģinālais Masona-Likara novietojums) vai uz apakšējās ribas abās krūškurvja pusēs (modificēts Masona-Likara novietojums).
- 5. Nodrošiniet, lai elektrodi būtu stingri piestiprināti pie ādas. Lai pārbaudītu elektrodu kontaktus, viegli pavelciet pievadu un pārliecinieties, ka tas ir pielipis pie ādas. Ja elektrodu var brīvi pārvietot, stiprinājuma vieta jāsagatavo vēlreiz. Ja elektrodu nevar brīvi pārvietot, tas ir labi piestiprināts.

**PIEZĪME UN BRĪDINĀJUMS**. Ādas pareiza sagatavošana ir ļoti svarīga. Nekvalitatīvs EKG signāls ir galvenais cēlonis nepareizai sirdsdarbības un aritmijas noteikšanai. RA un LA pievadi ir pakļauti muskuļu izraisītu traucējumu riskam. RL un LL pievadi ir pakļauti apģērba, siksnas un kustību izraisītu traucējumu riskam.

Izvēlieties piemērotākās vietas ekstremitāšu pievadu novietojumam atbilstoši ķermeņa uzbūvei. Izvairieties no muskuļotām vietām un vietām ar ļenganu ādu.

Novērsiet pievadu vilkšanu, atbrīvojot sasprindzinājumu, ja nepieciešams, izmantojot ķirurģisko lenti vai slodzes vesti, kas pieejama lielākajā daļā medicīnas preču piegādes uzņēmumu.

# 4. attēls. Elektroda novietojums

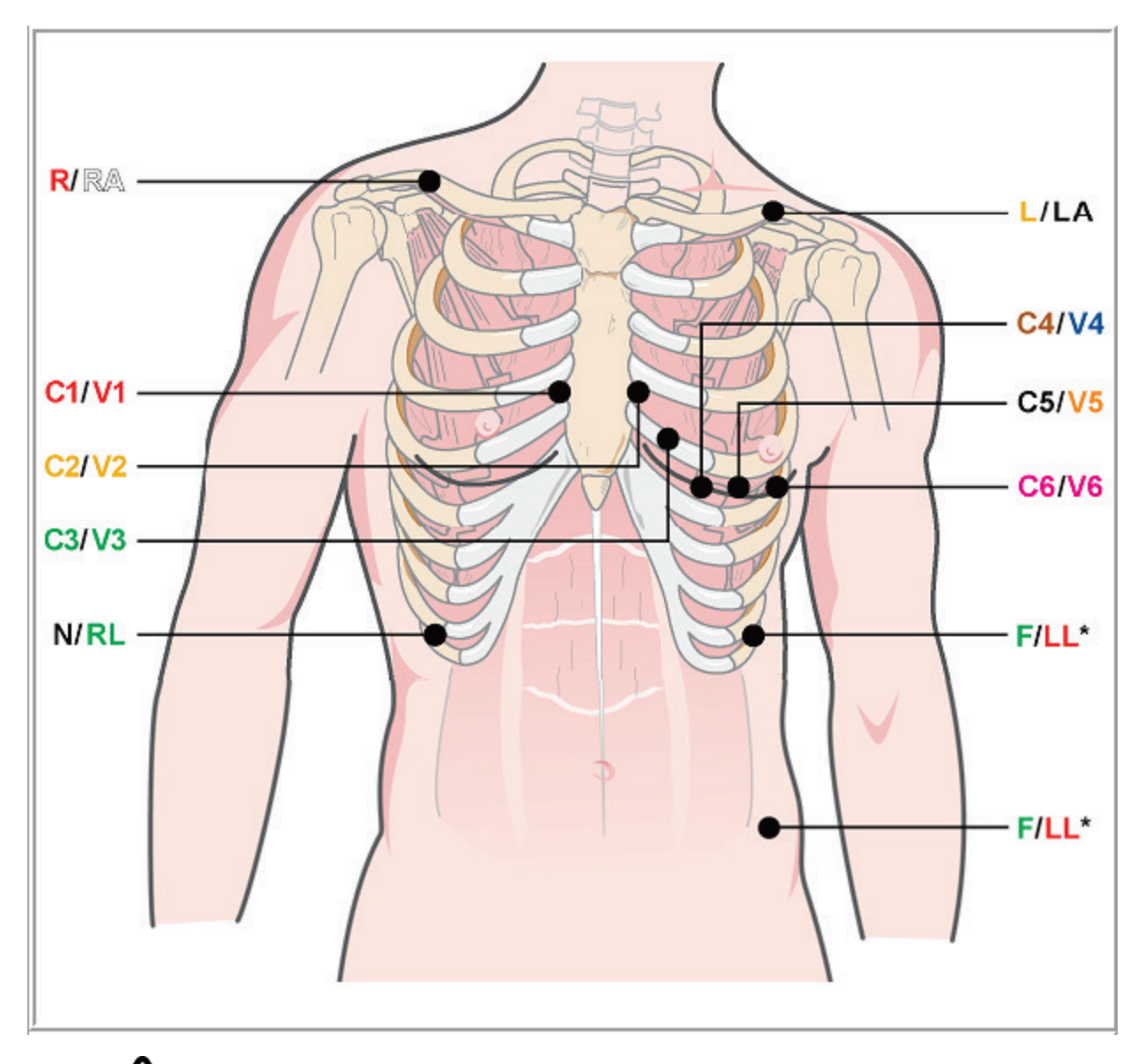

**DIEZĪME UN BRĪDINĀJUMS**. Kreisās kājas (Left Leg — LL) elektroda novietojums oriģinālajā Masona-Likara novietojumā uzlabo iegūtās EKG līdzību standarta EKG ar 12 pievadiem, un tādēļ ir ieteicams, tomēr apģērbs var traucēt šim novietojumam un palielināt artefaktu skaitu. Modificētais novietojums var samazināt zemākas kvalitātes EKG pievadu jutību un izraisīt ass nobīdi attiecībā pret standarta EKG ar 12 pievadiem. Precīza ādas sagatavošana un piemērots apģērbs ir svarīgākie faktori, lai novērstu pārmērīgu artefaktu rašanos.

#### SLODZES TESTA VEIKŠANA

# Pacienta pievienojumu kopsavilkuma tabula

| AAMI vads      | IEC vads       | Elektroda novietojums                                                                                                    |
|----------------|----------------|----------------------------------------------------------------------------------------------------|
| V1<br>Sarkans  | C1<br>Sarkans  | 4. starpribu telpā pie labās krūšu kurvja robežas.                                                                                                    |
| V2<br>Dzeltens | C2<br>Dzeltens | 4. starpribu telpā pie kreisās krūšu kurvja robežas.                                                                                                    |
| V3<br>Zaļš     | C3<br>Zaļš     | Vidū starp V2/C2 un V4/C4 elektrodiem.                                                                                                    |
| V4<br>Zils     | C4<br>Brūns    | 5. starpribu telpā pie kreisā atslēgas kaula viduslīnijas.                                                                                                    |
| V5<br>Oranžs   | C5<br>Melns    | Vidū starp V4/C4 un V6/C6.                                                                                                    |
| V6<br>Violets  | C6<br>Violets  | Uz kreisās paduses viduslīnijas, horizontāli ar V4 /C4 elektrodu.                                                                                               |
| LA<br>Melns    | L<br>Dzeltens  | Uz kreisā atslēgas kaula.                                                                                                    |
| RA<br>Balts    | R<br>Sarkans   | Uz labā atslēgas kaula.                                                                                                    |
| LL<br>Sarkans  | F<br>Zaļš      | Novietojiet ķermeņa apakšējā kreisajā pusē, pēc iespējas tuvāk gurnam vai<br>uz apakšējās ribas krūšu kurvja kreisajā pusē; skatiet Piezīme un<br>brīdinājums*. |
| RL<br>Zaļš     | N<br>Melns     | Novietojiet ķermeņa apakšējā labajā pusē uz apakšējās ribas krūšu kurvja<br>labajā pusē.                                                                        |

# Start a Stress Test (Sākt slodzes testu)

Atlasiet ikonu Start a Stress Test (Sākt stresa testu), lai atvērtu logu MWL/Patients (MWL/Pacienti).

- Ja ir ieplānoti pasūtījumi, tiek automātiski atlasīta cilne MWL (Modalitātes darbu saraksts).
- Ja nav neviena ieplānota pasūtījuma, tiek automātiski atlasīta cilne Patients (Pacienti).

#### Plānotie pasūtījumi

1. Ja pacientam ir pasūtījums, iezīmējiet pacientu MWL sarakstā.

Sadaļu Exam Information (Izmeklējuma informācija) displeja kreisajā pusē aizpilda iepriekš ievadītie pacientu demogrāfiskie dati.

Var aizpildīt augumu, svaru, uzņemšanas ID un citus izmeklējuma informācijas laukus. Target HR (Mērķa sirdsdarbības ātrums) tiek aprēķināts pēc Max HR (Maksimālais sirdsdarbības ātrums) un izvēlētajiem procentiem (no 75% līdz 100%), lai noteiktu submaksimālo sirdsdarbības ātrumu.

Max Workload (Maksimālā slodze) un Target Workload (Mērķa slodze) tiek aprēķinātas, ņemot vērā vecumu, augumu un svaru. Šīs vērtības tiek izmantotas izmeklējumiem ar ergometru.

**PIEZĪME**. Maksimālā HR, mērķa HR, maksimālās darba slodzes un mērķa slodzes vērtības pēc vēlēšanās var ievadīt arī manuāli.

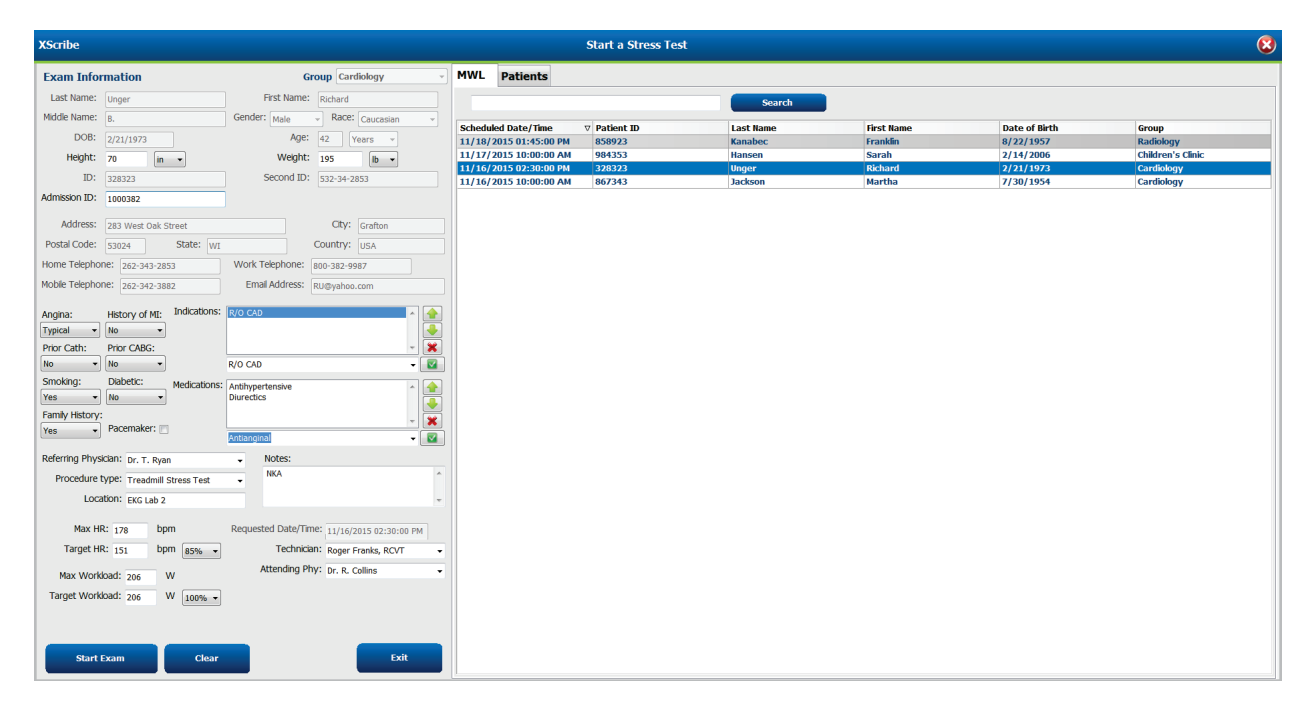

2. Kreisajā panelī ievadiet vēlamo izmeklējuma informāciju un atlasiet Start Exam (Sākt izmeklējumu).

# Nav plānota pasūtījuma

MWL Patients Exam Information Last Nam First N diddle Na A Last N DOB Height in 💌 ID ood ID on ID: al Code ome Telepho History of MI: • Prior CABG rior Cath ring Physic Locat Target HR bpn

Ja nav neviena ieplānota pasūtījuma, tiek automātiski atlasīta cilne Patients (Pacienti).

- 1. Meklējiet esošus pacientus datu bāzē, ievadot vārdu, uzvārdu vai ID numuru, un pēc tam atlasiet pogu **Search** (Meklēt).
- 2. Ja pacients netiek atrasts, kreisās puses panelī ievadiet jebkādu vajadzīgo pacienta un izmeklējuma informāciju.

**PIEZĪME**. Ja ievadītais ID numurs jau pastāv datu bāzē, parādīsies brīdinājums, kas informēs noklikšķināt uz Labi, lai turpinātu, vai Atcelt, lai labotu ievadītos demogrāfiskos datus.

Ievadiet dzimšanas datumu formātā MM/DD/GG vai DD-MM-GG atkarībā no datora reģionālajiem iestatījumiem vai noklikšķiniet uz kalendāra ikonas. Atlasiet desmitgadi un gadu, izmantojiet pa kreisi un pa labi vērstās bultiņas, lai ritinātu gadu, mēnesi un dienu, ar kuru aizpildīt lauku. Vecums tiks aprēķināts automātiski.

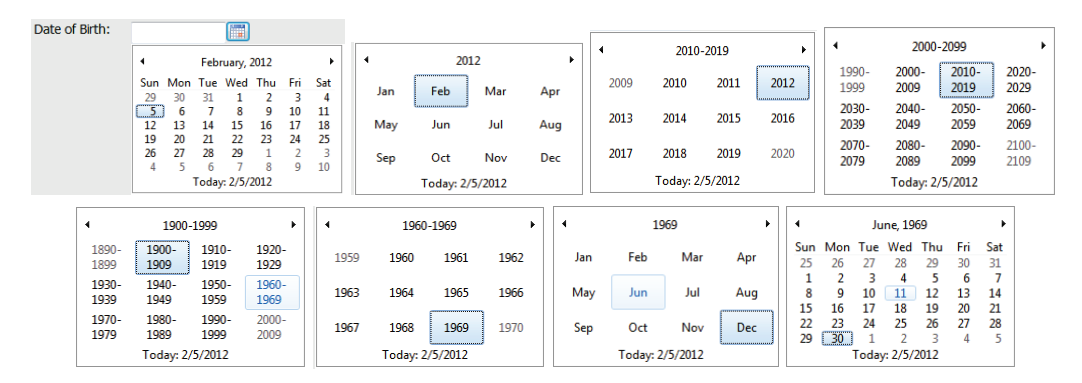

Sistēma XScribe iegaumēs tādus ievadītos saraksta vienumus kā indikācijas, medikamentus, procedūras tipu un nosūtījumu izveidojušo ārstu. Pievienotie vienumi būs pieejami atlasei arī turpmāk. Ievadiet tekstu vai izvēlieties vienumus nolaižamajā izvēlnē un pēc tam noklikšķiniet uz zaļā atzīmes simbola, lai ievadītu datus. Izmantojiet sarkano simbolu X, lai dzēstu atlasīto vienumu. Ja ir vairāki ieraksti, varat pārvietot vienumus augšup vai lejup, izmantojot zaļos bulttaustiņus.

Daži lauki nav pieejami (ir pelēkoti), ja pacientu demogrāfiskie dati ir piesaistīti esošiem datu bāzē saglabātiem izmeklējumiem vai tos pasūta ārēja sistēma.

3. Atlasiet **Start Exam** (Sākt izmeklējumu) pēc tam, kad ir ievadīta demogrāfiskā informācija un tiek parādīts slodzes izmeklējuma novērošanas posms.

# Novērošanas fāze

4. Pārbaudiet EKG signāla kvalitāti:

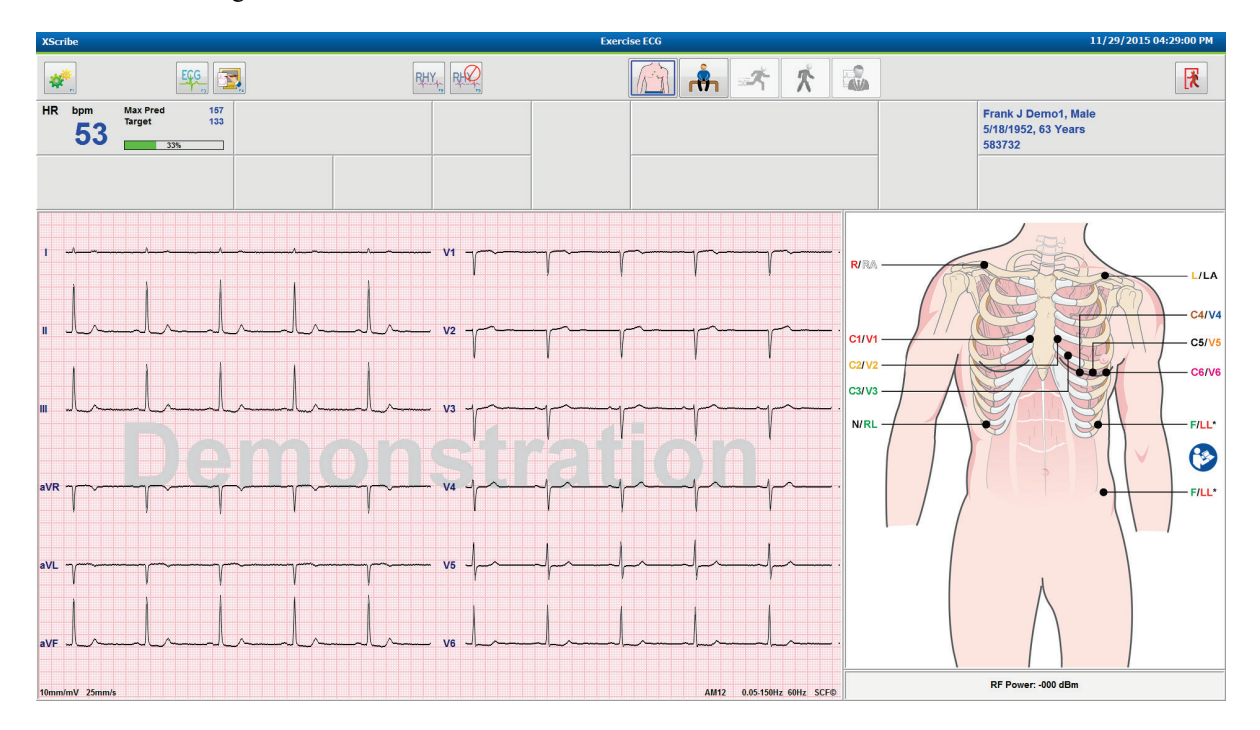

Novērošanas logā tiek parādīta vadu izvietojuma diagramma un iegūtās EKG viļņu formas. Pēc noklusējuma XScribe parāda reāllaika EKG viļņu formu 6x2 formātā.

- Pārbaudiet 12 vadu ritma parādīšanu, lai noteiktu artefaktu (troksni) vai sākotnējo novirzi. Nepieciešamības gadījumā atkārtoti sagatavojiet un nomainiet elektrodus, lai iegūtu apmierinošu pierakstu. (Skatiet <u>Pacienta</u> <u>sagatavošana</u>.)
- Ja kādā no parādītajiem vadiem pastāv vadu kļūdas apstākļi, displejā šim vadam parādās kvadrātveida vilnis un kļūdas vads ekrāna augšējā labajā stūrī tiek parādīts ar sarkaniem burtiem kopā ar LEAD FAIL (Vada kļūda) ziņojumu. Vienlaicīgu, vairāku vadu atteices apstākļu gadījumā XScribe parādīšanas prioritāti piešķir ekstremitāšu vadiem, kam seko vadi no V1 līdz V6.

Šajā fāzē var izdrukāt ECG/F3 (EKG/F3) un nepārtrauktu Rhythm/F8 (Ritms/F8), taču tie netiks saglabāti kopā ar izmeklējumu.

5. Atlasiet **Settings** (Iestatījumi) vai nospiediet taustiņu **F1**, lai pēc vajadzības mainītu kādu no vietējiem iestatījumiem.

#### SLODZES TESTA VEIKŠANA

#### Vietējie iestatījumi

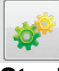

**Stacijas nosaukums:** Datora nosaukums pēc noklusējuma; var būt lietotāja konfigurēts

#### Priekšgals: WAM vai AM12

(Poga WAM Pairing (WAM savienošana pārī) tiek parādīta, kad ir atlasīts WAM)

#### Trigera modulis: EKG A vai EKG B

**Vingrinājumu ierīce:** Trackmaster 425, Trackmaster 428, Trackmaster (nav uzrādīts), TM55, TM65, Ergoline, Lode Corival, Medical Positioning

Asinsspiediena ierīce: Manual, Tango, Tango M2, Ergoline, Lode Corival

Maiņstrāvas frekvence: 50 vai 60

COM pieslēgvieta: Piešķirtie porti un pieejamais saraksts

Sākot nākamo izmeklējumu, atlasītie iestatījumi tiek saglabāti.

#### Lai savienotu pārī WAM

- Atlasiet Local Settings (Vietējie iestatījumi) un izvēlieties WAM kā priekšgalsistēmu.
- Atlasiet pogu **WAM Pairing** (WAM savienošana pārī).
- Atlasiet **OK** (Labi).
- Novietojiet WAM (izslēgts) tiešā tuvumā UTK uztvērējam, kas pievienots XScribe USB pieslēgvietai.
- Ieslēdziet WAM.
- Tiks parādīts veiksmīga savienojuma ziņojums.
- Atlasiet **OK** (Labi).

**PIEZĪME**. Pabeidzot slodzes izmeklējumu, WAM automātiski izslēgsies. Lai to atkal izmantotu, nav vajadzības savienot pārī WAM ar to pašu UTK.

PIEZĪME. LED indikācija nav pieejama, ja izmantojat WAM ar XScribe.

PIEZĪME. 12 vadu EKG un ritma drukas pogas nedarbojas, ja izmantojat WAM ar XScribe.

| Local                | Settings            |
|----------------------|---------------------|
| Equipment Format     |                     |
| Machine Information  |                     |
| Station Name M11     | 4440234251          |
| Front End            |                     |
| Front End: WAM       | •                   |
|                      | Trigger Module Port |
|                      | ECG A               |
| C WAM Pairing        | ⊚ ECG B             |
| Equipment            |                     |
| Exer Equipment:      | rackmaster (No Se 🝷 |
| BP Equipment:        | anual 🔻             |
| AC Frequency: 6      | 0 🗸                 |
| Treadmill COM Port   | 4                   |
| Ergometer COM Port   | 10                  |
| Blood Pressure COM P | ort 3               |
| Available COM Ports  |                     |
| COM3<br>COM1<br>COM2 |                     |
| ✓ ОК                 | X Cancel            |

### Protokola izvēle un Pāriet uz Pirms vingrinājuma

6. Atlasiet Pre-Exercise (Pirms vingrinājuma) pogu, un displejā parādās šāda uzvedne.

| Advance to Pre-Exercise                                                 |                                    |  |  |  |  |  |  |
|-------------------------------------------------------------------------|------------------------------------|--|--|--|--|--|--|
| Protocol Name                                                           | Bruce                              |  |  |  |  |  |  |
| To ensure good quality test results while the system<br>learns the ECG: |                                    |  |  |  |  |  |  |
| 1. Is there a noise-free I                                              | ECG signal?                        |  |  |  |  |  |  |
| 2. Is the patient in posit                                              | ion of exercise?                   |  |  |  |  |  |  |
| 3. Is the patient able to                                               | remain still for about 30 seconds? |  |  |  |  |  |  |
|                                                                         |                                    |  |  |  |  |  |  |
| ✓ Procee                                                                | d X No                             |  |  |  |  |  |  |

kad esat gatavs ievadīt pirms vingrinājuma fāzi,

**PIEZĪME**. Trokšņu slāpēšanas avota atbilstības filtrs (Source Consistency Filter, SCF) ir ļoti efektīvs, TAČU JĀIEMĀCĀS KATRA PACIENTA OPTIMĀLĀ EKG KONFIGURĀCIJA, KAMĒR ATRODAS VINGRINĀJUMA POZĪCIJĀ AR BEZTROKŠŅA SIGNĀLU.

Pārliecinieties, ka šie nosacījumi ir izpildīti, ieejot pirmsvingrinājuma fāzē.

Turiet pacientu nekustīgu, līdz pazūd ST Learn... un SCF Learning ziņojumi.

 Atbilstošā protokola izvēle tiek identificēta pirms izmeklējuma uzsākšanas, izmantojot nolaižamo izvēlni, kas redzama, pārejot uz pirmsvingrinājuma uzvednēm novērošanas fāzē. Lai pārslēgtos uz citu protokolu, noklikškiniet un ritiniet nolaižamo sarakstu.

ſĊ

| Adva                                    | nce to Pre-Exercise                |
|-----------------------------------------|------------------------------------|
| Protocol Name                           | Modified Bruce                     |
| 1 Totocor Mame                          | Bruce                              |
| To ensure good qual                     | ity Modified Bruce                 |
| learns the ECG:                         | Naughton 🗟 🗉                       |
|                                         | Balke                              |
| 1. Is there a noise-free I              | El USAF/SAM 2.0                    |
| 2 In the patient in posit               | USAF/SAM 3.3                       |
| 2. Is the patient in posit              | High Ramp 🔹                        |
| 3. Is the patient able to               | remain still for about 30 seconds? |
|                                         |                                    |
|                                         |                                    |
|                                         |                                    |
| ✓ Procee                                | d X No                             |
| • • • • • • • • • • • • • • • • • • • • |                                    |

Protokolus var mainīt, izmantojot izvēlnē System Configuration (Sistēmas konfigurācija) pieejamo iespēju Modality Settings (Modalitātes iestatījumi). Tas ir izskaidrots šīs lietotāja rokasgrāmatas sadaļā <u>Sistēmas konfigurācija</u>.

Iezīmējiet un atlasiet vajadzīgo **Protocol** (Protokols).

**PIEZĪME**. Jebkura vingrinājumu protokola manuāla kontrole testa laikā vienmēr ir pieejama; tomēr tas var izraisīt XScribe iziešanu no pašreizējā protokola.

 Atlasiet pogu Proceed (Turpināt), lai pārietu uz pirms vingrinājuma, vai izvēlieties pogu No (Nē), lai paliktu novērošanā, līdz tiek izpildīti visi kritēriji. Pēc tam vēlreiz atlasiet pogu Pre-Exercise (Pirms vingrinājuma), kad esat gatavs.

#### Pirms vingrinājuma fāze

XScribe iegūst EKG datus, lai izstrādātu pacienta sirds veidni, ko izmanto sirdsdarbības ātruma aprēķināšanai, ST segmenta analīzei un aritmijas noteikšanai. ST mācīšanās sākas, un SCF filtrs sāk mācīties, ja tas ir iespējots, uzsākot vingrinājumu.

**PIEZĪME**. Mēģiniet saglabāt nekustīgu pacientu tādā stāvoklī, kāds tiks pieņemts slodzes testēšanas laikā, kamēr SCF un ST mācās. Tas nodrošinās tīru un skaidru signālu slodzes testa laikā. Displeja augšējā labajā pusē parādīsies ziņojums ar paziņojumu, ka SCF filtrs tiek apgūts. Kad šis ziņojums pazūd, SCF ir pabeidzis mācību procesu, norādot, ka pacients var kustēties.

| XScri                    | be                                               |                    |                                  |                |                                       | Exerc     | tise ECG        |                                                              | 1                                                                                | 1/29/2015 04:49:48 PM |
|--------------------------|--------------------------------------------------|--------------------|----------------------------------|----------------|---------------------------------------|-----------|-----------------|--------------------------------------------------------------|----------------------------------------------------------------------------------|-----------------------|
| *                        |                                                  |                    | <u> </u>                         | Ø,             |                                       |           |                 | h 🛪 🛠 🐝                                                      |                                                                                  | <b>F</b>              |
| HR                       | <sup>bpm</sup>                                   | Max Pred<br>Target | 157 ST<br>133                    | mm<br>ST LEARN | V5                                    | START     | PROTOCOL        | Bruce Manual Pre Exercise                                    | Frank J Demo1, Male<br>5/18/1952, 63 Years<br>583732                             |                       |
| BP                       | mmHg<br>                                         | /                  | Manual DP<br>Edit BP<br>Start BP | hr'bp METs     | <sup>sp02</sup> %                     | BELT      | 0.0             | mph 0.0 %                                                    | SCF Learning                                                                     |                       |
| mm<br>mV/s<br>mv/s<br>mm |                                                  | V1<br>             |                                  |                | vi<br>                                |           |                 | ST Levelmm J-60ms ST Max Dep.<br>ST SlopemV/s Reference None | 25<br>15<br>15<br>15<br>15<br>15<br>15<br>15<br>15<br>15<br>15<br>15<br>15<br>15 | HR Mets               |
| mm<br>mVJs<br>mm<br>mVJs | aVR<br><br>aVL<br>                               | V4<br>             |                                  |                | ····································· |           |                 |                                                              | 240-<br>160-<br>80-                                                              |                       |
| mm                       | aVF<br>-<br>-<br>NV 25mm/s<br>PRE<br>00:00<br>II | v6<br>a<br>s 1     | VF                               |                |                                       | AM12 0.05 | 150Hz 60Hz SCF@ | 10mm/mV 25mm/s Override ST Learn                             |                                                                                  | 10:00 15:00           |

Pirms vingrinājuma fāzes laika pulkstenis sākas, un HR un ST līmenis izvērstajam vadam tiek parādīts pēc mācīšanās kopā ar mērogoto vidējo kompleksu.

Lietotājam pirms vingrinājuma posma:

- 1. **Start** (Sākt) automātisko asinsspiedienu vai atlasiet **Enter BP** (Ievadīt BP), lai ievadītu pacienta sākotnējo asinsspiedienu, atlasot pogu.
  - Trīs rakstzīmju ievadīšana sistoliskajā laukā automātiski novirza kursoru uz diastolisko lauku.
  - Zem BP vērtībām parādīsies automātisks laika zīmogs, kurā norādīts, kad tika ievadīts BP.
- 2. Iegūstiet notikuma dokumentāciju (t.i., guļus, stāvus un hiperventilācija 12 vadu EKG), ja vēlaties.
- 3. Izskaidrojiet pacientam pareizo vingrinājumu ierīces lietošanas tehniku.
- 4. Ja vēlaties, mainiet vingrinājumu parādīšanas opcijas, noklikšķinot uz reāllaika EKG, lai atvērtu viļņu formas vadības izvēlni.

## **ST VADS**

ST līmenis, ST slīpums, ST mērīšanas punkts, ST atsauce, mērogota EKG vada etiķete un viļņu forma ir redzama ST tālummaiņas panelī. Jebkuru no 12 vadiem var manuāli atlasīt, noklikšķinot uz jebkuras EKG vidējā EKG panelī. Turklāt mērogoto vadu var izvēlēties dinamiski (visnozīmīgākais pacēlums vai samazinājums), pēc maksimālā samazinājuma, pēc maksimālā pacēluma, pēc maksimālā ST/HR indeksa vai pēc EKG vada, izmantojot ST vada izvēlnes nolaižamo sarakstu.

Pirmsvingrinājuma fāzē (tikai) J-ST mērīšanas punktu var noregulēt uz augšu vai uz leju izvēlnē ST Lead (ST vads). Šī izvēle nav pieejama vingrinājuma un atgūšanās posmos.

> **Piezīme.** ST mērīšanas punktu var mainīt un visu izmeklējumu atkārtoti analizēt, izmantojot mainīto ST mērīšanas punktu pēc izmeklējuma pabeigšanas.

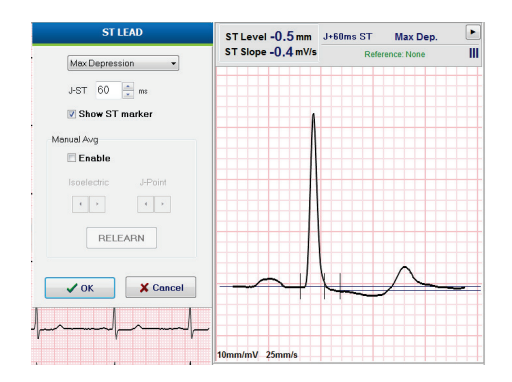

#### Manuālais vidējais rādītājs (vid.) un atkārtota mācīšanās

Pirms testa vingrinājumu uzsākšanas ieteicams atkārtoti iemācīties EKG veidni, ja ST mācīšanās laikā pacients bija guļus stāvoklī un pieceļas vertikālā stāvoklī. Lai izvairītos no EKG veidņu atšķirībām, ko izraisa pozīcijas izmaiņas, noklikšķiniet uz tuvinātā ST, lai atvērtu **ST LEAD** (ST vads) izvēlni. Tiek parādīts telpiskā lieluma komplekss, kas attēlo augstfrekvences signāla lielumu (vektoru summa) visiem 12 vadiem. Noklikšķiniet uz izvēles rūtiņas **Enable** (Iespējot) un noklikšķiniet uz pogas **RELEARN** (Atkārtoti apgūt), lai sāktu korekciju.

Relearn (Atkārtoti apgūt) uzsāk automātisku jauna dominējošā QRS kompleksa apgūšanu. Tas ir noderīgi, mainot pozīciju, kā arī mainot QRS morfoloģiju. Pēc atkārtotas mācīšanās tendencēs tiek parādīta dominējošā ritma maiņa (dominant rhythm change, DRC).

Lai pielāgotu QRS sākumu un nobīdi jebkurā laikā pēc ST apgūšanas, noklikšķiniet izvēles rūtiņā **Enable** (Iespējot) un noregulējiet izoelektriskās un J punkta atzīmes pa labi vai pa kreisi un pēc tam atlasiet pogu **OK** (Labi) vai **Cancel** (Atcelt), lai aizvērtu logu. Katrs klikšķis nozīmē divu milisekunžu izmaiņu. Kad tiek veiktas korekcijas un izvēlēts OK (Labi), visi ST mērījumi tiek atjaunināti un blakus parādītajai ST vērtībai tiek parādīts brīdinājuma simbols **A**.

#### **Ignorēt ST Learn**

Ja pacientam ir plašs QRS ritms, piemēram, bloķēts sinusa mezgls vai sirds ventrikulārais ritms, ST mācīšanās process netiks pabeigts, un tuvinātā EKG paliks plakana. Plašo QRS ritmu var noteikt arī kā ventrikulāro ritmu.

Ja pēc minūtes gaidīšanas ST nav iemācījies, lai turpinātu izmeklējumu, izvēlieties pogu **Override ST Learn** (Ignorēt ST mācīties). Mērogots ST/ST profila panelis tiks paslēpts un ST analīze būs atspējota. Turklāt ST vidējie rādītāji displeja labajā pusē paliks plakani, un ventrikulārās aritmijas notikumu uztveršana būs atspējota. Ziņojums informēs jūs par ST ignorēšanas sekām un parādīs izvēli **OK** (Labi) vai **Cancel** (Atcelt).

Ja izmeklējuma laikā ir plašs QRS ritms, beigu pārskatā netiks ziņots par ST līmeni, un maksimālās ST vērtības saturēs svītras.

Kad izmeklējuma laikā plašais QRS ritms tiek pārveidots par normālu QRS, normālo sitienu ST tiek apgūts un ziņots par laiku, kad pacientam saglabājās normāls ritms.

# Viļņu formas vadība un filtru izmantošana

Noklikšķiniet ar peles kreiso taustiņu jebkurā vietā reāllaika EKG, lai atvērtu logu, kurā varat iestatīt parādītos EKG vadus, filtrus, rādījuma pastiprinājumu un rādīšanas ātrumu.

Tālāk uzskaitītos filtrus var iespējot vai atspējot jebkurā izmeklējuma laikā:

- Avota atbilstības filtrs (Source Consistency Filter, SCF)
- 40 Hz filtrs
- Maiņstrāvas filtrs

| Wavefor                                                | rm Control                                                                                  |
|--------------------------------------------------------|---------------------------------------------------------------------------------------------|
| Lead layout<br>3-Lead<br>6-Lead<br>6x2-Lead<br>12-Lead | Gain<br>◎ 2.5 mm/m∨<br>◎ 5 mm/m∨<br>◎ 10 mm/m∨<br>◎ 20 mm/m∨                                |
| Filters<br>V AC Filter<br>10 Hz filter<br>V SCF®       | <ul> <li>○ 40 mm/mV</li> <li>Display speed</li> <li>○ 25 mm/s</li> <li>○ 50 mm/s</li> </ul> |
| ✓ ОК                                                   | X Cancel                                                                                    |

### Avota atbilstības filtrs (Source Consistency Filter, SCF)

Welch Allyn patentētais avota atbilstības filtrs (SCF) ir izņēmuma funkcija, ko izmanto, lai samazinātu troksni, kas saistīts ar slodzes testēšanu. Izmantojot morfoloģiju, kas iegūta **Pre-exercise** (Pirms vingrinājuma) vai relearn (Atkārtota mācīšanās) laikā, SCF katrā no 12 vadiem nošķir troksni un faktisko signālu. Šī filtrēšana samazina muskuļu trīces troksni, zemfrekvences un augstfrekvences troksni un sākotnējo artefaktu, vienlaikus saglabājot diagnostikas kvalitātes viļņu formas.

Filtra noklusējuma stāvokli (iespējots vai atspējots) nosaka modalitātes iestatījumi. Kad filtrs ir ieslēgts, reāllaika EKG displeja apakšējā malā tiek parādīts SCF<sup>©</sup>. Šo iestatījumu var mainīt jebkurā slodzes izmeklējuma laikā.

### AC Filter (Maiņstrāvas filtrs)

Maiņstrāvas filtrs noņem līnijas frekvences troksni, noņemot frekvences šaurā joslā ap 60 Hz (vietējā) vai 50 Hz (starptautiskā). Filtra noklusējuma stāvokli (iespējots vai atspējots) nosaka izvēlētais profils. Kad filtrs ir ieslēgts, reāllaika EKG displeja apakšējā malā parādās 60 Hz vai 50 Hz. Šo iestatījumu var mainīt jebkurā slodzes izmeklējuma laikā.

#### 40 Hz filtrs

40 Hz filtrs ir diagrammas filtrs, kas nozīmē, ka tas ietekmē tikai uzzīmēto/izdrukāto informāciju, kas līdzīga 40 Hz filtram elektrokardiogrāfā. Filtra noklusējuma stāvokli (iespējots vai atspējots) nosaka izvēlētais profils. Kad filtrs ir ieslēgts, reāllaika EKG displeja apakšējā malā parādās 40 Hz. Šo iestatījumu var mainīt jebkurā slodzes testa laikā.

**BRĪDINĀJUMS.** Ja tiek izmantots 40 Hz filtrs, diagnostikas EKG iekārtai netiek izpildīta frekvences reakcijas prasība. 40 Hz filtrs ievērojami samazina EKG augstfrekvences komponentus un elektrokardiostimulatora smailes amplitūdu, un tas ir ieteicams tikai tad, ja augstfrekvences traucējumus nevar samazināt ar atbilstošām procedūrām.

# Miera stāvokļa EKG iegūšana

XScribe ļauj iegūt un izdrukāt 12 vadu miera stāvokļa EKG, kamēr pacients atrodas guļus stāvoklī. Masona-Likara marķētu EKG var iegūt arī kā salīdzināšanas pamatu izmeklējuma laikā. Aktivizējiet vai deaktivizējiet interpretāciju ar izvēles rūtiņas izmeklējumu pirms vingrinājuma fāzē, izmantojot **Event** (Notikums) vai **F6**.

- 1. Ļaujiet pacientam atpūsties gultā vai uz izmeklējumu galda. Ja izmeklējumu galds ir šaurs, ielieciet pacienta rokas zem sēžamvietas, lai nodrošinātu roku muskuļu atslābināšanos.
- 2. Noklikšķiniet uz pogas **EVENT** (Notikums)

atlasiet Supine (Guļus) un pēc tam noklikšķiniet uz OK (Labi).

- 3. Pēc dažām sekundēm XScribe izdrukās pilnu 12 vadu atpūtas EKG, ieskaitot mērījumus un interpretācijas tekstu, ja tas ir izvēlēts. Izdrukas formāts ir definēts modalitātes iestatījumu izvēlnē.
- 4. Lieciet pacientam piecelties un pāriet uz skrejceliņu vai ergometru. Noklikšķiniet uz **EVENT** (Notikums), izvēlieties **Standing** (Stāvus) vai **Mason Likar** (Masona Likara) un pēc tam noklikšķiniet uz **OK** (Labi).

### lestatījumi

Atlasiet pogu Settings (Iestatījumi) vai nospiediet taustiņu **F1**, lai mainītu 3 un 6 vadu EKG kombinācijas, mainītu EKG drukas ātrumu, mainītu noklusējuma sinhronizācijas vadu un iespējotu/atspējotu aritmijas izdruku.

Aritmijas izdrukas turpinās glabāties, lai tās iekļautu beigu pārskatā, kad šī atlase ir atspējota.

Izmaiņas ietekmēs tikai šo pacientu un nākamajā izmeklējumā atgriezīsies noklusējuma iestatījumā, kas definēts Modalitātes iestatījumos.

| Format                            |  |
|-----------------------------------|--|
| Lead Format<br>Sync Lead:<br>II   |  |
| Printer Output                    |  |
| ECG Print speed: 25 mm/s -        |  |
| Continuous Print speed: 10 mm/s - |  |
| ☑ Arrhythmia Printouts            |  |

### Instruējiet pacientu

Pirms testa vingrinājumu fāzes sākšanas lieciet pacientam veikt atbilstošās darbības:

#### Skrejceliņam

- 1. Lieciet pacientam izstiept joslu. (Ieslēdziet skrejceliņu tikai tad, kad josla ir droši izstiepta.) Iezīmējiet un noklikšķiniet uz **START BELT** (Sākt joslu). Skrejceliņš sākas ar iepriekš izvēlētu ātrumu un pacēlumu.
- 2. Pirms otras kājas pārvietošanas uz kustīgo joslu, pacientam jānovieto rokas uz roktura, lai nodrošinātu stabilitāti, un ar vienu kāju jāpārbauda joslas ātrums.
- 3. Kad esat pieradis pie joslas kustības, atgādiniet pacientam, ka ķermenis ir jātur taisni ar galvu uz augšu. Plaukstas var balstīties uz roktura vai atrasties pie sāniem, kā parastā staigāšanas stāvoklī.
- 4. Norādiet pacientam atpūsties, izmantojot pēc iespējas mazāk ķermeņa augšdaļas kustību, un palikt netālu no skrejceliņa priekšgala.

**PIEZĪME**. Ja izmantojat skrejceliņu un rodas ārkārtas situācija, nospiediet avārijas apturēšanas pogu, kas uzstādīta uz roktura, lai nekavējoties apturētu skrejceliņu.

# Ergometram

- 1. Lieciet pacientam sēdēt uz ergometra sēdekļa. Iezīmējiet un noklikšķiniet uz **START Ergometer** (Sākt ergometru). Ergometra slodze sākas no iepriekš izvēlētā vatu līmeņa.
- 2. Pirms turpināt, pacientam jānovieto rokas uz rokturiem un jāpārbauda ergometra vatu līmenis, lai pārliecinātos par funkcionālajām prasībām testa laikā.
- 3. Kad pacients ir pieradis pie joslas, atgādiniet pacientam, ka ķermenis ir jātur taisni ar galvu uz augšu. Plaukstas var novietot virs rokturiem tāpat kā normālā braukšanas stāvoklī.

**PIEZĪME**. Ieteicams **Abort** (Pārtraukt) izmeklējumu un atkal **Begin** (Atsākt), ja gaidāt vairāk nekā vienu stundu, lai sāktu vingrinājumus. Tādējādi tiek novērsta nevajadzīga datu glabāšana, tomēr iepriekš saglabātā pilnā atklāšana, EKG notikumi un BP vērtības netiek saglabātas, kad izmeklējums ir pārtraukts.

Izvēlieties pogu Exercise (Vingrinājums) , kad esat gatavs ieiet vingrinājumu fāzē.

# Vingrinājumu fāze

Vingrinājums sākas saskaņā ar izvēlēto protokolu.

- Posma laika pulkstenis un kopējais vingrinājumu laika pulkstenis sāks skaitīt no 00:00.
- Skrejceliņš vai ergometrs palielina darba slodzi saskaņā ar protokola definīcijām pirmajam vingrinājumu posmam vai laika un MET rampas protokoliem, kas norisinās vienā posmā.
- 1. Ļaujiet XScribe iegūt EKG noteiktā laikā, kas noteikts pašreizējā protokolā.
- 2. Ļaujiet automatizētai BP ierīcei iegūt BP rādījumus protokolā noteiktajā laikā vai manuāli iegūt un ievadīt BP vērtības, kad tas tiek ieteikts vai prasīts.
- 3. Ievadiet piezīmes, zāļu devas un, ja nepieciešams, iegūstiet manuālas EKG vai ritma joslas šajā fāzē.
  - Izvēlieties ECG/F3 (EKG/F3) taustiņu, lai ģenerētu 12 vadu EKG izdruku
  - Atlasiet Write Screen/F4 (Rakstīšanas ekrāns/F4) taustiņu, lai izdrukātu 10 sekunžu reāllaika EKG lapu
  - Atlasiet taustiņu Averages/F5 (Vidējie/F5), lai ģenerētu izdruku, kurā parādīts vingrinājuma sākuma vidējais EKG, salīdzinot ar pašreizējo vidējo 12 vadu EKG
  - Izvēlieties Event/F6 (Notikums/F6) taustiņu, lai saglabātu un dokumentētu EKG notikumus ar etiķeti
  - Izvēlieties taustiņu RPE/F7 (Subjektīvās piepūles uztvere/F7), lai dokumentētu pacienta uztverto slodzi
  - Izvēlieties Rhythm Print/F8 (Ritma druka/F8) taustiņu, lai drukātu nepārtrauktu ritmu, un Stop/F9 (Apturēt/F9) taustiņu, lai apturētu ritma drukāšanu
- 4. Ja nepieciešams, turiet un virziet protokola posmus.

**PIEZĪME**. Vingrinājuma laikā skrejceliņu var apturēt (STOP BELT) (Apturēt joslu), lai labotu bojāto vadu, sasietu kurpju auklu utt. Kad skrejceliņš tiek palaists no jauna, slodze pakāpeniski atsākas un tiek

veikta posma apturēšana. Pārslēdziet pogu Stage Hold (Aizturēt posmu), lai turpinātu protokola automātisko vadību.

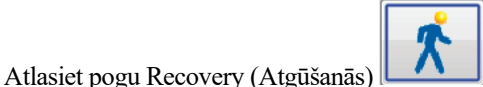

, kad ir sasniegts vingrinājuma beigu punkts un jāsāk atgūšanās fāze.

Atgūšanās fāze tiks ievadīta automātiski, kad pacients sasniegs pēdējā posma beigas vai sasniegs lineāro rampas protokola slieksni, kad protokols ir ieprogrammēts, lai automātiski sāktu atgūšanos vingrinājuma beigās.

# Atgūšanās fāze

Atgūšanās tiek ievadīta manuāli, vingrinājuma fāzē noklikšķinot uz pogas Recovery (Atgūšanās). Atgūšanās fāzi var sākt arī automātiski, ja protokols ir ieprogrammēts tā, lai automātiski sāktu atgūšanos vingrinājuma beigās. (Sīkāku informāciju skatiet sadaļā Sistēmas un lietotāja konfigurācija.)

Skrejceliņš mainās uz norādīto atgūšanās ātrumu un pakāpi vai ergometrs uz norādīto vatu līmeni; kad atgūšanās periods ir beidzies, tas izslēdzas. Atkarībā no ieprogrammētās vērtības Recovery Rate (Atgūšanās ātrums) skrejceliņš vai ergometrs atgūšanās periodā var samazināties un apstāties pēc ieprogrammētā Recovery Time (Atgūšanās laiks) beigām. EKG, asinsspiediena un devas intervāli sāksies un automātiski notiks atbilstoši ieprogrammētajam protokola laikam.

Skrejcelinu var apturēt arī manuāli, noklikškinot uz pogas **Stop Belt** (Apturēt joslu). Manuāla apstāšanās aizturēs atgūšanās ilguma grafiku, kurā parādīts pabeigšanas procents; tomēr EKG, asinsspiediena un devas intervālu laiks turpināsies, kā ieprogrammēts.

Atgūšanās fāzes sākumā posma taimeri aizstāj ar atkopšanas taimeri, un vingrinājumu taimeris apstājas un sastingst pie kopējā treniņa laika. Tiek izveidota automātiska maksimālā EKG (pārejot no "Exercise" (Vingrinājumi) uz "Recovery" (Atgūšanās), Peak Exercise (Maksimālais vingrinājums) vienmēr tiek ģenerēts neatkarīgi no iestatījumiem).

Izvēlnes vienības darbojas atgūšanās laikā tāpat kā vingrinājumu laikā; tomēr atgūšanās laikā lietotājs var rediģēt arī pacienta informāciju un Notes/F11 (Piezīmes/F11) taustiņu vai Conclusions/F12 (Secinājumi/F12) (diagnoze, testa beigu iemesli, simptomi, secinājumi, tehniķis un ārstējošais ārsts).

Automātiskās asinsspiediena uzvednes un EKG turpinās, kā ieprogrammēts. Ievadiet BP vērtības, zālu devas un, ja nepieciešams, šajā fāzē iegūstiet manuālas EKG vai ritma joslas.

Izvēlieties ECG/F3 (EKG/F3) taustiņu, lai ģenerētu 12 vadu EKG izdruku

Atlasiet Write Screen/F4 (Rakstīšanas ekrāns/F4) taustiņu, lai izdrukātu 10 sekunžu reāllaika EKG lapu

Atlasiet taustiņu Averages/F5 (Vidējie/F5), lai ģenerētu izdruku, kurā parādīts vingrinājuma sākuma vidējais EKG, salīdzinot ar pašreizējo vidējo 12 vadu EKG

Izvēlieties Event/F6 (Notikums/F6) taustinu, lai saglabātu un dokumentētu EKG notikumus ar etiketi

Izvēlieties taustiņu RPE/F7 (Subjektīvās piepūles uztvere/F7), lai dokumentētu pacienta uztverto slodzi

Izvēlieties Rhythm Print/F8 (Ritma druka/F8) taustiņu, lai drukātu nepārtrauktu ritmu, un Stop/F9 (Apturēt/F9) taustiņu, lai apturētu ritma drukāšanu

, lai ievadītu beigu pārskata fāzi.

Atgūšanās fāzes beigās atlasiet pogu **End Exam** (Beigt izmeklējumu) Programma piedāvās jums apstiprināt Exit Test? (Vai iziet no testa?) Atlasiet OK (Labi), lai apstiprinātu atgūšanās beigas, vai Cancel (Atcelt), lai turpinātu.

# Beigu pārskata fāze

Kad atgūšanās posms ir beidzies, XScribe pāriet uz Pārskatu pārvaldnieka displeju.

- Reāllaika 7,5 sekunžu EKG kanāls tiek parādīts displeja apakšējā kreisajā daļā.
  - Parādīto vadu var nomainīt uz citu vadu
  - o Var izdrukāt 12 vadu EKG vai ritma joslu
- Kopsavilkuma sadaļā ir parādīts kopējais vingrinājumu laiks, maksimālais ātrums un maksimālā pakāpe vai vati, kā arī vadi ar vairāk nekā 100 μV ST izmaiņām.

Funkcionālo aerobo traucējumu procents jeb FAI % ir redzams, kad tiek veikts Brūsa protokols.

Djūka skaitlis — kvantitatīvs vingrinājumu skrejceliņa skaitlis prognozes noteikšanai Djūka universitātē — ir redzams, kad ir veikts Brūsa protokols un pacients izmeklējuma laikā uzrāda ST izmaiņas. Djūka skaitļa klīnisko novērtējumu var izvēlēties no nolaižamā saraksta ar šādām stenokardijas izvēlēm, kas ietekmēs iegūto vērtību:

- Nav stenokardijas
- Neierobežojoša stenokardija
- Vingrojumus ierobežojoša stenokardija
- ST pārmaiņu momentuzņēmums nodrošina sirdsdarbības un ST izmaiņu dubultās tendences ar sarkanu joslu, kas parāda, kur ST izmaiņas bija lielākas par 100 μV. Tendenču vadu var mainīt, izmantojot nolaižamo izvēlni.
- Maksimālo vērtību sadaļā ir parādīts sasniegtais maksimālais HR, mērķa HR un MET. Maksimālajām vērtībām seko dubultprodukts, maksimālais sistoliskais un diastoliskais asinsspiediens.
- Maksimālo ST vērtību sadaļā ir redzams pacēlums, samazinājums, kopējās izmaiņas un ST/HR indekss.
- Secinājumu sadaļa ļauj ievadīt diagnozi, beigu iemeslus, simptomus, secinājumus, tehniķi un ārstējošo ārstu, izmantojot brīvā teksta vai nolaižamos sarakstus.
  - Lauku Conclusions (Secinājumi) var aizpildīt ar akronīmiem, noklikšķinot uz pogas un atlasot sarakstu vai, ja akronīmi ir iegaumēti, ievadot slīpsvītru, saīsinājumu un atstarpes taustiņu (piemēram, /C10 [atstarpes taustiņš]) ierakstīs "No ST Changes" (Bez ST izmaiņām).
  - Lauku Conclusions (Secinājumi) var aizpildīt ar stāstījuma rindkopu, kas analizēs kopsavilkuma iezīmes un vērtības no pašreizējiem izmeklējumu rezultātiem. Ir pieejamas 9 veidnes:
    - Normal Treadmill Test (Parasts skrejceliņa tests)
    - Abnormal Treadmill Test (Neparasts skrejcelina tests)
    - Equivocal Stress Test (Šaubīgs slodzes tests)
    - Uninterpretable Stress Test (Neinterpretājams slodzes tests)
    - Normal Ergometer Test (Parasts ergometra tests)
    - Abnormal Ergometer Test (Neparasts ergometra tests)
    - Normal Pharmacological Test (Parasts farmakoloģiskais tests)
    - Abnormal Pharmacological Test (Neparasts farmakoloģiskais tests)

Atlasiet vajadzīgo veidni un pēc tam zaļo testa pogu, lai aizpildītu secinājumu lauku. Kad stāstījums ir atlasīts un ievadīts, ārsts to var mainīt pēc nepieciešamības.

- Post Processing (Pēcapstrāde) ļauj pielāgot ST mērīšanas punktu. Viss izmeklējums tiks atkārtoti analizēts, lai mainītu ST, kad tiek mainīta J-ST milisekundes vērtība un ir atlasīta poga ST Modify (ST modificēt).
- Beigu pārskatu var priekšskatīt un izdrukāt pēc vēlēšanās.
- Visu izmeklējumu var pārskatīt pa sitienam, atlasot pogu Page Review (Lapas pārskatīšana).

Search

## Ātrs sākums: Sistēmas izvēle slodzes testa sākšanai

Noklikšķiniet uz šīs pogas, lai atvērtu logu Start a Stress Test (Sākt stresa testu), parādot MWL (Visi plānotie izmeklējumi) un cilnes Patients (Pacienti) displeja labajā pusē.

Cilne Patients (Pacienti) tiek atlasīta, ja nav ieplānoti izmeklējumi.

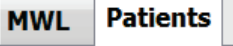

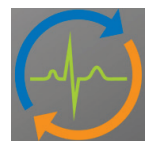

Lauku Search (Meklēšana) var izmantot, lai meklētu esošos pacientu demogrāfiskos datus vai MWL pasūtījumu atkarībā no atlasītās cilnes.

Poga Clear (Notīrīt) noņems visu ievadīto izmeklējuma informāciju no displeja kreisās daļas, ļaujot ievadīt jaunu informāciju.

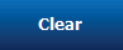

Poga Exit (Iziet) atgriezīs jūs galvenajā izvēlnē.

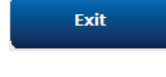

| XScribe         |                                   |               |                         | Start a              | a Stress Test |                       | 8                          |
|-----------------|-----------------------------------|---------------|-------------------------|----------------------|---------------|-----------------------|----------------------------|
| Exam Info       | mation                            | Gr            | roup Cardiology •       | MWL Patients         |               |                       |                            |
| Last Name:      | Jackson                           | First Name:   | Martha                  |                      | Sea           | arch                  |                            |
| Middle Name:    | Alice Geno                        | der: Female   | v Race: Caucasian v     |                      |               | 1.10                  |                            |
| DOB:            | 7/30/1954                         | Age:          | 61 Years v              | Patient ID<br>328323 | △ Last Name   | First Name<br>Richard | Date of Birth<br>2/21/1973 |
| Height:         | 65 in •                           | Weight:       | 162 lb •                | 583732               | Demo1         | Frank                 | 5/18/1952                  |
| ID:             | 867343                            | Second ID:    | 477-68-3874             | 638293               | Taylor        | Robert                | 5/18/1943                  |
| Admission ID:   | Laborad                           |               |                         | 858923               | Jackson       | Martha                | 8/22/1957 7/30/1954        |
| Admission 10.   | 1000388                           |               |                         | 984353               | Hansen        | Sarah                 | 2/14/2006                  |
| Address:        | 23016 Western Road                |               | City: Cedarburg         |                      |               |                       |                            |
| Postal Code:    | 53012 State: WI                   |               | Country: USA            |                      |               |                       |                            |
| Home Telepho    | ne: 262-538-3852 Wor              | k Telephone:  | N/A                     |                      |               |                       |                            |
| Mobile Telephor | ne: 262-684-4353 E                | mail Address: | MJack@sbcolobal.net     |                      |               |                       |                            |
|                 |                                   |               |                         |                      |               |                       |                            |
| Angina:         | History of MI: Indications: R/O C | AD            | · 🔬                     |                      |               |                       |                            |
| Atypical -      | No                                |               |                         |                      |               |                       |                            |
| Prior Cath:     | Prior CABG:                       |               |                         |                      |               |                       |                            |
| NO •            | NO • R/O C                        | AD            | -                       |                      |               |                       |                            |
| Smoking:        | Medications: Aspirit              | n             | ^ <u></u>               |                      |               |                       |                            |
| Eamily History  |                                   |               |                         |                      |               |                       |                            |
| Yes •           | Pacemaker:                        |               |                         |                      |               |                       |                            |
|                 | Antian                            | iginal        | -                       |                      |               |                       |                            |
| Referring Phys  | ician: Dr. A. Zahn 👻              | Notes:        |                         |                      |               |                       |                            |
| Procedure 1     | type: Treadmill Stress Test 🔹     | No Known A    | llergies                |                      |               |                       |                            |
| Loca            | tion: ECG Lab Room 2              |               | *                       |                      |               |                       |                            |
|                 |                                   |               |                         |                      |               |                       |                            |
| Max Hi          | R: 159 bpm                        |               |                         |                      |               |                       |                            |
| Target H        | R: 135 bpm 85% -                  | Technicia     | an: Tracy Clark, CCVT 🔹 |                      |               |                       |                            |
| Max Work        | load: 122 W                       | Attending Ph  | iy: Dr. R. Collins 🔹    |                      |               |                       |                            |
| Target Work     | load: 122 W 100% -                |               |                         |                      |               |                       |                            |
|                 |                                   |               |                         |                      |               |                       |                            |
|                 |                                   |               |                         |                      |               |                       |                            |
|                 |                                   |               |                         |                      |               |                       |                            |
| Start           | Clear                             |               | EXIT                    |                      |               |                       |                            |

Ja nepieciešams, rediģējiet vai pievienojiet informāciju, izmantojot brīvo tekstu vai nolaižamos sarakstus, un pēc tam atlasiet pogu **Start Exam** (Sākt izmeklējumu).

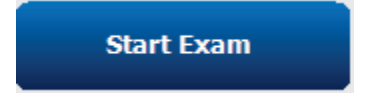

Sākas XScribe novērošanas posms.

#### SLODZES TESTA VEIKŠANA

# Ātrs sākums: Sistēmas displejs novērošanas fāzē

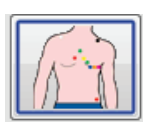

Poga Observation (Novērošana) ir iezīmēta ar zilu apmali. Šo fāzi var pārtraukt jebkurā laikā, lai atgrieztos slodzes testa sākšanas logā.

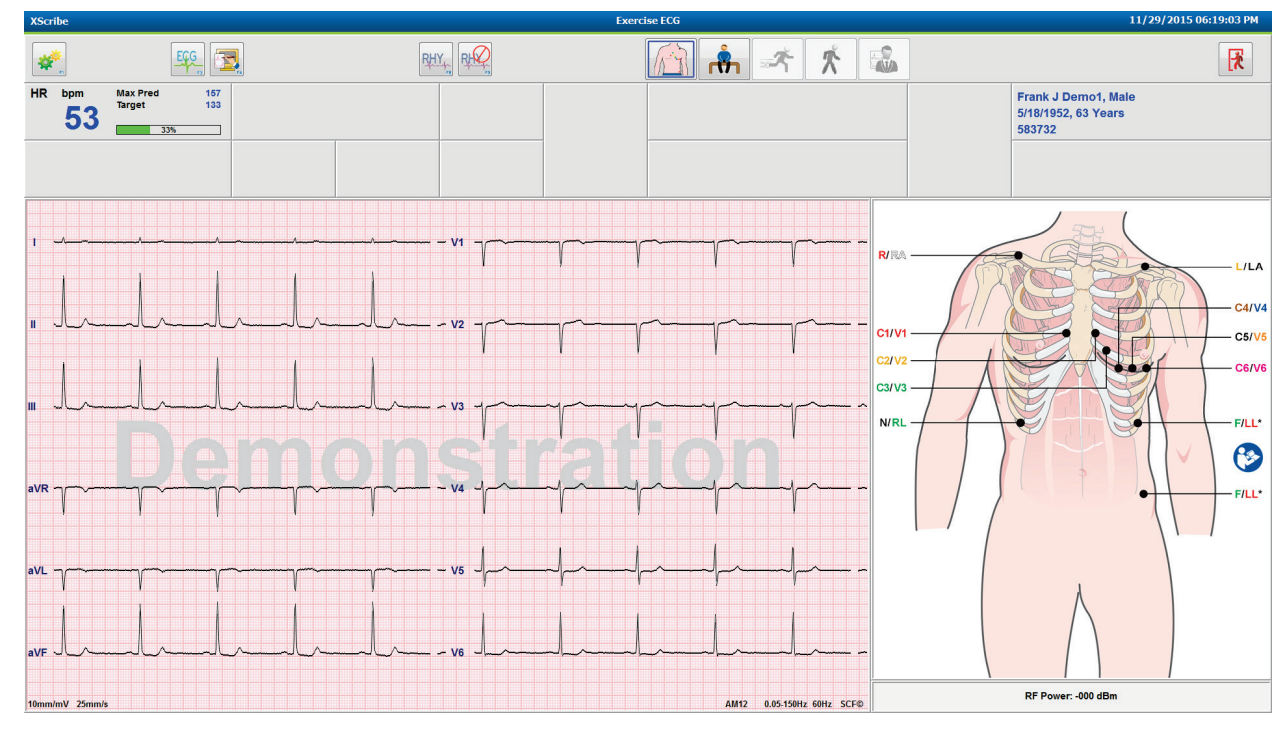

Pārbaudiet EKG viļņu formu un vadu novietojumu.

Ļaujiet pacientam palikt nekustīgam un atslābt un pēc tam atlasiet pogu **Pre Exercise** (Pirms vingrinājuma)

Kad ir atlasīta poga Pre-Exercise (Pirms vingrinājuma), jums tiek piedāvāts izvēlēties protokolu. Atlasiet **Proceed** (Turpināt), kad visi kritēriji ir izpildīti.

| Adva                      | nce to Pre-Exercise                |      |
|---------------------------|------------------------------------|------|
| Protocol Name             | Bruce                              | •    |
| To ensure good qua        | Bruce<br>Modified Bruce            | , îl |
| learns the ECG:           | Naughton<br>Balke                  | L&≣  |
| 1. Is there a noise-free  | Ellestad<br>EC USAF/SAM 2.0        |      |
| 2. Is the patient in posi | tiol<br>High Ramp                  | -    |
| 3. Is the patient able to | remain still for about 30 seconds? |      |
|                           |                                    |      |
|                           |                                    |      |
| Procee                    | d X No                             |      |

# Ātrs sākums: Sistēmas displejs pirms vingrinājuma fāzē

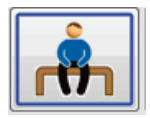

Poga Pre-Exercise (Pirms vingrinājuma) ir iezīmēta ar zilu apmali. Šo fāzi var pārtraukt *kom jebkurā* laikā, lai atgrieztos slodzes testa sākšanas logā. **Pre Exercise** (Pirms vingrinājuma) taimeris sāk rādīt mm: ss.

Pagaidiet, kamēr avota atbilstības filtrs (SCF) mācās atšķirt troksni un sirds signālus. Pagaidiet, kamēr notiek ST mācīšanās. Šie procesi aizņem apmēram minūti. Poga fāzei Exercise (Vingrinājums) nav pieejama, kamēr nav uzzināti un parādīti EKG vidējie rādītāji.

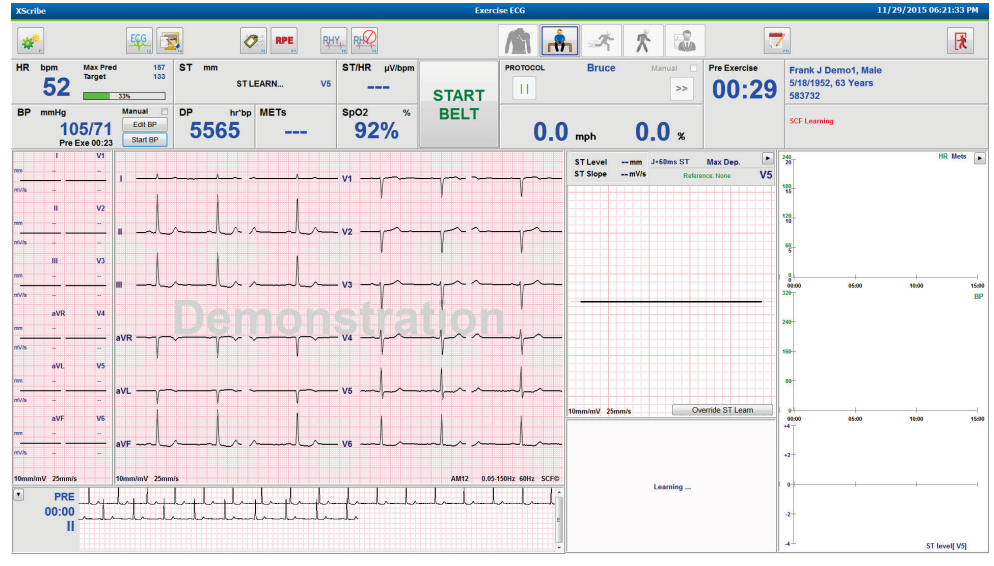

Ja nepieciešams, iegūstiet sākotnējo asinsspiediena mērījumu un EKG. Izmantojiet pogu Event/F6 (Notikums/F6) 2, lai atlasītu etiķetes, drukātu un saglabātu sākotnējos EKG notikumus. Jūs varat sākt/apturēt joslu, lai demonstrētu iešanu pa skrejceliņu pirms treniņa sākuma.

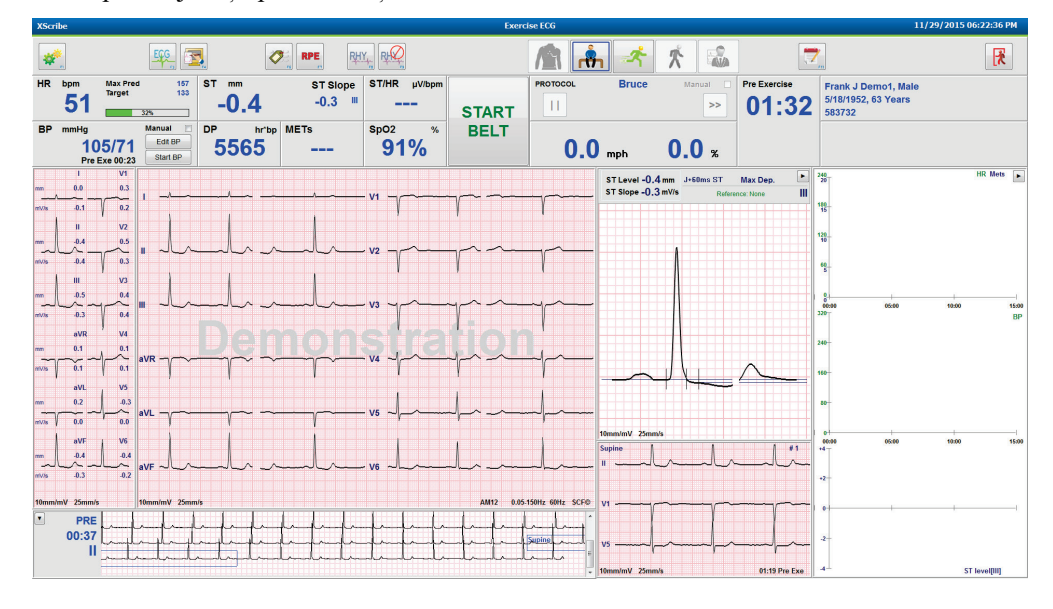

Lieciet pacientam izstiept skrejceliņa joslu pirms ieslēgšanas un pēc tam atlasiet pogu Exercise (Vingrinājums)

# Ātrs sākums: Sistēmas displejs vingrinājumu fāzes laikā

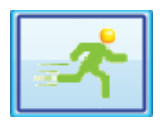

Poga Exercise (Vingrinājums) ir iezīmēta ar zilu apmali. Pirms vingrinājuma taimeris tiek aizstāts ar Stage (Posms) un kopējo Exercise (Vingrinājums) taimeri, sākot no 00:00, un vingrinājums notiek automātiski saskaņā ar protokolu.

Paneļus var parādīt vai paslēpt pēc vēlēšanās. 🕨 💽

| XScri  | be                  |                   |                                         |          |           |                   | Exerc                                   | ise ECG                                 |                |       |                                        |             | 11/29/2015 06:25:01 P                    | м  |
|--------|---------------------|-------------------|-----------------------------------------|----------|-----------|-------------------|-----------------------------------------|-----------------------------------------|----------------|-------|----------------------------------------|-------------|------------------------------------------|----|
| HR     | bpm                 | Max Pred          | EGG                                     | ST mm    | ST Slope  | Υ<br>ST/HR μV/bpm |                                         | PROTOCOL                                | Bruc           | e Mar | nual                                   | Stage       | Frank J Demo1. Male                      |    |
|        | 95                  | Target<br>Maximum | 133<br>99<br>0%                         | -1.0     | 0.1 "     | 4.17              | STOP                                    | H                                       | STAGE          | 01    | >>                                     | 01:0        | 3 5/18/1952, 63 Years 583732             |    |
| BP     | mmHg                |                   | Manual 📃                                | DP hr'i  | bp METs   | SpO2 %            | BELT                                    |                                         |                |       |                                        | EXERCISE    |                                          |    |
|        | 10<br>Pre l         | 5/71<br>Exe 00:23 | Edit BP<br>Start BP                     | 5565     | 2.2       | 93%               |                                         | 1.                                      | 7 mph          | 10.0  | ) %                                    | 01:0        | 3                                        |    |
|        | 1                   | V1                |                                         |          |           |                   |                                         |                                         |                |       |                                        |             | ST Level -1.0 mm J+60ms ST Max Dep.      |    |
|        | -0.3<br>            | 0.4               |                                         |          |           |                   | ~ v1 ~~~~~~~~~~~~~~~~~~~~~~~~~~~~~~~~~~ | ~~~~~~~~~~~~~~~~~~~~~~~~~~~~~~~~~~~~~~~ | ~~ <u>~</u> ~~ |       |                                        | -yy         | ST Slope 0.1 mV/s Reference:Start Exe II | R  |
| mV/s   | -0.1                | 0.2               |                                         |          | 1 1 .     |                   | , (                                     | 1 1                                     | 1              | 1 1   | 1                                      | Y 1         |                                          | EN |
|        |                     | V2                |                                         |          |           |                   |                                         |                                         |                |       |                                        |             |                                          | DS |
| "~     | _^ <sup>.1.0</sup>  | 0.2               | m                                       | mm       | ululul    | mlmh              | NV2 my                                  | ~~~~~~~~~~~~~~~~~~~~~~~~~~~~~~~~~~~~~~~ | ~~~~~          | m     | ~~~~~~~~~~~~~~~~~~~~~~~~~~~~~~~~~~~~~~ |             |                                          |    |
| mV/s   | -0.1                | 0.2               |                                         |          |           |                   |                                         | V V                                     | V              | 1 1   | V                                      | VV          |                                          |    |
|        | ш                   | V3                | - 1                                     |          |           |                   |                                         |                                         |                |       |                                        |             |                                          |    |
| ~~~    | ~ <sup>-0.7</sup> ~ | 1                 | m                                       | mhul     | Malal     | mlmh              | lv3 mg                                  | mpmp                                    | mm             | 1 mp  | npr ~                                  | ymyr        |                                          |    |
| mV/s   | -0.1                | 0.5               |                                         |          |           |                   |                                         |                                         |                |       |                                        |             |                                          |    |
|        | aVR                 | / V4              |                                         |          |           |                   |                                         |                                         |                |       |                                        | , ,         |                                          |    |
| ~      | ~~~ ^               | -0.5 a            |                                         |          |           | ~m~m              | yr va mp                                | mm                                      | mm             | mp    | mpr n                                  | ymp         |                                          |    |
| mV/s   | 0.0                 | 0.4               | I                                       |          |           | N N               | 1                                       |                                         |                |       |                                        |             |                                          |    |
|        | aVL                 | V5                |                                         |          |           |                   |                                         | 1 1                                     | i i            | , ,   | ,                                      | 1 1         |                                          |    |
| mm     |                     | -0.8              | VL ~~~~~~~~~~~~~~~~~~~~~~~~~~~~~~~~~~~~ |          |           |                   | TV5                                     | mm                                      | nh             | Intr  | alan                                   | and.        |                                          |    |
| mV/s \ | -0.1                | 7 0.1             | V                                       | 1 1      | Y Y V     | V V               | V V                                     | 1 1                                     | 1              | y y   | 1                                      | V V         | 10mm/mV/ 25mm/s                          |    |
|        | aVF                 | V6                | 1                                       |          |           |                   | 1                                       | 1 1                                     | 1              | 1 1   |                                        | 1 1         | aVI I -aVR II aVF III V1 V2 V3 V4 V5 V6  |    |
| mm     |                     | -0.8              | VE                                      | mm       | ululul.   | minin             | Vo A                                    | mm.                                     | mm             | Inh   | nl n                                   | Int         | *2                                       |    |
| mV/s   | -0.1                | -0.1              |                                         |          |           |                   | • • • •                                 |                                         |                | T.    |                                        |             | ••• • • • • • • • • • • • •              |    |
| 10mm/i | nV 25mm/s           | . 1               | )mm/mV 25mm                             | l/s      |           |                   |                                         |                                         |                | AM12  | 0.05-150H                              | z 60Hz SCF© |                                          |    |
| •      | PRE                 | 11                |                                         |          |           |                   | EVE STG 1                               |                                         | 111            |       | 11                                     | 11.         | °──────────────────────────────────────  |    |
|        | 02:38               | him               | mp                                      | handrund | handright | apilpinging and   | mpasee                                  | mul                                     | himit          | mand  | the                                    | my          | 4 · · · <b>· · · · ·</b> · · · · · · · · |    |
|        | - 11                | -                 | m                                       | man      |           | and and and a set | and and and a set of                    | minim                                   | and mind       | manin | and and i                              | mumumi      |                                          |    |
|        |                     |                   |                                         |          |           |                   |                                         |                                         |                |       | ,                                      | -           | -2 ST Profile (mm)                       |    |

Ievadiet piezīmes, zāļu devas un, ja nepieciešams, iegūstiet manuālas EKG vai ritma joslas vai asinsspiedienu šajā fāzē.

Kad šī fāze turpinās, HR elementā tiek parādīts mērķis un Maximum (Maksimālais) pulss, kas sasniegts pašreizējā izmeklējuma laikā. Diagramma attēlo pašreizējo procentuālo daļu no maksimālā paredzamā HR.

| HR | bpm | Max Pred | 157 |
|----|-----|----------|-----|
|    |     | Target   | 133 |
|    | 11( | Maximum  | 110 |
|    |     | 70%      |     |

Kad esat gatavs beigt vingrinājumus, atlasiet pogu **Recovery** (Atgūšanās) vai ļaujiet vingrinājuma fāzi pabeigt, kad protokols ir ieprogrammēts, lai pēc visu vingrinājumu posmu pabeigšanas automātiski sāktu atgūšanos.

# Ātrs sākums: Sistēmas displejs atgūšanās fāzes laikā

|   | * |
|---|---|
| Į |   |

Poga Recovery (Atgūšanās) ir iezīmēta ar zilu apmali. Posma taimeris tiek aizstāts ar **Recovery** (Atgūšanās) taimeri, sākot no 00:00, un kopējais **Exercise** (Vingrinājums) taimeris ir sastindzis.

Šajā posmā parādās pogas Patient Information (Pacienta informācija) un Conclusions (Secinājumi), kas ļauj sagatavot rezultātus.

Atgūšanās tiks veikta automātiski saskaņā ar protokolu, veicot automātiskas EKG un BP. Skrejceliņa slīpums un ātrums samazinās atbilstoši ieprogrammētajai atgūšanās fāzei. Tiek parādīta diagramma Recovery Duration (Atgūšanās ilgums), kas parāda sasniegto atgūšanās procentuālo daļu. Kad ir atlasīta STOP BELT (Apturēt joslu), diagramma pārstās ziņot par procentiem.

Kamēr pacients atgūstas, ārsts vai klīnicists var vēlēties sākt beigu pārskata sagatavošanu. Atlasiet pogu Conclusions

(Secinājumi) [1], lai izvēlētos nolaižamos sarakstus, un ievadiet brīvu tekstu, akronīmus vai stāstījuma veidnes. Kopsavilkumu un maksimālās vērtības atgūšanās laikā nevar rediģēt. Kad esat pabeidzis, izvēlieties pogu OK (Labi), lai saglabātu izmaiņas, vai Cancel (Atcelt), lai izietu no secinājumiem, nesaglabājot izmaiņas un atgrieztos pilnā atgūšanās displejā.

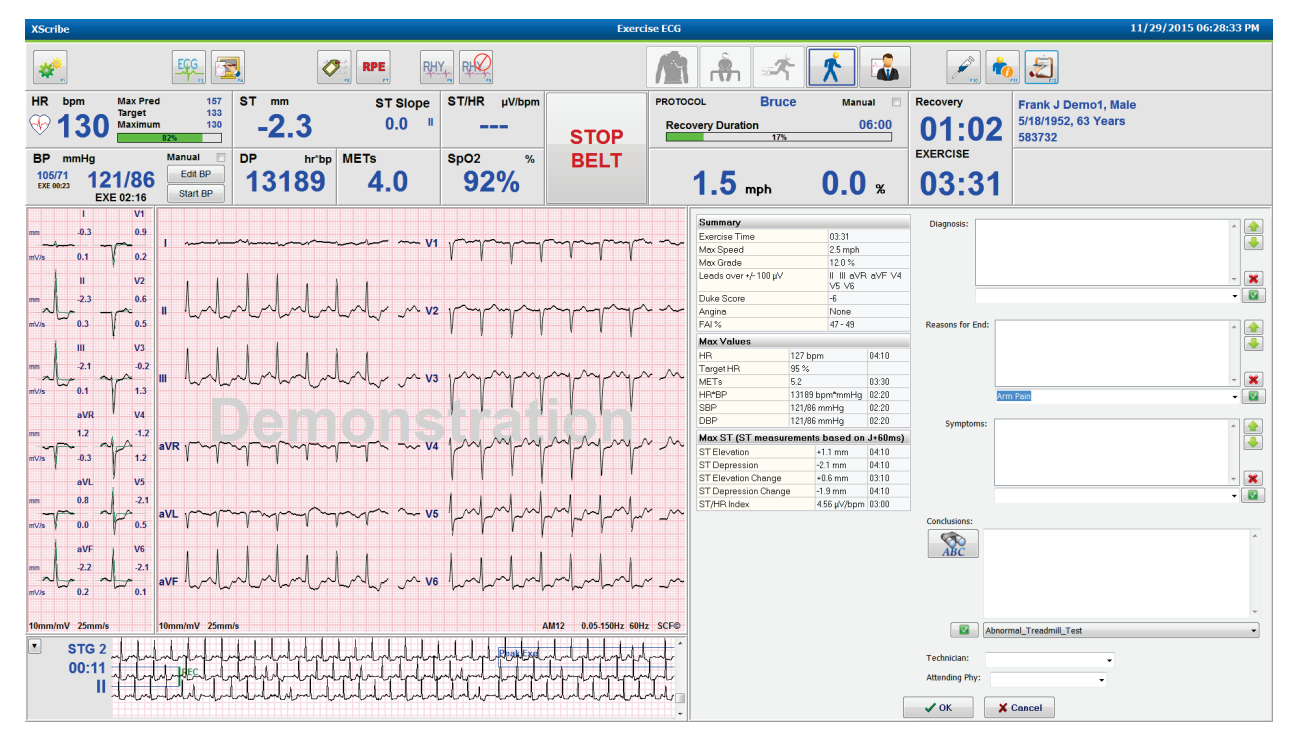

Kad esat gatavs beigt atgūšanās posmu un ieiet Pārskatu pārvaldniekā, atlasiet pogu End Exam (Beigt

Exit Test?

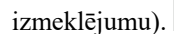

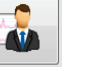

Lai izietu, uzvedne prasīs izvēlēties OK (Labi).

# Ātrs sākums: Pārskatu pārvaldnieka displejs

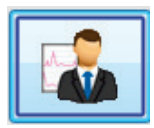

Pirms pāriešanas uz Pārskatu pārvaldnieka displeju poga End Exam (Beigt izmeklējumu) ir iezīmēta ar zilu apmali. Pacienta informācijas un secinājumu labojumi atgūšanās sadaļā tiek parādīti.

Vienam vadam tiek parādīta reāllaika EKG, un EKG var izdrukāt, kamēr pacients joprojām ir pieslēgts.

Šajā displejā ir iespējama turpmāka rediģēšana un maiņa papildus iespējai pēc vajadzības mainīt kopsavilkuma, maksimālās vērtības un maksimālās ST mērījumu vērtības.

ST Change Snapshot (ST pārmaiņu momentuzņēmums) divējāda tendence parāda HR un ST izmaiņas izvēlētajā vadā. Sarkanā joslu diagramma attēlo, kur no vingrinājuma līdz atgūšanās fāzei notika vairāk nekā 100 μV ST izmaiņa.

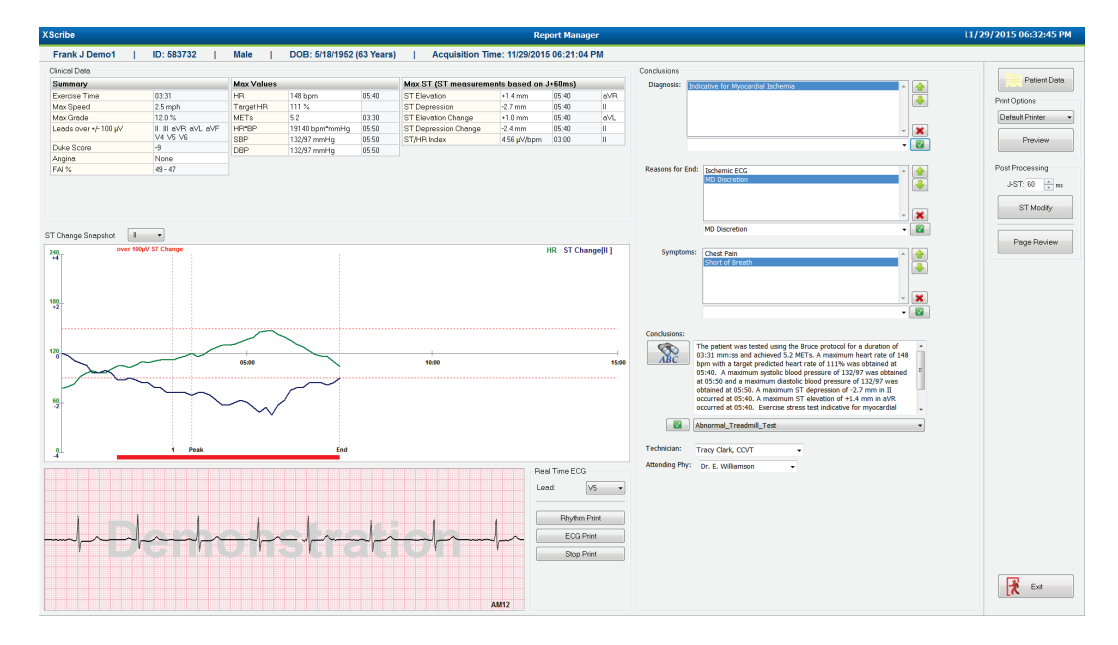

#### Labās kolonnas atlase

Patient Data (Pacienta dati) Noklikšķiniet, lai atvērtu un rediģētu pacienta demogrāfiskos datus.

| Print Options | (Drukāšanas opcijas) Izvēlieties vēlamo printeri beigu pārskatam un lapu pārskatīšanas izdrukām. |
|---------------|--------------------------------------------------------------------------------------------------|
|               |                                                                                                  |

**Preview** (Priekšskatījums) Izvēlieties rādīt, drukāt un pielāgot beigu pārskata lapas.

**Post Processing** (Pēcapstrāde) J-ST un ST Modify (ST modificēt) ļauj atkārtoti skenēt, izmantojot citu ST mērīšanas punktu.

- Page Review (Lapas pārskatīšana) Ļauj pilnībā rediģēt atklāšanas notikumus un naviģēt pēc notikuma, tendences klikšķa un lapas.
- Exit (Iziet) Aizver Pārskatu pārvaldnieku un logā Finalize Exam (Pabeigt izmeklējumu) piedāvā izmeklējuma stāvokli.

| Next State:     | Reviewed           |    |
|-----------------|--------------------|----|
| Print Option    | Acquired<br>Edited |    |
| Always I N      | le Reviewed        | N  |
|                 | Signed<br>Copies   | μg |
| Report Settings | Cardiology         |    |
|                 |                    |    |

## Pārskatu pārvaldnieka izmantošana

#### Pacienta dati

Pacienta demogrāfiskos datus var ievadīt tagad, noklikšķinot uz **Patient Data** (Pacienta dati). Parādīsies uznirstošais logs Patient Demographics (Pacienta demogrāfiskie dati). Ievadiet izmaiņas un pēc tam noklikšķiniet uz pogas **OK** (Labi), lai saglabātu un aizvērtu.

#### Drukāšanas opcijas

Izmantojiet nolaižamo izvēlni Print Options (Drukāšanas opcijas), lai izvēlētos vēlamo printeri, drukājot EKG no reāllaika EKG un atrodoties procesā Page Review (Lapas pārskatīšana). Modalitātes iestatījumos definētais printeris tiks izvēlēts pēc noklusējuma.

### Priekšskatījums

Atlasiet **Preview** (Priekšskatīt), un rīkā Report Viewer (Pārskatu skatītājs) tiks parādīta pirmā pārskata lapa.

| Report Print Preview                                |                                                                                                    |                                                                                                    |                                                                                                    |   |
|-----------------------------------------------------|----------------------------------------------------------------------------------------------------|----------------------------------------------------------------------------------------------------|----------------------------------------------------------------------------------------------------|---|
| • 🚺 🖬 ⊨ ← 1 / 13 → 🔫 💣                              |                                                                                                    |                                                                                                    |                                                                                                    | _ |
| ogy ▼<br>s<br>nt Information<br>1 Summary           | Demo1, Frank<br>583732                                                                                                    | Patient Information                                                                                                    | 11/29/2015 06:21:04 PM<br>Bruce                                                                                                    |   |
| ivel Trends                                         | ID: 583732                                                                                                    | Second ID: 432-35-2632                                                                                                    | Admission ID:                                                                                                    |   |
| si Cana Anerage<br>de Anerage<br>Anerages<br>Protes | Date of Birth: 5/18/1952         Height:           Age: 63 Years         Weight:           Gender: Male         Race: C1           Gender: Male         Race: C1           Angina: Typical         History of           Prior CABC: No         Prior Call           Diabetic: No         Smoking:           Family History: Yes         Smoking: | 68 in         Address: 41 North Woods Avenue           205 lb         Postal Code: 53223         Country: USA           aucrasian         Home Tel.: 414-252-6893         Work Tel.: N/A           ft:         No         Indications                                           | City: Milwaukee State: Wi<br>Email Address: FDDByshoo.com<br>Mobile Tel: N/A<br>Medications<br>Anthypertensive,Beta Blockers,Diurectics                                                                               |   |
|                                                     | Referring Physician:                                                                                                    | Location:                                                                                                    | Procedure Type:                                                                                                    |   |
|                                                     | Attending Phy: Dr. E. Williamson<br>Technician: Tracy Clark, CCVT<br>Diagnosis<br>Indicative for Myocardial Ischemia                                                                                                    | Target HR: 133 (65%) Reasons for end:<br>Symptoms: Ches                                                                                                    | Ischemic ECG,MD Discretion t Pain,Short of Breath                                                                                                    |   |
|                                                     | Conclusions<br>The patient was tested using the Bruce prot<br>rate of 111% was obtained at 05:40. A ma<br>obtained at 05:50. A maximum ST depressis<br>test indicative for myocardial ischemia. ST-<br>exercise stress test.                                                                                                    | toool for a duration of 03:31 mm:ss and addieved 5.2 METs. A maxim<br>xximum systolic blood pressure of 132/97 was obtained at 05:50 and<br>on of 2.7 mm in 11 occurred at 05:40. A maximum ST elevation of<br>segment depression of more than 2mm with slow return to baseline | um heart rate of 148 bpm with a target predicted heart<br>a maximum diastolic blood pressure of 132/97 was<br>+1.4 mm in aVR occurred at 05:40. Exercise stress<br>indicates coronary artery disease exists. Abnormal |   |
|                                                     | Reviewed by:                                                                                                    |                                                                                                    | Signed by:                                                                                                    |   |
|                                                     | UNCONFIRMED REPORT                                                                                                    |                                                                                                    | Date:                                                                                                    |   |
| 2                                                   | XScribe 6.1.0.38074                                                                                                    | Hospital name here                                                                                                    | Page 1                                                                                                    |   |

#### Pārskatu skatītāja rīkjosla

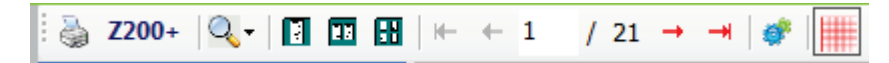

Izmantojiet Windows printera ikonu, lai atvērtu printera dialogu, un izvēlieties definētos printerus ar rekvizītiem, drukas diapazonu un eksemplāru skaitu. Lai drukātu beigu pārskatu, atlasiet **OK** (Labi). Ja ir printeris Z200+, izvēle ir pieejama arī viena pārskata izdrukai.

Izmantojiet lupas ikonu un izvēlieties Auto (Automātiski), lai ietilpinātu saturu logā, vai izvēlieties displeja procentuālo lielumu.

Izmantojiet lapas ikonas, lai atlasītu vienas lapas, divu lapu vai četru lapu priekšskatījumu.

Pārskata lapu skaits tiek parādīts formātā xx/xx (parādītās lapas numurs un lapu kopskaits). Sarkanos bulttaustiņus var izmantot, lai priekšskatītu nākamo lapu vai iepriekšējo lapu, kā arī, lai pārietu uz pēdējo lapu vai pirmo lapu.

Izmantojiet iestatījumu rīku 🌋 , lai:

- Definētu kopsavilkumu un EKG vidējos rādītājus, kas jāziņo By Stage (Pa posmiem) vai By Minute (Pa minūtēm)
- Definētu vidējo formātu, lai iekļautu 3 vai 12 vadus
- Izvēlētos iespējot/atspējot aritmijas notikumu izdrukas
- Lai izdrukātu EKG ar režģi vai bez tā

Atlasiet OK (Labi), lai saglabātu izmaiņas un atjauninātu parādīto pārskatu.

Izmantojiet sārto režģa ikonu 📖, lai ieslēgtu vai izslēgtu displeja EKG režģa fonu. Ja režģis ir izslēgts, tiek parādīts simbols X.

#### Pārskata opcijas

Kad Modality Manager pārskata iestatījumos ir definētas pārskata opcijas, logā Preview (Priekšskatījums) ir pieejams atlasīšanai nolaižamais saraksts. Izvēlieties pārskata veidu, un sadaļas tiek automātiski apkopotas, ja sadaļas ir iespējotas vai atspējotas.

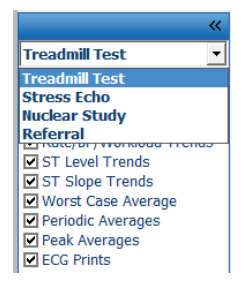

#### Sadaļas

Izmantojiet izvēles rūtiņas, lai izvēlētos sadaļas, ko iekļaut beigu pārskatā vai izslēgt no tā. Displeja apakšējā

kreisajā stūrī atlasiet bultiņas *ievers*, lai atsvaidzinātu parādīto pārskatu pēc izmaiņu veikšanas.

#### Iziešana no priekšskatījuma

Noklikšķiniet uz sarkanā simbola X, lai aizvērtu pārskata priekšskatījumu un atgrieztos Report Manager (Pārskatu pārvaldnieks) logā.

#### Pēcapstrāde

Lai atkārtoti pārbaudītu slodzes izmeklējumu, izmantojot citu ST mērīšanas punktu, izmantojiet augšup/lejup vērstās bultiņas, lai definētu jaunu **J-ST** vērtību, un noklikšķiniet uz **ST Modify** (ST modificēt). Visi ST mērījumi tiks pielāgoti, lai atspoguļotu jauno mērījumu punktu.

## Lapu pārskatīšana

Šī funkcija ļauj pārskatīt saglabātos EKG notikumus, kā arī dod iespēju tos atkārtoti iezīmēt, izdrukāt un dzēst. Var tikt pievienoti arī jauni EKG notikumi. Lapas pārskatīšana var notikt tūlīt pēc slodzes testa beigām vai vēlāk, atlasot ikonu Search (Meklēšana). Ekrānā Pārskatu pārvaldnieks atlasiet **Page Review** (Lapas pārskatīšana). EKG dati tiek parādīti displeja kreisajā pusē, un ir pieejamas šādas komandas.

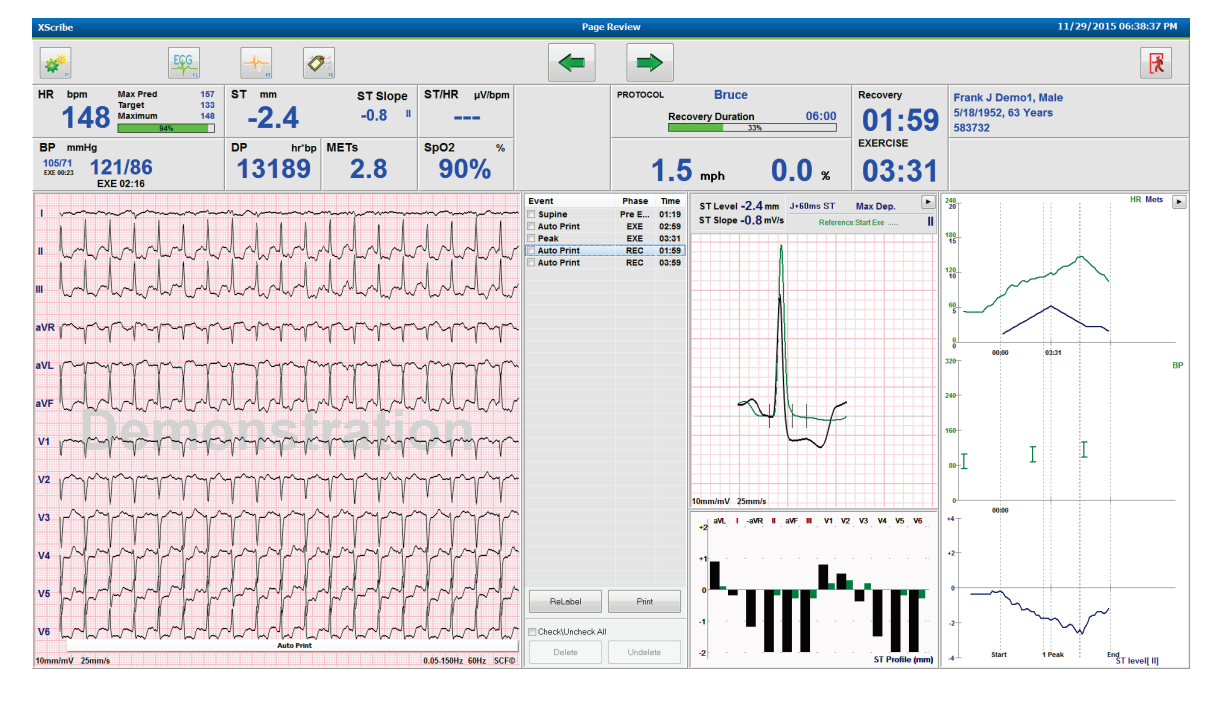

Pabeidziet lapas pārskatīšanas sesiju un atgriezieties rīkā Report Manager (Pārskatu pārvaldnieks), atlasot pogu

Exit [Iziet].

- Pārvietojiet EKG atpakaļ ar 10 sekunžu soli, izvēloties atpakaļvērsto bultiņu 🚾 vai tastatūras taustiņu uz augšu. Izmantojiet tastatūras kreiso bulttaustiņu, lai pārvietotos atpakaļ ar 1 sekundes soli.
- Pārvietojiet EKG uz priekšu ar 10 sekunžu soli, izvēloties bultiņu uz priekšu 💌 vai tastatūras taustiņu lapa uz leju. Izmantojiet tastatūras labo bulttaustiņu, lai virzītos uz priekšu ar 1 sekundes soli.
- Pievienojiet jaunu notikumu, izvēloties **EVENT/F6** (Notikums/F6) un pēc tam izvēlieties notikuma iezīmi vai brīvā tekstā jaunu iezīmi.
- Atveriet dialoglodziņu, lai mainītu pastiprinājumu, rādījuma ātrumu, vadu izkārtojumu un 40 Hz filtru, atlasot EKG viļņu formu.
- Mainiet ST vadu, atlasot Zoomed ST (Mērogots ST) un izvēlieties no izvēlnes nolaižamā saraksta.
- Mainiet atsauces EKG, atlasot zaļo tekstu Reference (Atsauce), un izvēlieties nolaižamajā sarakstā.
- Display, Print, Relabel, Delete (Parādīt, drukāt, atkārtoti iezīmēt, dzēst) un Undelete (Atsaukt dzēšanu) EKG notikumiem, atlasot tos notikumu panelī un pēc tam izvēloties vajadzīgās pogas. Varat izmantot izvēles rūtiņu, lai pārbaudītu visus notikumus, un pēc tam selektīvi nonemiet atzīmi no tiem, kurus vēlaties saglabāt vai dzēst.

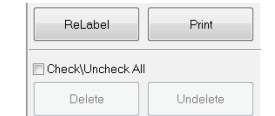

• Pārejiet uz noteiktu izmeklējuma laiku, noklikšķinot uz jebkuras tendences diagrammas. Violeta vertikāla punktēta līnija norāda pašreizējo testa laikā parādīto EKG.

#### Secinājumi: Stāstījuma veidne

Stāstījuma secinājumu var ievietot secinājumu laukā, atlasot nolaižamo sarakstu Template (Veidne) un pēc tam atlasot atzīmes pogu veidnes nosaukuma kreisajā pusē. Izvēloties vēlamo veidni, secinājumu logs automātiski tiks aizpildīts ar atbilstošiem kopsavilkuma datiem un tiks iekļauts beigu pārskatā.

Kad veidne ir pievienota, to var manuāli mainīt, ja nepieciešams, laukā Conclusions (Secinājumi).

| Conclusions:   |                                                                                                    |         |
|----------------|----------------------------------------------------------------------------------------------------|---------|
| ABC            | The patient was tested using the Bruce protocol for a duration of<br>07:37 mm:ss and achieved 9.1 METs. A maximum heart rate of 149<br>bpm with a target predicted heart rate of 112% was obtained at<br>06:40. A maximum systolic blood pressure of 137/102 was obtained<br>at 06:50 and a maximum diastolic blood pressure of 137/102 was<br>obtained at 06:50. A maximum ST depression of -2.7 mm in V5<br>occurred at 06:40. A maximum ST elevation of +1.4 mm in aVR<br>occurred at 06:40. Exercise stress test indicative for myocardial | 4 III + |
|                | Normal Treadmill Test                                                                                                    | -       |
|                | Normal Treadmill Test                                                                                                    |         |
| Technician:    | Abnormal Treadmill Test                                                                                                    |         |
|                | Equivocal Stress Test                                                                                                    |         |
| Attending Phy: | Uninterpretable Stress Test                                                                                                    |         |
|                | Normal Ergometer Test                                                                                                    |         |
|                | Abnormal Ergometer Test                                                                                                    |         |
|                | Normal Pharmacological Test                                                                                                    |         |
|                | Abhormai Pharmacological Test                                                                                                    | _       |

### Secinājumi: Saīsinājumi

Noklikšķiniet uz akronīmu ikonas, lai atvērtu iepriekš definētu akronīmu un to paskaidrojumu sarakstu. Kad akronīms ir zināms, secinājuma laukā (piemēram, **/C10**) var ievadīt slīpsvītru, kam seko akronīms, un pēc tam nospiediet atstarpes taustiņu.

### Izejiet no Pārskatu pārvaldnieka un pabeidziet izmeklējumu

Atlasiet pogu **Exit** (Iziet) **R** ali saglabātu izmaiņas un aizvērtu **Report Manager** (Pārskatu pārvaldnieks) logu. Tiks atvērts logs, kurā parādīta izmeklējuma informācija, un parādīta uzvedne ar aicinājumu atlasīt parametra **Finalize Exam Update** (Pabeigt izmeklējuma atjauninājumu) statusu. Tiks parādīts nākamais loģiskais statuss, kuru var mainīt, izmantojot nolaižamo izvēlni.

Šajā logā var atlasīt arī lietotāja definētus pārskatu veidus.

| Finalize Exam     | Update                 |         |   |
|-------------------|------------------------|---------|---|
| Exam Type:        | Stress                 |         | ٦ |
| Current State:    | Acquired               |         |   |
| Acquisition Date: | 11/29/2015 06:21:04 PM |         |   |
| ID: 583732        | Demo1                  | , Frank |   |
| Preview           |                        |         |   |
| Next State:       | Reviewed               |         | - |
| Print Option      |                        |         |   |
| ⊙ Always          | Never 🔘 If Signed      |         |   |
|                   | Copies 1 🛓             |         |   |
| Report Settings   | Dr. R. Collins Report  |         | - |
|                   | Cardiology             |         | ٦ |
|                   | Pediatric              |         |   |
|                   | Dr. R. Collins Report  |         |   |
|                   | Short Report           |         |   |
|                   | Unor c recourc         |         |   |

Atkarībā no tā, kā tiek definēti modalitātes iestatījumi, ir iespējami četri stāvokļi:

- 1. Statuss Acquired (Iegūts) norāda, ka izmeklējuma ieraksts ir pabeigts, un sistēma gaida, kad ārsts apstiprinās vai modificēs rezultātus.
- 2. Statuss Edited (Rediģēts) norāda, ka pārskatītājs ir izmeklējis rezultātus un sagatavojis izmeklējumu pārskatīšanai.
- 3. Statuss Reviewed (Pārskatīts) norāda, ka pilnvarots lietotājs ir apstiprinājis rezultātu pareizību.
- Pēc atlases tiks atvērts lauks Reviewed By (Pārskatītājs), kurā ievadīt pārskatītāja vārdu un uzvārdu.
  4. Statuss Signed (Parakstīts) norāda, ka izmeklējuma rezultāti ir pareizi un papildu apstrāde nav nepieciešama.
  - Pēc atlases lauki Username (Lietotājvārds) un Password (Parole) ir jāaizpilda lietotājam ar paraksta privilēģijām (ja sistēmas iestatījumos juridiskie paraksti ir iestatīti kā yes (Jā)).

Ja atlasīsiet **Always** (Vienmēr) vai **lf Signed** (Ja ir parakstīts), izvēlētajā **Print Option** (Drukāšanas opciju) sadaļā, tiks automātiski ģenerēta beigu pārskata izdruka. Ja atlasītais stāvoklis tiks atjaunināts, pārskats tiks drukāts uz izvēlētās **Printer Device** (Drukāšanas ierīce).

Preview (Priekšskatījums) atver beigu pārskata displeju ar informāciju, kas izskaidrota iepriekšējās lapās.

Atlasiet **Update** (Atjaunināt), lai saglabātu nākamo stāvokļa atlasi, un aizveriet logu Finalize Exam Update (Pabeigt izmeklējumu atjaunināšanu) un atgriezieties izvēlnē Start a Stress Test (Sākt slodzes testu).

| XScribe                             |                                       | Start a Stress Test                                                                                             |                                            |                                |
|-------------------------------------|---------------------------------------|----------------------------------------------------------------------------------------------------|--------------------------------------------|--------------------------------|
| Exam Information                    | Group Cardiology •                    | MWL Patients                                                                                                    |                                            |                                |
| Last Name: Demo1                    | First Name: Frank                     | Search                                                                                                    |                                            |                                |
| Middle Name: James                  | Gender: Male + Race: Caucasian +      |                                                                                                    | -                                          |                                |
| DOB: 5/18/1952                      | Age: 63 Years                         | 239232                                                                                                    | Pickage Richard                            | Date of Birth                  |
| Height: 40                          | Weight: pop                           | Finalize Exam Undate                                                                                            | Frank                                      | 5/18/1952                      |
| in v                                |                                       | Thunze exam opute                                                                                               | Robert                                     | 5/18/1943                      |
| ID: 583732                          | Second ID: 432-35-2632                | Exam Type: Stress                                                                                               | Franklin                                   | 8/22/1957                      |
| Admission ID:                       |                                       | Current State: Acquired                                                                                         | Martha                                     | 7/30/1954                      |
| Address: As a state to a            | Obg. M. L                             | Landalita Data                                                                                                  | Sarah                                      | 2/14/2000                      |
| Address. 41 North Woods Avenue      | City. Milwaukee                       | Acquisition Date: 11/29/2015 06:44:11 PM                                                                        |                                            |                                |
| Postal Code: 53223 State: WI        | Country: USA                          | ID: 583732 Demo1 Frank                                                                                          |                                            |                                |
| Home Telephone: 414-252-6893        | Work Telephone: N/A                   | Reviewed by: Mary Adams, PA                                                                                     | -                                          |                                |
| Mobile Telephone: N/A               | Email Address: FID@vahon.com          |                                                                                                    |                                            |                                |
|                                     |                                       |                                                                                                    |                                            |                                |
| Angina: History of MI: Indications: | · 🔺 🛖                                 | Draviaw                                                                                                    |                                            |                                |
| Typical • No •                      |                                       |                                                                                                    |                                            |                                |
| Prior Cath: Prior CABG:             |                                       | Signature                                                                                                    |                                            |                                |
| No - No -                           | Abnormal ECG 🗾 👻                      | Username: Dr. R. Collins                                                                                        |                                            |                                |
| Smoking: Diabetic: Moderationer     |                                       | Password: *******                                                                                               |                                            |                                |
| No V No V                           | Beta Blockers                         |                                                                                                    |                                            |                                |
| Family History:                     | Diurectics                            | Next State: Signed                                                                                              | -                                          |                                |
| Yes   Pacemaker:                    | · · · · · · · · · · · · · · · · · · · | Print Option Acquired                                                                                           |                                            |                                |
|                                     | Antianginal 👻 🗹                       | Always     Ne Reviewed                                                                                          |                                            |                                |
| Referring Physician:                | <ul> <li>Notes:</li> </ul>            | Signed                                                                                                    |                                            |                                |
| Procedure type:                     | -                                     | ooptio V                                                                                                    |                                            |                                |
| 1 continue                          |                                       |                                                                                                    |                                            |                                |
| LOCADON:                            | Ψ                                     | Report Settings Dr. R. Collins Report                                                                           | •                                          |                                |
| Max HR: 157 bom                     |                                       |                                                                                                    |                                            |                                |
| Town inc. 157 Optill                | Technicker                            | Update                                                                                                    |                                            |                                |
| rarget HR: 133 bpm 85% -            | Technician:                           |                                                                                                    |                                            |                                |
| Max Workload: 165 W                 | Attending Phy:                        |                                                                                                    |                                            |                                |
| Tarnet Workload: Los Mr             |                                       |                                                                                                    |                                            |                                |
| 100% -                              | ]                                     |                                                                                                    |                                            |                                |
|                                     |                                       |                                                                                                    |                                            |                                |
|                                     |                                       |                                                                                                    |                                            |                                |
| Start Exam                          | Exit                                  |                                                                                                    |                                            |                                |
|                                     |                                       |                                                                                                    |                                            |                                |
| Logged User: admin (XScribe v6      | \$ 1 0)                               |                                                                                                    |                                            |                                |
|                                     |                                       |                                                                                                    |                                            |                                |
|                                     | S 😰 📿                                 | The second second second second second second second second second second second second second second second se | and prior out to dive state upon the lower | Desktop 🎽 📥 👬 🕪 🙀 🚮 🌒 06:46 PM |

### Pieejamie izmeklējumu dati (attiecas uz v6.3.1 vai>)

Ja datu iegūšanas process negaidīti tiek slēgts izmeklējuma laikā, bet pirms atgūšanās posma tiks parādīts brīdinājuma ziņojums ar jautājumu, vai izveidot pārskatu, pamatojoties uz reģenerētajiem datiem.

| Varning                                            |                  |                                 |         |
|----------------------------------------------------|------------------|---------------------------------|---------|
| XScribe Modality Crashe<br>use the data recovered? | d. Up to 10 seco | nds of data may be lost. Do you | want to |
|                                                    | Yes              | No                              |         |

Ja tā ir, tad tiek izveidots pārskats ar izmeklējuma datiem un tiek palaists pārskatīšanas režīmā. Ja tā nav, tad īslaicīgi saglabātie izmeklējuma dati tiek izbrāķēti un tiek sākta jauna datu iegūšana.

# Atveriet mantotos izmeklējumus

**Open Legacy** (Atvērt mantoto) izmeklējumus šajā programmatūras versijā pašlaik netiek atbalstīti.

# **12. SISTĒMA UN LIETOTĀJA KONFIGURĀCIJA**

# Administratīvie uzdevumi

IT un klīniskā administratora lietotājs izvēlēsies ikonu System Configuration

(Sistēmas konfīgurācija) (Sistēmas konfīgurācija) (Sistēmas konfīgurāci

Administratīvo uzdevumu pogu saraksts tiek parādīts, lai:

- Pārvaldītu lietotāju kontus
- Pārvaldītu personāla sarakstus
- Pārvaldītu grupas
- Pārvaldītu arhivētos izmeklējumus\*
- Skatītu revīzijas liecību žurnālus
- Eksportētu pakalpojumu žurnālus problēmu novēršanas nolūkā
- Konfigurētu visas sistēmas modalitātes iestatījumus
- Konfigurētu DICOM datu apmaiņu\*\*
- Konfigurētu (DICOM) MWL iestatījumus\*\*
- Konfigurētu XML un PDF datņu apmaiņu
- Konfigurētu displeja un pārskata formātu (CFD)
- Konfigurētu pārskata iestatījumus
- Konfigurētu darbplūsmu
- Atbloķētu izmeklējumus

\* Uzdevums var nebūt pieejams, strādājot ar DICOM \*\* Tiek rādīts tikai tad, ja ir iespējota DICOM funkcija

### Lietotāju kontu un personāla pārvaldība

#### Lietotāja datu bāze

IT administrators izvēlēsies **Users Database** (Lietotāju datu bāze), lai izveidotu vai dzēstu lietotāju kontus, atiestatītu lietotāju paroles, katram lietotājam piešķirtu lomas (atļaujas) un grupas un piešķirtu personāla ierakstus šī lietotāja izvēlei. Ja tiek izmantots aktīvais direktorijs, paroles izveide nav nepieciešama.

| User ID | Username    | Name                 | Roles                               |
|---------|-------------|----------------------|-------------------------------------|
| 1       | admin       |                      | IT Administrator, Clinical Admin,   |
| 2       | Physician1  | Dr. H. Fuller        | Prepare Report, Review and Edit     |
| 3       | Physician2  | Dr. R. Collins       | Prepare Report, Review and Edit     |
| 4       | Physician3  | Dr. E. Williamson    | Prepare Report, Review and Edit     |
| 5       | PA1         | Mary Adams, PA       | Clinical Admin, Schedule Procedure, |
| 6       | PA2         | John Amos, PA        | Clinical Admin, Schedule Procedure, |
| 7       | RN1         | Selina Garret, RN    | Schedule Procedure, Patient Hookup  |
| В       | RN2         | Helen Yates, RN      | Schedule Procedure, Patient Hookup  |
| 9       | RN3         | Jack Jones, RN       | Schedule Procedure, Patient Hooku   |
| 10      | Tech1       | Martha Welch, CVT    | Schedule Procedure, Patient Hookup  |
| 11      | Tech2       | Rober Franks, RCVT   | Patient Hookup, Prepare Report,     |
| 12      | Tech3       | Brenda Schultz, RCVT | Patient Hookup, Prepare Report,     |
| 13      | Tech4       | Liz Baker, EMT       | Schedule Procedure, Patient Hookup  |
| 14      | Scheduler   | Janet West           | Schedule Procedure                  |
|         | Transcriber | Taylor Dederson      | Drenare Deport Deview and Edit      |

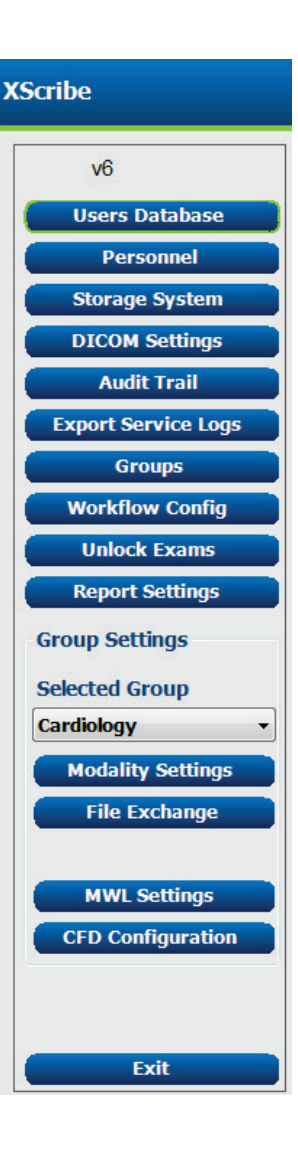

#### SISTĒMA UN LIETOTĀJA KONFIGURĀCIJA

# Personāls

Personnel (Personāls) ir atlasīts, lai pievienotu personālu, kas būs pieejams logā Patient Information (Pacienta informācija), Summary (Kopsavilkums) un Finalize Exam Update (Pabeigt izmeklējumu atjaunināšanu). Sarakstā iekļauto personālu var piešķirt katram lietotāja kontam, un tas tiks parādīts kā pieteikšanās lietotāja atlase un atbilstošajos beigu pārskata laukos.

| Printed Name         | Staff ID# | Enabled      | In Reviewer List | In Technician List | In Attending Phys List |
|----------------------|-----------|--------------|------------------|--------------------|------------------------|
| Dr. H. Fuller        | 1         | <b>V</b>     | <b>V</b>         |                    | <b>V</b>               |
| Dr. R. Collins       | 2         | 2            | V                | 10                 | <b>V</b>               |
| Dr. E. Williamson    | 3         | v            | V                |                    | V                      |
| Mary Adams, PA       | 4         |              | <b>V</b>         | V                  |                        |
| Selina Garret, RN    | 5         | 2            | <b>V</b>         | <b>V</b>           |                        |
| Martha Welch, CVT    | 6         | v            |                  | V                  |                        |
| Roger Franks, RCVT   | 7         | <b>V</b>     |                  | V                  |                        |
| John Amos, PA        | 8         | 2            | <b>V</b>         | <b>V</b>           |                        |
| Helen Yates, RN      | 9         | v            | V                | V                  |                        |
| Jack Jones, RN       | 10        | <b>V</b>     | <b>V</b>         | V                  |                        |
| Brenda Schultz, RCVT | 11        | 2            | 10 A             | <b>V</b>           |                        |
| Liz Baker, EMT       | 12        | v            |                  | V                  |                        |
|                      |           |              |                  |                    |                        |
|                      |           |              |                  |                    |                        |
|                      |           | Saus Changes | Discard Changes  |                    |                        |

### Jauns lietotājs

Atlasot pogu **New** (Jauns) logā Users Database (Lietotāju datu bāze) tiks atvērts dialoglodziņš **New User** (Jauns lietotājs), kas līdzinās logam pa labi.

**Padoms:** Pirms lietotāju pievienošanas vislabāk ir aizpildīt personāla sarakstu.

Dersonnel

Laukā Display Name (Parādīt vārdu) ievadītais vārds tiek parādīts XScribe displejā, kad šis lietotājs piesakās.

Pieteikšanās parole tiek ievadīta un atkārtota.

Tiek pārbaudītas šī lietotāja Roles (Lomas), Personnel (Personāls), kas aizpildīs šī lietotāja nolaižamos sarakstus, un Groups (Grupas), kurām šis lietotājs varēs piekļūt.

> *Padoms:* Skatiet <u>Lietotāju lomu piešķiršanas</u> <u>tabula</u>.

| New User         |                                                                                                    |                                                                   |                        |
|------------------|----------------------------------------------------------------------------------------------------|-------------------------------------------------------------------|------------------------|
| Username:        | Jason                                                                                                    |                                                                   |                        |
| Display Name:    | Jason Bentley, RCVT                                                                                                    |                                                                   |                        |
| Password:        | *****                                                                                                    |                                                                   |                        |
| Repeat password: | ****                                                                                                    |                                                                   |                        |
| Roles:           | T Administrator Clinical Admin Schedule Procedure Patient Hookup Prepare Report Review and Edit Report Sign Report Edit Holter Diary                                                                                                    | Edit Conclusions<br>Export Report<br>View Exams/Reports           |                        |
| Personnel:       | Dr. H. Fuller - 1           Dr. R. Collins - 2           P. F. E. Williamson - 3           Willy Amarkan - 5           Mary Adams, PA - 4           Selina Garret, RN - 5           Martha Welch, CVT - 6           Roger Franks, RCVT - 7           John Amos, PA - 8           Helen Yates, RN - 9 | Jack Jones, RN - 10 Brenda Schultz, RCVT - 11 Liz Baker, EMT - 12 |                        |
| Groups:          | Cardiology<br>(Radiology<br>Chest Pain Ctr<br>Children's Clinic                                                                                                    |                                                                   | Select All Select None |
|                  | ок                                                                                                    | Cancel                                                            |                        |

### Pārvaldīt/izveidot grupas

Grupas ļauj IT administratoram grupēt izmeklējumus atbilstoši lietotāju piekļuvei, ziņošanas izvēlēm (modalitātes iestatījumiem) un failu apmaiņas izvēlēm. Jebkuram lietotājam var piešķirt vairākas grupas. Grupas definīciju var nokopēt un saglabāt ar jaunu nosaukumu, lai izveidotu otru grupu, kurā tiks kopēti visi esošās grupas iestatījumi un preferences.

- Lai veiktu izmaiņas, atlasiet pogu Groups (Grupas). Jebkuru izveidoto grupu var kopēt, pārdēvēt un mainīt.
- Lai izveidotu jaunu grupu, iezīmējiet grupu, kuru vēlaties kopēt, atlasiet **New Group** (Jauna grupa) un ievadiet jauno **Group Name** (Grupas nosaukums). Tiks izveidota jauna grupa, kurā izmantoti atzīmētās grupas iestatījumi.
- Sadaļā Group User List (Grupas lietotāju saraksts) atlasiet lietotājus, kuriem var būt piekļuve iezīmētajai grupai.
   Select All (Atlasīt visu) un Deselect All (Atcelt visa atlasi) var izmantot, lai iespējotu vai atspējotu visus lietotājus.
- Ja vēlaties pārdēvēt grupu, neveidojot jaunu grupu, atzīmējiet grupu un ievadiet grupas nosaukumu.
- Atlasiet Save Group (Saglabāt grupu), lai saglabātu izmaiņas.

#### SISTĒMA UN LIETOTĀJA KONFIGURĀCIJA

Noklusējuma grupu (pirmo saraksta grupu) var tikai pārdēvēt. Var izveidot un modificēt neierobežotu skaitu jaunu grupu.

| Radiology           |                                                                                                    |                                                                                                    |
|---------------------|----------------------------------------------------------------------------------------------------|----------------------------------------------------------------------------------------------------|
|                     |                                                                                                    |                                                                                                    |
| Group User List:    |                                                                                                    |                                                                                                    |
| Select All/Deselect | Al                                                                                                    |                                                                                                    |
| admin               | Tech2                                                                                                    |                                                                                                    |
| Jason               | Tech3                                                                                                    |                                                                                                    |
| PA1                 | Tech4                                                                                                    |                                                                                                    |
| PA2                 | Transcriber                                                                                                    |                                                                                                    |
| Physician1          |                                                                                                    |                                                                                                    |
| Physician2          |                                                                                                    |                                                                                                    |
| Physician3          |                                                                                                    |                                                                                                    |
| 🕅 RN1               |                                                                                                    |                                                                                                    |
| RN2                 |                                                                                                    |                                                                                                    |
| RN3                 |                                                                                                    |                                                                                                    |
| Scheduler           |                                                                                                    |                                                                                                    |
| Tech1               |                                                                                                    |                                                                                                    |
|                     | Radiology<br>Group User List:<br>Select Al/Deselect<br>Ø admin<br>Ø Jason<br>PA1<br>PA2<br>Ø Physician1<br>Ø Physician2<br>Ø Physician3<br>RN1<br>RN2<br>Ø RN3<br>Ø Scheduler<br>Fech1 | Radiology         Group User List:         Select All/Deselect All         Ø admin       Tech2         Ø Jason       Ø Tech3         PA1       Ø Tech4         PA2       Ø Transcriber         Ø Physician1       Ø Physician2         Ø Physician3       RN1         RN2       Ø RN3         Ø Scheduler       Tech1 |

Katrai atsevišķai grupai var unikāli definēt XScribe modalitātes iestatījumus, DICOM modalitātes darba sarakstu (MWL), failu apmaiņas ceļus, faila nosaukuma pielāgošanu un garu, vidēju vai īsu parādīto vienumu un pārskatu satura formātu.

Grupas, izņemot noklusējuma grupu, var izdzēst. Visi izdzēstās grupas datu bāzē esošie izmeklējumi tiks automātiski piešķirti noklusējuma grupai.

### Modalitātes iestatījumi

XScribe modalitātes iestatījumus pēc noklusējuma definē klīniskā administratora lietotājs, un tie ir pieejami lietotājam ar rediģēšanas atļauju.

Lietotājs var mainīt šos iestatījumus, pamatojoties uz katru izmeklējumu. Atlasiet cilni, kuru vēlaties mainīt, un noklikšķiniet uz **Save Changes** (Saglabāt izmaiņas) vai **Discard Changes** (Atmest izmaiņas), lai atceltu izmaiņas pirms iziešanas.

lespēju **Reset to Factory Default** (Atiestatīt rūpnīcas noklusējuma iestatījumus) var atlasīt jebkurā laikā, lai atgrieztos pie visām sākotnējo iestatījumu izvēlēm.

|                                                                                                    | 5               | Stress System Settings                                                                                                    |                          |
|----------------------------------------------------------------------------------------------------|-----------------|----------------------------------------------------------------------------------------------------|--------------------------|
| Procedures Prot                                                                                               | ocols           |                                                                                                    |                          |
|                                                                                                    |                 |                                                                                                    | Reset to Factory Default |
| Real Time Display                                                                                             | Printout Rhythr | m Events Configure Drugs                                                                                                    | Miscellaneous            |
| Waveform<br>Speed: 25 mm/s<br>Gain: 10 mm/m<br>Lead Mode: Sta<br>Lead Layout: 6x2<br>3 Lead: 11<br>6 Lead: 11 |                 | Context View<br>Lead: II →<br>Trend Display<br>I Running Trends<br>ST<br>I Display Zoom<br>ST-Lead: Max Depression ▼<br>Event Display<br>↑ + Last Rhythm Event |                          |
|                                                                                                    |                 | <ul> <li>+ ST Profile</li> <li>• Profile and Event</li> </ul>                                                                                                  |                          |
|                                                                                                    |                 | owe characterized and the                                                                                                    |                          |

#### **Procedūras**

Rūpnīcas noklusējuma grupas Procedures (Procedūras) var mainīt atbilstoši ārsta un lietotāja vēlmēm. Katrai grupai ir noteikta viena procedūra, kas ietver piecas cilnes, kas aprakstītas turpmāk un nākamajās lapās.

#### Reāllaika parādīšana

Izmantojiet nolaižamos sarakstus, lai atlasītu **Waveform** (Viļņu forma) ātrumu, pastiprinājumu, **Lead Layout**, (Vadu izkārtojums), **Lead Mode** (Vadīšanas režīms) un 3 vai 6 vadus parādīšanai.

40 Hz, Source Consistency (Avota atbilstības, SCF), un AC (Maiņstrāvas) filtri ir iespējoti ar izvēles rūtiņu.

**BRĪDINĀJUMS.** Ja tiek izmantots 40 Hz filtrs, diagnostikas EKG iekārtai netiek izpildīta frekvences reakcijas prasība. 40 Hz filtrs ievērojami samazina EKG augstfrekvences komponentus un elektrokardiostimulatora smailes amplitūdu, un tas ir ieteicams tikai tad, ja augstfrekvences traucējumus nevar samazināt ar atbilstošām procedūrām.

| Real Time Display                                      | Printout               | Rhythr                     | n Events                            | Configure Drugs                                            | Miscellan |
|--------------------------------------------------------|------------------------|----------------------------|-------------------------------------|------------------------------------------------------------|-----------|
| Waveform<br>Speed: 25 mm/s<br>Gain: 10 mm/mV           | ▼                      | lz Filter<br>(C)<br>Filter | Context<br>Lead<br>Trend Dis<br>Run | View<br>d: II -<br>splay<br>ning Trends                    |           |
| Lead Mode: Stand:<br>Lead Layout: 6x2 Le<br>3 Lead: II | ard<br>ead<br>• V1 • V | •<br>•                     | ST<br>V Disp<br>ST-Lead             | lay Zoom<br>d: Max Depression •                            |           |
| 6 Lead: I<br>V1                                        | • II • I<br>• V5 • V   | ∏ ▼<br>/6 ▼                | Event Die                           | splay<br>ast Rhythm Event<br>I Profile<br>rofile and Event |           |

Nolaižamajā sarakstā izvēlieties Context View (Konteksta skats) noklusējuma vadu.

Aktivizējiet izvēles rūtiņu Running Trends (Darbības tendences), lai testa laikā parādītu HR, MET, NIBP un ST.

Var izvēlēties Standard (Standarta) vai Cabrera vadīšanas režīmu.

Aktivizējiet mērogoto izvēles rūtiņu **ST-Lead** (ST vads) un izmantojiet nolaižamo sarakstu, lai atlasītu loga Zoomed ST (Mērogots ST) noklusējumu. Kad ir atlasīts Dynamic (Dinamisks), tiek parādīts vads ar visnozīmīgākajām ST izmaiņām.

Sadaļā Event Display (Notikumu displejs) izvēlieties vajadzīgo radiopogu.

#### Drukāšana

Izmantojiet nolaižamos sarakstus, lai atlasītu ECG Print **Speed** (EKG drukas ātrums), **Format** (Formāts) un **Printer Type** (Printera veids) 12 vadu EKG izdrukām. Režģi var iespējot Windows printeriem. Nolaižamajā izvēlnē izvēlieties ritma vadu un aktivizējiet Zoom ST Lead (Mērogot ST vadu) un 12 Lead Average (12 vadu vidējais), lai iekļautu izdrukās pēc vēlēšanās.

**Arrhythmia Printouts** (Aritmijas izdrukas) var iespējot/atspējot, atzīmējot izvēles rūtiņu. Aritmijas EKG notikumi tiks saglabāti, bet netiks automātiski izdrukāti, ja šī atlase ir atspējota.

Izmantojiet nolaižamos sarakstus, lai atlasītu Event Print **Speed** (Notikuma drukas ātrums), **Format** (Formāts) un **Printer Type** (Printera veids). Režģi var iespējot Windows printerim. Nolaižamajā izvēlnē izvēlieties Rhythm Lead (Ritma vads).

Izmantojiet nolaižamos sarakstus, lai atlasītu Continuous Print **Speed** (Nepārtrauktās drukas ātrums), **Format** (Formāts) un **Printer Type** (Printera veids) 3 vadu vai 6 vadu EKG izdrukām.

| Real Time Disp | olay         | Printout            | Rhythn | 1 Events   | Con  | ifigure Drugs          | Miscellaneous |
|----------------|--------------|---------------------|--------|------------|------|------------------------|---------------|
| ECG Print      |              |                     |        | Event Prir | nt   |                        |               |
| Printer Type:  | Z200         | Plus                | •      | Printer T  | ype: | Z200 Plus              | -             |
| Format:        | 3x4+         | -1                  | •      | For        | mat: | 3x4+1                  | -             |
| Speed:         | <b>25</b> m  | m/s                 | •      | Sp         | eed: | 25 mm/s                | •             |
|                | 🗹 Gr         | id                  |        |            |      | ✓ Grid                 |               |
| Rhythm Lead:   | Π            |                     | •      | Rhythm L   | ead: | ш                      | •             |
|                | Zoom ST Lead |                     |        | Continuo   |      |                        |               |
|                | <b>1</b> 2   | 12 Lead Average     |        | Printer T  | ype: | Z200 Plus              | •             |
|                | 🗹 Ar         | Arrythmia Printouts | outs   | Sp         | eed: | 10 mm/s                | •             |
|                |              |                     |        | For        | mat: | 6 Lead                 | •             |
|                |              |                     |        | 3 L        | ead: | <b>Π</b> → <b>V1</b> → | V5 -          |
|                |              |                     |        | 6 L        | ead: | <u>г</u> т т           | <b>—</b>      |
|                |              |                     |        |            |      | V1 ▼ V5 ▼              | V6 ▼          |
|                |              |                     |        |            |      |                        |               |

#### Ritma notikumi

Izmantojiet augšup/lejup vērstās bultiņas, lai izvēlētos maksimālo notikumu skaitu, kas tiek saglabāts pirms vingrinājuma, un PVC notikumus minūtē, maksimālos pārus minūtē un maksimālās ventrikulārās izpildes minūtē vingrinājuma laikā.

Izmantojiet **Add** (Pievienot) vai **Delete** (Dzēst), lai mainītu **Event Labels** (Notikumu iezīmes) sarakstu.

**PIEZĪME**. Grāmatzīme, guļus, Masona-Likara pozā, stāvus, hiperventilācija notikumu etiķetes ir norādītas pēc noklusējuma, un tās nevar rediģēt vai dzēst.

**PIEZĪME**. XScribe automātiski nosaka aritmijas notikumu. Tas tiek saglabāts, to var parādīt tendenču displejā un automātiski izdrukāt, ja ir iespējota aritmijas izdruka.

#### Konfigurējiet zāles

Izmantojiet **Add** (Pievienot) vai **Delete** (Dzēst), lai mainītu Drug List (Zāļu saraksts) un Dose List (Devu saraksts).

Šajā logā pievienotie vienumi būs pieejami, ja saskaņā ar protokolu tiks atvērts **Dose** (Deva) uzvednes logs vai izmeklējuma laikā tiks atlasīta poga **Dose** (Deva).

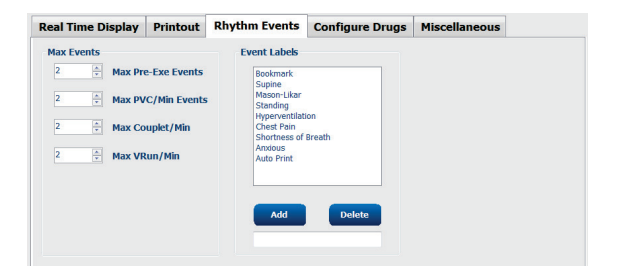

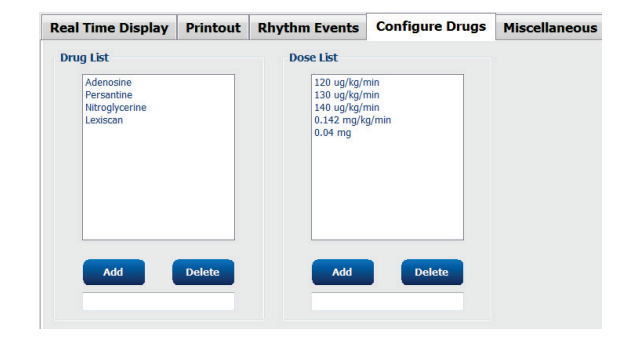

### Dažādi

Izmantojiet nolaižamos sarakstus, lai atlasītu **Treadmill Speed Units** (Skrejceliņa ātruma vienības) un **RPE Scale** (Subjektīvās piepūles uztveres skala) veidu.

Izvēlieties Normal (Parasts) vai Bold (Treknraksts) **Z200+ Waveform Print** (Viļņu formas drukāšana).

Atzīmējiet izvēles rūtiņas, lai iespējotu displeja un rezultātu pārskatu iekļaušanu ST/HR indeksā, dubultproduktā, MET, SpO2, Djūka skaitļa un FAI rādītājā.

Izvēlieties nolaižamos sarakstus, lai atlasītu vīriešu maksimālā HR formulu, sieviešu maksimālā HR formulu un ST vienības mm vai µV.

Izmantojiet augšup/lejup vērstās bultiņas vai ievadiet vērtību no 40 līdz 100, lai izvēlētos ST pēc J mērījuma milisekundēs.

Display Pre-Exercise (Parādīt pirmsvingrinājuma fāzi) ieteiks lietotājam ar Advance to Pre-Exercise (Pāriet uz pirmsvingrinājuma fāzi) kritēriju novērošanas fāzē, ja ir atzīmēta šī izvēles rūtiņa. Ja šī opcija ir atspējota, lietotājs netiks aicināts atlasīt Proceed (Turpināt), pirms pāriet uz pirms vingrinājuma fāzi.

| Real Time Display                      | Printout                     | Rhythm Events      | Configure Drugs | Miscellaneous |
|----------------------------------------|------------------------------|--------------------|-----------------|---------------|
| Miscellaneous                          |                              |                    |                 |               |
| Treadmill Speed                        | Units: MPH                   | •                  |                 |               |
| RPE                                    | Scale: 0 to                  | 10 Grade Scale     | •               |               |
| Z200+ Waveform                         | n Print: 🔘 N                 | ormal 💿 Bold       |                 |               |
| 🗵 Display ST/HR I                      | ndex                         | Display SpO2       |                 |               |
| Display Double F                       | roduct                       | Display Duke Score |                 |               |
| Display METS                           | 8                            | Display FAI Score  |                 |               |
| Display Pre-Exer                       | cise                         |                    |                 |               |
| Male Max HR Form<br>Female Max HR Form | ula: 220 - A<br>ula: 220 - A | ge •               |                 |               |
| ST Units: mm                           | • J-9                        | 5T: 60 🔭 ms        |                 |               |

| Protocol Name Bruce To ensure good quality test results while the sy learns the ECG: | , the system |
|--------------------------------------------------------------------------------------|--------------|
| To ensure good quality test results while the sy<br>learns the ECG:                  | e the system |
| 4.1.4                                                                                |              |
| 1. Is there a noise-free ELG signal?                                                 |              |
| 2. Is the patient in position of exercise?                                           |              |
| 3. Is the patient able to remain still for about 30 second                           | ) seconds?   |

#### Protokoli

Lietotāji var **Add Protocol** (Pievienot protokolu), lai izveidotu atlasītā protokola kopiju ar nosaukumu NewProtocol\_1 (JaunsProtokols\_1), kuru var rediģēt un pārdēvēt. **Delete Protocol** (Dzēst protokolu) izdzēsīs atlasīto protokolu.

Visi pievienotie protokoli un visas izmaiņas rūpnīcas protokolos tiks dzēstas, atlasot pogu **Reset to Factory Default** (Atjaunot rūpnīcas noklusējuma iestatījumus).

Cilnes Protocols (Protokoli) atlase sastāv no protokolu nosaukumu saraksta. Izvēlieties nolaižamajā sarakstā Protocol Name (Protokola nosaukums), lai rediģētu šī protokola pirms vingrinājuma, vingrinājuma un atgūšanās fāzes un posma iestatījumus. Pirms iziešanas izvēlieties pogu **Save Changes** (Saglabāt izmaiņas) vai pogu **Discard Changes** (Atmest izmaiņas), lai atceltu labojumus.

Filter List By (Filtrēt sarakstu pēc) — lai atlasītu saistīto protokolu sarakstu, izvēlieties skrejceliņa vai ergometra radiopogu.

**Protocol Name** (Protokola nosaukums) — izmantojiet nolaižamo sarakstu, lai atlasītu konkrētu protokolu. Skrejceliņa ātruma vienība tiek izvēlēta, izmantojot radiopogas.

**Pharmacological** (Farmakoloģiskais) — devas iestatījums ir iekļauts, izvēloties, kad sistēma parāda uznirstošo logu, un informējot ārstu, ka var būt nepieciešama nākamās devas ievadīšana.

**Add Protocol** (Pievienot protokolu) — pievieno papildu protokolu, kas liek lietotājam aizpildīt laukus 3 cilnēs: **Pre-Exercise** (Pirms vingrinājuma), **Exercise** (Vingrinājums), un **Recovery** (Atgūšanās).

- Ierakstiet jaunā protokola nosaukumu
- Izvēlieties ar jauno protokolu saistīto aprīkojumu

**PIEZĪME.** Skatiet skrejceliņa/ergometra dokumentāciju, lai pārbaudītu XScribe atbalstītos modeļus, vai sazinieties ar Welch Allyn tehnisko atbalstu.

| Procedures      | Protocols       |           |                |                  |                  |
|-----------------|-----------------|-----------|----------------|------------------|------------------|
| Filter List By: | Treadmill C     | Ergometer |                |                  |                  |
| Protocol Name:  | Bruce           |           | •              | Add Protocol     | Delete Protocol  |
|                 | Pharmacological |           |                | Reset to Fac     | tory Default     |
|                 | ◉ MPH ◎ km/     | h         |                |                  |                  |
| Pre-Exercise    | Exercise R      | ecovery   | Print Protocol | Import Protocols | Export Protocols |

**Print Protocol** (Drukāt protokolu) — izvēlētais protokols tiks nosūtīts uz printeri.

**Import Protocols** (Importēt protokolus) — atver pārlūkprogrammu, lai importētu protokolus no citas XScribe sistēmas.

**Export Protocols** (Eksportēt protokolus) — atver pārlūkprogrammu, lai kopētu šīs sistēmas protokolus uz galamērķi importēšanai citā XScribe sistēmā.

#### Pirms vingrinājuma

 Ātrums/pakāpe vai jauda: izmantojiet augšup/lejup vērstās bultiņas vai ievadiet vērtības, lai noteiktu skrejceliņa ātrumu un slīpumu vai ergometra jaudu vatos.

| P | re-Exercise  | Exercise       | Reco | overy |          |     |
|---|--------------|----------------|------|-------|----------|-----|
|   | Equipment Se | ttings         |      |       |          |     |
|   | Speed Durin  | ig Pre-Exercis | e:   | 1.0   | -        | mph |
|   | Grade Durin  | g Pre-Exercis  | e:   | 0.0   | <b>*</b> | %   |

# Vingrinājums

- Noklikšķiniet uz Add Stage (Pievienot posmu), lai noteiktu nepieciešamo vingrinājuma posmu skaitu. Katram protokolam var noteikt ne vairāk kā 60 posmus ar maksimālo posma laiku 30 minūtes un minimālo posma laiku 15 sekundes katrā posmā.
- Ilguma, ātruma un pakāpes iestatījumus var rediģēt atlasītā posma labajā pusē.
- EKG izdruka, asinsspiediena mērīšana un devas uzvednes biežums tiek noteikts, izmantojot nolaižamo sarakstu.
- Noklikšķiniet uz Delete Stage (Dzēst posmu), lai noņemtu vingrinājuma posmus.
- Atlasiet radiopogu Entire Exercise (Viss vingrinājums), lai definētu EKG Print (Drukāšana), BP (Asinsspiediens) mērījumus un Dose (Deva), sākot ar mm: ss ik pēc mm: ss neatkarīgi no posma ilguma.
- Atlasiet Time Ramp (Laika slīpne) radiopogu, lai definētu ātrumu un pakāpi skrejceliņa vingrinājumu sākumā un beigās; vai vatus ergometra protokoliem.
- Definējiet kopējo izmeklējuma laiku minūtēs un sekundēs.
- EKG Print (Druka) un BP (Asinsspiediens) mērīšanas intervāli tiek noteikti, sākot ar mm: ss ar mm: ss intervāliem.
- Atlasiet radiopogu METs Ramp (MET slīpne), lai definētu ātrumu un slīpumu skrejceliņa vingrinājumu sākumā un beigās
- Definējiet MET sliekšņa vērtību.
- EKG Print (Druka) un BP (Asinsspiediens) mērīšanas intervāli tiek noteikti, sākot ar mm: ss ar mm: ss intervāliem.

| re-Exe                                              | cise Ex                      | ercise            | Recovery             |                   | Print Protocol    | Import Protocols | Export Protocol |
|-----------------------------------------------------|------------------------------|-------------------|----------------------|-------------------|-------------------|------------------|-----------------|
| Protoco                                             | l Mode: 💿                    | Stages            | © Time R             | amp               | METs Ramp         |                  |                 |
| Action 1                                            | уре: 💿                       | By Stage          | © Entire             | Exercise          |                   |                  |                 |
| Add                                                 | Stage                        | Delete St         | age                  |                   |                   |                  |                 |
| Stage                                               | Duration                     | Speed             | Grade                | Print             | BP                | Duratio          | n: 3:00         |
| Stage 1                                             | 3:00                         | 1.7               | 10.0                 | End               | End               | Sneed            | 1.7             |
|                                                     | 3:00                         | 2.5               | 12.0                 | End               | End               | opeeu            |                 |
| Stage 2                                             |                              | 3.4               | 14.0                 | End               | End               | Grade:           | 10.0            |
| Stage 2<br>Stage 3                                  | 3:00                         |                   |                      |                   |                   |                  |                 |
| Stage 2<br>Stage 3<br>Stage 4                       | 3:00<br>3:00                 | 4.2               | 16.0                 | End               | End               |                  |                 |
| Stage 2<br>Stage 3<br>Stage 4<br>Stage 5            | 3:00<br>3:00<br>3:00         | 4.2<br>5.0        | 16.0<br>18.0         | End<br>End        | End<br>End        | Print:           | End             |
| Stage 2<br>Stage 3<br>Stage 4<br>Stage 5<br>Stage 6 | 3:00<br>3:00<br>3:00<br>3:00 | 4.2<br>5.0<br>5.5 | 16.0<br>18.0<br>20.0 | End<br>End<br>End | End<br>End<br>End | Print:<br>BP:    | End             |

#### Viss vingrinājums

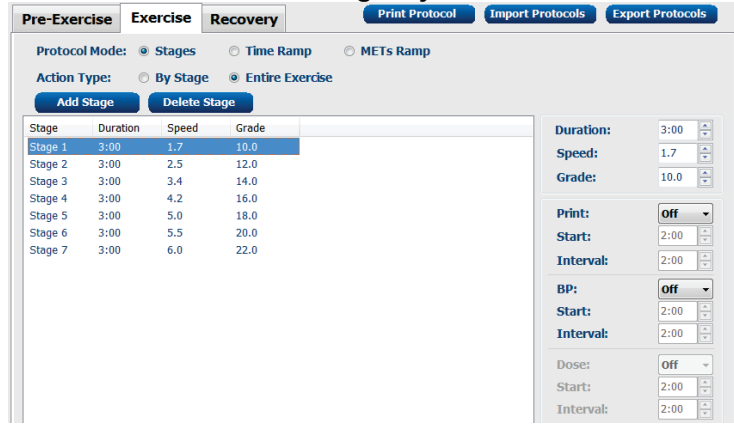

|                             |                                                           | Lai         | ra siipile     |                   |                  |
|-----------------------------|-----------------------------------------------------------|-------------|----------------|-------------------|------------------|
| Pre-Exercise                | Exercise                                                  | Recovery    | Print Protocol | Import Protocols  | Export Protocols |
| Protocol Mod<br>Time Ramp C | e: © Stages                                               | Time Ramp   | © METs Ramp    |                   |                  |
| Speed at s                  | Start of Exerci                                           | se: 1.7 📩 m | ph Grade at S  | tart of Exercise: | 10.0 💉 %         |
| Speed at                    | End of Exercis                                            | e: 6.0 🛉 m  | ph Grade at E  | nd of Exercise:   | 22.0 🔹 %         |
| Total Exa                   | n Time:                                                   | 21:00 📩 m   | m:ss           |                   |                  |
| Actions                     |                                                           |             |                |                   |                  |
| Print:<br>BP:               | Start           On         3:00           On         2:00 | Interval    | nm:55<br>nm:55 |                   |                  |

Laika alīnna

#### MET slīpne

| Pre-Exercise | Exercise         | Recovery   |         | Print Protocol | Import Protocols | Export Protocols |
|--------------|------------------|------------|---------|----------------|------------------|------------------|
| Protocol Mod | e: 💿 Stages      | 🗇 Time Ran | пр 🖲 МЕ | Ts Ramp        |                  |                  |
| METs Ramp C  | Configuration    |            |         |                |                  |                  |
| Speed at 9   | Start of Exercis | e: 1.7 🛓   | mph     | Grade at Sta   | rt of Exercise:  | 10.0 🗘 %         |
| Rate of Sp   | eed Increase:    | 0.8        | mph/min | Rate of Grad   | le Increase:     | 2.0 🔭 %/min      |
| METs Thre    | eshold Value:    | 12.0       |         |                |                  |                  |
| Actions      |                  |            |         |                |                  |                  |
| _            | Start            | Interval   |         |                |                  |                  |
| Print: 0     | <b>)n -</b> 3:00 | ÷ 3:00     | mm:ss   |                |                  | N                |
| BP:          | <b>)n +</b> 2:00 | ÷ 3:00     | mm:ss   |                |                  | 63               |

Lai definētu posmu, iezīmējiet, lai parādītu posma vadīklas atlasītās stadijas labajā pusē.

- Laiks/ātrums/pakāpe vai jauda: izmantojiet augšup/lejup vērstās bultiņas vai ievadiet vērtības, lai noteiktu posma garumu, skrejceliņa ātrumu/pakāpi vai ergometra jaudu vatos.
  - Iestatiet laiku ar piecu sekunžu soli, sākot no 10 sekundēm.
  - Iestatiet skrejceliņa ātrumu no 0,0 līdz 12,0 jūdzēm/stundā un no 0,0 līdz 19,3 km/h.
  - Iestatiet skrejceliņa slīpumu no 0° līdz 25° augstumā.
  - Iestatiet ergometra jaudu, sākot no 10 vatiem.
- ECG Print/BP Measure (EKG druka/asinsspiediena mērījums): izmantojiet nolaižamās izvēlnes, lai definētu, kad drukāt EKG, un/vai pieprasiet asinsspiediena nolasīšanu.
  - Lai drukātu/pieprasītu posma sākumā, izvēlieties Begin (Sākums).
  - Lai drukātu/pieprasītu posma beigās, izvēlieties End (Beigas).
  - Izvēlieties Off (Izslēgt), lai izslēgtu drukāšanu/uzvedni.
  - Izvēlieties Every (Katrs), lai manuāli definētu drukāšanas/uzvednes laiku. Izmantojiet Start (Sākt), lai noteiktu, kad jāveic pirmais EKG drukas/BP mērījums; izmantojiet Interval (Intervāls) izvēli, lai definētu biežumu.
- Dose (Deva): izmantojiet nolaižamo izvēlni, lai noteiktu, kad ievadīt nākamo farmakoloģisko stadiju. Pieejamie iestatījumi ir tādi paši kā iepriekš minētajam EKG drukas/BP mērījumam.

**PIEZĪME**. Izmantojot ierīci BP mērījuma iegūšanai posma sākumā, XScribe uzsāks BP iegūšanu tūlīt pēc posma sākuma. Iegūstot asinsspiediena mērījumu posma beigās, XScribe uzsāks mērīšanu vienu minūti pirms posma beigām, ļaujot BP mērījumu iekļaut EKG izdrukā. Ja XScribe nesaņem asinsspiediena mērījumus vienas minūtes laikā, asinsspiediena mērījums netiks parādīts EKG izdrukā.

# Atgūšanās

**Start Recovery** (Sākt atgūšanos): Izvēlieties radiopogu, lai

 Vingrinājuma beigās automātiski sāktu atgūšanos.

Kad pēdējais vingrinājuma posms ir pabeigts, automātiski tiek sākts atgūšanās posms.

 Manuāli sāktu atgūšanos.
 Pēdējais vingrinājumu posms turpināsies, līdz lietotājs izvēlēsies atgūšanās fāzi.

**Recovery Rate** (Atgūšanās ātrums): Tiek definēts ātrums vai vati un laiks

- Ātrums atgūšanās sākumā ir noteikts mph (jūdzes/stundā)
- Ātrums atgūšanās beigās ir noteikts mph (jūdzes/stundā)
- Kopējais atgūšanās laika ilgums minūtēs un sekundēs (mm: ss). Pēc pabeigšanas atgūšanās beigsies un automātiski tiks parādīts pārskata kopsavilkums.

Darbības: jānotiek, ieejot atgūšanās fāzē

 EKG Print (Drukāšana), BP (Asinsspiediens) mērīšana un Dose (Deva) uzvedne Start (Sākums) un Interval (Intervāls) frekvences tiek noteiktas minūtēs un sekundēs (mm: ss).

| Pre-Exercise                                     | e Exe                             | rcise | Rec      | overy    |         |  |  |
|--------------------------------------------------|-----------------------------------|-------|----------|----------|---------|--|--|
| Start Recovery                                   |                                   |       |          |          |         |  |  |
| Automatically begin Recovery at end of Exercise. |                                   |       |          |          |         |  |  |
| ◎ Manually begin Recovery.                       |                                   |       |          |          |         |  |  |
| Recovery Ra                                      | ate                               |       |          |          |         |  |  |
| Speed at Start of Recovery: 0.0 🗼 mph            |                                   |       |          |          |         |  |  |
| Speed at                                         | Speed at End of Recovery: 0.0 mph |       |          |          |         |  |  |
| Total Rec                                        | Total Recovery Time: 6:00 👘 mm:ss |       |          |          |         |  |  |
| Actions                                          |                                   |       |          |          |         |  |  |
| _                                                |                                   | Start | I        | Interval |         |  |  |
| Print:                                           | Dn 🔻                              | 2:00  | <b>÷</b> | 2:00     | 🗧 mm:ss |  |  |
| BP:                                              | Dn 👻                              | 2:00  | -        | 2:00     | ÷ mm:ss |  |  |
| Dose:                                            | Off 👻                             | 2:00  |          | 2:00     | ÷ mm:ss |  |  |
### Failu apmaiņa

Sistēma XScribe atbalsta iespēju importēt pasūtījumus no XML failiem un eksportēt PDF un XML failus vai abu veidu rezultātus uz ārējo sistēmu atkarībā no sistēmā XScribe aktivizētajām funkcijām. Atlasītās grupas importēšanas/eksportēšanas direktorijus definē loga File Exchange Configuration (Failu apmaiņas konfigurācija) cilnē File Export Settings (Failu eksportēšanas iestatījumi).

Ievadiet informāciju laukos File Information (Failu informācija), lai eksportētajos rezultātos ietvertu iestādes un nodaļas informāciju.

Ja kā eksporta formāts ir atlasīts Q-Exchange XML, tad nolaižamajā izvēlnē tiek atlasīta Q-Exchange versija. Pēc noklusējuma ir izvēlēta versija 3.6.

Lauks Site Number (Vietnes numurs) nav piemērojams XScribe.

Failu nosaukuma konfigurāciju rezultātiem XML un PDF formātā var pielāgot cilnē Customize Filename (Failu nosaukuma pielāgošana). Lai pielāgotu, atlasiet pogu Clear Filename (Notīrīt faila nosaukumu), atlasiet birkas tādā secībā, kādā vēlaties, lai tās tiktu parādītas nosaukumā, un pēc tam Save Changes (Saglabāt izmaiņas).

Lai izmantotu kopīgu faila nosaukumu PDF un XML failiem, atzīmējiet izvēles rūtiņu **Use Common Filename** (Izmantot kopīgu faila nosaukumu).

**PIEZĪME.** Noklusējuma importēšanas/eksportēšanas ceļi tiek definēti programmatūras instalēšanas laikā. PDF faili tiks eksportēti vietā C:\CSImpExp\XmlOutputDir, līdz tos modificēs administratīvais lietotājs. Piekļuve PDF failiem ir atkarīga no lietotāja konta iestatījumiem. Var būt nepieciešams izmainīt atļaujas attiecībā uz piekļuvi failam vai mapei.

**PIEZĪME.** Eksportējot rezultātus, izmantojot Q-Exchange XML pārskata formātu, faila nosaukumam jābeidzas ar R.

**PIEZĪME.** Ja ir iespējota DICOM saziņa, XML (pasūtījumu) importēšanas atlase ir pelēkota, kas norāda, ka objekts nav atlasāms.

| le Exchange Configurati                                                                                                    | ion                         |                   |
|----------------------------------------------------------------------------------------------------|-----------------------------|-------------------|
| File Export Settings                                                                                                    | Customize Filename          |                   |
| Import/Export Directo                                                                                                    | ries                        |                   |
| Import Directory:                                                                                                    |                             |                   |
| Export Directory:                                                                                                    | C:\CSImpExp\XmlOutputDir    |                   |
| User Name:                                                                                                    |                             |                   |
| Password:                                                                                                    |                             |                   |
| Domain:                                                                                                    |                             |                   |
| Export Format                                                                                                    |                             |                   |
| 🗹 Include XML Sur                                                                                                    | nmary Data on Export        |                   |
| Include XML Sur Nortara XML Q-Exchange                                                                                                    | nmary Data on Export<br>XML |                   |
| Include XML Sur     Mortara XML     Q-Exchange:      File Information      Site Number:                                                                                                    | nmary Data on Export<br>XML | 0                 |
| Include XML Sur     Mortara XML     Q-Exchange:      File Information      Site Number:      Yasthutles:                                                                                                    | nmary Data on Export<br>XML | 0                 |
| Include XML Sur Mortara XML Q-Exchange: File Information Site Number: Institution: Institution:                                                                                                    | nmary Data on Export<br>XML | 0(*)              |
| Include XML Sur O Mortara XML Q C-Exchange File Information Site Number: Institution: Institution ID: Department:                                                                                                    | Immary Data on Export       | 0( <del>2</del> ) |
| Include XML Sur Ortara XML Q Contara XML Q Contara XML Q Contara XML Reference Institution Institution Institution ID: Department Department ID:                                                                                                    | Immary Data on Export       | 0(2)              |
| Include XML Sur O Mortara XML & O-Exchange: File Information Site Number: Institution: Institution ID: Department: Department ID: Q-Exchange Version:                                                                                                    | Innary Data on Export       | 0(2)              |
| Include XML Sur O Mortara XML & Q-Exchange: File Information Site Number: Institution: Institution ID: Department: Department ID: Q-Exchange Version: Q-Exchange Import Lo                                                                                                    | nmary Data on Export XXHL   | 012               |
| Include XML Sur O Mortara XML & O-Exchange: File Information Site Number: Institution: Institution: Department: Department ID: Q-Exchange Version: Q-Exchange Import Ed Q-Exchange Import Ed Q-Exchan | nmary Data on Export XXML   | 0 (*)             |

Failu eksportēšanas iestatījumi

Skatiet sadaļu XScribe datu apmaiņas konfigurācija.

## Failu nosaukuma pielāgošana

| ile Export Settings Customize Filename                                      |                                                                                     |
|-----------------------------------------------------------------------------|-------------------------------------------------------------------------------------|
| XML Filename PDF Filename                                                   |                                                                                     |
| <mod>^REPORT_EXMGR^<group>_<ptid>^<ptlname>^</ptlname></ptid></group></mod> | <ptfname>^<ptmname>_<tyr><tmonl><td< th=""></td<></tmonl></tyr></ptmname></ptfname> |
| 🔲 Use Common Filename 🛛 🚺 Clear Filename                                    | Restore Default Filename                                                            |
| Data                                                                        | Tag                                                                                 |
| Patient Demographics                                                        |                                                                                     |
| Patient's ID                                                                | <ptid></ptid>                                                                       |
| Patient's Last Name                                                         | <ptlname></ptlname>                                                                 |
| Patient's First Name                                                        | <ptfname></ptfname>                                                                 |
| Patient's Middle Name                                                       | <ptmname></ptmname>                                                                 |
| Patient's Middle Initial                                                    | <ptmi></ptmi>                                                                       |
| Patient's Sex (Male, Female, Unknown)                                       | <ptsexl></ptsexl>                                                                   |
| Patient's Sex (M, F, U)                                                     | <ptsex></ptsex>                                                                     |
| Patient's Prefix                                                            | <ptprefix></ptprefix>                                                               |
| Patient's Suffix                                                            | <ptsuffix></ptsuffix>                                                               |
| Patient's DOB Day (Short)                                                   | <dobday></dobday>                                                                   |
| Patient's DOB Day (Long)                                                    | <dobdayl></dobdayl>                                                                 |
| Patient's DOB Month (Short)                                                 | <dobmonth></dobmonth>                                                               |
| Patient's DOB Month (Long)                                                  | <dobmonthl></dobmonthl>                                                             |
| Patient's DOB Year (4 Digit)                                                | <dobyear></dobyear>                                                                 |
| Exam Information                                                            |                                                                                     |
| Modality (R, X, H)                                                          | <mod></mod>                                                                         |
| Group Number                                                                | <group></group>                                                                     |
| Export Type (auto, manual)                                                  | <exporttype></exporttype>                                                           |
| DICOM Accession Number                                                      | <accessid></accessid>                                                               |
| DICOM Admission ID                                                          | <4dmiceID>                                                                          |
| < [                                                                         | •                                                                                   |
|                                                                             |                                                                                     |
|                                                                             |                                                                                     |

### **CFD** konfigurācija

Katrai grupai var definēt unikālu parādāmo vienumu un pārskata satura garo, vidējo vai īso formātu. Atlasiet pogu **CFD Configuration** (CFD konfigurācija), lai parādītu nolaižamo sarakstu **Custom Format Definition name** (Pielāgota formāta definīcijas nosaukums). Atlasītajai grupai izvēlieties formāta Long (Garš), Intermediate (Vidējs) vai Short (Īss) vārdu un pēc tam noklikšķiniet uz pogas **Save** (Saglabāt) vai uz pogas **Cancel** (Atcelt), lai atmestu izmaiņas.

Formātā **Long** (Garš) ir ietverti visi demogrāfiskie dati.

Formātā **Intermediate** (Vidējs) netiek iekļauta pacienta kontaktinformācija.

Formāts **Short** (Īss) pārskata kopsavilkumā neietver pacienta vēsturi, kontaktinformāciju un diagnostikas sadaļu.

| Custom Format Definition Template | Intermediate |  |  |  |  |
|-----------------------------------|--------------|--|--|--|--|
|                                   | Short        |  |  |  |  |
|                                   | Intermediate |  |  |  |  |
|                                   | Long         |  |  |  |  |
|                                   |              |  |  |  |  |
|                                   |              |  |  |  |  |
|                                   |              |  |  |  |  |
|                                   |              |  |  |  |  |

Garš CFD

Vidējs CFD

Īss CFD

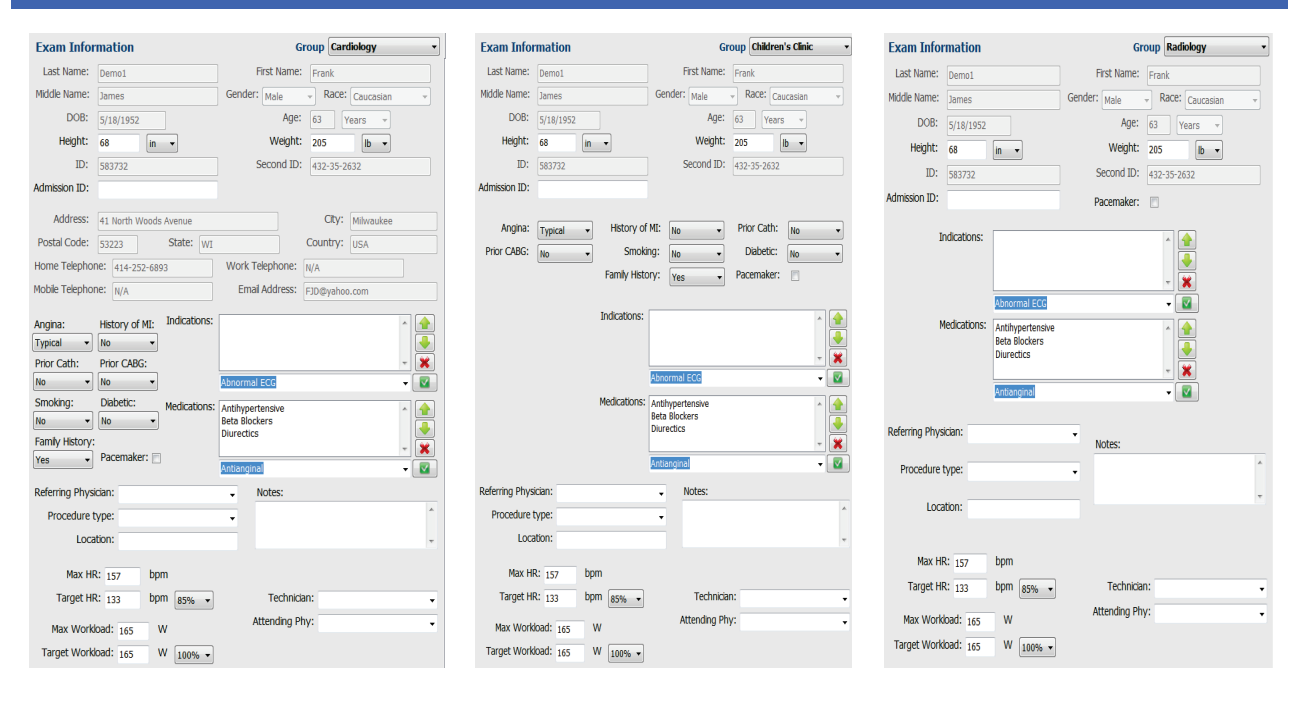

#### **DICOM un MWL iestatījumi**

XScribe atbalsta iespēju apmainīties ar informāciju DICOM sistēmās atkarībā no sistēmā aktivizētajām funkcijām. No DICOM servera tiks saņemts DICOM modalitātes darbu saraksts (Modality Worklist — MWL). Uz definēto galamērķi tiks eksportēts DICOM iekļauts PDF formāta fails. Skatiet sadaļu <u>XScribe datu apmaiņas konfigurācija</u>.

### Izmeklējumu atbloķēšana

Sistēma XScribe iekšēji izseko pārsūtītos izmeklējumus, lai nepieļautu, ka divi vai vairāki lietotāji apstrādā vienu un to pašu izmeklējumu. Ja otrais lietotājs mēģinās piekļūt izmeklējumam, kas jau tiek izmantots, tiks parādīts paziņojums par to, ka izmeklējums pašlaik nav pieejams.

Lai varētu atkopt bloķētus izmeklējumus, administratīvajiem lietotājiem ir iespēja atbloķēt izmeklējumu, kas atrodas tajā pašā darbstacijā — lai to paveiktu, ir jāatlasa vienums **Unlock Exams** (Izmeklējumu atbloķēšana). Atzīmējiet uzskaitīto(-os) izmeklējumu(-us) un noklikšķiniet uz **Unlock** (Atbloķēt).

## Arhīva krātuves pārvaldība

XScribe administratīvais lietotājs var pārvaldīt krātuves sistēmas diskus, atlasot vienumu Storage System (Krātuves sistēma).

#### Arhīva atrašanās vietas pievienošana

Atlasiet pogu **New Archive** (Jauns arhīvs), lai sāktu definēt ceļu uz arhīva direktorija galamērķi.

- Kā arhīva sējumu var izmantot jebkuru ārējo disku (piemēram, NAS, USB un citu ārējo disku), kuram var piekļūt no XScribe centrālās datu bāzes.
- Arhīva ceļš ir jādefinē tāpat kā UNC ceļš, piemēram, <u>\\ServerName\ShareName\Directory\</u>
- Lai varētu pievienot jaunu krātuves disku arhīva disku sarakstam, var būt nepieciešams ievadīt lietotājvārdu, paroli un domēnu.

Atlasiet pogu **Save Changes** (Saglabāt izmaiņas), lai izveidotu arhīva atrašanās vietu, vai atlasiet pogu **Discard Changes** (Atmest izmaiņas), lai izietu no šī loga, nesaglabājot izmaiņas.

| Label            |          | Path                                          | Timest     | tamp             | Username           |  |
|------------------|----------|-----------------------------------------------|------------|------------------|--------------------|--|
| External HD Arch | ive      | \\ITDomain\FDrive\Stress Data Archive\        | 11/14/     | 2015 11:24:33 AM |                    |  |
| QS Network Arch  | nive     | \\mkedomain\a xfer\Network Stress Data Archiv | re\ 11/14/ | 2015 11:28:11 AM | mortara\scholten   |  |
| Archive Edito    | r        |                                               |            |                  |                    |  |
| Label:           | QS Netwo | ork Archive                                   | Drive Name | Drive            | Capacity           |  |
| Path:            | \\mkedon | nain\a xfer\Network Stress Data Archive\      | C:\        | 337.4            | /452 GB            |  |
| Username:        | scholten |                                               | F:\        | 909.3            | 232 G8<br>1/931 GB |  |
| Password:        | •••••    |                                               |            |                  |                    |  |
| Domain:          | mortara  |                                               |            |                  |                    |  |
|                  |          |                                               |            |                  |                    |  |
|                  |          |                                               |            |                  |                    |  |

Pieejamo disku sarakstu var atjaunināt, izmantojot pogu **Refresh Drive List** (Atsvaidzināt disku sarakstu).

Varat arī dzēst arhīva ceļu — lai to paveiktu, atzīmējiet vajadzīgo marķējumu un atlasiet pogu **Delete Archive** (Dzēst arhīvu). Pēc atlases tiks parādīta uzvedne ar jautājumu, vai tiešām vēlaties dzēst atlasīto arhīvu. Atlasiet **Yes** (Jā) vai **No** (Nē).

Arhivētie izmeklējumi tiks saglabāti galamērķī līdz to manuālai dzēšanai.

#### Arhivētu izmeklējumu atkopšana

Administratīvie lietotāji var atkopt izmeklējumus no arhīva atrašanās vietas XScribe datu bāzē, atlasot cilni **Archive Recovery** (Arhīva atkopšana). Pēc atlases tiks atvērts logs, kurā varat meklēt Archive Name (Arhīva nosaukums) vai Archive Label (Arhīva marķējums).

Lai meklētu pēc parametra Archive Name (Arhīva nosaukums), varat ievadīt burtu vai ciparu kombināciju — tiks parādīti izmeklējumi, kuros ietvertas attiecīgās rakstzīmes. Lai meklētu pēc parametra Archive Label (Arhīva marķējums), varat ievadīt marķējuma pirmo burtu, izmantojot aprakstu Start With (Sākas ar), vai arī varat ievadīt pilnu parametra Archive Label (Arhīva marķējums) tekstu, izmantojot aprakstu Equal To (Vienāds ar). Kad darbs ir pabeigts, atlasiet pogu **Search** (Meklēt). Varat atlasīt pogu **Clear** (Notīrīt), lai notīrītu visus meklēšanas laukus. Varat atlasīt kolonnu galvenes, lai kārtotu uzskaitītos izmeklējumus pēc attiecīgā vienuma.

Lai atkoptu izmeklējumus, sarakstā atzīmējiet vajadzīgo(-os) izmeklējumu(-us) un noklikšķiniet uz **Recover** (Atkopt).

Varat atkopt vairākus izmeklējumus, tos atzīmējot un pēc tam vienu reizi noklikšķinot uz pogas **Recover** (Atkopt).

| ibe                                                             |                   |                  |                     |                        | system conni  |                     |                        |
|-----------------------------------------------------------------|-------------------|------------------|---------------------|------------------------|---------------|---------------------|------------------------|
| v6.1.0.38074                                                    | Storage System    |                  |                     |                        |               |                     |                        |
| Users Database                                                  | Manage Archives   | Archive Recovery |                     |                        |               |                     |                        |
| Personnel                                                       | Archive Name      | Contains         | • D                 |                        | Search        |                     |                        |
| Storage System                                                  | Anchivo Labol     | Familta          | -                   |                        | Charac        |                     |                        |
| DICOM Settings                                                  | Archive Laber     | Equal to         | -                   |                        | clear         |                     |                        |
| Accella Tree II                                                 | Archive Date Time |                  | me                  |                        |               | Archive Label       | Archive Path           |
| Audit Trail                                                     | 7:49 PM           | Demo1_Fra        | ink_583732_Stress_I | Reviewed_2015-05-27T1  | 6-52-59-05-00 | External HD Archive | F:\Stress Data Archive |
| xport Service Logs                                              | 7:49 PM           | Demo1_Fra        | ink_583732_Stress_5 | Signed_2015-11-23T18-1 | 14-25-06-00   | External HD Archive | F:\Stress Data Archive |
| Groups                                                          | 7:49 PM           | Demo1_Fra        | ink_583732_Stress_5 | Signed_2015-11-14T13-5 | 24-37-06-00   | External HD Archive | F:\Stress Data Archive |
|                                                                 | 7:49 PM           | Demo1_Fra        | ink_583732_Stress_5 | Signed_2015-11-15T01-3 | 30-14-06-00   | External HD Archive | F:\Stress Data Archive |
| ected Group<br>rdiology •<br>Modality Settings<br>File Exchange |                   |                  |                     |                        |               |                     |                        |
| MWL Settings<br>CFD Configuration                               |                   |                  |                     |                        |               |                     |                        |
|                                                                 |                   |                  |                     |                        |               |                     |                        |

### Audita pierakstu žurnāli

XScribe administratīvais lietotājs izvēlēsies **Audit Trail** (Audita pieraksti) lai skatītu audita izsekošanas vēsturi. Ir pieejami dažādi filtra kritēriji, kurus izmantot, lai kārtotu sarakstu pēc datuma, lietotāja, darbstacijas, darbības vai mērķa (piemēram, User (Lietotājs), Patient (Pacients), Exam (Izmeklējums), Conclusion (Secinājums), Locked Exams (Bloķētie izmeklējumi), User (Lietotājs) un System Settings (Sistēmas iestatījumi)). Lai meklētu audita pierakstus, var izmantot vienu vai vairākus filtra kritērijus.

Rezultātu atlase parādīs atšķirības, salīdzinot XML statistikas datus pirms un pēc izmaiņām. Apzīmējums ar krāsu izcēlumu norādīs uz pievienotu, noņemtu, mainītu vai pārvietotu informāciju.

Audita pierakstā kopā ar datumu un laiku tiek izsekota visa konfigurācijas informācija, lietotāju informācija, pacientu demogrāfisko datu informācija, izmeklējumu demogrāfisko datu informācija, secinājumi teksta formātā, arhivēšanas darbības un izmeklējumu lejupielādes pieprasījumi.

| XScribe             |                                                                                                    |                     |           |               |               | 9                                                                                                    | System Config     | iration                       |   |
|---------------------|----------------------------------------------------------------------------------------------------|---------------------|-----------|---------------|---------------|----------------------------------------------------------------------------------------------------|-------------------|-------------------------------|---|
| v6.1.0.38074        | Date Time                                                                                                    | Later Than          | •         | 11/ 1/2015    | Dr            | Sea                                                                                                    | irch              |                               |   |
| Users Database      | User                                                                                                    | Equal To            |           | admin         | *             | Cle                                                                                                    | sar               |                               |   |
| Personnel           |                                                                                                    |                     |           |               |               |                                                                                                    |                   |                               |   |
| Storage System      | Workstation                                                                                                    | Equal To            | •         |               | •             |                                                                                                    |                   |                               |   |
|                     | Target                                                                                                    | Equal To            |           | Exam          | •             |                                                                                                    |                   |                               |   |
| DICOM Settings      | Operation                                                                                                    | Famil To            | _         | e de          |               |                                                                                                    |                   |                               |   |
| Audit Trail         | operation                                                                                                    | Equal to            |           | COIL          | •             |                                                                                                    |                   |                               |   |
| Export Service Logs | Date Time                                                                                                    | ⊽ User              |           |               | Workstation   |                                                                                                    | Target            | Operation                     | • |
| Groups              | 11/29/2015 07:53:41                                                                                                    | PM admin            |           |               | eng-scholten2 |                                                                                                    | Exam              | Edit                          |   |
| Groups              | 11/29/2015 06:46:34                                                                                                    | PM admin            |           |               | eng-scholten2 |                                                                                                    | Exam              | Edit                          | _ |
| Workflow Config     | 11/29/2015 06:44:37                                                                                                    | PM admin            |           |               | eng-scholten2 |                                                                                                    | Exam              | Edit                          |   |
| Unlock Exams        | 11/29/2015 06:36:47                                                                                                    | PM admin            |           |               | eng-scholten2 |                                                                                                    | Exam              | Edit                          | _ |
|                     | 11/29/2015 06:31:43                                                                                                    | PM admin            |           |               | eng-scholten2 |                                                                                                    | Exam              | Edit                          |   |
| Report Settings     | 11/29/2015 04:23:26                                                                                                    | PM admin            |           |               | eng-scholten2 |                                                                                                    | Exam              | Edit                          |   |
| Group Settings      | 11/29/2015 02:09:52                                                                                                    | PM admin            |           |               | eng-scholten2 |                                                                                                    | Exam              | Edit                          |   |
| circup sectargs     | 11/29/2015 01:51:03                                                                                                    | PM admin            |           | eng-scholten7 |               |                                                                                                    | Exam              | Edit                          | _ |
| Selected Group      | 11/29/2015 01:49:04                                                                                                    | PM admin            | in eng-so |               | eng-scholten2 | eng-scholten2 Exam                                                                                        |                   | Edit                          |   |
| Cardiology          | 11/29/2015 10:04:26                                                                                                    | AM admin            |           | eng-scholten2 |               | Exam Edit                                                                                                 |                   | Edit                          |   |
| curuology .         | 11/29/2015 09:14:45                                                                                                    | AM admin            |           |               | eng-scholten2 |                                                                                                    | Exam              | Edit                          |   |
| Modality Settings   | 11/26/2015 07:28:27                                                                                                    | PM admin            |           |               | eng-scholten2 |                                                                                                    | Exam              | Edit                          |   |
| Ella Exchange       | 11/26/2015 04:55:51                                                                                                    | PM admin            |           |               | eng-scholten2 |                                                                                                    | Exam              | Edit                          |   |
| The Exchange        | 11/25/2015 04:39:48                                                                                                    | PM admin            |           |               | eng-scholten2 |                                                                                                    | Exam              | Edit                          | * |
| MWL Settings        | Legend: added                                                                                                    | removed change      | ed 📊      | oved from     | moved to ig   | nored                                                                                                    |                   |                               | ÷ |
| CFD Configuration   | Previous Data:                                                                                                    |                     |           |               |               | Current Da                                                                                                | ita:              |                               |   |
|                     | <customformatval< th=""><th>lues CustomFormatDe</th><th>efName</th><th>-*CorScribe</th><th>CFD*</th><th><customform< th=""><th>natValues Custom</th><th>FormatDefName="CorScribe CFD"</th><th></th></customform<></th></customformatval<> | lues CustomFormatDe | efName    | -*CorScribe   | CFD*          | <customform< th=""><th>natValues Custom</th><th>FormatDefName="CorScribe CFD"</th><th></th></customform<> | natValues Custom  | FormatDefName="CorScribe CFD" |   |
|                     | Cut                                                                                                    | stomFormatDefVersio | n="4">    |               |               |                                                                                                    | CustomFormate     | lefVersion="4">               |   |
|                     | <exam></exam>                                                                                                    |                     |           |               |               | <exam></exam>                                                                                             |                   |                               |   |
|                     | <datafield d<="" th=""><th>ataType="DTNumber</th><th></th><th></th><th></th><th><dataf< th=""><th>Field DataType="D</th><th>TNumber"</th><th></th></dataf<></th></datafield>                                                              | ataType="DTNumber   |           |               |               | <dataf< th=""><th>Field DataType="D</th><th>TNumber"</th><th></th></dataf<>                               | Field DataType="D | TNumber"                      |   |
|                     | Field                                                                                                    | dD="MayHD"          |           |               |               |                                                                                                    | FieldIDu"MayHD    |                               |   |
|                     | Field                                                                                                    | dKev="33">          |           |               |               |                                                                                                    | FieldKev="33">    |                               |   |
|                     | (EightVa)                                                                                                    | ue AutoCalc="true"  |           |               |               | <fi< th=""><th>vitoCalc</th><th>"intel"</th><th></th></fi<>                                               | vitoCalc          | "intel"                       |   |
|                     | - Cover                                                                                                    | Eight Init-thom 01- |           |               |               | 51.6                                                                                                    | Eiold Joit-th     | and Office                    |   |
|                     | 107                                                                                                    | Fieldonii- opințo > |           |               |               |                                                                                                    | rieluonit- o      | unito >                       |   |
|                     | 10/                                                                                                    | h                   |           |               |               |                                                                                                    | ior<br>ald fabras |                               |   |
|                     | <th>1002</th> <th></th> <th></th> <th></th> <th><th>Cicles</th><th></th><th></th></th>                                                                                                    | 1002                |           |               |               | <th>Cicles</th> <th></th> <th></th>                                                                       | Cicles            |                               |   |
| Exit                |                                                                                                    |                     |           |               |               | <th>riciu&gt;</th> <th></th> <th></th>                                                                    | riciu>            |                               |   |
| - CAR               | <datafield d<="" td=""><td>DataType="DTNumber</td><td></td><td></td><td></td><td><dataf< td=""><td>Field DataType="D</td><td>TNumber*</td><td>-</td></dataf<></td></datafield>                                                            | DataType="DTNumber  |           |               |               | <dataf< td=""><td>Field DataType="D</td><td>TNumber*</td><td>-</td></dataf<>                              | Field DataType="D | TNumber*                      | - |

## Apkopes žurnāli

Visi XScribe lietotāji var piekļūt datiem **Export Service Logs** (Apkopes žurnālu eksportēšana). Atlasot pogu, tiek izveidots Win-7 tilpsaspiests fails, kas ietver sistēmā reģistrēto notikumu kopiju un kuru var nosūtīt uz darbvirsmu.

Failu ar nosaukumu EMSysLog.xml.gz var nosūtīt Welch Allyn apkopes dienesta pārstāvim, lai novērstu problēmas.

## Darbplūsmas konfigurēšana

XScribe izmeklējumu stāvokļi ir izstrādāti atbilstoši darbību secībai tipiskā lietotāja darbplūsmā. Ir pieejamas piecas iespējas, kuru nozīme definēta zem katra stāvokļa:

- ORDERED (Pasūtīts) Lietotājs ir ieplānojis slodzes izmeklējumu, vai arī ārēja plānošanas sistēma ir nosūtījusi pasūtījumu.
- ACQUIRED (Iegūts) Slodzes izmeklējums ir pabeigts XScribe sistēmā un ir gatavs rediģēšanai.
- 3. EDITED (Rediģēts)

Slodzes izmeklējums ir analizēts ar vai bez izmaiņām, un ierakstu var pārskatīt ārsts. Šajā stāvoklī var ievadīt secinājumus.

4. REVIEWED (Pārskatīts)

Slodzes izmeklējumu ir pārskatījis pilnvarots lietotājs (piemēram, ārsts, stipendiāts, klīniskais speciālists vai cits lietotājs), kurš apstiprinājis ieraksta pareizumu. Šajā stāvoklī var ievadīt secinājumus.

 SIGNED (Parakstīts) Pilnvarots lietotājs ir pārskatījis un elektroniski parakstījis izmeklējumu. Nekāda turpmāka darbplūsmas apstrāde nav jāveic. Šajā stāvoklī var ievadīt secinājumus.

Lietotājam, kuram piešķirtas atbilstošas atļaujas, tiek parādīts dialogs Final Exam Update (Izmeklējuma galīgā atjaunināšana), kuru var apstiprināt vai izpildīt komandu Update (Atjaunināt), lai pēc iziešanas no slodzes izmeklējuma pārietu uz nākamo loģisko stāvokli. Nolaižamā izvēlne ļauj izvēlēties stāvokli atbilstoši izmeklējuma pašreizējam stāvoklim.

## Darbplūsmas konfigurācija

Varat iespējot opciju Legal Signature (Juridiskais paraksts), atlasot **Yes** (Jā), kā arī varat atspējot opciju, atlasot **No** (Nē). Administratīvie lietotāji var konfigurēt darbplūsmu, lai tajā iekļautu visus stāvokļus vai izslēgtu konkrētus stāvokļus, atlasot **Workflow Config** (Darbplūsmas konfigurācija).

- Sadaļā Modality Status (Modalitātes statuss) atlasiet **All** (Viss), lai iespējotu visus piecus stāvokļus.
- Sadaļā Modality Status (Modalitātes statuss) atlasiet No REVIEWED (Nav pārskatīts), lai no stāvokļa EDITED (Rediģēts) pārietu uz stāvokli SIGNED (Parakstīts).
- Sadaļā Modality Status (Modalitātes statuss) atlasiet No EDITED/REVIEWED (Nav rediģēts/pārskatīts), lai no stāvokļa ACQUIRED (Iegūts) pārietu uz stāvokli SIGNED (Parakstīts).

Izmantojiet izvēles rūtiņas, lai atlasītu Export Status (Rezultātu eksportēšana) Manual (Manuāli) vai Automatic (Automātiski), stāvokli atjauninot uz Acquired (Iegūts), Edited (Rediģēts), Reviewed (Pārskatīts) vai Signed (Parakstīts). Varat atlasīt jebkuru kombināciju.

| Workflow Config |              |                 |
|-----------------|--------------|-----------------|
| Modality Status |              |                 |
| All             |              |                 |
| ◎ No REVIEWE    | D            |                 |
| O No EDITED/R   | REVIEWED     |                 |
| Export Status   |              |                 |
|                 | Manual       | Automatic       |
| Acquired:       |              |                 |
| Edited:         |              |                 |
| Reviewed:       |              |                 |
| Signed:         |              |                 |
| Legal Signature |              |                 |
| Yes             |              |                 |
| © No            |              |                 |
|                 |              |                 |
|                 | Save Changes | Discard Changes |

## Atteikšanās no juridiskā paraksta

Atjauninot izmeklējumu uz parakstītu stāvokli, beigu pārskatā tiks parādīts apstiprinātāja vārds un uzvārds kopā ar marķējumu **Approved by:** (Apstiprināja:).

#### Par juridisko parakstu

Lai varētu izmantot juridisko parakstu, pirms slodzes izmeklējuma atjaunināšanas uz parakstītu stāvokli ir jānorāda lietotāja akreditācijas dati. Ja opcija ir iespējota, kad notiek pāreja uz parakstītu stāvokli, lietotājam tiek parādīta uzvedne ar aicinājumu autentificēties, izmantojot lietotājvārdu un paroli. Autentifikācijas datus var ievadīt, ja ir pieteicies cits lietotājs. Ja lietotājs neievadīs pareizus akreditācijas datus, lietotājam tiks parādīts ziņojums "Credentials supplied are not valid." (Sniegtie akreditācijas dati nav derīgi).

Ja ārsts, kurš paraksta izmeklējumu, personāla sadaļā ir iestatīts kā ārstējošais ārsts, XScribe beigu pārskata paraksta rindā kopā ar parakstīšanas lauka atzīmi **Signed by:** (Parakstīja:) tiks parādīts attiecīgā ārsta vārds un uzvārds ar drukātiem burtiem.

### User Preferences (Lietotāja izvēle)

Lai atvērtu logu, atlasiet ikonu User Preferences (Lietotāja preferences). Iestatītās atlases definē Get Worklist (Darbu saraksta iegūšana) noklusējuma kritērijus funkcijai Search (Meklēšana), kad konkrētais lietotājs ir pieteicies sistēmā XScribe.

Lai mainītu iestatītās atlases, lietotājam ir jāatlasa uzlabotās meklēšanas atlases.

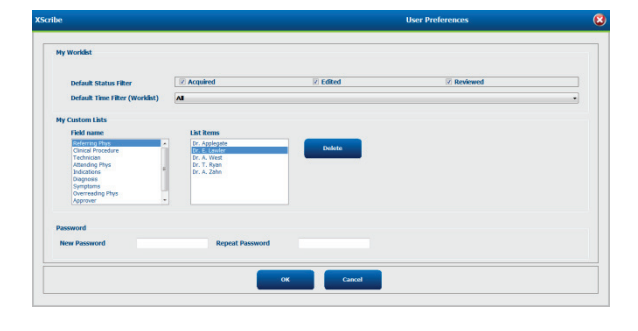

Lietotājs var arī mainīt paroli šajā logā, ja lietotāja konts ir iekšējais konts.

Visi lietotāji var piekļūt lietotāja preferenču iestatījumu sadaļai, bet ne visiem lietotājiem ir pieejama meklēšanas funkcija. Šie lietotāji attiecīgajā logā var tikai mainīt savu paroli.

Izmantojot izvēles rūtiņas, var iespējot vai atspējot trīs darbu saraksta slodzes izmeklējumu stāvokļus. Izvēles ir atkarīgas no darbplūsmas konfigurācijas modalitātes statusa iestatījuma (atlases Edited (Rediģēts) un Reviewed (Pārskatīts) var nebūt pieejamas).

- 1. Acquired (Iegūts)
- 2. Edited (Rediģēts)
- 3. Reviewed (Pārskatīts)

Ir pieejamas trīs darbu sarakstu noklusējuma laika filtra izvēles.

- 1. All (Viss)
- 2. Today (Šodien)
- 3. Last week (Iepriekšējā nedēļā)

Šajā lapā var modificēt arī lietotāja pielāgotos sarakstus. Dažu demogrāfisko datu ievades sarakstos var arī brīvā formātā ievadīt tekstu, kas tiks automātiski pievienots sarakstam turpmākai lietošanai. Sadaļā "My Custom Lists" (Mani pielāgotie saraksti) var dzēst jebkuru saraksta vienumu, kuru lietotājs turpmāk nevēlas izmantot.

Kad darbs ir pabeigts, atlasiet **OK** (Labi), lai saglabātu izmaiņas, vai **Cancel** (Atcelt), lai izietu no loga, nesaglabājot izmaiņas.

Sistēma XScribe parādīs noklusējuma iestatījumus visās darbstacijās, kurās attiecīgais lietotājs pieteiksies.

## Pārskata iestatījumi

Varat izveidot un saglabāt vairākus XScribe beigu pārskatus ar lietotāja definētiem nosaukumiem. Šīs beigu pārskatu izvēles būs pieejamas nolaižamā sarakstā, noformējot izmeklējumus.

Noklikšķiniet uz pogas **Report Settings** (Pārskata iestatījumi). Noklikšķiniet uz pogas **Add** (Pievienot), lai izveidotu jaunu pārskata veidu.

- Izmantojiet izvēles rūtiņas, lai izvēlētos iekļaujamās pārskata sadaļas
- Izmantojot radiopogas, opcijai Exam Summary (Izmeklējumu kopsavilkums) izvēlieties iespēju By Stage (Pa posmiem) vai By Minute (Pa minūtēm)
- Izvēlieties vidējo formātu 3 vadiem (ar vadiem, kas identificēti nolaižamajos sarakstos) vai 12 vadiem, izmantojot radiopogas
- Izmantojiet izvēles rūtiņu, lai iekļautu aritmijas notikumus

Laukā Print Setting (Drukāšanas iestatījums) ievadiet pārskata nosaukumu. Varat atzīmēt arī izvēles rūtiņu Use as Default (Izmantot kā noklusējumu).

Kad darbs ir pabeigts, noklikšķiniet uz pogas **Save Changes** (Saglabāt izmaiņas) vai **Discard Changes** (Atmest izmaiņas), lai atceltu, nesaglabājot izmaiņas.

Noklikšķiniet uz pogas **Delete** (Dzēst), lai no nolaižamā saraksta noņemtu drukāšanas iestatījumu, kas vairs nav nepieciešams.

Pēc izveides un saglabāšanas saraksts Report Settings (Pārskata iestatījumi) būs pieejams dialogā Finalize Exam Update (Izmeklējuma galīgā noformēšana), kad iziesiet no izmeklējuma, kā arī displejā Final Report Print Preview (Beigu pārskata drukāšanas priekšskatījums), ja atlasīsiet pogu **Preview** (Priekšskatīt).

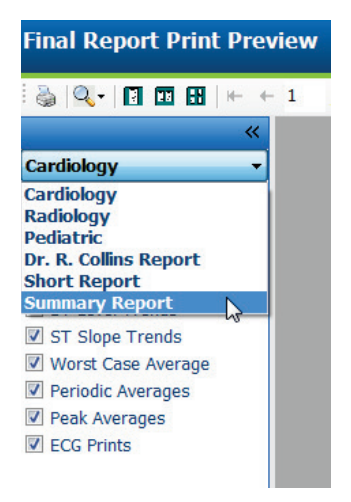

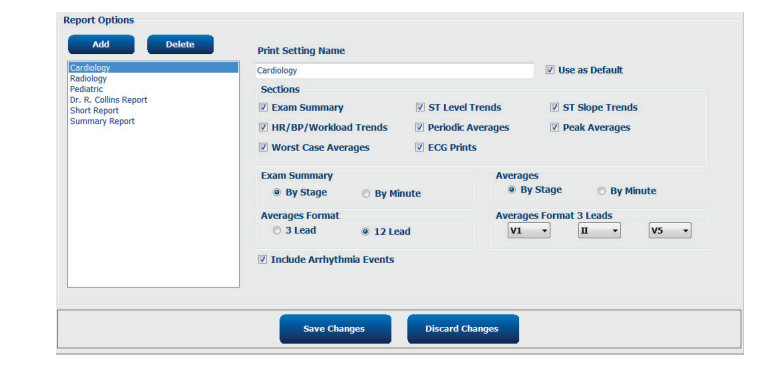

| Exam Type:                                                     | Stress                                                                                                    |         |
|----------------------------------------------------------------|----------------------------------------------------------------------------------------------------|---------|
| Current State:                                                 | Acquired                                                                                                    |         |
| Acquisition Date:                                              | 11/29/2015 06:21:04 PM                                                                                                    |         |
| ID: 583732                                                     | Demo1                                                                                                    | , Frank |
| Reviewed by:                                                   |                                                                                                    |         |
| wie wie wie wie wie wie wie wie wie wie                        | ary Auditis, PA                                                                                                    | •       |
|                                                                |                                                                                                    |         |
|                                                                |                                                                                                    |         |
|                                                                |                                                                                                    |         |
| Desident                                                       |                                                                                                    |         |
| Preview                                                        |                                                                                                    |         |
| 4                                                              |                                                                                                    |         |
|                                                                |                                                                                                    |         |
|                                                                |                                                                                                    |         |
|                                                                |                                                                                                    |         |
|                                                                |                                                                                                    |         |
|                                                                |                                                                                                    |         |
|                                                                |                                                                                                    |         |
|                                                                |                                                                                                    |         |
|                                                                |                                                                                                    |         |
| Neut Chates                                                    | Protocol                                                                                                    |         |
| Next State:                                                    | Reviewed                                                                                                    |         |
| Next State:                                                    | Reviewed                                                                                                    |         |
| Next State:<br>Print Option —                                  | Reviewed                                                                                                    |         |
| Next State:<br>Print Option                                    | Reviewed                                                                                                    |         |
| Next State:<br>Print Option<br>O Always @ I                    | Reviewed                                                                                                    |         |
| Next State:<br>Print Option<br>⑦ Always                        | Reviewed                                                                                                    |         |
| Next State:<br>Print Option<br>⑦ Always                        | Reviewed<br>Never © If Signed<br>Copies 1                                                                                                    |         |
| Vext State:<br>Print Option<br>⊙ Always  ◎ I                   | Reviewed<br>Never O If Signed<br>Copies 1                                                                                                    |         |
| Next State:<br>Print Option<br>O Always I                      | Reviewed                                                                                                    |         |
| Next State:<br>Print Option<br>O Always I<br>Report Settings   | Reviewed<br>Never O If Signed<br>Copies 1                                                                                                    |         |
| Next State:<br>Print Option<br>O Always I<br>Report Settings   | Reviewed<br>Never O If Signed<br>Copies 1 -                                                                                                    |         |
| Next State:<br>Print Option<br>⑦ Always                        | Reviewed<br>Never If Signed<br>Copies I<br>Summary Report<br>Cardiology                                                                                                    |         |
| Next State:<br>Print Option<br>Always I<br>Report Settings     | Reviewed Never If Signed Copies I Summary Report Cardiology Radiology                                                                                                    |         |
| Next State:<br>Print Option<br>O Always © I<br>Report Settings | Reviewed<br>Vever If Signed<br>Copies I<br>Summary Report<br>Cardiology<br>Radiology<br>Pediatric                                                                                              |         |
| Next State:<br>Print Option<br>O Always O I<br>Report Settings | Reviewed<br>Never If Signed<br>Copies I<br>Summary Report<br>Cardiology<br>Radiology<br>Pediatric<br>Dr. R. Collins Report                                                                     |         |
| Next State:<br>Print Option<br>O Always © I<br>Report Settings | Reviewed         Never       If Signed         Copies       I         Summary Report         Cardiology         Radiology         Pediatric         Dr. R. Collins Report         Short Benort |         |
| Vext State:<br>Print Option<br>O Always O I<br>Report Settings | Reviewed Never If Signed Copies 1  Summary Report Cardiology Radiology Pediatric Dr. R. Collins Report Short Report Percent                                                                    |         |

## Pārskata konfigurācijas rīks

Pirms sistēmas lietošanas XScribe beigu pārskati ir jākonfīgurē, iekļaujot prakses nosaukumu. Šajā rīkā varat pielāgot arī noklusējuma sadaļas iekļaušanai beigu pārskatā.

Noklikšķiniet uz XScribe darbstacijas izvēlnes **Start** (Sākums). Izvēlieties **All Programs, Welch Allyn Modality Manager** (Visas programmas, Welch Allyn Modality Manager) un pēc tam izvēlieties **Report Configuration Tool** (Pārskata konfigurācijas rīks), lai atvērtu dialoglodziņu ar aicinājumu nolaižamajā sarakstā izvēlēties vienumu **Group** (Grupa). Katrai definētajai grupai būs sava pārskata konfigurācija.

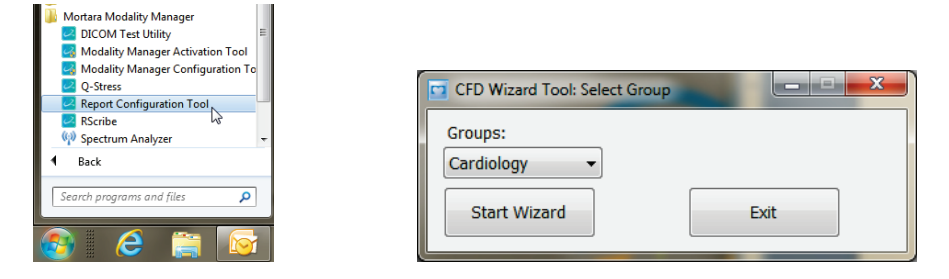

Lai atvērtu rīku, noklikšķiniet uz pogas Start Wizard (Sākt vedni). Noklikšķinot uz pogas Exit (Iziet), rīks tiks aizvērts.

### Beigu pārskata konfigurēšana

Kad rīks ir atvērts, pārskata nolaižamajā sarakstā izvēlieties XScribe.

| hoose a report  | : QStress          | - 🛛 🕄 Report Pr   | review |  |      |   |
|-----------------|--------------------|-------------------|--------|--|------|---|
| Sections        | H-Scribe           |                   |        |  |      |   |
| Section Name    | Vision<br>e Stress |                   |        |  | Hide | * |
| Patient Informa | at QStress         |                   |        |  |      |   |
| Exam Summan     | Y                  |                   |        |  |      |   |
| Rate/BP/Workle  | oad Trends         |                   |        |  |      | - |
| ST Level Trend  | ls                 |                   |        |  |      |   |
| ST Slope Trend  | ds                 |                   |        |  |      |   |
| Worst Case Av   | erage              |                   |        |  |      |   |
| Periodic Averag | qes                |                   |        |  |      | * |
| Practice        | L.                 | nenital name here |        |  |      |   |
| racace nume.    | 10                 | sophur nume nere. |        |  |      |   |
|                 |                    |                   |        |  |      |   |

Pēc tam var veikt šādas darbības:

- 1. **Paslēpiet** beigu pārskata sadaļas, atzīmējot izvēles rūtiņas rīkā Report Configuration Tool (Pārskata konfigurācijas rīks). Ja izvēles rūtiņa ir atzīmēta, sadaļa pēc noklusējuma tiek atspējota; sadaļu var iespējot drukāšanai un eksportēšanai, priekšskatot beigu pārskatu katram izmeklējumam atsevišķi.
- 2. Sadaļā Practice (Prakses vieta) ievadiet iestādes kontaktinformāciju.

Kad darbs ir pabeigts, noklikšķiniet uz **Next** > (Tālāk) un pēc tam noklikšķiniet uz **Finish** (Pabeigt). Izmantojiet pogu **<Back** (Atpakaļ), lai atgrieztos iepriekšējā ekrānā, noklikšķinot uz pogas **Cancel** (Atcelt), tiks parādīts ziņojums "Are You Sure" (Vai esat pārliecināts?). Lai atceltu izmaiņas, atlasiet **Yes** (Jā).

Kad darbs ir pabeigts, joprojām varat izmantot grupas atlasi, lai izvēlētos nākamo grupu un atkārtotu iepriekš uzskaitītās darbības visām pārējām grupām.

Kad esat pabeidzis, atlasiet pogu Exit (Iziet).

## 13. IZMEKLĒJUMA MEKLĒŠANA

Izmeklējuma meklēšana ir pieejama lietotājiem, kuri rediģēs, pārskatīs, drukās vai eksportēs pārskatus, arhivēs, dzēsīs, bezsaistē kopēs, bezsaistē atvērs un parakstīs slodzes izmeklējumus. Noklikšķiniet uz ikonas, lai atvērtu logu, kurā varēsiet skatīt izmeklējumu sarakstu atbilstoši filtram un jums piešķirtajām atļaujām.

Poga **Get Worklist** (Iegūt darbu sarakstu) filtrēs izmeklējumu sarakstu atbilstoši tā lietotāja iestatījumiem User Preferences (Lietotāja preferences), kurš ir pieteicies sistēmā.

Ir pieejams meklēšanas lauks, kurā ievadīt pacienta vārdu un uzvārdu vai ID numuru. Ja ievadīsiet vienu vai vairākas burtciparu rakstzīmes un noklikšķināsiet uz pogas **Search** (Meklēt), visi izmeklējumi, kuru nosaukums sākas ar attiecīgajām rakstzīmēm, tiks parādīti sarakstā. Lai kārtotu uzskaitītos izmeklējumus, noklikšķiniet uz jebkuras kolonnas galvenes.

Pēc tam, kad meklēšanas laukā ievadīsiet pilnu vārdu, uzvārdu vai pacienta ID un noklikšķināsiet uz pogas **Search** (Meklēt), sarakstā tiks parādīti visi atbilstošie izmeklējumi.

| XScribe      |             |            |          | Exam Search            |               |               | 8  |
|--------------|-------------|------------|----------|------------------------|---------------|---------------|----|
| Get Worklist |             |            | Demo     | •                      |               | Search Advanc | ed |
| Patient ID   | △ Last Name | First Name | Status   | Date/Time              | Date of Birth | Group         |    |
| 583732       | Demo1       | Frank      | Acquired | 11/23/2015 05:21:52 PM | 5/18/1952     | Cardiology    |    |
| 583732       | Demo1       | Frank      | Acquired | 11/19/2015 09:59:26 AM | 5/18/1952     | Radiology     |    |
| 583732       | Demo1       | Frank      | Signed   | 11/14/2015 01:24:37 PM | 5/18/1952     | Cardiology    |    |
| 583732       | Demo1       | Frank      | Acquired | 11/29/2015 06:21:04 PM | 5/18/1952     | Cardiology    |    |
| 583732       | Demo1       | Frank      | Acquired | 11/29/2015 01:53:32 PM | 5/18/1952     | Radiology     |    |
| 583732       | Demo1       | Frank      | Edited   | 11/29/2015 01:35:10 PM | 5/18/1952     | Radiology     |    |
| 583732       | Demo1       | Frank      | Signed   | 11/23/2015 06:14:25 PM | 5/18/1952     | Cardiology    |    |
| 583732       | Demo1       | Frank      | Acquired | 11/23/2015 05:42:10 PM | 5/18/1952     | Cardiology    |    |
| 583732       | Demo1       | Frank      | Signed   | 11/15/2015 01:30:14 AM | 5/18/1952     | Cardiology    |    |
| 583732       | Demo1       | Frank      | Reviewed | 5/27/2015 04:52:59 PM  | 5/18/1952     | Cardiology    |    |
| 583732       | Demo1       | Frank      | Acquired | 11/29/2015 06:44:11 PM | 5/18/1952     | Cardiology    |    |
| 583732       | Demo1       | Frank      | Acquired | 11/25/2015 04:30:08 PM | 5/18/1952     | Radiology     |    |
|              |             |            |          |                        |               |               |    |
| Edit         | Report      | More       |          |                        |               | Ex            | it |

Sarakstā atzīmējiet izmeklējumu un pēc tam noklikšķiniet uz pogas:

- Edit (Rediģēt), lai atvērtu izmeklējumu pārskatīšanai un rediģēšanai
- **Report** (Izveidot pārskatu), lai atvērtu beigu pārskatu pārskatīšanai un drukāšanai
- More (Vairāk), lai parādītu papildu atlases, kuru skaidrojums sniegts turpmāk

| Edit | Report | Less | Copy Offline | Open Offline | Export | Reconcile | Archive | Delete | Open Legacy |  | Exit |  |
|------|--------|------|--------------|--------------|--------|-----------|---------|--------|-------------|--|------|--|
|------|--------|------|--------------|--------------|--------|-----------|---------|--------|-------------|--|------|--|

- Poga **Copy Offline** (Kopēt bezsaistē), kas sniedz iespēju kopēt esošu izmeklējumu ārējā diskā, izmantojot pārlūkprogrammu; pēc tam šo izmeklējumu var pārskatīt jebkurā XScribe v6.x sistēmā.
- Poga Open Offline (Atvērt bezsaistē), kas sniedz iespēju XScribe v6.x sistēmas lietotājam atvērt citā v6.x sistēmā iegūtu izmeklējumu, pārlūkojot nokopētā izmeklējuma atrašanās vietu.
- Poga Export (Eksportēt) sniedz iespēju izmeklējuma rezultātus PDF, XML un DICOM formātā nosūtīt uz galamērķi, kas definēts sistēmas konfigurācijas iestatījumu sadaļā. Šī ir papildfunkcija, kas var nebūt pieejama. Šī atlase ir iespējota tikai tad, ja darbplūsmas konfigurācijas iestatījumu sadaļā ir iespējots atlasītā izmeklējuma saistītais eksportēšanas statuss.

- Pogu **Reconcile** (Saskaņot) parasti izmanto, lai pacienta demogrāfiskos datus no pasūtījuma modalitātes darbu sarakstā vai pacienta datiem, kas jau saglabāti datu bāzē, atjauninātu izmeklējumam, kura veikšanas brīdī pasūtījums nebija pieejams.
- Pogu **Archive** (Arhivēt) izmanto, lai izmeklējumu no datu bāzes pārvietotu uz ārējo disku ilgtermiņa glabāšanas nolūkā. Ja DICOM iestatījumi to liedz, arhīvs var nebūt pieejams.
- Pogu **Delete** (Dzēst) izmanto, lai neatgriezeniski noņemtu izmeklējumu vai pasūtījumu no sistēmas datu bāzes. Pēc šīs darbības izmeklējumu nevar atkopt.
- **Open Legacy** (Atvērt mantotus datus) poga ļauj Pārskatu pārvaldnieka displejā pārskatīšanai un drukāšanai atvērt mantotos X-Scribe versijas 3.xx arhivētos izmeklējumus.

## Uzlabotā meklēšana

Lai īstenotu izmeklējumu saraksta sarežģītāku filtrēšanu, noklikšķiniet uz pogas **Advanced** (Papildu). Identifikatoru atlases ir saistītas ar atlasīto filtru un atkarīgas no sistēmas konfigurācijas.

Izmeklējuma stāvokli(-ļus) atlasa kā identifikatorus, izmantojot izvēles rūtiņas. Pēc tam, kad ir atlasīts filtrs un identifikatori, noklikšķiniet uz pogas **Search** (Meklēt). Lai atceltu darbību un noņemtu ierakstus no meklēšanas laukiem, noklikšķiniet uz pogas **Clear** (Notīrīt).

Kad darbs ir pabeigts, noklikšķiniet uz pogas **Done** (Gatavs), lai izietu no uzlabotās meklēšanas atlasēm un atgrieztos galvenajā logā Exam Search (Izmeklējuma meklēšana).

| XScribe                                                                        |                                                             |                                                              |                              | Exar                    | n Search               |               | 8          |
|--------------------------------------------------------------------------------|-------------------------------------------------------------|--------------------------------------------------------------|------------------------------|-------------------------|------------------------|---------------|------------|
| <ul> <li>Acquired</li> <li>Edited</li> <li>Reviewed</li> <li>Signed</li> </ul> | Patient ID<br>Last Name<br>First Name<br>Group<br>Date/Time | Start With<br>Start With<br>Equal To<br>Equal To<br>Equal To | • 5<br>• D<br>• Cardiology • | Search<br>Clear<br>Done |                        |               |            |
| Patient ID                                                                     | 🛆 Last Name                                                 |                                                              | First Name                   | Status                  | Date/Time              | Date of Birth | Group      |
| 583732                                                                         | Demo1                                                       |                                                              | Frank                        | Reviewed                | 5/27/2015 04:52:59 PM  | 5/18/1952     | Cardiology |
| 583732                                                                         | Demo1                                                       |                                                              | Frank                        | signed                  | 11/15/2015 01:30:14 AM | 5/18/1952     | Cardiology |
| 583732                                                                         | Demo1                                                       |                                                              | Frank                        | Signed                  | 11/23/2015 06:14:25 PM | 5/18/1952     | Cardiology |
| 583732                                                                         | Demo1                                                       | 1                                                            | Frank                        | Signed                  | 11/14/2015 01:24:37 PM | 5/18/1952     | Cardiology |

## Izmeklējuma stāvokļa identifikatori

- Acquired (Iegūts)
  - Atzīmēts, ja vienāds ar
- Edited (Rediģēts)
  - Atzīmēts, ja vienāds ar
- Reviewed (Pārskatīts)
  - o Atzīmēts, ja vienāds ar
  - Signed (Parakstīts)
    - o Atzīmēts, ja vienāds ar

## Izmeklējuma kritēriju identifikatori

- Patient ID (Pacienta ID)
  - Vienāds ar
  - Sākas ar
- Last Name (Uzvārds)
  - Vienāds ar
  - Sākas ar
  - First Name (Vārds)
    - Vienāds ar
  - Sākas ar
  - Group (Grupa)
    - Vienāds ar
    - o Tukšs (viss)
    - Jebkura definētā grupa, kurai šis lietotājs var piekļūt
- Date/Time (Datums/laiks)
  - Vienāds ar
  - Agrāks par
  - Vēlāks par

## 14. BEIGU PĀRSKATI

Beigu pārskatu var priekšskatīt un izdrukāt slodzes izmeklējuma pārskatīšanas laikā. Ja lietotājam ir piešķirtas atbilstošas atļaujas, jebkuru tālāk norādīto sadaļu var izslēgt. Šajā sadaļā sniegts skaidrojums par informāciju visās beigu pārskata lapās.

## Pacienta informācija

Galvenes sadaļā Patient Information (Pacienta informācija) ir iekļauts pacienta vārds, pacienta ID, izmeklējuma sākuma datums/laiks un protokols. Zemāk esošajās sadaļās ir pacienta ID, sekundārais ID, uzņemšanas ID, dzimšanas datums, vecums, dzimums un rase; pacienta adrese, telefona un e-pasta sadaļa, sadaļa par indikācijām un medikamentiem, ārstējošais ārsts, procedūras veids un atrašanās vietas sadaļa, mērķa sirdsdarbības ātrums, beigu iemesli, tehniķis un simptomu sadaļa, diagnostikas, piezīmju un secinājumu sadaļas, lauki pārskatītāja vārdam un parakstītāja ārsta vārdam ar parakstīšanas datumu. Katrā lapā tiek atkārtota atskaites kājene ar ražotāja nosaukumu (Welch Allyn, Inc), programmatūras XScribe versija un iestādes nosaukums.

Laukā Diagnosis (Diagnoze), ja tāds ir, ir atļautas aptuveni 100 burtciparu rakstzīmes. Laukā Notes (Piezīmes) ir atļautas līdz pat 100 burtciparu rakstzīmēm. Laukā Reasons for end (Beigu iemesli) ir atļautas līdz pat 55 burtciparu rakstzīmēm. Laukā Symptoms (Simptomi) ir atļautas līdz pat 60 burtciparu rakstzīmēm. Laukā Conclusions (Secinājumi) var ievadīt līdz sešām teksta rindām jeb aptuveni 750 burtciparu rakstzīmes.

Iestādes nosaukums tiek pielāgots, izmantojot Report Configuration Tool (Pārskata konfigurācijas rīks).

### Izmeklējumu kopsavilkums

Izmeklējumu kopsavilkuma galvenē ir pacienta vārds, pacienta ID, izmeklējuma sākuma datums/laiks un protokols.

Kopsavilkuma statistikas sadaļā ir iekļauts vingrinājumu laiks, vadi ar 100 µV izmaiņām, kopējais PVC skaits izmeklējuma laikā, Djūka skrejceliņa skaitlis un FAI%. Djūka skaitlis un FAI% tiek iekļauti tikai tad, ja ir izmantots Brūsa protokols.

Maksimālo vērtību sadaļā ir ātruma un pakāpes vai vatu vērtības, MET, HR, SBP, DBP, HR\*BP, ST/HR indeksa un % mērķa vērtības.

Maksimālās ST izmaiņas norāda ST pacēluma un ST samazinājuma izmaiņu vērtības.

Posma kopsavilkumā ir norādīta informācija par posmu vai pa minūtēm par ātrumu/pakāpi vai darba slodzi (vati), HR (sitienu skaits minūtē), BP (mmHg), MET, HR\*BP, SpO2 (%) un ST līmeni (mm) par katru periodu no pirms vingrinājuma sākuma līdz atgūšanās beigām. Svītras parādās BP un HR\*BP kolonnās, ja nav ievadīta informācija. Posma kopsavilkums pēc vajadzības tiks paplašināts nākamajā lapā.

Kopsavilkuma tabulā By Stage (Pa posmiem) ietilpst:

- Manuāli notikumi pirms vingrinājuma (guļus, stāvus, hiperventilācija un Masona-Likara)
- Viens ieraksts katra vingrinājuma posma beigās
- Viens ieraksts katram manuālajam notikumam
- Maksimālā vingrinājuma EKG
- Viens ieraksts atgūšanās fāzes beigās
- BP mērījumi
- Skrejceliņa notikumi
- Grāmatu zīmes
- RPE notikumi

#### **BEIGU PĀRSKATI**

Kopsavilkuma tabulā **By minūtes** (Pa minūtēm) ietilpst:

- Manuāli notikumi pirms vingrinājuma (guļus, stāvus, hiperventilācija un Masona-Likara)
- Viens ieraksts par katru vingrinājuma fāzes minūti
- Viens ieraksts par katru atgūšanās fāzes minūti
- Viens ieraksts katram manuālajam notikumam
- Viens ieraksts atgūšanās fāzes beigās
- BP mērījumi
- Skrejceliņa notikumi
- Grāmatu zīmes
- RPE notikumi

### **Ātruma/BP/darba slodzes tendences**

Ātruma/BP/darba slodzes lappuses galvenē ir pacienta vārds, pacienta ID, izmeklējuma sākuma datums/ laiks un protokols.

Ir iekļautas sirdsdarbības (sitienu skaits minūtē), ātruma (jūdzes stundā (mph) vai kilometri stundā (km/h))/pakāpes (%) vai vatu, asinsspiediena (mm Hg) un MET/dubultā produkta (HR\*BP) tendences.

#### ST līmeņa tendences

ST līmeņa tendenču lappuses galvenē ir pacienta vārds, pacienta ID, izmeklējuma sākuma datums/laiks un protokols. Ir iekļautas absolūtās ST tendences katram no 12 vadiem.

### ST slīpuma tendences

ST slīpuma tendenču lappuses galvenē ir pacienta vārds, pacienta ID, izmeklējuma sākuma datums/laiks un protokols. Ir iekļautas ST slīpuma tendences katram no 12 vadiem.

#### Sliktākais vidējais

Šajā sadaļā ir 12 vadu vidējo rādītāju kopums vingrinājumu sākumam un 12 vadu vidējo rādītāju kopums maksimālajam ST samazinājumam izmeklējuma laikā. Katrs vidējais parāda ST un ST slīpuma mērījumu.

Sliktākā gadījuma 12 vadu vidējais rādītājs sliktākajā gadījumā parāda visus 12 vadus vienlaicīgi, kas tiek aprēķināts, izmantojot maksimālo ST samazinājumu jebkurā atsevišķā vadā, ieskaitot apgrieztu aVR.

Pirms desmit sekunžu ritma vienam vadam tiek parādīta kalibrēšanas atzīme ar ritma vadu, kas atlasīts izdrukas dialoglodziņā Modality Settings (Modalitātes iestatījumi). Tiek izmantoti drukas ātruma, filtra un pieauguma iestatījumi, kas ir spēkā izmeklējuma beigās.

Kopējais vingrinājumu laiks ir centrēts lapas galvenē, zem tā ir informācija par sliktākā gadījuma EKG laiku.

#### Periodiskie vidējie rādītāji

Šajā sadaļā ir vidējo rādītāju kopums (3 vadi vai 12 vadi) vingrinājumu sākumam un kopums katram posmam vai minūtei atkarībā no pārskata iestatījumiem. Ir iekļauts arī vidējo rādītāju kopums vingrinājumu un atgūšanās beigām.

### Virsotnes vidējie rādītāji

Šajā sadaļā ir 12 vadu vidējo rādītāju kopums vingrinājumu sākumam un 12 vadu vidējo rādītāju kopums vingrinājuma beigām. Katrs vidējais parāda ST un ST slīpuma mērījumu.

Pirms desmit sekunžu ritma vienam vadam tiek parādīta kalibrēšanas atzīme ar ritma vadu, kas atlasīts izdrukas dialoglodziņā Modality Settings (Modalitātes iestatījumi). Tiek izmantoti drukas ātruma, filtra un pieauguma iestatījumi, kas ir spēkā izmeklējuma beigās.

#### **EKG izdrukas**

EKG izdruku lapās ir 12 vadu EKG lapas, jo tās tika saglabātas izmeklējuma laikā, pievienotas konteksta skatā vai lapu pārskatīšanas laikā. EKG izdrukas ietver maksimālo vingrinājumu, automātiskās EKG un manuāli uzsāktas izdrukas (12 vadu ziņojumu, grāmatzīmju vai citus notikumus, RPE notikumus, vidējos rādītājus un rakstīšanas ekrānu).

Pie sitienu atbilstības filtra (BCF) EKG izdrukām blakus vada etiķetei tiks iekļauts BCF paziņojums, kas paredzēts, lai informētu pārskatītāju, ka pieraksts ir veidots no EKG vidējiem rādītājiem.

Pārskata iestatījumu ikona [auj iekļaut/izslēgt aritmijas notikumus, izdrukāt režģi un iekļaut 3 vadu vai 12 vadu EKG vidējos rādītājus pa posmiem vai minūtēm. Noklikšķiniet uz **Ok** (Labi), lai mainītu, un tad beigu pārskats tiek atjaunināts un atsvaidzināts.

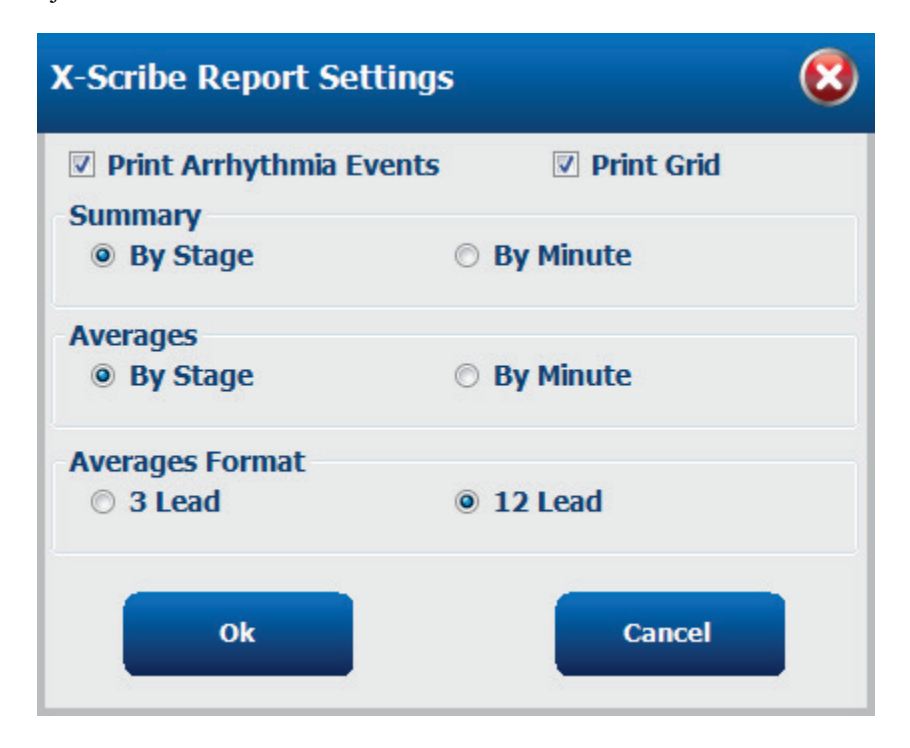

## **15. APKOPE UN PROBLĒMU NOVĒRŠANA**

## Ikdienišķās apkopes prasības un tīrīšanas instrukcijas

- 1. Izmantojiet saspiestu gaisu, lai izpūstu putekļus vai citas daļiņas no tastatūras.
- 2. Ja nepieciešams, notīriet tastatūru ar mitru drānu.
- 3. Notīriet datora ārpusi ar mīkstu drānu, kas viegli samitrināta maigā mazgāšanas līdzekļa šķīdumā. Nelietojiet šķīdinātājus vai abrazīvus tīrīšanas līdzekļus.
- 4. Notīriet displeju ar nozares standarta ekrāna tīrītāju (parasti tās ir mazas antistatiskas salvetes). Nelietojiet šķīdinātājus vai abrazīvus tīrīšanas līdzekļus. Skatiet displejam pievienotos norādījumus.
- 5. Ja nepieciešams, notīriet ratiņus ar mitru drānu. Piesārņotās vietās ieteicams izmantot 10% balinātāja šķīdumu.

### Papildu skārienekrāna kopšana un lietošana

- 1. Pirms tīrīšanas atvienojiet maiņstrāvas kabeli
- 2. Displeja korpusa tīrīšanai izmantojiet tīru drānu, kas viegli samitrināta ar maigu mazgāšanas līdzekli. Neļaujiet šķidrumiem nokļūt uz iekārtas vai tās iekšpusē. Ir svarīgi, lai iekārta paliktu sausa.
- Notīriet skārienekrānu ar logu vai stikla tīrīšanas līdzekli, kas uzklāts uz tīras drānas vai sūkļa. Nekad nelieciet tīrīšanas līdzekli tieši uz skārienekrāna. Nelietojiet spirtu (metilu, etilu vai izopropilu), atšķaidītāju, benzolu vai citus abrazīvus tīrīšanas līdzekļus.

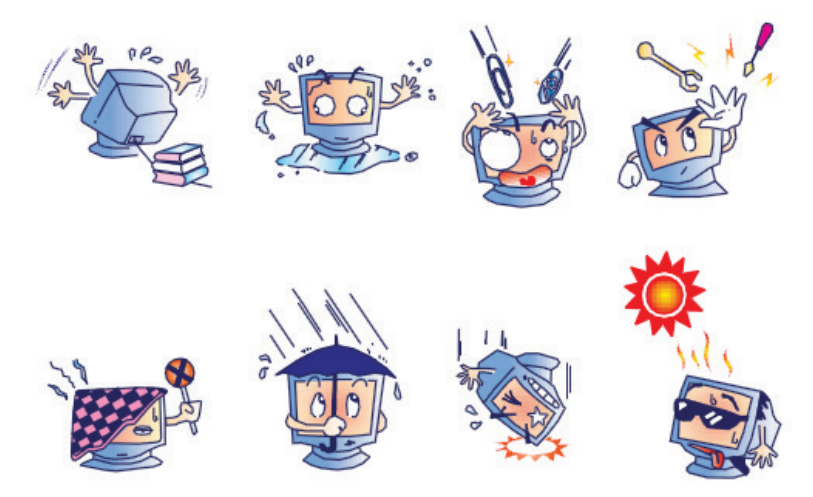

## Papildaprīkojumā pieejamās pretmikrobu tastatūras un peles kopšana un lietošana

Pretmikrobu tastatūra un pele ir aizsargātas pret Silver Seal<sup>™</sup> un satur pretmikrobu līdzekli, kas kavē mikrobu baktēriju, pelējuma, pelējuma un sēnīšu augšanu uz produkta virsmas. Komplektā ir USB Seal Cap<sup>™</sup> (blīvējuma vāciņš), kas ļauj produktam būt 100% ūdensizturīgam un mazgājamam trauku mazgājamā mašīnā.

1. Šos produktus var mazgāt trauku mazgājamā mašīnā, un tos var dezinficēt ar balinātāju.

## Problēmu novēršanas diagramma

| Ekrāna ziņojums vai problēma                                                                                  | lespējamais cēlonis                                                                                     | Risinājums                                                                                                    |
|----------------------------------------------------------------------------------------------------|----------------------------------------------------------------------------------------------------|----------------------------------------------------------------------------------------------------|
| Sākotnējā novirze                                                                                             | Nepietiekama elektroda saskare<br>ar ādu.                                                               | Atkārtoti sagatavojiet ādu un<br>nomainiet bojāto(-os) elektrodu(-us).                                                                                                    |
| BP izdrukas un pārskata<br>neatbilstība                                                                       | BP lauka izmantošana, lai ievadītu<br>jaunas asinsspiediena vērtības.                                   | BP vērtību ievadīšana ir JĀPABEIDZ,<br>izvēloties Start BP (Sākt<br>asinsspiediena mērījumu)", ja ir<br>saskarne ar SunTech Tango BP<br>monitoru; vai manuāli uzņemot,<br>atlasiet Enter BP (levadiet BP).<br>Pēdējā veiktā BP rediģēšana tiek<br>pabeigta, atlasot pogu Edit BP<br>(Rediģēt BP). Rediģētā vērtība<br>aizstās pārskata kopsavilkumā<br>iepriekš ievadīto vērtību. |
| Kvadrātveida līnijas, kas<br>redzamas vairāku vadu ritma<br>displeja ekrānā vai ekrānā<br>slodzes testa laikā | Pievada kļūme, kuras cēlonis ir<br>nepietiekama elektroda saskare<br>ar ādu.<br>Bojāts pievads/kabelis. | Labojiet parādīto(-os) bojāto(-os)<br>vadu(-us), kas identificēts(-i) ekrāna<br>augšējā labajā pusē.<br>Atkārtoti pievienojiet pacienta kabeli.                                                                                                    |
| Muskuļu troksnis                                                                                              | Elektrods novietots virs muskuļa<br>vai taukaudiem.                                                     | Atrodiet stabilu elektroda vietu,<br>atkārtoti sagatavojiet ādu un<br>novietojiet jaunu elektrodu.                                                                                                    |
| Nav reakcijas uz tastatūras<br>komandām                                                                       | Atvienots tastatūras kabelis.<br>Apmainīts vietām tastatūras/peles<br>kabelis.                          | Izslēdziet sistēmu. Pārbaudiet<br>tastatūras un peles pieslēgvietas<br>savienojumus.                                                                                                    |
| Izvēlnes kursors nepārvietojas                                                                                | Atvienots peles kabelis.<br>Apmainīts vietām tastatūras/peles<br>kabelis.                               | Izslēdziet sistēmu. Pārbaudiet peles<br>pieslēgvietas savienojumus.                                                                                                    |

### APKOPE UN PROBLĒMU NOVĒRŠANA

| Ekrāna ziņojums vai problēma                           | lespējamais cēlonis                                                                             | Risinājums                                                                                                    |
|--------------------------------------------------------|-------------------------------------------------------------------------------------------------|----------------------------------------------------------------------------------------------------|
| Skrejceliņš nereaģē uz XScribe<br>komandu ON (Ieslēgt) | lekārtas tiek ieslēgtas nepareizā<br>secībā.                                                    | Izslēdziet skrejceliņu, izmantojot<br>izvēlnes komandu. Izslēdziet<br>skrejceliņa barošanu. Pagaidiet vienu<br>minūti un atkal ieslēdziet strāvu.<br>Turpiniet testu.                  |
|                                                        | Skrejceliņa barošanas slēdzis ir<br>izslēgts vai skrejceliņa kabelis nav<br>pareizi pievienots. | Piestipriniet skrejceliņu pie XScribe<br>kabeļu savienotājiem. Ieslēdziet<br>skrejceliņa galveno barošanas slēdzi.<br>(Slēdzis atrodas skrejceliņa pārsega<br>pamatnes kreisajā pusē.) |
|                                                        | Avārijas apturēšanas slēdzis ir<br>ieslēgts.                                                    | Atiestatiet avārijas apturēšanas<br>slēdzi, pagriežot vienu ceturtdaļu<br>apgriezienu pulksteņrādītāju kustības<br>virzienā. Izslēdziet un atkal ieslēdziet<br>XScribe.                |
|                                                        | Skrejceliņa iestatījumi nav pareizi.                                                            | lestatiet trenažierus uz atbilstošā<br>skrejceliņa iestatījumiem.                                                                                                    |
|                                                        | Skrejceliņa USB draiveri nav instalēti.                                                         | Draivera ielādes instrukciju skatiet<br>XScribe sistēmas instalācijas<br>rokasgrāmatā.                                                                                                 |

| Ekrāna ziņojums vai problēma                                                                                                  | lespējamais cēlonis                                                                                                    | Risinājums                                                                                                    |
|----------------------------------------------------------------------------------------------------|----------------------------------------------------------------------------------------------------|----------------------------------------------------------------------------------------------------|
| Z200+ rakstāmpapīrs ir beidzies,<br>gaisma iedegas                                                                            | Papīrs ir iestrēdzis.                                                                                                    | Atveriet printera vāku un izņemiet<br>iestrēgušo papīru.                                                                                                    |
| Z200+ printeris nedrukā                                                                                                    | Uz paplātes nav papīra.<br>Atveriet printera durtiņas.                                                                          | levietojiet paplātē jaunu papīra paku.<br>Pārbaudiet, vai printera durvis ir<br>aizvērtas.                                                                                                    |
| Nevienmērīga EKG vai pārskatu<br>drukāšana                                                                                    | Printera galviņa ir jātīra.                                                                                                    | Skatiet printera galviņas tīrīšanas<br>instrukcijas sadaļā <u>Printera</u><br><u>konfigurēšana</u> .                                                                                                    |
| Skrejceliņa josla sāk slīdēt                                                                                                  | Kad tā ir vaļīga, tā var novirzīties.                                                                                           | Pievelciet regulēšanas skrūves abās<br>pusēs, kamēr slīdēšana apstājas.                                                                                                    |
| Pievada kļūmes ziņojums bez<br>kvadrātveida viļņiem EKG vietā<br>visiem 12 vadiem, kad visi vadi<br>ir savienoti ar pacientu. | Priekšējā ierīce nav pareizi<br>pievienota.                                                                                     | Atvienojiet USB kabeli no datora.<br>Atkārtoti pievienojiet USB kabeli<br>datoram. Sistēma izdod<br>apstiprinājuma pīkstienu.                                                                                                    |
| RA/LA//LL/V1/V2/V3/V4/V5/V6<br>vai C1/C2/C3/C4/C5/C6 KĻŪME                                                                    | Nepareiza trigera moduļa izvēle<br>Priekšgala ierīces draiveri nav<br>instalēti.                                                | <ol> <li>Pārbaudiet XScribe priekšgala<br/>USB savienojumu ar trigera<br/>moduļa USB pieslēgvietu.         <ul> <li>Vai tā ir EKG A vai<br/>EKG B?</li> </ul> </li> <li>Novērošanas fāzē atlasiet Local<br/>settings (Vietējie iestatījumi).</li> <li>Dialoglodziņa Local Settings<br/>(Vietējie iestatījumi) sadaļā<br/>Trigger Module (trigera modulis)<br/>atlasiet pareizo izvēli un pēc<br/>tam atlasiet OK (Labi).</li> <li>Draivera ielādes instrukciju skatiet<br/>XScribe sistēmas instalācijas<br/>rokasgrāmatā.</li> </ol> |
| Pašlaik nav atlasīts neviens<br>izmeklējums                                                                                   | Search Exam (Izmeklējumu<br>meklēšana) sarakstā ir mēģinājums<br>piekļūt beigu pārskatam, bet neviens<br>pacients nav atlasīts. | Noklikšķiniet uz pacienta vārda,<br>lai atlasītu un piekļūtu failam.                                                                                                    |
| Blakus ST mērījumiem ekrānā<br>parādās brīdinājuma simbols.                                                                   | Mērījumu punktus (J punktu,<br>izoelektrisko punktu vai J+ XX ms)<br>lietotājs ir mainījis slodzes testa<br>laikā vai pēc tā.   | Brīdinājuma simbols norāda, ka tika<br>veikta manuāla maiņa un rezultāti<br>tagad ir balstīti uz jaunu lietotāju<br>noteikšanu.                                                                                                    |
| RA/LA//LL/V1/V2/V3/V4/V5/V6<br>vai C1/C2/C3/C4/C5/C6 KĻŪME<br>ar kvadrātveida viļņiem visiem<br>12 vadiem.                    | Vienam vai vairākiem vadiem ir<br>kļūme.                                                                                        | Atkārtoti sagatavojiet vadu vietas un<br>nomainiet elektrodus.<br>Ja tas neatrisina, nomainiet pacienta<br>kabeli.                                                                                                    |

#### APKOPE UN PROBLĒMU NOVĒRŠANA

| Ekrāna ziņojums vai problēma                                 | lespējamais cēlonis                                                                     | Risinājums                                                                                                    |
|--------------------------------------------------------------|-----------------------------------------------------------------------------------------|----------------------------------------------------------------------------------------------------|
| Nav tīkla vai LAN komunikācijas                              | RJ45 spraudnis ir savienots ar<br>nepareizu RJ45 ligzdu.                                | Atvienojiet RJ45 spraudni no datora<br>aizmugures un pievienojiet to citai<br>RJ45 ligzdai.                                                 |
| Nav TTL vai analogā izejas<br>signāla, vai tie ir neuzticami | Slikts savienojums vai kabelis                                                          | Pārbaudiet savienojumu starp trigera<br>moduli un Tango vai Echo ierīci                                                                     |
|                                                              | Vada izmantošana ar troksni, mazas<br>amplitūdas QRS vai lielas amplitūdas<br>T viļņiem | Izvēlnē Format Settings/F1<br>(Formatēšanas iestatījumi/F1)<br>izvēlieties piemērotāku<br>sinhronizācijas vadu TTL<br>un analogajai izejai. |

#### Sistēmas informācijas žurnāls

Jūsu ērtībām ir sagatavots tālāk norādītais sistēmas informācijas žurnāls. Šī informācija būs nepieciešama, veicot sistēmas apkopi. Atjauniniet žurnālu, kad pievienojat opcijas, kā arī pēc sistēmas apkopes.

PIEZĪME. Pēc informācijas ievadīšanas stingri ieteicams izveidot un saglabāt šī žurnāla kopiju.

Reģistrējiet visu komponentu modeļa un sērijas numuru, komponentu noņemšanas un/vai nomaiņas datumus, kā arī tā piegādātāja nosaukumu, no kura iegādājāties komponentu un/vai kurš uzstādīja komponentu.

Papildus šīs informācijas reģistrācijai sistēmas informācijas sadaļā ir iekļauts arī ieraksts par laiku, kad tika uzsākta sistēmas ekspluatācija.

#### Ražotājs:

Welch Allyn, Inc 4341 State Street Road Skaneateles Falls, NY 13153

#### Tālruņu numuri:

Vietējais: 800-231-7437

Tirdzniecības nodaļa: 800-231-7437 Apkalpošanas nodaļa: 888-WELCH ALLYN

#### Informācija par produktu:

lerīces/produkta nosaukums: XScribe

legādes datums: \_\_\_\_/ \_\_\_/

lerīce iegādāta no:

Sērijas numurs \_\_\_\_\_

Programmatūras versija:

Ja rodas jautājumi vai, sazinoties ar Welch Allyn tehniskā atbalsta dienestu, sagatavojiet sistēmas sērijas numuru un atsauces numuru. Sērijas numurs un daļas numurs (REF) ir norādīts uz produkta identifikācijas kartes (9517-006-01-ENG), kas iekļauta sistēmas programmatūras komplektācijā.

## 16. PROTOKOLI

Šādi 16 protokoli tiek piegādāti kopā ar katru XScribe sistēmu.

## Skrejceliņš:

- Brūsa
- Modificēts Brūsa
- Nautona
- Balka
- Ellestada
- USAF/SAM 2.0
- USAF/SAM 3.3
- Augsta slīpne (posma protokols)
- Vidēja slīpne (posma protokols)
- Zema slīpne (posma protokols)
- Skrejceliņa laika slīpne
- Skrejceliņa MET slīpne
- Farmakoloģiskais

### **Ergometrs:**

- Astrand
- Cikls
- Cikls laika slīpne

Šie protokoli rada šādas darbības un nosacījumus:

- Automātiska darba slodze saskaņā ar programmēto protokolu.
- Automātiska asinsspiediena noteikšana atbilstoši lietotāja noteiktam laikam.
- Automātiska EKG ģenerēšana atbilstoši lietotāja noteiktam laikam.
- Atgūšanas fāzē lietotāja izvēle, lai tā automātiski sāktos vingrinājuma beigās vai manuāli sāktu atgūšanos.
- Atgūšanās fāzē skrejceliņa ātrumu vai ergometra vatus var samazināt, ja ir ieprogrammēta cita sākuma un beigu slodze. Izmaiņas pakāpeniski notiks atkarībā no atgūšanās ilguma.

**PIEZĪME.** Protokoli ir atkarīgi no ārsta izvēles un var tikt mainīti pēc vēlēšanās. Protokola rediģēšanas norādījumus skatiet sadaļā <u>Sistēmas un lietotāja konfigurācija</u>.

#### Posma protokoli

Posma protokoli ir posma ilguma, skrejceliņa ātruma un pakāpes vai vatu slodzes apkopojums katram posmam, kā arī darbības, piemēram, EKG izdrukas un asinsspiediena mērījumi. Pāreja uz nākamo posmu izraisa pakāpeniskas darba slodzes izmaiņas.

## Lineārie slīpnes protokoli

Laika slīpnes un MET slīpnes protokoli pakāpeniski vingrinājuma laikā palielinās skrejceliņa ātrumu un pacēlumu vai ergometra slodzi vatos, ko nosaka beigu laiks vai MET slieksnis, nevis straujas izmaiņas katra jauna posma sākumā. Rampveida protokoliem ir viena vingrinājuma posms. Vingrinājumu pāreja ir lineāra, nevis pakāpeniska.

#### Brūsa protokoli

Brūsa protokola paraugs rada šādas darbības un nosacījumus:

- Posma maiņa notiek ik pēc 3 minūtēm, palielinoties skrejceliņa ātrumam un slīpumam.
- Minūti pirms katra posma beigām tiek uzsākta automātiska asinsspiediena mērīšana.
- Katra 3 minūšu posma beigās automātiski tiek ģenerēts 12 vadu EKG pārskats. EKG iegūšana sākas 12 sekundes pirms posma beigām.
  - Posmā Recovery (Atgūšanās) skrejceliņš palēninās līdz 1,5 jūdzēm/stundā un turpinās 6 minūtes.
  - A Peak Exercise (Maksimālais vingrinājums) 12 vadu EKG drukā nekavējoties un automātiski
- Darbības:

•

Speed End:

- EKG atgūšanās izdrukas ir izslēgtas.
- Atgūšanās asinsspiediena mērīšanas intervāli ir izslēgti.

1.5 mph

#### **POSMA PROTOKOLS: BRŪSA**

## Bruce

| General Information |           |                  |                |  |  |
|---------------------|-----------|------------------|----------------|--|--|
| Protocol Mode:      | Stages    | Pharmacological: | No             |  |  |
| Equipment Type:     | Treadmill | Speed Units:     | Miles Per Hour |  |  |

| Pre-Exercise |          |         |         |           |        |          |     |
|--------------|----------|---------|---------|-----------|--------|----------|-----|
| Procedure    |          |         |         |           |        |          |     |
| Speed:       |          | 1.0 mph |         | Grade:    |        | 0.0 %    |     |
| Exercise     |          |         |         |           |        |          |     |
| Stage:       | Duratio  | n:      | Speed:  | Grade:    | Print: |          | BP: |
| Stage 1      | 3:00 min |         | 1.7 mph | 10.0 %    | End    |          | End |
| Stage 2      | 3:00 min |         | 2.5 mph | 12.0 %    | End    |          | End |
| Stage 3      | 3:00 min |         | 3.4 mph | 14.0 %    | End    |          | End |
| Stage 4      | 3:00 min |         | 4.2 mph | 16.0 %    | End    |          | End |
| Stage 5      | 3:00 min |         | 5.0 mph | 18.0 %    | End    |          | End |
| Stage 6      | 3:00 min |         | 5.5 mph | 20.0 %    | End    |          | End |
| Stage 7      | 3:00 min |         | 6.0 mph | 22.0 %    | End    |          | End |
| Ροσογοργ     |          |         |         |           |        |          |     |
| Procedure    |          |         |         |           |        |          |     |
| Speed Start: |          | 1.5 mph |         | Duration: |        | 6:00 min |     |

Enter Recovery:

Automatically

## POSMA PROTOKOLS: MODIFICĒTS BRŪSA

## **Modified Bruce**

| General Informati | General Information |          |                  |                               |        |           |       |
|-------------------|---------------------|----------|------------------|-------------------------------|--------|-----------|-------|
| Protocol Mode:    | e: Stages           |          | Pharmacological: |                               | No     | No        |       |
| Equipment Type:   |                     | Treadmil |                  | Speed Units:                  |        | Miles Per | Hour  |
|                   |                     |          |                  |                               |        |           |       |
| Pre-Exercise      |                     |          |                  |                               |        |           |       |
| Procedure         |                     |          |                  |                               |        |           |       |
| Speed:            |                     | 0.8 mph  |                  | Grade:                        |        | 0.0 %     |       |
| Exercise          |                     |          |                  |                               |        |           |       |
| Stage:            | Duratio             | n:       | Speed:           | Grade:                        | Print: |           | BP:   |
| Stage 1           | 3:00 min            |          | 1.7 mph          | 0.0 %                         | End    |           | Begin |
| Stage 2           | 3:00 min            |          | 1.7 mph          | 5.0 %                         | End    |           | Begin |
| Stage 3           | 3:00 min            |          | 1.7 mph          | 10.0 %                        | End    |           | Begin |
| Stage 4           | 3:00 min            |          | 2.5 mph          | 12.0 %                        | End    |           | Begin |
| Stage 5           | 3:00 min            |          | 3.4 mph          | 14.0 %                        | End    |           | Begin |
| Stage 6           | 3:00 min            |          | 4.2 mph          | 16.0 %                        | End    |           | Begin |
| Stage 7           | 3:00 min            |          | 5.0 mph          | 18.0 %                        | End    |           | Begin |
| Stage 8           | 3:00 min            |          | 5.5 mph          | 20.0 %                        | End    |           | Begin |
| Stage 9           | 3:00 min            |          | 6.0 mph          | 22.0 %                        | End    |           | Begin |
| Recovery          | Recovery            |          |                  |                               |        |           |       |
| Procedure         |                     |          |                  |                               |        |           |       |
| Speed Start:      |                     | 1.0 mph  |                  | Duration:                     |        | 6:00 min  |       |
| Speed End:        |                     | 1.0 mph  |                  | Enter Recovery: Automatically |        | cally     |       |

## **POSMA PROTOKOLS: NAUTONA**

## Naughton

| General Information |          |          |           |                  |        |               |       |
|---------------------|----------|----------|-----------|------------------|--------|---------------|-------|
| Protocol Mode:      | Stages   |          |           | Pharmacological: |        | No            |       |
| Equipment Type:     |          | Treadmil |           | Speed Units:     |        | Miles Per     | Hour  |
|                     |          |          |           |                  |        |               |       |
| Pre-Exercise        |          |          |           |                  |        |               |       |
| Procedure           |          |          |           |                  |        |               |       |
| Speed:              |          | 0.8 mph  |           | Grade:           |        | 0.0 %         |       |
| Exercise            |          |          |           |                  |        |               |       |
| Stage:              | Duratio  | n:       | Speed:    | Grade:           | Print: |               | BP:   |
| Stage 1             | 2:00 min |          | 1.0 mph   | 0.0 %            | End    |               | Off   |
| Stage 2             | 2:00 min |          | 2.0 mph   | 2.0 %            | End    |               | End   |
| Stage 3             | 2:00 min |          | 2.0 mph   | 3.5 %            | End    |               | Off   |
| Stage 4             | 2:00 min |          | 2.0 mph   | 7.0 %            | End    |               | End   |
| Stage 5             | 2:00 min |          | 2.0 mph   | 10.5 %           | End    |               | Off   |
| Stage 6             | 2:00 min |          | 2.0 mph   | 14.0 %           | End    |               | End   |
| Stage 7             | 2:00 min |          | 2.0 mph   | 17.5 %           | End    |               | Off   |
| Recovery            |          |          |           |                  |        |               |       |
| Drocoduro           |          |          |           |                  |        |               |       |
| Croed State         |          |          | Duration: | Duration         |        | 6:00 min      |       |
| Speed Start.        |          | 1.0 mph  |           | Entor Porovona   |        | Automati      | colly |
| speed End:          |          | 1.0 mpn  |           | Enter Recovery:  |        | Automatically |       |

## **POSMA PROTOKOLS: BALKA**

## Balke

| General Information |                       |           |                               |                  |        |           |                |  |
|---------------------|-----------------------|-----------|-------------------------------|------------------|--------|-----------|----------------|--|
| Protocol Mode:      | Protocol Mode: Stages |           |                               | Pharmacological: |        | No        |                |  |
| Equipment Type:     |                       | Treadmill |                               | Speed Units:     |        | Miles Per | Miles Per Hour |  |
|                     |                       |           |                               |                  |        |           |                |  |
| Pre-Exercise        |                       |           |                               |                  |        |           |                |  |
| Procedure           |                       |           |                               |                  |        |           |                |  |
| Speed:              |                       | 1.0 mph   |                               | Grade:           |        | 0.0 %     |                |  |
| Exercise            |                       |           |                               |                  |        |           |                |  |
| Stage:              | Duratio               | n:        | Speed:                        | Grade:           | Print: |           | BP:            |  |
| Stage 1             | 1:00 min              |           | 3.3 mph                       | 1.0 %            | End    |           | Off            |  |
| Stage 2             | 1:00 min              |           | 3.3 mph                       | 2.0 %            | End    |           | Off            |  |
| Stage 3             | 1:00 min              |           | 3.3 mph                       | 3.0 %            | End    |           | End            |  |
| Stage 4             | 1:00 min              |           | 3.3 mph                       | 4.0 %            | End    |           | Off            |  |
| Stage 5             | 1:00 min              |           | 3.3 mph                       | 5.0 %            | Off    |           | Off            |  |
| Stage 6             | 1:00 min              |           | 3.3 mph                       | 6.0 %            | End    |           | End            |  |
| Stage 7             | 1:00 min              |           | 3.3 mph                       | 7.0 %            | End    |           | Off            |  |
| Stage 8             | 1:00 min              |           | 3.3 mph                       | 8.0 %            | End    |           | Off            |  |
| Stage 9             | 1:00 min              |           | 3.3 mph                       | 9.0 %            | End    |           | End            |  |
| Stage 10            | 1:00 min              |           | 3.3 mph                       | 10.0 %           | End    |           | Off            |  |
| Stage 11            | 1:00 min              |           | 3.3 mph                       | 11.0 %           | End    |           | Off            |  |
| Stage 12            | 1:00 min              |           | 3.3 mph                       | 12.0 %           | End    |           | End            |  |
| Stage 13            | 1:00 min              |           | 3.3 mph                       | 13.0 %           | End    |           | Off            |  |
| Stage 14            | 1:00 min              |           | 3.3 mph                       | 14.0 %           | End    |           | Off            |  |
| Stage 15            | 1:00 min              |           | 3.3 mph                       | 15.0 %           | End    |           | End            |  |
| Stage 16            | 1:00 min              |           | 3.3 mph                       | 16.0 %           | End    |           | Off            |  |
| Stage 17            | 1:00 min              |           | 3.3 mph                       | 18.0 %           | End    |           | Off            |  |
| Stage 18            | 1:00 min              |           | 3.3 mph                       | 20.0 %           | End    |           | End            |  |
| Stage 19            | 1:00 min              |           | 3.3 mph                       | 21.0 %           | End    |           | Off            |  |
| Stage 20            | 1:00 min              |           | 3.3 mph                       | 22.0 %           | End    |           | Off            |  |
| Stage 21            | 1:00 min              |           | 3.3 mph                       | 23.0 %           | End    |           | End            |  |
| Stage 22            | 1:00 min              |           | 3.3 mph                       | 24.0 %           | End    |           | Off            |  |
| Recovery            |                       |           |                               |                  |        |           |                |  |
| Procedure           |                       |           |                               |                  |        |           |                |  |
| Speed Start:        |                       | 1.0 mph   |                               | Duration:        |        | 6:00 min  |                |  |
| Speed End: 1.0 mph  |                       |           | Enter Recovery: Automatically |                  | cally  |           |                |  |

## **POSMA PROTOKOLS: ELLESTADA**

## Ellestad

| General Information |           |                  |                |
|---------------------|-----------|------------------|----------------|
| Protocol Mode:      | Stages    | Pharmacological: | No             |
| Equipment Type:     | Treadmill | Speed Units:     | Miles Per Hour |
|                     |           |                  |                |
| Pre-Exercise        |           |                  |                |
| Procedure           |           |                  |                |

| Speed: 1.0 mp |           | Grade:  |        | 0.     | 0.0 % |  |  |
|---------------|-----------|---------|--------|--------|-------|--|--|
| Exercise      | Exercise  |         |        |        |       |  |  |
| Stage:        | Duration: | Speed:  | Grade: | Print: | BP:   |  |  |
| Stage 1       | 3:00 min  | 1.7 mph | 10.0 % | End    | End   |  |  |
| Stage 2       | 3:00 min  | 3.0 mph | 10.0 % | End    | End   |  |  |
| Stage 3       | 3:00 min  | 4.0 mph | 10.0 % | End    | End   |  |  |
| Stage 4       | 3:00 min  | 5.0 mph | 10.0 % | End    | End   |  |  |
| Stage 5       | 3:00 min  | 6.0 mph | 15.0 % | End    | End   |  |  |
| Stage 6       | 3:00 min  | 7.0 mph | 15.0 % | End    | End   |  |  |
| Stage 7       | 3:00 min  | 8.0 mph | 15.0 % | End    | End   |  |  |

| Recovery     |         |                 |               |  |
|--------------|---------|-----------------|---------------|--|
| Procedure    |         |                 |               |  |
| Speed Start: | 1.5 mph | Duration:       | 6:00 min      |  |
| Speed End:   | 1.5 mph | Enter Recovery: | Automatically |  |

## POSMA PROTOKOLS: USAF/SAM 2.0

## USAF/SAM 2.0

| General Information |           |                  |                |  |  |
|---------------------|-----------|------------------|----------------|--|--|
| Protocol Mode:      | Stages    | Pharmacological: | No             |  |  |
| Equipment Type:     | Treadmill | Speed Units:     | Miles Per Hour |  |  |

| Pre-Exercise |          |         |         |        |        |       |  |
|--------------|----------|---------|---------|--------|--------|-------|--|
| Procedure    |          |         |         |        |        |       |  |
| Speed:       |          | 0.8 mph |         | Grade: |        | 0.0 % |  |
| Exercise     |          |         |         |        |        |       |  |
| Stage:       | Duration | 1:      | Speed:  | Grade: | Print: | BP:   |  |
| Stage 1      | 3:00 min |         | 2.0 mph | 0.0 %  | End    | Off   |  |
| Stage 2      | 3:00 min |         | 2.0 mph | 5.0 %  | End    | End   |  |
| Stage 3      | 3:00 min |         | 2.0 mph | 10.0 % | End    | Off   |  |
| Stage 4      | 3:00 min |         | 2.0 mph | 15.0 % | End    | End   |  |
| Stage 5      | 3:00 min |         | 2.0 mph | 20.0 % | End    | Off   |  |
| Stage 6      | 3:00 min |         | 2.0 mph | 25.0 % | End    | End   |  |

| Recovery     |         |                 |               |  |  |
|--------------|---------|-----------------|---------------|--|--|
| Procedure    |         |                 |               |  |  |
| Speed Start: | 1.0 mph | Duration:       | 6:00 min      |  |  |
| Speed End:   | 1.0 mph | Enter Recovery: | Automatically |  |  |

## **POSMA PROTOKOLS: USAF/SAM 3.3**

## USAF/SAM 3.3

| General Informat      | ion      |          |                  |                           |        |           |      |
|-----------------------|----------|----------|------------------|---------------------------|--------|-----------|------|
| Protocol Mode: Stages |          |          | Pharmacological: |                           | No     | No        |      |
| Equipment Type:       |          | Treadmil |                  | Speed Units:              |        | Miles Per | Hour |
|                       |          |          |                  |                           |        |           |      |
| Pre-Exercise          |          |          |                  |                           |        |           |      |
| Procedure             |          |          |                  |                           |        |           |      |
| Speed:                |          | 1.2 mph  |                  | Grade:                    |        | 0.0 %     |      |
| <b>F</b> ormation     |          | •        |                  |                           |        |           |      |
| Exercise              |          |          |                  |                           |        |           |      |
| Stage:                | Duratio  | n:       | Speed:           | Grade:                    | Print: |           | BP:  |
| Stage 1               | 3:00 min |          | 3.3 mph          | 0.0 %                     | End    |           | Off  |
| Stage 2               | 3:00 min |          | 3.3 mph          | 5.0 %                     | End    |           | End  |
| Stage 3               | 3:00 min |          | 3.3 mph          | 10.0 %                    | End    |           | Off  |
| Stage 4               | 3:00 min |          | 3.3 mph          | 15.0 %                    | End    |           | End  |
| Stage 5               | 3:00 min |          | 3.3 mph          | 20.0 %                    | End    |           | Off  |
| Stage 6               | 3:00 min |          | 3.3 mph          | 25.0 %                    | End    |           | End  |
|                       | •        |          | •                |                           |        |           |      |
| Recovery              |          |          |                  |                           |        |           |      |
| Procedure             |          |          |                  |                           |        |           |      |
| Speed Start:          |          | 1.2 mph  |                  | Duration:                 |        | 6:00 min  |      |
| Speed End:            |          | 1.2 mph  |                  | Enter Recovery: Automatic |        | cally     |      |

## POSMA PROTOKOLS: AUGSTAS SLĪPNES High Ramp

| General Informa | General Information |           |              |        |                |  |  |  |
|-----------------|---------------------|-----------|--------------|--------|----------------|--|--|--|
| Protocol Mode:  |                     | Stages    | Pharmacologi | cal:   | No             |  |  |  |
| Equipment Type: |                     | Treadmill | Speed Units: |        | Miles Per Hour |  |  |  |
|                 |                     |           |              |        |                |  |  |  |
| Pre-Exercise    |                     |           |              |        |                |  |  |  |
| Procedure       | Procedure           |           |              |        |                |  |  |  |
| Speed:          |                     | 1.0 mph   | Grade:       |        | 0.0 %          |  |  |  |
| Exercise        |                     |           |              |        |                |  |  |  |
| Stage:          | Duration            | : Speed:  | Grade:       | Print: | BP:            |  |  |  |
| Stage 1         | 0:30 min            | 1.6 mph   | 5.0 %        | End    | End            |  |  |  |
| Stage 2         | 0:30 min            | 1.7 mph   | 10.0 %       | End    | End            |  |  |  |
| Stage 3         | 0:30 min            | 1.7 mph   | 10.0 %       | End    | End            |  |  |  |
| Stage 4         | 0:30 min            | 2.0 mph   | 10.0 %       | End    | End            |  |  |  |
| Stage 5         | 1:00 min            | 2.2 mph   | 11.0 %       | End    | End            |  |  |  |
| Stage 6         | 0:30 min            | 2.4 mph   | 11.5 %       | End    | End            |  |  |  |
| Stage 7         | 0:30 min            | 2.5 mph   | 12.0 %       | End    | End            |  |  |  |
| Stage 8         | 0:30 min            | 2.6 mph   | 12.5 %       | End    | End            |  |  |  |
| Stage 9         | 0:30 min            | 2.8 mph   | 13.0 %       | End    | End            |  |  |  |
| Stage 10        | 1:00 min            | 3.0 mph   | 13.5 %       | End    | End            |  |  |  |
| Stage 11        | 0:30 min            | 3.2 mph   | 14.0 %       | End    | End            |  |  |  |
| Stage 12        | 0:30 min            | 3.4 mph   | 14.0 %       | End    | End            |  |  |  |
| Stage 13        | 0:30 min            | 3.5 mph   | 14.5 %       | End    | End            |  |  |  |
| Stage 14        | 0:30 min            | 3.6 mph   | 15.0 %       | End    | End            |  |  |  |
| Stage 15        | 1:00 min            | 3.7 mph   | 15.5 %       | End    | End            |  |  |  |
| Stage 16        | 0:40 min            | 4.0 mph   | 16.0 %       | End    | End            |  |  |  |
| Stage 17        | 0:40 min            | 4.2 mph   | 16.0 %       | End    | End            |  |  |  |
| Stage 18        | 0:40 min            | 4.4 mph   | 16.5 %       | End    | End            |  |  |  |
| Stage 19        | 0:40 min            | 4.6 mph   | 17.0 %       | End    | End            |  |  |  |
| Stage 20        | 0:40 min            | 4.8 mph   | 17.5 %       | End    | End            |  |  |  |
| Stage 21        | 0:40 min            | 5.0 mph   | 18.0 %       | End    | End            |  |  |  |
| Stage 22        | 0:40 min            | 5.2 mph   | 19.0 %       | End    | End            |  |  |  |
| Stage 23        | 0:40 min            | 5.5 mph   | 20.0 %       | End    | End            |  |  |  |
| Stage 24        | 0:40 min            | 5.8 mph   | 21.0 %       | End    | End            |  |  |  |
| Stage 25        | 0:40 min            | 6.0 mph   | 22.0 %       | End    | End            |  |  |  |
|                 |                     |           |              |        |                |  |  |  |

| Recovery     |         |                 |               |
|--------------|---------|-----------------|---------------|
| Procedure    |         |                 |               |
| Speed Start: | 1.0 mph | Duration:       | 6:00 min      |
| Speed End:   | 1.0 mph | Enter Recovery: | Automatically |

## **POSMA PROTOKOLS: VIDĖJAS SLĪPNES**

BP Start:

1:40 min

## **Medium Ramp**

| General Information |           |           |                 |        |                |  |  |
|---------------------|-----------|-----------|-----------------|--------|----------------|--|--|
| Protocol Mode:      |           | Stages    | Pharmacologica  | al:    | No             |  |  |
| Equipment Type:     |           | Treadmill | Speed Units:    |        | Miles Per Hour |  |  |
|                     |           |           |                 |        |                |  |  |
| Pre-Exercise        |           |           |                 |        |                |  |  |
| Procedure           |           |           |                 |        |                |  |  |
| Speed:              |           | 1.0 mph   | Grade:          |        | 0.0 %          |  |  |
| Exercise            |           |           |                 |        |                |  |  |
| Stage:              | Duration: | Speed:    | Grade:          | Print: | BP:            |  |  |
| Stage 1             | 0:30 min  | 1.5 mph   | 3.0 %           | End    | End            |  |  |
| Stage 2             | 0:30 min  | 1.6 mph   | 4.0 %           | End    | End            |  |  |
| Stage 3             | 0:30 min  | 1.7 mph   | 5.0 %           | End    | End            |  |  |
| Stage 4             | 0:30 min  | 1.7 mph   | 6.0 %           | End    | End            |  |  |
| Stage 5             | 1:00 min  | 1.8 mph   | 7.0 %           | End    | End            |  |  |
| Stage 6             | 0:30 min  | 1.9 mph   | 8.0 %           | End    | End            |  |  |
| Stage 7             | 0:30 min  | 2.0 mph   | 8.5 %           | End    | End            |  |  |
| Stage 8             | 0:30 min  | 2.1 mph   | 9.0 %           | End    | End            |  |  |
| Stage 9             | 0:30 min  | 2.2 mph   | 9.5 %           | End    | End            |  |  |
| Stage 10            | 1:00 min  | 2.3 mph   | 10.0 %          | End    | End            |  |  |
| Stage 11            | 0:30 min  | 2.4 mph   | 11.0 %          | End    | End            |  |  |
| Stage 12            | 0:30 min  | 2.5 mph   | 11.5 %          | End    | End            |  |  |
| Stage 13            | 0:30 min  | 2.6 mph   | 12.0 %          | End    | End            |  |  |
| Stage 14            | 0:30 min  | 2.7 mph   | 12.5 %          | End    | End            |  |  |
| Stage 15            | 1:00 min  | 2.8 mph   | 13.0 %          | End    | End            |  |  |
| Stage 16            | 0:40 min  | 3.0 mph   | 13.5 %          | End    | End            |  |  |
| Stage 17            | 0:40 min  | 3.2 mph   | 14.0 %          | End    | End            |  |  |
| Stage 18            | 0:40 min  | 3.4 mph   | 14.5 %          | End    | End            |  |  |
| Stage 19            | 0:40 min  | 3.6 mph   | 15.0 %          | End    | End            |  |  |
| Stage 20            | 0:40 min  | 3.8 mph   | 15.5 %          | End    | End            |  |  |
| Stage 21            | 0:40 min  | 4.0 mph   | 16.0 %          | End    | End            |  |  |
| Stage 22            | 0:40 min  | 4.2 mph   | 17.0 %          | End    | End            |  |  |
| Stage 23            | 0:40 min  | 4.5 mph   | 18.0 %          | End    | End            |  |  |
| Stage 24            | 0:40 min  | 4.8 mph   | 19.0 %          | End    | End            |  |  |
| Stage 25            | 0:40 min  | 5.2 mph   | 20.0 %          | End    | End            |  |  |
| Recovery            |           |           |                 |        |                |  |  |
| Procedure           |           |           |                 |        |                |  |  |
| Speed Start:        |           | 1.0 mph   | Duration:       |        | 6:00 min       |  |  |
| Speed End:          |           | 1.0 mph   | Enter Recovery  | :      | Automatically  |  |  |
| Actions             |           |           |                 |        |                |  |  |
| Print Start:        |           | 1:00 min  | Print Interval: |        | 2:00 min       |  |  |

BP Interval:

2:00 min

## POSMA PROTOKOLS: ZEMAS SLĪPNES

## Low Ramp

| General Informa | ation    |           |             |        |                |  |
|-----------------|----------|-----------|-------------|--------|----------------|--|
| Protocol Mode:  |          | Stages    | Pharmacolo  | gical: | No             |  |
| Equipment Type: |          | Treadmill | Speed Units | 5:     | Miles Per Hour |  |
|                 |          |           |             |        |                |  |
| Pre-Exercise    |          |           |             |        |                |  |
| Procedure       |          |           |             |        |                |  |
| Speed:          |          | 1.0 mph   | Grade:      |        | 0.0 %          |  |
| Exercise        |          |           |             |        |                |  |
| Stage:          | Duration | : Speed:  | Grade:      | Print: | BP:            |  |
| Stage 1         | 0:30 min | 1.0 mph   | 0.0 %       | End    | End            |  |
| Stage 2         | 0:30 min | 1.1 mph   | 1.0 %       | End    | End            |  |
| Stage 3         | 0:30 min | 1.2 mph   | 1.0 %       | End    | End            |  |
| Stage 4         | 0:30 min | 1.3 mph   | 2.0 %       | End    | End            |  |
| Stage 5         | 1:00 min | 1.4 mph   | 3.0 %       | End    | End            |  |
| Stage 6         | 0:30 min | 1.5 mph   | 4.0 %       | End    | End            |  |
| Stage 7         | 0:30 min | 1.6 mph   | 4.0 %       | End    | End            |  |
| Stage 8         | 0:30 min | 1.7 mph   | 5.0 %       | End    | End            |  |
| Stage 9         | 0:30 min | 1.8 mph   | 6.0 %       | End    | End            |  |
| Stage 10        | 1:00 min | 1.9 mph   | 7.0 %       | End    | End            |  |
| Stage 11        | 0:30 min | 2.0 mph   | 8.0 %       | End    | End            |  |
| Stage 12        | 0:30 min | 2.1 mph   | 8.5 %       | End    | End            |  |
| Stage 13        | 0:30 min | 2.2 mph   | 9.0 %       | End    | End            |  |
| Stage 14        | 0:30 min | 2.3 mph   | 9.5 %       | End    | End            |  |
| Stage 15        | 1:00 min | 2.4 mph   | 10.0 %      | End    | End            |  |
| Stage 16        | 0:30 min | 2.5 mph   | 10.5 %      | End    | End            |  |
| Stage 17        | 0:30 min | 2.6 mph   | 11.0 %      | End    | End            |  |
| Stage 18        | 1:00 min | 2.7 mph   | 12.0 %      | End    | End            |  |
| Stage 19        | 0:30 min | 2.8 mph   | 13.0 %      | End    | End            |  |
| Stage 20        | 0:30 min | 2.9 mph   | 14.0 %      | End    | End            |  |
| Stage 21        | 1:00 min | 3.0 mph   | 15.0 %      | End    | End            |  |
| Stage 22        | 0:30 min | 3.1 mph   | 16.0 %      | End    | End            |  |
| Stage 23        | 0:30 min | 3.2 mph   | 17.0 %      | End    | End            |  |
| Stage 24        | 1:00 min | 3.4 mph   | 18.0 %      | End    | End            |  |
| Stage 25        | 1:00 min | 3.6 mph   | 19.0 %      | End    | End            |  |
|                 |          |           |             |        |                |  |

| Recovery     |         |                 |               |
|--------------|---------|-----------------|---------------|
| Procedure    |         |                 |               |
| Speed Start: | 1.5 mph | Duration:       | 6:00 min      |
| Speed End:   | 1.5 mph | Enter Recovery: | Automatically |

## POSMA PROTOKOLS: FARMAKOLOĢISKAIS

## Pharmacological

| General Inform  | nation    |           |        |                  |         |              |       |
|-----------------|-----------|-----------|--------|------------------|---------|--------------|-------|
| Protocol Mode:  |           | Stages    |        | Pharmacological: |         | Yes          |       |
| Equipment Type: |           | Treadmill |        | Speed Units:     |         | Miles Per Ho | ur    |
|                 |           |           |        |                  |         |              |       |
| Pre-Exercise    |           |           |        |                  |         |              |       |
| Procedure       |           |           |        |                  |         |              |       |
| Speed:          |           | 0.0 mph   |        | Grade:           |         | 0.0 %        |       |
| Exercise        |           |           |        |                  |         |              |       |
| Stage:          | Duration: | Speed:    | Grade: | Pri              | int: Bl | P:           | Dose: |
| Stage 1         | 3:00 min  | 0.0 mph   | 0.0 %  | En               | d En    | nd           | Begin |
| Stage 2         | 3:00 min  | 0.0 mph   | 0.0 %  | En               | d En    | nd           | Begin |
| Stage 3         | 3:00 min  | 0.0 mph   | 0.0 %  | En               | d En    | nd           | Begin |
| Stage 4         | 3:00 min  | 0.0 mph   | 0.0 %  | En               | d Er    | nd           | Begin |
| Stage 5         | 3:00 min  | 0.0 mph   | 0.0 %  | En               | d En    | nd           | Begin |
| Stage 6         | 3:00 min  | 0.0 mph   | 0.0 %  | En               | d En    | nd           | Begin |
| Stage 7         | 3:00 min  | 0.0 mph   | 0.0 %  | En               | d Er    | nd           | Begin |
| Pocovani        |           |           |        |                  |         |              |       |
| Procedure       |           | _         |        |                  | _       |              | _     |
| Speed Start:    |           | 0.0 mph   |        | Duration:        |         | 6:00 min     |       |
| Speed End:      |           | 0.0 mph   |        | Enter Recove     | ery:    | Automatical  | у     |
|                 |           | 1         |        |                  |         |              |       |

## SLĪPNES PROTOKOLS: SKREJCELIŅA LAIKA SLĪPNE

## **Treadmill Time Ramp**

| General Information |           |                  |                |
|---------------------|-----------|------------------|----------------|
| Protocol Mode:      | Time Ramp | Pharmacological: | No             |
| Equipment Type:     | Treadmill | Speed Units:     | Miles Per Hour |
|                     |           |                  |                |
| Pre-Exercise        |           |                  |                |
| Procedure           |           |                  |                |
| Speed:              | 1.0 mph   | Grade:           | 0.0 %          |
| Exercise            |           |                  |                |
| Procedure           |           |                  |                |
| Speed Start:        | 1.7 mph   | Grade Start:     | 10.0 %         |
| Speed End:          | 6.0 mph   | Grade End:       | 22.0 %         |
| Duration:           | 21:00 min |                  |                |
| Actions             |           |                  |                |
| Print Start:        | 3:00 min  | Print Interval:  | 3:00 min       |
| BP Start:           | 2:00 min  | BP Interval:     | 3:00 min       |
| Recovery            |           |                  |                |
| Procedure           |           |                  |                |
| Speed Start:        | 1.0 mph   | Duration:        | 6:00 min       |
| Speed End:          | 1.0 mph   | Enter Recovery:  | Automatically  |
| Actions             |           |                  |                |
| Print Start:        | 1:00 min  | Print Interval:  | 2:00 min       |
| BP Start:           | 2:00 min  | BP Interval:     | 3:00 min       |

## SLĪPNES PROTOKOLS: SKREJCELIŅA MET SLĪPNE Treadmill Mets Ramp

| General Information |             |                  |                |
|---------------------|-------------|------------------|----------------|
| Protocol Mode:      | METs Ramp   | Pharmacological: | No             |
| Equipment Type:     | Treadmill   | Speed Units:     | Miles Per Hour |
|                     |             |                  |                |
| Pre-Exercise        |             |                  |                |
| Procedure           |             |                  |                |
| Speed:              | 1.0 mph     | Grade:           | 0.0 %          |
| Exercise            |             |                  |                |
| Procedure           |             |                  |                |
| Speed Start:        | 1.7 mph     | Grade Start:     | 10.0 %         |
| Speed Rate:         | 0.8 mph/min | Grade Rate:      | 2.0 %/min      |
| METs Threshold:     | 12.0        |                  |                |
| Actions             |             |                  |                |
| Print Start:        | 3:00 min    | Print Interval:  | 3:00 min       |
| BP Start:           | 2:00 min    | BP Interval:     | 3:00 min       |
| Recovery            |             |                  |                |
| Procedure           |             |                  |                |
| Speed Start:        | 1.0 mph     | Duration:        | 6:00 min       |
| Speed End:          | 1.0 mph     | Enter Recovery:  | Automatically  |
| Actions             |             |                  |                |
| Print Start:        | 1:00 min    | Print Interval:  | 2:00 min       |
| BP Start:           | 2:00 min    | BP Interval:     | 3:00 min       |

## POSMA PROTOKOLS: ASTRAND (ERGOMETRS)

Astrand

| General Information |          |           |           |                  |        |          |           |
|---------------------|----------|-----------|-----------|------------------|--------|----------|-----------|
| Protocol Mode:      | Stages   |           |           | Pharmacological: |        | No       |           |
| Equipment Type:     |          | Ergometer |           | Speed Units:     |        | N/A      |           |
|                     |          |           |           |                  |        |          |           |
| Pre-Exercise        |          |           |           |                  |        |          |           |
| Procedure           |          |           |           |                  |        |          |           |
| Watts:              |          | 50 Watts  |           |                  |        |          |           |
| Exercise            |          |           |           |                  |        |          |           |
| Stage:              | Dur      | ation:    | Watts:    |                  | Print: |          | BP:       |
| Stage 1             | 6:00     | min       | 50 Watts  |                  | End    |          | End       |
| Stage 2             | 6:00     | min       | 100 Watts |                  | End    |          | End       |
| Stage 3             | 6:00     | min       | 150 Watts |                  | End    |          | End       |
| Stage 4             | 6:00     | min       | 200 Watts |                  | End    |          | End       |
| Stage 5             | 6:00     | min       | 250 Watts |                  | End    |          | End       |
| Stage 6             | 6:00 min |           | 300 Watts |                  | End    |          | End       |
| Recovery            |          |           |           |                  |        |          |           |
| Procedure           |          |           |           |                  |        |          |           |
| Watts Start:        |          | 50 Watts  |           | Duration:        |        | 6:00 min |           |
| Watts End:          |          | 50 Watts  |           | Enter Recovery:  |        | Autor    | natically |

# POSMA PROTOKOLS: CIKLA (ERGOMETRS) Cycle

| General Information |          |           |           |                  |        |               |  |  |
|---------------------|----------|-----------|-----------|------------------|--------|---------------|--|--|
| Protocol Mode:      |          | Stages    |           | Pharmacological: |        | No            |  |  |
| Equipment Type:     |          | Ergometer |           | Speed Units:     |        | N/A           |  |  |
|                     |          |           |           |                  |        |               |  |  |
| Pre-Exercise        |          |           |           |                  |        |               |  |  |
| Procedure           |          |           |           |                  |        |               |  |  |
| Watts:              |          | 10 Watts  |           |                  |        |               |  |  |
| Evarrica            |          |           |           |                  |        |               |  |  |
| Stage:              | Dur      | ation:    | Watts:    |                  | Print: | BP:           |  |  |
| Stage 1             | 3:00     | min       | 25 Watts  |                  | Begin  | End           |  |  |
| Stage 2             | 3:00 min |           | 50 Watts  | Begin            |        | End           |  |  |
| Stage 3             | 3:00 min |           | 75 Watts  | tts Begin        |        | End           |  |  |
| Stage 4             | 3:00 min |           | 100 Watts | 100 Watts Begin  |        | End           |  |  |
| Stage 5             | 3:00 min |           | 125 Watts | 125 Watts Beg    |        | End           |  |  |
| Stage 6             | 3:00 min |           | 150 Watts | Begin            |        | End           |  |  |
| Stage 7             | 3:00 min |           | 175 Watts | Begin            |        | End           |  |  |
| Stage 8             | 3:00 min |           | 200 Watts |                  | Begin  | End           |  |  |
| Stage 9             | 3:00 min |           | 225 Watts |                  | Begin  | End           |  |  |
| Stage 10            | 3:00 min |           | 250 Watts |                  | Begin  | End           |  |  |
| Recovery            |          |           |           |                  |        |               |  |  |
| Procedure           |          |           |           |                  |        |               |  |  |
| Watts Start:        |          | 25 Watts  |           | Duration:        |        | 6:00 min      |  |  |
| Watts End:          |          | 25 Watts  |           | Enter Recovery:  |        | Automatically |  |  |

## SLĪPNES PROTOKOLS: CIKLA LAIKA SLĪPNE (ERGOMETRS)

## Cycle Time Ramp

| General Information |           |                  |               |  |  |  |  |
|---------------------|-----------|------------------|---------------|--|--|--|--|
| Protocol Mode:      | Time Ramp | Pharmacological: | No            |  |  |  |  |
| Equipment Type:     | Ergometer | Speed Units:     | N/A           |  |  |  |  |
|                     |           |                  |               |  |  |  |  |
| Pre-Exercise        |           |                  |               |  |  |  |  |
| Procedure           |           |                  |               |  |  |  |  |
| Watts:              | 10 Watts  |                  |               |  |  |  |  |
| Evercise            |           |                  |               |  |  |  |  |
| Procedure           |           |                  |               |  |  |  |  |
| Watts Start:        | 10 Watts  |                  |               |  |  |  |  |
| Watts End:          | 125 Watts |                  |               |  |  |  |  |
| Duration:           | 15:00 min |                  |               |  |  |  |  |
| Recovery            | -         |                  |               |  |  |  |  |
| Procedure           |           |                  |               |  |  |  |  |
| Watts Start:        | 25 Watts  | Duration:        | 6:00 min      |  |  |  |  |
| Watts End:          | 25 Watts  | Enter Recovery   | Automatically |  |  |  |  |
| Actions             |           |                  | Automatically |  |  |  |  |
| Print Start         | 1:00 min  | Print Interval:  | 2:00 min      |  |  |  |  |
| Thire over ci       | 1100 1101 | THE THEFT        | 2100 mm       |  |  |  |  |

## **17. TTL/ANALOGĀ IZEJA**

XScribe atbalsta iespēju izveidot savienojumu ar sirds ultraskaņas (Echo) attēlveidošanas sistēmu. Šo funkciju nodrošina papildu TTL (tranzistors, tranzistors, loģika) vai analogā izeja.

**BRĪDINĀJUMS.** Iekārtām, kas pievienotas, izmantojot TTL vai analogo kabeli, jāatbilst IEC 60601-1 prasībām.

## TTL izeja

Signāls atbilst TTL standartiem, un to var iegūt no jebkura no 12 vadiem. Echo uzņem sirds kambaru sistoles un diastoles attēlus, pamatojoties uz R viļņu barjeru.

#### R viļņu impulsa izejas parauga attēlojums

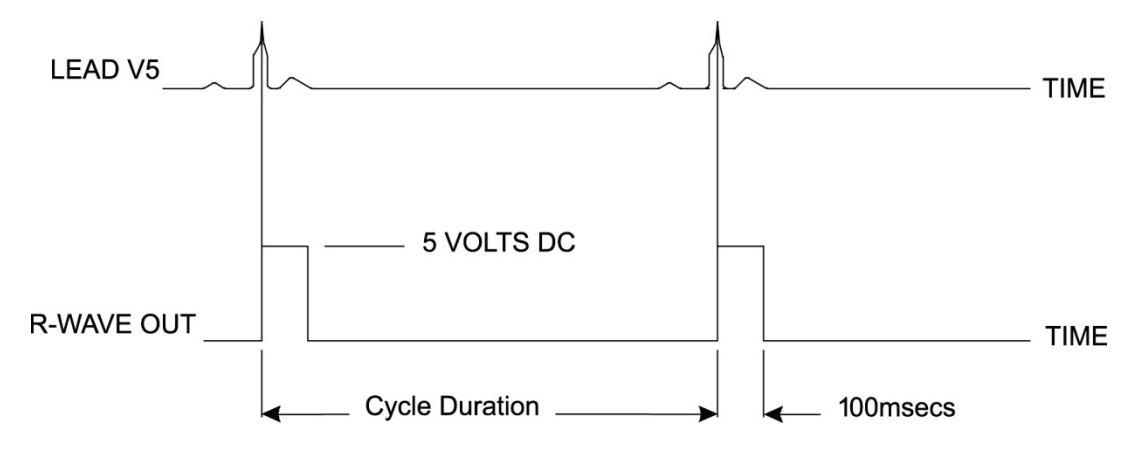

## Analogā izeja

Analogajai opcijai ir nepieciešams, lai kabelis būtu pievienots atbilstošajai trigera moduļa analogās izejas ligzdai. Izejas EKG vads ir definēts izvēlnē Local Settings (Vietējie iestatījumi) no nolaižamā saraksta Sync Lead (Sinhronizēt vadu).

R viļņu analogā signāla izejas parauga attēlojums

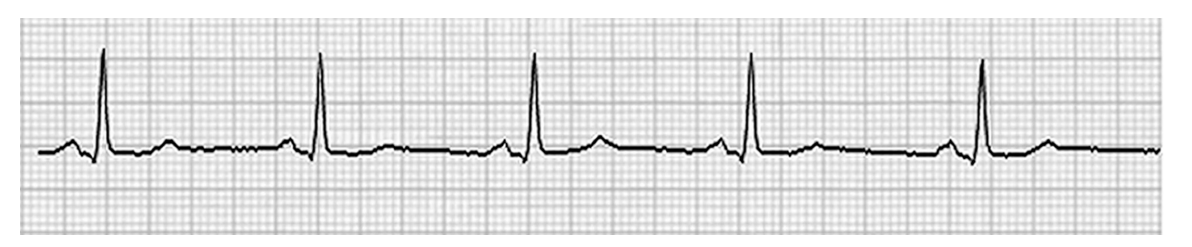

**PIEZĪME.** Saskarnes kabeli Echo ierīcei vai citai iekārtai, kurai nepieciešams EKG trigeris, vajadzētu piegādāt iekārtas ražotājam, kas pieprasa signālu, vai iestādes biomedicīnas nodaļai. Šis ir standarta RCA un ierīces saskarnes kabelis.

**PIEZĪME.** Izmantojiet tikai analogās izejas ligzdu  $\bigcirc$  1, kas atrodas trigera moduļa priekšpusē blakus EKG A pieslēgvietai. Izejas ligzdas 2 un 3 trigera moduļa aizmugurē ir paredzētas izmantošanai nākotnē.
# Trigera moduļa priekšpuse Trigera Trigera moduļa priekšpuse Image: Comparison of the second second seco

XScribe AM12 pacienta kabelis ir jāpievieno EKG A USB savienotājam, kas atrodas trigera moduļa priekšpusē. Viens aktīvais analogās izejas savienotājs (→ 1) ir arī priekšpusē.

Trigera moduļa analogais un TTL interfeisa ports

# Trigera moduļa aizmugure

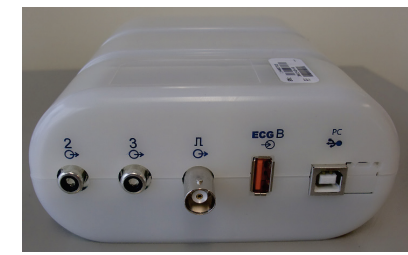

Moduļa aizmugurē ir divi nefunkcionējoši analogās izejas savienotāji ( $\bigcirc$  2 un  $\bigcirc$  3) un viens TTL izejas ( $\square \bigcirc$ ) savienotājs.

EKG B savienotāju drīkst izmantot tikai ar XScribe UTK uztvērēju.

TTL opcijai vienā galā ir jābūt BNC tapas savienotājam, bet otrā galā ir jābūt savienotājam, kas nepieciešams Echo vai ierīcei, ar kuru tiek veidots savienojums.

Analogai opcijai vienā galā ir jābūt RCA tapas savienotājam, bet otrā galā ir jābūt savienotājam, kas nepieciešams Echo vai ierīcei, ar kuru tiek veidots savienojums.

# **18. SKREJCELIŅŠ/ERGOMETRA PIESLĒGUMS**

# XScribe un skrejceliņa savienošanas instrukcijas ar seriālās pieslēgvietas savienojumu

- 1. Pievienojiet XScribe-skrejceliņa saskarnes kabeļa vienu galu augšējam 9 kontaktu COM1 portam centrālā procesora aizmugurē, bet otru galu skrejceliņa 9 kontaktu seriālajam portam.
- 2. Pievienojiet skrejceliņa strāvas vadu speciālai ķēdei, kā iesaka skrejceliņu ražotājs.
- Atveriet izvēlni Local Settings/F1 (Vietējie iestatījumi/F1) un ievadiet atbilstošo Treadmill COM Port (Skrejceliņa COM ports) vērtību.
- 4. Pagrieziet skrejceliņa barošanas slēdzi pozīcijā **ON** (Ieslēgts).
- 5. Pagrieziet XScribe pozīcijā ON (Ieslēgts).

**PIEZĪME.** Nepievienojiet skrejceliņu pacienta atdalītājtransformatoram. Lai izvairītos no XScribe barošanas avota pārtraukšanas, ir svarīgi, lai skrejceliņam būtu **SAVS NEDALĪTAS JAUDAS AVOTS**. Skrejceliņam jābūt savai ķēdei un drošinātājam/pārtraucējam vietējā strāvas sadales kārbā.

PIEZĪME. Savienojums var atšķirties atkarībā no skrejceliņa modeļa versijas.

#### XScribe un ergometra savienošanas instrukcijas ar seriālās pieslēgvietas savienojumu

- 1. Pievienojiet XScribe–ergometra saskarnes kabeļa vienu galu augšējam 9 kontaktu COM 1 portam centrālā procesora aizmugurē, bet otru galu ergometra 9 kontaktu seriālajam portam.
- 2. Pievienojiet ergometra strāvas vadu speciālai ķēdei, kā iesaka ergometra ražotājs.
- Atveriet izvēlni Local Settings/F1 (Vietējie iestatījumi/F1) un ievadiet atbilstošo Ergometer COM Port (Ergometra COM pieslēgvieta) vērtību.
- 4. Pagrieziet ergometra barošanas slēdzi pozīcijā **ON** (Ieslēgts).
- 5. Pagrieziet XScribe pozīcijā ON (Ieslēgts).

**PIEZĪME.** Nepievienojiet ergometru pacienta atdalītājtransformatoram. Lai izvairītos no XScribe enerģijas avota pārtraukšanas, ir svarīgi, lai ergometram būtu **SAVS NEDALĪTS JAUDAS AVOTS**. Ergometram jābūt savai ķēdei un drošinātājam/pārtraucējam vietējā strāvas sadales kārbā.

PIEZĪME. Savienojums var atšķirties atkarībā no ergometra modeļa versijas.

**PIEZĪME.** Izmantojot Ergoline ergometru ar NIBP, jums ir jāizvēlas Ergoline no BP aprīkojuma izvēlnes vietējo iestatījumu izvēlnē.

Kad izmeklējums ir sācies, lietotājs displeja augšējā kreisajā stūrī atlasa ikonu Settings (Iestatījumi), lai atvērtu logu Local Settings (Vietējie iestatījumi), kur nolaižamajā sarakstā ir atlasīts Exercise Equipment (Trenažiera veids). Kad seriālais kabelis ir pievienots CPU, tas tiek parādīts sarakstā Available COM Ports (Pieejamie COM porti). Šis numurs tiek ievadīts skrejceliņa vai ergometra COM porta laukā.

Šie iestatījumi tiek saglabāti visiem nākamajiem izmeklējumiem.

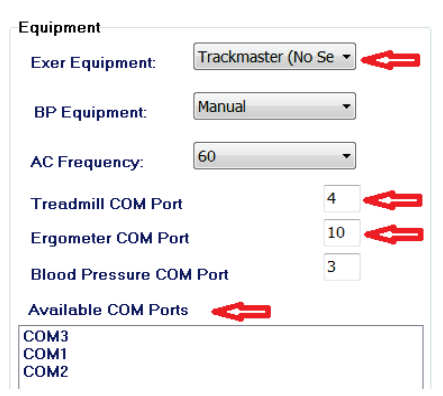

## XScribe un skrejceliņa savienošanas instrukcijas ar USB pieslēgvietas savienojumu

- 1. Pievienojiet XScribe-skrejceliņa saskarnes kabeļa vienu galu USB portam centrālā procesora aizmugurē, bet otru galu USB portam uz skrejceliņa.
- 2. Pievienojiet skrejceliņa strāvas vadu speciālai ķēdei, kā iesaka skrejceliņu ražotājs.
- 3. Atveriet izvēlni Local Settings/F1 (Vietējie iestatījumi/F1) un ievadiet atbilstošo Treadmill COM Port (Skrejceliņa COM ports) vērtību.
- 4. Pagrieziet skrejceliņa barošanas slēdzi pozīcijā **ON** (Ieslēgts).
- 5. Pagrieziet XScribe pozīcijā **ON** (Ieslēgts).

**PIEZĪME.** Nepievienojiet skrejceliņu pacienta atdalītājtransformatoram. Lai izvairītos no XScribe barošanas avota pārtraukšanas, ir svarīgi, lai skrejceliņam būtu **SAVS NEDALĪTAS JAUDAS AVOTS**. Skrejceliņam jābūt savai ķēdei un drošinātājam/pārtraucējam vietējā strāvas sadales kārbā.

PIEZĪME. Savienojums var atšķirties atkarībā no skrejceliņa modeļa versijas.

# XScribe un ergometra savienošanas instrukcijas ar USB pieslēgvietas savienojumu

- 1. Pievienojiet XScribe–ergometra saskarnes kabeļa vienu galu USB portam centrālā procesora aizmugurē, bet otru galu USB portam uz ergometra.
- 2. Pievienojiet ergometra strāvas vadu speciālai ķēdei, kā iesaka ergometra ražotājs.
- Atveriet izvēlni Local Settings/F1 (Vietējie iestatījumi/F1) un ievadiet atbilstošo Ergometer COM Port (Ergometra COM pieslēgvieta) vērtību.
- 4. Pagrieziet ergometra barošanas slēdzi pozīcijā **ON** (Ieslēgts).
- 5. Pagrieziet XScribe pozīcijā ON (Ieslēgts).

**PIEZĪME.** Nepievienojiet ergometru pacienta atdalītājtransformatoram. Lai izvairītos no XScribe enerģijas avota pārtraukšanas, ir svarīgi, lai ergometram būtu **SAVS NEDALĪTS JAUDAS AVOTS**. Ergometram jābūt savai ķēdei un drošinātājam/pārtraucējam vietējā strāvas sadales kārbā.

PIEZĪME. Savienojums var atšķirties atkarībā no ergometra modeļa versijas.

**PIEZĪME.** Izmantojot Ergoline ergometru ar NIBP, jums ir jāizvēlas Ergoline no BP aprīkojuma izvēlnes vietējo iestatījumu izvēlnē.

**PIEZĪME.** Izmantojot Lode Corival ergometru ar NIBP, jums ir jāizvēlas Lode Corival no BP aprīkojuma izvēlnes vietējo iestatījumu izvēlnē.

Kad izmeklējums ir sācies, lietotājs displeja augšējā kreisajā stūrī atlasa ikonu Settings (Iestatījumi), lai atvērtu logu Local Settings (Vietējie iestatījumi), kur nolaižamajā sarakstā ir atlasīts Exercise Equipment (Trenažiera veids). Kad USB kabelis ir pievienots CPU, tas tiek parādīts sarakstā Available COM Ports (Pieejamie COM porti). Šis numurs tiek ievadīts skrejceliņa vai ergometra COM porta laukā.

Šie iestatījumi tiek saglabāti visiem nākamajiem izmeklējumiem.

| Equipment                 |                 |      |  |
|---------------------------|-----------------|------|--|
| Exer Equipment:           | Trackmaster (No | Se 🔹 |  |
| BP Equipment:             | Manual          | •    |  |
| AC Frequency:             | 60              | •    |  |
| Treadmill COM Port        |                 | 4    |  |
| Ergometer COM Port        |                 | 10   |  |
| Blood Pressure COM Port 3 |                 |      |  |
| Available COM Ports       | -               |      |  |
| COM3                      |                 |      |  |
| COM1                      |                 |      |  |
| COM2                      |                 |      |  |

# Skrejceliņa tālvadības tastatūra

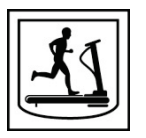

Increase Speed (Palielināt ātrumu): Palielina ātrumu par 0,1 jūdzi/stundā.

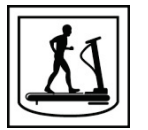

Decrease Speed (Samazināt ātrumu): Samazina ātrumu par 0,1 jūdzi/stundā.

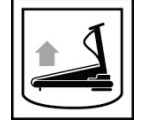

Increase Elevation (Palielināt pacēlumu): Palielina pacēlumu par 1%.

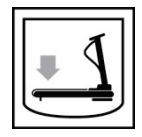

Decrease Elevation (Samazināt pacēlumu): Samazina pacēlumu par 1%.

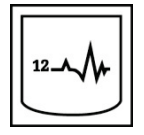

**12 Lead ECG (12 vadu EKG):** Iegūst 12 vadu EKG jebkurā pirmsvingrinājuma, vingrinājuma, atgūšanās laikā vai pēc atgūšanās.

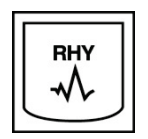

**Rhythm Print (Ritma druka):** Iegūst ritma joslu no 6 lietotāja definētiem vadiem, kā definēts iestatījumos. Nospiediet otro reizi, lai pārslēgtos uz I, II, III, aVR, aVL un aVF vadiem. Nospiediet trešo reizi, lai pārslēgtos uz vadiem V1, V2, V3, V4, V5 un V6. Nospiediet ceturto reizi, lai atgrieztos pie sākotnējiem 6 vadiem.

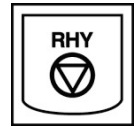

Stop Rhythm Printing (Pārtraukt ritma drukāšanu): Aptur ritma joslas drukāšanu.

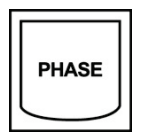

Phase Advance (Pāriešana uz jaunu fāzi): Pāriet uz nākamo fāzi.

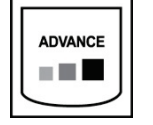

Advance Stage (Pāriešana uz jaunu posmu): Pāriet uz nākamo posmu.

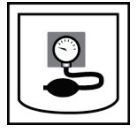

Acquire NIBP (Iegūt NIBP): Nosūtiet signālu uz NIBP ierīci, lai iegūtu NIBP.

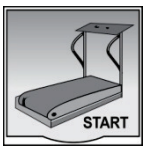

**Start Treadmill (Ieslēgt skrejceliņu):** Ieslēdz skrejceliņa joslu ar ātrumu, kas iestatīts pirms treniņa.

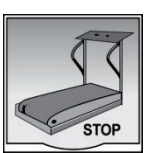

Stop Treadmill (Apturēt skrejceliņu): Aptur skrejceliņu.

# **19. PRINTERA KONFIGURĒŠANA**

# **Z200+ termoprinteris**

Z200+ termoprinteris izmanto astoņu punktu uz milimetru (dpm) drukas galviņu, lai izdrukātu EKG pierakstu un ziņotu datus. Tiek atbalstīti vairāki drukas formāti un standarta (8,5" x 11") vai A4 formāta termopapīra izmēri.

Termoprinterī Z200+ ietilpst:

- Slimnīcas barošanas vads savienošanai ar atdalītājtransformatoru.
- USB kabelis savienošanai ar datoru. (Iepriekšējos modeļos tiek izmantots pārejas tīkla kabelis)

# 5. attēls. Z200+ termoprinteris

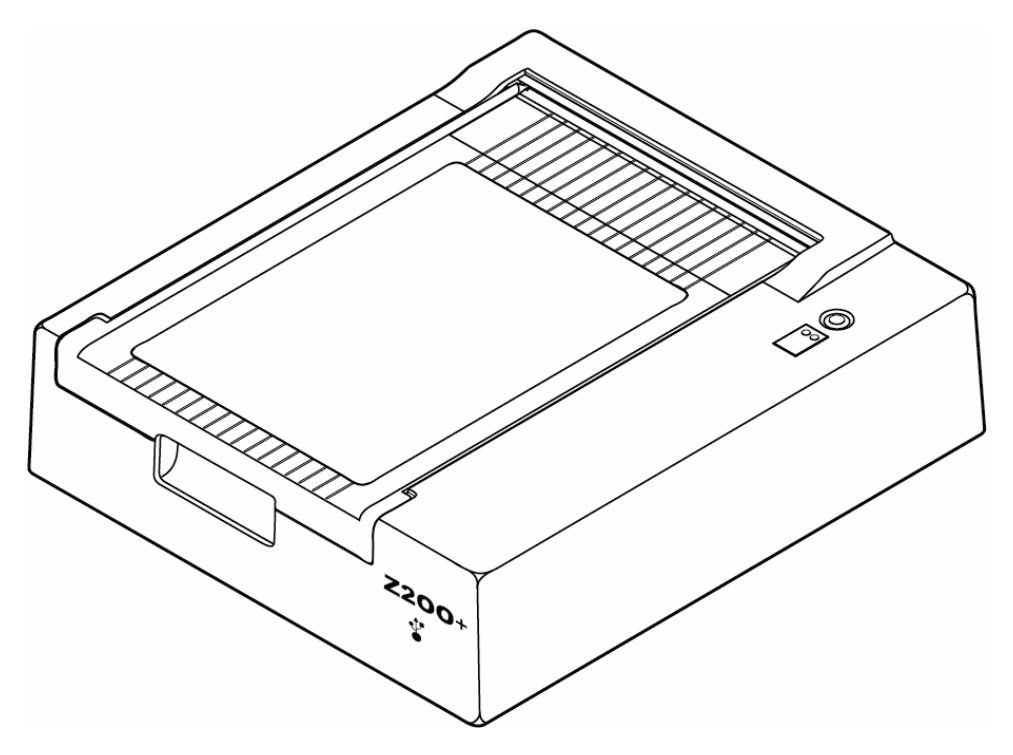

# Z200+ termoprintera specifikācijas

| Funkcija                                  | Specifikācija*                                                                                                    |
|-------------------------------------------|----------------------------------------------------------------------------------------------------|
| Instrumenta veids                         | Termoprinteris                                                                                                    |
| Papīra tips                               | A izmēra papīrs (8 ½ x 11 collas, 215 x 280 mm), A4 izmērs (8,27 x 11,69 collas, 210 x 300 mm) vai SmartFormat papīrs (8,27 x 11 collas, 210 x 280 mm) loksnēs, perforēts, Z veida locījumā ar pilnu režģi |
| lerakstīšanas tehnika                     | Datora vadīts termisko punktu masīvs, 8 punkti/mm                                                                                                    |
| Printera ātrums                           | 5, 10, 25 vai 50 mm/s, datora vadīts                                                                                                    |
| Ārējās pieslēgvietas un datu<br>saskarnes | USB savienojums ar datoru, lai drukāšanai nodrošinātu ātru datu pārsūtīšanu<br>Ārējais USB savienotājs<br>(Mantotie modeļi savienojumam izmanto pārejas tīkla kabeli)                                      |
| Paliktņa noplūdes strāva                  | Atbilst IEC 60601-1 1. daļas 3.1. izdevuma prasībām vai tās pārsniedz                                                                                                    |
| Jauda                                     | 100–240 V maiņstrāva pie 50/60 Hz                                                                                                    |
| Svars                                     | 9 lbs vai 4,09 kg                                                                                                    |
| lzmēri H x W x D                          | 4" x 16" x 13" (10 cm x 41 cm x 33 cm)                                                                                                    |
| Drošinātāji                               | T tips 1 A, 250 V                                                                                                    |
| Īpašas funkcijas                          | USB komunikācija, kas nodrošina nepārtrauktu drukāšanu<br>(Mantotie modeļi izmanto LAN komunikāciju)                                                                                                    |

\* Specifikācijas var tikt mainītas bez iepriekšēja brīdinājuma

# levades un izvades apraksti

| Funkcija                                        | Apraksts                                                                                                    |
|-------------------------------------------------|----------------------------------------------------------------------------------------------------|
| Maiņstrāva                                      | Z200+ termoprinteris darbojas ar 120/240 V maiņstrāvu pie 50/60 Hz. Enerģija tiek piegādāta, tiklīdz maiņstrāvas vads ir pievienots maiņstrāvas kontaktligzdai.                                                                                                    |
| Barošanas indikators                            | Šis indikators degs zaļā krāsā, kad tiks pievienota maiņstrāva.                                                                                                    |
| Veidlapas<br>padeves/atiestatīšanas<br>poga     | Veidlapas padeves spiedpoga ir īslaicīgs kontakta slēdzis, kas virza papīru uz<br>priekšu, līdz infrasarkanais atstarojošais sensors papīra drukas pusē konstatē "zīmi".<br>Šī poga atiestatīs termoprinteri, kad tā būs nospiesta septiņas sekundes ilgi.                                                                          |
| Drukātā papīra versija                          | Z200+ termoprinteris ir savietojams ar A, A4 izmēra un SmartFormat Z salocītu,<br>termiski jutīgu papīru ar norādes zīmēm. Drukāšanas ātrums ir 10, 25 un 50 mm<br>sekundē. Punktu blīvums ir astoņi punkti uz milimetru vai 203,2 dpi.                                                                                             |
| Papīra<br>izvades/printera<br>kļūdas indikators | Šis indikators iedegsies zaļā krāsā, ja tiks konstatēti printera kļūdas apstākļi. Kļūdas ietver norādes zīmes neatrašanu paredzētajā laikā (papīra iestrēgšanas vai piedziņas sistēmas kļūmes dēļ) un norādes zīmes noteikšanu ilgāk, nekā paredzēts. Printera kļūda paliek izgaismota, līdz tiek nospiesta veidlapas padeves poga. |
| Savienojuma zuduma<br>indikators                | Indikators mirgo, ja ir pārtraukts savienojums ar datoru. Mirgošana tiks pārtraukta, kad savienojums būs atjaunots.                                                                                                    |

# Z200+ termoprintera iestatīšana

Pārbaudiet, vai Z200+ ir USB vai integrētā tīkla (LAN) savienotājs, un izpildiet turpmāk sniegtos atbilstošos norādījumus.

# Lai iestatītu printeri ar USB savienojumu

- Sākumā pārliecinieties, vai datorā ir instalēta lietojumprogramma Q-Stress. Ja tā nav, instalējiet lietojumprogrammu, izmantojot šajā rokasgrāmatā iepriekš sniegtās programmatūras instalēšanas instrukcijas. Kad ir instalēta lietojumprogramma Q-Stress, instalējiet Windows pakalpojumu QStressNetworkProxy no Z200+ instalācijas kompaktdiska.
  - a. Instalācijas kompaktdiskā palaidiet failu setup.exe kā administratīvais lietotājs.
  - b. Izpildiet norādījumus, lai instalētu pakalpojumu. Pēc instalēšanas ieteicams restartēt datoru.

PIEZĪME. Instalēšanas vieta būs C:\Program Files\Welch Allyn\QStressNetworkProxy, un pakalpojums QStressNetworkProxy tiks instalēts datorā kā automātisks pakalpojums.

c. Kad instalēšana ir pabeigta, dodieties uz C:\Program Files\Welch Allyn\QStressNetworkProxy\ un palaidiet lietojumprogrammu QStressNetworkProxy (x64).exe ar administratora tiesībām. Ja nepieciešams, automātiski tiks instalēta nepieciešamā papildu programmatūra.

PIEZĪME. Pakalpojums QStressNetworkProxy saglabās žurnālus mapē C:\ProgramData\Welch Allyn X-Scribe\Logs. Šī ir tā pati mape, ko izmanto Q-Stress lietojumprogrammu žurnāliem. Žurnālfailu nosaukumi tiks ievēroti, piešķirot nosaukumu Z200PlusProxy\_LogFile\_#.txt, kur '#' ir kārtējā mēneša diena.

- 2. Kad programmatūra ir instalēta, pievienojiet maiņstrāvas vadu printera maiņstrāvas savienotājam un atdalītājtransformatoram.
- Pievienojiet vienu USB kabeļa galu termoprintera Z200+ USB B savienotājam un otru galu USB A savienotājam Q-Stress datora aizmugurē.

# 6. attēls. USB Z200+ termoprintera savienotāji

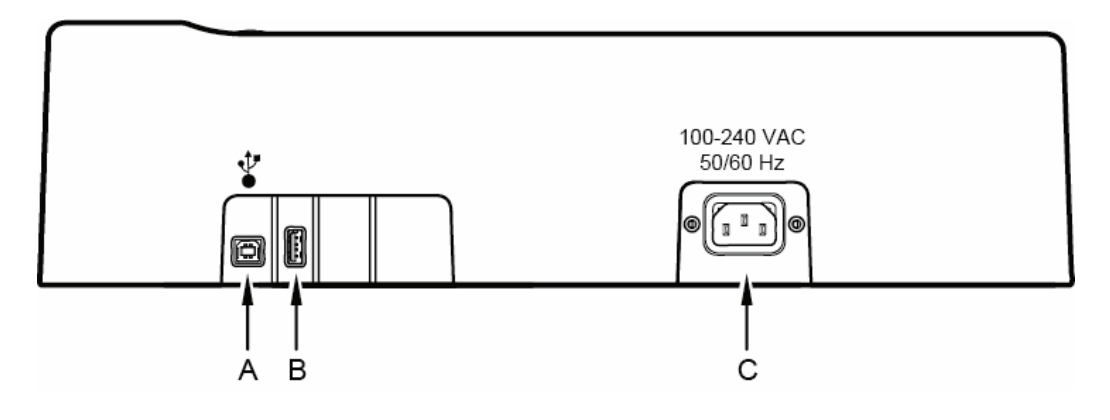

**A** USB B savienotājs.

- **C** Maiņstrāvas savienotājs (strāvas vadam)
- **B** USB A savienotājs. Nav izmantots.

Z200+ termoprinteris darbojas no tīkla, un to kontrolē, izmantojot USB savienojumu ar Q-Stress.

# Lai iestatītu printeri ar integrēta tīkla (LAN) savienojumu

- 1. Pievienojiet maiņstrāvas vadu printera maiņstrāvas savienotājam un atdalītājtransformatoram.
- Pievienojiet pārejas tīkla kabeļa vienu galu termoprintera Z200+ tīkla savienotājam un otru galu tīkla (LAN) savienotājam datora XScribe aizmugurē.

## 7. attēls. Integrētie tīkla Z200+ termoprintera savienotāji

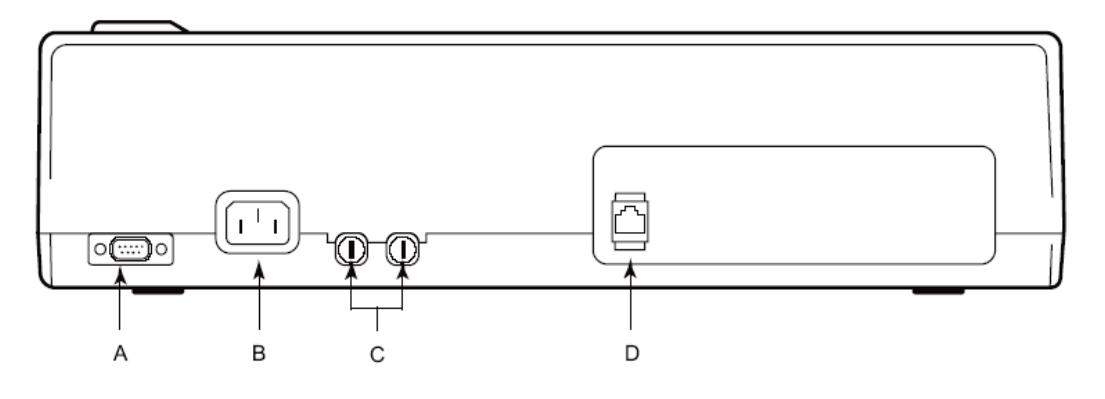

- **A** Seriālais savienotājs. Nav izmantots. **C** Maiņstrāvas drošinātāji
- **B** Maiņstrāvas savienotājs (strāvas vadam) **D** Integrēts tīkla (LAN) savienotājs

Z200+ termoprinteris darbojas no tīkla, un to kontrolē, izmantojot LAN savienojumu ar XScribe.

# Lai konfigurētu printera LAN savienojumu

- 1. Datorā XScribe piesakieties kā administrators.
- 2. Noklikšķiniet uz Start > Settings > Control Panel (Sākt > Iestatījumi > Vadības panelis).
- 3. Veiciet dubultklikšķi uz **Network Connections** (Tīkla savienojumi).
- 4. Veiciet dubultklikšķi uz atbilstošās ikonas **Local Area Network** (Vietējais tīkls). Tiek parādīts dialoglodziņš Local Area Connection Properties (Vietējā savienojuma rekvizīti).
- 5. Vienumu sarakstā atlasiet **Internet Protocol (TCPIP)** (Interneta protokols (TCPIP)) un noklikšķiniet uz **Properties** (Rekvizīti). Tiek parādīts dialoglodziņš Properties (Rekvizīti).

Tīkla iestatījumi ir šādi: IP adrese: 192.168.10.100 Apakštīkla maska: 255.255.255.0 Noklusējuma vārteja: 192.168.10.1

6. Katrā dialoglodziņā noklikšķiniet uz OK (Labi), lai saglabātu ierakstus un izietu.

# Z200+ termoprintera uzturēšana

Ja slimnīca vai iestāde neievēro apmierinošu šī aprīkojuma tīrīšanas un pārbaudes grafiku, tas var izraisīt iekārtas kļūmi un apdraudēt veselību.

PIEZĪME. Tikai kvalificēts servisa personāls drīkst remontēt vai nomainīt Z200+ termoprintera daļas.

Regulāri pārbaudiet aprīkojumu šādos apstākļos:

- Pārbaudiet, vai strāvas vadam un sakaru kabelim nav acīmredzamu bojājumu (t.i., saplēsta izolācija, salauzti savienotāji utt.). Ja nepieciešams, nomainiet kabeļus.
- Visas auklas un savienotāji ir droši ievietoti attiecīgajos savienojumos.
- Pārbaudiet, vai iekārtā netrūkst skrūvju, nav plaisu vai salauztu vietu, kas varētu ļaut nejauši piekļūt iekšējām elektronikas zonām.

# Z200+ termoprintera tīrīšana

PIEZĪME. Ja lietojat lāzera printeri, apkopes un tīrīšanas norādījumus skatiet printera lietotāja rokasgrāmatā.

Lai iztīrītu printeri:

- 1. Atvienojiet barošanas avotu.
- 2. Notīriet printera ārējo virsmu ar samitrinātu, mīkstu, bezplūksnu drānu, izmantojot maiga tīrīšanas līdzekļa un ūdens šķīdumu.
- 3. Pēc mazgāšanas rūpīgi nosusiniet ierīci ar tīru, mīkstu drānu vai papīra dvieli.

Lai notīrītu drukas galviņu:

**PIEZĪME.** Neļaujiet ziepēm vai ūdenim nonākt saskarē ar printeri, kontaktdakšu, kontaktligzdu vai ventilācijas atverēm.

- 1. Atveriet printera durtinas.
- 2. Viegli noberzējiet drukas galviņu ar spirta salveti.
- 3. Noslaukiet ar tīru drānu, lai noņemtu spirta atlikumu.
- 4. Ļaujiet drukas galviņai nožūt.
- 5. Notīriet veltni, izmantojot līmlenti. Uzklājiet lenti un noņemiet to. Pagrieziet veltni un atkārtojiet, līdz viss veltnis ir tīrs.
- 6. Notīriet signāla sensora foto detektoru.

# Printera darbības pārbaude

Pēc Z200+ termoprintera tīrīšanas un pārbaudes pārliecinieties, vai printeris darbojas pareizi.

Lai pārbaudītu printera darbību:

1. Izmantojot EKG simulatoru ar XScribe, iegūstiet un izdrukājiet zināmas amplitūdas EKG.

Veiksmīgi izdrukātam EKG pārskatam ir šādas īpašības:

- 1. Drukai jābūt tumšai un vienmērīgai pa visu lapu.
- 2. Nedrīkst būt nekādu pierādījumu par drukas galviņas kļūmi (t.i., drukāšanas pārtraukumi, veidojot horizontālas svītras).
- 3. Drukāšanas laikā papīra kustībai jābūt vienmērīgai un pastāvīgai.
- 4. Viļņu formām jābūt normālām, ar atbilstošu amplitūdu un bez izkropļojumiem vai pārmērīga trokšņa.
- 5. Papīram jāapstājas pie perforācijām, kas atrodas pie noplēšanas joslas (tas norāda uz pareizu signāla sensora darbību).

# Pārbaude pēc pakalpojuma

Ja tiek veikta Z200+ termoprintera apkope vai ir aizdomas par neatbilstošu darbību, Welch Allyn iesaka veikt šādas procedūras:

- Apstipriniet pareizu darbību, kā aprakstīts sadaļā Printera darbības pārbaude.
- Veiciet testēšanu, lai nodrošinātu nepārtrauktu ierīces elektrodrošību (izmantojiet standarta IEC 60601-1 1. daļā, 3.1. izdevums, norādītās metodes un ierobežojumus).
  - Zemējuma noplūdes strāva.

PIEZĪME. Šai ierīcei nav atklāta metāla elementu un pacienta savienojuma ar šo ierīci.

# Termoprintera papīra ievietošana

## 8. attēls. Termoprintera papīra ievietošana

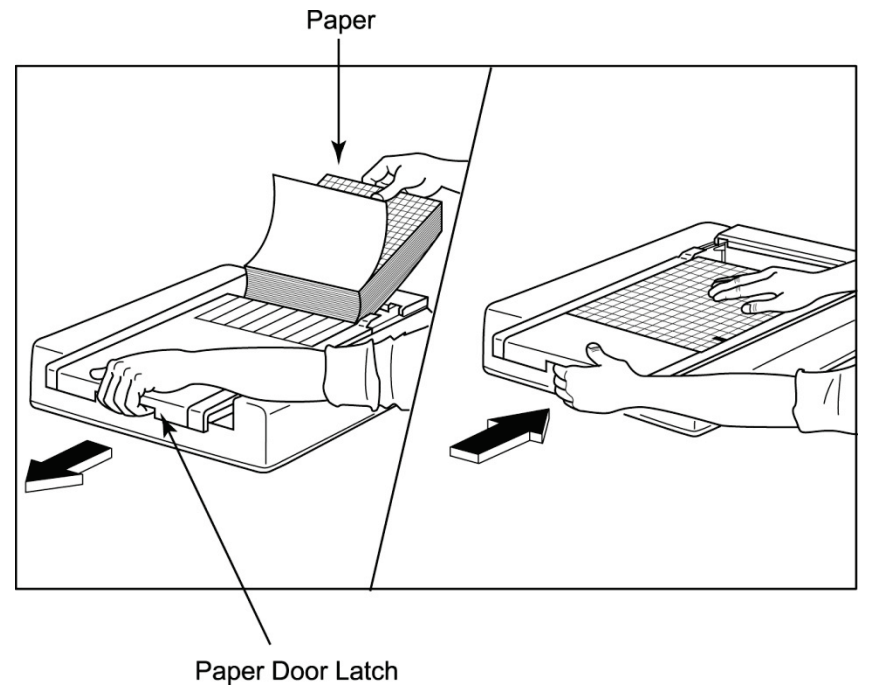

· •p•·· = ••• = ••••

- 1. Noņemiet ārējo iepakojumu no papīra pakas.
- 2. Atrodoties pret ierīces priekšpusi, izmantojiet atbrīvošanas aizbīdni kreisajā pusē un pabīdiet papīra teknes pārsegu pa kreisi.
- 3. Ievietojiet termopapīra paku papīra teknē tā, lai papīra režģa puse būtu vērsta uz augšu, kad to velk pāri papīra teknes vākam. Papīra norādes zīmei (mazam melnam taisnstūrim) jābūt kreisajā apakšējā stūrī.
- 4. Manuāli pavirziet vienu papīra lapu aiz printera slēgšanas punkta. Pārliecinieties, vai papīrs vienmērīgi atrodas uz melnā veltņa papīra durtiņu kanālā.
- 5. Bīdiet printera vāku pa labi, līdz vāks nofiksējas bloķētā stāvoklī. Kad durvis būs pareizi nofiksētas, jūs dzirdēsiet asu klikšķi.
- 6. Nospiediet veidlapas padeves pogu, lai savietotu norādes zīmi un sagatavotu papīru drukāšanai.

# A4 papīra starplikas ievietošana

Ja jūsu Z200+ termoprinteris tika pasūtīts ar A4 formāta papīru, papīra teknes starplika ir jāievieto papīra teknē. Papīra teknes starplika nebūs komplektā, ja ierīce tika iegādāta ar standarta papīru.

Lai ievietotu papīra teknes starpliku:

## 9. attēls. Ievietojiet papīra teknes starpliku

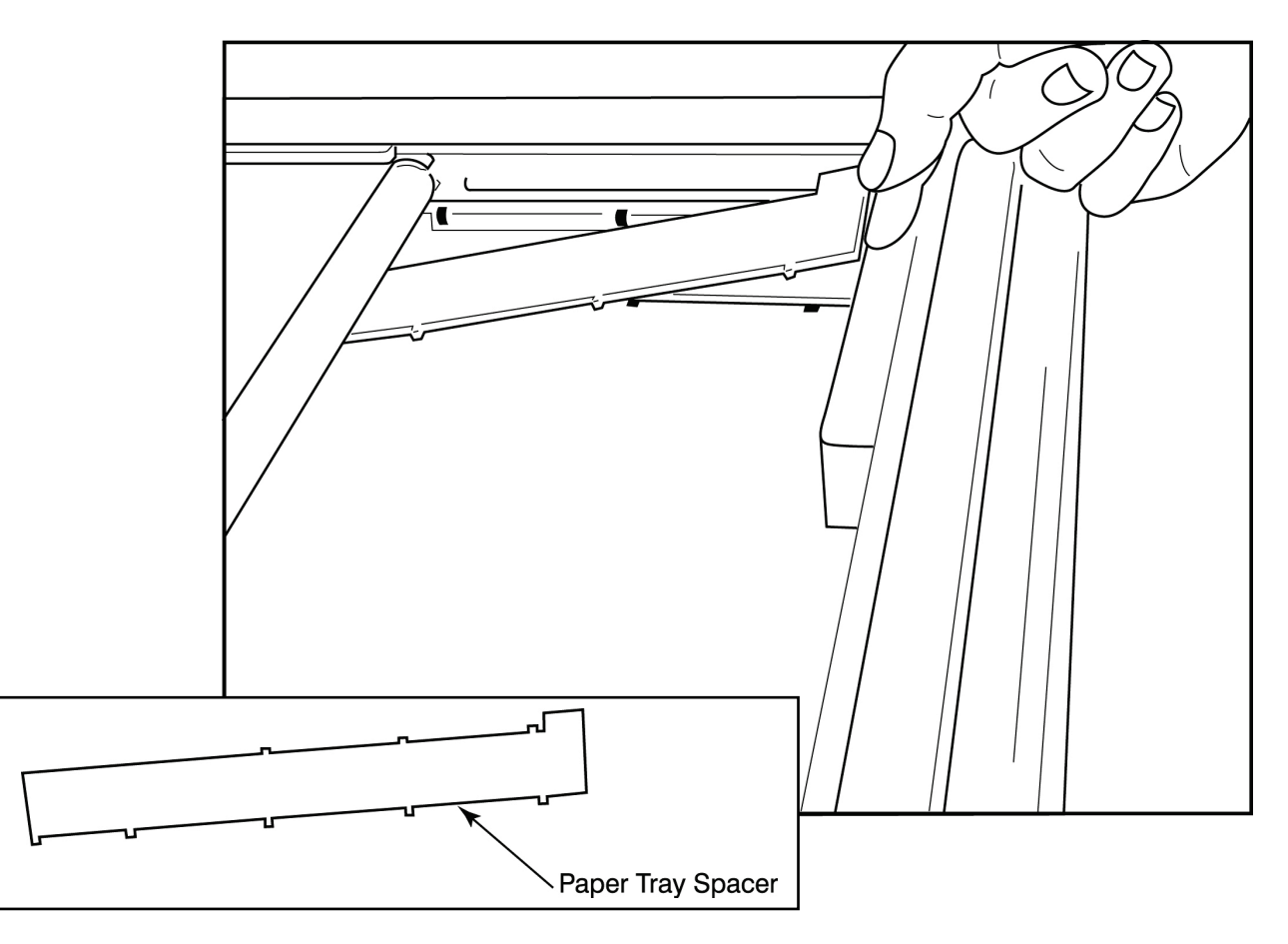

1. Bīdiet papīra teknes starpliku pret printera paplātes aizmugurējo sienu. Savietojiet četras apakšējās plastmasas kājiņas ar četrām atverēm printera teknes pamatnē. Līdzīgi savietojiet trīs augšējās plastmasas kājiņas ar trim atverēm rakstītāja paliktņa aizmugurējā sienā.

# 10. attēls. Ievietojiet papīra teknes starpliku

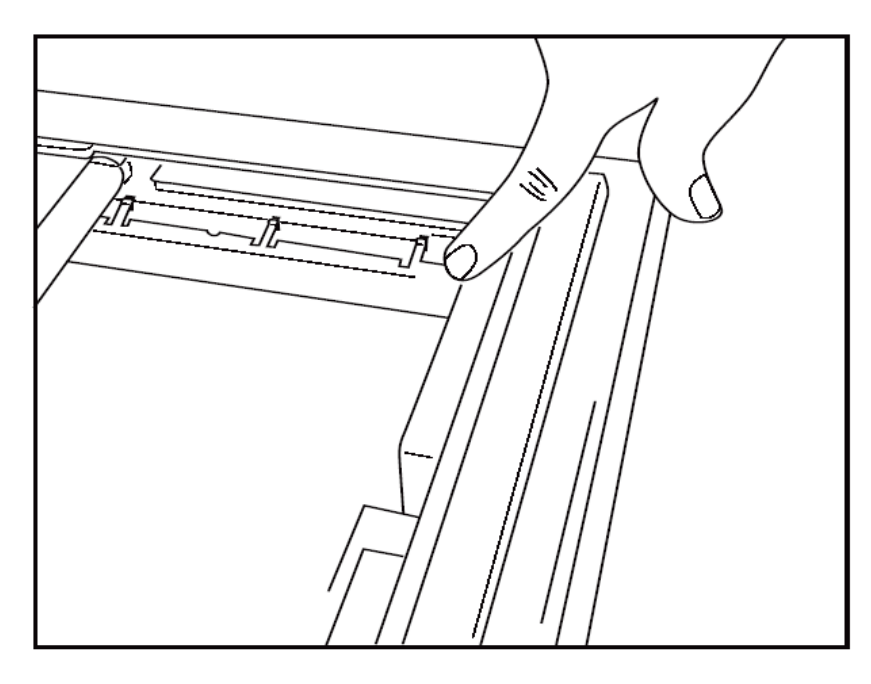

2. Papīra paplātes starplikai jābūt paralēli printera teknes aizmugurējai sienai, kā parādīts attēlā iepriekš.

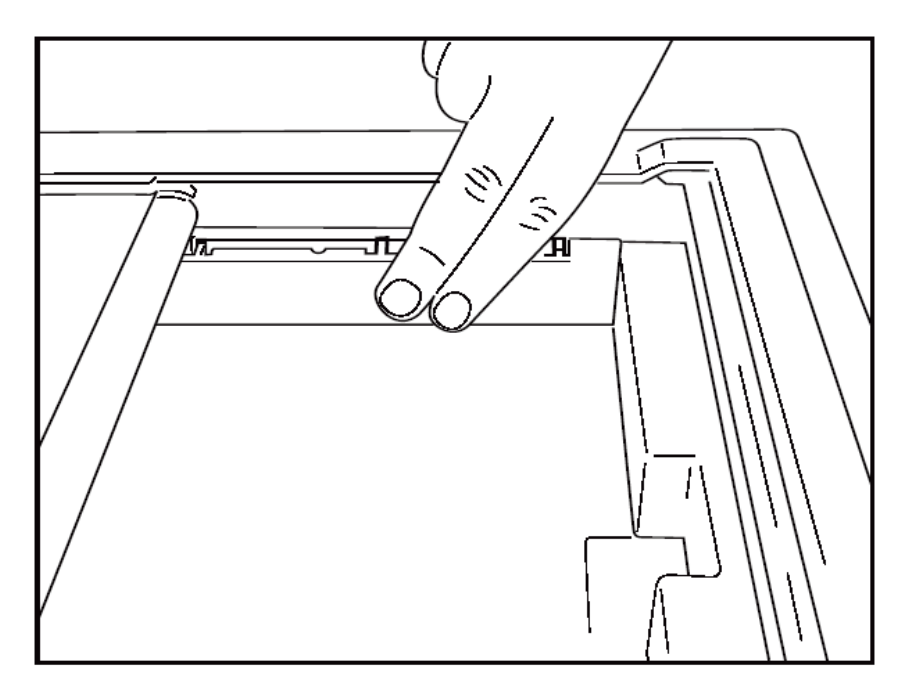

3. Viegli iespiediet papīra padeves starpliku vietā.

**PIEZĪME.** Ja vēlaties noņemt papīra padeves starpliku, viegli piespiediet trīs augšējās plastmasas kājiņas, lai tās izņemtu.

# Problēmu novēršanas diagramma

| Problēma                                    | Risinājums                                                                                                    |
|---------------------------------------------|----------------------------------------------------------------------------------------------------|
|                                             | Pārbaudiet, vai sistēmas datora LAN savienojuma rekvizīti ir definēti pareizi.                                                                                                    |
|                                             | Pārliecinieties, vai tiek izmantots pareizais savienojuma kabelis, kā<br>iepriekš norādīts uzstādīšanas norādījumos, un pārbaudiet savienojumus.                                                                                                    |
|                                             | Pārbaudiet maiņstrāvas kabeļa savienojumus un pārliecinieties, vai deg<br>ieslēgšanas indikators.                                                                                                    |
| Nenotiek drukāšana                          | Pārbaudiet, vai ir ievietots papīrs.                                                                                                    |
|                                             | Pārbaudiet, vai nedeg kāda kļūdas indikatora lampiņa. Ja kļūdas<br>indikators deg, nospiediet melno veidlapas padeves pogu apmēram<br>10 sekundes, lai atiestatītu printeri. Ja problēma joprojām pastāv,<br>sazinieties ar tehnisko dienestu.                                                                                                    |
|                                             | Pārbaudiet, vai tiek izmantots pareizais Welch Allyn papīrs.                                                                                                    |
| Izkropļota druka                            | Sazinieties ar Welch Allyn servisu, lai pārliecinātos, ka printerim Z200+ ir instalēta pareizā aparātprogrammatūras versija.                                                                                                    |
| Nevienmērīga druka                          | lespējamie nevienmērīgas drukāšanas cēloņi var būt pati drukas galviņa,<br>veltnis, slikts vai bojāts papīrs vai drukas galviņas mehāniskā<br>izlīdzināšana. Tehniķim jāpārbauda veltnis, vai nav nevienmērīga<br>nodiluma, un pirms drukas galviņas nomaiņas pārbaudiet, vai drukas<br>galvas plecu skrūves ir pieskrūvētas. Plecu skrūvēm, kas nostiprina<br>drukas galviņu, jābūt pareizi centrētām atverēs, ļaujot drukas galviņai<br>nedaudz vertikāli kustēties. |
| Drukāšana ir pārāk gaiša vai pārāk<br>tumša | Cilnes Miscellaneous (Dažādi) iestatījumu sistēmas konfigurācijas<br>modalitātes iestatījumos mainiet radiopogu Waveform Print (Viļņu formas<br>drukāšana) uz Normal (Normāls) vai Bold (Treknraksts). Ja tas neatrisina<br>problēmu, sazinieties ar Welch Allyn tehniskā servisa nodaļu                                                                                                    |
| Trūkumi drukāšanā                           | Palūdziet tehniķim pārbaudīt strāvas padeves kabeli un signāla kabeli,<br>vai nav īssavienojumu, plaisu vai bojātu savienotāju. Šie kabeļi ir<br>pievienoti starp shēmas plati un termodrukas galviņu. Ja ar kabeļiem<br>viss ir kārtībā, problēma var būt vai nu drukas galviņa, vai shēmas plate,<br>vai arī bojāts papīrs.                                                                                                    |
| Bojāts papīrs                               | Vecs vai nepareizi uzglabāts termopapīrs var izraisīt gaišu vai<br>nevienmērīgu drukāšanu. Karstuma vai ķīmisko tvaiku iedarbība var<br>sabojāt papīru. Pārbaudiet savu Z200+ termoprinteri, izmantojot jaunu<br>pareizi uzglabāta papīra iepakojumu.                                                                                                    |
| Nedarbojas motors                           | Motora darbības trūkumu var izraisīt nepietiekams papīra spriegojums, bojāts printera mezgls vai bojāta shēmas plate.                                                                                                    |

# 20. SUNTECH TANGO+ UN TANGO M2 SASKARNE

# SunTech Tango+ asinsspiediena mērītāja un XScribe savienotāji

Lai iestatītu Tango+ ar XScribe sistēmu, izpildiet tālāk sniegtos norādījumus.

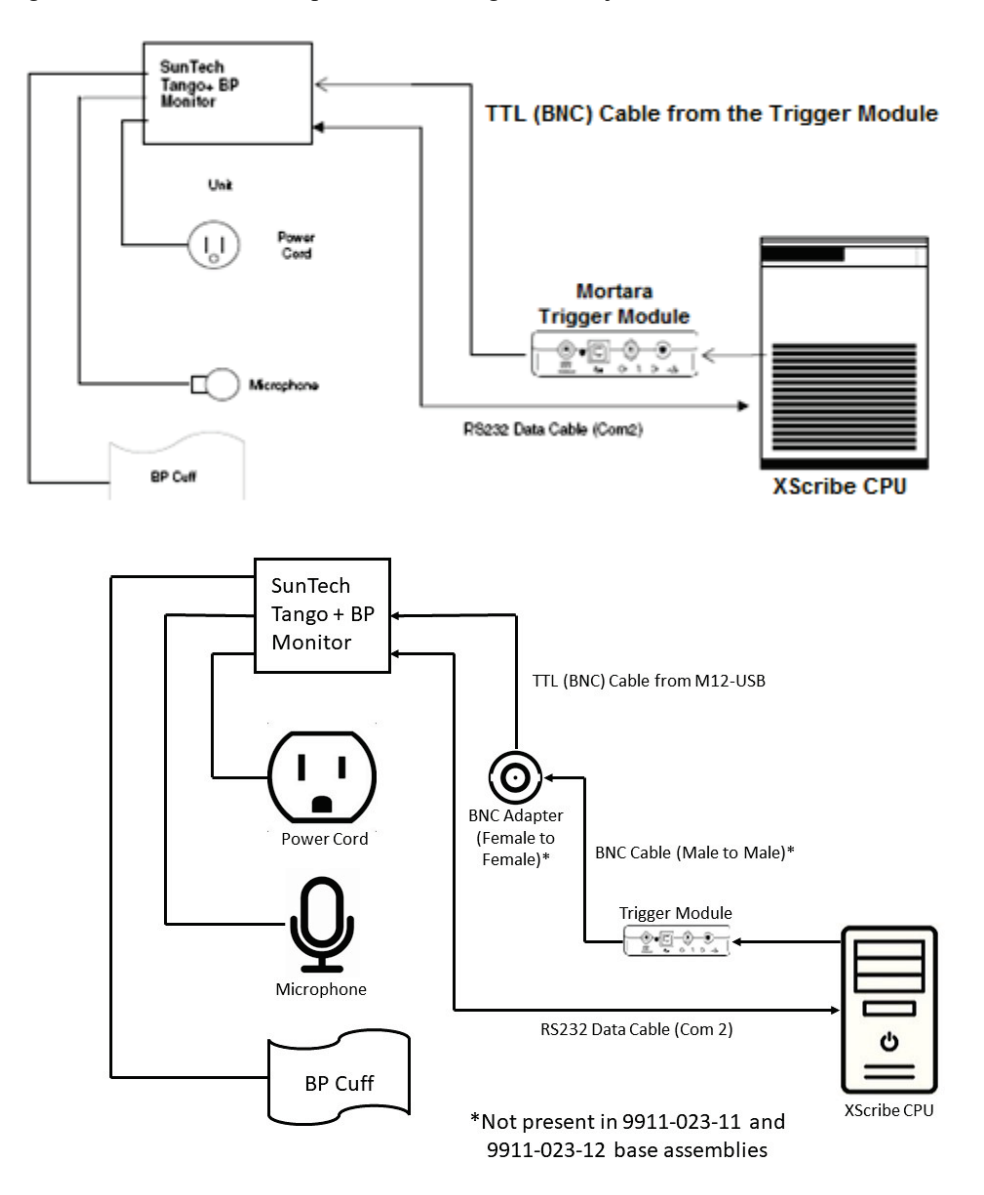

- 1. Pievienojiet RS-232 kabeli (SunTech daļas numurs 91-0013-00) 9 kontaktu savienotājam Tango+ aizmugurējā panelī, bet otru galu — COM 2 portam XScribe centrālā procesora (CPU) aizmugurē.
- 2. Ja tiek izmantoti XScribe ratiņi 9911-023-011 vai 9911-023-12 bez BNC savienotāja (skatiet sadaļu "Priekšgala un trigera moduļa savienojums"), pievienojiet EKG trigera kabeli (SunTech daļas numurs 91-0011-00) BNC ārējam EKG savienojumam Tango+ aizmugurējā panelī, bet otru galu TTL izejas savienojumam trigera modulī. Ja tiek izmantoti XScribe ratiņi 775412 vai 775414 ar BNC savienotāju, pievienojiet EKG trigera kabeli BNC savienotājam ratiņu aizmugurē, nevis tieši trigera modulim.

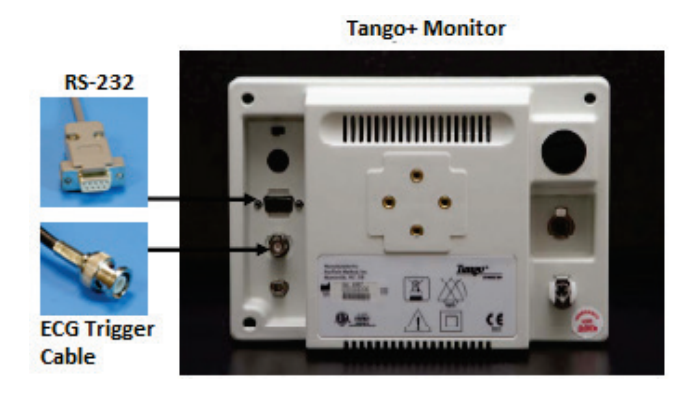

#### Tango+ BP monitora iestatīšana

- 1. Kad tiek parādīts darbības ekrāns, divreiz nospiediet pogu **SELECT** (Atlasīt), lai parādītu **MAIN MENU** (Galvenā izvēlne).
- 2. Izmantojiet bultiņas **UP/DOWN** (Augšup/lejup), lai iezīmētu iespēju **MONITOR SET UP** (Monitora iestatīšana), un nospiediet pogu **SELECT** (Atlasīt).
- 3. Izmantojiet bultiņas **UP/DOWN** (Augšup/lejup), lai iezīmētu **STRESS SYSTEM** (Slodzes sistēma), un nospiediet pogu **SELECT** (Atlasīt).
- 4. Izmantojiet bultiņas **UP/DOWN** (Augšup/lejup), lai ritinātu sarakstu, līdz **X-Scribe II** ir iezīmēts, un nospiediet pogu **SELECT** (Atlasīt), lai apstiprinātu.
- 5. Izmantojiet bultiņas **UP/DOWN** (Augšup/lejup), lai atlasītu **EXIT** (Iziet) divreiz un atgrieztos darba ekrānā.

#### SunTech Tango M2 asinsspiediena (BP) mērītāja un XScribe savienojumi

SunTech Tango M2 BP Monior TTL (BNC) Cable from Trigger Module Unit 11 Mortara Trigger Module -@ Microphone RS232 Data Cable (Com2) or USB connection cable IP Cut XScribe CPU SunTech Tango M2 **BP** Monitor TTL (BNC) Cable from M12-USB 0 BNC Adapter (Female to Power Cord BNC Cable (Male to Male)\* Female)\* Trigger Module 000 Microphone RS232 Data Cable (Com 2) c **BP** Cuff XScribe CPU \*Not present in 9911-023-11 and 9911-023-12 base assemblies

Lai iestatītu Tango M2 sistēmā XScribe, izpildiet tālāk sniegtos norādījumus.

- Pievienojiet RS-232 kabeli (SunTech daļas numurs 91-0013-00) 9 kontaktu savienotājam Tango M2 aizmugures panelī, bet otru galu — COM 2 portam XScribe centrālā procesora (CPU) aizmugurē. VAI Pievienojiet USB kabeli Tango M2 aizmugurējam panelim un otru galu jebkuram pieejamam USB portam XScribe centrālā procesora (CPU) aizmugurē.
- 2. Ja tiek izmantoti XScribe ratiņi 9911-023-011 vai 9911-023-12 bez BNC savienotāja (skatiet sadaļu "Priekšgala un trigera moduļa savienojums"), pievienojiet EKG trigera kabeli (SunTech daļas numurs 91-0011-00) BNC ārējam EKG savienojumam Tango M2 aizmugurējā panelī, bet otru galu TTL izejas savienojumam trigera modulī. Ja tiek izmantoti XScribe ratiņi 775412 vai 775413 ar BNC savienotāju, pievienojiet EKG trigera kabeli BNC savienotājam ratiņu aizmugurē, nevis tieši trigera modulim.

**PIEZĪME**. Ja šis ports jau tiek izmantots, var būt nepieciešams BNC sadalītājs (SunTech daļas numurs 64-0080-00).

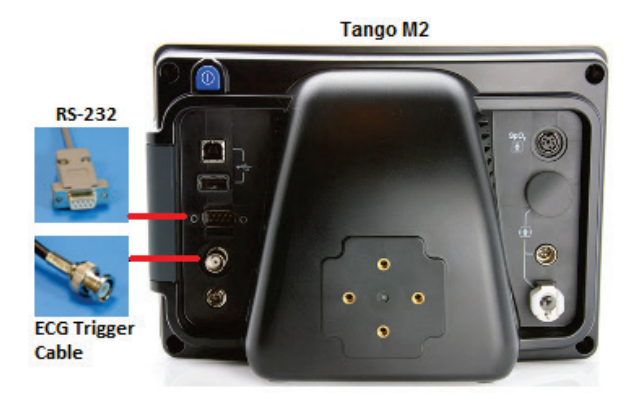

# Tango M2 asinsspiediena (BP) monitora iestatīšana

- 1. Kad tiek parādīts darbības ekrāns, nospiediet pogu **SELECT** (Atlasīt), lai parādītu **MAIN MENU** (Galvenā izvēlne).
- 2. Izmantojiet bultiņas **UP/DOWN** (Augšup/lejup), lai iezīmētu iespēju **MONITOR SET UP** (Monitora iestatīšana), un nospiediet pogu **SELECT** (Atlasīt).
- 3. Izmantojiet bultiņas **UP/DOWN** (Augšup/lejup), lai iezīmētu **STRESS SYSTEM** (Slodzes sistēma), un nospiediet pogu **SELECT** (Atlasīt).
- 4. Izmantojiet bultiņas **UP/DOWN** (Augšup/lejup), lai ritinātu sarakstu, līdz **X-Scribe** ir iezīmēts, un nospiediet pogu **SELECT** (Atlasīt), lai apstiprinātu.
- 5. Izmantojiet bultiņas UP/DOWN (Augšup/lejup), lai atlasītu EXIT (Iziet) divreiz un atgrieztos darba ekrānā.

## XScribe sistēmas iestatīšana

- 1. Kamēr tiek parādīta Observation Phase (Novērošanas fāze), atlasiet pogu **Settings** (Iestatījumi), lai tiktu parādīta uznirstošā izvēlne Local Settings (Vietējie iestatījumi).
- 2. Nolaižamajā sarakstā BP Equipment (Asinsspiediena ierīce) atlasiet **Tango vai Tango M2** un pēc tam noklikšķiniet uz **OK** (Labi).

Izvēlētais iestatījums tiek saglabāts visiem turpmākajiem slodzes testiem. Tomēr šo izvēli var mainīt katrā izmeklējumā. Uznirstošais logs BP (Asinsspiediens) arī ļauj izmeklējuma laikā pārslēgties no automātiskā uz manuālo BP, izmantojot izvēles rūtiņu, ja nepieciešams.

XScribe asinsspiediena ievades kontrole vingrinājumu un atgūšanās fāzēm tagad automātiski uzsāks un iegūs BP rādījumus un izvēles SpO2 vērtības no SunTech Tango BP monitora.

Informāciju par lietošanas indikācijām, brīdinājumiem un kontrindikācijām, BP monitora darbību, pacientu sagatavošanu, apkopi un problēmu novēršanu skatiet BP monitorā iekļautajā SunTech Tango+ vai Tango M2 slodzes BP lietotāja rokasgrāmatā. Šī informācija ir pieejama arī SunTech Medical tīmekļa vietnē: www.suntechmed.com.

# 21. LIETOTĀJA LOMAS PIEŠĶIRŠANAS TABULA

|                                                  | IT administrators                                                              | Klīniskais<br>administrators                                                                             | Procedūras<br>plānošana          | Pacienta<br>pievienošana                     | Pārskata<br>sagatavošana                                                                                   |  |
|--------------------------------------------------|--------------------------------------------------------------------------------|----------------------------------------------------------------------------------------------------|----------------------------------|----------------------------------------------|----------------------------------------------------------------------------------------------------|--|
| Galvenais<br>ekrāns                              |                                                                                |                                                                                                    |                                  |                                              |                                                                                                    |  |
| Schedule/<br>Orders (Grafiks/<br>Pasūtījumi)     | Nē                                                                             | Jā                                                                                                    | Jā                               | Nē                                           | Nē                                                                                                    |  |
| Start a Stress<br>Test (Sākt<br>slodzes testu)   | Nē                                                                             | Nē                                                                                                    | Nē                               | Jā                                           | Nē                                                                                                    |  |
| lzmeklējuma<br>meklēšana                         | Nē                                                                             | Jā                                                                                                    | Nē                               | Nē                                           | Jā                                                                                                    |  |
| User<br>Preferences<br>(Lietotāja izvēle)        | Jā — bez statusa<br>filtra                                                     | Jā — bez statusa filtra                                                                                  | Jā — bez<br>statusa filtra       | Jā — tikai ar<br>filtru Acquired<br>(legūts) | Jā — tikai ar filtriem<br>Acquired (legūts) un<br>Edited (Rediģēts)                                        |  |
| Sistēmas<br>konfigurācija                        | Jā — bez<br>modalitātes<br>iestatījumiem,<br>CFD vai pārskata<br>iestatījumiem | Jā — audita pieraksts,<br>apkopes žurnāli,<br>pārskata iestatījumi,<br>modalitātes iestatījumi<br>un CFD | Jā — tikai<br>apkopes<br>žurnāli | Jā — tikai<br>apkopes žurnāli                | Jā — tikai apkopes<br>žurnāli                                                                              |  |
| lzmeklējuma<br>meklēšana                         |                                                                                |                                                                                                    |                                  |                                              |                                                                                                    |  |
| Edit<br>(Rediģēšana)                             | Nē                                                                             | Nē                                                                                                    | Nē                               | Nē                                           | Jā — tikai<br>izmeklējumiem ar<br>statusu Acquired<br>(legūts) un Edited<br>(Rediģēts)                     |  |
| Report<br>(Pārskats)                             | Nē                                                                             | Nē                                                                                                    | Nē                               | Nē                                           | Nē                                                                                                    |  |
| Copy Offline<br>(Kopēšana<br>bezsaistē)          | Nē                                                                             | Jā                                                                                                    | Nē                               | Nē                                           | Nē                                                                                                    |  |
| Open Offline<br>(Atvēršana<br>bezsaistē)         | Nē                                                                             | Nē                                                                                                    | Nē                               | Nē                                           | Jā                                                                                                    |  |
| Export<br>(Eksportēšana)                         | Nē                                                                             | Nē                                                                                                    | Nē                               | Nē                                           | Nē                                                                                                    |  |
| Reconcile<br>(Saskaņošana)                       | Nē                                                                             | Jā (tikai ar statusu<br>Signed (Parakstīts))                                                             | Nē                               | Nē                                           | Nē                                                                                                    |  |
| Archive<br>(Arhivēšana)                          | Nē                                                                             | Jā                                                                                                    | Nē                               | Nē                                           | Nē                                                                                                    |  |
| Delete<br>(Dzēšana)                              | Nē                                                                             | Jā                                                                                                    | Nē                               | Nē                                           | Nē                                                                                                    |  |
| Rediģēšanas<br>atlaujas                          |                                                                                |                                                                                                    |                                  |                                              |                                                                                                    |  |
| Summary<br>Tables<br>(Kopsavilkuma<br>sadaļas)   | Nē                                                                             | Nē                                                                                                    | Nē                               | Nē                                           | Jā                                                                                                    |  |
| Conclusions<br>Section<br>(Secinājumu<br>sadaļa) | Nē                                                                             | Nē                                                                                                    | Nē                               | Nē                                           | Diagnosis (Diagnoze),<br>Reason For End<br>(Beigu iemesls) un<br>Technician<br>(Tehniskais<br>speciālists) |  |

# LIETOTĀJA LOMAS PIEŠĶIRŠANAS TABULA

|                                                                    | IT administrators | Klīniskais<br>administrators | Procedūras<br>plānošana | Pacienta<br>pievienošana                                                                       | Pārskata<br>sagatavošana                                                                                                    |
|--------------------------------------------------------------------|-------------------|------------------------------|-------------------------|------------------------------------------------------------------------------------------------|----------------------------------------------------------------------------------------------------|
| Patient Data<br>(Pacienta dati)                                    | Nē                | Nē                           | Nē                      | Lauki Patient<br>(Pacients) un<br>Contact<br>(Kontaktinformā<br>cija) — tikai pēc<br>iegūšanas | Admission ID<br>(Iestāšanās ID),<br>Indications<br>(Indikācijas), Referring<br>Physician (Nosūtījumu<br>izveidojušais ārsts),<br>Procedure type<br>(Procedūras veids),<br>Location (Atrašanās<br>vieta), Notes<br>(Piezīmes) un<br>Technician (Tehniskais<br>speciālists) |
| Page Review<br>(Lapu<br>pārskatīšana)                              | Nē                | Nē                           | Nē                      | Nē                                                                                             | Jā — notikumu<br>skatīšana/pievienoša<br>na/rediģēšana un<br>drukāšana                                                                                                    |
| Update Exam<br>State<br>(Izmeklējuma<br>stāvokļa<br>atjaunināšana) | Nē                | Nē                           | Nē                      | Tikai ar statusu<br>Acquired<br>(legūts)                                                       | Tikai ar statusu<br>Edited (Rediģēts)                                                                                                    |

# LIETOTĀJA LOMAS PIEŠĶIRŠANAS TABULA

|                                                     | Pārskatīt un<br>rediģēt pārskatu                                                                                    | Parakstīt<br>pārskatu            | Rediģēt<br>secinājumus                                                                    | Eksportēt<br>pārskatu                                                                                  | Skatīt<br>izmeklējumus/pārskatus                                                          |  |  |
|-----------------------------------------------------|----------------------------------------------------------------------------------------------------|----------------------------------|-------------------------------------------------------------------------------------------|----------------------------------------------------------------------------------------------------|-------------------------------------------------------------------------------------------|--|--|
| Galvenais ekrāns                                    |                                                                                                    |                                  |                                                                                           |                                                                                                    |                                                                                           |  |  |
| Schedule/Orders<br>(Grafiks/Pasūtījumi)             | Nē                                                                                                    | Nē                               | Nē                                                                                        | Nē                                                                                                    | Nē                                                                                        |  |  |
| Start a Stress Test<br>(Sākt slodzes testu)         | Nē                                                                                                    | Nē                               | Nē                                                                                        | Nē                                                                                                    | Nē                                                                                        |  |  |
| Exam Search<br>(Izmeklējuma<br>meklēšana)           | Jā                                                                                                    | Jā                               | Jā                                                                                        | Jā                                                                                                    | Jā                                                                                        |  |  |
| User Preferences<br>(Lietotāja izvēle)              | Jā                                                                                                    | Jā                               | Jā — tikai ar<br>filtriem Acquired<br>(legūts) un<br>Edited<br>(Rediģēts)                 | Jā — bez<br>statusa<br>filtra                                                                          | Jā — bez statusa filtra                                                                   |  |  |
| System Configuration<br>(Sistēmas<br>konfigurācija) | Jā — tikai<br>apkopes žurnāli                                                                                       | Jā — tikai<br>apkopes<br>žurnāli | Jā — tikai<br>apkopes žurnāli                                                             | Jā — tikai<br>apkopes<br>žurnāli                                                                       | Jā — tikai apkopes<br>žurnāli                                                             |  |  |
| Exam Search<br>(Izmeklējuma<br>meklēšana)           |                                                                                                    |                                  |                                                                                           |                                                                                                    |                                                                                           |  |  |
| Edit (Rediģēšana)                                   | Jā — tikai<br>izmeklējumiem ar<br>statusu Acquired<br>(legūts), Edited<br>(Rediģēts) un<br>Reviewed<br>(Pārskatīts) | Jā                               | Jā — tikai<br>izmeklējumiem<br>ar statusu<br>Acquired (legūts)<br>un Edited<br>(Rediģēts) | Nē                                                                                                    | Jā                                                                                        |  |  |
| Report (Pārskats)                                   | Nē                                                                                                    | Nē                               | Nē                                                                                        | Nē                                                                                                    | Jā — tikai izmeklējumiem<br>ar statusu Reviewed<br>(Pārskatīts) un Signed<br>(Parakstīts) |  |  |
| Copy Offline<br>(Kopēšana bezsaistē)                | Nē                                                                                                    | Nē                               | Nē                                                                                        | Nē                                                                                                    | Nē                                                                                        |  |  |
| Open Offline<br>(Atvēršana bezsaistē)               | Jā                                                                                                    | Jā                               | Jā                                                                                        | Nē                                                                                                    | Jā                                                                                        |  |  |
| Export (Eksportēšana)                               | Nē                                                                                                    | Nē                               | Nē                                                                                        | Jā — tikai<br>izmeklējumi<br>em ar<br>statusu<br>Reviewed<br>(Pārskatīts)<br>un Signed<br>(Parakstīts) | Nē                                                                                        |  |  |
| Reconcile<br>(Saskaņošana)                          | Jā (Nav<br>parakstīts)                                                                                              | Jā (Nav<br>parakstīts)           | Nē                                                                                        | Nē                                                                                                    | Nē                                                                                        |  |  |
| Archive (Arhivēšana)                                | Nē                                                                                                    | Nē                               | Nē                                                                                        | Nē                                                                                                    | Nē                                                                                        |  |  |
| Delete (Dzēšana)                                    | Nē                                                                                                    | Nē                               | Nē                                                                                        | Nē                                                                                                    | Nē                                                                                        |  |  |

# LIETOTĀJA LOMAS PIEŠĶIRŠANAS TABULA

|                                                              | Pārskatīt un<br>rediģēt pārskatu             | Parakstīt<br>pārskatu                         | Rediģēt<br>secinājumus                   | Eksportēt<br>pārskatu | Skatīt<br>izmeklējumus/pārskatus     |  |  |
|--------------------------------------------------------------|----------------------------------------------|-----------------------------------------------|------------------------------------------|-----------------------|--------------------------------------|--|--|
| Rediģēšanas atļaujas                                         |                                              |                                               |                                          |                       |                                      |  |  |
| Summary Tables<br>(Kopsavilkuma<br>sadaļas)                  | Nē                                           | Nē                                            | Nē                                       | Nē                    | Nē                                   |  |  |
| Conclusions Section<br>(Secinājumu sadaļa)                   | Simptomi un<br>secinājumi                    | Simptomi<br>un<br>secinājumi                  | Simptomi un<br>secinājumi                | Nē                    | Nē                                   |  |  |
| Patient Data (Pacienta<br>dati)                              | Nē                                           | Nē                                            | Nē                                       | Nē                    | Nē                                   |  |  |
| Page Review (Lapu<br>pārskatīšana)                           | Jā — tikai<br>skatīšana un<br>drukāšana      | Tikai<br>skatīšana<br>un<br>drukāšana         | Jā — tikai<br>skatīšana un<br>drukāšana  | Nē                    | Jā — tikai skatīšana un<br>drukāšana |  |  |
| Update Exam State<br>(Izmeklējuma stāvokļa<br>atjaunināšana) | Tikai ar statusu<br>Reviewed<br>(Pārskatīts) | Tikai ar<br>statusu<br>Signed<br>(Parakstīts) | Tikai ar statusu<br>Edited<br>(Rediģēts) | Nē                    | Nē — ekrāns netiek rādīts            |  |  |

# 22. XSCRIBE DATU APMAIŅAS KONFIGURĀCIJA

# Datu apmaiņas saskarnes

Sistēma XScribe var apmainīties ar datiem ar citām informācijas sistēmām, izmantojot failu apmaiņas funkciju un/vai DICOM<sup>®</sup>. Var izmantot arī HL7, risinājumam pievienojot Welch Allyn HL7 vārteju.

Visa datu apmaiņa notiek centrālajā XScribe serverī (Modality Manager); visām XScribe darbstacijām, kas pievienotas atvēlētajam XScribe serverim, tiek lietoti vieni un tie paši datu apmaiņas iestatījumi.

# Glosārijs

| Termins                                   | Definīcija                                                                                                    |
|-------------------------------------------|----------------------------------------------------------------------------------------------------|
| Ordered Test<br>(Pasūtīts tests)          | Diagnostikas tests, ko elektroniski pasūtījis pilnvarots aprūpētājs. Plānošana var<br>būt atsevišķa darbība, vai arī pasūtījumu sistēma var norādīt "tūlīt".                                                                                         |
| Scheduled Test<br>(leplānots tests)       | Pasūtīts tests, kura izpilde ir ieplānota konkrētā laikā. Testa izpildi var ieplānot<br>tūlīt, jebkurā attiecīgās dienas laikā, konkrētā datumā un/vai konkrētā laikā.                                                                               |
| XScribe serveris vai<br>Modality Manager  | Datu bāze, ko izmanto, lai kārtotu un glabātu pacientu un testu datus. Tā var būt<br>saglabāta vietējā XScribe datorā, attālinātā XScribe datorā vai centrālajā serverī.<br>XScribe tiek saistīta tikai ar vienu XScribe serveri (Modality Manager). |
| Ad Hoc Test<br>(Ekspromta tests)          | Tests, kas tiek izpildīts bez elektroniska pasūtījuma.                                                                                                    |
| XScribe darbvirsma                        | Lietojumprogrammas darbvirsma, kurā tiek parādītas ikonas tādiem<br>uzdevumiem kā testa izpilde, testa rediģēšana, testa meklēšana, pacienta<br>meklēšana un citiem uzdevumiem.                                                                      |
| SCP (Pakalpojuma<br>klases nodrošinātājs) | Pakalpojuma klases nodrošinātājs DICOM "serveris", kas gaida klientu<br>savienojumus.                                                                                                    |
| SCU (Pakalpojuma<br>klases lietotājs)     | Pakalpojuma klases lietotājs. DICOM "klients", kas uzsāk savienojuma izveidi<br>ar SCP.                                                                                                    |
| MWL (Modalitātes<br>darbu saraksts)       | DICOM modalitātes darbu saraksts.                                                                                                    |

# Tīkla topoloģijas

Vienkāršākā instalācija ir atsevišķa sistēma XScribe lokālā serverī.

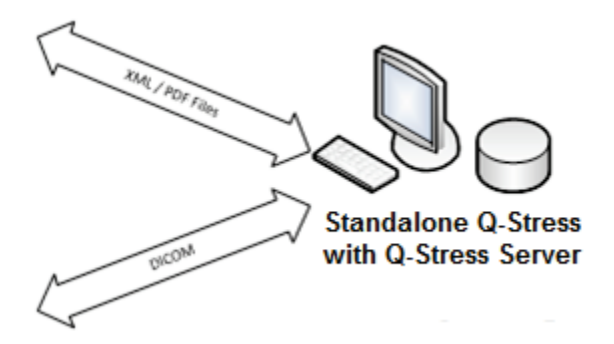

Nelielu pārskatīšanas staciju skaitu var tīklot sistēmā XScribe, kas mitina centrālo serveri (Modality Manager).

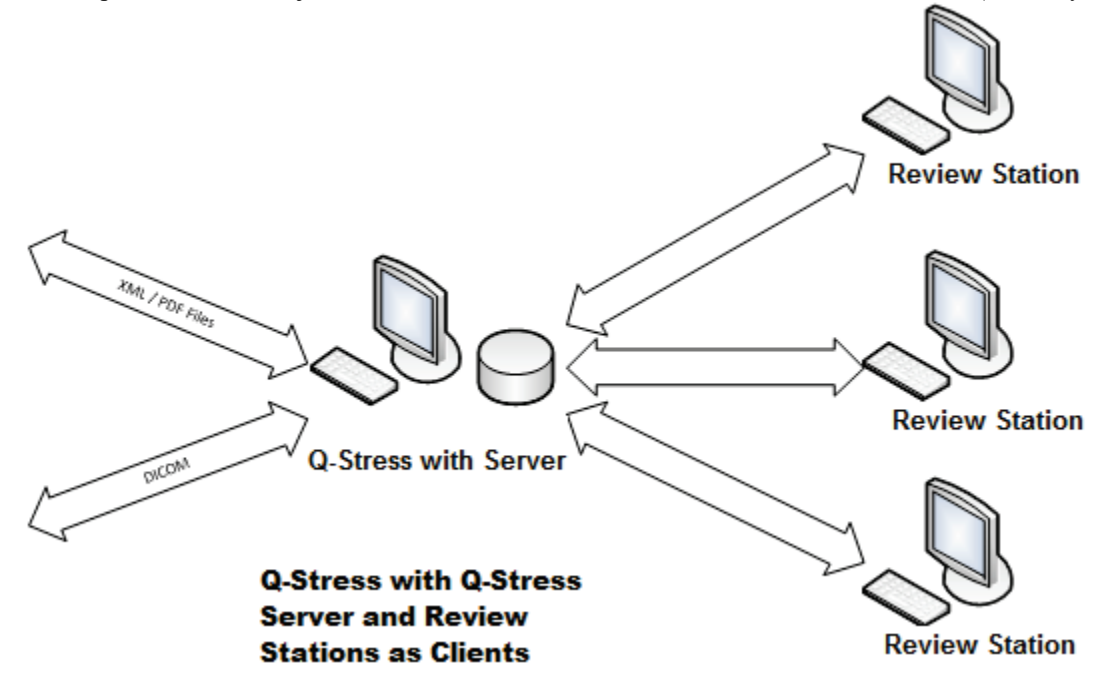

Centrālu atvēlētu XScribe serveri var mitināt serverī, izmantojot jebkādu skaitu XScribe darbstaciju kā klientus. Jebkura trešās puses informācijas sistēma var apmainīties ar XML un PDF formāta failiem ar XScribe serveri.

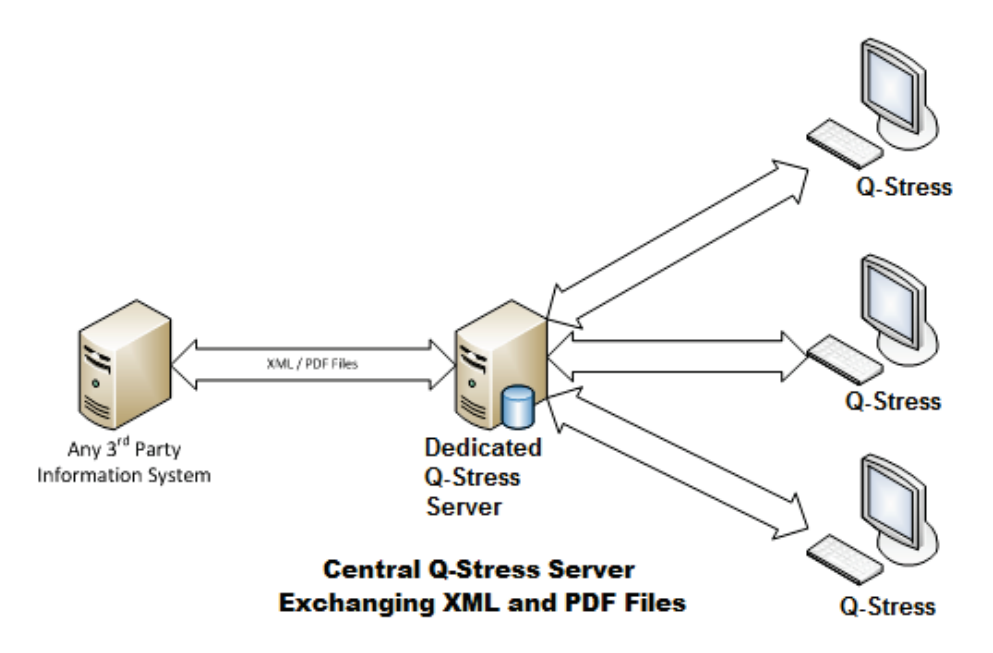

Risinājumam var pievienot Welch Allyn HL7 vārteju, lai iespējotu HL7 ziņojumapmaiņu starp HIS un EMR sistēmām un centrālo XScribe serveri.

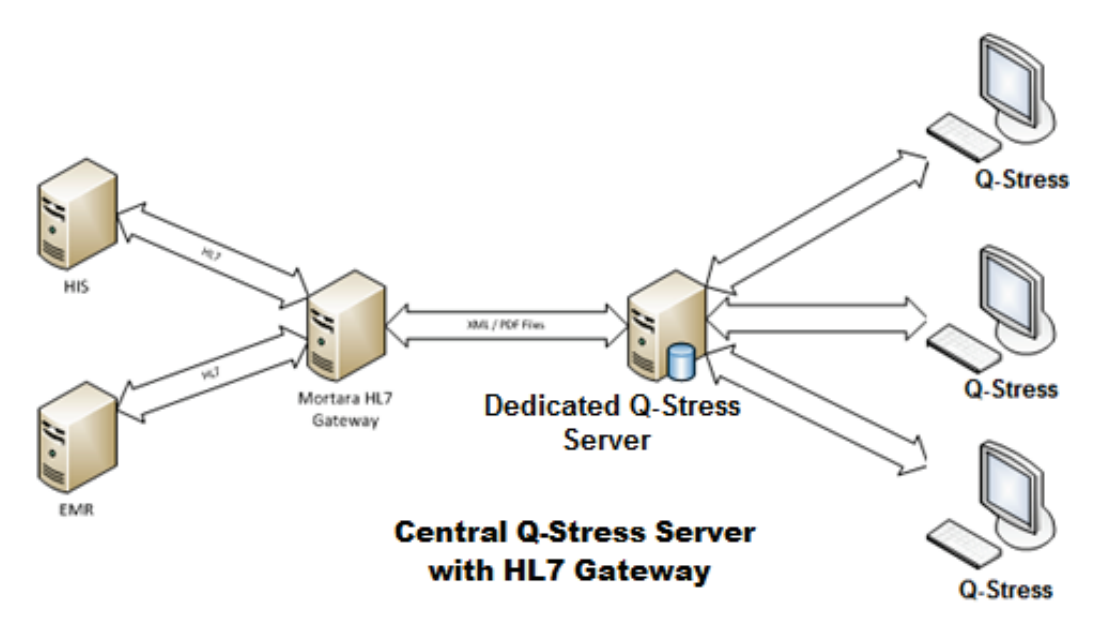

Centrālais Modality Manager var apmainīties ar DICOM ziņojumiem ar kardioloģijas PACS sistēmu.

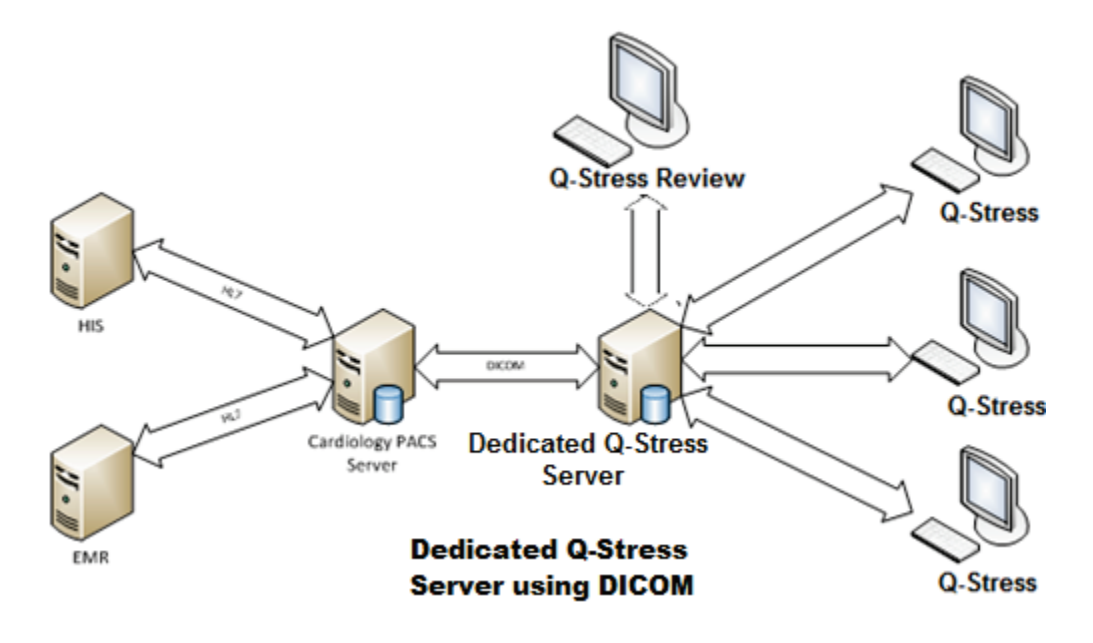

# DICOM

Ja XScribe serveris ir konfigurēts lietošanai kopā ar DICOM, visa pasūtīto/ieplānoto testu informācija tiek iegūta no MWL SCP. Ja ir jāizpilda ekspromta tests, vienkārši sāciet testu un ievadiet jaunus demogrāfiskos datus.

#### **DICOM konfigurēšana**

XScribe lietotāji, kuriem piešķirta atļauja "IT Administrator" (IT administrators), var konfigurēt XScribe servera DICOM iestatījumus. Piesakieties jebkurā XScribe datorā, kas ir saistīts ar konfigurējamo XScribe serveri. Palaidiet jebkuru XScribe staciju, lai startētu XScribe darbvirsmu. Noklikšķiniet uz **System Configuration** (Sistēmas konfigurācija).

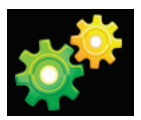

Pēc tam atlasiet **DICOM Settings** (DICOM iestatījumi).

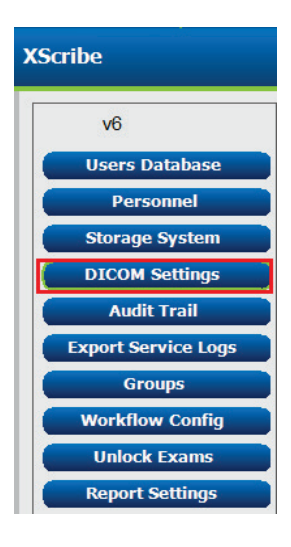

DICOM iestatījumi ir sakārtoti 3 cilnēs: SCP Settings (SCP iestatījumi), Storage Settings (Krātuves iestatījumi) un Miscellaneous (Dažādi).

| DICOM Connectivity Configuration |                  |               |  |  |
|----------------------------------|------------------|---------------|--|--|
| SCP Settings                     | Storage Settings | Miscellaneous |  |  |

# SCP iestatījumi

Pakalpojuma klases nodrošinātāja (Service Class Provider — SCP) iestatījumi ietver saziņas iestatījumus, ko izmanto modalitātes darbu saraksts (Modality Worklist — MWL), C-STORE, modalitātes izpildītā procedūras darbība (Modality Performed Procedure Step — MPPS) un Storage Commitment (Krātuves saistības).

| SCP Settings | Storage Settings             | Miscellaneo      | ous     |                     |                     |          |
|--------------|------------------------------|------------------|---------|---------------------|---------------------|----------|
|              | SCU                          | AE Title MORTARA |         |                     |                     |          |
| MWL          |                              |                  | MPPS    |                     |                     |          |
|              | Enable MWL                   |                  |         |                     | Enable MPPS         |          |
| SCP Host Na  | me or IP mwl.cpacs.demohos   | pital.org        |         | SCP Host Name or IP |                     |          |
| SCP TCP Port | Number                       | 104              |         | SCP TCP Port Number |                     |          |
| SCP          | AE Title MWL_CPACS           |                  |         | SCP AE Title        |                     |          |
| C-STORE      |                              |                  | Storage | Commitment          |                     |          |
|              | Enable Storage               | ÷                |         |                     | 🗆 Enable Storage Co | nmitment |
| SCP Host Na  | me or IP cstore.cpacs.demoho | ospital.org      |         |                     |                     |          |
| SCP TCP Port | Number                       | 104              |         | SCP TC              | P Port Number       |          |
| SCP          | AF TITLE CSTORE CPACS        |                  |         | SCII Response TC    | P Port Number       |          |

| SCP (Pakalpojuma<br>klases nodrošinātājs)                  | lestatījums                                                    | Apraksts                                                                                                    |
|------------------------------------------------------------|----------------------------------------------------------------|----------------------------------------------------------------------------------------------------|
| Modality Worklist<br>(Modalitātes darbu<br>saraksts — MWL) | Enable MWL<br>(MWL iespējošana)                                | Atzīmējiet, lai iespējotu MWL.                                                                                                    |
|                                                            | SCP Host Name<br>(SCP resursdatora<br>nosaukums) vai IP        | SCP DNS resursdatora nosaukums vai<br>IP adrese.                                                                                                    |
|                                                            | SCP TCP Port Number<br>(SCP TCP porta numurs)                  | MWL pakalpojuma TCP/IP porta numurs.                                                                                                    |
|                                                            | SCP AE Title<br>(SCP lietojumprogramm<br>as objekta nosaukums) | SCP lietojumprogrammas objekta (Application Entity — AE) nosaukums.                                                                                                    |
| C-STORE                                                    | Enable Storage<br>(Krātuves iespējošana)                       | Atzīmējiet, lai iespējotu rezultātu saglabāšanu<br>(iekļauti PDF faili slodzes monitoringa<br>pārskatiem). Šī izvēles rūtiņa iespējo<br>saglabāšanu visās XScribe darbstacijās, kas<br>pievienotas centrālajam Modality Manager. |
|                                                            | SCP Host Name<br>(SCP resursdatora<br>nosaukums) vai IP        | SCP DNS resursdatora nosaukums vai<br>IP adrese. Ja ir iespējotas arī krātuves<br>saistības, saziņai tiks izmantots šis<br>SCP resursdators.                                                                                     |
|                                                            | SCP TCP Port Number<br>(SCP TCP porta numurs)                  | Krātuves pakalpojuma TCP/IP porta numurs.                                                                                                    |
|                                                            | SCP AE Title<br>(SCP lietojumprogramm<br>as objekta nosaukums) | SCP lietojumprogrammas objekta (Application<br>Entity — AE) nosaukums. Ja ir iespējotas arī<br>krātuves saistības, saziņai tiks izmantots šis<br>AE nosaukums.                                                                   |

#### XSCRIBE DATU APMAIŅAS KONFIGURĀCIJA

| SCP (Pakalpojuma<br>klases nodrošinātājs)                                                       | lestatījums                                                           | Apraksts                                                                                 |
|-------------------------------------------------------------------------------------------------|-----------------------------------------------------------------------|------------------------------------------------------------------------------------------|
| Modality Performed<br>Procedure Step<br>(modalitātes izpildīta<br>procedūras darbība —<br>MPPS) | Enable MPPS<br>(MWL iespējošana)                                      | Atzīmējiet, lai iespējotu MPPS statusa ziņojumus.                                        |
|                                                                                                 | SCP Host Name<br>(SCP resursdatora<br>nosaukums) vai IP               | SCP DNS resursdatora nosaukums vai<br>IP adrese.                                         |
|                                                                                                 | SCP TCP Port Number<br>(SCP TCP porta numurs)                         | MPPS pakalpojuma TCP/IP porta numurs.                                                    |
|                                                                                                 | SCP AE Title<br>(SCP lietojumprogramm<br>as objekta nosaukums)        | SCP lietojumprogrammas objekta (Application Entity — AE) nosaukums.                      |
| Storage Commitment<br>(Krātuves saistības)                                                      | Enable Storage<br>Commitment (Krātuves<br>saistību iespējošana)       | Atzīmējiet, lai iespējotu krātuves saistības.                                            |
|                                                                                                 | SCP TCP Port Number<br>(SCP TCP porta numurs)                         | Krātuves saistību pakalpojuma TCP/IP porta numurs.                                       |
|                                                                                                 | SCU Response TCP<br>Port Number<br>(SCU atbildes TCP porta<br>numurs) | TCP/IP ports, kuru XScribe serveris izmantos,<br>lai gaidītu krātuves saistību atbildes. |

# Krātuves iestatījumi

Šie iestatījumi norāda, kā saglabāt testu rezultātus.

| DICOM Connectivity Configuration |                    |         |                                              |
|----------------------------------|--------------------|---------|----------------------------------------------|
| SCP Settings                     | Storage Settings   | Mis     | scellaneous                                  |
|                                  |                    |         |                                              |
|                                  | Encapsulated PDF M | odality | ECG                                          |
| 12-Lead ECG Waveform Modality    |                    | odality | ECG                                          |
|                                  | Institution        | Name    | DEMO HOSPITAL                                |
|                                  | Station            | n Name  | STRESS SYSTEMS                               |
|                                  |                    |         | Delete exams after successful report storage |
|                                  |                    |         | V New Series Instance UID                    |
|                                  |                    |         |                                              |

| lestatījums                                                                                                    | DICOM tags  | Apraksts                                                                                                    |
|----------------------------------------------------------------------------------------------------|-------------|----------------------------------------------------------------------------------------------------|
| Encapsulated PDF<br>Modality (lekļauta PDF<br>modalitāte)                                                         | (0008,0060) | Modalitātes vērtība, kas tiek glabāta slodzes testu<br>iekļautajos PDF objektos. Parasti ir norādīts<br>iestatījums "ECG" (EKG).                                                                                                    |
| 12-Lead ECG Waveform<br>Modality (12 vadu EKG<br>līknes modalitāte)                                               | (0008,0060) | Modalitātes vērtība, kas tiek glabāta no neaktīviem<br>EKG testiem iegūtajos 12 vadu EKG līknes objektos.<br>Parasti ir norādīts iestatījums "ECG" (EKG).                                                                                                    |
| Institution Name<br>(lestādes nosaukums)                                                                          | (0008,0080) | Testu veikušās iestādes vai nodaļas nosaukums.                                                                                                    |
| Station Name<br>(Stacijas nosaukums)                                                                              | (0008,1010) | Testu veikušās stacijas nosaukums. Stacijas<br>nosaukums ir konfigurēts katrai darbstacijai vietējos<br>iestatījumos un pēc noklusējuma izmantos datora<br>nosaukumu, ja lietotājs to nav konfigurējis. Šajā laukā<br>Storage Settings (Krātuves iestatījumi) ievadītais<br>teksts tiek izmantots tikai tad, ja lauks Local Settings<br>Station Name (Vietējo iestatījumu stacijas<br>nosaukums) ir tukšs. |
| Delete exams after<br>successful report storage<br>(Izmeklējumu dzēšana<br>pēc sekmīgas pārskatu<br>saglabāšanas) |             | Atzīmējiet, ja pēc DICOM PDF vai līknes saglabāšanas<br>izmeklējumu dati automātiski jādzēš. Izmantojiet šo<br>opciju tikai tad, ja testu rezultāti vēlāk nebūs jālabo.<br>Šī opcija ir aktīva tikai tad, ja izmantojat krātuves<br>saistības.                                                                                                    |
| New Series Instance<br>UID (Jaunas sērijas<br>instances UID)                                                      |             | Ja opcija ir atzīmēta un testu rezultāti tiek laboti un<br>atkārtoti parakstīti, DICOM PDF vai līknei tiks piešķirts<br>sērijas instances UID, kas atšķiras no šim testam<br>iepriekš izmantotajiem sērijas instances UID.                                                                                                    |
| Enable file export on<br>storage (lespējot failu<br>eksportēšanu krātuvē)                                         |             | Pārbaudiet, vai PDF un XML faili ir jāeksportē. Cilnē<br>SCP iestatījumi ir jāatzīmē arī izvēles rūtiņa "Enable<br>Storage" (Iespējot krātuvi).                                                                                                    |
| Export Folder Path<br>(Eksportēt mapes ceļu)                                                                      |             | Ceļš, kur tiks ievietoti PDF un XML faili, kad tests tiks<br>parakstīts. Tas var būt UNC ceļš uz tīkla failu koplietošanu.                                                                                                    |
| Export User Name<br>(Eksportēt lietotājvārdu)                                                                     |             | Lietotājvārds, kas jāizmanto, rakstot eksporta mapē.                                                                                                    |
| Export Password<br>(Eksportēt paroli)                                                                             |             | Parole, kas atbilst lietotājvārdam.                                                                                                    |
| Export Domain<br>(Eksportēt domēnu)                                                                               |             | Domēns, no kura ir iegūts lietotājvārds.                                                                                                    |

# Dažādi iestatījumi

Šajā cilnē ietverti citi iestatījumi.

| DICOM Connectivity Co | nfiguration      |               |    |
|-----------------------|------------------|---------------|----|
| SCP Settings          | Storage Settings | Miscellaneous |    |
|                       | Database Check I | Interval      | 30 |

| lestatījums                                                 | Apraksts                                                                                                    |
|-------------------------------------------------------------|----------------------------------------------------------------------------------------------------|
| Database Check Interval (Datu<br>bāzes pārbaudes intervāls) | Norāda sekunžu skaitu starp katru MWL vaicājumu.<br><b>Piezīme</b> . Kad XScribe darbstacijā tiek attēlots MWL, netiek attēlots<br>saraksts, kas nupat izgūts no MWL SCP. Tā vietā tiek parādīts<br>nesenākais no XScribe servera izgūtais MWL. Ja ir iestatīts<br>30 sekunžu intervāls, XScribe parādītais MWL ir ne vecāks par<br>30 sekundēm. Ja ir iestatīts 600 sekunžu intervāls, tā vecums var<br>būt līdz pat 10 minūtēm. Īss intervāls nodrošina saraksta laicīgu<br>atjaunināšanu. Tomēr īss intervāls var pārslogot MWL SCP ar<br>biežiem vaicājumiem. |

# **MWL iestatījumi**

XScribe lietotāji, kuriem piešķirta atļauja "IT Administrator" (IT administrators), var konfigurēt XScribe servera DICOM iestatījumus. Piesakieties jebkurā XScribe datorā, kas ir saistīts ar konfigurējamo serveri. Palaidiet jebkuru no XScribe darbstacijām, lai startētu XScribe darbvirsmu. Noklikšķiniet uz **System Configuration** (Sistēmas konfigurācija).

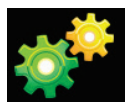

MWL iestatījumi tiek norādīti katrai grupai atsevišķi, tādēļ vispirms atlasiet atbilstošo grupu un pēc tam atlasiet **MWL Settings** (MWL iestatījumi).

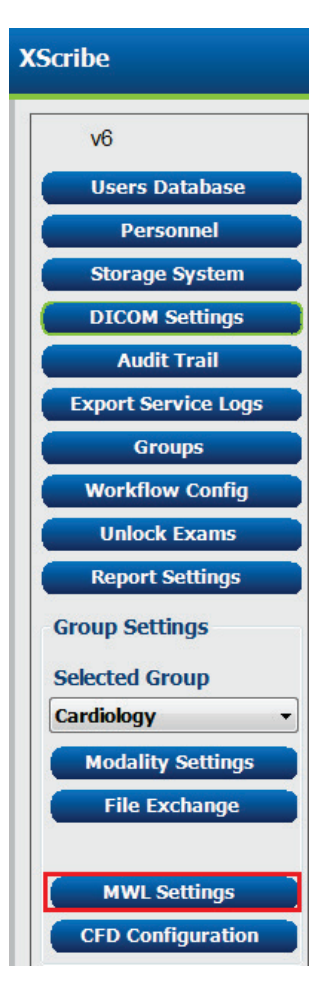

MWL iestatījumi nosaka to MWL vienumu filtrēšanu, kurus XScribe serveris prasa no MWL SCP.

Tā kā šie iestatījumi tiek globāli lietoti visiem MWL vienumiem visās sistēmās XScribe, kas saistītas ar šo XScribe serveri, vaicājumam ir jābūt vispārīgam.

Vienīgie iestatījumi, kas nosaka, kuri MWL vienumi tiek nosūtīti uz atsevišķām XScribe darbstacijām, ir pieprasīto procedūru aprakstu saraksti. Šeit ir jāuzskaita procedūru apraksti tām procedūrām, kuras atbalsta konkrētās darbstacijas.

| lestatījums                                                                                                | DICOM tags  | Apraksts                                                                                                    |
|----------------------------------------------------------------------------------------------------|-------------|----------------------------------------------------------------------------------------------------|
| Modality (Modalitāte)                                                                                      | (0008,0060) | Parasti ir norādīts iestatījums "ECG" (EKG).                                                                |
| Institution Name (lestādes<br>nosaukums)                                                                   | (0008,0080) | Tās iestādes vai nodaļas nosaukums, kurā<br>izveidots pasūtījums vai kurā jāizpilda pasūtījums.             |
| Scheduled Station Name<br>(Ieplānotās stacijas<br>nosaukums)                                               | (0040,0010) | Tās DICOM stacijas nosaukums, kurā ieplānota testa izpilde.                                                 |
| Scheduled Procedure Step<br>Location (leplānotās<br>procedūras darbības<br>atrašanās vieta)                | (0040,0011) | Atrašanās vieta, kurā ieplānota testa izpilde.                                                              |
| Current Patient Location<br>(Pacienta pašreizējā<br>atrašanās vieta)                                       | (0038,0300) | Pacienta pašreizējā atrašanās vieta, piemēram,<br>stacionēta pacienta palātas numurs.                       |
| Requested Procedure<br>Location (Pieprasītās<br>procedūras atrašanās vieta)                                | (0040,1005) | Atrašanās vieta, kurā pieprasīta testa izpilde.                                                             |
| Scheduled Procedure Step ID<br>(Ieplānotās procedūras<br>darbības ID)                                      | (0040,0009) | leplānotās procedūras darbības ID.                                                                          |
| Scheduled Procedure Step<br>Description (leplānotās<br>procedūras darbības<br>apraksts)                    | (0040,0007) | leplānotās procedūras darbības apraksts teksta<br>formātā.                                                  |
| Requested Procedure ID<br>(Pieprasītās procedūras ID)                                                      | (0040,1001) | Pieprasītās procedūras ID.                                                                                  |
| Scheduled Station AE Title<br>(Ieplānotās stacijas<br>AE nosaukums)                                        | (0040,0001) | Tās sistēmas AE nosaukums, kurā ieplānota<br>testa izpilde.                                                 |
| User Tag, Value (Lietotāja<br>tags, vērtība)                                                               |             | Šajā sadaļā var konfigurēt jebkuru tagu un vērtību,<br>kas vēl netiek atbalstīta pārējo iestatījumu sadaļā. |
| Scheduled Procedure Start<br>Date (days past) (leplānotās<br>procedūras sākuma datums<br>(dienas pagātnē)) | (0040,0002) | Dienu skaits līdz šodienai. 0 = visi datumi,<br>1 = minimālais pagātnes dienu skaits.                       |

## XSCRIBE DATU APMAIŅAS KONFIGURĀCIJA

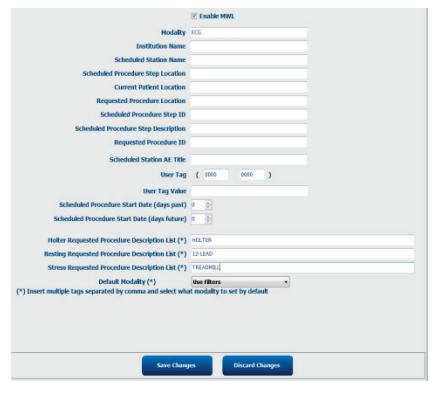

XSCRIBE DATU APMAIŅAS KONFIGURĀCIJA

| lestatījums                                                                                                    | DICOM tags  | Apraksts                                                                                                  |
|----------------------------------------------------------------------------------------------------|-------------|----------------------------------------------------------------------------------------------------|
| Scheduled Procedure Start<br>Date (days future) (leplānotās<br>procedūras sākuma datums<br>(dienas nākotnē))      | (0040,0002) | Nākotnes dienu skaits. 0 = visi datumi,<br>1 = minimālais nākotnes dienu skaits.                          |
| Holter Requested Procedure<br>Description List (Pieprasīto<br>Holtera monitoringa<br>procedūru aprakstu saraksts) | (0032,1060) | Ar komatu atdalītu pieprasīto Holtera monitoringa procedūru aprakstu saraksts.                            |
| Resting Requested Procedure<br>Description List (Neaktīvo<br>pieprasīto procedūru aprakstu<br>saraksts)           | (0032,1060) | Ar komatu atdalītu neaktīvo EKG procedūru<br>aprakstu saraksts.                                           |
| Stress Requested Procedure<br>Description List (Pieprasīto<br>slodzes procedūru aprakstu<br>saraksts)             | (0032,1060) | Ar komatu atdalītu pieprasīto slodzes procedūru<br>aprakstu saraksts.                                     |
| Default Modality<br>(Noklusējuma modalitāte)                                                                      |             | Noklusējuma modalitāte, ko izmantot, ja<br>MWL vienumam nav piešķirts pieprasītās<br>procedūras apraksts. |

# **DICOM** notikumi

Turpmāk tabulā ir aprakstīta DICOM transakciju izpilde.

| DICOM transakcija                                               | XScribe                                                                                                    |
|-----------------------------------------------------------------|----------------------------------------------------------------------------------------------------|
| Modality Worklist C-FIND<br>(Modalitātes darbu saraksta C-FIND) | Periodiski izpildīts vaicājums atbilstoši parametra "Database<br>Check Interval" (Datu bāzes pārbaudes intervāls) vērtībai. |
| PDF or Waveform C-STORE<br>(PDF vai līknes C-STORE)             | Ja dialogā "Finalize Exam Update" (Izmeklējuma galīgā<br>atjaunināšana) stāvoklis ir mainīts uz <b>Signed</b> (Parakstīts). |
| Storage Commitment (Krātuves<br>saistības)                      |                                                                                                    |
| MPPS IN PROGRESS<br>(Notiek MPPS)                               | Netiek atbalstīts.                                                                                                    |
| MPPS DISCONTINUED (MPPS ir<br>pārtraukts)                       | Netiek atbalstīts.                                                                                                    |
| MPPS COMPLETED (MPPS ir pabeigts)                               | Pēc jauna testa izpildes un stāvokļa maiņas dialogā "Finalize<br>Exam Update" (Izmeklējuma galīgā atjaunināšana).           |

# **DICOM Echo**

DICOM saziņas konfigurāciju var pārbaudīt, izmantojot rīku **DICOM Test Utility** (DICOM testēšanas utilītprogramma), kas pieejams Windows sākuma izvēlnes sadaļā **Mortara Modality Manager**. Lai izpildītu DICOM echo testu, noklikšķiniet uz pogas "Run Test" (Izpildīt testu). Tiks parādīts DICOM echo testu statuss attiecībā uz krātuves SCP, MWL SCP un MPPS SCP. Pēc rezultātu skatīšanas pabeigšanas noklikšķiniet uz pogas "Exit" (Iziet).

# Failu apmaiņa

Ja Modality Manager programmatūrā ir konfigurēta XML savienojamība, ieplānoto testu informāciju var saņemt XML failu formātā, vai lietotāji var ieplānot testus, izmantojot ikonu Schedule/Order (Grafiks/Pasūtījumi) XScribe darbvirsmā. Ja faili atbilst darbplūsmas konfigurācijas eksportēšanas statusa iestatījumos definētajiem kritērijiem, tie tiek eksportēti automātiski.

Failus jebkurā laikā var eksportēt manuāli, izmantojot dialogu "Exam Search" (Izmeklējuma meklēšana). Atrodiet eksportējamo testu, atzīmējiet un noklikšķiniet uz **Export** (Eksportēt). Manuāla eksportēšana ir pieejama tikai testiem, kas atbilst darbplūsmas konfigurācijas eksportēšanas statusa iestatījumos definētajiem kritērijiem.

| lestatījums                                     | Apraksts                                                                                                    |
|-------------------------------------------------|----------------------------------------------------------------------------------------------------|
| Import directory<br>(Importēšanas direktorijs)  | Ja pasūtījumi tiks sūtīti Modality Manager programmatūrai XML failu<br>formātā, šis ir pilnais ceļš uz mapi, kurā XML faili tiks saglabāti.                                           |
| Export directory<br>(Eksportēšanas direktorijs) | Norādiet pilno ceļu uz mapi, kurā pēc katra testa pārskata parakstīšanas<br>jāsaglabā XML un PDF faili.                                                                               |
| User Name (Lietotājvārds)                       | Tā Windows domēna konta nosaukums, kuru izmantot, lai rakstītu failus<br>eksportēšanas mapē. Ja lauku atstāsiet tukšu, failu rakstīšanai tiks<br>izmantots noklusējuma apkopes konts. |
| Password (Parole)                               | Ar lietotājvārdu saistītā konta parole.                                                                                                    |
| Domain (Domēns)                                 | Lietotājvārda konta domēna nosaukums.                                                                                                    |
| Site Number (Vietnes numurs)                    | UNIPRO "Site Number" (vietnes numurs). XScribe to neizmanto.                                                                                                    |

# XScribe Export Q-Exchange XML (v3.6)

| XML tags                                | Apraksts                                                   |
|-----------------------------------------|------------------------------------------------------------|
| /StressTest                             |                                                            |
| Q-Stress_Final_Report<br>LCID="1033"UNC | Pilns PDF failu eksporta un arhivēšanas ceļa nosaukums     |
| ./message_id                            | Ziņojums, kas tiek eksportēts no sistēmas bez rediģēšanas. |
| ./expansion_field_1 through 4           | Četri dažādi lauki klientiem.                              |
| ./order_number                          | Pārbaudes pieprasījuma numurs, ko izdevusi ārēja sistēma   |
| ./billing_codes                         | Trīs norēķinu kodu lauki norēķinu vajadzībām               |
| ./machine_id                            | Unikāls noteiktas sistēmas identifikators                  |
| ./software version                      | Programmatūras versijas apraksts                           |
| /StressTest/Summary                     |                                                            |
| ./EvIDProductName                       | lerīces vai produkta apraksts                              |
| ./ EvIDStudyKey                         | GUID, lai unikāli identificētu pētījumu                    |
| ./ EvIDPatientLastName                  | Pacienta uzvārds.                                          |
| ./ EvIDPatientFirstName                 | Pacienta vārds.                                            |
| ./ EvIDPatientMiddleName                | Pacienta otrais vārds.                                     |
| ./ EvIDPatientMRN                       | Pacienta pastāvīgais identifikācijas numurs                |
| ./ EvIDPatientAccount                   | Pacienta konta (apmeklējuma) numurs                        |
| ./ EvIDPatientSSN                       | Pacienta sociālās apdrošināšanas numurs.                   |
| ./ EvIDStudyAcqDateISO                  | Izmeklējuma iegūšanas datums ISO formātā.                  |
| ./ EvIDStudyAcqTimeISO                  | Izmeklējuma iegūšanas laiks ISO formātā.                   |
| ./ EvIDStudyInstitution                 | lestādes nosaukums.                                        |
| ./ EvIDStudyInstitutionID               | lestādes numurs.                                           |
| ./ EvIDStudyDepartment                  | lestādes nodaļa.                                           |
| ./ EvIDStudyDepartmentID                | lestādes nodaļas numurs.                                   |
| ./ EvIDStudyInstitutionAddress1         | lestādes adrese.                                           |
| ./ EvIDStudyInstitutionAddress2         | lestādes 2. adrese.                                        |
| ./ EvIDStudyInstitutionCity             | Pilsēta.                                                   |
| ./ EvIDStudyInstitutionState            | Valsts.                                                    |
| ./ EvIDStudyInstitutionZipCode          | Pasta indekss.                                             |
| ./ EvIDStudyInstitutionZipCountry       | Valsts                                                     |
| ./ EvIDStudySite                        | Pētījuma vieta iestādē.                                    |
| ./ EvIDStudyAttendingPhysicianEntry     | Ārstējošā ārsta vārds.                                     |
| ./ EvIDStudyReferringPhysicianEntry     | Nosūtītāja ārsta vārds                                     |
| ./ EvIDStudyTechnicianEntry             | Tehniķa vārds.                                             |
| ./ EvIDPatientDOBISO                    | Pacienta dzimšanas datums ISO formātā, gggg-MM-dd.         |
| ./ EvIDPatientAge                       | Pacienta vecums izmeklējuma laikā.                         |
| ./ EvIDAgeUnit                          | Pacienta vecuma vienības.                                  |
| ./ EvIDPatientGender                    | Pacienta dzimums.                                          |
| XML tags                      | Apraksts                                                                                                    |
|-------------------------------|----------------------------------------------------------------------------------------------------|
| ./ EvIDPatientHeightValue     | Pacienta augums izmeklējuma laikā.                                                                                         |
| ./ EvIDHeightUnit             | • $in = collas$                                                                                                    |
|                               | • cm = centimetri                                                                                                    |
| ./ EvIDPatientWeightValue     | Pacienta svars izmeklējuma laikā.                                                                                          |
| ./ EvIDWeightUnit             | <ul> <li>lbs = mārciņas</li> <li>kg = kilogrami</li> </ul>                                                                 |
| ./ EvIDPatientAddress1        | Pacienta mājas adrese.                                                                                                    |
| ./ EvIDPatientAddress2        | Pacienta mājas adrese 2.                                                                                                   |
| ./ EvIDPatientCity            | Pacienta dzimtā pilsēta.                                                                                                   |
| ./ EvIDPatientState           | Pacienta mītnes valsts.                                                                                                    |
| ./ EvIDPatientZipCode         | Pacienta mājas pasta indekss (pasta indekss).                                                                              |
| ./ EvIDPatientCountry         | Pacienta mītnes valsts.                                                                                                    |
| ./ EvIDPatientAddress1Mailing | Pacienta mājas adrese (pasta adrese). *NA                                                                                  |
| ./ EvIDPatientAddress2Mailing | Pacienta mājas adrese 2 (pasta adrese) *NA                                                                                 |
| ./ EvIDPatientCityMailing     | Pacienta mājas pilsēta (pasta adrese). *NA                                                                                 |
| ./ EvIDPatientStateMailing    | Pacienta mītnes valsts (pasta adrese). *NA                                                                                 |
| ./ EvIDPatientZipCodeMailing  | Pacienta mājas pasta indekss (pasta adrese). *NA                                                                           |
| ./ EvIDPatientCountryMailing  | Pacienta mītnes valsts (pasta adrese). *NA                                                                                 |
| ./ EvIDPatientAddress1Office  | Pacienta mājas adrese (birojs). *NA                                                                                        |
| ./ EvIDPatientAddress2Office  | Pacienta mājas adrese 2 (birojs). *NA                                                                                      |
| ./ EvIDPatientCityOffice      | Pacienta mājas pilsēta (birojs). *NA                                                                                       |
| ./ EvIDPatientStateOffice     | Pacienta mītnes valsts (birojs). *NA                                                                                       |
| ./ EvIDPatientZipCodeOffice   | Pacienta mājas pasta indekss (birojs). *NA                                                                                 |
| ./ EvIDPatientCountryOffice   | Pacienta mītnes valsts (birojs). *NA                                                                                       |
| ./ EvIDPatientPhone           | Pacienta mājas tālruņa numurs.                                                                                             |
| ./ EvIDPatientPhoneWork       | Pacienta darba tālruņa numurs.                                                                                             |
| ./ EvIDPatientMedicationEntry | Pacienta zāļu nosaukums(-i), atkārtots līdz 12 reizēm. Katrs<br>nosaukums beidzas ar komatu, kam seko deva, norma, metode. |
| ./ EvIDStudyTargetRate        | Mērķa sirdsdarbības ātrums pētījumam.                                                                                      |
| ./ EvIDStudyMaxPredictedRate  | Maksimālais paredzamais sirdsdarbības ātrums.                                                                              |
| ./ EvIDFinalMaxHR             | Maksimālais sirdsdarbības ātrums no beigu pārskata.                                                                        |
| ./ EvIDFinalRestingHR         | Atpūtas sirdsdarbības ātrums pētījumam.                                                                                    |
| ./ EvIDFinalMaxSysBP          | Maksimālais sistoliskais asinsspiediens no beigu pārskata.                                                                 |
| ./ EvIDFinalRestingDiaBP      | Atpūtas diastoliskais asinsspiediens pētījumam.                                                                            |
| ./ EvIDFinalMaxDiaBP          | Maksimālais diastoliskais asinsspiediens no beigu pārskata.                                                                |
| ./ EvIDFinalRestingSysBP      | Atpūtas sistoliskais asinsspiediens pētījumam.                                                                             |
| ./ EvIDFinalMaxBPStage        | Fāzes nosaukums, kurā parādījās sistoliskais/diastoliskais asinsspiediena maksimums. *NA                                   |
| ./ EvIDProtocol               | Protokola nosaukums testa beigās.                                                                                          |
| ./ EvIDExerciseDevice         | Skrejceliņš, ergometrs vai farmakoloģisks.                                                                                 |

| XSCRIBE | DATU | <b>APMAINAS</b> | KONFIGUR | ĀCIJA |
|---------|------|-----------------|----------|-------|
|         |      |                 |          |       |

| XML tags                         | Apraksts                                                                                                    |
|----------------------------------|----------------------------------------------------------------------------------------------------|
| ./ EvIDFinalMaxHRxBP             | Dubultprodukts no beigu pārskata.                                                                                                    |
| ./ EvIDFinalOverallWCSlopeValue  | Sliktākā gadījuma ST slīpuma vērtība. *NA                                                                                                    |
| ./ EvIDFinalOverallWCSlopeLead   | Sliktākā gadījuma ST slīpuma vads. *NA                                                                                                    |
| ./ EvIDFinalOverallWCLevelValue  | Sliktākā gadījuma ST līmeņa vērtība.                                                                                                    |
| ./ EvIDFinalOverallWCLevelLead   | Sliktākā gadījuma ST līmeņa vads.                                                                                                    |
| ./ EvIDFinalTotalExerciseTime    | Kopējais vingrinājumu laiks no beigu pārskata minūtēs:sekundēs.                                                                                   |
| ./ EvIDFinalTotalMETsAchieved    | Kopējie MET no beigu pārskata.                                                                                                    |
| ./ EvIDLastProtocolStageAchieved | Pēdējais protokola posms sasniegts.                                                                                                    |
| ./ EvIDReasonForTest             | Sirds slodzes izmeklējuma iemesls.                                                                                                    |
| ./ EvIDReasonForEndingTest       | Iemesls izmeklējuma pabeigšanai.                                                                                                    |
| ./ EvIDTestObservation           | Simptomi un novērojumi izmeklējuma laikā.                                                                                                    |
| ./ EvIDTestConclusion            | Slodzes izmeklējuma secinājumu kopsavilkums.                                                                                                    |
| ./ EvIDExerDevWkldLabel          | Ergometra vienības darba slodzei. *NA                                                                                                    |
| ./ EvIDPatientDiagnosisEntry     | Ieraksti pacienta diagnozei.                                                                                                    |
| ./ EvIDPatientProcedureEntry     | Ieraksti procedūrām.                                                                                                    |
| ./ EvIDPatientRestingECGEntry    | Ieraksti atpūtas EKG. *NA                                                                                                    |
| ./ EvIDSmoker                    | Pacienta smēķēšanas statuss.                                                                                                    |
| ./ EvIDDiabetes                  | Pacienta diabēta statuss.                                                                                                    |
| ./ EvIDExerciseAngina            | Djūka skrejceliņa stenokardijas indekss.                                                                                                    |
| ./IDActiveLifeStyle              | Norāde par pacienta dzīvesveidu. *NA                                                                                                    |
| ./EvIDLDLCholesterol             | Norāde par pacienta ZBL holesterīna stāvokli. *NA                                                                                                 |
| ./EvIDHDLCholesterol             | Norāde par pacienta ABL holesterīna stāvokli. *NA                                                                                                 |
| ./ EvIDDukeScore                 | Djūka skrejceliņa skaitlis.                                                                                                    |
| ./ EvIDFAIScore                  | Funkcionālo aerobo traucējumu skaitlis.                                                                                                    |
| /StressTest/Tabular              |                                                                                                    |
|                                  | Viena tabulas līnija katrā posmā. Viena katrā slodzes beigu<br>pārskata POSMA KOPSAVILKUMA rindā. Katra rinda<br>norāda vērtības šī posma beigās. |
| ./ EvIDExStage\stage_time\id     | Posms, kurā notika tālāk minētie notikumi, un šī posma ID.                                                                                        |
| ./ EvIDComment                   | Notikuma apraksts.                                                                                                    |
| ./ EvIDExTotalStageTime          | Laiks posmā, kurā notika tālāk minētie notikumi.                                                                                                  |
| ./ EvIDLogCurrentHR              | Sirdsdarbības ātrums.                                                                                                    |
| ./ EvIDLogCurrentBP              | Asinsspiediens mmHg.                                                                                                    |
| ./ EvIDLogHRxBP                  | Dubultprodukts.                                                                                                    |
| ./ EvIDExTreadmillSpeed unit     | Skrejceliņa ātrums.                                                                                                    |
| ./ EvIDExTreadmillGrade unit     | Skrejceliņa slīpums.                                                                                                    |
| ./ EvIDExErgometer               | Ergometra darba slodze.                                                                                                    |
| ./ EvIDSTLevel lead              | Uzskaita katru vadu un tam atbilstošo ST līmeņa<br>mērījumu katrā posmā.                                                                          |
| ./ EvIDSTSlope lead              | Uzskaita katru vadu un tam atbilstošo ST slīpuma<br>mērījumu katrā posmā.                                                                         |

\*NA — norāda, ka šis lauks netiek atbalstīts.

# XScribe Datu importēšana Q-Exchange XML (v3.6)

| Datu elementa nosaukums                               | Apraksts                                                                                                    |
|-------------------------------------------------------|----------------------------------------------------------------------------------------------------|
|                                                       |                                                                                                    |
| qs:message_id<br>Dati nav nepieciešami                | Ziņojums importēts un eksportēts no XScribe sistēmas bez<br>rediģēšanas. Izmanto izsekošanai;<br>xs: virknes datu tips; Burtciparu rakstzīmes<br>Minimālais rakstzīmju garums: 0, maksimālais rakstzīmju<br>garums 40 |
| qs:expansion_fiield_1 līdz 4<br>Dati nav nepieciešami | Četri dažādi lauki klientiem. Importēts un eksportēts no<br>XScribe bez rediģēšanas. Izmanto izsekošanai;<br>xs: virknes datu tips; Burtciparu rakstzīmes<br>Minimālais rakstzīmju garums: 0, maksimālais rakstzīmju  |
|                                                       | garums 40                                                                                                    |
| qs:order_number<br>Dati nav nepieciešami              | Testa pieprasijuma numurs, ko izdevusi HIS un kas<br>nepieciešams testa ID norēķinos.<br>xs: virknes datu tips; Burtciparu rakstzīmes<br>Minimālais rakstzīmju garums: 0, maksimālais rakstzīmju<br>garums 40         |
| qs:billing_code<br>Dati nav nepieciešami              | Rēķina koda lauks.<br>xs: virknes datu tips; Burtciparu rakstzīmes<br>Minimālais rakstzīmju garums: 0, maksimālais rakstzīmju<br>garums 20                                                                            |
| qs:patient_last_name<br>Dati nav nepieciešami         | Pacienta uzvārds<br>xs: virknes datu tips; Burtciparu rakstzīmes<br>Minimālais rakstzīmju garums: 1, maksimālais rakstzīmju<br>garums 40                                                                              |
| qs:patient_first_name<br>Dati nav nepieciešami        | Pacienta vārds<br>xs: virknes datu tips; Burtciparu rakstzīmes<br>Minimālais rakstzīmju garums: 0, maksimālais rakstzīmju<br>garums 40                                                                                |
| qs:patient_middle_name<br>Dati nav nepieciešami       | Pacienta otrais vārds<br>xs: virknes datu tips; Burtciparu rakstzīmes<br>Minimālais rakstzīmju garums: 0, maksimālais rakstzīmju<br>garums 40                                                                         |
| qs:patient_mm<br>Nepieciešams                         | Pastāvīgā pacienta ID<br>xs:string data type<br>Minimālais rakstzīmju garums: 1, maksimālais rakstzīmju<br>garums 40                                                                                                  |
| qs:patient_gender<br>Dati nav nepieciešami            | VĪRIETIS, SIEVIETE, NEZINĀMS, NENORĀDĪTS<br>xs:string data type<br>Minimālais rakstzīmju garums: N/A, maksimālais<br>rakstzīmju garums N/A<br>Īsais datuma formāts, kas jākonfigurē OS, lai atbilstu                  |
| qs:patient_birth_date<br>Dati nav nepieciešami        | Pacienta dzimšanas datums<br>xs:string data type<br>Minimālais rakstzīmju garums: N/A, maksimālais<br>rakstzīmju garums N/A<br>Uzskaite "VĪRIETIS"," SIEVIETE", "NEZINĀMS",<br>"NENORĀDĪTS"                           |

Tālāk ir sniegts Q-Exchange V3.6 XML faila piemērs, kas eksportēts no XScribe:

<?xml version="1.0" encoding="utf-16"?> <Q-Stress\_Final\_Report UNC="C:\CSImpExp\XmlOutputDir\X^EXMGR^auto^4704IU22\_1^8\_1148LK12^Anderson^Thomas^Jack^^\_20170516081413\_20170516082654.pdf " LCID="1033" xmlns="http://www.quinton.com/qstress/export/V36"> <message id>25500x23</message id> <expansion\_field\_1>string</expansion\_field\_1> <expansion\_field\_2>string</expansion\_field\_2> <expansion\_field\_3>string</expansion\_field\_3> <expansion\_field\_4>string</expansion\_field\_4> <order\_number>4704IU22</order\_number> <billing\_codes> <billing\_code>7717\$v09</billing\_code> <billing\_code>16362314</billing\_code> <billing\_code>9529e12</billing\_code> </billing\_codes> <machine\_id>198313</machine\_id> <software\_version>Report Manager6.2.2.52528</software\_version> <Summarv> <EvIDProductName>Q-Stress Final Report</EvIDProductName> <EvIDStudyKey>{1D5EBE9D-082A-434C-BD2B-4BAD0A8F28CB}</EvIDStudyKey> <EvIDPatientLastName>Anderson</EvIDPatientLastName> <EvIDPatientFirstName>Thomas</EvIDPatientFirstName> <EvIDPatientMiddleName>Jack</EvIDPatientMiddleName> <EvIDPatientMRN>1148LK12</EvIDPatientMRN> <EvTDPatientAccount>11223344</pvTDPatientAccount> <EvIDPatientSSN></EvIDPatientSSN> <EvIDStudyAcqDateISO>2017-05-16</EvIDStudyAcqDateISO> <EvIDStudyAcqTimeISO>08.14.13</EvIDStudyAcqTimeISO> <EvIDStudyInstitution>testInstitution</EvIDStudyInstitution> <EvIDStudyInstitutionID></EvIDStudyInstitutionID> <EvIDStudyDepartment>Yup</EvIDStudyDepartment> <EvIDStudyDepartmentID></EvIDStudyDepartmentID> <EvIDStudyInstitutionAddress1 /> <EvIDStudyInstitutionAddress2 /> <EvIDStudyInstitutionCity /> <EvIDStudyInstitutionState /> <EvIDStudyInstitutionZipCode /> <EvIDStudyInstitutionZipCountry /> <EvIDStudySite>Room 123</EvIDStudySite> <EvIDStudyAttendingPhysicianEntry>Dr. Maier</EvIDStudyAttendingPhysicianEntry> <EvIDStudyReferringPhysicianEntry>Dr. Ramirez</EvIDStudyReferringPhysicianEntry> <EvIDStudyTechnicianEntry>Jones</EvIDStudyTechnicianEntry> <EvIDPatientDOBISO>1964-09-07</EvIDPatientDOBISO> <EvIDPatientAge>52</EvIDPatientAge> <EvIDAgeUnit>Years</EvIDAgeUnit> <EvIDPatientGender>MALE</EvIDPatientGender> <EvIDPatientHeightValue>45</EvIDPatientHeightValue> <EvIDHeightUnit>in</EvIDHeightUnit> <EvIDPatientWeightValue>145</EvIDPatientWeightValue> <EvIDWeightUnit>lb</EvIDWeightUnit> <EvIDPatientAddress1>1005 My Street</EvIDPatientAddress1> <EvIDPatientAddress2 /> <EvIDPatientCity>Riverside</EvIDPatientCity> <EvIDPatientState>Michigan</EvIDPatientState> <EvIDPatientZipCode>12482</EvIDPatientZipCode> <EvIDPatientCountry>USA</EvIDPatientCountry> <EvIDPatientAddress1Mailing /> <EvIDPatientAddress2Mailing /> <EvIDPatientCityMailing /> <EvIDPatientStateMailing /> <EvIDPatientZipCodeMailing /> <EvIDPatientCountryMailing /> <EvIDPatientAddress10ffice /> <EvIDPatientAddress2Office /> <EvIDPatientCityOffice /> <EvIDPatientStateOffice /> <EvIDPatientZipCodeOffice /> <EvIDPatientCountryOffice /> <EvIDPatientPhone>913-965-5851</EvIDPatientPhone> <EvIDPatientPhoneWork>819-436-9332</EvIDPatientPhoneWork> <EvIDPatientMedicationEntry>Aspirin,,,</EvIDPatientMedicationEntry> <EvIDStudyTargetRate>139</EvIDStudyTargetRate> <EvIDStudyMaxPredictedRate>171</EvIDStudyMaxPredictedRate> <EvIDFinalPercentMaxHR>70</EvIDFinalPercentMaxHR> <EvIDFinalMaxHR>120</EvIDFinalMaxHR> <EvIDFinalRestingHR>60</EvIDFinalRestingHR> <EvIDFinalMaxSysBP>126</EvIDFinalMaxSysBP> <EvIDFinalRestingSysBP>125</EvIDFinalRestingSysBP> <EvIDFinalMaxDiaBP>88</EvIDFinalMaxDiaBP>

<EvIDFinalRestingDiaBP>82</EvIDFinalRestingDiaBP>

- <EvIDFinalMaxBPStage />
- <EvIDProtocol>Bruce</EvIDProtocol>

<EvIDExerciseDevice>Treadmill</EvIDExerciseDevice>

- <EvIDFinalMaxHRxBP>7560</EvIDFinalMaxHRxBP>
- <EvIDFinalOverallWCSlopeValue>--</EvIDFinalOverallWCSlopeValue>
- <EvIDFinalOverallWCSlopeLead></EvIDFinalOverallWCSlopeLead>
- <EvIDFinalOverallWCLevelValue>-0.9</EvIDFinalOverallWCLevelValue>
- <EvIDFinalOverallWCLevelLead>V5</EvIDFinalOverallWCLevelLead>
- <EvIDFinalTotalExerciseTime>07:49</EvIDFinalTotalExerciseTime>
- <EvIDFinalMETsAchieved>9.3</EvIDFinalMETsAchieved>
- <EvIDLastProtocolStageAchieved>5</EvIDLastProtocolStageAchieved>
- <EvIDReasonForTest>Abnormal ECG</EvIDReasonForTest>
- <EvIDReasonForEndingTest>Completion of Protocol</EvIDReasonForEndingTest>
- <EvIDTestObservation>Shortness of breath</EvIDTestObservation>

<EvIDTestConclusion>The patient was tested using the Bruce protocol for a duration of 07:49 mm:ss and achieved 9.3
METs. A maximum heart rate of 120 bpm with a target predicted heart rate of 86% was obtained at 08:10. A maximum
systolic blood pressure of 126/88 was obtained at 02:40 and a maximum diastolic blood pressure of 126/88 was obtained at
02:40. A maximum ST depression of -0.9 mm in V5 occurred at 00:10. A maximum ST elevation of +0.5 mm in V2 occurred at
00:10. The patient reached target heart rate with appropriate heart rate and blood pressure response to exercise. No
significant ST changes during exercise or recovery. No evidence of ischemia. Normal exercise stress
test.

```
<EvIDExerDevWkldLabel />
 <EvIDPatientDiagnosisEntry>,No issues</EvIDPatientDiagnosisEntry>
 <EvIDPatientProcedureEntry>,Stress Test</EvIDPatientProcedureEntry>
  <EvIDPatientRestingECGEntry />
  <EvIDSmoker>Yes</EvIDSmoker>
  <EvIDDiabetes>Yes</EvIDDiabetes>
  <EvIDActiveLifeStyle>--</EvIDActiveLifeStyle>
  <EvIDTotalCholesterol>--</EvIDTotalCholesterol>
  <EvIDLDLCholesterol>--</EvIDLDLCholesterol>
 <EvIDHDLCholesterol>--</EvIDHDLCholesterol>
 <EvIDExerciseAngina>None</EvIDExerciseAngina>
 <EvIDDukeScore>,</EvIDDukeScore>
 <EvIDFAIScore>,</EvIDFAIScore>
</summary>
<Tabular>
  <Stage id="REST" stage_time="00:00">
    <EvIDExStage>REST</EvIDExStage>
    <EvIDComment>rest </EvIDComment>
  </Stage>
  <Stage id="REST" stage_time="01:16">
    <EvIDExStage>REST</EvIDExStage>
    <EvIDExTotalStageTime>01:16</EvIDExTotalStageTime>
   <EvIDLogCurrentHR>60</EvIDLogCurrentHR>
    <EvIDLogCurrentBP>125/82</EvIDLogCurrentBP>
   <EvIDLogHRxBP>7500</EvIDLogHRxBP>
    <EvIDExTreadmillSpeed unit="MPH">0.0</EvIDExTreadmillSpeed>
   <EvIDExTreadmillGrade unit="%">0.0</EvIDExTreadmillGrade>
    <EvIDSTLevel lead="I">-0.4</EvIDSTLevel>
    <EvIDSTLevel lead="II">-0.5</EvIDSTLevel>
   <EvIDSTLevel lead="III">-0.1</EvIDSTLevel>
    <EvIDSTLevel lead="aVR">0.3</EvIDSTLevel>
   <EvIDSTLevel lead="aVL">-0.2</EvIDSTLevel>
    <EvIDSTLevel lead="aVF">-0.3</EvIDSTLevel>
    <EvIDSTLevel lead="V1">0.2</EvIDSTLevel>
    <EvIDSTLevel lead="V2">0.5</EvIDSTLevel>
    <EvIDSTLevel lead="V3">-0.2</EvIDSTLevel>
    <EvIDSTLevel lead="V4">-0.6</EvIDSTLevel>
    <EvIDSTLevel lead="V5">-0.9</EvIDSTLevel>
    <EvIDSTLevel lead="V6">-0.6</EvIDSTLevel>
   <EvIDSTSlope lead="I">2</EvIDSTSlope>
   <EvIDSTSlope lead="II">3</EvIDSTSlope>
    <EvIDSTSlope lead="III">1</EvIDSTSlope>
   <EvIDSTSlope lead="aVR">-3</EvIDSTSlope>
    <EvIDSTSlope lead="aVL">1</EvIDSTSlope>
   <EvIDSTSlope lead="aVF">2</EvIDSTSlope>
    <EvIDSTSlope lead="V1">-1</EvIDSTSlope>
    <EvIDSTSlope lead="V2">-3</EvIDSTSlope>
    <EvIDSTSlope lead="V3">2</EvIDSTSlope>
    <EvIDSTSlope lead="V4">3</EvIDSTSlope>
   <EvIDSTSlope lead="V5">6</EvIDSTSlope>
    <EvIDSTSlope lead="V6">4</EvIDSTSlope>
  </Stage>
  <Stage id="1" stage_time="01:00">
    <EvIDExStage>STAGE 1</EvIDExStage>
    <EvIDExTotalStageTime>01:00</EvIDExTotalStageTime>
    <EvIDLogCurrentHR>60</EvIDLogCurrentHR>
    <EvIDLogCurrentBP>125/82</EvIDLogCurrentBP>
```

```
<EvIDLogHRxBP>7500</EvIDLogHRxBP>
  <EvIDExTreadmillSpeed unit="MPH">1.7</EvIDExTreadmillSpeed><EvIDExTreadmillGrade unit="%">10.0</EvIDExTreadmillGrade>
  <EvIDSTLevel lead="I">-0.4</EvIDSTLevel>
<EvIDSTLevel lead="II">-0.5</EvIDSTLevel>
  <EvIDSTLevel lead="III">-0.1</EvIDSTLevel>
  <EvIDSTLevel lead="aVR">0.3</EvIDSTLevel>
  <EvIDSTLevel lead="aVL">-0.2</EvIDSTLevel>
  <EvIDSTLevel lead="aVF">-0.3</EvIDSTLevel>
  <EvIDSTLevel lead="V1">0.2</EvIDSTLevel>
  <EvIDSTLevel lead="V2">0.5</EvIDSTLevel>
  <EvIDSTLevel lead="V3">-0.2</EvIDSTLevel>
  <EvIDSTLevel lead="V4">-0.6</EvIDSTLevel>
  <EvIDSTLevel lead="V5">-0.9</EvIDSTLevel>
  <EvIDSTLevel lead="V6">-0.6</EvIDSTLevel>
  <EvIDSTSlope lead="I">2</EvIDSTSlope>
 <EvIDSTSlope lead="II">3</FVIDSTSlope>
<EvIDSTSlope lead="II">3</FVIDSTSlope>
<EvIDSTSlope lead="III">1</FVIDSTSlope>
<EvIDSTSlope lead="aVR">-3</FVIDSTSlope>
<EvIDSTSlope lead="aVL">1</FVIDSTSlope>
  <EvIDSTSlope lead="aVF">2</EvIDSTSlope>
  <EvIDSTSlope lead="V1">-1</EvIDSTSlope>
  <EvIDSTSlope lead="V2">-3</EvIDSTSlope>
  <EvIDSTSlope lead="V3">2</EvIDSTSlope>
  <EvIDSTSlope lead="V4">3</EvIDSTSlope>
  <EvIDSTSlope lead="V5">6</EvIDSTSlope>
  <EvIDSTSlope lead="V6">4</EvIDSTSlope>
</Stage>
<Stage id="1" stage_time="01:45">
  <EvIDComment>Manual Event Record</EvIDComment>
</Stage>
<Stage id="1" stage_time="01:45">
  <EvIDExStage>STAGE 1</EvIDExStage>
  <EvIDExTotalStageTime>01:45</EvIDExTotalStageTime>
  <EvIDLogCurrentHR>60</EvIDLogCurrentHR>
  <EvIDLogCurrentBP>125/82</EvIDLogCurrentBP>
  <EvIDLogHRxBP>7500</EvIDLogHRxBP>
  <EvIDExTreadmillSpeed unit="MPH">1.7</EvIDExTreadmillSpeed>
<EvIDExTreadmillGrade unit="%">10.0</EvIDExTreadmillGrade>
  <EvIDSTLevel lead="I">-0.4</EvIDSTLevel>
<EvIDSTLevel lead="II">-0.5</EvIDSTLevel>
  <EvIDSTLevel lead="III">-0.1</EvIDSTLevel>
  <EvIDSTLevel lead="aVR">0.3</EvIDSTLevel>
  <EvIDSTLevel lead="aVL">-0.2</EvIDSTLevel>
  <EvIDSTLevel lead="aVF">-0.3</EvIDSTLevel>
  <EvIDSTLevel lead="V1">0.2</EvIDSTLevel>
  <EvIDSTLevel lead="V2">0.5</EvIDSTLevel>
  <EvIDSTLevel lead="V3">-0.2</EvIDSTLevel>
  <EvIDSTLevel lead="V4">-0.6</EvIDSTLevel>
  <EvIDSTLevel lead="V5">-0.9</EvIDSTLevel>
  <EvIDSTLevel lead="V6">-0.6</EvIDSTLevel>
  <EvIDSTSlope lead="I">2</EvIDSTSlope>
  <EvIDSTSlope lead="II">3</EvIDSTSlope>
  <EvIDSTSlope lead="III">1</EvIDSTSlope>
  <EvIDSTSlope lead="aVR">-3</EvIDSTSlope>
  <EvIDSTSlope lead="aVL">1</EvIDSTSlope>
  <EvIDSTSlope lead="aVF">2</EvIDSTSlope>
  <EvIDSTSlope lead="V1">-1</EvIDSTSlope>
  <EvIDSTSlope lead="V2">-3</EvIDSTSlope>
  <EvIDSTSlope lead="V3">2</EvIDSTSlope>
  <EvIDSTSlope lead="V4">3</EvIDSTSlope>
  <EvIDSTSlope lead="V5">6</EvIDSTSlope>
  <EvIDSTSlope lead="V6">4</EvIDSTSlope>
</Stage>
<Stage id="1" stage time="02:00">
  <EvIDExStage>STAGE 1</EvIDExStage>
  <EvIDExTotalStageTime>02:00</EvIDExTotalStageTime>
  <EvIDLogCurrentHR>60</EvIDLogCurrentHR>
  <EvIDLogCurrentBP>125/82</EvIDLogCurrentBP>
  <EvIDLogHRxBP>7500</EvIDLogHRxBP>
  {EvIDExTreadmillSpeed unit="MPH">1.7</EvIDExTreadmillSpeed>
<EvIDExTreadmillGrade unit="%">10.0</EvIDExTreadmillGrade>
  <EvIDSTLevel lead="I">-0.4</EvIDSTLevel>
  <EvIDSTLevel lead="II">-0.5</EvIDSTLevel>
  <EvIDSTLevel lead="III">-0.1</EvIDSTLevel>
  <EvIDSTLevel lead="aVR">0.3</EvIDSTLevel>
  <EvIDSTLevel lead="aVL">-0.2</EvIDSTLevel>
  <EvIDSTLevel lead="aVF">-0.3</EvIDSTLevel>
  <EvIDSTLevel lead="V1">0.2</EvIDSTLevel>
```

```
<EvIDSTLevel lead="V2">0.5</EvIDSTLevel>
  <EvIDSTLevel lead="V3">-0.2</EvIDSTLevel>
  <EvIDSTLevel lead="V4">-0.6</EvIDSTLevel>
  <EvIDSTLevel lead="V5">-0.9</EvIDSTLevel>
  <EvIDSTLevel lead="V6">-0.6</EvIDSTLevel>
  <EvIDSTSlope lead="I">2</EvIDSTSlope>
  <EvIDSTSlope lead="II">3</EvIDSTSlope>
 <EvIDSTSlope lead="III">S</EvIDSTSlope>
<EvIDSTSlope lead="III">S</EvIDSTSlope>
<EvIDSTSlope lead="aVR">-3</EvIDSTSlope>
<EvIDSTSlope lead="aVL">1</EvIDSTSlope>
  <EvIDSTSlope lead="aVF">2</EvIDSTSlope>
  <EvIDSTSlope lead="V1">-1</EvIDSTSlope>
  <EvIDSTSlope lead="V2">-3</EvIDSTSlope>
  <EvIDSTSlope lead="V3">2</EvIDSTSlope>
  <EvIDSTSlope lead="V4">3</EvIDSTSlope>
  <EvIDSTSlope lead="V5">6</EvIDSTSlope>
  <EvIDSTSlope lead="V6">4</EvIDSTSlope>
</Stage>
<Stage id="1" stage_time="03:00">
  <EvIDExStage>STAGE 1</EvIDExStage>
  <EvIDExTotalStageTime>03:00</EvIDExTotalStageTime>
  <EvIDLogCurrentHR>60</EvIDLogCurrentHR>
  <EvIDLogCurrentBP>126/88</EvIDLogCurrentBP>
  <EvIDLogHRxBP>7560</EvIDLogHRxBP>
  <EvIDExTreadmillSpeed unit="MPH">1.7</EvIDExTreadmillSpeed>
  <EvIDExTreadmillGrade unit="%">10.0</EvIDExTreadmillGrade>
  <EvIDSTLevel lead="I">-0.4</EvIDSTLevel>
  <EviDSTLevel lead="II">-0.4/EviDSTLevel
<EviDSTLevel lead="II">-0.5</EviDSTLevel>
<EviDSTLevel lead="III">-0.1</EviDSTLevel>
  <EvIDSTLevel lead="aVR">0.3</EvIDSTLevel>
  <EvIDSTLevel lead="aVL">-0.2</EvIDSTLevel>
  <EvIDSTLevel lead="aVF">-0.3</EvIDSTLevel>
  <EvIDSTLevel lead="V1">0.2</EvIDSTLevel>
  <EvIDSTLevel lead="V2">0.5</EvIDSTLevel>
  <EvIDSTLevel lead="V3">-0.2</EvIDSTLevel>
  <EvIDSTLevel lead="V4">-0.6</EvIDSTLevel>
  <EvIDSTLevel lead="V5">-0.9</EvIDSTLevel>
  <EvIDSTLevel lead="V6">-0.6</EvIDSTLevel>
  <EvIDSTSlope lead="I">2</EvIDSTSlope>
  <EvIDSTSlope lead="II">3</EvIDSTSlope>
  <EvIDSTSlope lead="III">1</EvIDSTSlope>
  <EvIDSTSlope lead="aVR">-3</EvIDSTSlope>
<EvIDSTSlope lead="aVR">-3</EvIDSTSlope>
  <EvIDSTSlope lead="aVF">2</EvIDSTSlope>
  <EvIDSTSlope lead="V1">-1</EvIDSTSlope>
  <EvIDSTSlope lead="V2">-3</EvIDSTSlope>
  <EvIDSTSlope lead="V3">2</EvIDSTSlope>
  <EvIDSTSlope lead="V4">3</EvIDSTSlope>
  <EvIDSTSlope lead="V5">6</EvIDSTSlope>
  <EvIDSTSlope lead="V6">4</EvIDSTSlope>
</Stage>
<Stage id="2" stage time="01:00">
  <EvIDExStage>STAGE 2</EvIDExStage>
  <EvIDExTotalStageTime>01:00</EvIDExTotalStageTime>
  <EvIDLogCurrentHR>90</EvIDLogCurrentHR>
  <EvIDLogCurrentBP>126/88</EvIDLogCurrentBP>
  <EvIDLogHRxBP>7560</EvIDLogHRxBP>
  <EvIDExTreadmillSpeed unit="MPH">2.5</EvIDExTreadmillSpeed><EvIDExTreadmillGrade unit="%">12.0</EvIDExTreadmillGrade>
  <EvIDSTLevel lead="I">-0.2</EvIDSTLevel>
<EvIDSTLevel lead="II">-0.2</EvIDSTLevel>
  <EvIDSTLevel lead="III">-0.1</EvIDSTLevel>
  <EvIDSTLevel lead="aVR">0.1</EvIDSTLevel>
  <EvIDSTLevel lead="aVL">-0.1</EvIDSTLevel>
<EvIDSTLevel lead="aVL">-0.1</EvIDSTLevel>
  <EvIDSTLevel lead="V1">0.1</EvIDSTLevel>
  <EvIDSTLevel lead="V2">0.2</EvIDSTLevel>
  <EvIDSTLevel lead="V3">-0.2</EvIDSTLevel>
  <EvIDSTLevel lead="V4">-0.3</EvIDSTLevel>
  <EvIDSTLevel lead="V5">-0.4</EvIDSTLevel>
  <EvIDSTLevel lead="V6">-0.3</EvIDSTLevel>
  <EvIDSTSlope lead="I">1</EvIDSTSlope>
  <EvIDSTSlope lead="II">2</EvIDSTSlope>
<EvIDSTSlope lead="III">1</EvIDSTSlope>
  <EviDSTSlope lead="II'>I</tribStSlope>
<EvIDSTSlope lead="aVR">-2</EvIDSTSlope>
<EvIDSTSlope lead="aVL">0</EvIDSTSlope>
  <EvIDSTSlope lead="aVF">1</EvIDSTSlope>
  <EvIDSTSlope lead="V1">-1</EvIDSTSlope>
  <EvIDSTSlope lead="V2">-2</EvIDSTSlope>
```

```
<EvIDSTSlope lead="V3">1</EvIDSTSlope>
 <EvIDSTSlope lead="V4">2</EvIDSTSlope>
 <EvIDSTSlope lead="V5">4</EvIDSTSlope>
  <EvIDSTSlope lead="V6">2</EvIDSTSlope>
</Stage>
<Stage id="2" stage_time="01:53">
 <EvIDComment>Shortness of Breath</EvIDComment>
</Stage>
<Stage id="2" stage_time="01:53">
  <EvIDExStage>STAGE 2</EvIDExStage>
  <EvIDExTotalStageTime>01:53</EvIDExTotalStageTime>
 <EvIDLogCurrentHR>90</EvIDLogCurrentHR>
  <EvIDLogCurrentBP>126/88</EvIDLogCurrentBP>
 <EvIDLogHRxBP>7560</EvIDLogHRxBP>
 <EvIDExTreadmillSpeed unit="MPH">2.5</EvIDExTreadmillSpeed>
<EvIDExTreadmillGrade unit="%">12.0</EvIDExTreadmillGrade>
  <EvIDSTLevel lead="I">-0.2</EvIDSTLevel>
 <EvIDSTLevel lead="II">-0.2</EvIDSTLevel>
  <EvIDSTLevel lead="III">-0.1</EvIDSTLevel>
 <EvIDSTLevel lead="aVR">0.1</EvIDSTLevel>
  <EvIDSTLevel lead="aVL">-0.1</EvIDSTLevel>
  <EvIDSTLevel lead="aVF">-0.1</EvIDSTLevel>
 <EvIDSTLevel lead="V1">0.1</EvIDSTLevel>
 <EvIDSTLevel lead="V2">0.2</EvIDSTLevel>
 <EvIDSTLevel lead="V3">-0.2</EvIDSTLevel>
  <EvIDSTLevel lead="V4">-0.3</EvIDSTLevel>
 <EvIDSTLevel lead="V5">-0.4</EvIDSTLevel>
  <EvIDSTLevel lead="V6">-0.3</EvIDSTLevel>
 <EvIDSTSlope lead="I">1</EvIDSTSlope>
  <EvIDSTSlope lead="II">2</EvIDSTSlope>
  <EvIDSTSlope lead="III">1</EvIDSTSlope>
 <EvIDSTSlope lead="aVR">-2</EvIDSTSlope>
 <EvIDSTSlope lead="aVL">0</EvIDSTSlope>
 <EvIDSTSlope lead="aVF">1</EvIDSTSlope>
 <EvIDSTSlope lead="V1">-1</EvIDSTSlope>
 <EvIDSTSlope lead="V2">-2</EvIDSTSlope>
 <EvIDSTSlope lead="V3">1</EvIDSTSlope>
 <EvIDSTSlope lead="V4">2</EvIDSTSlope>
  <EvIDSTSlope lead="V5">4</EvIDSTSlope>
  <EvIDSTSlope lead="V6">2</EvIDSTSlope>
</Stage>
<Stage id="2" stage_time="02:00">
  <EvIDExStage>STAGE 2</EvIDExStage>
  <EvIDExTotalStageTime>02:00</EvIDExTotalStageTime>
 <EvIDLogCurrentHR>90</EvIDLogCurrentHR>
  <EvIDLogCurrentBP>126/88</EvIDLogCurrentBP>
 <EvIDLogHRxBP>7560</EvIDLogHRxBP>
  <EvIDExTreadmillSpeed unit="MPH">2.5</EvIDExTreadmillSpeed>
 <EvIDExTreadmillGrade unit="%">12.0</EvIDExTreadmillGrade>
  <EvIDSTLevel lead="I">-0.2</EvIDSTLevel>
 <EvIDSTLevel lead="II">-0.2</EvIDSTLevel>
 <EvIDSTLevel lead="III">-0.1</EvIDSTLevel>
 <EvIDSTLevel lead="aVR">0.1</EvIDSTLevel>
<EvIDSTLevel lead="aVL">-0.1</EvIDSTLevel>
  <EvIDSTLevel lead="aVF">-0.1</EvIDSTLevel>
 <EvIDSTLevel lead="V1">0.1</EvIDSTLevel>
  <EvIDSTLevel lead="V2">0.2</EvIDSTLevel>
 <EvIDSTLevel lead="V3">-0.2</EvIDSTLevel>
  <EvIDSTLevel lead="V4">-0.3</EvIDSTLevel>
  <EvIDSTLevel lead="V5">-0.4</EvIDSTLevel>
 <EvIDSTLevel lead="V6">-0.3</EvIDSTLevel>
 <EvIDSTSlope lead="I">1</EvIDSTSlope>
 <EvIDSTSlope lead="II">2</EvIDSTSlope>
 <EvIDSTSlope lead="III">1</EvIDSTSlope>
 <EvIDSTSlope lead="aVR">-2</EvIDSTSlope>
  <EvIDSTSlope lead="aVL">0</EvIDSTSlope>
 <EvIDSTSlope lead="aVF">1</EvIDSTSlope>
  <EvIDSTSlope lead="V1">-1</EvIDSTSlope>
  <EvIDSTSlope lead="V2">-2</EvIDSTSlope>
  <EvIDSTSlope lead="V3">1</EvIDSTSlope>
 <EvIDSTSlope lead="V4">2</EvIDSTSlope>
 <EvIDSTSlope lead="V5">4</EvIDSTSlope>
  <EvIDSTSlope lead="V6">2</EvIDSTSlope>
</Stage>
<Stage id="2" stage_time="03:00">
  <EvIDExStage>STAGE 2</EvIDExStage>
  <EvIDExTotalStageTime>03:00</EvIDExTotalStageTime>
  <EvIDLogCurrentHR>90</EvIDLogCurrentHR>
  <EvIDLogCurrentBP>126/88</EvIDLogCurrentBP>
```

```
<EvIDLogHRxBP>7560</EvIDLogHRxBP>
 <EvIDExTreadmillSpeed unit="MPH">2.5</EvIDExTreadmillSpeed><EvIDExTreadmillGrade unit="%">12.0</EvIDExTreadmillGrade>
 <EvIDSTLevel lead="I">-0.2</EvIDSTLevel>
<EvIDSTLevel lead="II">-0.2</EvIDSTLevel>
 <EvIDSTLevel lead="III">-0.1</EvIDSTLevel>
 <EvIDSTLevel lead="aVR">0.1</EvIDSTLevel>
  <EvIDSTLevel lead="aVL">-0.1</EvIDSTLevel>
 <EvIDSTLevel lead="aVF">-0.1</EvIDSTLevel>
  <EvIDSTLevel lead="V1">0.1</EvIDSTLevel>
 <EvIDSTLevel lead="V2">0.2</EvIDSTLevel>
  <EvIDSTLevel lead="V3">-0.2</EvIDSTLevel>
  <EvIDSTLevel lead="V4">-0.3</EvIDSTLevel>
 <EvIDSTLevel lead="V5">-0.4</EvIDSTLevel>
  <EvIDSTLevel lead="V6">-0.3</EvIDSTLevel>
 <EvIDSTSlope lead="I">1</EvIDSTSlope>
 <EvIDSTSlope lead="II">2</EvIDSTSlope>
<EvIDSTSlope lead="II">2</EvIDSTSlope>
<EvIDSTSlope lead="III">0</EvIDSTSlope>
<EvIDSTSlope lead="aVR">-2</EvIDSTSlope>
<EvIDSTSlope lead="aVL">1</EvIDSTSlope>
  <EvIDSTSlope lead="aVF">1</EvIDSTSlope>
  <EvIDSTSlope lead="V1">-1</EvIDSTSlope>
 <EvIDSTSlope lead="V2">-2</EvIDSTSlope>
 <EvIDSTSlope lead="V3">1</EvIDSTSlope>
 <EvIDSTSlope lead="V4">2</EvIDSTSlope>
  <EvIDSTSlope lead="V5">4</EvIDSTSlope>
  <EvIDSTSlope lead="V6">2</EvIDSTSlope>
</Stage>
<Stage id="3" stage_time="01:00">
  <EvIDExStage>STAGE 3</EvIDExStage>
  <EvIDExTotalStageTime>01:00</EvIDExTotalStageTime>
 <EvIDLogCurrentHR>119</EvIDLogCurrentHR>
 <EvIDLogCurrentBP>126/88</EvIDLogCurrentBP>
 <EvIDLogHRxBP>7560</EvIDLogHRxBP>
  <EvIDExTreadmillSpeed unit="MPH">3.4</EvIDExTreadmillSpeed>
 <EvIDExTreadmillGrade unit="%">14.0</EvIDExTreadmillGrade>
  <EvIDSTLevel lead="I">-0.1</EvIDSTLevel>
 <EvIDSTLevel lead="II">-0.1</EvIDSTLevel>
  <EvIDSTLevel lead="III">-0.1</EvIDSTLevel>
  <EvIDSTLevel lead="aVR">0.0</EvIDSTLevel>
  <EvIDSTLevel lead="aVL">-0.1</EvIDSTLevel>
  <EvIDSTLevel lead="aVF">-0.1</EvIDSTLevel>
 <EvIDSTLevel lead="V1">0.0</EvIDSTLevel>
  <EvIDSTLevel lead="V2">0.1</EvIDSTLevel>
 <EvIDSTLevel lead="V3">-0.1</EvIDSTLevel>
  <EvIDSTLevel lead="V4">-0.2</EvIDSTLevel>
  <EvIDSTLevel lead="V5">-0.2</EvIDSTLevel>
  <EvIDSTLevel lead="V6">-0.2</EvIDSTLevel>
 <EvIDSTSlope lead="I">14</EvIDSTSlope>
  <EvIDSTSlope lead="II">17</EvIDSTSlope>
 <EvIDSTSlope lead="III">3</EvIDSTSlope>
 <EvIDSTSlope lead="aVR">-15</EvIDSTSlope>
 <EvIDSTSlope lead="aVL">5</EvIDSTSlope>
 <EvIDSTSlope lead="aVF">10</EvIDSTSlope>
  <EvIDSTSlope lead="V1">-10</EvIDSTSlope>
 <EvIDSTSlope lead="V2">-24</EvIDSTSlope>
  <EvIDSTSlope lead="V3">9</EvIDSTSlope>
 <EvIDSTSlope lead="V4">23</EvIDSTSlope>
  <EvIDSTSlope lead="V5">38</EvIDSTSlope>
  <EvIDSTSlope lead="V6">24</EvIDSTSlope>
</Stage>
<Stage id="3" stage time="01:04">
  <EvIDExStage>STAGE 3</EvIDExStage>
  <EvIDExTotalStageTime>01:04</EvIDExTotalStageTime>
 <EvIDLogCurrentHR>119</EvIDLogCurrentHR>
  <EvIDLogCurrentBP>126/88</EvIDLogCurrentBP>
 <EvIDLogHRxBP>7560</EvIDLogHRxBP>
  <EvIDExTreadmillSpeed unit="MPH">4.2</EvIDExTreadmillSpeed>
  <EvIDExTreadmillGrade unit="%">16.0</EvIDExTreadmillGrade>
  <EvIDSTLevel lead="I">-0.1</EvIDSTLevel>
  <EvIDSTLevel lead="II">-0.1</EvIDSTLevel>
 <EvIDSTLevel lead="III">-0.1</EvIDSTLevel>
  <EvIDSTLevel lead="aVR">0.0</EvIDSTLevel>
  <EvIDSTLevel lead="aVL">-0.1</EvIDSTLevel>
  <EvIDSTLevel lead="aVF">-0.1</EvIDSTLevel>
  <EvIDSTLevel lead="V1">0.0</EvIDSTLevel>
  <EvIDSTLevel lead="V2">0.1</EvIDSTLevel>
  <EvIDSTLevel lead="V3">-0.1</EvIDSTLevel>
  <EvIDSTLevel lead="V4">-0.2</EvIDSTLevel>
```

```
<EvIDSTLevel lead="V5">-0.2</EvIDSTLevel>
  <EvIDSTLevel lead="V6">-0.2</EvIDSTLevel>
 <EvIDSTSlope lead="I">14</EvIDSTSlope>
 <EvIDSTSlope lead="II">17</EvIDSTSlope>
 <EvIDSTSlope lead="III">3</EvIDSTSlope>
 <EvIDSTSlope lead="aVR">-15</EvIDSTSlope>
 <EvIDSTSlope lead="aVL">5</EvIDSTSlope>
 <EvIDSTSlope lead="aVF">10</EvIDSTSlope>
 <EvIDSTSlope lead="V1">-10</EvIDSTSlope>
 <EvIDSTSlope lead="V2">-24</EvIDSTSlope>
 <EvIDSTSlope lead="V3">9</EvIDSTSlope>
 <EvIDSTSlope lead="V4">23</EvIDSTSlope>
  <EvIDSTSlope lead="V5">38</EvIDSTSlope>
  <EvIDSTSlope lead="V6">24</EvIDSTSlope>
</Stage>
<Stage id="4" stage_time="00:30">
  <EvIDExStage>STAGE 4</EvIDExStage>
  <EvIDExTotalStageTime>00:30</EvIDExTotalStageTime>
  <EvIDLogCurrentHR>119</EvIDLogCurrentHR>
 <EvIDLogCurrentBP>126/88</EvIDLogCurrentBP>
  <EvIDLogHRxBP>7560</EvIDLogHRxBP>
  <EvIDExTreadmillSpeed unit="MPH">5.0</EvIDExTreadmillSpeed>
 <EvIDExTreadmillGrade unit="%">18.0</EvIDExTreadmillGrade>
  <EvIDSTLevel lead="I">-0.1</EvIDSTLevel>
 <EvIDSTLevel lead="II">-0.1</EvIDSTLevel>
  <EvIDSTLevel lead="III">0.0</EvIDSTLevel>
 <EvIDSTLevel lead="aVR">0.0</EvIDSTLevel>
  <EvIDSTLevel lead="aVL">-0.1</EvIDSTLevel>
 <EvIDSTLevel lead="aVF">-0.1</EvIDSTLevel>
  <EvIDSTLevel lead="V1">0.0</EvIDSTLevel>
  <EvIDSTLevel lead="V2">0.1</EvIDSTLevel>
 <EvIDSTLevel lead="V3">-0.1</EvIDSTLevel>
 <EvIDSTLevel lead="V4">-0.2</EvIDSTLevel>
 <EvIDSTLevel lead="V5">-0.2</EvIDSTLevel>
 <EvIDSTLevel lead="V6">-0.2</EvIDSTLevel>
 <EvIDSTSlope lead="I">14</EvIDSTSlope>
  <EvIDSTSlope lead="II">17</EvIDSTSlope>
 <EvIDSTSlope lead="III">3</EvIDSTSlope>
  <EvIDSTSlope lead="aVR">-16</EvIDSTSlope>
 <EvIDSTSlope lead="aVL">5</EvIDSTSlope>
<EvIDSTSlope lead="aVF">10</EvIDSTSlope>
 <EvIDSTSlope lead="V1">-10</EvIDSTSlope>
 <EvIDSTSlope lead="V2">-24</EvIDSTSlope>
 <EvIDSTSlope lead="V3">10</EvIDSTSlope>
 <EvIDSTSlope lead="V4">23</EvIDSTSlope>
  <EvIDSTSlope lead="V5">38</EvIDSTSlope>
  <EvIDSTSlope lead="V6">24</EvIDSTSlope>
</Stage>
<Stage id="5" stage_time="00:15">
  <EvIDComment>Peak</EvIDComment>
</Stage>
<Stage id="5" stage time="00:15">
  <EvIDExStage>STAGE 5</EvIDExStage>
 <EvIDExTotalStageTime>00:15</EvIDExTotalStageTime>
 <EvIDLogCurrentHR>119</EvIDLogCurrentHR>
 <EvIDLogCurrentBP>126/88</EvIDLogCurrentBP>
  <EvIDLogHRxBP>7560</EvIDLogHRxBP>
 <EvIDExTreadmillSpeed unit="MPH">5.0</EvIDExTreadmillSpeed><EvIDExTreadmillGrade unit="%">18.0</EvIDExTreadmillGrade>
 <EvIDSTLevel lead="I">-0.1</EvIDSTLevel>
<EvIDSTLevel lead="II">-0.1</EvIDSTLevel>
 <EvIDSTLevel lead="III">0.0</EvIDSTLevel>
 <EvIDSTLevel lead="aVR">0.0</EvIDSTLevel>
 <EvIDSTLevel lead="aVL">-0.1</EvIDSTLevel>
<EvIDSTLevel lead="aVF">-0.1</EvIDSTLevel>
  <EvIDSTLevel lead="V1">0.0</EvIDSTLevel>
 <EvIDSTLevel lead="V2">0.1</EvIDSTLevel>
  <EvIDSTLevel lead="V3">-0.1</EvIDSTLevel>
  <EvIDSTLevel lead="V4">-0.2</EvIDSTLevel>
  <EvIDSTLevel lead="V5">-0.2</EvIDSTLevel>
  <EvIDSTLevel lead="V6">-0.2</EvIDSTLevel>
 <EvIDSTSlope lead="I">14</EvIDSTSlope>
  <EvIDSTSlope lead="II">17</EvIDSTSlope>
  <EvIDSTSlope lead="III">3</EvIDSTSlope>
 <EviDSTSlope lead="11">S/EviDSTSlope>
<EviDSTSlope lead="aVR">-16</EviDSTSlope>
<EviDSTSlope lead="aVL">S</EviDSTSlope>
  <EvIDSTSlope lead="aVF">10</EvIDSTSlope>
  <EvIDSTSlope lead="V1">-10</EvIDSTSlope>
  <EvIDSTSlope lead="V2">-24</EvIDSTSlope>
```

```
<EvIDSTSlope lead="V3">10</EvIDSTSlope>
  <EvIDSTSlope lead="V4">23</EvIDSTSlope>
  <EvIDSTSlope lead="V5">38</EvIDSTSlope>
  <EvIDSTSlope lead="V6">24</EvIDSTSlope>
</Stage>
<Stage id="RECOVERY" stage_time="00:10">
  <EvIDExStage>RECOVERY</EvIDExStage>
  <EvIDExTotalStageTime>00:10</EvIDExTotalStageTime>
 <EvIDLogCurrentHR>119</EvIDLogCurrentHR>
  <EvIDLogCurrentBP>126/88</EvIDLogCurrentBP>
 <EvIDLogHRxBP>7560</EvIDLogHRxBP>
  <EvIDExTreadmillSpeed unit="MPH">1.5</EvIDExTreadmillSpeed>
  <EvIDExTreadmillGrade unit="%">0.0</EvIDExTreadmillGrade>
 <EvIDSTLevel lead="I">-0.1</EvIDSTLevel>
  <EvIDSTLevel lead="II">-0.1</EvIDSTLevel>
 <EvIDSTLevel lead="III">-0.1</EvIDSTLevel>
 {viDSTLevel lead="aVR">0.0</FUDSTLevel
<viDSTLevel lead="aVR">0.0</FUDSTLevel
<viDSTLevel lead="aVL">-0.1</FUDSTLevel
<viDSTLevel lead="aVF">-0.1</FUDSTLevel>
 <EvIDSTLevel lead="V1">0.0</EvIDSTLevel>
  <EvIDSTLevel lead="V2">0.1</EvIDSTLevel>
  <EvIDSTLevel lead="V3">-0.1</EvIDSTLevel>
 <EvIDSTLevel lead="V4">-0.2</EvIDSTLevel>
 <EvIDSTLevel lead="V5">-0.2</EvIDSTLevel>
 <EvIDSTLevel lead="V6">-0.2</EvIDSTLevel>
  <EvIDSTSlope lead="I">14</EvIDSTSlope>
 <EvIDSTSlope lead="II">17</EvIDSTSlope>
  <EvIDSTSlope lead="III">3</EvIDSTSlope>
 <EvIDSTSlope lead="aVR">-16</EvIDSTSlope>
<EvIDSTSlope lead="aVL">5</EvIDSTSlope>
 <EvIDSTSlope lead="aVF">10</EvIDSTSlope>
 <EvIDSTSlope lead="V1">-10</EvIDSTSlope>
 <EvIDSTSlope lead="V2">-24</EvIDSTSlope>
 <EvIDSTSlope lead="V3">10</EvIDSTSlope>
 <EvIDSTSlope lead="V4">23</EvIDSTSlope>
 <EvIDSTSlope lead="V5">38</EvIDSTSlope>
  <EvIDSTSlope lead="V6">24</EvIDSTSlope>
</Stage>
<Stage id="RECOVERY" stage_time="01:10">
  <EvIDExStage>RECOVERY</EvIDExStage>
  <EvIDExTotalStageTime>01:10</EvIDExTotalStageTime>
 <EvIDLogCurrentHR>90</EvIDLogCurrentHR>
 <EvIDLogCurrentBP>126/88</EvIDLogCurrentBP>
 <EvIDLogHRxBP>7560</EvIDLogHRxBP>
 <EvIDExTreadmillSpeed unit="MPH">1.5</EvIDExTreadmillSpeed>
 {EvIDEXTreadmillGrade unit="%">0.0</FVIDEXTreadmillGrade>
<EvIDEXTreadmillGrade unit="%">0.0</FVIDEXTreadmillGrade>
<EvIDSTLevel lead="I">-0.1</FVIDEXTLevel>
  <EvIDSTLevel lead="II">-0.2</EvIDSTLevel>
 <EvIDSTLevel lead="III">0.0</EvIDSTLevel>
  <EvIDSTLevel lead="aVR">0.0</EvIDSTLevel>
 <EvIDSTLevel lead="aVL">-0.1</EvIDSTLevel>
 <EvIDSTLevel lead="aVF">-0.1</EvIDSTLevel>
 <EvIDSTLevel lead="V1">0.0</EvIDSTLevel>
 <EvIDSTLevel lead="V2">0.1</EvIDSTLevel>
  <EvIDSTLevel lead="V3">-0.1</EvIDSTLevel>
 <EvIDSTLevel lead="V4">-0.2</EvIDSTLevel>
  <EvIDSTLevel lead="V5">-0.3</EvIDSTLevel>
 <EvIDSTLevel lead="V6">-0.2</EvIDSTLevel>
  <EvIDSTSlope lead="I">3</EvIDSTSlope>
  <EvIDSTSlope lead="II">3</EvIDSTSlope>
 <EvIDSTSlope lead="III">1</EvIDSTSlope>
 <EvIDSTSlope lead="aVR">-3</EvIDSTSlope>
 <EvIDSTSlope lead="aVL">1</EvIDSTSlope>
 <EvIDSTSlope lead="aVF">2</EvIDSTSlope>
 <EvIDSTSlope lead="V1">-3</EvIDSTSlope>
  <EvIDSTSlope lead="V2">-4</EvIDSTSlope>
 <EvIDSTSlope lead="V3">2</EvIDSTSlope>
  <EvIDSTSlope lead="V4">3</EvIDSTSlope>
  <EvIDSTSlope lead="V5">5</EvIDSTSlope>
  <EvIDSTSlope lead="V6">4</EvIDSTSlope>
</Stage>
<Stage id="RECOVERY" stage time="01:31">
  <EvIDComment>Bookmark-Recovering</EvIDComment>
</Stage>
<Stage id="RECOVERY" stage_time="01:31">
  <EvIDExStage>RECOVERY</EvIDExStage>
  <EvIDExTotalStageTime>01:31</EvIDExTotalStageTime>
 <EvIDLogCurrentHR>90</EvIDLogCurrentHR>
  <EvIDLogCurrentBP>126/88</EvIDLogCurrentBP>
```

```
<EvIDLogHRxBP>7560</EvIDLogHRxBP>
      <EvIDExTreadmillSpeed unit="MPH">1.5</EvIDExTreadmillSpeed><EvIDExTreadmillGrade unit="%">0.0</EvIDExTreadmillGrade>
      <EvIDSTLevel lead="I">-0.2</EvIDSTLevel>
<EvIDSTLevel lead="II">-0.2</EvIDSTLevel>
      <EvIDSTLevel lead="III">0.0</EvIDSTLevel>
      <EvIDSTLevel lead="aVR">0.0</EvIDSTLevel>
      <EvIDSTLevel lead="aVL">-0.1</EvIDSTLevel>
<EvIDSTLevel lead="aVL">-0.1</EvIDSTLevel>
       <EvIDSTLevel lead="V1">0.0</EvIDSTLevel>
      <EvIDSTLevel lead="V2">0.1</EvIDSTLevel>
      <EvIDSTLevel lead="V3">-0.1</EvIDSTLevel>
       <EvIDSTLevel lead="V4">-0.2</EvIDSTLevel>
      <EvIDSTLevel lead="V5">-0.3</EvIDSTLevel>
      <EvIDSTLevel lead="V6">-0.2</EvIDSTLevel>
      <EvIDSTSlope lead="I">3</EvIDSTSlope>
      <EvIDSTSlope lead="II">3</EvIDSTSlope>
<EvIDSTSlope lead="II">3</EvIDSTSlope>
<EvIDSTSlope lead="III">1</EvIDSTSlope>
<EvIDSTSlope lead="aVR">-3</EvIDSTSlope>
<EvIDSTSlope lead="aVL">1</EvIDSTSlope>
       <EvIDSTSlope lead="aVF">2</EvIDSTSlope>
      <EvIDSTSlope lead="V1">-3</EvIDSTSlope>
      <EvIDSTSlope lead="V2">-4</EvIDSTSlope>
      <EvIDSTSlope lead="V3">2</EvIDSTSlope>
      <EvIDSTSlope lead="V4">3</EvIDSTSlope>
       <EvIDSTSlope lead="V5">5</EvIDSTSlope>
       <EvIDSTSlope lead="V6">4</EvIDSTSlope>
    </Stage>
    <Stage id="RECOVERY" stage_time="01:45">
       <EvIDExStage>RECOVERY</EvIDExStage>
       <EvIDExTotalStageTime>01:45</EvIDExTotalStageTime>
      <EvIDLogCurrentHR>90</EvIDLogCurrentHR>
      <EvIDLogCurrentBP>126/88</EvIDLogCurrentBP>
      <EvIDLogHRxBP>7560</EvIDLogHRxBP>
      <EvIDExTreadmillSpeed unit="MPH">1.5</EvIDExTreadmillSpeed>
      <EvIDExTreadmillGrade unit="%">0.0</EvIDExTreadmillGrade>
       <EvIDSTLevel lead="I">-0.2</EvIDSTLevel>
      <EvIDSTLevel lead="II">-0.2</EvIDSTLevel>
       <EvIDSTLevel lead="III">0.0</EvIDSTLevel>
      <EvIDSTLevel lead="aVR">0.0</EvIDSTLevel>
<EvIDSTLevel lead="aVL">-0.1</EvIDSTLevel>
      <EvIDSTLevel lead="aVF">-0.1</EvIDSTLevel>
      <EvIDSTLevel lead="V1">0.0</EvIDSTLevel>
      <EvIDSTLevel lead="V2">0.1</EvIDSTLevel>
      <EvIDSTLevel lead="V3">-0.1</EvIDSTLevel>
       <EvIDSTLevel lead="V4">-0.2</EvIDSTLevel>
      <EvIDSTLevel lead="V5">-0.3</EvIDSTLevel>
       <EvIDSTLevel lead="V6">-0.2</EvIDSTLevel>
      <EvIDSTSlope lead="I">3</EvIDSTSlope>
      <EvIDSTSlope lead="II">3</EvIDSTSlope>
      <EvIDSTSlope lead="III">1</EvIDSTSlope>
      <EvIDSTSlope lead="aVR">-3</EvIDSTSlope>
      <EvIDSTSlope lead="aVL">1</EvIDSTSlope>
<EvIDSTSlope lead="aVF">2</EvIDSTSlope>
      <EvIDSTSlope lead="V1">-3</EvIDSTSlope>
      <EvIDSTSlope lead="V2">-4</EvIDSTSlope>
       <EvIDSTSlope lead="V3">2</EvIDSTSlope>
      <EvIDSTSlope lead="V4">3</EvIDSTSlope>
       <EvIDSTSlope lead="V5">5</EvIDSTSlope>
       <EvIDSTSlope lead="V6">4</EvIDSTSlope>
    </Stage>
  </Tabular>
</Q-Stress_Final_Report>
```

# XScribe eksports Welch Allyn XML

| XML tags                        | Apraksts                                                                                                    |  |
|---------------------------------|----------------------------------------------------------------------------------------------------|--|
| /StressTest                     |                                                                                                    |  |
| ./Manufacturer                  | Sistēmas ražotāja nosaukums, kas sagatavoja pārskatu.<br>Vienmēr "Welch Allyn, Inc"                                                                                                    |  |
| ./Version                       | Pārskata sagatavošanas sistēmas nosaukums un versija.                                                                                                    |  |
| ./PDF_Path                      | Pilns eksportētā pārskata ceļš un faila nosaukums PDF formātā.                                                                                                    |  |
| /StressTest/PatientDemographics |                                                                                                    |  |
| ./LastName/Value                | Pacienta uzvārds.                                                                                                    |  |
| ./FirstName/Value               | Pacienta vārds.                                                                                                    |  |
| ./MiddleName/Value              | Pacienta otrais vārds.                                                                                                    |  |
| ./ID/Value                      | Pacienta galvenais medicīniskā ieraksta numurs.                                                                                                    |  |
| ./SecondaryID/Value             | Alternatīvs pacienta ID. Vietnei raksturīgs lietojums.                                                                                                    |  |
| ./DOB/Value                     | Pacienta dzimšanas datums lietotājam parādītā formātā.                                                                                                    |  |
| ./DobEx/Value                   | Pacienta dzimšanas datums XML formātā, gggg-MM-dd.                                                                                                    |  |
| ./Age/Value                     | Pacienta vecums izmeklējuma laikā.                                                                                                    |  |
| ./Age/Units                     | Vienmēr <b>gadi</b> .                                                                                                    |  |
| ./TargetHR/Value                | Mērķa sirdsdarbības ātrums, kas jāsasniedz šajā izmeklējumā.                                                                                                    |  |
| ./TargetHR/Units                | Vienmēr <b>BPM</b> (Sitieni/minūtē).                                                                                                    |  |
| ./Gender/Value                  | Pacienta dzimums. Vērtības var būt:<br>• Vīrietis<br>• Sieviete<br>• Nav zināms                                                                                                    |  |
| ./Race/Value                    | <ul> <li>Pacienta rase saskaņā ar CFD definīciju. Rūpnīcas noklusējuma izvēle angļu valodā ir: <ul> <li>Baltais</li> <li>Melnais</li> <li>Austrumu</li> <li>Latīņamerikāņu</li> <li>Amerikas indiānis</li> <li>Aleuts</li> <li>Havajietis</li> <li>Klusā okeāna salu iedzīvotājs</li> <li>Mongoļu</li> <li>Āzijas</li> </ul> </li> </ul> |  |
| ./Height/Value                  | Pacienta augums izmeklējuma laikā.                                                                                                    |  |
| ./Height/Units                  | <ul> <li>in = collas</li> <li>cm = centimetri</li> </ul>                                                                                                    |  |
| ./Weight/Value                  | Pacienta svars izmeklējuma laikā.                                                                                                    |  |
| ./Weight/Units                  | <ul> <li>lbs = mārciņas</li> <li>kg = kilogrami</li> </ul>                                                                                                    |  |
| ./Address/Value                 | Pacienta mājas adrese. Mājas numurs un iela.                                                                                                    |  |
| ./City/Value                    | Pacienta dzimtā pilsēta                                                                                                    |  |
| ./State/Value                   | Pacienta mītnes valsts.                                                                                                    |  |
| ./PostalCode/Value              | Pacienta mājas pasta indekss (pasta indekss).                                                                                                    |  |
| ./Country/Value                 | Pacienta mītnes valsts.                                                                                                    |  |

|                            | XSCRIBE DATU APMAIŅAS KONFIGURĀCIJA                                                                                                    |
|----------------------------|----------------------------------------------------------------------------------------------------|
| XML tags                   | Apraksts                                                                                                    |
| ./HomePhone/Value          | Pacienta mājas tālruņa numurs.                                                                                                    |
| ./WorkPhone/Value          | Pacienta darba tālruņa numurs.                                                                                                    |
| ./ReferringPhysician/Value | Pilns nosūtītāja ārsta vārds.                                                                                                    |
| ./AttendingPhysician/Value | Pilns ārstējošā ārsta vārds, kas apmeklē izmeklējumu.                                                                                                |
| ./Authenticator/Value      | Nelikumīgā parakstītāja pilns vārds.                                                                                                    |
| ./LegalAuthenticator/Value | Likumīgā parakstītāja pilns vārds.                                                                                                    |
| ./Smoker/Value             | Vērtības var būt:<br>• Jā<br>• Nē<br>• Nav zināms                                                                                                    |
| ./Diabetic/Value           | Vērtības var būt:<br>• Jā<br>• Nē<br>• Nav zināms                                                                                                    |
| ./HistoryOfMI/Value        | Vērtības var būt:<br>• Jā<br>• Nē<br>• Nav zināms                                                                                                    |
| ./FamilyHistory/Value      | Vērtības var būt:<br>• Jā<br>• Nē<br>• Nav zināms                                                                                                    |
| ./PriorCABG/Value          | Vērtības var būt:<br>• Jā<br>• Nē<br>• Nav zināms                                                                                                    |
| ./PriorCath/Value          | Vērtības var būt:<br>• Jā<br>• Nē<br>• Nav zināms                                                                                                    |
| ./Angina/Value             | Vērtības var būt:<br>• Netipiski<br>• Tipiski<br>• Nav                                                                                               |
| ./Indications/Line         | Katrai norādei ir viena rinda.                                                                                                    |
| ./Medications/Line         | Katram medikamentam ir viena rinda. Brīvs teksts vai<br>atlasīts no pielāgojamā izvēles saraksta, kas konfigurēts<br>CFD. Rūpnīcas saraksts ir šāds: |

| XSCRIBE DATU APMAIŅAS KONFIGURĀCIJA |                                                                                                    |  |
|-------------------------------------|----------------------------------------------------------------------------------------------------|--|
| XML tags                            | Apraksts                                                                                                    |  |
| ./Notes/Line                        | Katrai piezīmei ir viena rindiņa. Brīvs teksts vai atlasīts no pielāgojamā izvēles saraksta, kas konfigurēts NotesList.txt.                                                                                                    |  |
| ./MessageID/Value                   | No XML pieprasījumiem pārnestās vērtības.                                                                                                    |  |
| ./OrderNumber/Value                 |                                                                                                    |  |
| ./BillingCode1/Value                |                                                                                                    |  |
| ./BillingCode2/Value                |                                                                                                    |  |
| ./BillingCode3/Value                |                                                                                                    |  |
| ./ExpansionField1/Value             |                                                                                                    |  |
| ./ExpansionField2/Value             |                                                                                                    |  |
| ./ExpansionField3/Value             |                                                                                                    |  |
| ./ExpansionField4/Value             |                                                                                                    |  |
| ./AdmissionID/Value                 |                                                                                                    |  |
| ./AccessionNumber/Value             |                                                                                                    |  |
| /StressTest/TestSummary             |                                                                                                    |  |
| ./Institution/Value                 | No "Dept. Footer" (Dept. kājene) iestatījuma lietotāja iestatījumu cilnē Miscellaneous (Dažādi).                                                                                                    |  |
| ./Protocol/Value                    | Izmantotā slodzes protokola nosaukums. Rūpnīcas<br>noklusējuma iestatījumi ietver:<br>BRŪSA<br>Cikls<br>Modificēts Brūsa<br>Balka<br>Ellestada<br>Nautona<br>Farmakoloģiskais<br>Zema slīpne<br>Vidēja slīpne<br>Augsta slīpne<br>Augsta slīpne<br>Augsta slīpne<br>Augsta slīpne<br>Augsta slīpne<br>Augsta slīpne<br>Augsta slīpne<br>Augsta slīpne<br>Atrand<br>USAF/SAM 2.0<br>USAF/SAM 3.3<br>Laika slīpne<br>MET slīpne<br>Cikls laika slīpne |  |
| ./ExamDate/Value                    | Izmeklējuma datums lietotājam parādītajā formātā.                                                                                                    |  |
| ./ExamDateEx/Value                  | Izmeklējuma datums XML formātā, gggg-MM-dd.                                                                                                    |  |
| ./ExamTime/Value                    | Vietējais diennakts laiks, kad sākās izmeklējums formātā<br>hh: mm.                                                                                                    |  |
| ./ExcerciseTime/Value               | Kopējais vingrinājumu laiks h: mm: ss formātā.                                                                                                    |  |
| ./JPoint/Value                      | Milisekundes no J punkta, kur mēra ST līmeni.                                                                                                    |  |
| ./JPoint/Unit                       | Vienmēr ms (milisekundes).                                                                                                    |  |
| ./LeadsWith100uV_ST/Value           | Viena vērtība katram vadam, kuram ir vismaz 100 µV ST<br>pacēlums vai samazinājums. Vērtības var būt:                                                                                                    |  |

#### XSCRIBE DATU APMAINAS KONFIGURĀCIJA XML tags Apraksts V2 V3 V4 V5 V6 ./PVCs/Value Kopējais izmeklējuma laikā konstatēto PVC skaits. ./DukeScore/Value Duke skrejceliņa skaitlis, kad tiek izmantots Brūsa vingrinājumu protokols. Diapazons no aptuveni -57 līdz 21. ./FAI/Value Funkcionālo aerobo traucējumu skaitlis, izteikts procentos. Divas vērtības ir atdalītas ar / (slīpsvītru). Pirmā norādītā vērtība ir personai ar mazkustīgu dzīvesveidu (nesporto vismaz reizi nedēlā, pietiekami, lai svīstu), bet otrā vērtība ir aktīvam cilvēkam (vingrinājumi vismaz reizi nedēlā pietiekami, lai svīstu). Maksimālais skrejceliņa ātrums izmeklējuma laikā. Izteikts ./MaxSpeed/Value kā skaitlis ar vienībām (piemēram, "5,0 MPH"). ./MaxSpeed/Units MPH = jūdzes / stundā • km/h = kilometri / stundā • ./MaxGrade/Value Maksimālais skrejcelina slīpums izmeklējuma laikā. Izteikts kā skaitlis ar procentu zīmi (piemēram, "18,0%"). ./MaxGrade/Units Vienmēr %. ./MaxPower/Value Maksimālā ergometra jauda izmeklējuma laikā. Izteikts kā skaitlis. ./MaxPower/Units Vienmēr Vati (W). ./MaxMets/Value Maksimālie MET (aprēķinātie metaboliskie ekvivalenti), kas sasniegti testa laikā. ./MaxHR/Value Izmeklējuma laikā sasniegtais maksimālais sirdsdarbības ātrums. ./MaxHR/Units Vienmēr BPM (sitieni/minūtē). Maksimālais sistoliskais asinsspiediens izmeklējuma laikā. ./MaxSBP/Value Izteikts kā "sistoliskais/diastoliskais" (piemēram, "160/80"). /MaxSBP/SBP Sistoliskā vērtība. ./MaxSBP/DBP Diastoliskā vērtība. ./MaxSBP/Time Mērīšanas laiks no vingrinājumu fāzes sākuma. Izteikts kā h:mm:ss. ./MaxSBP/Units Vienmēr mm Hg (milimetri dzīvsudraba staba). ./MaxDBP/Value Maksimālais diastoliskais asinsspiediens izmeklējuma laikā. Izteikts kā "sistoliskais/diastoliskais" (piemēram, "160/80"). ./MaxDBP/SBP Sistoliskā vērtība. /MaxDBP/DBP Diastoliskā vērtība. Mērīšanas laiks no vingrinājumu fāzes sākuma. Izteikts kā ./MaxDBP/Time h:mm:ss. ./MaxDBP/Units Vienmēr mm Hg (milimetri dzīvsudraba staba). ./MaxDoubleProduct/Value Izmeklējuma laikā sasniegtais maksimālais dubultprodukts (sistoliskais BP\*HR). ./MaxPercentTargetHR/Value Izmeklējuma laikā sasniegtais maksimālais mērka sirdsdarbības ātrums. ./MaxPercentTargetHR/Unit Vienmēr %. ./MaxST Elevation/Value Vads ar vislielāko ST līmeņa pieaugumu izmeklējuma laikā.

|                                | XSORIBE DATO AI MAIŅAS ROM ICORACISA                                                                                                    |
|--------------------------------|----------------------------------------------------------------------------------------------------|
| XML tags                       | Apraksts                                                                                                    |
| ./MaxST_Elevation/Units        | <ul> <li>mm = milimetrs</li> <li>µV = mikrovolts</li> </ul>                                                                                                    |
| ./MaxST_Elevation/Lead         | Vads, kuram izmeklējuma laikā ir vislielākais ST pacēlums.                                                                                                    |
| ./MaxST_Elevation/Time         | Laiks, kas pagājis no izmeklējuma sākuma, kad tika izmērīts<br>maksimālais ST pacēlums. Izteikts formātā h:mm:ss.                                                                                                    |
| ./MaxST_Depression/Value       | Vads ar vislielāko ST līmeņa samazinājumu izmeklējuma laikā.                                                                                                    |
| ./MaxST_Depression/Units       | <ul> <li>mm = milimetrs</li> <li>µV = mikrovolts</li> </ul>                                                                                                    |
| ./MaxST_Depression/Lead        | Vads, kuram izmeklējuma laikā ir vislielākais ST samazinājums.                                                                                                    |
| ./MaxST_Depression/Time        | Laiks, kas pagājis no izmeklējuma sākuma, kad tika izmērīts<br>maksimālais ST samazinājums. Izteikts formātā h:mm:ss.                                                                                                    |
| ./MaxST_ElevationChange/Value  | Izmaiņu apjoms, kas izmērīts vadā, kuram izmeklējuma<br>Iaikā ST izmaiņas ir vispozitīvākās.                                                                                                    |
| ./MaxST_ElevationChange/Units  | <ul> <li>mm = milimetrs</li> <li>µV = mikrovolts</li> </ul>                                                                                                    |
| ./MaxST_ElevationChange/Lead   | Vads, kuram izmeklējuma laikā ST izmaiņas ir vispozitīvākās.                                                                                                    |
| ./MaxST_ElevationChange/Time   | Laiks, kas pagājis no izmeklējuma sākuma, kad tika izmērīts vispozitīvākais ST samazinājums. Izteikts formātā h:mm:ss.                                                                                                    |
| ./MaxST_DepressionChange/Value | Izmaiņu apjoms, kas izmērīts vadā, kuram izmeklējuma<br>Iaikā ST izmaiņas ir visnegatīvākās.                                                                                                    |
| ./MaxST_DepressionChange/Unit  | <ul> <li>mm = milimetrs</li> <li>µV = mikrovolts</li> </ul>                                                                                                    |
| ./MaxST_DepressionChange/Lead  | Vads, kuram izmeklējuma laikā ST izmaiņas ir visnegatīvākās.                                                                                                    |
| ./MaxST_DepressionChange/Time  | Laiks, kas pagājis no izmeklējuma sākuma, kad tika izmērītas visnegatīvākās ST izmaiņas. Izteikts formātā h:mm:ss.                                                                                                    |
| ./MaxSTHR_Index/Value          | Maksimālais ST/HR indekss, kas izmērīts izmeklējuma laikā.                                                                                                    |
| ./ReasonsForEnd/Line           | <ul> <li>Viena rinda katra iemesla dēļ. Brīvs teksts vai atlasīts no pielāgojamā izvēles saraksta, kas konfigurēts CFD.</li> <li>Rūpnīcas noklusējuma saraksts ir šāds: <ul> <li>T1 Mērķa HR</li> <li>T2 Plānotais submaksimālais</li> <li>T3 Sāpes krūtīs</li> <li>T4 Išēmiska EKG</li> <li>T5 Nogurums</li> <li>T6 Sāpes rokā</li> <li>T7 Kakla sāpes</li> <li>T8 MD izvēles tiesības</li> <li>T9 Elpas trūkums legūtais maksimālais sirdsdarbības ātrums</li> <li>T10 Slikta dūša/galvassāpes</li> <li>T11 Reibonis</li> <li>T12 Hipotensija</li> <li>T13 Ventrikulārā aritmija</li> <li>T14 Priekškambaru aritmija</li> <li>T15 Klaudikācija</li> <li>T16 Slikta motivācija</li> <li>T17 Sinkope</li> <li>T18 Infūzijas pabeigšana</li> <li>T20 Citi</li> </ul> </li> </ul> |

| XML tags           | Apraksts                                                                                                    |
|--------------------|----------------------------------------------------------------------------------------------------|
| ./Symptoms/Line    | Viena rinda vienam simptomam. Brīvs teksts vai atlasīts no pielāgojamā izvēles saraksta, kas konfigurēts CFD.XML.                                                                            |
| ./Conclusions/Line | Viena rinda secinājumu bloka rindā. Brīvs teksts, veidne<br>vai atlasīts no pielāgojamā akronīmu saraksta, kas<br>konfigurēts ConclusionsList.txt. Rūpnīcas noklusējuma<br>saraksts ir šāds: |
|                    | <ul> <li>myo EKG konstatējums, kas liecina par<br/>miokarda išēmiju</li> </ul>                                                                                                    |
|                    | C1 Bez ST izmainām                                                                                                    |
|                    | • C2 Min ST samaz. (0.5–0.9 mm)                                                                                                    |
|                    | • C3 Mod ST samaz. (1,0–1,9 mm)                                                                                                    |
|                    | <ul> <li>C4 Marķēts ST samaz. (=&gt;2,0 mm)</li> </ul>                                                                                                    |
|                    | <ul> <li>C5 ST pacēlums vingrinājuma laikā</li> </ul>                                                                                                    |
|                    | <ul> <li>C6 Nav diagnostic. TW neparasts</li> </ul>                                                                                                    |
|                    | <ul> <li>C7 Kond. defekti parādījās</li> </ul>                                                                                                    |
|                    | <ul> <li>C8 RBBB parādījās</li> </ul>                                                                                                    |
|                    | • C9 Neatbilstoša asinsspiediena atb. (<30)                                                                                                    |
|                    | C10 Hipertensīva asinsspiediena reakcija                                                                                                    |
|                    | C11 Neatblistoss, HR savienojams ar beta<br>blokatoru                                                                                                    |
|                    | <ul> <li>C12 Neatbilstošs, HR savienojams ar zema</li> </ul>                                                                                                    |
|                    | ilmeņa vingrinajumiem                                                                                                    |
|                    | C13 Normals slouzes lesis     C14 Nonprasts slouzes tests                                                                                                    |
|                    | <ul> <li>C14 Nepalasis slouzes lesis</li> <li>C15 Nav pierādījumu par išēmiju</li> </ul>                                                                                                    |
|                    | <ul> <li>C16 Sāpes krūtīs peaktivizējās</li> </ul>                                                                                                    |
|                    | <ul> <li>C10 Sapes kiulis heaklivizejas</li> <li>C17 Netiniskas sānes krūtīs</li> </ul>                                                                                                    |
|                    | C18 Tiniska stenokardija                                                                                                    |
|                    | C19 Pienūles hipotensija                                                                                                    |
|                    | C20 Nepiemērota aizdusa                                                                                                    |
|                    | C21 EKG un Sx Tipiska CAD (Koronāro<br>artēriju slimība)                                                                                                    |
|                    | C22 EKG tipiska CAD                                                                                                    |
|                    | C23 Sx tipiska CAD                                                                                                    |
|                    | C24 EKG un Sx ieteikts CAD                                                                                                    |
|                    | C25 EKG ieteikts CAD                                                                                                    |
|                    | C26 Sx ieteikts CAD                                                                                                    |
|                    | <ul> <li>C27 Izteikti neparasts tests, savienojams ar<br/>plašu CAD</li> </ul>                                                                                                    |
|                    | <ul> <li>C28 Nedrošs pētījums</li> </ul>                                                                                                    |
|                    | <ul> <li>C29 Nediagnostisks tests, nepietiekama HR<br/>reakcija</li> </ul>                                                                                                    |
|                    | <ul> <li>C30 Nediagnostisks tests, Pt nevar pabeigt</li> </ul>                                                                                                    |
|                    | <ul> <li>C31 Nediagnostisks tests, sākotnējais ST<br/>samazinājums</li> </ul>                                                                                                    |
|                    | <ul> <li>C32 Nediagnostisks tests, vadīšanas traucējumi</li> </ul>                                                                                                    |
|                    | <ul> <li>C33 Nediagnostisks, tehniski neatbilstošs</li> </ul>                                                                                                    |
|                    | <ul> <li>C34 Slodzes laikā palielinājās sākotnējie St<br/>traucējumi</li> </ul>                                                                                                    |
|                    | <ul> <li>C35 Slodzes laikā nemainījās sākotnējie ST<br/>traucējumi</li> </ul>                                                                                                    |
|                    | C36 Pievienots pārskats par radionuklīdu                                                                                                    |
|                    | pētījumu                                                                                                    |
|                    |                                                                                                    |
| ./Iechnician/Value | I ehniķa vārds, kurš veic slodzes izmeklējumu. Brīvs teksts<br>vai atlasīts no pielāgojamā izvēles saraksta, kas konfigurēts<br>CFD.XML.                                                     |

| XML tags                                  | Apraksts                                                                                                    |  |
|-------------------------------------------|----------------------------------------------------------------------------------------------------|--|
| ./ReviewingPhysician/Value                | Pilns ārsta vārds, kas pārskata slodzes pārskatu. Brīvs                                                                                                    |  |
| 0,                                        | teksts vai atlasīts no pielāgojamā izvēles saraksta, kas                                                                                                    |  |
|                                           | konfigurets CFD.XML.                                                                                                    |  |
| /Stress lest/Summary lable                |                                                                                                    |  |
| /StressTest/SummaryTable/StageSummaryLine | Viena StageSummaryLine (posma kopsaviikuma rinda)<br>katrā posmā. Viena slodzes pārskata sadaļa katrā POSMA<br>KOPSAVILKUMA rindā. Katra rinda norāda vērtības šī<br>posma beigās.                                                                                                    |  |
| ./Stage/Value                             | <ul> <li>Posma nosaukums. Vērtības var būt:</li> <li>M-LIKAR = Masona-Likara notikums pirms vingrinājuma</li> <li>STANDING = Pastāvīgs notikums pirms vingrinājuma</li> <li>HYPERV = Hiperventilācijas notikums pirms vingrinājuma</li> <li>SUPINE = Guļus notikums pirms vingrinājuma</li> <li>START EXE = pirms vingrinājuma posma beigas</li> <li>STAGE 1 = 1. posma beigas</li> <li>STAGE 2 = 2. posma beigas</li> <li>STAGE n = n posma beigas, kur n ir posma numurs</li> <li>PEAK EXE = maksimālās slodzes laiks un vērtības pirms atgūšanās fāzes</li> <li>RECOVERY = 1 minūtes atgūšanās beigas.<br/>ATGŪŠANĀS posmi var būt vairāki, viens katrā minūtē.</li> <li>END REC = atgūšanās beigas</li> </ul> |  |
| ./StageTime/Value                         | Laiks, kad posms beidzās, izteikts kā laiks, kas pagājis no<br>vingrinājuma sākuma vai atgūšanās posma. Formāts ir šāds:<br>• PRE-X = pirms vingrinājuma posms<br>• EXE h:mm:ss = vingrinājuma posms<br>• REC h:mm:ss = atgūšanās posms                                                                                                    |  |
| ./Speed/Value                             | Skrejceliņa ātrums posma beigās.                                                                                                    |  |
| ./Speed/Unit                              | <ul> <li>MPH = jūdzes / stundā</li> <li>km/h = kilometri / stundā</li> </ul>                                                                                                    |  |
| ./Power/Value                             | Ergometra slodze posma beigās.                                                                                                    |  |
| ./Power/Unit                              | Vienmēr Vati (W).                                                                                                    |  |
| ./Grade/Value                             | Skrejceliņa slīpums posma beigās.                                                                                                    |  |
| ./Grade/Unit                              | Vienmēr %.                                                                                                    |  |
| ./HR/Value                                | Sirdsdarbības ātrums posma beigās.                                                                                                    |  |
| ./HR/Unit                                 | Vienmēr BPM (sitieni/minūtē).                                                                                                    |  |
| ./SystolicBP/Value                        | Pēdējais posmā izmērītais sistoliskais asinsspiediens.                                                                                                    |  |
| ./SystolicBP/Unit                         | Vienmēr mm Hg (milimetri dzīvsudraba staba).                                                                                                    |  |
| ./DiastolicBP/Value                       | Pēdējais posmā izmērītais diastoliskais asinsspiediens.                                                                                                    |  |
| ./DiastolicBP/Unit                        | Vienmēr mm Hg (milimetri dzīvsudraba staba).                                                                                                    |  |
| ./METS/Value                              | MET (aprēķinātie metaboliskie ekvivalenti) posma beigās.                                                                                                    |  |
| ./DoubleProduct/Value                     | Dubultprodukts (sistoliskais asinsspiediens * HR) posma beigās.                                                                                                    |  |
| ./ST_Level/Lead_I/Value                   | ST līmenis posma beigās.                                                                                                    |  |
| ./ST_Level/Lead_I/Unit                    | <ul> <li>mm = milimetrs</li> <li>µV = mikrovolts</li> </ul>                                                                                                    |  |

| XML tags                   | Apraksts                                                    |
|----------------------------|-------------------------------------------------------------|
| ./ST_Level/Lead_II/Value   | ST līmenis posma beigās.                                    |
| ./ST_Level/Lead_II/Unit    | <ul> <li>mm = milimetrs</li> <li>µV = mikrovolts</li> </ul> |
| ./ST_Level/Lead_III/Value  | ST līmenis posma beigās.                                    |
| ./ST_Level/Lead_III/Unit   | <ul> <li>mm = milimetrs</li> <li>µV = mikrovolts</li> </ul> |
| ./ST_Level/Lead_aVR/Value  | ST līmenis posma beigās.                                    |
| ./ST_Level/Lead_aVR/Unit   | <ul> <li>mm = milimetrs</li> <li>μV = mikrovolts</li> </ul> |
| ./ST_Level/LeadaVR/Value   | ST līmenis posma beigās.                                    |
| ./ST_Level/LeadaVR/Unit    | <ul> <li>mm = milimetrs</li> <li>μV = mikrovolts</li> </ul> |
| ./ST_Level/Lead_aVL/Value  | ST līmenis posma beigās.                                    |
| ./ST_Level/Lead_aVL/Unit   | <ul> <li>mm = milimetrs</li> <li>µV = mikrovolts</li> </ul> |
| ./ST_Level/Lead_aVF/Value  | ST līmenis posma beigās.                                    |
| ./ST_Level/Lead_aVF/Unit   | <ul> <li>mm = milimetrs</li> <li>µV = mikrovolts</li> </ul> |
| ./ST_Level/Lead_V1/Value   | ST līmenis posma beigās.                                    |
| ./ST_Level/Lead_V1/Unit    | <ul> <li>mm = milimetrs</li> <li>µV = mikrovolts</li> </ul> |
| ./ST_Level/Lead_V2/Value   | ST līmenis posma beigās.                                    |
| ./ST_Level/Lead_V2/Unit    | <ul> <li>mm = milimetrs</li> <li>µV = mikrovolts</li> </ul> |
| ./ST_Level/Lead_V3/Value   | ST līmenis posma beigās.                                    |
| ./ST_Level/Lead_V3/Unit    | <ul> <li>mm = milimetrs</li> <li>µV = mikrovolts</li> </ul> |
| ./ST_Level/Lead_V4/Value   | ST līmenis posma beigās.                                    |
| ./ST_Level/Lead_V4/Unit    | <ul> <li>mm = milimetrs</li> <li>µV = mikrovolts</li> </ul> |
| ./ST_Level/Lead_V5/Value   | ST līmenis posma beigās.                                    |
| ./ST_Level/Lead_V5/Unit    | <ul> <li>mm = milimetrs</li> <li>µV = mikrovolts</li> </ul> |
| ./ST_Level/Lead_V6/Value   | ST līmenis posma beigās.                                    |
| ./ST_Level/Lead_V6/Unit    | <ul> <li>mm = milimetrs</li> <li>µV = mikrovolts</li> </ul> |
| ./ST_Slope/Lead_I/Value    | Viļņu formas slīpums ST mērīšanas punktā.                   |
| ./ST_ Slope/Lead_I/Unit    | Vienmēr mV/s (milivolti / sekundē).                         |
| ./ST_ Slope/Lead_II/Value  | Viļņu formas slīpums ST mērīšanas punktā.                   |
| ./ST_ Slope/Lead_II/Unit   | Vienmēr mV/s (milivolti / sekundē).                         |
| ./ST_Slope/Lead_III/Value  | Viļņu formas slīpums ST mērīšanas punktā.                   |
| ./ST_ Slope/Lead_III/Unit  | Vienmēr mV/s (milivolti / sekundē).                         |
| ./ST_ Slope/Lead_aVR/Value | Viļņu formas slīpums ST mērīšanas punktā.                   |
| ./ST_ Slope/Lead_aVR/Unit  | Vienmēr mV/s (milivolti / sekundē).                         |
| ./ST_Slope/LeadaVR/Value   | Viļņu formas slīpums ST mērīšanas punktā.                   |

|                                            | ASCRIDE DATU APMAIŅAS KONFIGURACIJA                                                                                                    |
|--------------------------------------------|----------------------------------------------------------------------------------------------------|
| XML tags                                   | Apraksts                                                                                                    |
| ./ST_Slope/LeadaVR/Unit                    | Vienmēr mV/s (milivolti / sekundē).                                                                                                    |
| ./ST_Slope/Lead_aVL/Value                  | Viļņu formas slīpums ST mērīšanas punktā.                                                                                                    |
| ./ST_Slope/Lead_aVL/Unit                   | Vienmēr mV/s (milivolti / sekundē).                                                                                                    |
| ./ST_Slope/Lead_aVF/Value                  | Viļņu formas slīpums ST mērīšanas punktā.                                                                                                    |
| ./ST_Slope/Lead_aVF/Unit                   | Vienmēr mV/s (milivolti / sekundē).                                                                                                    |
| ./ST_Slope/Lead_V1/Value                   | Viļņu formas slīpums ST mērīšanas punktā.                                                                                                    |
| ./ST_Slope/Lead_V1/Unit                    | Vienmēr mV/s (milivolti / sekundē).                                                                                                    |
| ./ST_Slope/Lead_V2/Value                   | Viļņu formas slīpums ST mērīšanas punktā.                                                                                                    |
| ./ST_Slope/Lead_V2/Unit                    | Vienmēr mV/s (milivolti / sekundē).                                                                                                    |
| ./ST_Slope/Lead_V3/Value                   | Viļņu formas slīpums ST mērīšanas punktā.                                                                                                    |
| ./ST_Slope/Lead_V3/Unit                    | Vienmēr mV/s (milivolti / sekundē).                                                                                                    |
| ./ST_Slope/Lead_V4/Value                   | Viļņu formas slīpums ST mērīšanas punktā.                                                                                                    |
| ./ST_Slope/Lead_V4/Unit                    | Vienmēr mV/s (milivolti / sekundē).                                                                                                    |
| ./ST_Slope/Lead_V5/Value                   | Viļņu formas slīpums ST mērīšanas punktā.                                                                                                    |
| ./ST_Slope/Lead_V5/Unit                    | Vienmēr mV/s (milivolti / sekundē).                                                                                                    |
| ./ST_Slope/Lead_V6/Value                   | Viļņu formas slīpums ST mērīšanas punktā.                                                                                                    |
| ./ST_ Slope/Lead_V6/Unit                   | Vienmēr mV/s (milivolti / sekundē).                                                                                                    |
| /StressTest/SummaryTable/MinuteSummaryLine | MinuteSummaryLine XML struktūra ir tāda pati kā iepriekš<br>aprakstītā StageSummaryLine, izņemot tālāk aprakstītos<br>tagus. Katra MinuteSummaryLine apraksta pacienta<br>stāvokli katras minūtes beigās, kā arī manuāli izveidotos<br>notikumus un ierakstītos RPE.                                                                    |
| ./Stage/Value                              | Tukša automātiski izveidotām minūšu rindām. Satur<br>manuāli izveidotu notikuma nosaukumu. Ja notikums ir<br>"Elpas trūkums", XScribe eksportē "Elpas trūkums". Citiem<br>notikumiem tas eksportē notikuma nosaukuma pirmās<br>16 rakstzīmes. Ja ir ierakstīts RPE, tas ir RPEn, kur n ir<br>vērtība konfigurētajā skalā 0–10 vai 6–20. |

### XScribe secība XML

| XML tags                           | Apraksts                                                                                                    |  |
|------------------------------------|----------------------------------------------------------------------------------------------------|--|
| /StressRequest                     |                                                                                                    |  |
| ./Manufacturer                     | Atstājiet tukšu.                                                                                                    |  |
| ./Version                          | Atstājiet tukšu.                                                                                                    |  |
| /StressRequest/PatientDemographics |                                                                                                    |  |
| ./LastName/Value                   | Pacienta uzvārds.                                                                                                    |  |
| ./FirstName/Value                  | Pacienta vārds.                                                                                                    |  |
| ./MiddleName/Value                 | Pacienta otrais vārds.                                                                                                    |  |
| ./ID/Value                         | Pacienta galvenais medicīniskā ieraksta numurs.                                                                                                    |  |
| ./SecondaryID/Value                | Alternatīvs pacienta ID. Vietnei raksturīgs lietojums.                                                                                                    |  |
| ./DobEx/Value                      | Pacienta dzimšanas datums XML formātā, gggg-MM-dd.                                                                                                    |  |
| ./Age/Value                        | Pacienta vecums gados, ja dzimšanas datums nav zināms.<br>Ja dzimšanas datums ir zināms, vecums tiks aprēķināts<br>izmeklējuma laikā.                                                                                                    |  |
| ./Age/Units                        | Atstājiet tukšu.                                                                                                    |  |
| ./MaxHR/Value                      | Atstājiet tukšu. XScribe aprēkināts.                                                                                                    |  |
| ./TargetHR/Value                   | Atstājiet tukšu. XScribe aprēķināts.                                                                                                    |  |
| ./TargetWatts/Value                | Mērķa darba slodze testiem ar ergometru.                                                                                                    |  |
| ./Gender/Value                     | Pacienta dzimums. Vērtības var būt:<br>• Vīrietis<br>• Sieviete<br>• Nav zināms                                                                                                    |  |
| ./Race/Value                       | <ul> <li>Pacienta rase. Brivs teksts. Ruphicas noklusejums angļu valoda ir:</li> <li>Caucasian (Baltais)</li> <li>Afro American (Afroamerikānis)</li> <li>Black (Melnais)</li> <li>Asian (Āzijas)</li> <li>Hispanic (Latīņamerikāņu)</li> <li>Indian (Indietis)</li> <li>Other (cits)</li> </ul> |  |
| ./Height/Value                     | Pacienta augums.                                                                                                    |  |
| ./Height/Units                     | <ul> <li>in = collas</li> <li>cm = centimetri</li> </ul>                                                                                                    |  |
| ./Weight/Value                     | Pacienta svars.                                                                                                    |  |
| ./Weight/Units                     | <ul> <li>Ibs = mārciņas</li> <li>kg = kilogrami</li> </ul>                                                                                                    |  |
| ./Address/Value                    | Pacienta mājas adrese. Mājas numurs un iela.                                                                                                    |  |
| ./City/Value                       | Pacienta dzimtā pilsēta.                                                                                                    |  |
| ./State/Value                      | Pacienta mītnes valsts.                                                                                                    |  |
| ./PostalCode/Value                 | Pacienta mājas pasta indekss (pasta indekss).                                                                                                    |  |
| ./Country/Value                    | Pacienta mītnes valsts.                                                                                                    |  |
| ./HomePhone/Value                  | Pacienta mājas tālruņa numurs.                                                                                                    |  |
| ./WorkPhone/Value                  | Pacienta darba tālruņa numurs.                                                                                                    |  |
| ./ReferringPhysician/Value         | Pilns nosūtītāja ārsta vārds. Brīvs teksts.                                                                                                    |  |
| ./AttendingPhysician/Value         | Pilns ārstējošā ārsta vārds. Brīvs teksts.                                                                                                    |  |
| ./Smoker/Value                     | Vērtības var būt:<br>• Jā<br>• Nē<br>• Nav zināms                                                                                                    |  |

| XSCRIBE DATU APMAIŅAS KONFIGURĀCIJ | Α |
|------------------------------------|---|

| XML tags                | Apraksts                                                           |  |
|-------------------------|--------------------------------------------------------------------|--|
| ./Diabetic/Value        | Vērtības var būt:<br>• Jā<br>• Nē<br>• Nav zināms                  |  |
| ./HistoryOfMI/Value     | Vērtības var būt:<br>• Jā<br>• Nē<br>• Nav zināms                  |  |
| ./FamilyHistory/Value   | Vērtības var būt:<br>• Jā<br>• Nē<br>• Nav zināms                  |  |
| ./PriorCABG/Value       | Vērtības var būt:<br>• Jā<br>• Nē<br>• Nav zināms                  |  |
| ./PriorCath/Value       | Vērtības var būt:<br>• Jā<br>• Nē<br>• Nav zināms                  |  |
| ./Angina/Value          | Vērtības var būt:<br>• Netipiski<br>• Tipiski<br>• Nav             |  |
| ./Indications/Line      | Katrai norādei ir viena rinda. Līnijās ir brīvs teksts.            |  |
| ./Medications/Line      | Katram medikamentam ir viena rinda. Līnijās ir brīvs teksts.       |  |
| ./Notes/Line            | Katrai piezīmei ir viena rindiņa. Līnijās ir brīvs teksts.         |  |
| ./MessageID/Value       | Vērtības var izmantot, lai pārnestu informāciju no slodzes secības |  |
| ./OrderNumber/Value     | uz slodzes rezultātiem. Ekrānā vai pārskatā lietotājam netiek      |  |
| ./BillingCode1/Value    |                                                                    |  |
| ./BillingCode2/Value    |                                                                    |  |
| ./BillingCode3/Value    |                                                                    |  |
| ./ExpansionField1/Value |                                                                    |  |
| ./ExpansionField2/Value |                                                                    |  |
| ./ExpansionField3/Value |                                                                    |  |
| ./ExpansionField4/Value |                                                                    |  |
| ./AdmissionID/Value     |                                                                    |  |
| ./AccessionNumber/Value |                                                                    |  |

# XScribe eksportēšana Q-Exchange XML (v1.0)

| XML tags                         | Apraksts                                   |  |  |
|----------------------------------|--------------------------------------------|--|--|
| SLODZES ATSAUCES DATI            |                                            |  |  |
| Q-Stress_Final_Report UNC        | Pilns PDF failu eksporta ceļa nosaukums    |  |  |
| SLODZES TESTA KOPSAVILKUMA DATI  |                                            |  |  |
| EvIDProductName                  | lerīces vai produkta apraksts              |  |  |
| EvIDPatientFullName              | Pilns pacienta vārds                       |  |  |
| EvIDPatientMRN                   | Pacienta ID                                |  |  |
| EvIDPatientSSN                   | Pacienta sociālās apdrošināšanas<br>numurs |  |  |
| EvIDStudyAcqDate                 | Testa iegūšanas datums                     |  |  |
| EvIDStudyAcqTime                 | Testa iegūšanas laiks                      |  |  |
| EvIDStudyDepartment              | Nodaļas nosaukums, kurā tiek veikts tests  |  |  |
| EvIDStudyInstitution             | lestādes nosaukums                         |  |  |
| EvIDStudyInstitutionAddress1     | lelas adrese *NA                           |  |  |
| EvIDStudyInstitutionAddress2     | lelas 2. komponents *NA                    |  |  |
| EvIDStudyInstitutionCity         | Pilsēta *NA                                |  |  |
| EvIDStudyInstitutionState        | Valsts *NA                                 |  |  |
| EvIDStudyInstitutionZipCode      | Pasta indekss *NA                          |  |  |
| EvIDStudyInstitutionCountry      | Valsts *NA                                 |  |  |
| EvIDStudySite                    | Studiju vieta iestādē                      |  |  |
| EvIDStudyAttendingPhysicianEntry | Ārstējošā ārsta vārds                      |  |  |
| EvIDStudyReferringPhysicianEntry | Nosūtītāja ārsta vārds                     |  |  |
| EvIDStudyTechnicianEntry         | Tehniķa vārds                              |  |  |
| EvIDPatientBirthdate             | Pacienta dzimšanas datums                  |  |  |
| EvIDPatientAge                   | Pacienta vecums                            |  |  |
| EvIDPatientGender                | Pacienta dzimums                           |  |  |
| EvIDPatientHeight                | Pacienta augums                            |  |  |
| EvIDPatientWeight                | Pacienta svars                             |  |  |
| EvIDPatientAddress1              | Pacienta mājas adrese (iela)               |  |  |
| EvIDPatientAddress2              | lelas 2. komponents                        |  |  |
| EvIDPatientCity                  | Pacienta mājas adrese (pilsēta)            |  |  |
| EvIDPatientState                 | Pacienta mājas adrese (valsts)             |  |  |
| EvIDPatientZipCode               | Pacienta mājas adrese (pasta indekss)      |  |  |
| EvIDPatientCountry               | Pacienta mājas adrese (valsts)             |  |  |
| EvIDPatientAddress1Mailing       | Pacienta pasta adrese (iela) *NA           |  |  |
| EvIDPatientAddress2Mailing       | lelas 2. komponents *NA                    |  |  |
| EvIDPatientCityMailing           | Pacienta pasta adrese (pilsēta) *NA        |  |  |
| EvIDPatientStateMailing          | Pacienta pasta adrese (valsts) *NA         |  |  |
| EvIDPatientZipCodeMailing        | Pacienta pasta adrese (pasta indekss) *NA  |  |  |

|                               | XSCRIBE DATU APMAIŅAS KONFIGURĀCIJA          |  |
|-------------------------------|----------------------------------------------|--|
| XML tags                      | Apraksts                                     |  |
| EvIDPatientCountryMailing     | Pacienta pasta<br>adrese (valsts) *NA        |  |
| EvIDPatientAddress1Office     | Pacienta biroja adrese (iela) *NA            |  |
| EvIDPatientAddress2Office     | lelas 2. komponents *NA                      |  |
| EvIDPatientCityOffice         | Pacienta biroja adrese (pilsēta) *NA         |  |
| EvIDPatientStateOffice        | Pacienta biroja adrese (valsts) *NA          |  |
| EvIDPatientZipCodeOffice      | Pacienta biroja adrese (pasta indekss) *NA   |  |
| EvIDPatientCountryOffice      | Pacienta biroja adrese (valsts) *NA          |  |
| EvIDPatientPhone              | Pacienta mājas tālruņa numurs                |  |
| EvIDPatientPhoneWork          | Pacienta darba tālruņa numurs                |  |
| EvIDPatientMedicationEntry    | Pacienta zāles                               |  |
| EvIDFinalRestingHR            | Atpūtas sirdsdarbības ātrums pētījumam       |  |
| EvIDFinalRestingSysBP         | Atpūtas sistoliskais asinsspiediens          |  |
| EvIDFinalRestingDiaBP         | Atpūtas diastoliskais asinsspiediens         |  |
| EvIDStudyTargetRate           | Mērķa sirdsdarbības ātrums pētījumam         |  |
| EvIDStudyMaxPredictedRate     | Maksimālais paredzamais sirdsdarbības ātrums |  |
| EvIDFinalPercentMaxHR         | Maksimālais pētījuma HR procents             |  |
| EvIDFinalMaxHR                | Maksimālais HR                               |  |
| EvIDFinalMaxSysBP             | Maksimālais sistoliskais asinsspiediens      |  |
| EvIDFinalMaxDiaBP             | Maksimālais diastoliskais asinsspiediens     |  |
| EvIDProtocol                  | Protokola nosaukums                          |  |
| EvIDFinalMaxHRxBP             | Novērtējiet spiediena produktu               |  |
| EvIDFinalOverallWCSlope       | Sliktākā gadījuma ST slīpuma vērtība         |  |
| EvIDFinalOverallWCLevel       | Sliktākā gadījuma ST līmeņa vērtība          |  |
| EvIDFinalTotalExerciseTime    | Pagājis laiks visiem vingrinājumu posmiem.   |  |
| EvIDFinalMETsAchieved         | Sasniegts galīgais MET                       |  |
| EvIDReasonForTest             | Slodzes testa iemesls                        |  |
| EvIDReasonForEndingTest       | Testa beigu iemesls                          |  |
| EvIDTestObservation           | Novērojumi testa laikā.                      |  |
| EvIDTestConclusion            | Slodzes testa kopsavilkuma analīze           |  |
| EvIDExerDevWkldLabel          | Nosaka, kura ierīce rada darba slodzi        |  |
| EvIDPatientDiagnosisEntry     | Pacienta diagnoze                            |  |
| EvIDPatientProcedureEntry     | Pacienta procedūras                          |  |
| EvIDPatientRestingECGEntry    | Pacienta atpūtas EKG paziņojumi *NA          |  |
| SLODZES TESTA TABULAS GALVENE |                                              |  |
| EvIDExStage                   | Posma nosaukums                              |  |
| EvIDExTotalStageTime          | Posma kopējais laiks                         |  |
| EvIDLogCurrentHR              | Sirdsdarbības ātrums                         |  |
| EvIDLogCurrentER              | Ektopisks ātrums                             |  |

| XSCRIBE | DATU | <b>APMAINAS</b> | KONFIGURĀCIJA |
|---------|------|-----------------|---------------|

| XML tags                        | Apraksts                                                           |
|---------------------------------|--------------------------------------------------------------------|
| EvIDLogCurrentBP                | Asinsspiediens (BP)                                                |
| EvIDLogHRxBP                    | HRxBP                                                              |
| EvIDExTreadmillSpeed            | lerīces (skrejceliņa) ātrums                                       |
| EvIDExTreadmillGrade            | lerīces (skrejceliņa) slīpums                                      |
| EvIDExErgometerRpm              | lerīces (ergometra) apgriezieni                                    |
| EvIDExErgometer Workload        | lerīces (ergometra) darba slodze                                   |
| EvIDSTLevel                     | Katram vadam būs ieraksts                                          |
| EvIDSTSlope                     | Katram vadam būs ieraksts                                          |
| EvIDExerDevSpeed                | Definē trenažiera ātruma mērvienības                               |
| EvIDExerDevWkld                 | Definē trenažiera darba slodzes mērvienības                        |
| SLODZES TESTA TABULAS DATI      |                                                                    |
| EvIDExStage                     | Posma nosaukums                                                    |
| EvIDComment                     | Pasākuma vai posma apraksts.                                       |
| EvIDExTotalStageTime            | Posma kopējais laiks                                               |
| EvIDLogCurrentHR                | Sirdsdarbības ātrums                                               |
| EvIDLogCurrentER                | Ektopisks ātrums *NA                                               |
| EvIDLogCurrentBP                | Asinsspiediens (BP)                                                |
| EvIDLogHRxBP                    | HRxBP                                                              |
| EvIDExTreadmillSpeed            | lerīces (skrejceliņa) ātrums                                       |
| EvIDExTreadmillGrade            | lerīces (skrejceliņa) slīpums                                      |
| EvIDExErgometerRpm              | lerīces (ergometra) apgriezieni                                    |
| EvIDExErgometer<br>Darba slodze | lerīces (ergometra) darba slodze                                   |
| EvIDSTLevel                     | Katram vadam būs ieraksts, un tas atbilst ST<br>līmeņa mērījumam.  |
| EvIDSTSlope                     | Katram vadam būs ieraksts, un tas atbilst ST<br>slīpuma mērījumam. |
| EvIDComment                     | Lietotāja komentāri *NA                                            |

\*NA — norāda, ka šis lauks netiek atbalstīts.

Tālāk ir sniegts Q-Exchange V1.0 XML faila piemērs, kas eksportēts no XScribe.

<?xml version="1.0" encoding="utf-16"?> <Q-Stress\_Final\_Report UNC="C:\CSImpExp\XmlOutputDir\X^EXMGR^manual^4704IU22\_1^8\_1148LK12^Anderson^Thomas^Jack^^\_20170516081413\_20170516084520.p df" LCID="1033"> <Summarv> <EvIDProductName>X-Scribe Final Report</EvIDProductName> <EvIDPatientFullName>Anderson, Thomas Jack</EvIDPatientFullName> <EvIDPatientMRN>1148LK12</EvIDPatientMRN> <EvIDPatientSSN></EvIDPatientSSN> <EvIDStudyAcqDate>05/16/2017</EvIDStudyAcqDate> <EvIDStudyAcqTime>08.14.13 AM</EvIDStudyAcqTime> <EvIDStudyDepartment>Yup</EvIDStudyDepartment> <EvIDStudyInstitution>testInstitution</EvIDStudyInstitution> <EvIDStudyInstitutionAddress1 /> <EvIDStudyInstitutionAddress2 /> <EvIDStudyInstitutionCity /> <EvIDStudyInstitutionState /> <EvIDStudyInstitutionZipCode /> <EvIDStudyInstitutionCountry /> <EvIDStudySite>Room 123</EvIDStudySite> <EvIDStudyAttendingPhysicianEntry>Dr. Maier,,</EvIDStudyAttendingPhysicianEntry> <EvIDStudyReferringPhysicianEntry>Dr. Ramirez,,</EvIDStudyReferringPhysicianEntry> <EvIDStudyTechnicianEntry>Jones,,</EvIDStudyTechnicianEntry> <EvIDPatientBirthdate>09/07/1964</EvIDPatientBirthdate> <EvIDPatientAge>52</EvIDPatientAge> <EvIDPatientGender>MALE</EvIDPatientGender> <EvIDPatientHeight>45 in</EvIDPatientHeight> <EvIDPatientWeight>145 lb</EvIDPatientWeight> <EvIDPatientAddress1>1005 My Street</EvIDPatientAddress1> <EvIDPatientAddress2 /> <EvIDPatientCity>Riverside</EvIDPatientCity> <EvIDPatientState>Michigan</EvIDPatientState> <EvIDPatientZipCode>12482</EvIDPatientZipCode> <EvIDPatientCountry>USA</EvIDPatientCountry> <EvIDPatientAddress1Mailing /> <EvIDPatientAddress2Mailing /> <EvIDPatientCityMailing /> <EvIDPatientStateMailing /> <EvIDPatientZipCodeMailing /> <EvIDPatientCountryMailing /> <EvIDPatientAddress10ffice /> <EvIDPatientAddress2Office /> <EvIDPatientCityOffice /> <EvIDPatientStateOffice /> <EvIDPatientZipCodeOffice /> <EvIDPatientCountryOffice /> <EvIDPatientPhone>913-965-5851</EvIDPatientPhone> <EvIDPatientPhoneWork>819-436-9332</EvIDPatientPhoneWork> <EvIDPatientMedicationEntry>Aspirin,,,,,</EvIDPatientMedicationEntry> <EvIDPatientMedicationEntry /> <EvIDPatientMedicationEntry /> <EvIDPatientMedicationEntry /> <EvIDPatientMedicationEntry /> <EvIDPatientMedicationEntry /> <EvIDPatientMedicationEntry /> <EvIDPatientMedicationEntry /> <EvIDPatientMedicationEntry /> <EvIDPatientMedicationEntry /> <EvIDPatientMedicationEntry /> <EvIDPatientMedicationEntry /> <EvIDFinalRestingHR>60</EvIDFinalRestingHR> <EvIDFinalRestingSysBP>125</EvIDFinalRestingSysBP> <EvIDFinalRestingDiaBP>82</EvIDFinalRestingDiaBP> <EvIDStudyTargetRate>139</EvIDStudyTargetRate> <EvIDStudyMaxPredictedRate>171</EvIDStudyMaxPredictedRate> <EvIDFinalPercentMaxHR>70</EvIDFinalPercentMaxHR> <EvIDFinalMaxHR>120</EvIDFinalMaxHR> <EvIDFinalMaxSysBP>126</EvIDFinalMaxSysBP> <EvIDFinalMaxDiaBP>88</EvIDFinalMaxDiaBP> <EvIDProtocol>Bruce</EvIDProtocol> <EvIDFinalMaxHRxBP>7560</EvIDFinalMaxHRxBP> <EvIDFinalOverallWCSlope>--</EvIDFinalOverallWCSlope> <EvIDFinalOverallWCLevel>-0.9 V5</EvIDFinalOverallWCLevel> <EvIDFinalTotalExerciseTime>07:49</EvIDFinalTotalExerciseTime> <EvIDFinalMETsAchieved>9.3</EvIDFinalMETsAchieved> <EvIDReasonForTest>Abnormal ECG</EvIDReasonForTest>

<EvIDReasonForEndingTest>Completion of Protocol</EvIDReasonForEndingTest>

<EvIDTestObservation>Shortness of breath</EvIDTestObservation>

<EvIDTestConclusion>The patient was tested using the Bruce protocol for a duration of 07:49 mm:ss and achieved 9.3
METs. A maximum heart rate of 120 bpm with a target predicted heart rate of 86% was obtained at 08:10. A maximum
systolic blood pressure of 126/88 was obtained at 02:40 and a maximum diastolic blood pressure of 126/88 was obtained at
02:40. A maximum ST depression of -0.9 mm in V5 occurred at 00:10. A maximum ST elevation of +0.5 mm in V2 occurred at
00:10. The patient reached target heart rate with appropriate heart rate and blood pressure response to exercise. No
significant ST changes during exercise or recovery. No evidence of ischemia. Normal exercise stress

test.</EvIDTestConclusion> <EvIDExerDevWkldLabel>TM Grade</EvIDExerDevWkldLabel> <EvIDPatientDiagnosisEntry>,No issues</EvIDPatientDiagnosisEntry> <EvIDPatientDiagnosisEntry /> <EvIDPatientDiagnosisEntry /> <EvIDPatientDiagnosisEntry /> <EvIDPatientDiagnosisEntry /> <EvIDPatientDiagnosisEntry /> <EvIDPatientDiagnosisEntry /> <EvIDPatientDiagnosisEntry /> <EvIDPatientDiagnosisEntry /> <EvIDPatientDiagnosisEntry /> <EvIDPatientDiagnosisEntry /> <EvIDPatientDiagnosisEntry /> <EvIDPatientProcedureEntry>,Stress Test</EvIDPatientProcedureEntry> <EvIDPatientProcedureEntry /> <EvIDPatientProcedureEntry /> <EvIDPatientProcedureEntry /> <EvIDPatientProcedureEntry /> <EvIDPatientProcedureEntry /> <EvIDPatientProcedureEntry /> <EvIDPatientProcedureEntry /> <EvIDPatientProcedureEntry /> <EvIDPatientProcedureEntry /> <EvIDPatientProcedureEntry /> <EvIDPatientProcedureEntry /> <EvIDPatientRestingECGEntry /> <EvIDPatientRestingECGEntry /> <EvIDPatientRestingECGEntry /> <EvIDPatientRestingECGEntry /> <EvIDPatientRestingECGEntry /> <EvIDPatientRestingECGEntry /> <EvIDPatientRestingECGEntry /> <EvIDPatientRestingECGEntry /> <EvIDPatientRestingECGEntry /> <EvIDPatientRestingECGEntry /> <EvIDPatientRestingECGEntry /> <EvIDPatientRestingECGEntry /> </Summary> <Tabular> <Header> <EvIDExStage>Stage</EvIDExStage> <EvIDExTotalStageTime>Total Stage Time</EvIDExTotalStageTime> <EvIDLogCurrentHR>HR</EvIDLogCurrentHR> <EvIDLogCurrentER>ER</EvIDLogCurrentER> <EvIDLogCurrentBP>BP</EvIDLogCurrentBP> <EvIDLogHRxBP>HRxBP</EvIDLogHRxBP> <EvIDExTreadmillSpeed>TM Speed</EvIDExTreadmillSpeed> <EvIDExTreadmillGrade>TM Grade</EvIDExTreadmillGrade> <EvIDSTLevel>LVL I</EvIDSTLevel> <EvIDSTLevel>LVL II</EvIDSTLevel> <EvIDSTLevel>LVL III</EvIDSTLevel> <EvIDSTLevel>LVL aVR</EvIDSTLevel> <EvIDSTLevel>LVL aVL</EvIDSTLevel> <EvIDSTLevel>LVL aVF</EvIDSTLevel> <EvIDSTLevel>LVL V1</EvIDSTLevel> <EvIDSTLevel>LVL V2</EvIDSTLevel> <EvIDSTLevel>LVL V3</EvIDSTLevel> <EvIDSTLevel>LVL V4</EvIDSTLevel> <EvIDSTLevel>LVL V5</EvIDSTLevel> <EvIDSTLevel>LVL V6</EvIDSTLevel> <EvIDSTSlope>SLP I</EvIDSTSlope> <EvIDSTSlope>SLP II</EvIDSTSlope> <EvIDSTSlope>SLP III</EvIDSTSlope> <EvIDSTSlope>SLP aVR</EvIDSTSlope> <EvIDSTSlope>SLP aVL</EvIDSTSlope> <EvIDSTSlope>SLP aVF</EvIDSTSlope> <EvIDSTSlope>SLP V1</EvIDSTSlope> <EvIDSTSlope>SLP V2</EvIDSTSlope> <EvIDSTSlope>SLP V3</EvIDSTSlope> <EvIDSTSlope>SLP V4</EvIDSTSlope>

```
<EvIDSTSlope>SLP V5</EvIDSTSlope>
 <EvIDSTSlope>SLP V6</EvIDSTSlope>
 <EvIDExerDevSpeed>MPH</EvIDExerDevSpeed>
  <EvIDExerDevWkld>%</EvIDExerDevWkld>
</Header>
<REST>
 <EvIDComment>rest </EvIDComment>
</REST>
<REST>
  <EvIDExStage>REST</EvIDExStage>
  <EvIDExTotalStageTime>01:16</EvIDExTotalStageTime>
 <EvIDLogCurrentHR>60</EvIDLogCurrentHR>
 <EvIDLogCurrentER>---</EvIDLogCurrentER>
 <EvIDLogCurrentBP>125/82</EvIDLogCurrentBP>
 <EvIDLogHRxBP>7500</EvIDLogHRxBP>
 <EvIDExTreadmillSpeed>0.0</EvIDExTreadmillSpeed>
  <EvIDExTreadmillGrade>0.0</EvIDExTreadmillGrade>
 <EvIDSTLevel>-0.4</EvIDSTLevel>
  <EvIDSTLevel>-0.5</EvIDSTLevel>
 <EvIDSTLevel>-0.1</EvIDSTLevel>
  <EvIDSTLevel>0.3</EvIDSTLevel>
  <EvIDSTLevel>-0.2</EvIDSTLevel>
 <EvIDSTLevel>-0.3</EvIDSTLevel>
 <EvIDSTLevel>0.2</EvIDSTLevel>
 <EvIDSTLevel>0.5/EvIDSTLevel>
  <EvIDSTLevel>-0.2</EvIDSTLevel>
 <EvIDSTLevel>-0.6</EvIDSTLevel>
  <EvIDSTLevel>-0.9</EvIDSTLevel>
 <EvIDSTLevel>-0.6</EvIDSTLevel>
  <EvIDSTSlope>2</EvIDSTSlope>
  <EvIDSTSlope>3</EvIDSTSlope>
 <EvIDSTSlope>1</EvIDSTSlope>
 <EvIDSTSlope>-3</EvIDSTSlope>
 <EvIDSTSlope>1</EvIDSTSlope>
 <EvIDSTSlope>2</EvIDSTSlope>
 <EvIDSTSlope>-1</EvIDSTSlope>
  <EvIDSTSlope>-3</EvIDSTSlope>
 <EvIDSTSlope>2</EvIDSTSlope>
  <EvIDSTSlope>3</EvIDSTSlope>
  <EvIDSTSlope>6</EvIDSTSlope>
  <EvIDSTSlope>4</EvIDSTSlope>
</REST>
<Stage 1>
  <EvIDExStage>Stage 1</EvIDExStage>
  <EvIDExTotalStageTime>01:00</EvIDExTotalStageTime>
  <EvIDLogCurrentHR>60</EvIDLogCurrentHR>
 <EvIDLogCurrentER>---</EvIDLogCurrentER>
  <EvIDLogCurrentBP>125/82</EvIDLogCurrentBP>
 <EvIDLogHRxBP>7500</EvIDLogHRxBP>
  <EvIDExTreadmillSpeed>1.7</EvIDExTreadmillSpeed>
 <EvIDExTreadmillGrade>10.0</EvIDExTreadmillGrade>
 <EvIDSTLevel>-0.4</EvIDSTLevel>
 <EvIDSTLevel>-0.5</EvIDSTLevel>
 <EvIDSTLevel>-0.1</EvIDSTLevel>
  <EvIDSTLevel>0.3</EvIDSTLevel>
 <EvIDSTLevel>-0.2</EvIDSTLevel>
  <EvIDSTLevel>-0.3</EvIDSTLevel>
 <EvIDSTLevel>0.2</EvIDSTLevel>
  <EvIDSTLevel>0.5</EvIDSTLevel>
  <EvIDSTLevel>-0.2</EvIDSTLevel>
  <EvIDSTLevel>-0.6</EvIDSTLevel>
 <EvIDSTLevel>-0.9</EvIDSTLevel>
 <EvIDSTLevel>-0.6</EvIDSTLevel>
 <EvIDSTSlope>2</EvIDSTSlope>
 <EvIDSTSlope>3</EvIDSTSlope>
  <EvIDSTSlope>1</EvIDSTSlope>
 <EvIDSTSlope>-3</EvIDSTSlope>
  <EvIDSTSlope>1</EvIDSTSlope>
  <EvIDSTSlope>2</EvIDSTSlope>
 <EvIDSTSlope>-1</EvIDSTSlope>
 <EvIDSTSlope>-3</EvIDSTSlope>
 <EvIDSTSlope>2</EvIDSTSlope>
  <EvIDSTSlope>3</EvIDSTSlope>
  <EvIDSTSlope>6</EvIDSTSlope>
  <EvIDSTSlope>4</EvIDSTSlope>
</Stage_1>
<Stage_1>
  <EvIDComment>Manual Event Record</EvIDComment>
</Stage_1>
```

<Stage\_1> <EvIDExTotalStageTime>01:45</EvIDExTotalStageTime> <EvIDLogCurrentHR>60</EvIDLogCurrentHR> <EvIDLogCurrentER>---</EvIDLogCurrentER> <EvIDLogCurrentBP>125/82</EvIDLogCurrentBP> <EvIDLogHRxBP>7500</EvIDLogHRxBP> <EvIDExTreadmillSpeed>1.7</EvIDExTreadmillSpeed> <EvIDExTreadmillGrade>10.0</EvIDExTreadmillGrade> <EvIDSTLevel>-0.4</EvIDSTLevel> <EvIDSTLevel>-0.5</EvIDSTLevel> <EvIDSTLevel>-0.1</EvIDSTLevel> <EvIDSTLevel>0.3</EvIDSTLevel> <EvIDSTLevel>-0.2</EvIDSTLevel> <EvIDSTLevel>-0.3</EvIDSTLevel> <EvIDSTLevel>0.2</EvIDSTLevel> <EvIDSTLevel>0.5</EvIDSTLevel> <EvIDSTLevel>-0.2</EvIDSTLevel> <EvIDSTLevel>-0.6</EvIDSTLevel> <EvIDSTLevel>-0.9</EvIDSTLevel> <EvIDSTLevel>-0.6</EvIDSTLevel> <EvIDSTSlope>2</EvIDSTSlope> <EvIDSTSlope>3</EvIDSTSlope> <EvIDSTSlope>1</EvIDSTSlope> <EvIDSTSlope>-3</EvIDSTSlope> <EvIDSTSlope>1</EvIDSTSlope> <EvIDSTSlope>2</EvIDSTSlope> <EvIDSTSlope>-1</EvIDSTSlope> <EvIDSTSlope>-3</EvIDSTSlope> <EvIDSTSlope>2</EvIDSTSlope> <EvIDSTSlope>3</EvIDSTSlope> <EvIDSTSlope>6</EvIDSTSlope> <EvIDSTSlope>4</EvIDSTSlope> </Stage 1> <Stage 1> <EvIDExTotalStageTime>02:00</EvIDExTotalStageTime> <EvIDLogCurrentHR>60</EvIDLogCurrentHR> <EvIDLogCurrentER>---</EvIDLogCurrentER> <EvIDLogCurrentBP>125/82</EvIDLogCurrentBP> <EvIDLogHRxBP>7500</EvIDLogHRxBP> <EvIDExTreadmillSpeed>1.7</EvIDExTreadmillSpeed> <EvIDExTreadmillGrade>10.0</EvIDExTreadmillGrade> <EvIDSTLevel>-0.4</EvIDSTLevel> <EvIDSTLevel>-0.5</EvIDSTLevel> <EvIDSTLevel>-0.1</EvIDSTLevel> <EvIDSTLevel>0.3</EvIDSTLevel> <EvIDSTLevel>-0.2</EvIDSTLevel> <EvIDSTLevel>-0.3</EvIDSTLevel> <EvIDSTLevel>0.2</EvIDSTLevel> <EvIDSTLevel>0.5</EvIDSTLevel> <EvIDSTLevel>-0.2</EvIDSTLevel> <EvIDSTLevel>-0.6</EvIDSTLevel> <EvIDSTLevel>-0.9</EvIDSTLevel> <EvIDSTLevel>-0.6</EvIDSTLevel> <EvIDSTSlope>2</EvIDSTSlope> <EvIDSTSlope>3</EvIDSTSlope> <EvIDSTSlope>1</EvIDSTSlope> <EvIDSTSlope>-3</EvIDSTSlope> <EvIDSTSlope>1</EvIDSTSlope> <EvIDSTSlope>2</EvIDSTSlope> <EvIDSTSlope>-1</EvIDSTSlope> <EvIDSTSlope>-3</EvIDSTSlope> <EvIDSTSlope>2</EvIDSTSlope> <EvIDSTSlope>3</EvIDSTSlope> <EvIDSTSlope>6</EvIDSTSlope> <EvIDSTSlope>4</EvIDSTSlope> </Stage\_1> <Stage\_1> <EvIDExTotalStageTime>03:00</EvIDExTotalStageTime> <EvIDLogCurrentHR>60</EvIDLogCurrentHR> <EvIDLogCurrentER>---</EvIDLogCurrentER> <EvIDLogCurrentBP>126/88</EvIDLogCurrentBP> <EvIDLogHRxBP>7560</EvIDLogHRxBP> <EvIDExTreadmillSpeed>1.7</EvIDExTreadmillSpeed> <EvIDExTreadmillGrade>10.0</EvIDExTreadmillGrade> <EvIDSTLevel>-0.4</EvIDSTLevel> <EvIDSTLevel>-0.5</EvIDSTLevel> <EvIDSTLevel>-0.1</EvIDSTLevel> <EvIDSTLevel>0.3</EvIDSTLevel> <EvIDSTLevel>-0.2</EvIDSTLevel>

```
<EvIDSTLevel>-0.3</EvIDSTLevel>
 <EvIDSTLevel>0.2</EvIDSTLevel>
 <EvIDSTLevel>0.5</EvIDSTLevel>
 <EvIDSTLevel>-0.2</EvIDSTLevel>
 <EvIDSTLevel>-0.6</EvIDSTLevel>
 <EvIDSTLevel>-0.9</EvIDSTLevel>
 <EvIDSTLevel>-0.6</EvIDSTLevel>
 <EvIDSTSlope>2</EvIDSTSlope>
 <EvIDSTSlope>3</EvIDSTSlope>
 <EvIDSTSlope>1</EvIDSTSlope>
 <EvIDSTSlope>-3</EvIDSTSlope>
 <EvIDSTSlope>1</EvIDSTSlope>
 <EvIDSTSlope>2</EvIDSTSlope>
 <EvIDSTSlope>-1</EvIDSTSlope>
 <EvIDSTSlope>-3</EvIDSTSlope>
 <EvIDSTSlope>2</EvIDSTSlope>
 <EvIDSTSlope>3</EvIDSTSlope>
 <EvIDSTSlope>6</EvIDSTSlope>
 <EvIDSTSlope>4</EvIDSTSlope>
</Stage_1>
<Stage_2>
 <EvIDExStage>Stage 2</EvIDExStage>
 <EvIDExTotalStageTime>01:00</EvIDExTotalStageTime>
 <EvIDLogCurrentHR>90</EvIDLogCurrentHR>
 <EvIDLogCurrentER>---</EvIDLogCurrentER>
 <EvIDLogCurrentBP>126/88</EvIDLogCurrentBP>
 <EvIDLogHRxBP>7560</EvIDLogHRxBP>
 <EvIDExTreadmillSpeed>2.5</EvIDExTreadmillSpeed>
 <EvIDExTreadmillGrade>12.0</EvIDExTreadmillGrade>
 <EvIDSTLevel>-0.2</EvIDSTLevel>
 <EvIDSTLevel>-0.2</EvIDSTLevel>
 <EvIDSTLevel>-0.1</EvIDSTLevel>
 <EvIDSTLevel>0.1</EvIDSTLevel>
 <EvIDSTLevel>-0.1</EvIDSTLevel>
 <EvIDSTLevel>-0.1</EvIDSTLevel>
 <EvIDSTLevel>0.1</EvIDSTLevel>
 <EvIDSTLevel>0.2</EvIDSTLevel>
 <EvIDSTLevel>-0.2</EvIDSTLevel>
 <EvIDSTLevel>-0.3</EvIDSTLevel>
 <EvIDSTLevel>-0.4</EvIDSTLevel>
 <EvIDSTLevel>-0.3</EvIDSTLevel>
 <EvIDSTSlope>1</EvIDSTSlope>
 <EvIDSTSlope>2</EvIDSTSlope>
 <EvIDSTSlope>1</EvIDSTSlope>
 <EvIDSTSlope>-2</EvIDSTSlope>
 <EvIDSTSlope>0</EvIDSTSlope>
 <EvIDSTSlope>1</EvIDSTSlope>
 <EvIDSTSlope>-1</EvIDSTSlope>
 <EvIDSTSlope>-2</EvIDSTSlope>
 <EvIDSTSlope>1</EvIDSTSlope>
 <EvIDSTSlope>2</EvIDSTSlope>
 <EvIDSTSlope>4</EvIDSTSlope>
 <EvIDSTSlope>2</EvIDSTSlope>
</Stage_2>
<Stage_2>
 <EvIDComment>Shortness of Breath</EvIDComment>
</Stage_2>
<Stage 2>
 <EvIDExTotalStageTime>01:53</EvIDExTotalStageTime>
 <EvIDLogCurrentHR>90</EvIDLogCurrentHR>
 <EvIDLogCurrentER>---</EvIDLogCurrentER>
 <EvIDLogCurrentBP>126/88</EvIDLogCurrentBP>
 <EvIDLogHRxBP>7560</EvIDLogHRxBP>
 <EvIDExTreadmillSpeed>2.5</EvIDExTreadmillSpeed>
 <EvIDExTreadmillGrade>12.0</EvIDExTreadmillGrade>
 <EvIDSTLevel>-0.2</EvIDSTLevel>
 <EvIDSTLevel>-0.2</EvIDSTLevel>
 <EvIDSTLevel>-0.1</EvIDSTLevel>
 <EvIDSTLevel>0.1</EvIDSTLevel>
 <EvIDSTLevel>-0.1</EvIDSTLevel>
 <EvIDSTLevel>-0.1</EvIDSTLevel>
 <EvIDSTLevel>0.1</EvIDSTLevel>
 <EvIDSTLevel>0.2</EvIDSTLevel>
 <EvIDSTLevel>-0.2</EvIDSTLevel>
 <EvIDSTLevel>-0.3</EvIDSTLevel>
 <EvIDSTLevel>-0.4</EvIDSTLevel>
 <EvIDSTLevel>-0.3</EvIDSTLevel>
 <EvIDSTSlope>1</EvIDSTSlope>
 <EvIDSTSlope>2</EvIDSTSlope>
```

<EvIDSTSlope>1</EvIDSTSlope> <EvIDSTSlope>-2</EvIDSTSlope> <EvIDSTSlope>0</EvIDSTSlope> <EvIDSTSlope>1</EvIDSTSlope> <EvIDSTSlope>-1</EvIDSTSlope> <EvIDSTSlope>-2</EvIDSTSlope> <EvIDSTSlope>1</EvIDSTSlope> <EvIDSTSlope>2</EvIDSTSlope> <EvIDSTSlope>4</EvIDSTSlope> <EvIDSTSlope>2</EvIDSTSlope> </Stage\_2> <Stage\_2> <EvIDExTotalStageTime>02:00</EvIDExTotalStageTime> <EvIDLogCurrentHR>90</EvIDLogCurrentHR> <EvIDLogCurrentER>---</EvIDLogCurrentER> <EvIDLogCurrentBP>126/88</EvIDLogCurrentBP> <EvIDLogHRxBP>7560</EvIDLogHRxBP> <EvIDExTreadmillSpeed>2.5</EvIDExTreadmillSpeed> <EvIDExTreadmillGrade>12.0</EvIDExTreadmillGrade> <EvIDSTLevel>-0.2</EvIDSTLevel> <EvIDSTLevel>-0.2</EvIDSTLevel> <EvIDSTLevel>-0.1</EvIDSTLevel> <EvIDSTLevel>0.1</EvIDSTLevel> <EvIDSTLevel>-0.1</EvIDSTLevel> <EvIDSTLevel>-0.1</EvIDSTLevel> <EvIDSTLevel>0.1</EvIDSTLevel> <EvIDSTLevel>0.2</EvIDSTLevel> <EvIDSTLevel>-0.2</EvIDSTLevel> <EvIDSTLevel>-0.3</EvIDSTLevel> <EvIDSTLevel>-0.4</EvIDSTLevel> <EvIDSTLevel>-0.3</EvIDSTLevel> <EvIDSTSlope>1</EvIDSTSlope> <EvIDSTSlope>2</EvIDSTSlope> <EvIDSTSlope>1</EvIDSTSlope> <EvIDSTSlope>-2</EvIDSTSlope> <EvIDSTSlope>0</EvIDSTSlope> <EvIDSTSlope>1</EvIDSTSlope> <EvIDSTSlope>-1</EvIDSTSlope> <EvIDSTSlope>-2</EvIDSTSlope> <EvIDSTSlope>1</EvIDSTSlope> <EvIDSTSlope>2</EvIDSTSlope> <EvIDSTSlope>4</EvIDSTSlope> <EvIDSTSlope>2</EvIDSTSlope> </Stage\_2> <Stage 2> <EvIDExTotalStageTime>03:00</EvIDExTotalStageTime> <EvIDLogCurrentHR>90</EvIDLogCurrentHR> <EvIDLogCurrentER>---</EvIDLogCurrentER> <EvIDLogCurrentBP>126/88</EvIDLogCurrentBP> <EvIDLogHRxBP>7560</EvIDLogHRxBP> <EvIDExTreadmillSpeed>2.5</EvIDExTreadmillSpeed> <EvIDExTreadmillGrade>12.0</EvIDExTreadmillGrade> <EvIDSTLevel>-0.2</EvIDSTLevel> <EvIDSTLevel>-0.2</EvIDSTLevel> <EvIDSTLevel>-0.1</EvIDSTLevel> <EvIDSTLevel>0.1</EvIDSTLevel> <EvIDSTLevel>-0.1</EvIDSTLevel> <EvIDSTLevel>-0.1</EvIDSTLevel> <EvIDSTLevel>0.1</EvIDSTLevel> <EvIDSTLevel>0.2</EvIDSTLevel> <EvIDSTLevel>-0.2</EvIDSTLevel> <EvIDSTLevel>-0.3</EvIDSTLevel> <EvIDSTLevel>-0.4</EvIDSTLevel> <EvIDSTLevel>-0.3/EvIDSTLevel> <EvIDSTSlope>1</EvIDSTSlope> <EvIDSTSlope>2</EvIDSTSlope> <EvIDSTSlope>0</EvIDSTSlope> <EvIDSTSlope>-2</EvIDSTSlope> <EvIDSTSlope>1</EvIDSTSlope> <EvIDSTSlope>1</EvIDSTSlope> <EvIDSTSlope>-1</EvIDSTSlope> <EvIDSTSlope>-2</EvIDSTSlope> <EvIDSTSlope>1</EvIDSTSlope> <EvIDSTSlope>2</EvIDSTSlope> <EvIDSTSlope>4</EvIDSTSlope> <EvIDSTSlope>2</EvIDSTSlope> </Stage\_2> <Stage\_3> <EvIDExStage>Stage 3</EvIDExStage>

<EvIDExTotalStageTime>01:00</EvIDExTotalStageTime> <EvIDLogCurrentHR>119</EvIDLogCurrentHR> <EvIDLogCurrentER>---</EvIDLogCurrentER> <EvIDLogCurrentBP>126/88</EvIDLogCurrentBP> <EvIDLogHRxBP>7560</EvIDLogHRxBP> <EvIDExTreadmillSpeed>3.4</EvIDExTreadmillSpeed> <EvIDExTreadmillGrade>14.0</EvIDExTreadmillGrade> <EvIDSTLevel>-0.1</EvIDSTLevel> <EvIDSTLevel>-0.1</EvIDSTLevel> <EvIDSTLevel>-0.1</EvIDSTLevel> <EvIDSTLevel>0.0</EvIDSTLevel> <EvIDSTLevel>-0.1</EvIDSTLevel> <EvIDSTLevel>-0.1</EvIDSTLevel> <EvIDSTLevel>0.0</EvIDSTLevel> <EvIDSTLevel>0.1</EvIDSTLevel> <EvIDSTLevel>-0.1</EvIDSTLevel> <EvIDSTLevel>-0.2</EvIDSTLevel> <EvIDSTLevel>-0.2</EvIDSTLevel> <EvIDSTLevel>-0.2</EvIDSTLevel> <EvIDSTSlope>14</EvIDSTSlope> <EvIDSTSlope>17</EvIDSTSlope> <EvIDSTSlope>3</EvIDSTSlope> <EvIDSTSlope>-15</EvIDSTSlope> <EvIDSTSlope>5</EvIDSTSlope> <EvIDSTSlope>10</EvIDSTSlope> <EvIDSTSlope>-10</EvIDSTSlope> <EvIDSTSlope>-24</EvIDSTSlope> <EvIDSTSlope>9</EvIDSTSlope> <EvIDSTSlope>23</EvIDSTSlope> <EvIDSTSlope>38</EvIDSTSlope> <EvIDSTSlope>24</EvIDSTSlope> </Stage\_3> <Stage 3> <EvIDExTotalStageTime>01:04</EvIDExTotalStageTime> <EvIDLogCurrentHR>119</EvIDLogCurrentHR> <EvIDLogCurrentER>---</EvIDLogCurrentER> <EvIDLogCurrentBP>126/88</EvIDLogCurrentBP> <EvIDLogHRxBP>7560</EvIDLogHRxBP> <EvIDExTreadmillSpeed>4.2</EvIDExTreadmillSpeed> <EvIDExTreadmillGrade>16.0</EvIDExTreadmillGrade> <EvIDSTLevel>-0.1</EvIDSTLevel> <EvIDSTLevel>-0.1</EvIDSTLevel> <EvIDSTLevel>-0.1</EvIDSTLevel> <EvIDSTLevel>0.0</EvIDSTLevel> <EvIDSTLevel>-0.1</EvIDSTLevel> <EvIDSTLevel>-0.1</EvIDSTLevel> <EvIDSTLevel>0.0</EvIDSTLevel> <EvIDSTLevel>0.1</EvIDSTLevel> <EvIDSTLevel>-0.1</EvIDSTLevel> <EvIDSTLevel>-0.2</EvIDSTLevel> <EvIDSTLevel>-0.2</EvIDSTLevel> <EvIDSTLevel>-0.2</EvIDSTLevel> <EvIDSTSlope>14</EvIDSTSlope> <EvIDSTSlope>17</EvIDSTSlope> <EvIDSTSlope>3</EvIDSTSlope> <EvIDSTSlope>-15</EvIDSTSlope> <EvIDSTSlope>5</EvIDSTSlope> <EvIDSTSlope>10</EvIDSTSlope> <EvIDSTSlope>-10</EvIDSTSlope> <EvIDSTSlope>-24</EvIDSTSlope> <EvIDSTSlope>9</EvIDSTSlope> <EvIDSTSlope>23</EvIDSTSlope> <EvIDSTSlope>38</EvIDSTSlope> <EvIDSTSlope>24</EvIDSTSlope> </Stage\_3> <Stage 4> <EvIDExStage>Stage 4</EvIDExStage> <EvIDExTotalStageTime>00:30</EvIDExTotalStageTime> <EvIDLogCurrentHR>119</EvIDLogCurrentHR> <EvIDLogCurrentER>---</EvIDLogCurrentER> <EvIDLogCurrentBP>126/88</EvIDLogCurrentBP> <EvIDLogHRxBP>7560</EvIDLogHRxBP> <EvIDExTreadmillSpeed>5.0</EvIDExTreadmillSpeed> <EvIDExTreadmillGrade>18.0</EvIDExTreadmillGrade> <EvIDSTLevel>-0.1</EvIDSTLevel> <EvIDSTLevel>-0.1</EvIDSTLevel> <EvIDSTLevel>0.0</EvIDSTLevel> <EvIDSTLevel>0.0</EvIDSTLevel> <EvIDSTLevel>-0.1</EvIDSTLevel>

<EvIDSTLevel>0.0</EvIDSTLevel> <EvIDSTLevel>0.1</EvIDSTLevel> <EvIDSTLevel>-0.1</EvIDSTLevel> <EvIDSTLevel>-0.2</EvIDSTLevel> <EvIDSTLevel>-0.2</EvIDSTLevel> <EvIDSTLevel>-0.2</EvIDSTLevel> <EvIDSTSlope>14</EvIDSTSlope> <EvIDSTSlope>17</EvIDSTSlope> <EvIDSTSlope>3</EvIDSTSlope> <EvIDSTSlope>-16</EvIDSTSlope> <EvIDSTSlope>5</EvIDSTSlope> <EvIDSTSlope>10</EvIDSTSlope> <EvIDSTSlope>-10</EvIDSTSlope> <EvIDSTSlope>-24</EvIDSTSlope> <EvIDSTSlope>10</EvIDSTSlope> <EvIDSTSlope>23</EvIDSTSlope> <EvIDSTSlope>38</EvIDSTSlope> <EvIDSTSlope>24</EvIDSTSlope> </Stage\_4> <Stage\_5> <EvIDComment>Peak</EvIDComment> </Stage 5> <Stage 5> <EvIDExStage>Stage 5</EvIDExStage> <EvIDExTotalStageTime>00:15</EvIDExTotalStageTime> <EvIDLogCurrentHR>119</EvIDLogCurrentHR> <EvIDLogCurrentER>---</EvIDLogCurrentER> <EvIDLogCurrentBP>126/88</EvIDLogCurrentBP> <EvIDLogHRxBP>7560</EvIDLogHRxBP> <EvIDExTreadmillSpeed>5.0</EvIDExTreadmillSpeed> <EvIDExTreadmillGrade>18.0</EvIDExTreadmillGrade> <EvIDSTLevel>-0.1</EvIDSTLevel> <EvIDSTLevel>-0.1</EvIDSTLevel> <EvIDSTLevel>0.0</EvIDSTLevel> <EvIDSTLevel>0.0</EvIDSTLevel> <EvIDSTLevel>-0.1</EvIDSTLevel> <EvIDSTLevel>-0.1</EvIDSTLevel> <EvIDSTLevel>0.0</EvIDSTLevel> <EvIDSTLevel>0.1</EvIDSTLevel> <EvIDSTLevel>-0.1</EvIDSTLevel> <EvIDSTLevel>-0.2</EvIDSTLevel> <EvIDSTLevel>-0.2</EvIDSTLevel> <EvIDSTLevel>-0.2</EvIDSTLevel> <EvIDSTSlope>14</EvIDSTSlope> <EvIDSTSlope>17</EvIDSTSlope> <EvIDSTSlope>3</EvIDSTSlope> <EvIDSTSlope>-16</EvIDSTSlope> <EvIDSTSlope>5</EvIDSTSlope> <EvIDSTSlope>10</EvIDSTSlope> <EvIDSTSlope>-10</EvIDSTSlope> <EvIDSTSlope>-24</EvIDSTSlope> <EvIDSTSlope>10</EvIDSTSlope> <EvIDSTSlope>23</EvIDSTSlope> <EvIDSTSlope>38</EvIDSTSlope> <EvIDSTSlope>24</EvIDSTSlope> </Stage\_5> <RECOVERY> <EvIDExStage>RECOVERY</EvIDExStage> <EvIDExTotalStageTime>00:10</EvIDExTotalStageTime> <EvIDLogCurrentHR>119</EvIDLogCurrentHR> <EvIDLogCurrentER>---</EvIDLogCurrentER> <EvIDLogCurrentBP>126/88</EvIDLogCurrentBP> <EvIDLogHRxBP>7560</EvIDLogHRxBP> <EvIDExTreadmillSpeed>1.5</EvIDExTreadmillSpeed> <EvIDExTreadmillGrade>0.0</EvIDExTreadmillGrade> <EvIDSTLevel>-0.1</EvIDSTLevel> <EvIDSTLevel>-0.1</EvIDSTLevel> <EvIDSTLevel>-0.1</EvIDSTLevel> <EvIDSTLevel>0.0</EvIDSTLevel> <EvIDSTLevel>-0.1</EvIDSTLevel> <EvIDSTLevel>-0.1</EvIDSTLevel> <EvIDSTLevel>0.0</EvIDSTLevel> <EvIDSTLevel>0.1</EvIDSTLevel> <EvIDSTLevel>-0.1</EvIDSTLevel> <EvIDSTLevel>-0.2</EvIDSTLevel> <EvIDSTLevel>-0.2</EvIDSTLevel> <EvIDSTLevel>-0.2</EvIDSTLevel> <EvIDSTSlope>14</EvIDSTSlope>

<EvIDSTLevel>-0.1</EvIDSTLevel>

<EvIDSTSlope>17</EvIDSTSlope> <EvIDSTSlope>3</EvIDSTSlope> <EvIDSTSlope>-16</EvIDSTSlope> <EvIDSTSlope>5</EvIDSTSlope> <EvIDSTSlope>10</EvIDSTSlope> <EvIDSTSlope>-10</EvIDSTSlope> <EvIDSTSlope>-24</EvIDSTSlope> <EvIDSTSlope>10</EvIDSTSlope> <EvIDSTSlope>23</EvIDSTSlope> <EvIDSTSlope>38</EvIDSTSlope> <EvIDSTSlope>24</EvIDSTSlope> </RECOVERY> <RECOVERY> <EvIDExTotalStageTime>01:10</EvIDExTotalStageTime> <EvIDLogCurrentHR>90</EvIDLogCurrentHR> <EvIDLogCurrentER>---</EvIDLogCurrentER> <EvIDLogCurrentBP>126/88</EvIDLogCurrentBP> <EvIDLogHRxBP>7560</EvIDLogHRxBP> <EvIDExTreadmillSpeed>1.5</EvIDExTreadmillSpeed> <EvIDExTreadmillGrade>0.0</EvIDExTreadmillGrade> <EvIDSTLevel>-0.1</EvIDSTLevel> <EvIDSTLevel>-0.2</EvIDSTLevel> <EvIDSTLevel>0.0</EvIDSTLevel> <EvIDSTLevel>0.0</EvIDSTLevel> <EvIDSTLevel>-0.1/EvIDSTLevel> <EvIDSTLevel>-0.1</EvIDSTLevel> <EvIDSTLevel>0.0</EvIDSTLevel> <EvIDSTLevel>0.1</EvIDSTLevel> <EvIDSTLevel>-0.1</EvIDSTLevel> <EvIDSTLevel>-0.2</EvIDSTLevel> <EvIDSTLevel>-0.3</EvIDSTLevel> <EvIDSTLevel>-0.2</EvIDSTLevel> <EvIDSTSlope>3</EvIDSTSlope> <EvIDSTSlope>3</EvIDSTSlope> <EvIDSTSlope>1</EvIDSTSlope> <EvIDSTSlope>-3</EvIDSTSlope> <EvIDSTSlope>1</EvIDSTSlope> <EvIDSTSlope>2</EvIDSTSlope> <EvIDSTSlope>-3</EvIDSTSlope> <EvIDSTSlope>-4</EvIDSTSlope> <EvIDSTSlope>2</EvIDSTSlope> <EvIDSTSlope>3</EvIDSTSlope> <EvIDSTSlope>5</EvIDSTSlope> <EvIDSTSlope>4</EvIDSTSlope> </RECOVERY> <RECOVERY> <EvIDComment>Bookmark-Recovering</EvIDComment> </RECOVERY> <RECOVERY> <EvIDExTotalStageTime>01:31</EvIDExTotalStageTime> <EvIDLogCurrentHR>90</EvIDLogCurrentHR> <EvIDLogCurrentER>---</EvIDLogCurrentER> <EvIDLogCurrentBP>126/88</EvIDLogCurrentBP> <EvIDLogHRxBP>7560</EvIDLogHRxBP> <EvIDExTreadmillSpeed>1.5</EvIDExTreadmillSpeed> <EvIDExTreadmillGrade>0.0</EvIDExTreadmillGrade> <EvIDSTLevel>-0.2</EvIDSTLevel> <EvIDSTLevel>-0.2</EvIDSTLevel> <EvIDSTLevel>0.0</EvIDSTLevel> <EvIDSTLevel>0.0</EvIDSTLevel> <EvIDSTLevel>-0.1</EvIDSTLevel> <EvIDSTLevel>-0.1</EvIDSTLevel> <EvIDSTLevel>0.0</EvIDSTLevel> <EvIDSTLevel>0.1/EvIDSTLevel> <EvIDSTLevel>-0.1</EvIDSTLevel> <EvIDSTLevel>-0.2</EvIDSTLevel> <EvIDSTLevel>-0.3</EvIDSTLevel> <EvIDSTLevel>-0.2</EvIDSTLevel> <EvIDSTSlope>3</EvIDSTSlope> <EvIDSTSlope>3</EvIDSTSlope> <EvIDSTSlope>1</EvIDSTSlope> <EvIDSTSlope>-3</EvIDSTSlope> <EvIDSTSlope>1</EvIDSTSlope> <EvIDSTSlope>2</EvIDSTSlope> <EvIDSTSlope>-3</EvIDSTSlope> <EvIDSTSlope>-4</EvIDSTSlope> <EvIDSTSlope>2</EvIDSTSlope> <EvIDSTSlope>3</EvIDSTSlope> <EvIDSTSlope>5</EvIDSTSlope>

```
<EvIDSTSlope>4</EvIDSTSlope>
    </RECOVERY>
    <RECOVERY>
      <EvIDExTotalStageTime>01:45</EvIDExTotalStageTime>
      <EvIDLogCurrentHR>90</EvIDLogCurrentHR>
      <EvIDLogCurrentER>---</EvIDLogCurrentER>
      <EvIDLogCurrentBP>126/88</EvIDLogCurrentBP>
      <EvIDLogHRxBP>7560</EvIDLogHRxBP>
      <EvIDExTreadmillSpeed>1.5</EvIDExTreadmillSpeed>
      <EvIDExTreadmillGrade>0.0</EvIDExTreadmillGrade>
      <EvIDSTLevel>-0.2</EvIDSTLevel>
      <EvIDSTLevel>-0.2</EvIDSTLevel>
      <EvIDSTLevel>0.0</EvIDSTLevel>
      <EvIDSTLevel>0.0</EvIDSTLevel>
      <EvIDSTLevel>-0.1</EvIDSTLevel>
      <EvIDSTLevel>-0.1</EvIDSTLevel>
      <EvIDSTLevel>0.0</EvIDSTLevel>
      <EvIDSTLevel>0.1</EvIDSTLevel>
      <EvIDSTLevel>-0.1</EvIDSTLevel>
      <EvIDSTLevel>-0.2</EvIDSTLevel>
      <EvIDSTLevel>-0.3</EvIDSTLevel>
      <EvIDSTLevel>-0.2</EvIDSTLevel>
      <EvIDSTSlope>3</EvIDSTSlope>
      <EvIDSTSlope>3</EvIDSTSlope>
      <EvIDSTSlope>1</EvIDSTSlope>
      <EvIDSTSlope>-3</EvIDSTSlope>
<EvIDSTSlope>1</EvIDSTSlope>
      <EvIDSTSlope>2</EvIDSTSlope>
      <EvIDSTSlope>-3</EvIDSTSlope>
      <EvIDSTSlope>-4</EvIDSTSlope>
      <EvIDSTSlope>2</EvIDSTSlope>
      <EvIDSTSlope>3</EvIDSTSlope>
      <EvIDSTSlope>5</EvIDSTSlope>
      <EvIDSTSlope>4</EvIDSTSlope>
    </RECOVERY>
  </Tabular>
</Q-Stress_Final_Report>
```
# 23. XSCRIBE ĀRSTA ROKASGRĀMATA

# XScribe signāla analīze

Šis lietotāja rokasgrāmatas pielikums ir paredzēts kvalificētiem veselības aprūpes speciālistiem, kuri vēlas uzzināt vairāk par sirds slodzes testēšanas sistēmas XScribe analīzes metodēm. Tajā aprakstīti dažādi Welch Allyn VERITAS<sup>™</sup> algoritma aspekti sirds slodzes testu analīzei.

XScribe analīzes process sastāv no šādiem posmiem un komponentiem:

- 1. Neapstrādātu digitālo EKG datu iegūšana un pēc tam digitālo EKG datu apstrāde un saglabāšana.
- 2. Sitienu noteikšana un dominējošās QRS veidnes izveidošana
- 3. Normālu, ventrikulāru un tempa ritma veidu noteikšana
- 4. Atpūtas EKG analīze pirms vingrinājumu posmā
- 5. Dominējošo QRS ritma izmaiņu identificēšana
- 6. Visu 12 vadu ST segmenta analīze
- 7. Aritmijas noteikšana
- 8. Sirds slodzes testēšanas aprēķini un algoritmi
- 9. Kopsavilkuma datu izveide, lai sniegtu pārskatus par rezultātiem

# Datu iegūšana

XScribe pacienta kabelis iegūst EKG signālu, kas tiek digitalizēts ar paraugu ņemšanas ātrumu 40 000 paraugu sekundē katrā kanālā, izmantojot XScribe priekšgalu (AM12Q). AM12Q nodrošina arī darbības režīmu pacienta elektrodu pretestības mērīšanai. EKS datus filtrē un uzglabā XScribe sistēma ar paraugu ņemšanas ātrumu 500 paraugi sekundē katrā vadā, ar izšķirtspēju 2,5 mikrovolti uz LSB. EKG signāla frekvenču joslas platums atbilst AAMI standartam EC11:1991/(R)2001 diagnostikas kvalitātes EKG datiem.

# Pilnas informācijas atklāšanas displejs un uzglabāšana

Pilnu vēsturisko EKG datu atklāšanu var izmantot, izmantojot konteksta skatu, sākot no pirms vingrinājuma posma līdz atgūšanās beigām. Miniatūru vienu vadu nosaka lietotājs, un to jebkurā laikā var mainīt uz jebkuru no 12 vadiem. Konteksta skata apgabals izceļ saglabātos EKG notikumus un ļauj pievienot jaunus EKG notikumus, kā arī dzēst nevēlamos saglabātos notikumus.

Pārskatīšana pēc izmeklējuma atbalsta pilnu informācijas atklāšanas datu navigāciju, kā arī ātru visu notikumu parādīšanu no pirms vingrinājuma līdz atgūšanai, noklikšķinot uz EKG notikumiem, kas notikuši izmeklējuma laikā, vai atlasot jebkuru tendences punktu.

## Beigu pārskats

Sirds slodzes testu rezultātus var ziņot un eksportēt PDF, XML un DICOM formātā. Beigu pārskata lapas ir numurētas secīgi ar šajā rokasgrāmatā izskaidrotajiem piemēriem.

# Filtri

# Avota atbilstības filtrs (Source Consistency Filter, SCF)

Welch Allyn patentētais avota atbilstības filtrs (SCF) ir izņēmuma funkcija, ko izmanto, lai samazinātu troksni, kas saistīts ar slodzes testēšanu. Izmantojot morfoloģiju, kas iegūta Pre-exercise (Pirms vingrinājuma) vai relearn (Atkārtota mācīšanās) laikā, SCF katrā no 12 vadiem nošķir troksni un faktisko signālu. Šī filtrēšana samazina muskuļu trīces troksni, zemfrekvences un augstfrekvences troksni un sākotnējo artefaktu, vienlaikus saglabājot diagnostikas kvalitātes viļņu formas. Nav nepieciešami zemas vai augstas frekvences filtri.

- SCF nodrošina trokšņu samazināšanu bez signāla pasliktināšanās.
- SCF vispirms "uzzina" pacienta EKG morfoloģiju, lai noteiktu patieso sirds signālu atbilstībai visos vados.
- Pēc tam SCF noņem neatbilstošos signālus, kas nāk no citiem avotiem, piemēram, muskuļu traucējumus, neietekmējot faktisko EKG.

Katrs signāls ir pastāvīgs, vislabāk redzams 12x1 formātā

Filtra noklusējuma stāvokli (iespējots vai atspējots) nosaka modalitātes iestatījumi. Kad filtrs ir ieslēgts, reāllaika EKG displeja apakšējā malā tiek parādīts SCF<sup>©</sup>. Šo iestatījumu var mainīt jebkurā slodzes izmeklējuma laikā.

**PIEZĪME**. Kad SCF ir iespējots, nekustīgs pacients jāuztur tādā stāvoklī, kāds tiks pieņemts slodzes testēšanas laikā, kamēr SCF mācās. Tas nodrošinās tīru un skaidru signālu slodzes testa laikā. Displeja augšējā labajā pusē parādīsies ziņojums ar paziņojumu, ka SCF filtrs tiek apgūts. Kad šis ziņojums pazūd, SCF ir pabeidzis mācību procesu, norādot, ka pacients var kustēties.

# Sitienu atbilstības filtrs (Beat Consistency Filter, BCF)

Sitienu atbilstības filtrs (BCF) nodrošina vidējo EKG izdruku, izmantojot vidējos EKG kompleksus. Drukātās vadu etiķetes blakus vada etiķetei apzīmē "BCF" (piemēram, I BCF, II BCF, III BCF u.c.). Ritma vads zem 12 vadu EKG ir reāllaikā un neatspoguļo BCF.

PIEZĪME. BCF ievieš papildu divu sekunžu aizkavi reāllaika EKG.

Izmeklējuma laikā ekrānā vienmēr tiek parādīta reāllaika EKG.

- BCF saites vidējā EKG, lai izveidotu bez trokšņa bāzes līniju, vienlaikus saglabājot ritmu un ektopijas sitienus.
- BCF izdrukas ir pieejamas 3x4+1 un 3x4+3 formātos, un katrs vads ir apzīmēts ar BCF, kā noteikts XScribe sistēmas modalitātes iestatījumos.
- BCF izdrukas ritma vadi netiek filtrēti, lai atspoguļotu viļņu formas patieso kvalitāti.

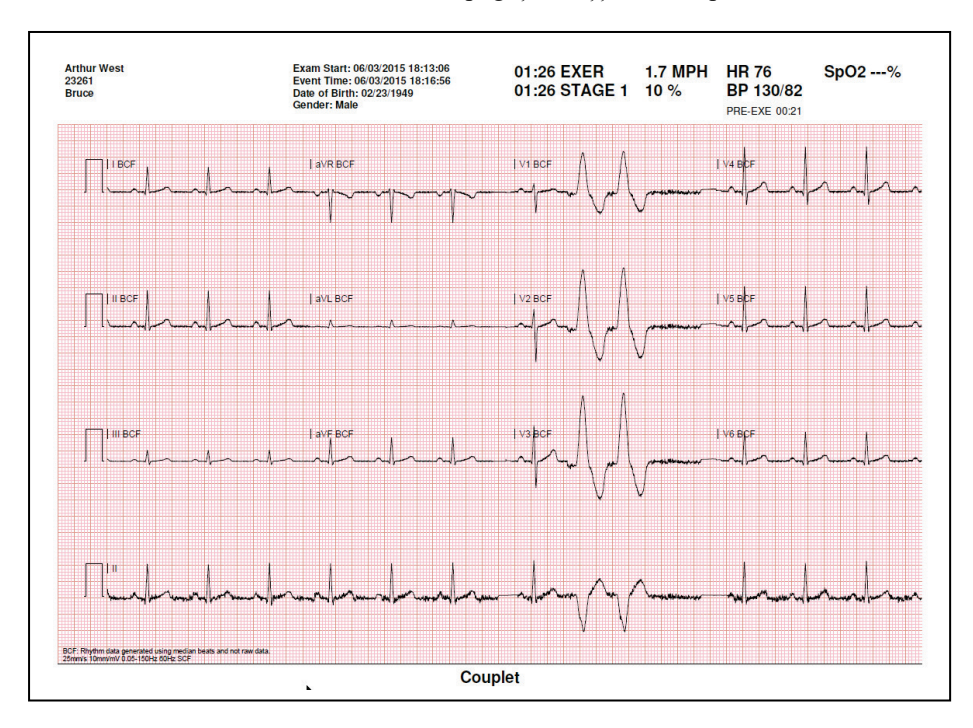

## Maiņstrāvas filtrs

XScribe **AC Filter** (Maiņstrāvas filtrs) vienmēr jābūt iestatītam uz vietējā elektroapgādes tīkla frekvenci 50 vai 60 Hz. Tas noņem maiņstrāvas 50/60 Hz traucējumu artefaktu, kas saistīts ar maiņstrāvas tīkla elektrotīkla frekvenci. Ja pierakstā ir maiņstrāvas traucējumi, 1 sekundes laikā tiek novērotas 50 vai 60 ļoti regulāras smailes vai novirzes.

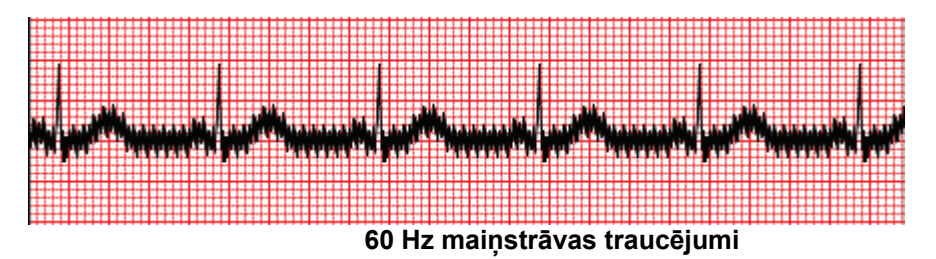

# 40 Hz filtrs

40 Hz filtrs ir diagrammas filtrs, kas nozīmē, ka tas ietekmē tikai uzzīmēto/izdrukāto informāciju, kas līdzīga 40 Hz filtram elektrokardiogrāfā. Šī filtra noklusējuma stāvokli (iespējots vai atspējots) nosaka atlasītais profils. Kad filtrs ir ieslēgts, reāllaika EKG displeja apakšējā malā parādās 40 Hz. Šo filtra iestatījumu pēc vajadzības var pārslēgt no 150 Hz uz 40 Hz slodzes testa laikā, kā arī pēcizmeklējuma laikā.

Lielākajai daļai izmeklējumu ieteicams izslēgt 40 Hz filtru. Tā rezultātā tiek iegūts standarta EKG filtrs pie 150 Hz. 40 Hz filtru var izmantot, ja slikta EKG kvalitāte rada interpretācijas grūtības pēc labas elektroda un ādas sagatavošanas.

**BRĪDINĀJUMS.** Ja tiek izmantots 40 Hz filtrs, diagnostikas EKG iekārtai netiek izpildīta frekvences reakcijas prasība. 40 Hz filtrs ievērojami samazina EKG augstfrekvences komponentus un elektrokardiostimulatora smailes amplitūdu, un tas ir ieteicams tikai tad, ja augstfrekvences traucējumus nevar samazināt ar atbilstošām procedūrām.

## Sitienu identifikācija un precizitāte

Sākot slodzes izmeklējumu, XScribe sākotnēji iegūst dominējošo QRS kompleksu katram vadam, lai izveidotu pirmo QRS veidni visiem 12 EKG vadiem. Vidējā QRS viļņu forma katram no 12 vadiem tiek atjaunināta pēc katra sitiena.

Ja mainās dominējošā QRS morfoloģija, tā tiek automātiski noteikta un jaunā morfoloģija tiek "apgūta" kā jaunā dominējošā sitienu morfoloģija. Parādītajās tendencēs šis notikums ir apzīmēts kā dominējošā ritma maiņa (Dominant Rhythm Change, DRC).

# Atpūtas EKG interpretācija

XScribe ļauj iegūt un izdrukāt sākotnējo guļus 12 vadu atpūtas EKG ar Welch Allyn VERITAS <sup>™</sup> atpūtas EKG interpretācijas algoritmu. Masona-Likara apzīmēta miera stāvoklī esoša EKG ar interpretāciju var tikt veikta arī ar uz ķermeņa novietotiem vadiem, ko izmanto salīdzināšanai visa izmeklējuma laikā.

Lai iegūtu papildinformāciju par šo algoritmu, lūdzu, skatiet dokumentu Physician's Guide to VERITAS with Adult and Pediatric Resting ECG Interpretation (Ārsta rokasgrāmata par VERITAS ar pieaugušo un bērnu EKG interpretāciju miera stāvoklī).

# XScribe aprēķini un algoritmi

# Sirdsdarbības ātruma aprēķins

XScribe aprēķina un parāda HR (sirdsdarbības ātrums), kas iegūts no ritma vadiem V1 un V5 ar II vadu, kā apstiprinājuma vadu, izmantojot bīdāmo vidējo logu 16 secīgi no R līdz R intervāliem.

Kad asinsspiediens ir manuāli vai automātiski ievadīts, XScribe aprēķina un parāda pašreizējo dubultā produkta (DP) vērtību (sistoliskais BP x HR). DP vērtība tiek dinamiski atjaunināta, kad tiek iegūts nākamais BP, un tiek saglabāta displejā attiecībā pret BP laika zīmogu.

Parādītās un tendenciozās sirdsdarbības vērtības tiek aprēķinātas vidēji 17 RR intervālos, kas attiecas uz normālu fizioloģisku sirdsdarbības ātruma palielināšanos un samazināšanos vingrinājuma laikā. Tas rada pakāpeniskāku reakciju uz RR izmaiņām un samazina iespēju viltus noteikšanai, ko parasti izraisa kustības artefakts.

Analogais un TTL signāls tiek izvadīti kā sitienu paātrinātāji izmantošanai ar ārējām ierīcēm, kurām nepieciešami sinhronizācijas impulsi.

#### Aprēķinātie metaboliskie ekvivalenti (MET)

STEADY STATE METs (LĪDZSVARA STĀVOKĻA MET) tiek aprēķināts pēc šādām formulām:

```
Skrejceliņu protokoliem —
Ja (ātrums <= 4,0 mph UN posma protokols) VAI (slīpnes protokols)
MET = 1,0+0,8*ātrums+0,1375*ātrums*%slīpums
(Formula iešanai)
Ja (ātrums> 4,0 mph UN posma protokols)
MET = 1,0+1,54*ātrums+0,069*ātrums*%slīpums
(Formula skriešanai)
```

```
Ergometra protokoliem –
Ja (20kg < svars) UN (svars< 400kg)
MET = (90,0 + 3,44*jauda)/svars
Ja (svars <= 20kg) VAI (400kg <= svars)
MET = (90,0 + 3,44* jauda)/70
```

LĪDZSVARA STĀVOKĻA MET vērtība ne vienmēr ir parādītā vērtība. MET prognozētais aprēķins tiek atjaunināts ik pēc 10 sekundēm. Katrā atjauninājumā iepriekšējā faktiskā MET vērtība tiek salīdzināta ar LĪDZSVARA STĀVOKĻA vērtību un tuvinās LĪDZSVARA STĀVOKLIM ne vairāk kā 0,3 MET katrā aprēķinā. Tas tiek darīts, lai atdarinātu pakāpenisku skābekļa uzņemšanas maiņu pakāpeniskā protokolā katru reizi, kad mainās ātrums un pakāpe vai slodze. Faktiski šī metode ierobežo paredzamo MET izmaiņu ātrumu līdz 1,8 MET minūtē. Klīniski izmantotajos protokolos LĪDZSVARA STĀVOKĻA vērtība tiks sasniegta pirms katra posma beigām; piemēram, mainoties 2,4 MET, paiet 80 sekundes, lai sasniegtu LĪDZSVARA STĀVOKLI. Tomēr dažos ātrāk mainīgos protokolos, piemēram, tiem, kas tiek izmantoti sportistiem, paziņotā MET vērtība var pieaugt, ja LĪDZSVARA STĀVOKLIS nav sasniegts. Manuālajā režīmā parādītie MET tiks nekavējoties atjaunināti, mainot ātrumu vai slīpumu.

Aplūkojot MET, ātrumu, slīpumu un vatus pārskata kopsavilkumā, ir atšķirības, kā vērtības tiek parādītas starp posma kopsavilkuma un minūšu kopsavilkuma formātiem. Ja posms mainās minūtē, posma kopsavilkuma formātā tiks parādīts ātrums, slīpums un vati un maksimālie MET šajā posmā. Minūtes kopsavilkuma formātā tiks parādītas vērtības, kādas tās parādījās šajā minūtē, piemēram, ātrums, slīpums un nākamā posma vati.

#### **ST** segmenta analīze

Kad sākas **pirmsvingrinājuma** posms, XScribe iegūs un analizēs ienākošos EKG datus, lai izstrādātu dominējošo sitienu veidni. **ST LEARN...** (ST MĀCĪTIES...) paziņojums tiek parādīts šī procesa laikā, un pēc dominējošās veidnes noteikšanas to aizstāj ar izmērīto ST līmeni.

Ja ST profils ir iespējots, grafiskā formātā tiek parādīta ekrāna vidējā ST vērtība. Kad pirmsvingrinājuma fāze sākas, XScribe iegūst un analizē ienākošos EKG datus, lai procedūras sākumā izstrādātu pašreizējo ST līmeni. Diagrammā pašreizējie ST līmeņi ir parādīti melnā krāsā, bet atsauces līmeņi — zaļā krāsā.

ST segmenta mērīšanas punktu var noregulēt un atkārtoti analizēt pēc izmeklējuma.

ST/HR indeksa vērtība tiek parādīta pēc izvēles, un tā ir redzama tikai tad, ja XScribe konstatē HR izmaiņas ar pieaugumu vairāk nekā par 10% un ST samazinājumu vairāk nekā 100 μV. Vērtība tiek atjaunināta ik pēc 10 sekundēm.

#### Aritmijas analīze

XScribe automātiski uztver un dokumentē sirds kambaru ektopijas notikumus, piemēram, izolētus priekšlaicīgus kambaru kompleksus (PVC), ventrikulāros pārus un ventrikulāras darbības kā aritmijas.

Dominējošā ritma maiņa (DRC), kas izriet no dominējošās QRS konfigurācijas izmaiņām, arī tiek automātiski dokumentēta un saglabāta atmiņā vēlākai pārskatīšanai, rediģēšanai un rezultātu ziņošanai. DRC, visticamāk, radīsies, ja vingrinājumu laikā parādīsies ar ātrumu saistīta sinusa mezgla bloķēšana.

Automātiskās dokumentēšanas ērtībai ir paredzēta aritmijas noteikšana. Ierīce nesniedz diagnostikas atzinumu, bet izmeklējuma laikā nodrošina dokumentāciju, par kuru operators sniedz savu medicīnisko atzinumu. Dokumenti tiek iesniegti un uzglabāti, lai tos pārbaudītu ārsts.

#### Riska novērtēšana

#### Djūka skaitlis

Djūka skaitlis, kvantitatīvs vingrinājumu skrejceliņa skaitlis prognozei Djūka universitātē, ir redzams tikai, kad ir veikts Brūsa protokols, un pacients izmeklējuma laikā uzrāda ST izmaiņas. Djūka skaitļa klīnisko novērtējumu var izvēlēties no nolaižamā saraksta ar šādām izvēlēm, kas ietekmēs iegūto vērtību.

- Nav (nav stenokardijas)
- Neierobežojoša stenokardija
- Vingrojumus ierobežojoša stenokardija

Djūka skaitlis tiek aprēķināts, izmantojot šādu vienādojumu:

Djūka skaitlis = vingrinājuma laiks (minūtes) – 5 \* Max Delta  $ST(\mu V)/100 - 4$ \* stenokardijas skaitlis

#### Funkcionālie aerobo traucējumu procenti (FAI%)

Funkcionālo aerobo traucējumu procents jeb FAI % ir redzams tikai, kad tiek veikts Brūsa protokols.

FAI rādītājs tiek parādīts kā diapazons no mazkustīga līdz aktīvam, izmantojot šādu aprēķinu:

• Sieviešu mazkustīgs dzīvesveids FAI = (10035 - vecums\*86 - 14\*ExerciseTimeSeconds)/(103 - vecums\*86/100)

- Sieviešu aktīvs dzīvesveids FAI = (10835 - vecums\*86 - 14\*ExerciseTimeSeconds)/(111 - vecums\*86/100)
- Vīriešu mazkustīgs dzīvesveids FAI = (13480 - vecums\*111 - 14\*ExerciseTimeSeconds)/(144 - vecums\*111/100)
- Vīriešu aktīvs dzīvesveids FAI = (16455 - vecums\*153 - 14\*ExerciseTimeSeconds)/(174 - vecums\*153/100)

Ja aprēķinātais FAI ir mazāks par 0, parādītais FAI būs 0.

#### Maksimālā un mērķa HR/darba slodze

Mērķa HR aprēķins ar skrejceliņu un farmakoloģisko testēšanu ir balstīts uz vecumu un procentuālo daļu no maksimālā paredzamā HR, izmantojot 220 mīnus vecums vai 210 mīnus vecums, vai 210 mīnus (0,65 x vecums).

Maksimālo darba slodzi ar ergometra testēšanu aprēķina, izmantojot šādu formulu: Maksimālā darba slodze vīriešiem = 6,773 + (136,141 \* BSA) – (0,064 \* vecums) – (0,916 \* BSA \* vecums) Maksimālā darba slodze sievietēm = 3,933 + (86,641 \* BSA) – (0,015 \* vecums) – (0,346 \* BSA \* vecums) kur BSA = 0,007184 \* (augstums ^ 0,725) \* (svars ^ 0,425) Vecums gados/Augums cm/Svars kg

Mērķa HR vai mērķa darba slodzi var aprēķināt no 75% līdz 100% ar 5% soli. Ārsti var arī manuāli ievadīt mērķa vērtību, kādu viņi vēlētos panākt pacientam.